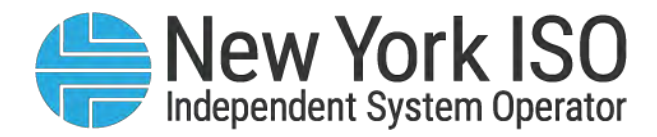

# UG 11

# Demand Response Information System User's Guide

Issued: May 2024

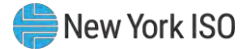

### Version: 6.0

### Effective Date: 05/20/2024

## **Prepared By: NYISO Distributed Resources Operations**

New York Independent System Operator 10 Krey Boulevard Rensselaer, NY 12144 (518) 356-6060 www.nyiso.com

Disclaimer: The information contained within this guide, along with other NYISO manuals and guides, is intended to be used for information purposes only, and is subject to change. The NYISO is not responsible for the user's reliance on these publications, or for any erroneous or misleading material.

©Copyright 1999-2024 New York Independent System Operator

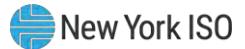

## **Table of Contents**

| TA | BLE OF FIGURES      |                                                                            | VIII       |
|----|---------------------|----------------------------------------------------------------------------|------------|
| RE | VISION HISTORY      |                                                                            | XV         |
| RE | LATION OF THIS GUID | E TO NYISO'S TARIFFS AND AGREEMENTS                                        | 1          |
| 1. | INTRODUCTION        |                                                                            | 2          |
|    | 1.1.Documer         | nt Purpose and System Capabilities                                         | 2          |
|    | 1.2.Requirem        | nents                                                                      | 5          |
|    | 1 7 1               | Suctem Requirements                                                        | 5          |
|    | 1.2.1.              | Using Digital Certificates                                                 |            |
|    | 1.2.2.              | Pre-Requisites for System Lise                                             |            |
|    | 1.2.3.              | Registering as a NYISO Demand Response Market Participant                  |            |
|    | 1.2.4.              | Inderstanding System Privileges                                            | 6          |
|    | 1.2.5.              | Administering Privileges at the Organization Level                         |            |
|    | 1.3.Accessing       | o the System                                                               |            |
|    |                     | 5                                                                          |            |
|    | 1.4.Working         | with the System Interface                                                  | 12         |
|    | 1.4.1.              | Menus                                                                      |            |
|    | 1.4.2.              | Pages                                                                      |            |
|    | 1.4.3.              | Grids                                                                      |            |
|    | 1.4.4.              | Status Bar                                                                 |            |
|    | 1.4.5.              | Filters                                                                    |            |
|    | 1.4.6.              | Configuration Controls                                                     | 24         |
|    | 1.4.7.              | Data Navigation Devices                                                    | 28         |
|    | 1.5.Exiting th      | e System                                                                   | 29         |
| 2. | OBTAINING KEY PRE   |                                                                            |            |
|    | 2.1.Demand          | Response Event Calendar, Time Frames, and Deadlines                        | 31         |
|    | 2.2.Transmis        | sion Owner Abbreviations and Voltage Level IDs                             | 33         |
|    | 2.3.Generato        | r Type IDs                                                                 |            |
|    | 2.4.Capability      | y Period SCR Load Zone Peak Hours                                          |            |
|    | 2.5 SCR Can         | ,<br>ability Period Load Zone Verification Peak Hours – Summer 2014 & Wint | er 2015 37 |
|    |                     | 20D Lood Zone Deals Hours                                                  | 201001     |
|    | 2.6.Monthly 3       | SCR LOad Zone Peak Hours                                                   |            |
|    | 2.7.DSASP Pi        | roduct/Aggregation Types                                                   | 41         |
| 3. | VIEWING MARKET P    | ARTICIPANT ORGANIZATION PROGRAM ENROLLMENT                                 | 43         |
|    | 3.1.Viewing S       | Summary of Demand Response-Program Enrollments                             | 43         |
|    | 3.2.Enrolling       | the Market Participant Organization                                        | 45         |

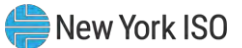

| 4. | VIEWING MARKET PARTICIPANT ORGANIZATION SCR PROGRAM PERFORMANCE FACTOR                                                       |     |
|----|----------------------------------------------------------------------------------------------------|-----|
|    | 4.1.Viewing Market Participant Performance Factor                                                                            | 47  |
| 5. | VIEWING RIP PORTFOLIO PERFORMANCE SHORTFALL                                                                                  | 50  |
|    | 5.1.Viewing Summary of RIP Portfolio Performance Shortfall                                                                   | 50  |
|    | 5.2.Viewing RIP Portfolio Performance Shortfall Details                                                                      | 52  |
| 6. | MANAGING MARKET PARTICIPANT ORGANIZATION CONTACTS                                                                            | 57  |
|    | 6.1.Viewing Market Participant Contacts                                                                                      | 57  |
|    | 6.1.1. Viewing Summary of Market Participant Contacts                                                                        | 57  |
|    | 6.2.Updating Contacts                                                                                                    | 60  |
| 7. | ENROLLING RESOURCES                                                                                                    | 66  |
|    | 7.1.Creating a Resource Provisional ACL Eligibility File                                                                     | 66  |
|    | 7.2.Importing the Resource Provisional ACL Eligibility File                                                                  | 72  |
|    | 7.2.1. Reviewing and Acting on Resource Provisional ACL Eligibility Exceptions                                               | 75  |
|    | 7.3.Creating a Resource Enrollment File                                                                                      | 76  |
|    | 7.4.Importing the Resource Enrollment File                                                                                   | 100 |
|    | 7.5.Monitoring and Managing Enrollment Results                                                                               | 103 |
|    | 7.5.1. Reviewing and Rectifying Resource Enrollment Exceptions                                                               |     |
|    | 7.5.2.       Reviewing and Acting on Resource Enrollment Alerts         7.5.3.       Monitoring Resource Enrollment Requests |     |
| 8. |                                                                                                    | 134 |
|    | 8.1.Viewing Resource Enrollments                                                                                             | 134 |
|    | 8.1.1. Viewing Resource Enrollments by Capability Period                                                                     |     |
|    | 8.1.2. Viewing SCR or EDRP Resource Enrollments by Month                                                                     |     |
|    | 8.1.4. Viewing DSASP Resource Enrollment Details                                                                             |     |
|    | 8.2.Updating Resource Enrollments during a Capability Period                                                                 |     |
|    | 8.3.Separating a Resource from a Portfolio                                                                                   | 150 |
|    | 8.4.Re-enrolling Resources                                                                                                   | 153 |
|    | 8.5.Downloading a Resource Enrollment File                                                                                   | 154 |
| 9. | DOCUMENTATION VAULT MANAGEMENT                                                                                               | 157 |
|    | 9.1.Enrollment Requested Related Documentation Requests                                                                      | 157 |

#### New York ISO

|     | 9.2.Documen        | tation Requests and Resource Verification                            | 157        |
|-----|--------------------|----------------------------------------------------------------------|------------|
|     | 9.3.Viewing D      | ocumentation Requests                                                | 157        |
|     | 9.3.1.             | Viewing Search Criteria                                              | 158        |
|     | 9.3.2.             | Viewing Documentation Vault Summary                                  |            |
|     | 9.3.3.             | Viewing Documentation Details                                        | 161        |
|     | 9.3.4.             | Viewing Documentation Vault Management Attachments                   | 162        |
|     | 9.4.Replying t     | o a Documentation Vault Management Request                           | 163        |
|     | 9.4.1.             | Documentation Vault Management Reply Window                          | 163        |
|     | 9.4.2.             | Reply Window Features                                                | 164        |
| 10. | PERFORMING SCR-SF  | PECIFIC TASKS                                                        | 170        |
|     | 10.1.Viewing       | Resource ACL Adjustment TO/DADRP Add-back kW Values and DSASP Ba     | aseline kW |
|     | Values for a Resou | rce170                                                               |            |
|     | 10.1.1.            | Viewing Summary of TO/DADRP Add-back kW and DSASP Baseline kW Values |            |
|     | 10.1.2.            | Viewing Details of Resource Adjustment kW Values                     | 173        |
|     | 10.2.Managir       | g Aggregations                                                       | 176        |
|     | 10.2.1.            | Requesting New Aggregation IDs                                       |            |
|     | 10.2.2.            | Managing Strike Prices                                               |            |
|     | 10.2.3.            | Viewing Aggregation Data                                             |            |
|     | 10.2.4.            | Moving Resources between Aggregations                                |            |
|     | 10.2.5.            | Transfer of UCAP Values to ICAP AMS                                  |            |
|     | 10.2.6.            | Viewing Aggregation Data Prior to Summer 2012                        | 210        |
|     | 10.3.Viewing       | Aggregation and Resource Auction Sales                               | 213        |
|     | 10.3.1.            | Viewing Aggregation and Resource Auction Sales                       | 213        |
|     | 10.4.Allocatin     | g Resource Partial Auction Sales                                     | 216        |
|     | 10.4.1.            | Creating a Resource Auction Sales File                               | 217        |
|     | 10.4.2.            | Importing the Resource Auction Sales File                            |            |
|     | 10.4.3.            | Managing Resource Auction Sales Import Results                       |            |
|     | 10.4.4.            | Allocating Resource Auction Sales via the Corresponding System Page  | 226        |
|     | 10.5.Viewing       | Resources Subject to an Offer Floor                                  | 229        |
|     | 10.6.Managir       | g Provisional ACL Resource Enrollments & Verification Data           | 232        |
|     | 10.6.1.            | Downloading the Provisional ACL Verification File                    | 233        |
|     | 10.6.2.            | Creating the Provisional ACL Verification File                       | 236        |
|     | 10.6.3.            | Importing the Provisional ACL Verification File                      | 242        |
|     | 10.6.4.            | Managing Provisional ACL Verification File Import Results            | 245        |
|     | 10.6.5.            | Viewing Resource Provisional ACL Verification Data                   | 248        |
|     | 10.6.6.            | Viewing Resource Provisional ACL Verification Details                | 251        |
|     | 10.7.Managir       | g Incremental ACL Resource Enrollments & Verification Data           | 254        |
|     | 10.7.1.            | Downloading the Incremental ACL Verification File                    | 255        |

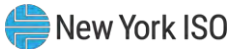

|     | 10.7.2.           | Creating the Incremental ACL Verification File                                                 | 258             |
|-----|-------------------|------------------------------------------------------------------------------------------------|-----------------|
|     | 10.7.3.           | Importing the Incremental ACL Verification File                                                |                 |
|     | 10.7.4.           | Managing Incremental ACL Verification File Import Results                                      | 267             |
|     | 10.7.5.           | Viewing Resource Incremental ACL Verification Data                                             | 270             |
|     | 10.7.6.           | Viewing Resource Incremental ACL Verification Details                                          | 273             |
|     | 10.8.Managin      | g SCR Change of Status Shutdown kW Resource Data & Reporting                                   | 276             |
|     | 10.8.1.           | Viewing Resource Change of Status Shutdown kW Data                                             | 277             |
|     | 10.8.2.           | Viewing Resource Change of Status Shutdown kW Details                                          | 279             |
|     | 10.8.3.           | Reporting the Change of Status Data after the Close of Enrollment                              |                 |
|     | 10.9.Viewing l    | Resource Shortfall kW Summary Data                                                             | 290             |
|     | 10.9.1.           | Viewing Shortfall kW Data                                                                      | 291             |
| 11. | PERFORMING DSASP  | -SPECIFIC TASKS                                                                                | 294             |
|     | 11.1.Viewing I    | DSASP Aggregations                                                                             | 294             |
|     | 11.1.1.           | Viewing DSASP Aggregation Management Summary Details                                           |                 |
|     | 11.1.2.           | Viewing Demand-Side Resources within a DSASP Aggregation                                       | 298             |
|     | 11.2.Managin      | g DSASP Aggregations                                                                           | 302             |
|     | 11 2 1            | Adding or Undating a Validated Demand-Side Resource for the Qualified DSASP                    | Aggregation 303 |
|     | 11.2.1.           | Removing a Validated Demand-Side Resource from the Qualified DSASP Agarego                     | tion 306        |
|     | 11.2.3.           | DSASP Resource Report.                                                                         |                 |
|     | 11 3 Viewing I    | DSASP Submittals                                                                               | 316             |
|     | TT:0.viewing      |                                                                                                |                 |
|     | 11.3.1.           | Viewing DSASP Aggregation Submittal Summary                                                    |                 |
|     | 11.3.2.           | Viewing Demand-Side Resources within a DSASP Submittal                                         |                 |
| 12. | PERFORMING RELIAB | BILITY PROGRAM DEMAND RESPONSE EVENT-SPECIFIC OR TEST-SPECIFIC TASKS.                          | 324             |
|     | 12.1.Receivin     | g Event Notifications                                                                          | 324             |
|     | 12.2.Viewing      | Event Notifications Requiring an Expected Curtailment Response                                 |                 |
|     | 8                 |                                                                                                |                 |
|     | 12.3.Respond      | ling to Event Notifications Requiring an Expected Curtailment Value                            | 330             |
|     | 12.4.Viewing I    | Event Notifications                                                                            | 335             |
|     | 12.5.Receivin     | g and Acknowledging Communication Tests                                                        | 338             |
|     | 12.6.Viewing      | Event or Test Details                                                                          |                 |
|     | 12.7.Managin      | g Resource Responses to an Event or Test                                                       |                 |
|     |                   |                                                                                                |                 |
|     | 12.7.1.           | Creating an Event Response File                                                                |                 |
|     | 12.7.2.           | Importing the Event Response File                                                              |                 |
|     | 12.7.3.           | Kectifying Kesource Kesponse Exceptions                                                        |                 |
|     | 12.7.4.           | viewing Resource Responses to an Event or Test                                                 |                 |
|     | 12.7.5.           | Wonitoring Results of Event Responses Penerted for Devent                                      |                 |
|     | 12.7.0.           | ואוטווונטוווט הבשנוג טן בעבות הבאטווצבא הבאטונבע לטו המאווונוויייייייייייייייייייייייייייייייי |                 |

#### New York ISO

| 12.7.7.               | Downloading Energy Payment Details                  | 373 |
|-----------------------|-----------------------------------------------------|-----|
| 13. VIEWING BEHIND-TH | E-METER NET GENERATION RESOURCE RELATED INFORMATION | 377 |
| 13.1.Viewing          | BTM:NG Resource Peak Load Hours                     | 377 |
| 13.2.Viewing          | BTM:NG Resource Enrollment                          | 379 |

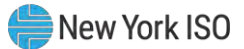

## **Table of Figures**

| Figure 1: [ | DRIS Privilege Levels and Corresponding Usage Rights                                                           | . 6 |
|-------------|----------------------------------------------------------------------------------------------------|-----|
| Figure 2: I | NYISO Home Page                                                                                                | . 9 |
| Figure 3: I | Expanded NYISO Markets Header Highlighting Distributed Energy Resources (DER) page and<br>Demand Response Link | ۵   |
| Figuro 4: I | ink for the Domand Posponse Information System (DPIS)                                                          | . 0 |
| Figure 4. I | LINK IOI THE DEMand Response Information System (DIVIS)                                                        | 11  |
| Figure 5. I | DE Monu Par                                                                                                    | 12  |
| Figure 0. I | Unin Manu Ontiona                                                                                              | 13  |
| Figure 7:1  | Main Menu Options                                                                                              | 14  |
| Figure 6: I |                                                                                                    |     |
| Figure 9: I |                                                                                                    | 15  |
| Figure 10:  | SUR Menu Options                                                                                               | 10  |
| Figure 11:  | Performance Factor Menu Options                                                                                | 10  |
| Figure 12:  |                                                                                                    | 17  |
| Figure 13:  |                                                                                                    | 17  |
| Figure 14:  | Table Menu Options                                                                                             | 18  |
| Figure 15:  | Notification Menu Options                                                                                      | 18  |
| Figure 16:  | DSASP Menu Options                                                                                             | 18  |
| Figure 17:  | BTM:NG Menu Options                                                                                            | 19  |
| Figure 18:  | Page Containing Frames and Panes                                                                               | 20  |
| Figure 19:  | Sample Grid                                                                                                    | 20  |
| Figure 20:  | Status Bar                                                                                                    | 21  |
| Figure 21:  | Drop-Down Filters Employed in DRIS                                                                             | 22  |
| Figure 22:  | Context-Sensitive Filters Employed in DRIS                                                                     | 22  |
| Figure 23:  | Sample Grid Column Menu                                                                                        | 25  |
| Figure 24:  | Sample Grid Column Sub-Menu                                                                                    | 25  |
| Figure 25:  | Example of Changing Sort Order                                                                                 | 27  |
| Figure 26:  | Arrow Buttons and Page Field                                                                                   | 28  |
| Figure 27:  | Tabs on Resource Capability Period Enrollments Page                                                            | 29  |
| Figure 28:  | Logout Link                                                                                                    | 30  |
| Figure 29:  | Event Calendar Page Showing Events by Date                                                                     | 33  |
| Figure 30:  | Transmission Loss Factors Page                                                                                 | 34  |
| Figure 31:  | Generator Types Page                                                                                           | 35  |
| Figure 32:  | Peak Load Hours Page Search Filters                                                                            | 36  |
| Figure 33:  | Peak Load Hours Page with Zone J Expanded to View SCR Load Zone Peak Hours                                     | 37  |
| Figure 34:  | Verification Peak Load Hours Page Search Filters                                                               | 38  |
| Figure 35:  | Verification Peak Load Hours Page with Zone J Expanded to View SCR Capability Period Load                      |     |
| 0           | Zone Verification Peak Hours                                                                                   | 39  |
| Figure 36:  | Peak Load Hours Page Search Filters                                                                            | 40  |
| Figure 37:  | Monthly Peak Load Hours Page with August 2014 - Zone B Expanded to View Monthly SCR Load                       | ad  |
| U           | Zone Peak Hours                                                                                                | 41  |
| Figure 38:  | DSASP Product/Aggregation Types Page                                                                           | 42  |
| Figure 39:  | Summary of MP Programs Page Search Filters                                                                     | 44  |
| Figure 40:  | Summary of MP Programs Page Populated with Data                                                                | 44  |
| Figure 41:  | Program Summary Search Results with Color Coding Indicating Attention to a Program Status.                     | 45  |
| Figure 42   | MP Performance Factor Page Search Filters                                                                      | 48  |
| Figure 43   | MP Performance Factor Page Populated with MP Performance Factor                                                | 49  |
| Figure 44   | MP Performance Factor Page Populated with Resource Performance Factors which contribute t                      | 0   |
|             | the MP Performance Factor                                                                                      | 49  |
| Figure 45   | RIP Portfolio Performance Shortfall Page Search Filters                                                        | 51  |
| Figure 46   | RIP Portfolio Performance Shortfall Page Illustrating Summary Results Based on Selected                        |     |
|             | Search Criteria.                                                                                               | 51  |

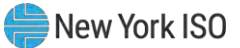

| Figure 47: Highlighted Row for which Shortfall Details will be Displayed                                | 52       |
|----------------------------------------------------------------------------------------------------|----------|
| Figure 48: RIP Portfolio Performance Shortfall Page Search Filters                                      | 54       |
| Figure 49: RIP Portfolio Performance Shortfall Page Illustrating Summary Results Based on Selected      |          |
| Search Criteria                                                                                         | 54       |
| Figure 50: Highlighted Row for which Shortfall Details will be Displayed                                |          |
| Figure 51: RIP Portfolio Performance Shortfall Details Displaying Details for Zone J                    | 56       |
| Figure 52: Contact Summary Page Search Filters                                                          | 58       |
| Figure 52: Contact Summary Page Dopulated with Data                                                     | 58       |
| Figure 54: Contact Summary Search Results with Ontions to View and Modify Contact Details via Contact   | 00       |
| Maintonanco                                                                                             | 50       |
| Figure 55: Contact Maintenance Dage Search Eiltere                                                      | J9<br>50 |
| Figure 55. Contact Maintenance Fage Search Filters                                                      | 09       |
| Figure 56: Contact Details Displayed on the Contact Maintenance Page                                    | 00       |
| Figure 57: Contact Details Displayed on the Contact Maintenance Page                                    | 61       |
| Figure 58: Contact Details Displayed on the Contact Maintenance Page                                    | 62       |
| Figure 59: Contact Program and Type Assignment Saving in DRIS                                           | 63       |
| Figure 60: Blank Contact Details Pane When Adding a New Contact                                         | 64       |
| Figure 61: Contact Details Displayed on the Contact Maintenance Page                                    | 65       |
| Figure 62: Sample Provisional ACL Eligibility Import File in Excel                                      | 67       |
| Figure 63: Rules for Successful Processing of Provisional ACL Eligibility Import File                   | 68       |
| Figure 64: Rules Specific to Resource Data in Provisional ACL Eligibility File                          | 68       |
| Figure 65: Import/Export Page as Initially Displayed                                                    | 73       |
| Figure 66: Import/Export Page Displaying Input Components Specific to Provisional ACL Eligibility Impor | rts74    |
| Figure 67: Sample Provisional ACL Eligibility Import Summary Dialog Box.                                | 75       |
| Figure 68: Sample SCR & EDRP Enrollment Files in Excel                                                  | 77       |
| Figure 69: SCR Enrollment File Detail of ACL kW Column Label                                            | 78       |
| Figure 70: Sample EDRP Enrollment File in CSV Format                                                    |          |
| Figure 71: Sample DSASP Enrollment File in Excel                                                        | 79       |
| Figure 72: Rules for Successful Processing of SCR_EDRP and DSASP Resource Enrollment Import File        | -s 81    |
| Figure 73: Rules Specific to Resource Data in SCR Enrollment Files                                      | 81       |
| Figure 74: Rules Specific to Resource Data in EDRP Enrollment Files                                     | 01<br>80 |
| Figure 75: Rules Specific to Resource Data in DSASP Enrollment Files                                    | 03<br>03 |
| Figure 76: Import/Export Page as Initially Displayed                                                    | 101      |
| Figure 70. Import/Export Page as initially Displayed                                                    | 101      |
| Figure 77. Import/Export Page Displaying input Components Specific to SCR Resource imports              | 102      |
| Figure 78: Sample Import Summary Dialog Box for Resource Enrollments                                    | . 103    |
| Figure 79: Sample Results Report for a Resource Enrollment File Import with Exceptions Highlighted      | . 105    |
|                                                                                                    | . 106    |
| Figure 81: Populated Import History Grid on Imports/Exports Page                                        | . 107    |
| Figure 82: Sample Results Report for a Resource Enrollment File Import with Alerts Highlighted          | . 109    |
| Figure 83: Imports/Exports Page                                                                         | . 110    |
| Figure 84: Populated Import History Grid on Imports/Exports Page                                        | . 111    |
| Figure 85: Reliability Program Fields Monitored by DRIS for Changes                                     | . 113    |
| Figure 86: Economic Program Fields Monitored by DRIS for Changes                                        | . 113    |
| Figure 87: Dashboard Illustrating Enrollment Requests by Category and DSASP Qualified MWs               | . 115    |
| Figure 88: Resource Enrollment Requests Page Showing One Request                                        | . 116    |
| Figure 89: Resource Enrollment Requests Page Showing Changes to Monitored Fields                        | . 117    |
| Figure 90: Resource Enrollment Request Page Highlighting Cancel Button                                  | . 121    |
| Figure 91: Resource Enrollment Request Page Displaying the Option to Cancel All                         | . 124    |
| Figure 92: Confirmation Prompt Displayed When Electing to Cancel All.                                   | . 124    |
| Figure 93: Searching for Resource Enrollment Requests for ACL Data                                      | . 127    |
| Figure 94: View Resource Enrollment Request for ACL Data Button                                         | . 128    |
| Figure 95: Enrollment Request for ACL Data View Resource ACL Summary Window                             | 129      |
| Figure 96: Enrollment Request for ACL Data View Resource ACL Summary Window EditableFields              | 130      |
| Figure 97: Enrollment Request for ACL Data View Resource ACL Summary Window Undated Net ACL             | 131      |
|                                                                                                    |          |

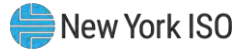

| Figure 98: Enrollment Request for ACL Data View Resource ACL Summary Window Confirm Approve o            | r              |
|----------------------------------------------------------------------------------------------------|----------------|
| Decline                                                                                                  | . 132          |
| Figure 99: Rules Specific to Resource Enrollment Requests for ACL Data                                   | . 132          |
| Figure 100: Resource Capability Period Enrollments Page Search Filters                                   | . 137          |
| Figure 101: Resource Capability Period Enrollments Page Populated with Data                              | . 138          |
| Figure 102: Resource Details Displayed from Capability Period Enrollments Grid on Resource Capability    | /              |
| Period Enrollments Page                                                                                  | . 139          |
| Figure 103: ACL Details Tab Illustrating ACL kW and TO Add-back kW                                       | . 139          |
| Figure 104: Resource Monthly Enrollments Page Search Filters                                             | . 141          |
| Figure 105: Resource Monthly Enrollments Page Illustrating Multiple Entries for a Single Resource        | . 142          |
| Figure 106: Resource Monthly Details Page Search Filters                                                 | . 144          |
| Figure 107: Resource Enrollment Monthly Details Page Illustrating Multiple Entries for a Single Resource | ÷146           |
| Figure 108: DSASP Enrollment Details Page Search Filters                                                 | . 148          |
| Figure 109: DSASP Resource Enrollment Details Page Illustrating Multiple Entries                         | . 149          |
| Figure 110: Resource Monthly Enrollment Page Highlight Separate Button                                   | . 152          |
| Figure 111: DSASP Enrollment Details Page Highlight Separate                                             | . 153          |
| Figure 112: Import/Export Page as Initially Displayed                                                    | . 155          |
| Figure 113: Filters for Downloading an SCR Resource Enrollment File                                      | . 156          |
| Figure 114: Documentation Vault Page Search Filters                                                      | . 159          |
| Figure 115: Documentation Vault Management Page Populated with Data                                      | . 160          |
| Figure 116: Documentation Description                                                                    | . 162          |
| Figure 117: Viewing Documentation Details within the Documentation Vault Page                            | . 162          |
| Figure 118: Viewing Attachments within the Documentation Vault Page                                      | . 163          |
| Figure 119: Accessing Reply Window from Summary Page                                                     | . 163          |
| Figure 120: Accessing Reply from Documentation Details                                                   | . 164          |
| Figure 121: Reply Window                                                                                 | . 164          |
| Figure 122: Record Selected to be Individually Updated                                                   | . 165          |
| Figure 123: Two Records Selected to be Updated                                                           | . 166          |
| Figure 124: Attaching a File Utilizing Drag and Drop Feature                                             | . 168          |
| Figure 125: Attaching a File Utilizing Browse Feature                                                    | . 168          |
| Figure 126: Verify Documentation Attachment                                                              | . 169          |
| Figure 127: Resource ACL Adjustment Page Search Filters                                                  | 172            |
| Figure 128: Resources with a TO Add-back Value a DADRP Add-back Value and a DSASP Baseline Value         | alue           |
| for the Selected Capability Period                                                                       | 172            |
| Figure 129: Details of Resource Adjustment Values for Resource Highlighted in the Resource Adjustment    | nt             |
| Summary Grid                                                                                             | 173            |
| Figure 130: Resource ACL Adjustment Page Search Filters                                                  | 174            |
| Figure 131: Resources with Adjustment Values for the Selected Capability Period                          | 175            |
| Figure 132: Details of Resource Adjustment Values for Resource Highlighted in the Resource Adjustment    | nt             |
| Summary Grid                                                                                             | 175            |
| Figure 133: Aggregation Request Page with Required Data Provided                                         | 177            |
| Figure 134: Aggregation Request Page Reflecting a Pending Request                                        | 178            |
| Figure 135: Aggregation Requests Area of Dashboard                                                       | 179            |
| Figure 136: Aggregation Request Page Display Filters                                                     | 180            |
| Figure 137: Aggregation Request Page Illustrating Canceled Request                                       | 182            |
| Figure 138: Strike Price Management Page                                                                 | 183            |
| Figure 139: Dialog Box for Creating a Strike Price                                                       | 184            |
| Figure 140: Strike Price Management Page Illustrating Change of an Aggregation Strike Price              | 185            |
| Figure 141: Input Area for Lindating a Previously Changed Strike Price                                   | 187            |
| Figure 147: Angregation Assignment Page                                                                  | 100            |
| Figure 1/3: Aggregation Assignment Page Showing Resources for an Aggregation                             | 102            |
| Figure 144: Aggregation Assignment Screen Showing Aggregation Deformance Easter and UCAD Value           | _ 1 <i>3</i> 2 |
| Tigate 144. Aggregation Assignment on control onowing Aggregation renormance raciol and UCAF valu        | 10/            |
|                                                                                                    | 104            |

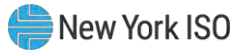

| Figure 145: Import/Export Page Showing Aggregation Performance Factors Export Option                   | 195    |
|----------------------------------------------------------------------------------------------------|--------|
| Figure 146: Filters for Exporting an Aggregation Performance Factors File                              | 196    |
| Figure 147: Aggregation Performance Factors Export File                                                | 197    |
| Figure 148: Aggregation Performance Factors Export File                                                | 198    |
| Figure 149: Aggregation Performance Factors Export File                                                | 199    |
| Figure 150: Aggregation Performance Factors Export File                                                | 200    |
| Figure 151: Aggregation Performance Factors Export File                                                | 201    |
| Figure 152: Import/Export Page Showing Aggregation UCAP Summary Export                                 | 202    |
| Figure 153: Filters for Exporting an Aggregation UCAP Summary Export                                   | 203    |
| Figure 154: Aggregation UCAP Summary Export File                                                       | 204    |
| Figure 155: Aggregation Assignment Page Displaying Zone Selection                                      | 206    |
| Figure 156: Aggregation Assignment Page Post Preparation for Resource Reassignment                     | 207    |
| Figure 157: Aggregation Assignment Post Resource Reassignment                                          | 208    |
| Figure 158: Aggregation Assignment Page Illustrating UCAP Values Transferred to ICAP AMS               | 210    |
| Figure 159: Aggregation Assignment Pre-Summer 2012 Page                                                | 211    |
| Figure 160: Aggregation Assignment Pre-Summer 2012 Page Showing Resources for an Aggregation           | 212    |
| Figure 161: Summary of Aggregation Auction Sales Page Search Filters                                   | 214    |
| Figure 162: Summary of Aggregation Auction Sales Page Populated with Data                              | 215    |
| Figure 163: Resource Auction Sales Frame Populated with Aggregation Resources from the Aggregation     | on     |
| Auction Sales Pane                                                                                     | 216    |
| Figure 164: Sample Resource Auction Sales File in .XLS or .XLSX Format                                 | 218    |
| Figure 165: Sample Resource Auction Sales File in .CSV Format                                          | 219    |
| Figure 166: Rules for Successful Processing of Resource Auction Sales Import File                      | 219    |
| Figure 167: Rules Specific to Successful Processing of Resource Auction Sales Files                    | 220    |
| Figure 168: Import/Export Page as Initially Displayed                                                  | 221    |
| Figure 169: Import/Export Page Displaying Input Components Specific to Resource Auction Sales          | 222    |
| Figure 170: Sample Import Summary Dialog Box for Auction Sales                                         | 223    |
| Figure 171: Sample Exceptions Report for Resource Auction Sales File Import                            | 224    |
| Figure 172: Import/Exports Page                                                                        | 225    |
| Figure 173: Populated Import History Grid on Imports/Exports Page                                      | 226    |
| Figure 174: Navigating to the Summary of Aggregation Auction Sales page                                | 227    |
| Figure 175: Highlighted Row Housing the Resource for which Partial Sales will be Assigned              | 228    |
| Figure 176: Partial Resource Sales Summed at the Aggregation                                           | 229    |
| Figure 177: Validate Mitigated Auction Sales Page Search Filters                                       | 230    |
| Figure 178: Validate Mitigated Auction Sales Page Populated with Data                                  | 231    |
| Figure 179: Resource Monthly Details Page Search Filters                                               | 231    |
| Figure 180: Resource Monthly Details Page Displaying Floor Price in Effect Field                       | 232    |
| Figure 181: Import/Export Page as Initially Displayed                                                  | 234    |
| Figure 182: Import/Export Page Displaying Input Components Specific to Provisional ACL Verification E  | Export |
|                                                                                                    | . 235  |
| Figure 183: Sample Provisional ACL Verification File in Excel                                          | 237    |
| Figure 184: Detail of ACL kW Column Label                                                              | 237    |
| Figure 185: Rules for Successful Processing of Provisional ACL Verification Import File                | 239    |
| Figure 186: Rules Specific to Resource Data in Provisional ACL Verification File                       | 239    |
| Figure 187: Import/Export Page as Initially Displayed                                                  | 243    |
| Figure 188: Import/Export Page Displaying Input Components Specific to Provisional ACL Verification In | mport  |
|                                                                                                    | 244    |
| Figure 189: Sample Import Summary Dialog Box for Provisional ACL Verification Import                   | 245    |
| Figure 190: Sample Results Report for Provisional ACL Verification File Import                         | 246    |
| Figure 191: Import/Export Page as Initially Displayed                                                  | 247    |
| Figure 192: Populated Import History Grid on Import/Export Page                                        | 248    |
| Figure 193: Provisional Summary Page Search Filters                                                    | 250    |

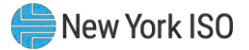

| Figure 194:               | Provisional Summary Page Illustrating Resource Information for Provisional ACL Verification<br>Data | 250 |
|---------------------------|----------------------------------------------------------------------------------------------------|-----|
| Figure 195:               | Provisional Summary Page Illustrating Additional ACL Details                                        | 251 |
| Figure 196                | Provisional Summary Page Search Filters                                                             | 252 |
| Figure 197:               | Provisional Summary Page Illustrating Resource Information for Provisional ACL Verification         |     |
| rigare reri               | Data                                                                                                | 253 |
| Figure 198.               | Provisional Summary Page Illustrating Additional ACL Details                                        | 254 |
| Figure 199                | Import/Export Page as Initially Displayed                                                           | 256 |
| Figure 200:               | Import/Export Page Displaying Input Components Specific to Incremental ACL Verification             | 200 |
| rigure 200.               | Export                                                                                              | 257 |
| Figure 201.               | Sample Incremental ACL Verification File in Excel                                                   | 259 |
| Figure 201:               | Location Detail of ACL kW Column Label Dates and Times                                              | 250 |
| Figure 202:               | Rules for Successful Processing of Incremental ACL Verification Import File                         | 200 |
| Figure 200.               | Rules Specific to Resource Data in Incremental ACL Verification File                                | 201 |
| Figure 204.               | Import/Export Page as Initially Displayed                                                           | 201 |
| Figure 205.               | Import/Export Page as Initially Displayed                                                           | 205 |
| i igule 200.              | Import Labor Page Displaying input components Specific to incremental ACE verification              | 266 |
| Eiguro 207                | Sample Import Summery Dialog Boy for Incremental ACL Verification Import                            | 200 |
| Figure 207.               | Sample Import Summary Dialog Box for Incremental ACL Venification Import                            | 207 |
| Figure 208:               | Sample Results Report for incremental ACL venification File Import                                  | 200 |
| Figure 209:               | Import/Export Page as Initially Displayed                                                           | 209 |
| Figure 210:               | Populated Import History Grid on Import/Export Page                                                 | 270 |
| Figure 211:               | Incremental Summary Page Search Filters                                                             | 212 |
| Figure 212:               | Incremental Summary Page Illustrating Resource Information for Incremental ACL Verificatio          | n   |
| E: 040                    |                                                                                                    | 272 |
| Figure 213:               | Incremental Summary Page Illustrating Additional ACL Details                                        | 273 |
| Figure 214:               | Incremental Summary Page Search Filters                                                             | 274 |
| Figure 215:               | Incremental Summary Page Illustrating Resource Information for Incremental ACL Verificatio          | n   |
| <b>E</b> <sup>1</sup> 040 |                                                                                                    | 2/5 |
| Figure 216:               | Incremental ACL Summary Page Illustrating Additional ACL Details                                    | 2/6 |
| Figure 217:               | Change of Status Details Page Search Filters                                                        | 278 |
| Figure 218:               | Change of Status Details Page Illustrating Resource Information for Change of Status Data           | 279 |
| Figure 219:               | Change of Status Details Page Illustrating Expanded Reported Details                                | 279 |
| Figure 220:               | Change of Status Summary Page Search Filters                                                        | 281 |
| Figure 221:               | Change of Status Summary Page Illustrating Resource Information for Change of Status                |     |
|                           | Shutdown kW Data                                                                                    | 281 |
| Figure 222:               | Change of Status Summary Page Illustrating Additional Details                                       | 282 |
| Figure 223:               | Change of Status Details Page Search Filters                                                        | 283 |
| Figure 224:               | Change of Status Details Page Illustrating Resource Information for Change of Status Data           | 284 |
| Figure 225:               | Change of Status Details Page Illustrating Expanded Reported Details                                | 284 |
| Figure 226:               | Change of Status Reporting Fields                                                                   | 285 |
| Figure 227:               | Change of Status Reporting Fields                                                                   | 286 |
| Figure 228:               | Change of Status Shutdown kW Reported as Zero, Outside of Date Range                                | 286 |
| Figure 229:               | Change of Status Shutdown kW Reported and Saved                                                     | 287 |
| Figure 230:               | Rules Specific to Resource Data in Change of Status Verification File.                              | 288 |
| Figure 231:               | Resource Shortfall Summary Page Search Filters                                                      | 292 |
| Figure 232:               | Resource Shortfall Summary page Illustrating Resource Information for Capability Period             |     |
|                           | Shortfall kW Data                                                                                   | 292 |
| Figure 233:               | Resource Shortfall Summary Page Illustrating Expanded Reported Details                              | 293 |
| Figure 234:               | Resource Shortfall Summary Page, Other Page Navigation                                              | 293 |
| Figure 235:               | DSASP Aggregation Management Screen                                                                 | 295 |
| Figure 236:               | DSASP Aggregation Management Summary                                                                | 297 |
| Figure 237:               | DSASP Aggregation Management Search Filters                                                         | 297 |
| Figure 238:               | DSASP Resource Enrollment Statuses                                                                  | 299 |

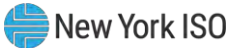

| Figure 239: DSASP Aggregation Demand-Side Resource Details                                          | . 301         |
|----------------------------------------------------------------------------------------------------|---------------|
| Figure 240: Validated Demand-Side Resources (Checked and Highlighted)                               | . 301         |
| Figure 241: DSASP Aggregation Management Page as Initially Displayed with only Validated Demand-S   | bide          |
| Resources                                                                                           | . 304         |
| Figure 242: DSASP Demand-Side Resources with a Validated Record and no Qualified Record             | . 305         |
| Figure 243: DSASP Demand-Side Resources with a Validated Record and a Qualified Record              | . 305         |
| Figure 244: DSASP Aggregation Management Page as Initially Displayed with both Validated and Qualif | ied           |
| Demand-Side Resources                                                                               | 307           |
| Figure 245: DSASP Demand-Side Resources with a Validated Record and no Qualified Record             | 308           |
| Figure 246: DSASP Demand-Side Resources with a Validated Record and a Qualified Record              | 309           |
| Figure 247: DSASP Resource Report Section 1 Fields                                                  | 311           |
| Figure 248: DSASP Resource Report Section 1 Example                                                 | 312           |
| Figure 249: DSASP Resource Report Section 2 Fields                                                  | 313           |
| Figure 250: DSASP Resource Report Section 2 Example                                                 | 314           |
| Figure 251: DSASP Resource Report Section 3 Fields                                                  | 315           |
| Figure 252: DSASP Resource Report Section 3 Example                                                 | 316           |
| Figure 253: DSASP Submittals Screen                                                                 | 317           |
| Figure 254: DSASP Submittals                                                                        | 310           |
| Figure 255: DSASP Submittals Search Filters                                                         | 320           |
| Figure 256: Download DSASP Resource Report                                                          | 321           |
| Figure 257: DSASP Submittal Action                                                                  | 321           |
| Figure 258: DSASE Submitted Resources Details                                                       | 327           |
| Figure 250: Evample Email Message for SCR 2-Hour Activation                                         | 326           |
| Figure 260: Example Phone Message for SCR 2-Hour Activation                                         | 326           |
| Figure 261: Notification Posponsos Page Search Filters                                              | 320           |
| Figure 262: Notification Responses Page Deputated with Data                                         | 320           |
| Figure 262: Notification Responses Frame Deputated with Expected Curtailment Values                 | 330           |
| Figure 264: Notification Responses Page Search Filters                                              | 330           |
| Figure 265 : Notification Responses Page with Notification Selected for Responding with Expected    | . <u>J</u> JZ |
| Curtailment Values                                                                                  | 330           |
| Figure 266: Notification Despanse Window                                                            | 222           |
| Figure 267: Notification Response Window with Exported kW Commitment field made Editable            | 221           |
| Figure 269: Notification Response Window with Expected kW Commitment Voluce                         | 224           |
| Figure 260: Notification Response Frame Deputed with Expected Curtailment Values                    | 204           |
| Figure 209. Notification Responses Frame Populated with Expected Guitaiment Values                  | 200           |
| Figure 270. Notification Summary Page Deputated with Date                                           | 227           |
| Figure 271. Notification Summary Fage Fopulated with Date                                           | 240           |
| Figure 272. Example Email Message for Communication Test                                            | 240           |
| Figure 275: Example Phone Message for Communication Test                                            | 240           |
| Figure 274: Notification Responses Page Search Filters                                              | 341           |
| Figure 275: Notification Responses Page with Communication Test Selected for Deepending with        | . 342         |
| Figure 276: Nouncation Responses Page with Communication Test Selected for Responding with          | 040           |
| Acknowledgement                                                                                     | . 343         |
| Figure 277: Communication Test Acknowledgement Confirmation Window                                  | 344           |
| Figure 278: Notification Responses Frame Populated with Communication Test Acknowledgement          | 345           |
| Figure 279: Summary of Demand Response Events Page Search Filters                                   | . 340         |
| Figure 280: Summary of Demand Response Events Page Populated with Data                              | . 347         |
| Figure 281: Sample Event Response File in Excel                                                     | . 348         |
| Figure 202: Kules for Successful Processing of Event Response Import File                           | . 349         |
| Figure 203: Kules Specific to Resource Data in Event Response File                                  | 349           |
| Figure 204: Import/Export Page as Initially Displayed                                               | 352           |
| Figure 205: Import/Export Page Displaying Input Components Specific to Event Responses              | 354           |
| Figure 200: Sample Import Summary Dialog Box for Resource Event Responses                           | 355           |
| Figure 201: Sample Import Results Report for an Event Response File Import                          | . 356         |

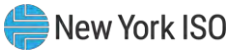

| Figure 288: Imports/Exports Page                                                                     | 357   |
|----------------------------------------------------------------------------------------------------|-------|
| Figure 289: Populated Import History Grid on Imports/Exports Page                                    | 358   |
| Figure 290: Event Response Details Page Search Filters                                               | 360   |
| Figure 291: Event Response Details Page Populated with Data                                          | 361   |
| Figure 292: Event Response Details Page with Additional Details Visible                              | 361   |
| Figure 293: Event Response Details Page Search Filters                                               | 364   |
| Figure 294: Event Response Details Page Populated with Data                                          | 365   |
| Figure 295: Event Response Details Page with Enrollment Hourly Meter Data Tab Enabled                | 366   |
| Figure 296: Event Response Details Page with Performance Hourly Meter Data Tab Enabled               | 367   |
| Figure 297: Event Response Details Page with Hourly Billing Data Tab Enabled before the Verification |       |
| Window Opens and the Performance Hourly Meter Data Tab is Available                                  | 367   |
| Figure 298: Event Response Details Page Search Filters                                               | 369   |
| Figure 299: Event Response Details Page Highlighting Response Status and Reason for Under Review     | . 370 |
| Figure 300: Event Response Details Page Highlighting Reason for Under Review at the Hourly Level or  | n the |
| Hourly Meter Data Tab                                                                                | 370   |
| Figure 301: Event Response Details Page Search Filters                                               | 372   |
| Figure 302: Event Response Details Page Highlighting Response Status Indicators                      | 372   |
| Figure 303: Event Response Details Page Highlighting Response Status on the Hourly Billing Data Tab  | . 373 |
| Figure 304: Import/Export Page Showing Energy Payment Export Option                                  | 375   |
| Figure 305: Filters for Downloading an Energy Payment File                                           | 376   |
| Figure 306: Dropdown options from Home Page - Peak Load Hours                                        | 378   |
| Figure 307: Capability Year Search Filter                                                            | 378   |
| Figure 308: BTM Peak Load Hours                                                                      | 379   |
| Figure 309: Resource Enrollment Dropdown options from Home Page                                      | 380   |
| Figure 310: BTM Enrollment Search Filter                                                             | 381   |
| Figure 311: BTM Enrollment screen populated with Summary History and ACHL Hourly Details Data        | 382   |

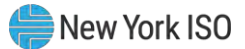

## **Revision History**

| Version | Effective Date | Revisions                                                                                                    |
|---------|----------------|----------------------------------------------------------------------------------------------------|
| 1.0     | 06/15/2010     | Initial Release                                                                                                    |
| 1.1     | 09/14/2010     | <ul> <li>Global</li> <li>Implemented changes related to new functionality delivered in the September 14, 2010, deployment as detailed in the section-specific entries following.</li> </ul>                                                                    |
|         |                | <ul> <li>Document Scope and Usage</li> <li>&gt; Updated to summarize new functionality delivered in the<br/>September 14, 2010, deployment.</li> </ul>                                                                                                    |
|         |                | Section 1.1                                                                                                    |
|         |                | Updated to summarize new functionality delivered in the<br>September 14, 2010, deployment.                                                                                                    |
|         |                | Section 1.3.3                                                                                                    |
|         |                | Updated Table 1.1 to reflect which privilege levels confer rights to<br>new functionality delivered in the September 14, 2010,<br>deployment.                                                                                                    |
|         |                | Section 1.5.1                                                                                                    |
|         |                | Updated menu descriptions and screenshots to reflect new<br>functionality delivered in the September 14, 2010, deployment.                                                                                                    |
|         |                | Section 2.1                                                                                                    |
|         |                | Added allocation of partial resource sales as an event for which the<br>DRIS Calendar reflects timeframes/deadlines.                                                                                                    |
|         |                | Section 3                                                                                                    |
|         |                | Added to outline new functionality related to viewing Market<br>Participant (MP) organization program enrollment, resulting in<br>renumbering of subsequent pre-existing sections.                                                                             |
|         |                | Section 4                                                                                                    |
|         |                | Added to outline new functionality related to managing MP<br>organization contacts, resulting in renumbering of subsequent pre-<br>existing sections.                                                                                                    |
|         |                | Section 5                                                                                                    |
|         |                | Updated to reflect new enrollment time frame for EDRP resources.                                                                                                    |
|         |                | Section 5.1                                                                                                    |
|         |                | Updated Table 5.1 and Table 5.2 to reflect new requirements for<br>the TO Account Number field in resource enrollment files, where<br>resources assigned Rochester Gas & Electric or NYS Electric & Gas<br>must now use the Point of Distribution ID (POD ID). |
|         |                | Section 5.2                                                                                                    |
|         |                | Added additional pre-requisites necessary when importing a<br>resource enrollment import file.                                                                                                    |
|         |                | Section 5.3.2.1                                                                                                    |

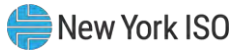

|     |            | Updated to reflect new functionality allowing MPs to cancel all<br>pending resource enrollment requests.                                                                                              |
|-----|------------|----------------------------------------------------------------------------------------------------|
|     |            | Section 7                                                                                                    |
|     |            | Updated to cite new functionality related to allocating resource<br>auction sales when there is a partial sale of the aggregation.                                                                    |
|     |            | Section 7.4                                                                                                    |
|     |            | Added to outline new functionality related to viewing aggregation<br>and resource auction sales.                                                                                                    |
|     |            | Section 7.5                                                                                                    |
|     |            | Added to outline new functionality related to allocating resource<br>partial auction sales.                                                                                                    |
| 1.2 | 01/19/2011 | Global                                                                                                    |
|     |            | Implemented changes related to new functionality delivered in the<br>January 19, 2011 deployment as detailed in the section-specific<br>entries following.                                            |
|     |            | Document Scope and Usage                                                                                                    |
|     |            | <ul> <li>Updated to summarize new functionality delivered in the January<br/>19, 2011, deployment.</li> </ul>                                                                                         |
|     |            | Section 1.1                                                                                                    |
|     |            | Updated to summarize new functionality delivered in the January<br>19, 2011, deployment.                                                                                                    |
|     |            | Section 1.3.3                                                                                                    |
|     |            | Updated Table 1.1 to reflect which privilege levels confer rights to<br>new functionality delivered in the January 19, 2011, deployment.                                                              |
|     |            | Section 1.5.1                                                                                                    |
|     |            | Updated menu descriptions and screenshots to reflect new<br>functionality delivered in the January 19, 2011, deployment.                                                                              |
|     |            | Section 2.1                                                                                                    |
|     |            | Added several new events pertaining to the new functionality<br>delivered in the January 19, 2011 deployment for which the DRIS<br>Calendar reflects timeframes/deadlines.                            |
|     |            | Section 3                                                                                                    |
|     |            | Removed Performance Factor field from MP program page because<br>it is now visible within the new menu option Performance Factor.                                                                     |
|     |            | Section 4                                                                                                    |
|     |            | Added to outline new functionality related to viewing MP<br>performance factor, resulting in renumbering of subsequent pre-<br>existing sections.                                                     |
|     |            | Section 6.1                                                                                                    |
|     |            | Updated to allow for all DRIS import files to be imported as Excel<br>files. Previously, import files were only accepted in .csv format.                                                              |
|     |            | Updated Table 5.2 to reflect new SCR enrollment file field<br>requirement for Shutdown kW.                                                                                                    |
|     |            | Updated Table 5.2 and Table 5.3 to reflect new requirements for<br>the TO Account Number field in resource enrollment files, to require<br>that a 'T' precede all account numbers. In instances where |

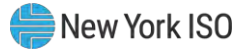

| resources assigned Rochester Gas & Electrico TVS Electric & use the POID ID.         > Updated Table 5.2 and Table 5.3 to reflect that the dash (-) in 1 digit zip code is required in the resource enrollment files.         Section 6.3       > Updated to cite additional statistic headings resulting from importing a file into DRIS.         Section 6.3.1       > Updated to display new format of the Exception Export file. The Exception file now provides import results for Exceptions, Alerts and Pending messages.         Section 6.3.2       > Added to outline new functionality related to reviewing and act on resource enrollment Alerts, resulting in renumbering of subsequent pre-existing sections.         Section 6.3.3       > Added to OAccount Number as a new field to Table 6.4 of Fields Monitored by DRIS for Changes.         Section 7.1.1       > Added Small Customer Aggregation indicator field to the Resour Details page. Removed resource Performance Factor from the Capability Period page.         Section 8.3       > Added resource Offer Floor prices to UCAP Export, when applicat Section 8.3.1         > Updated to allow for all DRIS import files to be imported as Exc files. Previously, import files were only accepted in .csv format.         Section 8.6       > Updated to reflect process change in allocating resource auctio sales through DRIS screen.         Section 8.6       > Added to outline new functionality related to viewing resource subject to an Offer Floor, resulting in renumbering of subseque pre-existing sections.         Section 8.6       > Updated to allow for all DRIS import files to be imported as Exc files. Pre                                                                                                    |                                                                                                    |
|----------------------------------------------------------------------------------------------------|----------------------------------------------------------------------------------------------------|
| <ul> <li>&gt; Updated Table 5.2 and Table 5.3 to reflect that the dash (-) in a digit zip code is required in the resource enrollment files.</li> <li>Section 6.3</li> <li>&gt; Updated to cite additional statistic headings resulting from importing a file into DRIS.</li> <li>Section 6.3.1</li> <li>&gt; Updated to display new format of the Exception Export file. The Exception file now provides import results for Exceptions, Alerts and Pending messages.</li> <li>Section 6.3.2</li> <li>&gt; Added to outline new functionality related to reviewing and act on resource enrollment Alerts, resulting in renumbering of subsequent pre-existing sections.</li> <li>Section 6.3.3</li> <li>&gt; Added TO Account Number as a new field to Table 6.4 of Fields Monitored by DRIS for Changes.</li> <li>Section 7.1.1</li> <li>&gt; Added Small Customer Aggregation indicator field to the Resour Details page. Removed resource Performance Factor from the Capability Period page.</li> <li>Section 7.1.3</li> <li>&gt; Added Floor Price, Shutdown KW, and Net APMD to the Resour Monthly Details page for SCR resources.</li> <li>Section 8.5.1</li> <li>&gt; Updated to allow for all DRIS import files to be imported as Exc files. Previously, import files were only accepted in .csv format.</li> <li>Section 8.5.4</li> <li>&gt; Updated to reflect process change in allocating resource auction sales through DRIS screen.</li> <li>Section 8.6</li> <li>&gt; Added to outline new functionality related to viewing resources subject to an Offer Floor, resulting in renumbering of subseque pre-existing sections.</li> <li>Section 9.0</li> <li>&gt; Added to outline new functionality related to performing Demain Response event specific tracts schecing and importing an event response rectifying event response file exceptions, viewing resource responses to an event or test, monitoring resource response to test.</li> </ul>                                                                                                    | resources assigned Rochester Gas & Electric or NYS Electric & Gas<br>use the Point of Distribution ID (POD ID), an 'R' or "N' must precede<br>the POD ID.                                                                                                    |
| <ul> <li>Section 6.3</li> <li>&gt; Updated to cite additional statistic headings resulting from importing a file into DRIS.</li> <li>Section 6.3.1</li> <li>&gt; Updated to display new format of the Exception Export file. The Exception file now provides import results for Exceptions, Alerts and Pending messages.</li> <li>Section 6.3.2</li> <li>&gt; Added to outline new functionality related to reviewing and act on resource enrollment Alerts, resulting in renumbering of subsequent pre-existing sections.</li> <li>Section 6.3.3</li> <li>&gt; Added TO Account Number as a new field to Table 6.4 of Fields Monitored by DRIS for Changes.</li> <li>Section 7.1.1</li> <li>&gt; Added Small Customer Aggregation indicator field to the Resour Details page. Removed resource Performance Factor from the Capability Period page.</li> <li>Section 7.1.3</li> <li>&gt; Added Fio Price, Shutdown kW, and Net APMD to the Resour Monthly Details page for SCR resources.</li> <li>Section 8.3</li> <li>&gt; Added resource Offer Floor prices to UCAP Export, when applicat Section 8.5.1</li> <li>&gt; Updated to allow for all DRIS import files to be imported as Exc files. Previously, import files were only accepted in .csv format.</li> <li>Section 8.5.4</li> <li>&gt; Updated to reflect process change in allocating resource auctions alse strongh DRIS screen.</li> <li>Section 9.0</li> <li>&gt; Added to outline new functionality related to viewing resources subject to an Offer Floor, resulting in renumbering of subseque pre-existing sections.</li> </ul>                                                                                                    | Updated Table 5.2 and Table 5.3 to reflect that the dash (-) in a 9-<br>digit zip code is required in the resource enrollment files.                                                                                                    |
| <ul> <li>&gt; Updated to oite additional statistic headings resulting from importing a file into DRIS.</li> <li>Section 6.3.1</li> <li>&gt; Updated to display new format of the Exception Export file. The Exception file now provides import results for Exceptions, Alerta and Pending messages.</li> <li>Section 6.3.2</li> <li>&gt; Added to outline new functionality related to reviewing and act on resource enrollment Alerts, resulting in renumbering of subsequent pre-existing sections.</li> <li>Section 6.3.3</li> <li>&gt; Added TO Account Number as a new field to Table 6.4 of Fields Monitored by DRIS for Changes.</li> <li>Section 7.1.1</li> <li>&gt; Added Small Customer Aggregation indicator field to the Resour Details page. Removed resource Performance Factor from the Capability Period page.</li> <li>Section 7.1.3</li> <li>&gt; Added Floor Price, Shutdown kW, and Net APMD to the Resour Monthly Details page for SCR resources.</li> <li>Section 8.3</li> <li>&gt; Added resource Offer Floor prices to UCAP Export, when applicate sections 8.5.1</li> <li>&gt; Updated to allow for all DRIS import files to be imported as Exc files. Previously, import files were only accepted in .csv format.</li> <li>Section 8.5.4</li> <li>&gt; Updated to outline new functionality related to viewing resource subject to an Offer Floor, resulting in renumbering of subseque pre-existing sections.</li> <li>Section 8.6</li> <li>&gt; Added to outline new functionality related to performing Dema Response event-specific trasks which include viewer or test details, creating and importing an event response reported for event or test, monitoring responses reported for event or test, monitoring responses reported for responses to are event or test, monitoring response reported for responses to are event or test, monitoring response reported for response file acceptions, Newing Response reported for response file acceptions, Newing Response reported for test, monitoring response reported for response for test, spe</li></ul> | Section 6.3                                                                                                    |
| <ul> <li>Section 6.3.1</li> <li>&gt; Updated to display new format of the Exception Export file. The Exception file now provides import results for Exceptions, Alerts and Pending messages.</li> <li>Section 6.3.2</li> <li>&gt; Added to outline new functionality related to reviewing and act on resource enrollment Alerts, resulting in renumbering of subsequent pre-existing sections.</li> <li>Section 6.3.3</li> <li>&gt; Added TO Account Number as a new field to Table 6.4 of Fields Monitored by DRIS for Changes.</li> <li>Section 7.1.1</li> <li>&gt; Added TO Account Number as a new field to the Resound Details page. Removed resource Performance Factor from the Capability Period page.</li> <li>Section 7.1.3</li> <li>&gt; Added Floor Price, Shutdown kW, and Net APMD to the Resour Monthly Details page for SCR resources.</li> <li>Section 8.3</li> <li>&gt; Added resource Offer Floor prices to UCAP Export, when applicat Section 8.5.1</li> <li>&gt; Updated to allow for all DRIS import files to be imported as Exc files. Previously, import files were only accepted in .csv format.</li> <li>Section 8.5.4</li> <li>&gt; Updated to reflect process change in allocating resource auctions allows for all DRIS screen.</li> <li>Section 8.6</li> <li>&gt; Added to outline new functionality related to viewing resource subject to an Offer Floor, resulting in renumbering of subseque pre-existing sections.</li> <li>Section 9.0</li> <li>&gt; Added to outline new functionality related to performing Deman Response event specific or test-specific tasks which include view event or test, details, creating and importing an event response receffor and subseque pre-existing sections.</li> </ul>                                                                                                    | Updated to cite additional statistic headings resulting from<br>importing a file into DRIS.                                                                                                    |
| <ul> <li>&gt; Updated to display new format of the Exception Export file. The Exception file now provides import results for Exceptions, Alerts and Pending messages.</li> <li>Section 6.3.2</li> <li>&gt; Added to outline new functionality related to reviewing and act on resource enrollment Alerts, resulting in renumbering of subsequent pre-existing sections.</li> <li>Section 6.3.3</li> <li>&gt; Added TO Account Number as a new field to Table 6.4 of Fields Monitored by DRIS for Changes.</li> <li>Section 7.1.1</li> <li>&gt; Added Small Customer Aggregation indicator field to the Resounder the Capability Period page.</li> <li>Section 7.1.3</li> <li>&gt; Added Floor Price, Shutdown kW, and Net APMD to the Resour Monthly Details page for SCR resources.</li> <li>Section 8.3</li> <li>&gt; Added resource Offer Floor prices to UCAP Export, when applications 8.5.1</li> <li>&gt; Updated to allow for all DRIS import files to be imported as Excertion 8.5.4</li> <li>&gt; Updated to reflect process change in allocating resource auctions alse strough DRIS screen.</li> <li>Section 8.6</li> <li>&gt; Added to outline new functionality related to viewing resources subject to an Offer Floor, resulting in renumbering of subseque pre-existing sections.</li> </ul>                                                                                                    | Section 6.3.1                                                                                                    |
| <ul> <li>Section 6.3.2</li> <li>&gt; Added to outline new functionality related to reviewing and act on resource enrollment Alerts, resulting in renumbering of subsequent pre-existing sections.</li> <li>Section 6.3.3</li> <li>&gt; Added TO Account Number as a new field to Table 6.4 of Fields Monitored by DRIS for Changes.</li> <li>Section 7.1.1</li> <li>&gt; Added Small Customer Aggregation indicator field to the Resou Details page. Removed resource Performance Factor from the Capability Period page.</li> <li>Section 7.1.3</li> <li>&gt; Added Floor Price, Shutdown kW, and Net APMD to the Resour Monthly Details page for SCR resources.</li> <li>Section 8.3</li> <li>&gt; Added resource Offer Floor prices to UCAP Export, when applicate Section 8.5.1</li> <li>&gt; Updated to allow for all DRIS import files to be imported as Exc files. Previously, import files were only accepted in .csv format.</li> <li>Section 8.5.4</li> <li>&gt; Updated to reflect process change in allocating resource auctions allow through DRIS screen.</li> <li>Section 9.0</li> <li>&gt; Added to outline new functionality related to viewing resource subject to an Offer Floor, resulting in renumbering of subseque pre-existing sections.</li> <li>Section 9.0</li> <li>&gt; Added to outline new functionality related to performing Demain Response event-specific or test-specific tasks which include viewer or test details, creating and importing responses rectifying event response file exceptions, viewing resource responses to an event or test, monitoring response prepended</li> </ul>                                                                                                    | Updated to display new format of the Exception Export file. The<br>Exception file now provides import results for Exceptions, Alerts,<br>and Pending messages.                                                                                                    |
| <ul> <li>Added to outline new functionality related to reviewing and act<br/>on resource enrollment Alerts, resulting in renumbering of<br/>subsequent pre-existing sections.</li> <li>Section 6.3.3</li> <li>Added TO Account Number as a new field to Table 6.4 of Fields<br/>Monitored by DRIS for Changes.</li> <li>Section 7.1.1</li> <li>Added Small Customer Aggregation indicator field to the Resou<br/>Details page. Removed resource Performance Factor from the<br/>Capability Period page.</li> <li>Section 7.1.3</li> <li>Added Floor Price, Shutdown kW, and Net APMD to the Resour<br/>Monthly Details page for SCR resources.</li> <li>Section 8.3</li> <li>Added resource Offer Floor prices to UCAP Export, when application<br/>Section 8.5.1</li> <li>Updated to allow for all DRIS import files to be imported as Exc<br/>files. Previously, import files were only accepted in .csv format.</li> <li>Section 8.5.4</li> <li>Updated to reflect process change in allocating resource auction<br/>sales through DRIS screen.</li> <li>Section 8.6</li> <li>Added to outline new functionality related to viewing resource<br/>subject to an Offer Floor, resulting in renumbering of subseque<br/>pre-existing sections.</li> <li>Section 9.0</li> <li>Added to outline new functionality related to performing Demain<br/>Response event-specific or test-specific tasks which include vie<br/>event or test details, creating and importing an event response<br/>rectifying event response file exceptions, viewing resource<br/>responses to an event or test, monitoring resource<br/>responses to an event or test, monitoring responses recorded</li> </ul>                                                                                                    | Section 6.3.2                                                                                                    |
| Section 6.3.3         > Added TO Account Number as a new field to Table 6.4 of Fields<br>Monitored by DRIS for Changes.         Section 7.1.1         > Added Small Customer Aggregation indicator field to the Resou<br>Details page. Removed resource Performance Factor from the<br>Capability Period page.         Section 7.1.3         > Added Floor Price, Shutdown kW, and Net APMD to the Resour<br>Monthly Details page for SCR resources.         Section 8.3         > Added resource Offer Floor prices to UCAP Export, when applicat<br>Section 8.5.1         > Updated to allow for all DRIS import files to be imported as Exc<br>files. Previously, import files were only accepted in .csv format.         Section 8.5.4         > Updated to reflect process change in allocating resource auction<br>sales through DRIS screen.         Section 8.6         > Added to outline new functionality related to viewing resources<br>subject to an Offer Floor, resulting in renumbering of subseque<br>pre-existing sections.         Section 9.0         > Added to outline new functionality related to performing Deman<br>Response event-specific or test-specific tasks which include vie<br>event or test details, creating and importing an event response<br>rectifying event response file exceptions, viewing resource<br>responses to an event or test, monitoring responses reported f                                                                                                    | Added to outline new functionality related to reviewing and acting<br>on resource enrollment Alerts, resulting in renumbering of<br>subsequent pre-existing sections.                                                                                                    |
| <ul> <li>&gt; Added TO Account Number as a new field to Table 6.4 of Fields<br/>Monitored by DRIS for Changes.</li> <li>Section 7.1.1</li> <li>&gt; Added Small Customer Aggregation indicator field to the Resou<br/>Details page. Removed resource Performance Factor from the<br/>Capability Period page.</li> <li>Section 7.1.3</li> <li>&gt; Added Floor Price, Shutdown kW, and Net APMD to the Resour<br/>Monthly Details page for SCR resources.</li> <li>Section 8.3</li> <li>&gt; Added resource Offer Floor prices to UCAP Export, when applica<br/>Section 8.5.1</li> <li>&gt; Updated to allow for all DRIS import files to be imported as Exc<br/>files. Previously, import files were only accepted in .csv format.</li> <li>Section 8.5.4</li> <li>&gt; Updated to reflect process change in allocating resource auction<br/>sales through DRIS screen.</li> <li>Section 8.6</li> <li>&gt; Added to outline new functionality related to viewing resources<br/>subject to an Offer Floor, resulting in renumbering of subseque<br/>pre-existing sections.</li> <li>Section 9.0</li> <li>&gt; Added to outline new functionality related to performing Demai<br/>Response event-specific or test-specific tasks which include vie<br/>event or test details, creating and importing an event response<br/>rectifying event response file exceptions, viewing resource<br/>responses to an event or test, monitoring responses reported file</li> </ul>                                                                                                    | Section 6.3.3                                                                                                    |
| <ul> <li>Section 7.1.1</li> <li>&gt; Added Small Customer Aggregation indicator field to the Resou<br/>Details page. Removed resource Performance Factor from the<br/>Capability Period page.</li> <li>Section 7.1.3</li> <li>&gt; Added Floor Price, Shutdown kW, and Net APMD to the Resour<br/>Monthly Details page for SCR resources.</li> <li>Section 8.3</li> <li>&gt; Added resource Offer Floor prices to UCAP Export, when applica<br/>Section 8.5.1</li> <li>&gt; Updated to allow for all DRIS import files to be imported as Exc<br/>files. Previously, import files were only accepted in .csv format.</li> <li>Section 8.5.4</li> <li>&gt; Updated to reflect process change in allocating resource auction<br/>sales through DRIS screen.</li> <li>Section 8.6</li> <li>&gt; Added to outline new functionality related to viewing resources<br/>subject to an Offer Floor, resulting in renumbering of subseque<br/>pre-existing sections.</li> <li>Section 9.0</li> <li>&gt; Added to outline new functionality related to performing Demai<br/>Response event-specific or test-specific tasks which include vie<br/>event or test details, creating and importing an event response<br/>rectifying event response file exceptions, viewing resource<br/>responses to an event or test, monitoring responses reported files.</li> </ul>                                                                                                    | Added TO Account Number as a new field to Table 6.4 of Fields<br>Monitored by DRIS for Changes.                                                                                                    |
| <ul> <li>&gt; Added Small Customer Aggregation indicator field to the Resou<br/>Details page. Removed resource Performance Factor from the<br/>Capability Period page.</li> <li>Section 7.1.3</li> <li>&gt; Added Floor Price, Shutdown kW, and Net APMD to the Resour<br/>Monthly Details page for SCR resources.</li> <li>Section 8.3</li> <li>&gt; Added resource Offer Floor prices to UCAP Export, when applica<br/>Section 8.5.1</li> <li>&gt; Updated to allow for all DRIS import files to be imported as Exc<br/>files. Previously, import files were only accepted in .csv format.</li> <li>Section 8.5.4</li> <li>&gt; Updated to reflect process change in allocating resource auction<br/>sales through DRIS screen.</li> <li>Section 8.6</li> <li>&gt; Added to outline new functionality related to viewing resources<br/>subject to an Offer Floor, resulting in renumbering of subseque<br/>pre-existing sections.</li> <li>Section 9.0</li> <li>&gt; Added to outline new functionality related to performing Demain<br/>Response event-specific or test-specific tasks which include vid<br/>event or test details, creating and importing an event response<br/>rectifying event response file exceptions, viewing resource<br/>responses to an event or test, monitoring responses reported file</li> </ul>                                                                                                    | Section 7.1.1                                                                                                    |
| Section 7.1.3         > Added Floor Price, Shutdown kW, and Net APMD to the Resour Monthly Details page for SCR resources.         Section 8.3         > Added resource Offer Floor prices to UCAP Export, when applicat Section 8.5.1         > Updated to allow for all DRIS import files to be imported as Exc files. Previously, import files were only accepted in .csv format.         Section 8.5.4         > Updated to reflect process change in allocating resource auction sales through DRIS screen.         Section 8.6         > Added to outline new functionality related to viewing resources subject to an Offer Floor, resulting in renumbering of subseque pre-existing sections.         Section 9.0         > Added to outline new functionality related to performing Demain Response event-specific tasks which include vie event or test details, creating and importing an event response rectifying event response file exceptions, viewing resource responses to an event or test, monitoring responses reported files and importing resource responses to an event or test, monitoring responses reported files and importing resource responses to an event or test, monitoring responses to an event or test, monitoring responses reported files and the sponse responses file exceptions, viewing resource responses to an event or test, monitoring responses reported files and the sponse responses file exceptions, viewing resource responses files and the sponse responses file exceptions, viewing resource responses files and the sponse responses files and the sponse responses files and the sponse responses files and the sponse responses files and the sponse responses files and the sponse responses files and the sponses responses files and the sponse sponses files                                                                                                    | Added Small Customer Aggregation indicator field to the Resource<br>Details page. Removed resource Performance Factor from the SCR<br>Capability Period page.                                                                                                    |
| <ul> <li>&gt; Added Floor Price, Shutdown kW, and Net APMD to the Resour<br/>Monthly Details page for SCR resources.</li> <li>Section 8.3</li> <li>&gt; Added resource Offer Floor prices to UCAP Export, when applicat<br/>Section 8.5.1</li> <li>&gt; Updated to allow for all DRIS import files to be imported as Exc<br/>files. Previously, import files were only accepted in .csv format.</li> <li>Section 8.5.4</li> <li>&gt; Updated to reflect process change in allocating resource auction<br/>sales through DRIS screen.</li> <li>Section 8.6</li> <li>&gt; Added to outline new functionality related to viewing resources<br/>subject to an Offer Floor, resulting in renumbering of subseque<br/>pre-existing sections.</li> <li>Section 9.0</li> <li>&gt; Added to outline new functionality related to performing Demain<br/>Response event-specific or test-specific tasks which include vie<br/>event or test details, creating and importing an event response<br/>rectifying event response file exceptions, viewing resource<br/>responses to an event or test, monitoring responses reported f</li> </ul>                                                                                                    | Section 7.1.3                                                                                                    |
| <ul> <li>Section 8.3</li> <li>&gt; Added resource Offer Floor prices to UCAP Export, when applicat Section 8.5.1</li> <li>&gt; Updated to allow for all DRIS import files to be imported as Exc files. Previously, import files were only accepted in .csv format.</li> <li>Section 8.5.4</li> <li>&gt; Updated to reflect process change in allocating resource auction sales through DRIS screen.</li> <li>Section 8.6</li> <li>&gt; Added to outline new functionality related to viewing resources subject to an Offer Floor, resulting in renumbering of subseque pre-existing sections.</li> <li>Section 9.0</li> <li>&gt; Added to outline new functionality related to performing Demain Response event-specific or test-specific tasks which include via event or test details, creating and importing an event response rectifying event response file exceptions, viewing resource responses to an event or test, monitoring responses reported file</li> </ul>                                                                                                    | Added Floor Price, Shutdown kW, and Net APMD to the Resource<br>Monthly Details page for SCR resources.                                                                                                    |
| <ul> <li>Added resource Offer Floor prices to UCAP Export, when applicat Section 8.5.1</li> <li>Updated to allow for all DRIS import files to be imported as Exc files. Previously, import files were only accepted in .csv format.</li> <li>Section 8.5.4</li> <li>Updated to reflect process change in allocating resource auction sales through DRIS screen.</li> <li>Section 8.6</li> <li>Added to outline new functionality related to viewing resources subject to an Offer Floor, resulting in renumbering of subseque pre-existing sections.</li> <li>Section 9.0</li> <li>Added to outline new functionality related to performing Demain Response event-specific or test-specific tasks which include vie event or test details, creating and importing an event response rectifying event response file exceptions, viewing resource responses to an event or test, monitoring responses reported files.</li> </ul>                                                                                                    | Section 8.3                                                                                                    |
| <ul> <li>Section 8.5.1</li> <li>Updated to allow for all DRIS import files to be imported as Exc files. Previously, import files were only accepted in .csv format.</li> <li>Section 8.5.4</li> <li>Updated to reflect process change in allocating resource auction sales through DRIS screen.</li> <li>Section 8.6</li> <li>Added to outline new functionality related to viewing resources subject to an Offer Floor, resulting in renumbering of subseque pre-existing sections.</li> <li>Section 9.0</li> <li>Added to outline new functionality related to performing Demain Response event-specific or test-specific tasks which include viewer or test details, creating and importing an event response rectifying event response file exceptions, viewing resource responses to an event or test, monitoring responses reported file</li> </ul>                                                                                                    | Added resource Offer Floor prices to UCAP Export, when applicable.                                                                                                    |
| <ul> <li>&gt; Updated to allow for all DRIS import files to be imported as Exc files. Previously, import files were only accepted in .csv format.</li> <li>Section 8.5.4</li> <li>&gt; Updated to reflect process change in allocating resource auction sales through DRIS screen.</li> <li>Section 8.6</li> <li>&gt; Added to outline new functionality related to viewing resources subject to an Offer Floor, resulting in renumbering of subseque pre-existing sections.</li> <li>Section 9.0</li> <li>&gt; Added to outline new functionality related to performing Demain Response event-specific or test-specific tasks which include viewer or test details, creating and importing an event response rectifying event response file exceptions, viewing resource responses to an event or test, monitoring responses reported files.</li> </ul>                                                                                                    | Section 8.5.1                                                                                                    |
| <ul> <li>Section 8.5.4</li> <li>Updated to reflect process change in allocating resource auction sales through DRIS screen.</li> <li>Section 8.6</li> <li>Added to outline new functionality related to viewing resources subject to an Offer Floor, resulting in renumbering of subseque pre-existing sections.</li> <li>Section 9.0</li> <li>Added to outline new functionality related to performing Demant Response event-specific or test-specific tasks which include viewent or test details, creating and importing an event response rectifying event response file exceptions, viewing resource responses to an event or test, monitoring responses reported file</li> </ul>                                                                                                    | Updated to allow for all DRIS import files to be imported as Excel<br>files. Previously, import files were only accepted in .csv format.                                                                                                    |
| <ul> <li>&gt; Updated to reflect process change in allocating resource auction sales through DRIS screen.</li> <li>Section 8.6</li> <li>&gt; Added to outline new functionality related to viewing resources subject to an Offer Floor, resulting in renumbering of subseque pre-existing sections.</li> <li>Section 9.0</li> <li>&gt; Added to outline new functionality related to performing Demain Response event-specific or test-specific tasks which include viewevent or test details, creating and importing an event response rectifying event response file exceptions, viewing resource responses to an event or test, monitoring responses reported file</li> </ul>                                                                                                    | Section 8.5.4                                                                                                    |
| <ul> <li>Section 8.6</li> <li>Added to outline new functionality related to viewing resources subject to an Offer Floor, resulting in renumbering of subseque pre-existing sections.</li> <li>Section 9.0</li> <li>Added to outline new functionality related to performing Demain Response event-specific or test-specific tasks which include vie event or test details, creating and importing an event response rectifying event response file exceptions, viewing resource responses to an event or test, monitoring responses reported file</li> </ul>                                                                                                    | Updated to reflect process change in allocating resource auction<br>sales through DRIS screen.                                                                                                    |
| <ul> <li>Added to outline new functionality related to viewing resources subject to an Offer Floor, resulting in renumbering of subseque pre-existing sections.</li> <li>Section 9.0</li> <li>Added to outline new functionality related to performing Demain Response event-specific or test-specific tasks which include viewevent or test details, creating and importing an event response rectifying event response file exceptions, viewing resource responses to an event or test, monitoring responses reported file</li> </ul>                                                                                                    | Section 8.6                                                                                                    |
| Section 9.0<br>> Added to outline new functionality related to performing Demain<br>Response event-specific or test-specific tasks which include vie<br>event or test details, creating and importing an event response<br>rectifying event response file exceptions, viewing resource<br>responses to an event or test, monitoring responses reported f                                                                                                    | Added to outline new functionality related to viewing resources<br>subject to an Offer Floor, resulting in renumbering of subsequent<br>pre-existing sections.                                                                                                    |
| Added to outline new functionality related to performing Demain<br>Response event-specific or test-specific tasks which include vie<br>event or test details, creating and importing an event response<br>rectifying event response file exceptions, viewing resource<br>responses to an event or test, monitoring responses reported f                                                                                                    | Section 9.0                                                                                                    |
| navment and experting event navment details                                                                                                    | Added to outline new functionality related to performing Demand<br>Response event-specific or test-specific tasks which include viewing<br>event or test details, creating and importing an event response file,<br>rectifying event response file exceptions, viewing resource<br>responses to an event or test, monitoring responses reported for<br>navment, and exporting event payment details. |

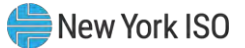

| 1.3 | 09/13/2011 | Global                                                                                                    |
|-----|------------|----------------------------------------------------------------------------------------------------|
|     |            | Implemented changes related to new functionality delivered in the<br>September 15, 2011 deployment as detailed in the section-specific<br>entries following.                                                                                                    |
|     |            | Document Scope and Usage                                                                                                    |
|     |            | Updated to summarize new functionality delivered in the<br>September 15, 2011, deployment.                                                                                                    |
|     |            | Section 1.1                                                                                                    |
|     |            | Updated to summarize new functionality delivered in the<br>September 15, 2011, deployment.                                                                                                    |
|     |            | Section 1.2                                                                                                    |
|     |            | Updated to clarify DRIS browser requirements.                                                                                                    |
|     |            | Section 1.3.3                                                                                                    |
|     |            | Updated Table 1.1 to reflect which privilege levels confer rights to<br>new functionality delivered in September 15, 2011 deployment.                                                                                                    |
|     |            | Section 1.5.1                                                                                                    |
|     |            | Updated menu descriptions and screenshots to reflect new<br>functionality delivered in the September 15, 2011, deployment.                                                                                                    |
|     |            | Section 2.1                                                                                                    |
|     |            | Added several new events pertaining to the new functionality<br>delivered in the September 15, 2011 deployment for which the<br>DRIS Calendar reflects timeframes/deadlines.                                                                                                    |
|     |            | Section 2.4                                                                                                    |
|     |            | Added to outline new functionality related to viewing SCR Load<br>Zone Peak Hours.                                                                                                    |
|     |            | Section 3.1                                                                                                    |
|     |            | Removed text and screenshots related to viewing Details of MP<br>Program Enrollment. These screens were removed from the DRIS<br>application and information from them made viewable in other<br>areas of the application.                                                                                       |
|     |            | Section 3.2                                                                                                    |
|     |            | Removed the prior Section 3.2 titled: Viewing Details of Demand<br>Response Program Enrollments of an MP, resulting in renumbering<br>of subsequent pre-existing sections. These screens were removed<br>from the DRIS application and information from them made<br>viewable in other areas of the application. |
|     |            | Section 4.1                                                                                                    |
|     |            | Updated to include new functionality delivered in September 15,<br>2011 deployment.                                                                                                    |
|     |            | Section 5                                                                                                    |
|     |            | Added to outline new functionality related to viewing MP deficiency,<br>resulting in renumbering of subsequent pre-existing sections.                                                                                                    |
|     |            | Section 6                                                                                                    |
|     |            | Removed text related to viewing Details of MP Program Enrollment.<br>These screens were removed from the DRIS application and                                                                                                    |

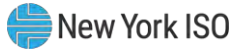

|  | information from them made viewable in other areas of the application                                                                                                    |
|--|----------------------------------------------------------------------------------------------------|
|  | Section 7                                                                                                    |
|  | <ul> <li>Updated for change to import file for SCR enrollment template<br/>which can now only be imported as Excel. Previously, SCR<br/>enrollment import file was accepted in Excel or .CSV format.</li> </ul>                         |
|  | Section 7.1                                                                                                    |
|  | Updated Table 7.1 to reflect new SCR enrollment import file format<br>as Excel with multiple tabs.                                                                                                    |
|  | Updated Table 7.2 to reflect new SCR enrollment file field<br>requirements for Average Coincident Load baseline methodology<br>and Provisional ACL. Removed field requirements for Average Peak<br>Monthly Demand baseline methodology. |
|  | Section 7.3.3                                                                                                    |
|  | Added Provisional ACL, Meter Installation Date, and ACL kW to<br>Table 7.4 of Fields Monitored by DRIS for Changes. Removed all<br>Peak Monthly Demand kW, Date, and Hour fields.                                                       |
|  | Added text describing new field, Reason for Pending Request,<br>added to the Resource Enrollment Requests screen.                                                                                                    |
|  | Section 8                                                                                                    |
|  | Updated for change to import file for SCR enrollment template<br>which can now only be imported as Excel. Previously, SCR<br>enrollment import file was accepted in Excel or .CSV format.                                               |
|  | Section 8.1.1                                                                                                    |
|  | Added new ACL fields which will be viewable from the Resource<br>Capability Period Enrollments screen.                                                                                                    |
|  | Added text describing new field, Approval Date, added to the<br>Resource Capability Period Enrollments screen.                                                                                                    |
|  | Section 8.1.3                                                                                                    |
|  | Added text describing when the ACL functionality takes effect in<br>DRIS.                                                                                                    |
|  | Added new ACL fields, To, Meter Installation Date, and Raw<br>Performance Factor to the Resource Monthly Details screen.                                                                                                    |
|  | Section 9                                                                                                    |
|  | Added additional tasks to the list of SCR Specific Tasks.                                                                                                    |
|  | Section 9.1                                                                                                    |
|  | Added to outline new functionality related to viewing Transmission<br>Owner add-back kW Values for a Resource, resulting in<br>renumbering of subsequent pre-existing sections.                                                         |
|  | Section 9.2                                                                                                    |
|  | Added Note to clarify when Aggregation Performance Factors will be<br>viewable in DRIS.                                                                                                    |
|  | Section 9.4                                                                                                    |
|  | Added text describing ability to view Pending and Under Review<br>resources on the UCAP Export.                                                                                                    |
|  | Section 9.8                                                                                                    |

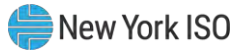

|     | 1          |                                                                                                    |
|-----|------------|----------------------------------------------------------------------------------------------------|
|     |            | Added to outline new functionality related to managing Summer<br>2011 ACL resource enrollments.                                                                                                    |
|     |            | Section 9.9                                                                                                    |
|     |            | Added to outline new functionality related to managing Provisional<br>ACL resource enrollments.                                                                                                    |
|     |            | Section 10                                                                                                    |
|     |            | Added Note explaining null values in First Hour of Performance and<br>Last Hour of Performance fields on the DR Event.                                                                                                    |
|     |            | Section 10.2.4.2                                                                                                    |
|     |            | Added Net ACL field to the Hourly Meter Data tab on the Event<br>Response Details screen for Capability Periods selected which are<br>greater than or equal to Summer 2011.                                                  |
| 1.4 | 01/18/2012 | Global                                                                                                    |
|     |            | Implemented changes related to new functionality delivered in the<br>January 18, 2012 deployment as detailed in the section-specific<br>entries following.                                                                   |
|     |            | Section 9                                                                                                    |
|     |            | Incorporated TB 212. (TB 212 can be retired)                                                                                                    |
|     |            | Section 9.4                                                                                                    |
|     |            | Updated title of section from Downloading UCAP Values to<br>Aggregation UCAP Values to incorporate the transfer of aggregation<br>UCAP values from DRIS to ICAP AMS.                                                         |
|     |            | Section 9.4.1                                                                                                    |
|     |            | Added section Viewing Transfer of UCAP Values to ICAP AMS to<br>summarize new functionality delivered in the January 18, 2012<br>deployment.                                                                                 |
|     |            | Section 9.4.2                                                                                                    |
|     |            | Updated section Downloading UCAP Values to reflect that the UCAP<br>Export may still be downloaded following the January 18, 2012<br>deployment.                                                                             |
| 1.5 | 03/16/2012 | Global                                                                                                    |
|     |            | Implemented changes related to new functionality delivered in the<br>September 2011 deployment but not viewable in DRIS until the<br>Summer 2012 Capability Period as detailed in the section specific<br>entries following. |
|     |            | Document Scope and Usage                                                                                                    |
|     |            | <ul> <li>Updated to include the Aggregation Performance Factor calculation<br/>and Aggregation UCAP calculation.</li> </ul>                                                                                                  |
|     |            | Section 1.1                                                                                                    |
|     |            | Updated to include the Aggregation Performance Factor calculation<br>and Aggregation UCAP calculation.                                                                                                    |
|     |            | Table 7-2                                                                                                    |
|     |            | Clarified the rule for TO Account Number on the SCR enrollment<br>import file to align with TB 201.                                                                                                    |
|     |            | Table 7-3                                                                                                    |

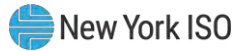

|     |            | <ul> <li>Clarified the rule for TO Account Number on the EDRP enrollment<br/>import file to align with TB 201.</li> </ul>                                              |
|-----|------------|----------------------------------------------------------------------------------------------------|
|     |            | Section 9                                                                                                    |
|     |            | Re-ordered sub-sections under Section 9, Performing SCR Specific<br>Tasks, to align with sequence of tasks.                                                            |
|     |            | Updated to include the Aggregation Performance Factor calculation<br>and Aggregation UCAP calculation.                                                                 |
|     |            | Section 9.2                                                                                                    |
|     |            | $\succ$ Updated to list the possible tasks when managing aggregations.                                                                                                 |
|     |            | Section 9.2.3                                                                                                    |
|     |            | Updated to reflect the changed fields on the Aggregation<br>Assignment page due to the aggregation performance factor<br>functionality.                                |
|     |            | Section 9.2.3.1                                                                                                    |
|     |            | <ul> <li>Added section for viewing aggregation performance factors and<br/>UCAP values.</li> </ul>                                                                     |
|     |            | Section 9.2.3.2                                                                                                    |
|     |            | <ul> <li>Added section for exporting of aggregation performance factor<br/>details.</li> </ul>                                                                         |
|     |            | Added section to explain the data exported on the aggregation<br>performance factors export.                                                                           |
|     |            | Section 9.2.3.3                                                                                                    |
|     |            | <ul> <li>Added section for exporting of Capability Period summary of<br/>aggregation UCAP values.</li> </ul>                                                           |
|     |            | Added section to explain the data exported on the summary of aggregation UCAP values export.                                                                           |
|     |            | Section 9.2.4                                                                                                    |
|     |            | Clarified fields viewable on the Aggregation Assignment page when<br>moving resources between aggregations due to the aggregation<br>performance factor functionality. |
|     |            | Section 9.2.6                                                                                                    |
|     |            | Added section for viewing of aggregation data prior to Summer<br>2012 on the Aggregation Assignment Pre-Summer 2012 page.                                              |
|     |            | Section 9.2.6.1                                                                                                    |
|     |            | Clarified the use of the UCAP Export for viewing UCAP values prior to<br>Summer 2012 and the aggregation performance factor<br>functionality.                          |
| 1.6 | 06/14/2012 | Global                                                                                                    |
|     |            | Implemented changes related to new functionality delivered in the<br>June 2012 deployment as detailed in the section specific entries<br>following.                    |
|     |            | Document Scope and Usage                                                                                                    |
|     |            | Updated to include the Event Notification functionality.                                                                                                    |
|     |            | Section 1.1                                                                                                    |
|     |            | > Updated to include the Event Notification functionality.                                                                                                    |

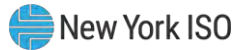

|     |            | Section 1.3.2                                                                                                    |
|-----|------------|----------------------------------------------------------------------------------------------------|
|     |            | <ul> <li>Clarified that digital certificates may be requested for multiple</li> </ul>                                                                    |
|     |            | computers and that they are machine specific.                                                                                                    |
|     |            | Section 1.3.3                                                                                                    |
|     |            | Updated Table 1.1 to reflect which privilege levels confer rights to<br>new functionality delivered in the June 2012 deployment.                         |
|     |            | Section 1.5.1                                                                                                    |
|     |            | Updated menu descriptions and screenshots to reflect new<br>functionality delivered in the June 2012 deployment.                                         |
|     |            | Section 4.1                                                                                                    |
|     |            | <ul> <li>Clarified definitions of resource raw performance factor and<br/>resource performance factor.</li> </ul>                                        |
|     |            | Section 6                                                                                                    |
|     |            | Updated to highlight requirement for MP organizations to have<br>contacts with the Event-Responder contact assignment to receive<br>Event Notifications. |
|     |            | Section 10                                                                                                    |
|     |            | Updated to include new sections related to the Event Notification<br>component of Performing DR Event and Test specific tasks.                           |
|     |            | Section 10.1                                                                                                    |
|     |            | Added section for receiving Event Notifications.                                                                                                    |
|     |            | Section 10.2                                                                                                    |
|     |            | Added section for viewing Event Notifications requiring an expected<br>curtailment response.                                                             |
|     |            | Section 10.3                                                                                                    |
|     |            | Added section for responding to Event Notifications requiring an expected curtailment response.                                                          |
|     |            | Section 10.4                                                                                                    |
|     |            | Added section for viewing Event Notifications.                                                                                                    |
|     |            | Section 10.5                                                                                                    |
|     |            | Added section for receiving and acknowledging Communication<br>Tests.                                                                                    |
|     |            | Section 10.6                                                                                                    |
|     |            | Moved from section 10.1 to place in proper sequence based on<br>Event Notification functionality.                                                        |
|     |            | Updated to remove reference to use of the RETX Notification<br>system for Event Notification.                                                            |
|     |            | Section 10.7                                                                                                    |
|     |            | Moved from section 10.2 to place in proper sequence based on<br>Event Notification functionality.                                                        |
| 1.7 | 03/19/2013 | Global                                                                                                    |
|     |            | Implemented changes related to new functionality delivered in the<br>March 2013 deployment as detailed in the section specific entries<br>following.     |
|     |            | Document Scope and Usage                                                                                                    |

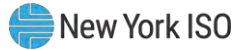

| <ul> <li>Updated to include the Demand Side Ancillary Services Program<br/>(DSASP) functionality.</li> </ul>    |
|----------------------------------------------------------------------------------------------------|
| Revision History                                                                                                |
| Corrected date of Version 1.4 from "01/18/2011" to<br>"01/18/2012"                                              |
| Updated revision details for Version 1.4 to note retirement of TB-<br>212                                       |
| Section 1.1                                                                                                    |
| Updated to include the DSASP functionality.                                                                     |
| Section 1.3.3                                                                                                   |
| Updated to include additional rights for the DSASP functionality and<br>DRIS Web UI User Roles.                 |
| Section 1.5.1                                                                                                   |
| Updated to include the DSASP Dashboard display.                                                                 |
| Updated to include new option of DSASP Product/Aggregation<br>Types under the Tables Menu                       |
| Added new Menu option of DSASP with sections for Aggregation<br>Management, Submittals and Enrollment Details   |
| Section 2.1                                                                                                    |
| Updated to include the DSASP functionality.                                                                     |
| Section 2.5                                                                                                    |
| Added new section for DSASP Product/Aggregation Types selection<br>from the Tables Menu.                        |
| Section 3.1                                                                                                    |
| Updated to include the DSASP functionality                                                                      |
| Section 3.2                                                                                                    |
| Updated to include the DSASP functionality.                                                                     |
| Section 6.2                                                                                                    |
| <ul> <li>Clarified differences between SCR, EDRP and DSASP when<br/>updating contacts.</li> </ul>               |
| Section 7.1                                                                                                    |
| Updated to include the DSASP functionality.                                                                     |
| Added Sample DSASP Import File                                                                                  |
| Added rules specific to resource data in DSASP enrollment files                                                 |
| Section 7.2                                                                                                    |
| Updated to include the DSASP functionality.                                                                     |
| Section 7.3.2                                                                                                   |
| > Updated to include the new Alert types.                                                                       |
| Section 7.3.3                                                                                                   |
| Updated to include Pending Enrollment functionality for DSASP.                                                  |
| Section 7.3.3.1                                                                                                 |
| Clarified differences between SCR, EDRP and DSASP when viewing<br>and acting upon Resource Enrollment Requests. |

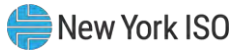

| <br>                                                                                                    |
|----------------------------------------------------------------------------------------------------|
| Section 8.1.1                                                                                                    |
| Clarified differences between SCR, EDRP and DSASP when viewing<br>Resource Enrollments by Capability Period.                |
| Section 8.1.3                                                                                                    |
| > Updated title of UCAP column.                                                                                             |
| Section 8.1.4                                                                                                    |
| Added section for viewing DSASP Resource Enrollment Details                                                                 |
| Section 8.3                                                                                                    |
| <ul> <li>Clarified difference between separating SCR, EDRP and DSASP<br/>resources.</li> </ul>                              |
| Added sub-section for separating a DSASP resource.                                                                          |
| Section 8.4                                                                                                    |
| <ul> <li>Clarified differences when re-enrolling SCR, EDRP and DSASP<br/>resources.</li> </ul>                              |
| Section 9.4.4                                                                                                    |
| Clarified steps to allocating resource partial auction sales through<br>the DRIS Summary of Aggregation Auction Sales page. |
| Section 10                                                                                                    |
| Added section for performing DSASP specific tasks.                                                                          |
| Section 10.1                                                                                                    |
| Added section for viewing DSASP Aggregations.                                                                               |
| Section 10.1.1                                                                                                    |
| Added section for viewing DSASP Aggregation Management<br>Summary Details.                                                  |
| Section 10.1.2                                                                                                    |
| Added section for viewing Demand-Side Resources within a DSASP<br>Aggregation.                                              |
| Section 10.2                                                                                                    |
| Added section for managing DSASP Aggregations.                                                                              |
| Section 10.2.1                                                                                                    |
| Added section for adding or updating a Validated Demand-Side<br>Resource for the Qualified DSASP Aggregation.               |
| Section 10.2.2                                                                                                    |
| Added section for removing a Validated Demand-Side Resource<br>from the Qualified DSASP Aggregation.                        |
| Section 10.2.3                                                                                                    |
| Added section for the DSASP Resource Report.                                                                                |
| Section 10.2.3.1                                                                                                    |
| Added section for the DSASP Resource Report Section 1.                                                                      |
| Section 10.2.3.2                                                                                                    |
| Added section for the DSASP Resource Report Section 2.                                                                      |
| Section 10.2.3.3                                                                                                    |
| Added section for the DSASP Resource Report Section 3.                                                                      |

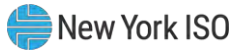

|     |            | <ul> <li>Section 10.3</li> <li>Added section for viewing DSASP Submittals.</li> <li>Section 10.3.1</li> <li>Added section for viewing DSASP Aggregation Submittal Summary.</li> <li>Section 10.3.2</li> <li>Added section for viewing Demand-Side Resources within a DSASP Submittal.</li> <li>Section 11</li> <li>Clarified Event-Specific tasks for Reliability Programs.</li> </ul>                                                                                                    |
|-----|------------|----------------------------------------------------------------------------------------------------|
| 1.8 | 03/17/2014 | <ul> <li>Global</li> <li>Implemented changes related to new functionality delivered in the March 2014 deployment as detailed in the section specific entries following.</li> <li>Document Scope and Usage</li> <li>Updated to include the Provisional ACL project functionality.</li> <li>Section 1.1</li> <li>Updated to include the Provisional ACL project functionality.</li> <li>Section 1.2</li> <li>Updated to include new technology requirements.</li> <li>Section 1.2.5</li> <li>Updated to include additional rights for the Provisional ACL project functionality and DRIS Web UI User Roles.</li> <li>Section 1.4.1</li> <li>Updated to include the MP Action Required display category.</li> <li>Updated to include new option of Verification Peak Hours (Summer 2014 - Winter 2014/2015 under the Tables Menu</li> <li>Updated to include new option of Monthly Peak Load Hours under the Tables Menu</li> <li>Section 2.1</li> <li>Clarified differences between SCR Capability Period Load Zone Peak Hours and SCR Monthly Load Zone Peak Hours and Verification of a resource with a Provisional ACL</li> <li>Section 2.5</li> <li>Added section for SCR Capability Period Load Zone Verification peak Hours and SCR Monthly Load Zone Peak Hours and Verification peak Hours used for the verification of a resource with a Provisional ACL</li> <li>Section 2.5</li> <li>Added section for SCR Capability Period Load Zone Verification peak Hours for the verification of resources enrolled with a Provisional ACL</li> <li>Section 2.6</li> <li>Added section for SCR Monthly Load Zone Verification Peak Hours</li> </ul> |
|     |            | Added section for SCR Monthly Load Zone Verification Peak Hours<br>for the verification of resources enrolled with an Incremental ACL.                                                                                                    |

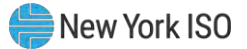

|  | Section 5.2                                                                                                    |
|--|----------------------------------------------------------------------------------------------------|
|  | Updated introduction to include new and updated fields on the MP<br>Deficiency screen.                                                                         |
|  | Section 7                                                                                                    |
|  | Updated introduction to include functionality for the Provisional ACL<br>Eligibility check and enrolling resources with an enrollment request<br>for ACL data. |
|  | Section 7.1                                                                                                    |
|  | Added section for creating the import file to check resources<br>eligibility to enroll with a Provisional ACL.                                                 |
|  | Section 7.2                                                                                                    |
|  | Added section for user to import the file to check resources<br>eligibility to enroll with a Provisional ACL.                                                  |
|  | Section 7.2.1                                                                                                    |
|  | Added section for user to review and act on Provisional ACL<br>Eligibility check outputs.                                                                      |
|  | Section 7.3                                                                                                    |
|  | > Updated                                                                                                    |
|  | Figure 73 for new and updated individual resource field validations<br>in the SCR Enrollment Import file.                                                      |
|  | Section 7.5                                                                                                    |
|  | Updated introduction for concept of new "General Alerts" category,<br>included with resource enrollment request results.                                       |
|  | Section 7.5.3                                                                                                    |
|  | Updated to include resource enrollment requests for ACL data.                                                                                                  |
|  | Section 7.5.3.1                                                                                                    |
|  | > Updated to include resource enrollment requests for ACL data.                                                                                                |
|  | Section <b>7.5.3.2</b>                                                                                                    |
|  | Added section for Processing ACL Data Requests                                                                                                    |
|  | Section 8.1.1                                                                                                    |
|  | Updated to include new fields and search filters on resource screens.                                                                                          |
|  | Section 8.1.3                                                                                                    |
|  | > Updated to include new fields on resource Monthly Details screen.                                                                                            |
|  | Section 10                                                                                                    |
|  | Updated introduction for concepts of Resource ACL Adjustments,<br>Incremental ACL verification data and Incremental ACL shortfall.                             |
|  | Section 10.1                                                                                                    |
|  | Clarified change of screen name from "TO Add-backs" to "Resource<br>ACL Adjustments".                                                                          |
|  | Updated introduction to include new concepts of DADRP add-backs<br>and DSASP Baseline replacement adjustments.                                                 |
|  | Section 10.1.1                                                                                                    |

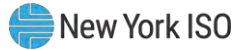

|     |            | Updated to include new resource fields and concepts of DADRP<br>add-backs and DSASP Baseline replacement adjustments, at the<br>summary level.                   |
|-----|------------|----------------------------------------------------------------------------------------------------|
|     |            | Section 10.1.2                                                                                                    |
|     |            | Updated to include new resource fields and concepts of DADRP<br>add-backs and DSASP Baseline replacement adjustments, at the<br>detailed level.                  |
|     |            | Section 10.6.5                                                                                                    |
|     |            | Updated to include new resource fields and concepts of Shortfall,<br>DADRP add-backs and DSASP Baseline replacement adjustments,<br>at the summary level.        |
|     |            | Section 10.6.6                                                                                                    |
|     |            | Updated to include new resource fields and concepts for a Verified<br>ACL, DADRP add-backs and DSASP Baseline replacement<br>adjustments, at the detailed level. |
|     |            | Section 10.7                                                                                                    |
|     |            | Added section for managing Incremental ACL enrollments.                                                                                                    |
|     |            | Section 10.7.1                                                                                                    |
|     |            | Added section for downloading of the Incremental ACL verification<br>file.                                                                                       |
|     |            | Section 10.7.2                                                                                                    |
|     |            | Added section for creating the Incremental ACL verification file.                                                                                                |
|     |            | Section 10.7.3<br>> Added section for importing the Incremental ACL verification file.                                                                           |
|     |            | Section 10.7.4                                                                                                    |
|     |            | Added section for managing the Incremental ACL verification file<br>import results.                                                                              |
|     |            | Section 10.7.5                                                                                                    |
|     |            | Added section for viewing resource Incremental ACL verification<br>data.                                                                                         |
|     |            | Section 10.7.6                                                                                                    |
|     |            | Added section for viewing resource Incremental ACL verification details.                                                                                         |
|     |            | Section 12.7.4.1                                                                                                    |
|     |            | Updated section to include new fields when viewing resource<br>responses to events and/or tests.                                                                 |
|     |            | Section 12.7.4.2                                                                                                    |
|     |            | Updated section to include new Performance Hourly meter data tab<br>when viewing resource response details.                                                      |
|     |            | Updated section to include new fields in the Enrollment Hourly<br>meter data tab when viewing resource responses details.                                        |
|     |            | Clarified difference between the new Performance Hourly meter<br>data tab and the existing Enrollment Hourly meter data tab.                                     |
| 1.9 | 10/23/2014 | Global                                                                                                    |

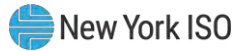

|     |           | Implemented changes related to new functionality delivered in the<br>October 2014 deployment as detailed in the section specific entries<br>following.                                     |
|-----|-----------|----------------------------------------------------------------------------------------------------|
|     |           | Changed all references of "Market Participant (MP) Deficiency" to<br>"Responsible Interface Party (RIP) Portfolio Performance Shortfall."                                                  |
|     |           | Document Scope and Usage                                                                                                    |
|     |           | Updated to include the functionality for the viewing and reporting of<br>a SCR Change of Status and the viewing of resources subject to<br>multiple shortfalls within a Capability Period. |
|     |           | Section 1                                                                                                    |
|     |           | Updated introduction to include new sections and to incorporate<br>the retired Document Scope and Usage section.                                                                           |
|     |           | Section 5                                                                                                    |
|     |           | Updated section to reflect change in name of section from "Market<br>Participant Deficiency" to "RIP Portfolio Performance Shortfall".                                                     |
|     |           | Section 5.2                                                                                                    |
|     |           | Updated section to include new fields which are inputs to the RIP<br>Portfolio Performance Shortfall.                                                                                      |
|     |           | Section 10.8                                                                                                    |
|     |           | Added section for reporting, managing, and viewing an SCR Change<br>of Status in DRIS, after the close of enrollment for the applicable<br>month.                                          |
|     |           | Section 10.9                                                                                                    |
|     |           | Added section for viewing resource Shortfall kW summary data.                                                                                                    |
| 2.0 | 6/17/2015 | Global                                                                                                    |
|     |           | Implemented changes related to new functionality delivered in the<br>June 2015 deployment as detailed in the section specific entries<br>following.                                        |
|     |           | Document Scope and Usage                                                                                                    |
|     |           | Updated to include the functionality for viewing Proxy Test Values<br>used to satisfy the First Performance Test requirement                                                               |
|     |           | Section 7                                                                                                    |
|     |           | Updated Table 7-7 to include TO Service Voltage ID and Calculated<br>ACL kW for each resource for Fields Monitored for SCR Enrollments                                                     |
|     |           | Section 9.2                                                                                                    |
|     |           | Updated to include new and updated fields on the Aggregation<br>Assignment screen                                                                                                    |
|     |           | Section 9.2.3                                                                                                    |
|     |           | <ul> <li>Updated menu descriptions and screenshots for the Aggregation<br/>Performance Factors Export File containing new fields</li> </ul>                                                |
|     |           | Section 11.2                                                                                                    |
|     |           | <ul> <li>Updated menu descriptions, search criteria and screenshots for<br/>Notifications screens.</li> </ul>                                                                              |
|     |           | Section 11.7                                                                                                    |
|     |           | Updated to include Proxy Test Indicator to menu descriptions and<br>screenshots.                                                                                                    |

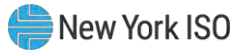

| 2.1 | 12/10/2015 | Section 9 <ul> <li>Clarified timelines for Reporting Change of Status</li> </ul>                                                                                                    |
|-----|------------|----------------------------------------------------------------------------------------------------|
| 2.2 | 06/23/2016 | <ul> <li>Section 1.2</li> <li>Updated to clarify that digital certificates will no longer be NYISO issued and must be NAESB compliant</li> </ul>                                                                       |
| 2.3 | 11/21/2016 | <ul> <li>Global</li> <li>Revisions related to new functionality delivered in the November 2016 Behind-the-Meter Net Generation ("BTM:NG") deployment as detailed in the section specific entries following.</li> </ul> |
|     |            | <ul><li>Document Scope and Usage</li><li>&gt; Updated to include the BTM:NG project functionality.</li></ul>                                                                                                    |
|     |            | Section 1.1 <ul> <li>Updated to include Section 12, BTM:NG Viewing details</li> </ul>                                                                                                    |
|     |            | Section 1.4.1 <ul> <li>Addition of BTM:NG menu bar option</li> </ul>                                                                                                    |
|     |            | Section 12<br>➤ View BTM:NG Peak Load Hours<br>➤ View BTM:NG Monthly Enrollment                                                                                                    |
| 3.0 | 02/20/2019 | <ul> <li>Section 1</li> <li>➢ Added Documentation Vault Management in Document Purpose and System Capabilities</li> <li>➢ Updated NYISO website screen shots for Accessing the System</li> </ul>                       |
|     |            | Section 2.3<br>➤ Updated Figure 31 Generator Types Page in Generator Type IDs                                                                                                    |
|     |            | <ul> <li>Section 7.5.3</li> <li>➢ Added "Note" for MP Action Required in Monitoring Resource<br/>Enrollment Request</li> </ul>                                                                                         |
|     |            | Section 9<br>➤ Added new section Documentation Vault Management                                                                                                    |
|     |            | Section 10<br>➤ Deleted references to Summer 2011 ACL                                                                                                    |
| 3.1 | 09/23/2019 | Section 9 <ul> <li>Updated screen shots for Reply Window</li> </ul>                                                                                                    |
| 3.2 | 06/01/2020 | Section 7.3 <ul> <li>Updated SCR Enrollment File to include Meter Authority column</li> </ul>                                                                                                    |
|     |            | Section 8.1.3 > Added Meter Authority to SCR & EDRP Resource Enrollment screen                                                                                                    |
|     |            | <ul> <li>Section 10.6.2</li> <li>&gt; Updated Provisional ACL Verification File to include Meter Authority column</li> <li>&gt; Added Mater Authority column to Provisional ACL Verification across</li> </ul>         |
|     |            | Section 10.7.2                                                                                                    |

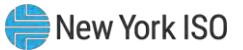

|     |            | <ul> <li>Updated Incremental ACL Verification File to include Meter Authority column</li> <li>Added Meter Authority column to Incremental ACL Verification screen</li> </ul> |
|-----|------------|----------------------------------------------------------------------------------------------------|
| 3.2 | 01/05/2021 | Recertified without revisions                                                                                                    |
| 3.3 | 03/11/2021 | Section 1.4.1                                                                                                    |
|     |            | <ul> <li>Updated Figure 6 to reflect new Menu Bar changes</li> <li>Updated Figure 6 to remove the "Respond" option</li> <li>Section 3.1</li> </ul>                           |
|     |            | <ul> <li>Updated Figure 39 to reflect new Menu Bar changes</li> <li>Updated Figure 40 to reflect new Menu Bar changes</li> <li>Section 4.1</li> </ul>                        |
|     |            | Updated Figure 42 to reflect new Menu Bar changes                                                                                                    |
|     |            | Section 5.1                                                                                                    |
|     |            | Updated Figure 47 to reflect new changes to "RIP Portfolio<br>Performance Shortfall Details" section                                                                         |
|     |            | Section 5.2                                                                                                    |
|     |            | Updated Figure 50 to reflect new changes to "RIP Portfolio<br>Performance Shortfall Details" section                                                                         |
|     |            | Updated Figure 51 to reflect new changes to "RIP Portfolio<br>Performance Shortfall Details" section                                                                         |
|     |            | Section 7.2                                                                                                    |
|     |            | <ul> <li>Updated Figure 65 to reflect new look of Import/Export Page</li> <li>Updated Figure 66 to reflect new look of Import/Export Page</li> </ul>                         |
|     |            | Section 7.4                                                                                                    |
|     |            | <ul> <li>Updated Figure 76 to reflect new look of Import/Export Page</li> <li>Updated Figure 77 to reflect new look of Import/Export Page</li> <li>Section 7.5.1</li> </ul>  |
|     |            |                                                                                                    |
|     |            | <ul> <li>Updated Figure 81 to reflect new look of Import/Export Page</li> <li>Updated Figure 81 to reflect new look of Import/Export Page</li> </ul>                         |
|     |            | Section 7.5.2                                                                                                    |
|     |            | <ul> <li>Updated Figure 83 to reflect new look of Import/Export Page</li> <li>Updated Figure 84 to reflect new look of Import/Export Page</li> </ul>                         |
|     |            | Section 7.5.3                                                                                                    |
|     |            | Updated Figure 87 to reflect changes to Resource Enrollment Request screen                                                                                                   |
|     |            | Updated Figure 88 to reflect changes to Resource Enrollment Request screen                                                                                                   |

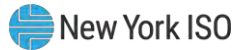

| Section 8.1.3                                                                                                    |
|----------------------------------------------------------------------------------------------------|
| Updated SCR Data List, Removed "Resource Contribution" and added<br>"Adjusted ICAP value"                                                                                      |
| Section 8.5                                                                                                    |
| <ul> <li>Updated Figure 112 to reflect new look of Import/Export Page</li> <li>Updated Figure 113 to reflect new look of Import/Export Page</li> <li>Section 10.2.1</li> </ul> |
| <ul> <li>Updated Figure 133 to reflect new "Last Update Date" column</li> <li>Updated Figure 134 to reflect new "Last Update Date" column</li> </ul>                           |
| Section 10.2.1.1                                                                                                    |
| Updated Figure 136 to reflect new Menu Bar changes                                                                                                    |
| Section 10.2.1.2                                                                                                    |
| Updated Figure 137 to reflect new "Last Update Date" column.                                                                                                    |
| Section 10.2.3                                                                                                    |
| Updated View Aggregation Data instructions to include language<br>describing the new Duration Adjustment Factor and Adjusted ICAP<br>MW.                                       |
| Updated Figure 142 to reflect the insertion of "Adjusted Duration<br>Factor" and "Adjusted ICAP" columns to the Aggregation Assignment<br>Page.                                |
| Updated Figure 142 to rename the "ICAP MW of Resources Using<br>Aggregation PF" to "Adjusted ICAP MW of Resources Using<br>Aggregation PF",                                    |
| Updated View Data for Resources Assigned to the Aggregation<br>instructions to include language describing Duration Adjustment Factor<br>and Adjusted ICAP MW.                 |
| Inserted new language: "Note: Duration Adjustment Factor and<br>Adjusted ICAP MW columns will be empty prior to the Summer 2021<br>Capability Period."                         |
| Updated Figure 143 to include ECE changes for Resources.                                                                                                    |
| Section 10.2.3.1                                                                                                    |
| Updated View Aggregation Performance Factor and UCAP data<br>instructions to include language describing the new Duration<br>Adjustment Factor and Adjusted ICAP.              |
| Updated Figure 144 to include "Adjusted Duration Factor", "Adjusted<br>ICAP Resources Using MP PF", "UCAP MW from ICAP AMS" columns.                                           |
| Section 10.2.3.2                                                                                                    |
| Updated Figure 145 to reflect new look of Import/Export Page                                                                                                    |
| Updated Figure 145 to reflect new look of Import/Export Page                                                                                                    |
| Section 10.2.3.3                                                                                                    |
| Updated Figure 152 to reflect new look of Import/Export Page                                                                                                    |
| Updated Figure 153 to reflect new look of Import/Export Page                                                                                                    |

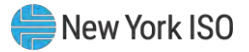

| Section 10.2.4                                                                                                    |                                                                                                    |
|----------------------------------------------------------------------------------------------------|----------------------------------------------------------------------------------------------------|
| Updated Figure 155 to include "Adjusted ICAP MV<br>Duration Factor", "Adjusted ICAP MW of Resource<br>PF", "UCAP MW of Resources Using MP PF" and<br>MW in DRIS" columns.                                                                     | V" and "Adjusted<br>s Using Aggregation<br>"Aggregation UCAP                                                                               |
| <ul> <li>Updated Figure 155 Resource sections to include<br/>MW column.</li> </ul>                                                                                                    | new Adjusted ICAP                                                                                                    |
| Inserted language describing new fields in Figure                                                                                                    | 155.                                                                                                    |
| Updated Figure 156 to include new "Adjusted ICA<br>ICAP MW of Resources using Aggregation PF", "<br>Factor", "UCAP MW of Resources Using Aggrega<br>ICAP MW of Resources Using MP PF", "UCAP MW<br>MP PF" and "UCAP MW from ICAP AMS" columns | <ul> <li>&gt; MW", "Adjusted</li> <li>Adjusted Duration</li> <li>ation PF", "Adjusted</li> <li>N of Resources using</li> <li>s.</li> </ul> |
| Inserted language describing new fields in Figure                                                                                                    | 156.                                                                                                    |
| Updated Figure 157 to include new "Adjusted ICA<br>ICAP MW of Resources using Aggregation PF", "<br>Factor", "UCAP MW of Resources Using Aggrega<br>ICAP MW of Resources Using MP PF", "UCAP MW<br>MP PF" and "UCAP MW from ICAP AMS" columns | P MW", "Adjusted<br>Adjusted Duration<br>ition PF", "Adjusted<br>N of Resources using<br>s.                                                |
| Section 10.2.6.1                                                                                                    |                                                                                                    |
| Section 10.2.6.1 removed as part of ECE changes                                                                                                    |                                                                                                    |
| Section 10.3.1                                                                                                    |                                                                                                    |
| Updated Figure 165 to reflect new look of Auction                                                                                                    | Sales Pane                                                                                                    |
| Section 10.4.2                                                                                                    |                                                                                                    |
| <ul> <li>Updated Figure 170 to reflect new look of Import/E</li> <li>Updated Figure 171 to reflect new look of Import/E</li> </ul>                                                                                                    | Export Page<br>Export Page                                                                                                    |
| Section 10.4.3                                                                                                    |                                                                                                    |
| Updated Figure 174 to reflect new look of Import/E                                                                                                    | xport Page                                                                                                    |
| Updated Figure 175 to reflect new look of Import/E<br>Section 10.4.4                                                                                                    | xport Page                                                                                                    |
| Updated Figure 177 to reflect new look of Auction                                                                                                    | Sales Pane                                                                                                    |
| Updated Figure 178 to reflect new look of Auction                                                                                                    | Sales Pane                                                                                                    |
| Section 10.6.1                                                                                                    |                                                                                                    |
| Updated Figure 183 to reflect new look of Import/E                                                                                                    | Export Page                                                                                                    |
| Section 10.6.3                                                                                                    | sport rage                                                                                                    |
|                                                                                                    |                                                                                                    |
| <ul> <li>Updated Figure 189 to reflect new look of Import/E</li> <li>Updated Figure 190 to reflect new look of Import/E</li> </ul>                                                                                                    | Export Page<br>Export Page                                                                                                    |
| Section 10.6.4                                                                                                    |                                                                                                    |
| Updated Figure 193 to reflect new look of Import/F                                                                                                    | Export Page                                                                                                    |
| <ul> <li>Updated Figure 194 to reflect new look of Import/E</li> </ul>                                                                                                    | Export Page                                                                                                    |

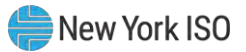

|     |            | Section 10.7.1                                                                                                    |
|-----|------------|----------------------------------------------------------------------------------------------------|
|     |            | <ul> <li>Updated Figure 201 to reflect new look of Import/Export Page</li> <li>Updated Figure 202 to reflect new look of Import/Export Page</li> </ul>                                       |
|     |            | Section 10.7.3                                                                                                    |
|     |            | <ul> <li>Updated Figure 207 to reflect new look of Import/Export Page</li> <li>Updated Figure 208 to reflect new look of Import/Export Page</li> </ul>                                       |
|     |            | Section 10.7.4                                                                                                    |
|     |            | <ul> <li>Updated Figure 211 to reflect new look of Import/Export Page</li> <li>Updated Figure 212 to reflect new look of Import/Export Page</li> </ul>                                       |
|     |            | Section 12.7.2                                                                                                    |
|     |            | <ul> <li>Updated Figure 286 to reflect new look of Import/Export Page</li> <li>Updated Figure 287 to reflect new look of Import/Export Page</li> </ul>                                       |
|     |            | Section 12.7.2                                                                                                    |
|     |            | <ul> <li>Updated Figure 290 to reflect new look of Import/Export Page</li> <li>Updated Figure 291 to reflect new look of Import/Export Page</li> </ul>                                       |
|     |            | Section 12.7.7                                                                                                    |
|     |            | <ul> <li>Updated Figure 306 to reflect new look of Import/Export Page</li> <li>Updated Figure 307 to reflect new look of Import/Export Page</li> </ul>                                       |
| 4.0 | 02/23/2024 | Table of Figures                                                                                                    |
|     |            | Updated Table of Figures                                                                                                    |
|     |            | Section 10.2.3                                                                                                    |
|     |            | <ul> <li>Updated "Duration Adjustment Factor" column references to "DAF/CAF"</li> <li>Updated Figure 142 to reflect new attributes for Installed Capacity<br/>Accreditation (ICA)</li> </ul> |
|     |            | > Updated Figure 143 to reflect new attributes for ICA                                                                                                    |
|     |            | Updated Figure 144 to reflect new attributes for ICA                                                                                                    |
|     |            | Section 10.2.4                                                                                                    |
|     |            | Updated Figure 155 to reflect new attributes for ICA                                                                                                    |
|     |            | Updated Step 4 to include "CARC" and "DAF/CAF"                                                                                                    |
|     |            | Updated Figure 156 to reflect new attributes for ICA Updated Figure 157 to reflect new attributes for ICA                                                                                    |
|     |            | <ul> <li>Updated Figure 158 to reflect new attributes for ICA</li> <li>Updated Figure 158 to reflect new attributes for ICA</li> </ul>                                                       |
|     |            |                                                                                                    |
|     |            | Section 12.7.1                                                                                                    |
|     |            | Inserted language for steps to retrieve Event Response Template from<br>NYISO website.                                                                                                    |

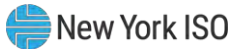

|     |            | Updated Figure 281 to reflect updated Sample Event Response File in<br>Excel                                            |
|-----|------------|----------------------------------------------------------------------------------------------------|
|     |            | Updated Figure 283 to include Meter Authority field.                                                                    |
|     |            | Updated the Note section to account for updated Template for Event<br>Response File                                     |
| 5.0 | 04/16/2024 | Introduction                                                                                                    |
|     |            | Referenced Aggregation System User's Guide and Aggregation Manual<br>for DER participation model transition information |
| 6.0 | 05/20/2024 | Section 7.4 Importing the Resource Enrollment File                                                                      |
|     |            | Noted that enrollment imports to DRIS are limited to 2,500 resources per<br>upload.                                     |

#### **Relation of this Guide to NYISO's Tariffs and Agreements**

To the extent that information in this Demand Response Information System Market Participant's User Guide is inconsistent with the NYISO's tariffs or agreements, the NYISO's tariffs and agreements shall control. This guide is intended solely for informational purposes and is subject to change.

Capitalized terms used in this guide shall have the meanings established in this guide and shall neither define nor prescribe a party's rights or obligations under the NYISO's tariffs or agreements.

#### **1.** Introduction

The Demand Response Information System (DRIS) is a New York Independent System Operator (NYISO) software application designed to automate certain tasks required to participate in the Installed Capacity (ICAP)/Special Case Resources (SCR) program (hereinafter "SCR program") the Emergency Demand Response Program (EDRP) and the Demand Side Ancillary Services Program (DSASP) with the NYISO.

This document describes how to use the Demand Response Information System (DRIS) to perform certain tasks required to participate in the Installed Capacity (ICAP)/Special Case Resources (SCR) program (hereinafter "SCR program"), the Emergency Demand Response Program (EDRP) and the Demand Side Ancillary Services Program (DSASP) with the New York Independent System Operator (NYISO).

Market Participants should refer to the NYISO *Aggregation Manual* and *Aggregation System User's Guide* for the requirements associated with transitioning between the SCR program, EDRP, and DSASP.

#### **Intended Audience**

This document is designed for Market Participant (MP) representatives who will be performing the tasks made possible by DRIS.

#### **1.1. Document Purpose and System Capabilities**

Via a secure Web-based interface, DRIS is the means of enrolling resources in the SCR program, EDRP and DSASP, managing resources, and performing certain tasks specific to the SCR program. DRIS also provides visibility to Market Participant (MP) organization enrollment data based on program type and Capability Period (SCR and EDRP) and allows for management of organization contacts.

In support of these functions, as listed in the following sections of this document, DRIS provides the means for the MP to:

- Section 1 summarizes the tasks that can be performed in DRIS and the requirements for system use. Also provided are instructions for accessing and exiting the system as well as working with the system interface.
- Section 2 describes how to find deadlines for DR calendar events and outlines the steps for ascertaining transmission owner (TO) abbreviations, voltage level IDs, generator type IDs, Capability Period SCR Load Zone Peak Hours, Monthly SCR Load Zone Peak Hours and DSASP Product/Aggregation Types which are among the data that must be reported when enrolling resources.
- Section 3 provides instructions to view MP organization enrollment data for a specific demand response program and Capability Period.
- Section 4 provides instructions to view the MP performance factor for a Capability Period and to view those resource performance factors contributing to the MP performance factor.
- Section 5 describes how to view MP organization shortfall data for a specific Capability Period, month and zone.
- Section 6 provides instructions on managing MP organization contacts by program and by contact type.
- Section 7 provides instructions related to enrolling resources, including creating the necessary file, importing the file to DRIS, and monitoring and managing data changes or omissions that may delay or prevent resource enrollment.
- Section 8 focuses on resource enrollment maintenance, describing how to monitor and update resource enrollments, re-enroll resources, and separate resources from a portfolio. Also provided are instructions for downloading pre-existing resource enrollment data for the purpose of creating a file containing updated resource enrollment data for subsequent reporting to DRIS, whether to correct problems found in previous enrollment files, update resource enrollments, or re-enroll resources.
- Section 9 provides instructions on how to utilize the Documentation Vault Management feature, which displays documentation request records in accordance with pending enrollments and verifications. It details the ability to view and reply to specific documentation requests for Resources.
- Section 10 outlines tasks specific to the SCR program, that include managing aggregations and strike prices, viewing and making changes to Transmission Owner Add-Back values, viewing system-calculated aggregation performance factor and aggregation UCAP, viewing the results of the automatic transfer of system-calculated aggregation UCAP values to ICAP AMS, downloading system-calculated UCAP values, allocating sales to resources when an aggregation has partial sales, importing resource Incremental ACL and Provisional ACL Verification data and viewing resource Change of Status, Incremental ACL and Provisional ACL Shortfall(s), reporting and viewing resource Change of Status Shutdown kW values after the close of enrollment and viewing resource Offer Floor details.
- Section 11 outlines tasks specific to the DSASP Provider, that includes viewing DSASP Resources that are aggregations of an individual Demand-Side Resource (DSR) or a grouping of DSRs,

managing Demand-Side Resource participation in DSASP Aggregations, viewing DSASP Enrollment Statuses, submitting a DSASP Aggregation for *Qualification* in the Ancillary Services Program, viewing current and previous DSASP Submittals, generating new and viewing previous DSASP Resource Reports.

- Section 12 outlines tasks specific to a Demand Response event or test that include the requirement to receive an Event Notification, respond to an Event Notification with expected curtailment values, receive and acknowledge Communication Tests, and report the resource responses after the event or test for the purpose of payment and performance calculations. Details relating to resource payments for the event or test are also provided.
- Section 13 outlines tasks specific to viewing BTM:NG information, including BTM:NG Resource peak Load hours once they have been imported into DRIS and the BTM:NG monthly enrollment information.

# **Presentation Conventions**

As an aid to locating key components of instructions, the following typographical conventions are used throughout this document:

- Boldface is used to highlight components of the system interface requiring some action on the user's part, as in "From the MP menu, choose Event Calendar."
- Boldface small capital letters are used to highlight keystrokes, as in "To select multiple contiguous resources, click the listing for the first desired resource, press and hold the SHIFT key, click the listing for the last desired resource, then release the SHIFT key."

This document also includes screenshots of the system interface for user reference in performing tasks. Some of these screenshots have been cropped for ease of presentation and/or captured after resizing the browser window, the latter of which may have resulted in rearrangement of interface components as compared to their positioning in a full-sized browser window. Interface-component positioning may also vary slightly across browser type and screen-resolution settings. Finally, while screenshots in this document reflect interface appearance at the time of drafting, minor differences may be apparent at the time of deployment.

# **1.2. Requirements**

#### 1.2.1. System Requirements

The NYISO recommends the following for use with this application:

- 1. Microsoft Internet Explorer Version 11 or the latest version of Firefox, as the NYISO has tested this application with those browser versions,
- 2. Minimum 1024x768 screen resolution and
- 3. Minimum internet connection speed of 56Kbps.

Additionally, the NYISO requires for use with this application:

- 1. A NAESB compliant digital certificate and
- 2. Valid user credentials including User ID and associated password.

#### **1.2.2.** Using Digital Certificates

All users must have a NAESB compliant digital certificate linked to their MIS user name in order to access NYISO applications.

For instructions on obtaining and using a NAESB compliant digital certificate refer to the *NYISO Market Participant User's Guide*, available from the NYISO Web site at the following URL:

https://www.nyiso.com/manuals-tech-bulletins-user-guides

*Note:* Digital certificates are not application-specific. If the user already has an active certificate in conjunction with other NYISO secured systems, that same certificate can be used to access DRIS, assuming appropriate system use privileges are in place.

In addition to having a NAESB compliant digital certificate, those representatives of the MP organization who require access to this application must also be assigned via MIS the DRIS-specific privilege appropriate to their roles in relation to the applicable DR program(s).

#### 1.2.3. Pre-Requisites for System Use

The following are pre-requisites for using this application:

- 1. Registering as an MP in a supported DR program
- 2. Configuring user computer(s) for system use
- 3. Complying with system use privileges

4. Assigning system use privileges at the organization level

#### 1.2.4. Registering as a NYISO Demand Response Market Participant

The initial pre-requisite for accessing DRIS is to register with and be approved by the NYISO as an MP in the SCR program, the EDRP or the DSASP.

**Note:** A Responsible Interface Party (RIP) enrolls resources in the SCR program, a Curtailment Service Provider (CSP) enrolls resources in the EDRP and a Demand Side Ancillary Services Program Provider (DSASP Provider) enrolls resources in the DSASP. Further information can be found in the *NYISO Installed Capacity Manual*, the *NYISO Emergency Demand Response Manual* and the NYISO Ancillary Services Manual, respectively. These documents are available from the NYISO Web site athttps://www.nyiso.com/manuals-tech-bulletins-user-guides.

As part of the registration process, the prospective MP must specify one or more representatives of the MP organization who will administer DRIS privileges for the organization. In approving MP registration, the NYISO will assign the MP organization the privilege required to access DRIS, which will allow the designated MP Administrator(s) to assign DRIS user privileges to members of the MP organization. If the MP Administrator is not already registered for another NYISO-administered program, the NYISO will assign the MP Administrator a User ID and temporary password for accessing the NYISO Market Information System (MIS), via which DRIS use privileges are administered. Otherwise, the MP Administrator's User Name and Password are the same as those already used to access MIS.

*Note:* User IDs and Passwords for accessing DRIS are established as part of administering DRIS privileges at the organization level, as outlined in the corresponding topic.

Further information on registering as a NYISO MP can be found in the *NYISO Market Participant User's Guide,* available from the NYISO Web site at the following URL:

# https://www.nyiso.com/manuals-tech-bulletins-user-guides

The MP must next ensure that the computers of all prospective DRIS users are properly configured for system use.

### 1.2.5. Understanding System Privileges

The tasks a user will be able to perform within DRIS depend on the user's DRIS privilege level. Figure 1 lists the two levels of DRIS privilege along with the usage rights conferred by those privilege levels.

### Figure 1: DRIS Privilege Levels and Corresponding Usage Rights

| Privilege Level                  | Usage Rights                                                                                                    |
|----------------------------------|----------------------------------------------------------------------------------------------------|
| DRIS Web UI MP<br>Read-Only User | View, track, and extract from the system data specific to the user's organization, including organization enrollment, contact |

|                        | information, performance factor data, RIP and resource<br>shortfalls, and data specific to the organization's resources,<br>including resource enrollment, aggregation assignments,<br>aggregation submittals, aggregation performance factor, strike<br>price, UCAP data, allocation of partial sales data, event<br>notification details, event notification responses, resource event<br>responses, TO/DADRP add-back or DSASP replacement data,<br>reported COS Shutdown kW data, resources that may be subject<br>to an Offer Floor price, and SCR Load Zone Peak Hours (as<br>applicable based on the program(s) in which the organization has<br>enrolled resources).                                                                                                    |
|------------------------|----------------------------------------------------------------------------------------------------|
| DRIS Web UI MP<br>User | All rights conferred by the DRIS Web UI MP Read-Only User<br>privilege plus enroll organization and maintain organization<br>contacts, enroll and re-enroll resources; separate resources from<br>a portfolio; cancel pending enrollment requests; respond to event<br>notifications with expected curtailment values; acknowledge<br>receipt of communication tests, report resource event responses<br>and, for SCR resources, verify Provisional ACL eligibility;<br>approve ACL Data requests, establish and manage aggregations<br>and strike prices, allocate partial sales, report Change of Status<br>conditions after the close of enrollment, report resource<br>Provisional ACL verification data, and report Incremental ACL<br>verification data, for DSASP Demand-Side Resources, establish<br>and manage aggregations, submit resources for registration,<br>export DSASP Resource Reports. |

As reflected in Figure 1, system use is restricted at the DRIS Web UI MP Read-Only User level, whereas the DRIS Web UI MP User confers full usage rights.

User privileges are assigned via MIS as the final pre-requisite step before using DRIS.

### 1.2.6. Administering Privileges at the Organization Level

The MP organization representative(s) designated as Administrator(s) in relation to DRIS is responsible for managing DRIS privileges for authorized representatives of the MP organization. This task is accomplished via the NYISO MIS by designating each representative that the MP organization wants to have access to DRIS (including the MP Administrator, if applicable) as a User in relation to the organization, and activating for each such User the authorization flag corresponding to the appropriate level of privilege in relation to DRIS use (that is, DRIS Web UI MP Read-Only User or DRIS Web UI MP User). A User should be assigned only one of the DRIS roles described in section 1.2.5. Once this is done, the organization representatives will be able to access DRIS and perform tasks based on their respective levels of privilege (refer to Figure 1).

For further information on designating organization Users, refer to the User Details section in the *NYISO Market Participant User's Guide*, available from the following URL: <u>https://www.nyiso.com/manuals-tech-bulletins-user-guides</u>

# **1.3. Accessing the System**

Access to DRIS is initiated from a secure page on the NYISO Web site.

### **Pre-requisite**

• The MP has completed all pre-requisite tasks for system use, as outlined in Section 1.2.3.

# To access DRIS

*Note:* This procedure outlines the access path to the DRIS login page from the NYISO Web site home page. If you would instead prefer to directly access the login page, the location is <u>https://dris.nyiso.com</u>. In this case, skip directly to step 6 of this procedure.

1. Point your browser to the NYISO Home page at <u>www.nyiso.com</u> (see Figure 2).

#### Figure 2: NYISO Home Page

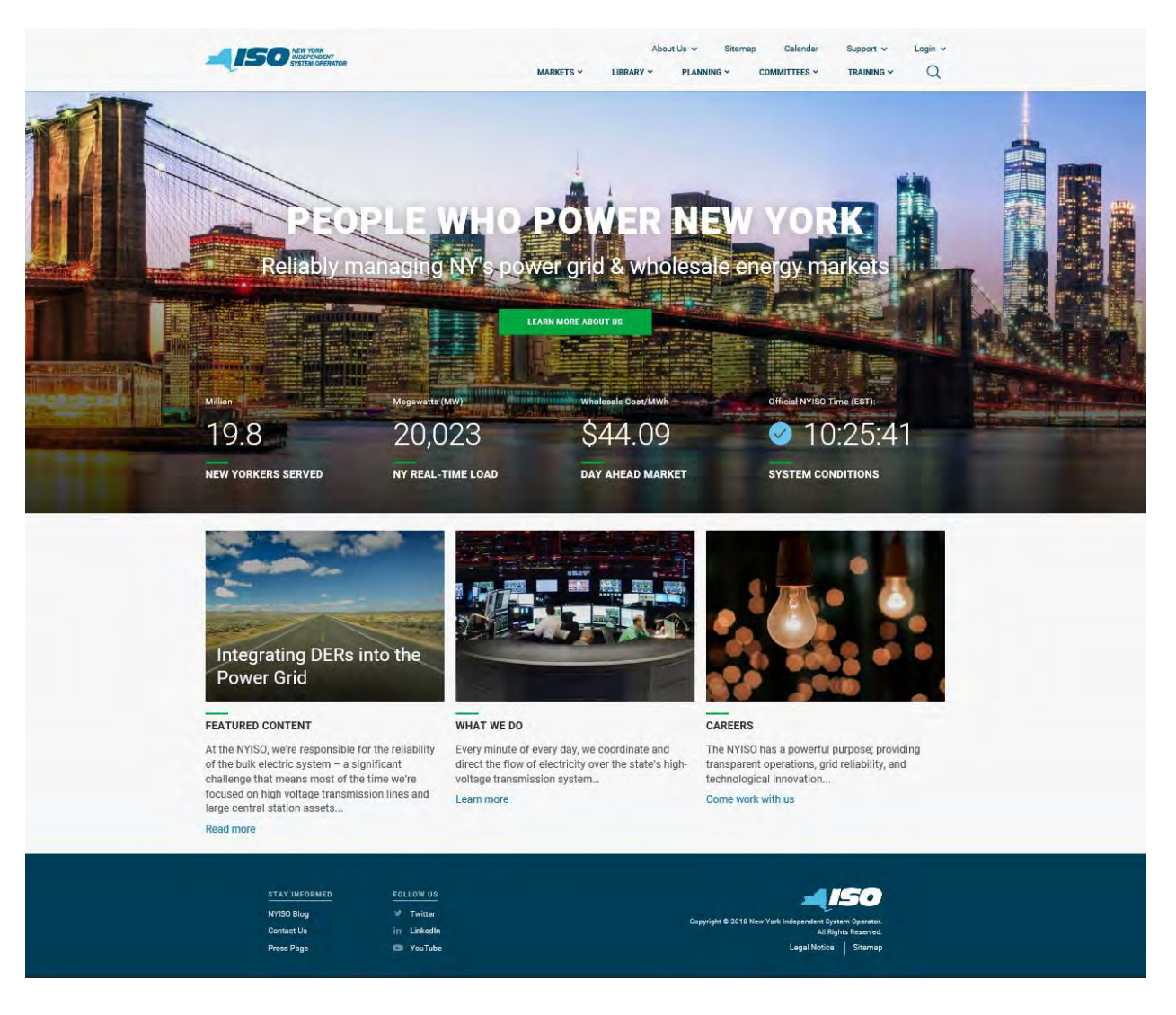

- 2. On the NYISO Home page, position your mouse pointer over the **Markets** header. The header expands to list of related categories of information.
- Select Distributed Energy Resources (DER) from the expanded list of related categories. (see Figure 3)

Figure 3: Expanded NYISO Markets Header Highlighting Distributed Energy Resources (DER) page and

**Demand Response Link** 

| AUGPENATOR                                                                                                    | MARKETS ~ LIBP                                                                                                    | ABOUT US V                                                                                             | Sitemap<br>ING ❤ CC                                                | OMMITTEES ~                                                                              | TRAINING ~                                                         | Cogin      |
|----------------------------------------------------------------------------------------------------|----------------------------------------------------------------------------------------------------|----------------------------------------------------------------------------------------------------|--------------------------------------------------------------------|------------------------------------------------------------------------------------------|--------------------------------------------------------------------|------------|
| ARKETS / DISTRIBUTED ENERGY RESOURCES (DER)                                                                                                    | ENERGY<br>ER)                                                                                                    |                                                                                                    | Contact C<br>stakeholde<br>6060                                    | ustomer Supp<br>r_services@nyis                                                          | oort<br>so.com 518-356-                                            |            |
| DER are poised to transform New York's whole<br>clear path toward integrating DER into the who                                                                  | sale electric system. The NYISO's DER Roadma<br>lesale markets.                                                                                                    | ip identifies a                                                                                        | Useful Lin<br>Price<br>Marko<br>Marko<br>NVIS<br>Price<br>DER      | iks<br>Working Group<br>Responsive Loa<br>al-Issues Workin<br>O Key Topics Tr<br>Roadmap | ad Working Group<br>ng Group<br>acker (DER)                        |            |
| Markets<br>Real-Time Dashboard<br>Interactive Energy Pricing Map<br>System Conditions<br>Energy Market & Operational Data v<br>Installed Capacity Market (ICAP) | Distributed Energy Resour<br>The NYISO's released its DER Roadmap in Fi<br>in the NYISO's energy, ancillary services, ar<br>modifications to its existing Demand Resp<br>market design concepts outlined in the Ro-<br>To learn more, download our DER Roadma | rces Particip<br>ebruary 2017, as a fir<br>id capacity markets.<br>onse programs as pa<br>admap.<br>p. | ation Mo<br>st step to enha<br>The NYISO is a<br>Int of this effor | del<br>Incing its market<br>Ilso currently eva<br>t. This project wi                     | t rules for DER parr<br>aluating potential<br>ill continue develop | ticipation |
| Transmission Congestion Contracts (TCC)                                                                                                    |                                                                                                    |                                                                                                    |                                                                    |                                                                                          |                                                                    |            |
|                                                                                                    | DER Roadmap                                                                                                    |                                                                                                    |                                                                    |                                                                                          |                                                                    |            |
| Demand Response<br>Behind-the-Meter Net Generation (BTMNG)<br>Market Access Login                                                                               | DER Roadmap<br>Name<br>V DER01 - DER Roadmap<br>V DER02 - DER Roadmap Workshop 9-<br>V DER03 - NYISO Pilot Program<br>V DER04 - Stakeholder Comments                                                                                                    | 22-2016                                                                                                |                                                                    |                                                                                          | Published                                                          | Type       |

| IED |  |
|-----|--|
|     |  |
|     |  |

STAY INFORM

NYISO Blog

Contact Us

Press Page

in LinkedIn

Twitter

Copyright © 2018 New York Independent System Operator: All Rights Reserved. Legal Notice Sitemap 4. Under the Demand Response page, the Demand Response Information System (DRIS) Login Link page is displayed (see Figure 4)

#### About Us 🗸 Sitemap Calendar Support v Login 🗸 150 NEW YORK INDEPENDENT SYSTEM OPERATO MARKETS ~ COMMITTEES ~ Q MARKETS / DISTRIBUTED ENERGY RESOURCES (DER) / DEMAND RESPONSE **Contact Customer Support** DEMAND RESPONSE stakeholder services@nviso.com 518-356-6060 NYISO's demand response programs pay qualifying participants to reduce their consumption ("load") for discrete periods of time at the NYISO's direction **Useful Links** DEMAND RESPONSE INFORMATION SYSTEM (DRIS) LOGIN & NYISO Registration Information pdf DRIS Users Guide pdf ICAP Manual pdf EDRP Manual pdf DADRP Manual Markets **Demand Response** Real-Time Dashboard Demand Response (DR) is the act of reducing energy consumption from the grid at the direction of the NYISO. Interactive Energy Pricing Map Demand Response is provided by Demand Side Resources, which are electricity consumers located in New York State System Conditions that enroll to take part in a specific DR program. These resources are capable of reducing the power consumed from the grid for discrete periods of time as directed by the NYISO. Energy Market & Operational Data 🗸 NYISO's Demand Response programs pay qualifying participants to reduce their consumption ("load") for discrete periods Installed Capacity Market (ICAP) of time. Transmission Congestion Contracts (TCC) Reliability-Based Programs - NYISO determines activiation Distributed Energy Resources (DER) A SCR EDRP Demand Response Rehind-the-Meter Net Generation (BTMNG) Economic-Based Programs - Resource determines when to participate (through supply offers) Market Access Login DSASP DADRP For further details, please see NYISO Demand Response Programs: Frequently Asked Questions or contact NYISO Stakeholder Services. **Demand Response** Published Name Туре DR01 - General Information

#### Figure 4: Link for the Demand Response Information System (DRIS)

 Demand Response

 Name
 Published
 Type

 DR01 - General Information
 DR02 - Special Case Resource ICAP Program
 DR03 - Emergency Demand Response Program
 DR04 - Demand Side Ancillary Service Program
 DR05 - Day Ahead Demand Response Program
 DR06 - Demand Response Activations
 DR07 - Monthly Net Benefit Offer Floor

### 5. Under the **Demand Response Information System** heading, choose **User Login**.

The Demand Response Information System login page is displayed (as shown in

Figure 4, following).

*Note:* DRIS may also be accessed from a link on the Demand Response Programs page or from a link on the ICAP Data & Information page on the NYISO Web site.

#### Figure 5: NYISO Demand Response Information System Login Page

| quireu |  |
|--------|--|
|        |  |
|        |  |

2009-2013 New York Independent System Operator. All rights reserved.

6. In the corresponding fields, type your **User ID** and **Password**.

*Note:* The password is case sensitive.

7. Activate the **Login** button.

The DRIS system opens to the Dashboard page, and you may begin using the software per your assigned privileges.

#### 1.4. Working with the System Interface

The term *system interface* refers to the composite mechanisms displayed on screen that provide for interaction with a system. Key DRIS interface components include the following:

- Menus
- Pages
- Grids
- Status bar
- Filters
- Configuration controls
- Data navigation devices

*Note:* The appearance of the system interface may vary slightly across browser type. Likewise, interface component placement may vary depending on sizing of the browser window.

#### 1.4.1. Menus

Menus (see Figure 5) allow users to initiate the various tasks made possible by the system. In DRIS,

menus are accessed by clicking a heading in the static bar always displayed across the top of the interface.

# Figure 6: DRIS Menu Bar

| Bullion I                                                                                                    | DINDEPENDENT<br>SYSTEM OPERATOR | Demand I<br><u></u>                                                                                                    | Response Inform<br>d                                      | ation System                                                                                            | DSASB- BTM-                   |                                                                                                   |                         |
|----------------------------------------------------------------------------------------------------|---------------------------------|----------------------------------------------------------------------------------------------------|-----------------------------------------------------------|----------------------------------------------------------------------------------------------------|-------------------------------|---------------------------------------------------------------------------------------------------|-------------------------|
| SCR                                                                                                    | Resource + SCR+ P               | EDRP                                                                                                    | SR Event + Miligation +                                   | Documentation Va                                                                                        | lt                            | DSASP                                                                                             |                         |
| Capability Period:<br>Auction Month:<br>Enrollment Request<br>Pending:<br>Approved:<br>Denied:<br>Cancelled:<br>MP Action Req'd:<br>View Requests | Winter 2020-2021<br>March 2021  | Capability Period:<br>Month:<br>Enrollment Reg.<br>Pending:<br>Approved:<br>Denied:<br>Cancelled:<br>View Reguests<br>Enrollments | Winter 2020-2021<br>March 2021<br>eds<br>0<br>0<br>0<br>0 | MYSO Awaiting:<br>MP Awaiting:<br>Verification<br>NYISO Awaiting:<br>MP Awaiting:<br>View Documentation | 0<br>0<br>4<br>21<br>Requests | Pending:<br>Pending:<br>Approved:<br>Denied:<br>Cancelied:<br>View Requests<br>Summer:<br>Winter: | 503<br>0<br>0<br>0<br>0 |
| Enrollments<br>Under Review:<br>Aggregation Reque<br>Pending:<br>Approved:<br>Denied:<br>Cancelled:                                               | 1<br>sts<br>0<br>0<br>0<br>0    | Side Neven,                                                                                                    |                                                           |                                                                                                    |                               |                                                                                                   |                         |

Eleven menus are provided in DRIS, as follows:

- Main The Main menu (see Figure 6) provides access to the Dashboard, where users may view at a glance:
  - deadline-driven DR events by date for the next 10 days (see Section 2.1);
  - number of documentation vault requests (see section 9);

 the number of resource enrollment requests and aggregation ID requests by status category (see Section 7.5.2 and Section 10.2.1.1 respectively) and the total number of Qualified Megawatts, participating in DSASP (see Figure 87)

Also accessed from this menu is the Imports/Exports page, where users can:

- initiate import of resource enrollments (see Section 7.5.1);
- generate import files for the purpose of correcting exceptions (i.e., data errors, changes, or omissions) that prevent some or all resources from being imported to the system (see Section 7.5.1);
- download resource enrollment data in the format required for reporting to the system (see Section 8.5);
- download UCAP values for SCR resources (see Section 10.2);
- initiate import of allocation of auction sales at the resource level when aggregations have partial sales in the ICAP Market (see Section 10.4);
- initiate import of resource Incremental ACL verification data (see Section 10.7);
- download resource Incremental ACL verification data file in the format required for reporting to the system (see Section 10.7.1);
- initiate import of resource Provisional ACL Eligibility data (see Section 7.2);
- download resource Provisional ACL Eligibility data file in the format required for reporting to the system (see Section 7.1);initiate import of resource Provisional ACL verification data (see Section 10.6)
- download resource Provisional ACL verification data file in the format required for reporting to the system (see Section 10.6.1);
- initiate import of resource responses to DR events and tests (see Section 12.7.1); and
- download resource hourly response payment details (see Section 12.7.7.)

#### Figure 7: Main Menu Options

| Main | •  |                |
|------|----|----------------|
|      | D  | ashboard       |
|      | In | nports/Exports |

• *MP* – The MP menu (see Figure 8) provides access to the DRIS Event Calendar, where users can monitor deadline-driven DR events by specific date or a date range in order to ensure

completion of tasks within required time frames (see Section 2.1). Also accessed from this menu is the page summarizing the MP organization program enrollments (see Section 3) and the access to MP organization contacts and contact maintenance (see Section 6).

#### Figure 8: MP Menu Options

| MP | -                   |
|----|---------------------|
|    | Program Summary     |
|    | Contact Summary     |
|    | Contact Maintenance |
|    | Event Calendar      |

*Resource* – The Resource menu (see Figure 9) provides access to system pages that allow users to view resource enrollments at varying levels of detail (see Section 8.1). Also accessed from this menu is the page detailing any resource enrollments earmarked as requests requiring further intervention (see Section 7.5.2).

#### **Figure 9: Resource Menu Options**

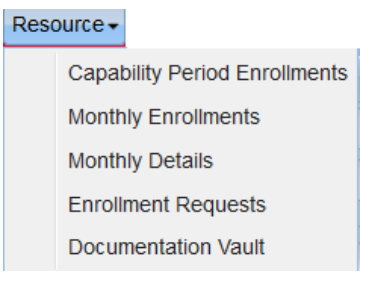

 SCR – The SCR menu (see Figure 10) provides access to system pages that facilitate performance of SCR-related tasks, specifically viewing resource Transmission Owner/DADRP Add-backs and DSASP Baseline values (see Section 10.1), managing aggregations (see Section 10.2), strike prices (see Section 10.2.2), and allocation of auction sales at the resource level when aggregations have partial sales in the ICAP Market (see Section 10.4). *Note:* In the SCR menu the selection of "Aggregation Assignment" will navigate the user to the Aggregation Management screen which provides Aggregation Performance Factors. This screen will be enabled with the start of the SCR Enrollment calendar event for the May 2012 auction month. The selection of "Aggregation Assignment Pre-Summer 2012" will navigate the user to the process for Aggregation Management prior to the Summer 2012 Capability Period. The "Aggregation Assignment Pre-Summer 2012" selection will continue to provide historical views after the Winter 2011 - 2012 Capability Period but will no longer be available for the Aggregation Management process beginning with the Summer 2012 Capability Period. Beginning with the Summer 2012 Capability Period, users should perform the Aggregation Management process through the "Aggregation Assignment" SCR menu option.

#### Figure 10: SCR Menu Options

| SCR | •                                      |
|-----|----------------------------------------|
|     | Auction Sale Summary                   |
|     | Aggregation Assignment                 |
|     | Aggregation Assignment Pre-Summer 2012 |
|     | Aggregation Request                    |
|     | Strike Price Management                |
|     | Resource ACL Adjustment                |

Performance Factor – The Performance Factor menu (see Figure 11) provides access to the SCR resource performance factors contributing to the MP performance factor for the Capability Period (see section 4). Also accessed from this menu is the page detailing the RIP Portfolio Performance Shortfall for the Capability Period (see Section 5), the resource Provisional ACL shortfall (see Section 10.6.5) the resource Incremental ACL shortfall (see Section 10.7.5), the resource Change of Status shortfall (see Section 10.8) and the resource Shortfall kW summary data (see Section 10.9).

#### Figure 11: Performance Factor Menu Options

| Perf | ormance Factors -                   |
|------|-------------------------------------|
|      | MP                                  |
|      | RIP Portfolio Performance Shortfall |
|      | Provisional ACL                     |
|      | Incremental ACL                     |
|      | Change of Status                    |
|      | Resource Shortfall Summary          |

DR Event – The DR Event menu (see Figure 12) provides access to pages from which users can view details of DR events and tests (see Section 12.1). Also accessed from this menu is the page detailing

resource responses to events and tests and resource hourly payment information (see Section 12.7.4).

#### Figure 12: DR Event Menu Options

| DR E | vent 👻                 |
|------|------------------------|
|      | DR Event Summary       |
|      | Event Response Details |

 Mitigation – The Mitigation menu (see Figure 13) provides access to viewing the SCR resources that are subject to an Offer Floor, as well as the ability to view the current count of months in which the resource has cleared its Offer Floor in the ICAP auction (see Section 10.5).

#### Figure 13: Mitigation Menu Options

# Mitigation -Validate Auction Sales

Tables – The Tables menu (see Figure 14) provides access to pages from which users can ascertain which transmission owner (TO) abbreviations, voltage level IDs (based on specific transmission loss factors), and generator type IDs should be included among the data provided when enrolling resources (see Section 2.2 and Section 2.3, respectively). The Peak Load Hours accessed from this menu is the page detailing the Capability Period SCR Load Zone Peak Hours (see Section 2.4). The Verification Peak Hours (S14 & W14-15) accessed from this menu is the page detailing only the Capability Period Load Zone Peak Hours used for Provisional ACL Verification to be used for the verification of enrollments made during the Summer 2013 and Winter 2013-2014 Capability Periods(see Section 2.5). The Monthly Peak Load Hours accessed from this menu is the page detailing the Monthly SCR Load Zone Peak Hours (see section 2.6). Also accessed from this menu is the DSASP Product/Aggregation Types matrix. This matrix provides the DSASP product type and aggregation type combinations permitted for DSASP Demand-Side Resources when enrolling into DRIS (see Section 2.7).

#### Figure 14: Table Menu Options

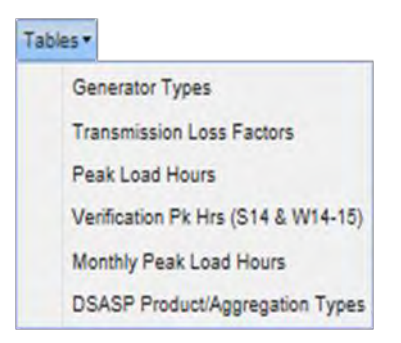

Notification – The Notification menu (see Figure 15) provides access to pages that facilitate viewing event notifications (see Section 12.4), responding to event notifications with expected curtailment values (see Section 12.3), and viewing responses in summary and detail (see section 12.2).

#### Figure 15: Notification Menu Options

| Notification - |                  |  |  |
|----------------|------------------|--|--|
|                | Summary          |  |  |
|                | Response Summary |  |  |

- DSASP The DSASP menu (see Figure 16) provides access to pages that facilitate the management
  of Demand Side Resources (DSRs) participating as either a group of resources within an
  aggregation or as an individual resource within an aggregation (see Section 11).
- Also accessed from this menu is the ability to view the history of aggregation submittals in both summary and detail (see Section 11.3) and view enrollment details for a DSR (see Section 8.1.4).

#### Figure 16: DSASP Menu Options

| DSA | KSP 🔫                  |
|-----|------------------------|
|     | Aggregation Management |
|     | Submittals             |
|     | Enrollment Details     |

- *BTM:NG Resources* The BTM menu (see Figure 17) provides access to pages that facilitate the management of BTM:NG Resources (see Section 13).
- Also accessed from this menu is the ability to view the BTM:NG Resource peak Load hours (see Section 13.1) and view monthly enrollment details for BTM:NG Resources (see Section 13.2).

#### Figure 17: BTM:NG Menu Options

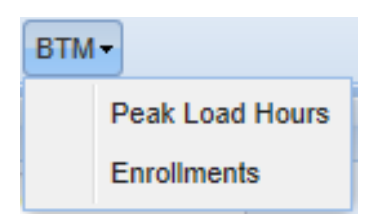

#### 1.4.2. Pages

Pages, which are invoked by the user choosing an option from one of the system menus, gather together and display all mechanisms specific to performing a specific task. Pages may encompass various frames, which, in turn, may be divided into various panes, as a means of refining presentation of information or providing access to additional information or functions (see Figure 18). **Figure 18: Page Containing Frames and Panes** 

|                                         |                               | Mp Name; In riso neuror Panicipali 🗸 Zone; Al | ✓ Aggregation: All | lary. |
|-----------------------------------------|-------------------------------|-----------------------------------------------|--------------------|-------|
| Aggregations                            |                               |                                               |                    |       |
| MP Aggregation ID                       | Zone Resource Count. UCAP MVV |                                               |                    |       |
| Page                                    |                               |                                               |                    | Fra   |
|                                         |                               |                                               |                    |       |
| Resources                               |                               | Resources                                     |                    |       |
| Resource D = Resource Name              | UCAP INV                      | Resources<br>Resource D x Resource Name       | UCAPIWY            |       |
| Resources<br>Resource D = Resource Name | UCAP NV                       | Resources<br>Resource D + Resource Name       | UCAPIW             |       |

#### 1.4.3. Grids

Grids (see Figure 19) are used to display data in table format utilizing rows and columns. Within certain grids in DRIS, further details on the entry in a row can be displayed by clicking the row itself. In other grids, clicking on a row provides access to editing certain information.

| Monthly Deta | ils                   |                   |               |                      |                                                                                                    |         |          |                 |                |                    |        |             |     |
|--------------|-----------------------|-------------------|---------------|----------------------|----------------------------------------------------------------------------------------------------|---------|----------|-----------------|----------------|--------------------|--------|-------------|-----|
| Resource ID  | Resource Name         | TO Account Number | Month         | Begin Effective Date | End Effective Date                                                                                                    | Program | Status   | Subscribed Load | Subscribed Gen | Performance Factor | UCAP   | Aggregation |     |
| 59493050     | Resource Six          | 20000000          | February 2010 | 01/01/2010           | 04/30/2010                                                                                                    | SCR     | Enrolled | 211400          | 0              | 0.9851             | 208250 | 5417        | / ^ |
| 83929302     | Resource Twelve       | 40000000          | February 2010 | 01/01/2010           | 04/30/2010                                                                                                    | SCR     | Enrolled | 8000            | 0              | 1                  | 8000   | 4652        | 2 = |
| 69605049     | Resource Twenty       | 80000000          | February 2010 | 01/01/2010           | 04/30/2010                                                                                                    | SCR     | Enrolled | 0               | 4000           | 0.9992             | 3996   | 4252        | 2-  |
| 80920792     | Resource Fourteen     | 60000000          | February 2010 | 01/01/2010           | 04/30/2010                                                                                                    | SCR     | Enrolled | 0               | 11060          | 1                  | 11060  | 4252        | 2   |
| 70392032     | Resource One          | 30000000          | February 2010 | 01/01/2010           | 04/30/2010                                                                                                    | SCR     | Enrolled | 0               | 2800           | 1                  | 2800   | 4252        | 2   |
| 63039827     | Resource Seven        | 90000000          | February 2010 | 01/01/2010           | 04/30/2010                                                                                                    | SCR     | Enrolled | 0               | 1200           | 1                  | 1200   | 4252        | 2   |
| 58677204     | Resource Fifteen      | 20000000          | February 2010 | 01/01/2010           | 04/30/2010                                                                                                    | SCR     | Enrolled | 3000            | 1000           | 0.8761             | 3504   | 2158        | \$  |
| 59493050     | Resource Twenty-six   | 60000000          | February 2010 | 11/01/2009           | 04/30/2010                                                                                                    | EDRP    | Enrolled | 0               | 70             | 0                  | 0      |             |     |
| 87463821     | Resource Three        | 70000000          | February 2010 | 11/01/2009           | 04/30/2010                                                                                                    | EDRP    | Enrolled | 110             | 0              | 0                  | 0      |             |     |
| 77938572     | Resource Sixteen      | 80000000          | February 2010 | 11/01/2009           | 04/30/2010                                                                                                    | EDRP    | Enrolled | 0               | 1000           | 0                  | 0      |             |     |
| 62248394     | Resource Thirty-eight | 40000000          | February 2010 | 11/01/2009           | 04/30/2010                                                                                                    | EDRP    | Enrolled | 0               | 0              | 0                  | 0      |             |     |
| 92654238     | Resource Forty        | 90000000          | February 2010 | 11/01/2009           | 04/30/2010                                                                                                    | EDRP    | Enrolled | 100             | 0              | 0                  | 0      |             |     |
| 58009247     | Resource Eighteen     | 10000000          | February 2010 | 11/01/2009           | 04/30/2010                                                                                                    | EDRP    | Enrolled | 50              | 0              | 0                  | 0      |             |     |
| 74420956     | ResourceThreaden Adda | 60000000          | February 2010 | 11/01/2009           | 04/30/2010                                                                                                    | EDRP    | Enrolled | 30              | 0              | 0                  | ٩      | 4           | ~   |
|              | - ^ ^                 |                   |               |                      | and a start of the start of the |         |          |                 | - Andrew       |                    | 1      | >           |     |

#### Figure 19: Sample Grid

#### 1.4.4. Status Bar

The status bar, located at the bottom of pages or frames, displays text summarizing system activity, such as the number of enrollment records displayed after narrowing a task to a specific Zone or month. In DRIS, the status bar may also house navigation controls in the form of arrow buttons providing for movement among multiple pages of data within grids and/or buttons that link directly to other pages of the system or allow for extraction of data (see Figure 20).

#### Figure 20: Status Bar

| TO:          | in/ Une               | ✓ Resou                          | rce Filter:   | v (3)                | Month: February    | 2010 ~  | Zone:    | *                 | Status:      | Y 15               | ispisy! . |             |
|--------------|-----------------------|----------------------------------|---------------|----------------------|--------------------|---------|----------|-------------------|--------------|--------------------|-----------|-------------|
|              |                       |                                  |               |                      |                    |         |          |                   |              |                    |           |             |
| CR Monthly D | etails                | and a single state of the second | Theorem       |                      | PLACE AND A DATA   |         | Alex is  | a constant of a   | Concerned.   |                    | -         |             |
| esource D    | Resource Hame         | TU Account Number                | a south       | pegin a mective Date | End Effective Date | Program | bistus   | Subscribed Load S | Joscoped Gen | Performance Factor | DOGOCO    | mggregation |
| 0000000      | Resource Twelve       | 200302003                        | Eabruary 2010 | 01012010             | 04/30/2010         | ece     | Englad   | 211400            |              | 8390 0.8657        | 200200    | 5400        |
| 00015020     | Resource Twenty       | 73444360                         | February 2010 | 01/01/2010           | 04/30/2010         | 808     | Fornied  | 0000              | 4000         | 0.9992             | 3000      | 9796 -      |
| 00000-3      | Resource Fourteen     | 883303030                        | February 2010 | 01/01/2010           | 04/30/2010         | 508     | Fornied  | 0                 | 11060        | 0.0002             | 11080     | 9070        |
| 0392032      | Resource One          | 688392819                        | February 2010 | 01/01/2010           | 04/30/2010         | SCR     | Enrolled | 0                 | 2800         | 1                  | 2800      | 8453        |
| 3039827      | Resource Seven        | 796077602                        | February 2010 | 01/01/2010           | 04/30/2010         | SCR     | Enrolled | 0                 | 1200         | 1                  | 1200      | 9786        |
| \$8677204    | Resource Fifteen      | 980698989                        | February 2010 | 01/01/2010           | 04/30/2010         | SCR     | Enrolled | 3000              | 1000         | 0.8761             | 2504      | 8390        |
| 9493050      | Resource Twenty-six   | 834003277                        | February 2010 | 11/01/2009           | 04/30/2010         | EDRP    | Enroled  | 0                 | 70           | 0                  | ٥.        |             |
| 7463821      | Resource Three        | 544930212                        | February 2010 | 11/01/2009           | 04/30/2010         | EDAP    | Enrolled | 110               | 8            | 0                  | 0         |             |
| 7938572      | Resource Sideen       | 721339149                        | February 2010 | 11/01/2009           | 04/30/2010         | EDRP    | Enrolled | 0                 | 1000         | Q                  | ¢.        |             |
| 2248394      | Resource Thirty-eight | 861204325                        | February 2010 | 11/01/2009           | 04/30/2010         | EDRP    | Enroled  | 0                 | ٥            | ٥                  | c         |             |
| 2654238      | Resource Forty        | 600788332                        | February 2010 | 11/01/2009           | 04/30/2010         | EDRP    | Entoled  | 100               |              | c                  | σ         |             |
| 8009247      | Resource Eighteen     | 948000283                        | February 2010 | 11/01/2009           | 04/30/2010         | EDRP    | Enroled  | 50                | 0            | 0                  | ۵         |             |
| 4420956      | ResourceFour          | 837515295                        | February 2010 | 11/01/2009           | 04/30/2010         | EDR#    | Enroled  | 30                | 0            | 0                  | 0         |             |

#### 1.4.5. Filters

Filters are mechanisms that allow the user to define the scope of a task by selecting system-defined values for one or more system-defined parameters.

In DRIS, drop-down filters, and, sometimes, cascading drop-down filters, are used, for example, to limit export of UCAP values to a specific Capability Period and/or auction month, as well as to narrow the scope of data initially displayed when performing tasks such as viewing resource enrollments. The scope of data initially displayed can be further and dynamically narrowed using context-sensitive filters accessed via column headers within display grids in DRIS. Figure 21 and Figure 22 illustrate the various types of filters in DRIS.

#### Figure 21: Drop-Down Filters Employed in DRIS

| Drop               | -down filter | Cascadin         | g drop-down filter |   |
|--------------------|--------------|------------------|--------------------|---|
| Status:            | Y            | Resource ID:     | *                  |   |
|                    | Pending      | Resource Filter: | Resource 10        | * |
| Approved<br>Denied |              | Resource Name    | *                  |   |
|                    | Canceled     |                  | TO Account Number  | ¥ |

### Figure 22: Context-Sensitive Filters Employed in DRIS

|           | Input fil                                      | er                                                                                                    |
|-----------|------------------------------------------------|----------------------------------------------------------------------------------------------------|
| ne 🔻      |                                                |                                                                                                    |
|           | Sort Ascending Sort Descending Columns Filters | <ul> <li>Image: A state of the state of the state of</li></ul> |
|           | Operationa                                     | l filters                                                                                                    |
| ed C      | ert Ascending                                  |                                                                                                    |
| Z* S<br>A | Fort Descending                                |                                                                                                    |
| F F       | Columns 🕨                                      | < Enter Filter                                                                                                    |
|           |                                                | > Enter Filter                                                                                                    |

# **To limit task scope or data display via drop-down filters**

- 1. Using the filter for a parameter by which task scope or data display should be limited, set the parameter value in one of the following ways:
  - Click the corresponding drop-down arrow, then from the displayed list, choose the applicable value.

*Note:* For cascading filters, first click the drop-down arrow for the primary filter, then click the drop-down arrow for the secondary filter to access the list of values.

- Position the cursor in the filter field, start typing the applicable value until the system displays the complete value either in the field or in a drop-down list, then either press the **TAB** key (if the field is already populated with the value) or click the actual value in the drop-down list (if the field is not already populated with the value).
- 2. Optionally, repeat step 1 in relation to other parameters to further limit task scope or data display.

**Note:** The more parameters for which values are set, the narrower the task scope or data displayed. For example, the only parameter value the system requires for viewing resource enrollments is Capability Period or Resource ID. Designating a value for only the former in this context will result in the display of data for all resources enrolled for the specified Capability Period. However, if values are set for additional parameters such as program and Zone, the system will display data for only those resources located within the specified Zone and enrolled in the specified program for the specified Capability Period.

3. Click the **Display** button in the uppermost frame of the page.

# **To limit currently displayed data via context-sensitive filters**

*Note:* Assuming values for all drop-down filters have not been set before initially displaying data, the data currently displayed in a grid can be further limited by choosing values for additional parameters via the drop-down filters, then clicking the **Display** button. Context-sensitive filters, however, provide for dynamic updating of the data display based on input and, in some grids, allow data to be filtered by parameters not represented by drop-down filters.

1. Position the mouse pointer over the header of the column corresponding to the parameter by which display of data is to be further limited, then click the displayed drop-down arrow.

The system displays a drop-down menu.

2. On the displayed drop-down menu, position the mouse pointer over the **Filter** option.

The system displays interactive components in the form of either a text input field, multiple operational filters, or a date-designation sub-menu (see Figure 22).

- 3. Limit the scope of the data displayed in the grid in one of the following manners, depending on type of column filter displayed:
  - *If a text input field is displayed,* start typing the applicable value in the field until the data displayed in the grid is limited to those records for which the value of the parameter in question matches the value desired.

• If *multiple operational fields are displayed*, type the complete value in the applicable field. The system refreshes the grid to display only those records for which the value of the parameter matches the value specified.

*Note:* Operational filters are mutually exclusive, allowing designation of a greater-than, less-than, or equal-to value.

**OR** 

• *If a date-designation sub-menu is displayed*, position the mouse pointer over the desired operand option on the sub-menu, then make the desired selection from the displayed calendar. The system refreshes the grid to display only those records for which the date value matches the value designated for the specified operand.

*Note:* When grid display is modified by using a context-sensitive filter, the system applies boldface italic to the corresponding column header as a visual cue that filtering by that column is in effect. To discontinue context-sensitive filtering, position the mouse pointer over the column header in question, click the displayed drop-down arrow, then click the check box beside the **Filter** option until the checkmark is cleared from the box.

### 1.4.6. Configuration Controls

Configuration controls allow for showing or hiding certain interface elements, changing the order in which data is displayed, and resizing areas of the interface relative to each other.

The user can control which columns are displayed in grids, change the parameter by which and order in which data are sorted in grids, and resize grid columns and certain frames.

# **To control which columns are displayed in grids**

1. Position the mouse pointer over any column header to display a drop-down arrow, then click the drop-down arrow.

The system displays a menu (see Figure 23).

Figure 23: Sample Grid Column Menu

| Zone | -                   |
|------|---------------------|
|      | Ag↓ Sort Ascending  |
|      | ZA↓ Sort Descending |
|      | Columns 🕨           |
|      | Filters             |

On the displayed menu, position the mouse pointer over the **Columns** option.
 The system displays a sub-menu listing each column in the grid (see Figure 24).

Resource Count

Figure 24: Sample Grid Column Sub-Menu

- 3. Via the sub-menu, indicate which columns should be displayed in the grid, as follows:
  - To have the system hide a column, click the corresponding check box until the checkmark is cleared.

The system hides the column.

OR

• To have the system show a column, click the corresponding check box until a checkmark is displayed.

The system displays the column.

- 4. Repeat step 3 until the grid displays only the desired columns.
- 5. Close the sub-menu by clicking anywhere outside it.

*Note:* Settings related to display of grid columns persist until the user either changes them or exits the page in question, and these settings apply only to the display of columns on screen. All columns will be represented in a downloaded or exported Excel file.

# **To control the parameter by which and order in which data are sorted in grids**

1. Click the grid column header corresponding to the parameter by which the data should be sorted.

The system sorts the grid data in ascending order based on the parameter of the column in question, as indicated by the upward pointing arrow ( ) displayed to the right of the column header text (see Figure 25).

2. Optionally, change the sort order of the data for the parameter selected in step 1 to descending by clicking the same column header.

The system sorts the grid data in descending order based on the parameter of the column in question, as indicated by the downward pointing arrow ( ) displayed to the right of the column header text.

*Note:* Any change in sort order persists until either a subsequent change is implemented or the page in question is exited, and sort order changes apply to the display of data both on screen and in any file exported via the Excel option located on DRIS pages.

#### Figure 25: Example of Changing Sort Order

| Main + MP + Resource + SCR +                                                                                                  | IK<br>IDENT<br>SPERATOR<br>OF OF TomorrowToday<br>Performance Factors •                                              | Demano<br>Strike Pr                                                            | I Response I<br>ice Management<br>ation - Tables - Notific                                                                                                    |                                                                                                    | ystem               |                                                                                                    |
|----------------------------------------------------------------------------------------------------|----------------------------------------------------------------------------------------------------|--------------------------------------------------------------------------------|----------------------------------------------------------------------------------------------------|----------------------------------------------------------------------------------------------------|---------------------|----------------------------------------------------------------------------------------------------|
| MP: MP One                                                                                                    | ▼ Z                                                                                                    | one: All 🔻 A                                                                   | ggregation: All                                                                                                    | ▼ Display                                                                                                    | 5                   |                                                                                                    |
| Strike Prices                                                                                                    |                                                                                                    |                                                                                |                                                                                                    |                                                                                                    |                     |                                                                                                    |
| /P                                                                                                    | Aggregation                                                                                                    | Zone Strike Pri                                                                | ce Start Month End M                                                                                                    | onth Last Updated By                                                                                                | Last Update Date    | Original grid sort order                                                                                                    |
| MP One                                                                                                    | 8123                                                                                                    | K 500                                                                          | 11/01/2009                                                                                                    | J Smith                                                                                                    | 11/23/2009 09:19:45 | esulted in the Zono data                                                                                                    |
| MP One                                                                                                    | 8124                                                                                                    | J 500                                                                          | 11/01/2009                                                                                                    | J Smith                                                                                                    | 11/19/2009 17:28:56 | esuled in the zone data                                                                                                    |
| MP One                                                                                                    | 8125                                                                                                    | F 500                                                                          | 11/01/2009                                                                                                    | J Smith                                                                                                    | 11/23/2009 09:19:45 | being sorted in the order of                                                                                                    |
| MP One                                                                                                    | 8126                                                                                                    | D 500                                                                          | 11/01/2009                                                                                                    | J Smith                                                                                                    | 12/01/2009 15:41:53 | K, J, F, D.                                                                                                    |
|                                                                                                    |                                                                                                    | Dem                                                                            | and Respoi                                                                                                    | nse Informa                                                                                                    | tion System         | Clicking the Zone column                                                                                                    |
| Building The Energy &                                                                                                    | ronk<br>ENDENT<br>MOPERATOR<br>andres Of TomorrowTr<br>Performance Factors -                                         | Dem<br>oday<br>DR Event - Mitig                                                | and Respol<br>ke Price Manage<br>ation+ Tables+ Notific                                                                                                    | nse Informa<br>ment<br>ation+ DSASP+ BTM+                                                                           | tion System         | Clicking the <i>Zone</i> column<br>neader once sorts all data i<br>the grid by the <i>Zone</i>                                                                                                    |
| Alin MP Resource SCR<br>MP: MP One                                                                                            | YORK<br>HENDENT<br>M OPERATOR<br>Interest of TomorrowT<br>Performance Factors -                                      | Dem<br>oday Stri<br>DR Event - Mitig<br>Zone: All                              | and Respo<br>ke Price Manage<br>ation+ Tables+ Notific<br>Aggregation: A                                                                                          | nse Informa<br>ment<br>ation > DSASP + BTM<br>J Y DB                                                                | tion System         | Clicking the <i>Zone</i> column<br>neader once sorts all data in<br>the grid by the <i>Zone</i><br>parameter in ascending<br>order of D. F. J. K. changing                                                                                                    |
| Alain MP Resource SCR MP: MP One                                                                                              | rork<br>ENDENT<br>IN OPERATOR<br>INCO OF TOMOROWT<br>Performance Factors •                                           | Derm<br>oday Stri<br>DR Event+ Mitig<br>Zone: All                              | and Respo<br>ke Price Manage<br>atlon• Tables• Notific<br>• Aggregation: A                                                                                        | mse Informa<br>ment<br>ation• DSASP• BTM•                                                                           | tion System         | Clicking the <i>Zone</i> column<br>neader once sorts all data in<br>the grid by the <i>Zone</i><br>parameter in ascending<br>prder of D, F, J, K, changing<br>the order of data in other                                                                                                    |
| tain - MP - Resource - SCR -<br>MP: MP One                                                                                    | PORK<br>ENDENT<br>WACCOUTOMOTOW.T<br>Performance Factors •                                                           | Derri<br>aday Stri<br>DR Event - Mitig<br>Zone: All                            | and Respon<br>ke Price Manage<br>ation • Tables • Notific<br>v Aggregation: A<br>rike Price Start Month                                                           | nse Informa<br>ment<br>ation - DSASP - BTM -<br>II - Dia<br>End Month Last I                                        | tion System         | Clicking the <i>Zone</i> column<br>neader once sorts all data in<br>the grid by the <i>Zone</i><br>parameter in ascending<br>order of D, F, J, K, changing<br>the order of data in other<br>columns accordingly as                                                                                                    |
| studiage no encourse - SCR-<br>MP: MP One<br>Strike Prices<br>MP One                                                          | PORK<br>ENDENT<br>TOPE OF ONE OF ONE OF ONE<br>Performance Factors -<br>Performance Factors -<br>Aggregation<br>8126 | Dem<br>oday Stri<br>DR Event Mitig<br>Zone: All<br>Zone: SS<br>D SS            | and Respon<br>ke Price Manage<br>ation - Tables - Notific<br>Aggregation: A<br>rike Price Start Month<br>0 11/01/2009                                             | nse Informa<br>ment<br>ation - DSASP - BTM -<br>II - Dia<br>End Month Last U<br>J Smt                               | tion System         | Clicking the Zone column<br>neader once sorts all data in<br>the grid by the Zone<br>barameter in ascending<br>order of D, F, J, K, changing<br>the order of data in other<br>columns accordingly as                                                                                                    |
| Lain- MP- Resource- SCR-<br>MP: MP One<br>Strike Prices<br>MP One                                                             | Performance Factors -<br>Aggregation<br>8126<br>8125                                                                 | Dermoday<br>Stri<br>DR Event Mitig<br>Zone: All<br>Zone Si<br>D St<br>F St     | and Respon<br>ke Price Manage<br>ation - Tables - Notific<br>Aggregation: A<br>rike Price Start Month<br>0 11/01/2009<br>0 11/01/2009                             | nse Informa<br>ment<br>alion - DSASP - BTM<br>I - Dis<br>End Month Last I<br>J Smi<br>J Smi                         | tion System         | Clicking the Zone column<br>neader once sorts all data in<br>the grid by the Zone<br>parameter in ascending<br>order of D, F, J, K, changing<br>the order of data in other<br>columns accordingly as<br>Illustrated by the order of the<br>data in the Aggregation and                                                       |
| Main + MP + Resource + SCR+<br>MP - MP One<br>Strike Prices<br>MP One<br>MP One<br>MP One<br>MP One<br>MP One                 | Performance Factors -<br>Aggregation<br>8126<br>8125<br>8124                                                         | Derri<br>oday Stri<br>DR Event • Milig<br>Zone: All<br>Zone St<br>F St<br>J St | and Respo.<br>ke Price Manage<br>ation Tables Notific<br>Aggregation: A<br>rike Price Start Month<br>0 11/01/2009<br>0 11/01/2009                                 | Inse Information<br>ment<br>ation - DSASP - BTM<br>I - Dia<br>End Month Last I<br>J Smit<br>J Smit                  | tion System         | Clicking the <i>Zone</i> column<br>neader once sorts all data in<br>the grid by the <i>Zone</i><br>parameter in ascending<br>order of D, F, J, K, changing<br>the order of data in other<br>columns accordingly as<br>Illustrated by the order of the<br>data in the <i>Aggregation</i> and                                  |
| Main + MP + Resource + SCR+<br>MP · MP One<br>Strike Prices<br>MP<br>MP One<br>MP One<br>MP One<br>MP One<br>MP One<br>MP One | Performance Factors -<br>Aggregation<br>8126<br>8125<br>8124<br>8123                                                 | DR Event Milig<br>Zone: All<br>Zone: SS<br>D SS<br>F SS<br>J SS<br>K SS        | and Respo.<br>ke Price Manage<br>ation Tables Notific<br>Aggregation: A<br>rike Price Start Month<br>0 11/01/2009<br>0 11/01/2009<br>0 11/01/2009<br>0 11/01/2009 | Inse Information<br>ment<br>ation · DSASP · BTM<br>I · Dise<br>End Month Last U<br>J Smi<br>J Smi<br>J Smi<br>J Smi | tion System         | Clicking the <i>Zone</i> column<br>neader once sorts all data i<br>the grid by the <i>Zone</i><br>parameter in ascending<br>order of D, F, J, K, changing<br>the order of data in other<br>columns accordingly as<br>Illustrated by the order of th<br>data in the <i>Aggregation</i> and<br><i>Last Update Date</i> columns |

### **—** To change column width in grids

1. Position the mouse pointer over the vertical border on either side of the header for the column header to be resized.

The mouse pointer changes to a double-headed arrow.

- 2. Click and hold the primary mouse button then drag the mouse to the left or right until the column is resized as desired.
- **To resize frames**
- 1. Position the mouse pointer over the border where the frame to be resized abuts the adjacent frame.

The mouse pointer changes to a double-headed arrow.

2. Click and hold the primary mouse button then drag the mouse up or down until the frame is resized as desired.

#### 1.4.7. Data Navigation Devices

Data can be navigated by various mechanisms. In addition to scroll bars, which are located on the right side and/or bottom of frames and allow for viewing data that is present on the active page but currently out of view, DRIS employs arrow buttons (see Figure 26). Located on grid status bars, these mechanisms, when clicked, provide for movement between multiple pages of data within grids whenever a complete data set is too large to fit within a single grid page.

Also located on the status bar, between the forward and backward arrow buttons, is a Page field (see Figure 26), where the user may replace the currently displayed page number with another number within the noted range then press the **ENTER** key to move the view to the newly designated page.

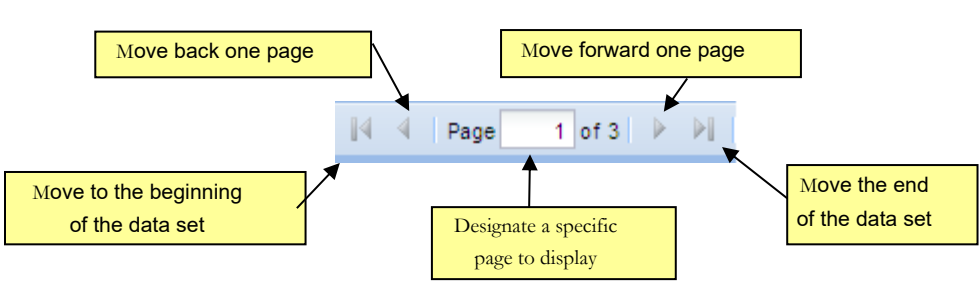

Figure 26: Arrow Buttons and Page Field

In addition, DRIS makes use of tabs, which allow for toggling between different sets of data within the same area of the interface (see Figure 27). Specifically, if a resource has been enrolled in more than one DR program during a Capability Period, DRIS provides for toggling between viewing program capability detail data for each such program within a single pane by clicking the applicable program-specific tab.

|                            |                    | teren - magazar /abies - recursatori | DSASP · BTM ·              |            |      |                  |    |
|----------------------------|--------------------|--------------------------------------|----------------------------|------------|------|------------------|----|
| MP Name:                   | Market Participant | Resource ID: Capal                   | bility Period: Summer 2010 | ✓ Program: | ~    |                  |    |
|                            |                    |                                      |                            | Zone:      | *    | Display -        |    |
| Capability Period Enro     | Iments             |                                      |                            |            |      |                  |    |
| Resource Details           |                    | Program Capability Details           |                            |            |      |                  |    |
| Resource ID:               | 200173             | SCR EDRP ACL Details                 |                            |            |      |                  |    |
| Resource Name:             | Resource One       | Enrolment Date: 05/01/2010           | CBL Method:                | APMD       | 3584 | Provisional APMD | 14 |
| TO Account Number:         | 7987654321         | PMD Date 1: 06/12/2009               | PMD Hour 1: 15             | PMD KW 1;  | 3218 | YorN             |    |
| Transmission Owner:        | CEC                | PMD Date 2: 07/29/2009               | PMD Hour 2: 17             | PMD kW 2:  | 3454 | Question:        |    |
| Zone:                      | J                  | PMD Date 3: 08/21/2009               | PMD Hour 3: 15             | PMD kW 3:  | 4123 |                  |    |
| Sub-load Pocket:           |                    | PMD Date 4: 09/23/2009               | PMD Hour 4: 17             | PMD kW 4:  | 3543 | 1                |    |
| Meter Instalation<br>Date: | Lat                |                                      |                            |            |      |                  |    |
| Small Customer             |                    |                                      |                            |            |      |                  |    |

Figure 27: Tabs on Resource Capability Period Enrollments Page

# 1.5. Exiting the System

Exiting DRIS is accomplished by logging out of the system.

# Pre-requisite

• The MP has accessed the system as described under section 1.3.

# **To exit the system**

In the lower-right corner of the active page, click the **Logout** link (see Figure 28).

The system logs out the user, as indicated by the message displayed on screen.

# Figure 28: Logout Link

| MP Name     | MP One                   | ✓ Rei                        | source ID:    | ✓ Capa               | ability Period: Winter 2 | 2009-2010 ~ | Program  | (*) A                | ogregation: | *                        |              |                    |
|-------------|--------------------------|------------------------------|---------------|----------------------|--------------------------|-------------|----------|----------------------|-------------|--------------------------|--------------|--------------------|
| TO          | f                        | Y Resou                      | arce Filter:  | *                    | Month: February          | 2010 -      | Zone:    | *                    | Status:     | * 5                      | · ( Scelezel |                    |
| SCR Monthly | Details                  |                              |               |                      |                          |             |          |                      |             |                          |              |                    |
| Resource ID | Resource Name            | TO Account Number            | Month         | Begin Effective Date | End Effective Date       | Program     | Status   | Subscribed Load Subr | scribed Gen | Performance Factor       | UCAP         | Aggrégation /      |
| 59493050    | Resource Str             | 20000000                     | February 2010 | 01/01/2010           | 04/30/2010               | SCR         | Enroled  | 211400               | 0           | 0.9851                   | 208250       | 8453               |
| 83929302    | Resource Twelve          | 400000000                    | February 2010 | 01/01/2010           | 04/30/2010               | SCR         | Enroled  | 8000                 | 0           | 00000                    | 8000         | 8390               |
| 69605049    | Resource Twenty          | 800000008                    | February 2010 | 01/01/2010           | 04/30/2010               | SCR         | Enrolled | 0                    | 4000        | 0.9992                   | 3996         | 9786               |
| 80920792    | Resource Fourteen        | 600000000                    | February 2010 | 01/01/2010           | 04/30/2010               | SCR         | Enroled  | .0                   | 11060       | 1                        | 11060        | 8678               |
| 70392032    | Resource One             | 30000000                     | February 2010 | 01/01/2010           | 04/30/2010               | SCR         | Enroled  | D                    | 2800        |                          | 2800         | 8453               |
| 63039827    | Resource Seven           | 900000000                    | February 2010 | 01/01/2010           | 04/30/2010               | SCR         | Enroled  | 0                    | 1200        | 1                        | 1200         | 9786               |
| 58677204    | Resource Afteen          | 200000000                    | February 2010 | 01/01/2010           | 04/30/2010               | SCR.        | Enroled  | 3000                 | 1000        | 0.8781                   | 3504         | 8390               |
| 59493050    | Resource Twenty-sk       | 600000000                    | February 2010 | 11/01/2009           | 04/30/2010               | EDRP        | Enroled  | с.                   | 70          | .0                       | 0            |                    |
| \$7463821   | Resource Three           | 700000000                    | February 2010 | 11/01/2009           | 04/30/2010               | EDRP        | Enroled  | 110                  | 0           | ć                        | Ó            |                    |
| 77938572    | Resource Sodeen          | 000000008                    | February 2010 | 11/01/2009           | 04/30/2010               | EDRP        | Enrolled | 0                    | 1000        | 0                        | 0            |                    |
| 62248394    | Resource Thirty-eight    | 400000000                    | February 2010 | 11/01/2009           | 04/30/2010               | EDRP        | Enroled  | 0                    | 0           | 0                        | 0            |                    |
| 92654238    | Resource Forty           | 900000000                    | February 2010 | 11/01/2009           | 04/30/2010               | EDEP        | Enroled  | 100                  | 0           | ¢                        | ċ            |                    |
| 58009247    | Resource Eighteen        | 100000000                    | February 2010 | 11/01/2009           | 04/30/2010               | EDRP        | Enrolled | 50                   | 0           | 0                        | 0            |                    |
| 74420956    | ResourceFour             | 60000000                     | February 2010 | 11/01/2009           | 04/30/2010               | EDRP        | Enroled  | 30                   | Ó           | .0                       | 0            |                    |
| Pag         | and at 2 P PL            | æ                            |               |                      |                          |             |          |                      |             | Displaying 1 - 100 of 11 | 8 Capabilit  | y Period Enrotment |
| 02009 New Y | ik Independent System Op | erator. All rights reserved. |               |                      |                          |             |          |                      |             | You are                  | logged in a  | s Jiones (Logout   |
|             |                          |                              |               |                      |                          |             |          |                      | You         | i are logg               | jed i        | in as R            |

# 2. Obtaining Key Preliminary Information

In support of enrolling resources and performing certain other activities related to participating in the SCR, EDRP or DSASP programs, DRIS provides ready access to related event time frames and deadlines, as well as TO abbreviations, voltage level IDs for specific Transmission Loss Factors, generator type IDs, Capability Period SCR Load Zone Peak Hours, Monthly SCR Load Zone Peak Hours and DSASP Product/Aggregation types.

# 2.1. Demand Response Event Calendar, Time Frames, and Deadlines

DRIS makes available a calendar of events for the SCR and EDRP programs, which provides applicable DR event time frames and applicable deadlines that include requirements for events such as:

- viewing Capability Period SCR Load Zone Peak Hours,
- viewing Monthly SCR Load Zone Peak Hours,
- resource enrollment,
- reporting of Offer Floor information for Zone J resources which are new to the SCR program,
- aggregation ID creation,
- aggregation (including strike price) management,
- allocation of resource sales for partially sold aggregations,
- reporting of resource Incremental ACL verification data,
- reporting of resource Provisional ACL verification data,
- reporting of resource response to an event or test,
- updating of contacts to be used for event/test notification, and
- viewing Capability Period performance factors

### Pre-requisite

- The MP has logged in to DRIS, as outlined under section 1.3, "Accessing the System".
  - **To monitor the DR event calendar time frames and deadlines**
  - 1. From the **MP** menu, choose **Event Calendar**.

The system displays the Event Calendar page (see Figure 29).

- 2. By choosing from the **Events From** and **To** filters near the top of the Event Calendar page, indicate the range of dates for which the system should display events.
- 3. Click the **Display** button, located to the right of the date filters.

The lower frame refreshes to display a list of all DR-related events falling within the timeframe designated at step 2 and organized by corresponding date in ascending order (see Figure 29).

4. Review the displayed data to determine the start and end dates for the DR events that need to be performed in that time period.

**Tip:** To collapse the list of events for a specific date, click the minus icon to the left of the date. The program also provides for automatically displaying only those events having a start or end date within the next 10 days. To do so, click the **Main** menu then choose **Dashboard**. The system displays events for the upcoming 10 days in the lowermost frame of the Dashboard page.

**Note:** The data displayed on the Event Calendar page can be downloaded in Excel format by clicking the **Excel** button in the lower-right corner of the page, then via the displayed dialog box, opening or saving the file. Be advised, however, that the information on the Event Calendar may be updated at any time, including subsequent to download.

Figure 29: Event Calendar Page Showing Events by Date

| vents              |                                                 |
|--------------------|-------------------------------------------------|
| Date -             | Message Message                                 |
| June 23 (2 Events) |                                                 |
| 06/23/2010 00:00   | Start of SCR Enrollments for August 2010        |
| 06/23/2010 00:00   | Start of New Aggregations for August 2010       |
| July 7 (1 Event)   |                                                 |
| 07/07/2010 23:59   | End of New Aggregations for August 2010         |
| July 9 (1 Event)   |                                                 |
| 07/09/2010 23:59   | End of SCR Enrollments for August 2010          |
| July 14 (1 Event)  |                                                 |
| 07/14/2010 00:01   | Start of Aggregation Management for August 2010 |
| July 15 (1 Event)  |                                                 |
| 07/15/2010 23:59   | End of Aggregation Managment for August 2010    |
|                    |                                                 |
|                    |                                                 |
|                    |                                                 |

# 2.2. Transmission Owner Abbreviations and Voltage Level IDs

Among the data the MP must provide when enrolling a resource are the abbreviation for the TO with which the resource is associated and the voltage level ID corresponding to the voltage level description for that TO.

The system provides ready access to this information.

#### Pre-requisite

• The MP has logged in to DRIS, as outlined under Section 1.3, "Accessing the System".

#### **To ascertain voltage level IDs**

1. From the Tables menu, choose Transmission Loss Factors.

The system displays the Transmission Loss Factors page (see Figure 30).

- 2. Referencing the **Transmission Owner** column, ascertain which abbreviation corresponds to the TO with which the resource is associated:
  - CEC Consolidated Edison Company of New York
  - CHG Central Hudson Gas & Electric

- *LIP* Long Island Power Authority
- *NMP* Niagara Mohawk Power Corporation
- NYS New York State Electric & Gas
- ORU Orange and Rockland Utilities
- *RGE* Rochester Gas & Electric Corporation
- 3. In the corresponding column of the displayed table, locate the **Voltage Level Description** specific to the TO with which the resource is associated, then note the **Voltage Level ID** displayed in the first column of the same row.

*Note:* The data displayed in the grid on the Transmission Loss Factors page can be downloaded in Excel format. To do so, click the **Excel** button in the lower-right corner of the page, then via the displayed dialog box, open or save the file.

#### Figure 30: Transmission Loss Factors Page

| an extension from 1 of | the Factoria |                             |                                  |                               |                      |                    |                 |                     |  |
|------------------------|--------------|-----------------------------|----------------------------------|-------------------------------|----------------------|--------------------|-----------------|---------------------|--|
| Vitage Level D         | Transmission | Votage Level<br>Description | Votage Level Kange               | Transmittation<br>Loss Fector | Begin Effective Date | End Ethecline Date | Lind Updated By | Let Update Date     |  |
| 6                      | CEC          | High Tension                | >= 600 V, < 25 KV                | 0.01214                       | 11/01/2009 00:00:00  |                    | Volenie Caputo  | 11/12/2009 15:12:29 |  |
| 0                      | CLC          | Low Tension                 | - 600 V                          | 0.04013                       | 11/01/2000 00:00:00  |                    | Velene Caputo   | 11/12/2009 15:12:28 |  |
| 7                      | CEC          | Tracismission               | > 35 KV                          | 0                             | 11/01/2008 00:00:00  |                    | Velerie Cessifo | 11/12/2009 15:12:29 |  |
| 13)                    | CHO          | Primary                     | * 69 KV                          | 0.042                         | 11/01/2009 00:00:00  |                    | Veletia Caputo  | 11/12/2009 15:12:29 |  |
| 12                     | CHO          | Secondary                   | ~ 69 KV                          | 0.042                         | 11/01/2000 00:00:00  |                    | Valenti Caputo  | 11/12/2009 15:12:29 |  |
| 14                     | CHO          | Subtransmittion             | ₩ 69 KY                          | 0.01                          | 11/01/2009 00:00:00  |                    | Valerie Caputo  | 11/12/2009 15:12:29 |  |
| 15                     | CHG.         | Transmitteion               | == 69 KV                         | 0.01                          | 11/01/2003 00:00:00  |                    | Valerie Caputo  | 11/12/2009 15:12:29 |  |
| 2                      | LIP          | Primery                     | 3+2.4 KV, +23 KV                 | 0.0494                        | 11/01/2008 00:00:00  |                    | Velene Caputo   | 11/12/2009 16:12:29 |  |
| 1                      | LIP          | Secondary                   |                                  | 0.0894                        | 11/01/2008 00:00:00  |                    | Valerie Coputo  | 11/12/2009 15:12:29 |  |
| 3                      | LID          | Subtransmission             | ==23 kV, =69 kV                  | 0.0181                        | 11/01/2008 00:00:00  |                    | Valerie Caputo  | 11/12/2009 15:12:29 |  |
| 4                      | LP           | Transmission                | 69 KV                            | 0                             | 11/01/2008 00:00:80  |                    | Velerie Ceputo  | 11/12/2009 15:12:25 |  |
| 17                     | 10.7         | Priesse y                   | 2.2.15 M                         | 0.0694                        | 11/01/2008-00.00 00  |                    | Valerin Capula  | 11/12/2000 15 12:20 |  |
| 16                     | riam         | Secondary                   | 0-2.2 KY                         | 0 0918                        | 11/01/2008 00 00/08  |                    | Valerie Capito  | 11/12/2009 15:12:29 |  |
| tñ                     | THE          | Subtransmission             | 22-50 aV                         | 0.053                         | 11/01/2008 00:00:00  |                    | Vienne Capital  | 11/12/2008 15:12:29 |  |
| 19.                    | NMS/         | Trensmission                | and BO KV                        | 0.0287                        | 11401/2008 00:00:00  |                    | Vienier Caputo  | 11/12/2009 15:12:29 |  |
| 21                     | Nevs:        | Primary                     | =-2400, <35 i/V (regulated)      | 0.048                         | 11/01/2008.00.00.00  |                    | Vomen Capito    | 11/12/2009 15:12:29 |  |
| 20                     | NYS          | Secondary                   | × 800 V                          | 0.0728                        | 11/01/2008 00:00:00  |                    | Véletie Caputo  | 11/12/2009 15:12:29 |  |
| 22                     | NYS.         | Supponentiation             | 34.5 to 46 kV (Non-Regulated     | 9.02                          | 11/01/2008 00:00:00  |                    | Villana Capita  | 11/12/2009 15:12:29 |  |
| 23                     | NYS          | transmission                | 115 KV and above (Non-Regulated  | 0                             | 11/01/2000 00:00:00  |                    | Valene Caputo   | 11/12/2009 15:12:29 |  |
| 9                      | XORU.        | Primary                     | >=2400, <25 kV (grounded-Wyk)    | 0.07273                       | 11/01/2009 00:00:00  |                    | Volene Coputo   | 11/12/2009 15:12:29 |  |
| 0                      | UNO:         | Secondary                   | → 600 V                          | 0.0030                        | 11/01/2008 00:00:00  |                    | Velene Capito   | 11/12/2009 15:12:29 |  |
| 10                     | URU.         | Substation                  | >=2400, <35 kV (grounded/VVye)   | 0.03627                       | 11/01/2008 00:08:00  |                    | Valerie Capito  | 11/12/2009 15:12:29 |  |
| 11                     | ORU          | Transmission                | 34 5 KV (delta), 69 kV or 138 KV | 0.02711                       | 11/01/2009 00:00:00  |                    | Valerie Caputo  | 11/12/2009 15:12:29 |  |
| 25                     | RCE          | Primary.                    | 600 V                            | 0.0466                        | 11/01/2008 00:00:00  |                    | Valeria Caputo  | 11/12/2009 15:12:29 |  |
| 24                     | ROE          | Secondary                   | × 600 ∀                          | 0.0648                        | 11/01/2009 00:00:00  |                    | Valerie Caputo  | 11/12/2009 15:12:29 |  |

#### **2.3. Generator Type IDs**

Among the data the MP must provide to enroll a resource is the generator type ID corresponding to the type of generator being used by the resource.

The system provides ready access to this information.

# Pre-requisite

• The MP has logged in to DRIS, as outlined under section 1.3, "Accessing the System".

# To ascertain generator type IDs

1. From the **Tables** menu, choose **Generator Types**.

The system displays the Generator Types page (see Figure 31).

2. In the corresponding column of the displayed table, locate the **Description** specific to the resource in question, then note the displayed **Generator Type ID** displayed in the first column of the same row.

*Note:* The data displayed in the grid on the Generator Types page can be downloaded in Excel format. To do so, click the **Excel** button in the lower-right corner of the page, then via the displayed dialog box, open or save the file.

#### Figure 31: Generator Types Page

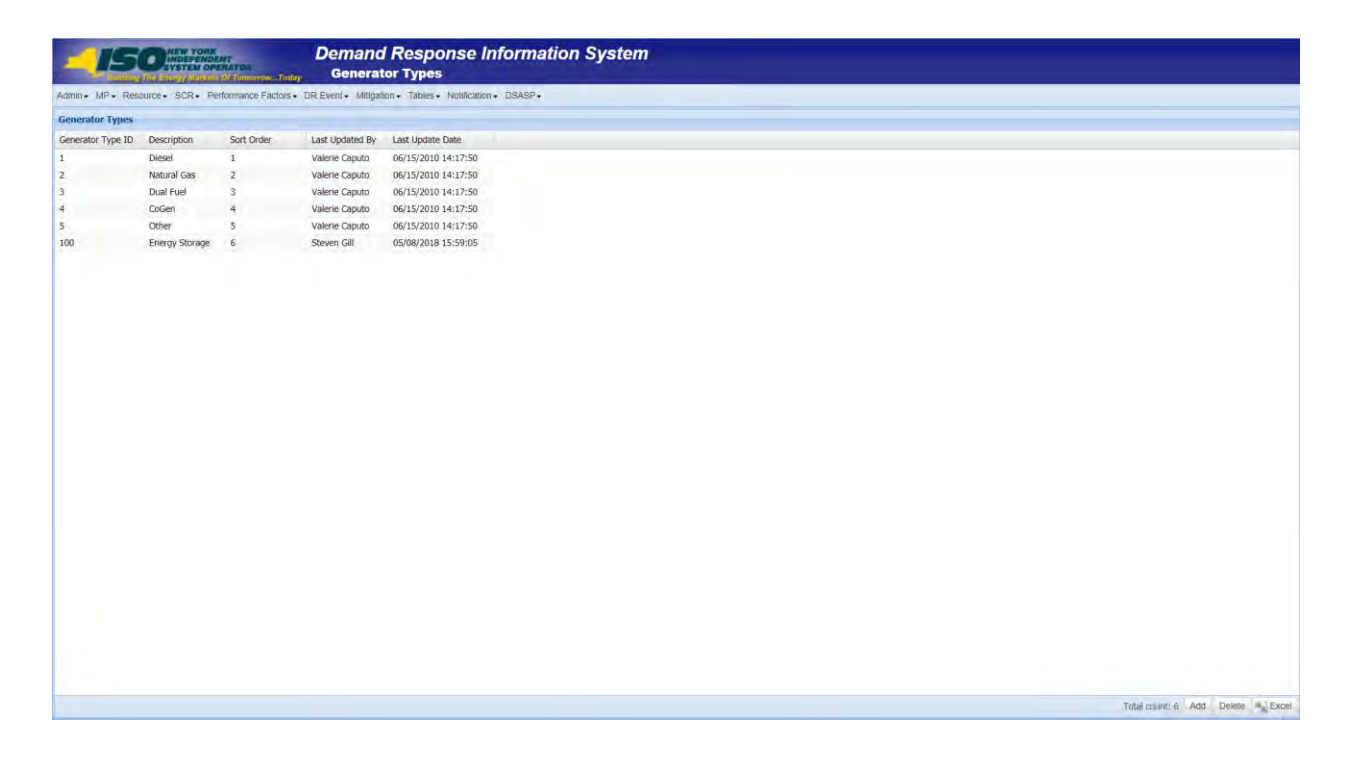

### 2.4. Capability Period SCR Load Zone Peak Hours

Among the data the MP must provide to enroll an SCR resource is the Average Coincident Load kW (ACL kW) of the resource for each SCR Load Zone Peak Hour from the Prior Equivalent Capability Period. Capability Period SCR Load Zone Peak Hours are made viewable to the MP 90 days prior to the start of the Capability Period as specified on the DRIS Event Calendar (refer to Section 2.1).

The system provides ready access to this information.

*Note:* Optionally, the MP may either export templates from DRIS, pre-populated with the Capability Period SCR Load Zone Peak Hours by zone, or obtain them from the NYISO website. The templates which use the Capability Period SCR Load Zone Peak Hours and are available to the MP are the SCR Enrollment File (see Section 8.5).

*Note:* New rules for determining the Capability Period SCR Load Zone Peak Hours are effective beginning with the Summer 2014 Capability Period. The rules prior to Summer 2014 enrollment for determining the SCR Load Zone Peak Hours will apply for reporting Provisional ACL verification data from enrollment in the Summer 2013 Capability Period and the Winter 2013-2014 Capability Period. To view and download the Capability Period SCR Load Zone Peak Hours used for the verification of a resource enrolled with a Provisional ACL in Summer 2013 and Winter 2013-2014 Capability Periods, refer to Section 2.5.

#### Pre-requisite

• The MP has logged in to DRIS, as outlined under Section 1.3, "Accessing the System".

# **To ascertain Capability Period SCR Load Zone Peak Hours**

1. From the **Tables** menu, choose **Peak Load Hours**.

The system displays the Capability Period Peak Load Hours page (see Figure 32).

 From the corresponding search filter in the uppermost frame on the Peak Load Hours page, choose the Capability Period and optionally, the Zone for which the system should display SCR Load Zone Peak Hours.

#### Figure 32: Peak Load Hours Page Search Filters

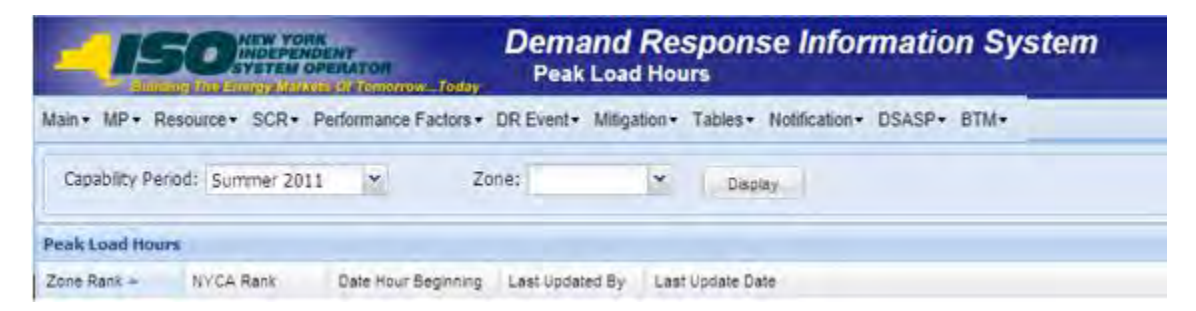

3. Near the top of the Peak Load Hours page, click the **Display** button.

The system populates the Search Results grid below the search filters with the Capability Period SCR Load Zone Peak Hours meeting the criteria chosen at Step 2 (see Figure 33).

| Capability Proof. Some mad Pask tail too some and too some and too som | 50            |           | Demar<br>Capab  | nd Respon<br>lity Period SC | n <b>se Informatio</b><br>R Load Zone Peak H |
|----------------------------------------------------------------------------------------------------|---------------|-----------|-----------------|-----------------------------|----------------------------------------------|
| na fea k Load Hours<br>toa. 2006 Re<br>A<br>C<br>C<br>C<br>C<br>C<br>C<br>C<br>C<br>C<br>C<br>C<br>C<br>C                                                                                                    | nod: Summer 2 | 015       | Zone:           | * Display                   | <ul> <li>Mingandh = 1304</li> </ul>          |
| Description           0           0           0           0           0           0           0           0           0           0           0           0           0           0           0           0           0           0           0           0           0           0           0           0           0           0           0           0           0           0           0           0           0           0           0           0           0           0           0           0           0           0           0           0           0           0           0           0           0           0           0           0 <td< td=""><td>ad thoses</td><td></td><td></td><td></td><td></td></td<>                                                                                                    | ad thoses     |           |                 |                             |                                              |
| A                                                                                                    | Zone Rank -   | NYCA Rank | Date Hour Begi- | Last Updated By             | Last Update Data                             |
| 0                                                                                                    |               |           |                 |                             |                                              |
| 0           6           6           7           6           7           1           2           3           4           5           5           6           7           8           9           13           14           15           16           17           18           19           10           12           13           14           15           16           17           18           19           12           13           14           15           16           17                                                                                                    |               |           |                 |                             |                                              |
| ス<br>ス<br>ス<br>ス<br>ス<br>ス<br>ス<br>ス<br>ス<br>ス<br>ス<br>ス<br>ス<br>ス                                                                                                    |               |           |                 |                             |                                              |
| 0<br>5<br>5<br>6<br>8<br>1<br>1<br>1<br>1<br>1<br>1<br>2<br>3<br>4<br>5<br>4<br>5<br>10<br>10<br>10<br>10<br>10<br>10<br>10<br>10<br>10<br>10                                                                                                    |               |           |                 |                             |                                              |
| 4<br>F<br>0<br>1<br>1<br>2<br>3<br>4<br>5<br>5<br>5<br>5<br>5<br>5<br>5<br>5<br>5<br>5<br>5<br>5<br>5                                                                                                    |               |           |                 |                             |                                              |
| 5<br>0<br>10<br>11<br>1<br>2<br>3<br>4<br>5<br>4<br>7<br>5<br>8<br>4<br>4<br>7<br>8<br>8<br>4<br>7<br>8<br>8<br>4<br>13<br>13<br>13<br>14<br>14<br>14<br>15<br>15<br>15<br>15<br>15<br>15<br>15<br>15<br>15<br>15<br>15<br>15<br>15                                                                                                    |               |           |                 |                             |                                              |
| *<br>0<br>1<br>1<br>2<br>3<br>4<br>5<br>5<br>5<br>5<br>5<br>5<br>5<br>5<br>5<br>5<br>5<br>5<br>5                                                                                                    |               |           |                 |                             |                                              |
| 0<br>37<br>3<br>3<br>3<br>3<br>4<br>5<br>5<br>4<br>5<br>5<br>4<br>5<br>5<br>5<br>5<br>5<br>5<br>5<br>5<br>5<br>5<br>5<br>5<br>5                                                                                                    |               |           |                 |                             |                                              |
| が<br>1<br>2<br>1<br>2<br>3<br>4<br>5<br>4<br>5<br>4<br>5<br>4<br>5<br>4<br>5<br>5<br>4<br>5<br>5<br>4<br>5<br>5<br>4<br>5<br>5<br>4<br>5<br>5<br>4<br>5<br>5<br>4<br>5<br>5<br>4<br>5<br>5<br>4<br>5<br>5<br>5<br>5<br>5<br>5<br>5<br>5<br>5<br>5<br>5<br>5<br>5                                                                                                    |               |           |                 |                             |                                              |
| 1<br>2<br>3<br>4<br>3<br>5<br>4<br>7<br>8<br>8<br>4<br>7<br>8<br>8<br>4<br>7<br>8<br>8<br>8<br>4<br>7<br>8<br>8<br>8<br>4<br>7<br>8<br>8<br>8<br>4<br>7<br>8<br>8<br>8<br>4<br>7<br>8<br>8<br>8<br>4<br>7<br>8<br>8<br>8<br>4<br>7<br>8<br>8<br>8<br>8                                                                                                    |               |           |                 |                             |                                              |
| 2<br>2<br>3<br>4<br>7<br>8<br>8<br>7<br>8<br>8<br>7<br>8<br>8<br>9<br>7<br>8<br>8<br>9<br>10<br>10<br>10<br>10<br>10<br>10<br>10<br>10<br>10<br>10<br>10<br>10<br>10                                                                                                    |               |           |                 |                             |                                              |
| 1 2 3 4 5 4 7 8 5 10 10 10 10 10 10 10 10 10 10 10 10 10                                                                                                    |               |           |                 |                             |                                              |
| 1 2 3 4 8 4 7 8 8 40 12 10 10 10 10 10 10 10 10 10 10 10 10 10                                                                                                    |               |           |                 |                             |                                              |
| · · · · · · · · · · · · · · · · · · ·                                                                                                    |               | 32        | 07/18/2014 19   | ATLES .                     | 02/05/2014 50/21:42                          |
| , , , , , , , , , , , , , , , , , , ,                                                                                                    | -             | 32        | 07/19/2014 19   | AV150                       | 94/94/2014 10:21/42                          |
| - 5 6 7 8 5 10 11 11 11 11 11 11 11 11 11 11 11 11                                                                                                    |               | 43        | 07/15/2014 12   | NITIO                       | 03/03/2014 10:21:42                          |
| 4 ? 8 % 10 11 11 11 11 11 11 11 11 11 11 11 11                                                                                                    |               | 41        | 07/17/2014 11   | Avrtso                      | 02/03/2014 15/21-42                          |
| * # # ## ## ## ## ## ## ## ## ## ## ## #                                                                                                    |               | 44        | 09/11/2004 16   | ##250                       | 02/03/2034 10/21/43                          |
| 8<br>5<br>10<br>11<br>11<br>11<br>11<br>11<br>11<br>11<br>11<br>11<br>11<br>11<br>11                                                                                                    | 7             | 45        | 07/15/2014 19   | AV150                       | 42/03/2014 10:21:42                          |
| 5.<br>10.11.12.12.12.14.14.12.12.14.14.12.12.14.14.12.12.14.14.12.12.14.14.15.12.12.14.14.15.12.12.14.14.15.12.14.14.15.12.14.14.15.15.12.14.14.15.15.15.15.15.15.15.15.15.15.15.15.15.                                                                                                    |               | 46        | 09/11/2014 15   | NYISO                       | \$2/03/2614 10/21-42                         |
| 10<br>11<br>12<br>12<br>14<br>14<br>14<br>15<br>16<br>16<br>17<br>16<br>17<br>16<br>17<br>17<br>17<br>17<br>17<br>17<br>17<br>17<br>17<br>17<br>17<br>17<br>17                                                                                                    | 3             | 49        | 07/16/2014 12   | NYESO                       | 02/03/2014 10:21-42                          |
| 11<br>12<br>14<br>14<br>15<br>14<br>15<br>14<br>15<br>15<br>15<br>15<br>15<br>15<br>15<br>15<br>15<br>15<br>15<br>15<br>15                                                                                                    | 10            | 90        | 09/31/2014 14   | WY250                       | 61/03/2014 10/21/43                          |
| は<br>日<br>14<br>15<br>15<br>15<br>15<br>15<br>15<br>15<br>15<br>15<br>15                                                                                                    | 13            | 51        | 07/16/2014 15   | N725C                       | 02/03/2014 10:21:42                          |
| 11<br>14<br>15<br>15<br>15<br>16<br>16<br>16<br>17<br>16<br>16<br>16<br>16<br>16<br>16<br>16<br>16<br>16<br>16<br>16<br>16<br>16                                                                                                    | \$2           | 54        | 09/11/2014 17   | NYZSO                       | 02/03/2014 10:21:42                          |
| 林<br>12<br>13<br>13<br>13<br>14<br>14<br>15<br>22<br>11<br>14<br>15<br>15<br>15<br>15<br>15<br>15<br>15<br>15<br>15<br>15<br>15<br>15<br>15                                                                                                    | 13            | 55        | 07/15/2014 31   | AVISO                       | 02/03/2014 10:21:43                          |
| 14.<br>14.<br>15.<br>18.<br>19.<br>20.<br>21.<br>21.<br>21.<br>21.<br>21.<br>21.<br>21.<br>21.<br>21.<br>21                                                                                                    | 38            | \$4       | 07/08/2004 26   | MYISO                       | 02/03/2024 10:21:43                          |
| 14<br>17<br>18<br>26<br>27<br>21<br>21<br>24<br>24<br>25                                                                                                    | 15            | 58        | 07/08/2014 10   | MYISO                       | 02/03/2014 10:21:43                          |
| 17<br>18<br>29<br>21<br>22<br>23<br>24<br>25                                                                                                    | 10            | 33        | 09/11/2014 13   | AVEO                        | 02/03/2024 10/21:43                          |
| 19<br>39<br>31<br>22<br>23<br>24<br>25                                                                                                    | 10            |           | 07/16/2014 11   | ATTOC                       | 10/03/2014 10/21:43                          |
| 23<br>21<br>22<br>23<br>24<br>25                                                                                                    | 19            |           | 04/34/3014 17   | AVTIO                       | 03/03/2014 20/21/43                          |
| 23<br>23<br>24<br>25                                                                                                    | 20            | 14        | 07/08/2014 14   | 10130                       | \$3/09/3544 \$5-21-\$1                       |
| 22<br>23<br>24<br>25                                                                                                    | 23            |           | 06/24/2014 13   | MYISO                       | 02/03/2014 10:21-41                          |
| 23<br>24<br>25                                                                                                    | 22            | 79        | 07/09/2014 16   | AVISO                       | 02/03/2014 10:01:43                          |
| 24<br>25                                                                                                    | 23            | 71        | 06/24/2014 15   | NYISO                       | 02/03/2014 10:21:43                          |
| -25                                                                                                    | 24            | 72        | 07/09/2014 15   | NYEG                        | 02/03/2014 10:21:43                          |
|                                                                                                    | -25           | N         | 07/08/2014 13   | WY25O                       | \$2,03/2014 30(23,43                         |
| 28                                                                                                    | 28            | 75        | 07/09/2014 54   | AV150                       | 02/03/2014 30-21-43                          |
| 25                                                                                                    | 25            | 76        | 07/05/2014 16   | MYZSO                       | 02/03/2014 10/21/47                          |
| 28                                                                                                    | 28            | 72        | 07/10/2014 16   | NYISC/                      | 02/03/2014 10:21-43                          |

Figure 33: Peak Load Hours Page with Zone J Expanded to View SCR Load Zone Peak Hours

*Note:* The data displayed in the grid on the Peak Load Hours page can be downloaded in Excel format. To do so, click the **Excel** button in the lower-right corner of the page, then via the displayed dialog box, open or save the file.

# 2.5. SCR Capability Period Load Zone Verification Peak Hours - Summer 2014 & Winter 2015

Among the data the MP must provide to support the use of a Provisional ACL for a SCR is the Average Coincident Load kW (ACL kW) of the resource for each SCR Load Zone Peak Hour from the Prior Equivalent Capability Period. SCR Load Zone Peak Hours are made viewable to the MP 90 days prior to the start of the Capability Period as specified on the DRIS Event Calendar (refer to Section 2.1).

As a result of a change in the rules for determining SCR Load Zone Peak Hours, resources enrolled with a Provisional ACL during the Summer 2013 and Winter 2013-2014 Capability Periods will provide supporting ACL kW data corresponding to a set of SCR Load Zone Peak Hours determined based on the rules prior to Summer 2014 enrollment, which peak hours differ than those used for enrollment. The MP will need to provide the verification data in accordance with the calendar events preceding enrollment for Summer 2014 and Winter 2014-2015 (refer to Section 2.1).

*Note:* The MP may export the template from DRIS, pre-populated with the SCR Load Zone Verification Peak Hours by Load Zone. The template that uses the SCR Load Zone Verification Peak Hours is available to the MP in the SCR Provisional ACL Verification File (see Section 10.6.1).

The system provides ready access to this information.

# Pre-requisite

• The MP has logged in to DRIS, as outlined under Section 1.3, "Accessing the System".

# **To ascertain SCR Capability Period Load Zone Verification Peak Hours**

1. From the Tables menu, choose Verification Pk Hrs (S14 & W14-15).

The system displays the Verification Peak Load Hours page (see Figure 34).

2. From the corresponding search filter in the uppermost frame on the Peak Load Hours page, choose

the **Capability Period** and optionally, the **Zone** for which the system should display SCR

Capability Period Load Zone Verification Peak Hours.

*Note:* NOTE: For Provisional ACL enrollments made during the Summer 2013 Capability Period, select Summer 2014 from the drop down list; for enrollments during the Winter 2013-2014 Capability Period, select Winter 2014-2015 from the drop down list.

#### Figure 34: Verification Peak Load Hours Page Search Filters

|                      |                   | Tomorrow      | De         | emand F<br>Verification | Respons<br>Peak Load | se Information System<br>Hours for Summer 2014 and Winter 2014-201 |
|----------------------|-------------------|---------------|------------|-------------------------|----------------------|--------------------------------------------------------------------|
| Main · MP · Resourc  | e• SCR• Performan | nce Factors - | DR Event - | Mitigation - Tabl       | les - Notification - | - DSASP- BTM-                                                      |
| Capability Period:   | Summer 2014       | ~             | Zone:      | ~                       | Display              |                                                                    |
| Verification Zonal P | eak Load Hours    |               |            |                         |                      |                                                                    |

3. Near the top of the Verification Peak Load Hours page, click the **Display** button.

The system populates the Search Results grid below the search filters with the SCR Load Zone Peak Hours meeting the criteria chosen at Step 2 (see Figure 35).
Figure 35: Verification Peak Load Hours Page with Zone J Expanded to View SCR Capability Period Load Zone Verification Peak Hours

| Anami - APP -<br>Capability Pennot<br>Venification 2 and<br>manachina and<br>a a<br>a<br>a<br>a<br>a<br>a<br>a<br>a<br>a<br>a<br>a<br>a<br>a                                                                                                    | 50                                         | YDAK<br>PENDENT<br>EM OPERATOR            | Demar<br>Verific                                       | nd Respon                                           | se Inform<br>d Hours for S                      |
|----------------------------------------------------------------------------------------------------|--------------------------------------------|-------------------------------------------|--------------------------------------------------------|-----------------------------------------------------|-------------------------------------------------|
| Capacity renor<br>Verification 2 and<br>Tomachine and an and any<br>and a search of any any<br>and a search of any any<br>and a search of any any<br>and a search of any any<br>and a search of any any<br>any any any any any any any any<br>any any any any any any any any any<br>any any any any any any any any any any                                                                                                    | tP - Resourt                               | e. SCR.                                   | Performance Facto                                      | rs + DR Event                                       | <ul> <li>Milligation + Tal</li> </ul>           |
| Worlforkaline Zonal           Worlforkaline Zonal           To use Zonal           W A           W A                                                                                                    | renod: Summer                              | 2014                                      | Zone                                                   | Ouplay                                              |                                                 |
| Dia saadh all anly<br>Thread SUC and Sur<br>Zeres<br>22 Cere<br>22 Cere<br>22 Cere<br>22 Cere<br>22 Cere<br>22 Cere<br>22 Cere<br>22 Cere<br>22 Cere<br>23 Cere<br>23 Cere<br>24 Cere<br>25 Cere<br>25 Cere<br>26 Cere<br>27 Cere<br>27 Cere<br>27 Cere<br>28 Cere<br>28 Cere<br>29 Cere<br>29 Cere<br>29 Cere<br>29 Cere<br>29 Cere<br>29 Cere<br>20 Cere<br>20 | Zonal Peak Load                            | Hours -                                   |                                                        |                                                     |                                                 |
| records (Lad Car<br>Zees)<br>2 A<br>2 C<br>2 C<br>2 C<br>2 C<br>2 C<br>2 C<br>2 C<br>2 C                                                                                                    | I only display the I<br>must Capability Pe | apability Period Los<br>iod SCR Load Zone | d Zone Peak Hours for Ver<br>Teak Hours of the same of | effication, for the sele<br>earch criteria, navigal | thed Capability Period.<br>In to the Capability |
|                                                                                                    | ad Zone Peak Hour<br>Zone Rank             | NYCA Rank                                 | Data Hour Reni                                         | Last Louisted By                                    | Last Louiste Date                               |
| #         #           #         #           #         #           #         #           #         #           #         #           #         #           #         #           #         #           #         #           #         #           #         #           #         #           #         #           #         #           #         #           #         #           #         #           #         #           #         #           #         #           #         #           #         #           #         #           #         #           #         #           #         #           #         #           #         #           #         #           #         #           #         #           #         #           #         #           #         #           #         #                                                                                                              |                                            | ALC: NO.                                  | Constitute cop-                                        |                                                     | The share have                                  |
| 32 B<br>32 C<br>32 C                                                                                  |                                            |                                           |                                                        |                                                     |                                                 |
| ※ C                                                                                                    |                                            |                                           |                                                        |                                                     |                                                 |
| ID         ID           ID         ID           ID         <                                                                                                    |                                            |                                           |                                                        |                                                     |                                                 |
|                                                                                                    |                                            |                                           |                                                        |                                                     |                                                 |
| III         IIII           IIIII         IIIIIIIIIIIIIIIIIIIIIIIIIIIIIIIIIIII                                                                                                    |                                            |                                           |                                                        |                                                     |                                                 |
| 부 부 · · · · · · · · · · · · · · · · · ·                                                                                                    |                                            |                                           |                                                        |                                                     |                                                 |
| #         #           #         #           #         #           #         #           #         #           #         #           #         #           #         #           #         #           #         #           #         #           #         #           #         #           #         #           #         #           #         #           #         #           #         #           #         #           #         #           #         #           #         #           #         #           #         #           #         #           #         #           #         #           #         #           #         #           #         #           #         #           #         #           #         #           #         #           #         #           #         #                                                                                                              |                                            |                                           |                                                        |                                                     |                                                 |
| III         III           IIII         IIII           IIIIIIIIIIIIIIIIIIIIIIIIIIIIIIIIIIII                                                                                                    |                                            |                                           |                                                        |                                                     |                                                 |
| 3           3           3           3           3           3           3           3           3           3           3           3           3           3           3           3           3           3           3           3           3           3           3           3           3           3           3           3           3           3                                                                                                              |                                            |                                           |                                                        |                                                     |                                                 |
| 2 3 3 3 3 3 3 3 3 3 3 3 3 3 3 3 3 3 3 3                                                                                                    |                                            |                                           |                                                        |                                                     |                                                 |
|                                                                                                    |                                            |                                           |                                                        |                                                     |                                                 |
|                                                                                                    |                                            |                                           |                                                        |                                                     |                                                 |
| 3<br>3<br>3<br>3<br>3<br>3<br>3<br>3<br>3<br>3<br>3<br>3<br>3<br>3<br>3<br>3<br>3<br>3<br>3                                                                                                    | 1                                          | 18                                        | 07/18/2013 18                                          | NY250                                               | 02/07/2014 14:50:19                             |
| 3<br>3<br>3<br>3<br>3<br>3<br>3<br>3<br>3<br>3<br>3<br>3<br>3<br>3<br>3<br>3<br>3<br>3<br>3                                                                                                    | 2                                          | 19                                        | 07/19/2013 18                                          | NY250                                               | 02/07/2014 14/50/19                             |
| 3<br>3<br>3<br>3<br>3<br>3<br>3<br>3<br>3<br>3<br>3<br>3<br>3<br>3<br>3<br>3<br>3<br>3<br>3                                                                                                    | 3                                          | 27                                        | 07/17/2013 18                                          | NY250                                               | 02/07/2014 14/50/19                             |
| 3<br>3<br>3<br>3<br>3<br>3<br>3<br>3<br>3<br>3<br>3<br>3<br>3<br>3<br>3<br>3<br>3<br>3<br>3                                                                                                    |                                            | 33                                        | 07/15/2013 18                                          | NYESO                                               | 02/07/2014 14/50/19                             |
| 3<br>3<br>3<br>3<br>3<br>3<br>3<br>3<br>3<br>3<br>3<br>3<br>3<br>3<br>3<br>3<br>3<br>3<br>3                                                                                                    |                                            | 37                                        | 07/16/2013 16                                          | NTISO NTISO                                         | 02/07/2014 14/50/19                             |
| 3<br>3<br>3<br>3<br>3<br>3<br>3<br>3<br>3<br>3<br>3<br>3<br>3<br>3<br>3<br>3<br>3<br>3<br>3                                                                                                    |                                            |                                           | 09/11/2013 16                                          | NTEO NTEO                                           | 02/07/2014 14/5019                              |
| 3<br>3<br>3<br>3<br>3<br>3<br>3<br>3<br>3<br>3<br>3<br>3<br>3<br>3<br>3<br>3<br>3<br>3<br>3                                                                                                    |                                            | 50                                        | 09/11/2013 14                                          | NYESO                                               | 02/07/2014 14:50:20                             |
| 3<br>3<br>3<br>3<br>3<br>3<br>3<br>3<br>3<br>3<br>3<br>3<br>3<br>3<br>3<br>3<br>3<br>3<br>3                                                                                                    | 2                                          | 54                                        | 09/11/2013 17                                          | NY250                                               | 02/07/2014 14:50:20                             |
| 3<br>3<br>3<br>3<br>3<br>3<br>3<br>3<br>3<br>3<br>3<br>3<br>3<br>3<br>3<br>3<br>3<br>3                                                                                                    | 10                                         | 56                                        | 07/08/2013 16                                          | NYESO                                               | 02/07/2014 14:50:20                             |
| 3<br>3<br>3<br>3<br>3<br>3<br>3<br>3<br>3<br>3<br>3<br>3<br>3<br>3                                                                                                    | 11                                         | 58                                        | 07/08/2013 15                                          | NYESO                                               | 02/07/2014 14:50:20                             |
| 3<br>3<br>3<br>3<br>3<br>3<br>3<br>3<br>3                                                                                                    | 12                                         | 59                                        | 09/11/2013 13                                          | NY250                                               | 02/07/2014 14:50:20                             |
| 3<br>3<br>3<br>3<br>3<br>3<br>3<br>3<br>3                                                                                                    | 13                                         | 64                                        | 07/08/2013 17                                          | NYESO                                               | 02/07/2014 14:50:20                             |
| 3<br>3<br>3<br>3<br>3<br>3<br>3                                                                                                    | 14                                         | 65                                        | D6/24/2013 14                                          | NV250                                               | 02/07/2014 14:50:20                             |
| 3<br>3<br>3<br>3                                                                                                    | 15                                         | 66                                        | 07/08/2013 14                                          | NYESO                                               | 02/07/2014 14:50:20                             |
| 3<br>3<br>3<br>3                                                                                                    | 16                                         | 69                                        | 06/24/2013 13                                          | NY250                                               | 02/07/2014 14:50:20                             |
| 3                                                                                                    | 17                                         | 70                                        | 07/09/2013 16                                          | NYESO                                               | 02/07/2014 14:50:20                             |
| 3                                                                                                    | 18                                         | 71                                        | 06/24/2013 15                                          | NYESO                                               | 02/07/2014 14:50:20                             |
|                                                                                                    | 17                                         | 72                                        | 07/09/2013 15                                          | NIESO                                               | 02/07/2014 14:50:20                             |
| 3                                                                                                    | 20                                         | 76                                        | 07/06/2013 13                                          | NYESO NYESO                                         | 02/07/2014 14/50/20                             |
| 1                                                                                                    | 22                                         | 13                                        | 07/05/2013 14                                          | 87250                                               | 02/02/2014 14/50-14                             |
| 1                                                                                                    | 23                                         | 77                                        | 07/10/2013 16                                          | NYISO                                               | 02/07/2014 14/50-20                             |
| 3                                                                                                    | 24                                         | 78                                        | 06/25/2013 15                                          | NYESO                                               | 02/07/2014 14/50:20                             |
| 3                                                                                                    | 25                                         | 79                                        | 07/05/2013 15                                          | NYESO                                               | 02/07/2014 14:50:20                             |
| 3                                                                                                    | 26                                         | 60                                        | 09/11/2013 18                                          | NYESO                                               | 02/07/2014 14:50:20                             |

*Note:* The data displayed in the grid on the Verification Peak Load Hours page can be downloaded in Excel format. To do so, click the **Excel** button in the lower-right corner of the page, then via the displayed dialog box, open or save the file.

# 2.6. Monthly SCR Load Zone Peak Hours

Among the data the MP must provide to verify an enrollment of an SCR resource with an Incremental ACL is the Average Coincident Load kW (ACL kW) of the resource for each SCR Monthly Load Zone Peak Hour from the Prior Equivalent Capability Period, in the months which the resource was enrolled with an Incremental ACL. Monthly SCR Load Zone Peak Hours are made viewable to the MP 90 days prior to the start of the Capability Period as specified on the DRIS Event Calendar (refer to Section 2.1).

The system provides ready access to this information.

*Note:* The MP may export templates from DRIS, pre-populated with the Monthly SCR Load Zone Peak Hours by Load Zone. The template which uses the Monthly SCR Load Zone Peak Hours and is available to the MP is the SCR Incremental ACL Verification File (see Section 10.7).

#### Pre-requisite

• The MP has logged in to DRIS, as outlined under Section 1.3, "Accessing the System".

# **To ascertain Monthly SCR Load Zone Peak Hours**

1. From the **Tables** menu, choose **Monthly Peak Load Hours**.

The system displays the Monthly Peak Load Hours page (see Figure 36).

2. From the corresponding search filter in the uppermost frame on the Monthly Peak Load Hours page, choose the **Capability Period** and optionally, the **Zone** and **Auction Month** for which the system should display Monthly SCR Load Zone Peak Hours.

#### Figure 36: Peak Load Hours Page Search Filters

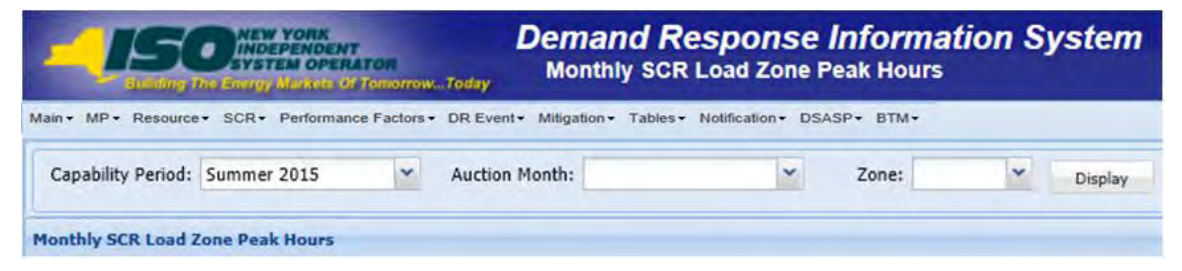

3. Near the top of the Monthly Peak Load Hours page, click the **Display** button.

The system populates the Search Results grid below the search filters with the Monthly SCR Load Zone Peak Hours meeting the criteria chosen at Step 2 (see Figure 37).

Figure 37: Monthly Peak Load Hours Page with August 2014 - Zone B Expanded to View Monthly SCR Load Zone Peak Hours

|             | 50             | YORK<br>MENDENT<br>IN OPERATOR | Dem<br>Mon    | and Response<br>thly SCR Load Zone F | nformation System                               |
|-------------|----------------|--------------------------------|---------------|--------------------------------------|-------------------------------------------------|
| ain 🕆 M     | P + Resource   | a+ SCR+ Perfo                  | emance Fac    | tors - DR Event - M                  | Agailon - Tables - Notification - DSASP - BTM - |
| apability i | Period: Summer | 2015 · Au                      | action Month: | ×                                    | Zone: Chadre                                    |
| they sca    | Load Zone Peak | Hours                          |               |                                      |                                                 |
| Rank        | Monthly Ra     | k Date Hour Begi               | Last Updated  | By Last Update Date                  |                                                 |
| Mary 24     |                |                                |               |                                      |                                                 |
| and a       |                |                                |               |                                      |                                                 |
| · June 2    | 014            |                                |               |                                      |                                                 |
| July 20     | 014            |                                |               |                                      |                                                 |
| August      | 2014           |                                |               |                                      |                                                 |
|             |                |                                |               |                                      |                                                 |
| Seber       | 1000 2014      |                                |               |                                      |                                                 |
| Octobe      | er 2014        |                                |               |                                      |                                                 |
| May 20      | 014            |                                |               |                                      |                                                 |
| - June 2    | 014            |                                |               |                                      |                                                 |
|             |                |                                |               |                                      |                                                 |
| - July 20   | 914            |                                |               |                                      |                                                 |
| August      | 1 2014         |                                |               |                                      |                                                 |
|             | 1              | 08/01/2014 11                  | NY150         | 01/22/2014 12:40:20                  |                                                 |
|             | 2              | 08/01/2014 12                  | NYISO         | 01/22/2014 12:40:20                  |                                                 |
|             | -3             | 08/01/2014 13                  | NY150         | 01/22/2014 12:40:20                  |                                                 |
|             | 4              | 08/01/2014 14                  | NYISO         | 01/22/2014 12:40:20                  |                                                 |
|             |                | 08/02/2014 11                  | NYISO         | 01/22/2014 12:40:20                  |                                                 |
|             |                | 08/02/2014 13                  | NYISO         | 01/22/2014 12:40:20                  |                                                 |
|             |                | 05/02/2014 14                  | NTISO         | 01/22/2014 12:40:20                  |                                                 |
|             |                | 00/02/2014 15                  | NY LOU        | 01/22/2014 12/40/20                  |                                                 |
|             | 11             | 08/02/2014 16                  | NYISO NYISO   | 01/22/2014 12:40:20                  |                                                 |
|             | 14             | 06/02/2014 15                  | NYTEO         | 01/22/2014 12:40:20                  |                                                 |
|             | 15             | 05/03/2014 11                  | NYISO         | 01/22/2014 12:40:20                  |                                                 |
|             | 17             | 06/03/2014 13                  | NYISO         | 01/22/2014 12:40:20                  |                                                 |
|             | 18             | 08/03/2014 14                  | NYISO         | 01/22/2014 12:40:20                  |                                                 |
|             | 19             | 08/03/2014 15                  | NY150         | 01/22/2014 12:40:20                  |                                                 |
|             | 20             | 08/03/2014 16                  | NYISO         | 01/22/2014 12:40:20                  |                                                 |
|             | 21             | 08/03/2014 17                  | NYISO         | 01/22/2014 12:40:20                  |                                                 |
|             | 22             | 06/03/2014 18                  | NYISO         | 01/22/2014 12:40:20                  |                                                 |
|             | 23             | 08/03/2014 19                  | NYISO         | 01/22/2014 12:40:20                  |                                                 |
|             | 24             | 08/04/2014 11                  | NYISO         | 01/22/2014 12:40:20                  |                                                 |
|             | 25             | 08/04/2014 12                  | NYISO         | 01/22/2014 12:40:20                  |                                                 |
|             | 26             | 08/04/2014 13                  | NYTSO.        | 01/22/2014 12:40:20                  |                                                 |
|             | 28             | 08/04/2014 15                  | NYISO         | 01/22/2014 12:40:20                  |                                                 |
|             | 29             | 08/04/2014 16                  | NYISO         | 01/22/2014 12:40:20                  |                                                 |
|             | 30             | 08/04/2014 17                  | NYISO         | 01/22/2014 12:40:20                  |                                                 |
|             | 31             | 08/04/2014 18                  | NY150         | 01/22/2014 12:40:20                  |                                                 |
|             | 32             | 08/04/2014 19                  | NYISO         | 01/22/2014 12:40:20                  |                                                 |
|             | 33             | 08/05/2014 11                  | NY150         | 01/22/2014 12:40:20                  |                                                 |

*Note:* The data displayed in the grid on the Monthly Peak Load Hours page can be downloaded in Excel format. To do so, click the **Excel** button in the lower-right corner of the page, then via the displayed dialog box, open or save the file.

## 2.7. DSASP Product/Aggregation Types

Among the data the MP must provide to enroll a Demand-Side Resource (DSR) in the Ancillary Services Program is the Aggregation Type ID corresponding to the Response Type and Product Type of the DSR.

The system provides ready access to this information.

## Pre-requisite

• The DSASP Provider has logged in to DRIS, as outlined under Section 1.3, "Accessing the System".

# **—** To ascertain Aggregation Type IDs

1. From the **Tables** menu, choose **DSASP Product/Aggregation Types**.

The system displays the DSASP Product/Aggregation Types page (see Figure 38).

 In the corresponding column of the displayed table, locate the Demand-Side Resource Response Type specific to the DSR in question, then note the displayed Product Type and Aggregation Description for which the DSR is to participate in. Select the Aggregation Type ID displayed in the first column of the same row, which corresponds to the proper correlation of Description, Response Type and Product Type.

*Note:* The data displayed in the grid on the DSASP Product/Aggregation Types page can be downloaded in Excel format. To do so, click the **Excel** button in the lower-right corner of the page, then via the displayed dialog box, open or save the file.

#### Figure 38: DSASP Product/Aggregation Types Page

| -                      | 504<br>wilding The En          | NDEPEN<br>NDEPEN<br>YSTEM | RK<br>VDENT<br>OPERATO | потомТос         | Dema<br><sub>lay</sub> DSA | and Respo<br>SP Product/A | nse Inforr<br>ggregation 1 | nation System<br><sub>Types</sub> |
|------------------------|--------------------------------|---------------------------|------------------------|------------------|----------------------------|---------------------------|----------------------------|-----------------------------------|
| Admin + MP             | <ul> <li>Resource -</li> </ul> | SCR-                      | Performa               | nce Factors      | DR Event      N            | ditigation • Tables •     | Notification - DSAS        | SP• BTM•                          |
| Aggregation            | Types                          |                           |                        |                  |                            |                           |                            |                                   |
|                        |                                | Der                       | mand Side<br>Response  | Resource<br>Type |                            | Product<br>Type           |                            |                                   |
| Aggregation<br>Type ID | Description                    | в                         | с                      | G                | Spinning                   | Spinning & Regulation     | Non-Sync                   |                                   |
| 1                      | Individual                     | N                         | Y                      | N                | Y                          | Y                         | Y                          |                                   |
| 2                      | Group                          | N                         | Y                      | N                | Y                          | Y                         | N                          |                                   |
| 3                      | Group                          | Y                         | Y                      | Y                | N                          | N                         | Y                          |                                   |
| 4                      | Individual                     | Ŷ                         | N                      | Y                | N                          | N                         | Y                          |                                   |
| C.                     | Individual                     | Y                         | N                      | N                | N                          | Y                         | N                          |                                   |

# 3. Viewing Market Participant Organization Program Enrollment

Once an MP is registered in the NYISO MIS to participate in the SCR, EDRP or the DSASP programs (see Section 1.2.3, "Pre-Requisites for System Use"), organizational and DR program specific data may be viewed and managed in DRIS.

The MP can view organization enrollments by Capability Period in summary format.

# 3.1. Viewing Summary of Demand Response-Program Enrollments

Viewing a summary of MP organization program enrollments provides the MP with a snapshot of organization eligibility to participate in the SCR, the EDRP or the DSASP demand response program based on a selected Capability Period. Data displayed includes program-specific MIS registration status and DRIS enrollment status as well as the Customer Type of the organization.

- *Customer Type:* Specific type of DR-program customer assigned by the NYISO, i.e., Aggregator, Competitive Load Serving Entity, Transmission Owner/LSE, Direct Customer, or Curtailment Program End User.
- MIS Status: Registration status in the NYISO MIS pertaining to eligibility of the MP to participate in a specific DR program. Registered in the NYISO MIS equates to a *Qualified* MIS Status in DRIS. An MP organization must have a *Qualified* MIS Status in DRIS for the specific program prior to enrolling resources for the specific program.
- DRIS Status: Enrollment status in DRIS pertaining to participation in a specific DR program. An
   *Enrolled* DRIS status reflects participation in the specific program for the specific Capability Period
   (see Section 3.2, "Enrolling the Market Participant Organization").
- Enrollment Date: The date of MP organization enrollment in DRIS for the specific program for the specific Capability Period (see Section 3.2 "Enrolling the Market Participant Organization").

# **To view summary of DR program enrollments**

1. From the **MP** menu, choose **Program Summary**.

The system displays the Summary of MP Programs page.

- 2. From the corresponding search filter in the uppermost frame on the Summary of MP Programs page (see
- 3. Figure 39), choose the **Capability Period** for which the system should display enrollments.

#### Figure 39: Summary of MP Programs Page Search Filters

| -150              | NTW YORK            | Dem<br>Sun         | and Respo<br>mary of MP Pr | o <mark>nse Info</mark><br>ograms | ormation       | System     |           |              |            |           |              |  |
|-------------------|---------------------|--------------------|----------------------------|-----------------------------------|----------------|------------|-----------|--------------|------------|-----------|--------------|--|
| Main - MP - Res   | ource - SCR - Perfo | rmance Factors - D | DR Event - Mitiga          | tion - Tables                     | Notification - | DSASP- B   | тм≁       |              |            |           |              |  |
| MP:               | 1                   | Capability Period: | Winter 2021-2022           | ❤ Displ                           | ay             |            |           |              |            |           |              |  |
| Summary of Progra | m Enrollments       |                    |                            |                                   |                |            |           |              |            |           |              |  |
| 1.0               |                     |                    |                            | SCR                               |                |            | EDRP      |              |            | DSASP     |              |  |
| MP                | MP ID               | Customer Type      | MIS Status                 | DRIS Stat                         | Enrollment D   | MIS Status | DRIS Stat | Enrollment D | MIS Status | DRIS Stat | Enrollment D |  |

1. Near the top of the Summary of MP Programs page, click the **Display** button.

The system populates the Search Results grid below the search filters with an entry for the programs meeting the criteria chosen at step 2 (see Figure 40.)

#### Figure 40: Summary of MP Programs Page Populated with Data

| -150#                                                                                                    | W YORA<br>DEPENDENT<br>TEM OPERAT | De<br>preserve_Today | emand Res<br>Summary of MP | ponse In<br>Programs | formation S           | ystem       |           |                 |            |             |                 |
|----------------------------------------------------------------------------------------------------|-----------------------------------|----------------------|----------------------------|----------------------|-----------------------|-------------|-----------|-----------------|------------|-------------|-----------------|
| Main - MP - Resource                                                                                                    | - SCR - P                         | erformance Factors   | - DR Event - Miti          | gation - Tables      | s - Notification - DS | ASP ▼ BTM ▼ |           |                 |            |             |                 |
| MP:                                                                                                    |                                   | Capability Peri      | od: Summer 2015            | × [ D                | isplay                |             |           |                 |            |             |                 |
| Summary of Program Enro                                                                                                    | liments                           |                      |                            |                      |                       |             |           |                 |            |             |                 |
| in the second second se | I.com                             |                      | -                          | SCR                  |                       |             | EDRP      |                 |            | DSASP       |                 |
| MP                                                                                                    | MP ID                             | Customer Type        | MIS Status                 | DRIS Status          | Enrollment Date       | MIS Status  | DRIS Stat | Enrollment Date | MIS Status | DRIS Status | Enrollment Date |
| Market Participant                                                                                                    | 1234                              | Aggregator           | Qualified                  | Enrolled             | 02/0402014            | Qualified   | Enrolled  | 02/04/2014      | Qualified  | Enrolled    | 02/042014       |

- 4. Optionally, view further details on MIS Status and/or DRIS Status if indicated by color coding of the row displayed in the Search Results grid, clicking the **Legend** button in the lower-right corner of the page to do so (see
- 5. Figure 41).

#### Figure 41: Program Summary Search Results with Color Coding Indicating Attention to a Program Status

| MP:                       | *     | Capability Period: | Summer 2015 | Y Displ   | ay.          |            |           |              |            |                 |                 |
|---------------------------|-------|--------------------|-------------|-----------|--------------|------------|-----------|--------------|------------|-----------------|-----------------|
| Summary of Program Enroll | ments |                    |             |           |              |            |           |              |            |                 |                 |
|                           | Lores |                    |             | SCR       |              |            | EDRP      |              |            | DSASP           |                 |
| MP                        | MP ID | Customer Type      | MIS Status  | DRIS Stat | Enrollment D | MIS Status | DRIS Stat | Enrollment D | MIS Status | DRIS Stat       | Enrollment D.   |
| Market Participant 1      | 1234  | Aggregator         | Qualified   | Enrolled  | 02/04/2014   | Qualified  | Enrolled  | 02/04/2014   | Qualified  | Enrolled        | 02/04/2014      |
|                           |       |                    |             |           |              |            |           |              |            | Tatal count: 81 | Legend + Ma) Ex |

# 3.2. Enrolling the Market Participant Organization

An MP organization will be automatically enrolled by DRIS in SCR and EDRP for each demand response program and Capability Period in which the organization enrolls resources. A program-specific Enrollment Date and *Enrolled* enrollment status will be assigned in DRIS (see Figure 40) to the MP organization based on the date within the Capability Period when the MP first imports a resource-enrollment file for the specific program. An MP organization will be automatically enrolled by DRIS in DSASP the first time the organization enrolls DSRs. Enrollment of DSRs is not date or Capability Period specific.

Before the MP organization can import a resource enrollment file into DRIS to become enrolled in a DR program for a Capability Period, the following criteria must be met:

- The MP organization must be registered in the NYISO MIS as eligible to participate in the specific DR program and reflect a *Qualified* MIS Status in DRIS
- The MP organization must have set up and assigned one or more Admin Contacts, for all
  programs and one or more Event-Responder Contacts for SCR and EDRP, in DRIS(see Section 6)

 Managing Market Participant Organization Contacts for SCR and EDRP, an MP organization may enroll resources in the Capability Period in accordance with the applicable time frame for resource open enrollment provided on the DRIS Event Calendar (see Section 2.1) for the specific DR program.

For DSASP, a DSASP Provider may enroll resource(s) at any point in the calendar year. DSASP enrollments and participation are not governed by calendar events or historical, current or future Capability Periods.

For SCR and EDRP, an MP organization may have a *Qualified* MIS Status in DRIS but not be *Enrolled* in DRIS if no resource enrollment file was imported for a specific program in the Capability Period. This does not affect enrollments in future Capability Periods, provided that the MP organization retains a *Qualified* MIS Status in DRIS.

For DSASP, a DSASP Provider will continue to be *Enrolled* in DRIS as long as the organization maintains one or more *Validated* DSRs, provided that the DSASP Provider retains a *Qualified* MIS Status in DRIS.

# 4. Viewing Market Participant Organization SCR Program Performance Factor

The Demand Response Information System provides the means for MP organizations to view their performance factor for a specific Capability Period including those resource performance factors contributing to the MP performance factor.

The MP performance factor may be viewed beginning with the time period specified as the calendar event, *NYISO makes (Season yyyy) performance factors available in DRIS*, on the DRIS Event Calendar (refer to Section 2.1).

The MP can view performance factor by Capability Period and Month.

# 4.1. Viewing Market Participant Performance Factor

Viewing the Market Participant performance factor provides the MP with a list of resources that were enrolled in the MP portfolio in the previous like Capability Period. In instances when a resource was enrolled by more than one MP in a Capability Period, the resource and the resource's performance factor are assigned to the MP that had the resource last enrolled in the Capability Period. The performance factors for these resources are used to calculate the MP performance factor for the current Capability Period. Resource performance factor data displayed for each resource includes the following:

- Resource ID
- Resource name
- TO account number of resource
- Zone of resource
- Max declared of resource Maximum Declared Value for the resource in the previous like Capability Period
- Raw performance factor of resource resource Performance Factor before it is adjusted (viewable when the Capability Period selected is greater than or equal to Summer 2012)
- Performance factor of resource resource Performance Factor after it has been adjusted. When the Raw Performance Factor is greater than 1 it is adjusted to 1. When the Raw Performance Factor is less than or equal to 1, it is not adjusted.
- Proportional declared of resource Calculated as (Resource Performance Factor times Max Declared)
- MP performance factor

Beginning with the Summer 2012 Capability Period, MP performance factors will be calculated using the resource raw performance factor. The resource raw performance factor allows for over performance of the resource. This occurs when a resource raw performance factor is greater than one (1). The resource raw performance factor will be viewable on the MP performance factor screen beginning with the Summer 2012 Capability Period.

*Note:* The resource performance factors visible through the MP Performance Factor page are for resources that were enrolled with that specific MP in the previous like Capability Period. To view the performance factors of resources enrolled with the specific MP in the current Capability Period see Section 8.1.3 Viewing SCR and EDRP Resource Enrollments by Monthly Details.

- **To view MP organization performance factor**
- 1. From the **Performance Factor** menu, choose **MP**.

The system displays the MP Performance Factor page.

 From the corresponding search filter(s) in the uppermost frame on the MP Performance Factor page (see Figure 42), choose the **Capability Period** and **Month** for which the system should display the MP performance factor.

## Figure 42: MP Performance Factor Page Search Filters

| SUBJECT TO COMPARENT OF TOTOLOGY         | Demand Response Information System<br>MP Performance Factor             |           |
|------------------------------------------|-------------------------------------------------------------------------|-----------|
| Main - MP - Resource - SCR - Performance | Factors - DR Event - Mitigation - Tables - Notification - DSASP - BTM - |           |
| Capability Period: Winter 2021-2022      | th: November 2021 V MP: Market Participant V                            | Display - |

1. Near the top of the MP Performance Factor page, click the **Display** button.

The system populates the Resource Contribution to MP Performance Factor grid below the search filters with an entry for the MP Performance Factor meeting the criteria chosen at step 2 (see Figure 43).

Figure 43: MP Performance Factor Page Populated with MP Performance Factor

| Main' MP' Resource' SCR' Performance Patters - DR Evert Addigation - Tables - Notification - DRAIP - BTA-<br>Collar Product Information Patters - The Addigation - Tables - Notification - DRAIP - BTA-<br>Tables - Notification - DRAIP - DRAIP - DRAIP - DRAIP - DRAIP - BTA-<br>Screen - DRAIP - DRAIP - DRAIP - DRAIP - DRAIP - DRAIP - DRAIP - BTA-<br>2 Bhar Product - DRAIP - DRAIP - DRAIP - DRAIP - DRAIP - DRAIP - BTA-<br>2 Bhar Product - DRAIP - DRAIP - DRAIP - DRAIP - DRAIP - DRAIP - BTA-<br>2 Bhar Product - DRAIP - DRAIP - DRA | 15                |                        |        | Deman<br>MP Per | d Re   | sponse l<br>ce Factor | nformation Sys         | tem                |                       |         |  |  |
|----------------------------------------------------------------------------------------------------|-------------------|------------------------|--------|-----------------|--------|-----------------------|------------------------|--------------------|-----------------------|---------|--|--|
| Copular Internet 201 Mark Bag 201 Mark Parlageant     Exercision Secona land     Copular Internet 201     Copular Internet 201                                                                               <                                                                                                    | Main - MP         | - Resource -           | SCR    | Performa        | nce Fa | ictore - Di           | R Event+ Mitigate      | no - Tables -      | Notification - DSASE  | P- BTM- |  |  |
| America Calificative Net Februaries Tealine         Teal Interpresent         Teal Interpresent           America Calificative Net Teal Internet Tealine         Associa Calificative Net Teal Internet Tealine         Associa Calificative Net Teal Internet Teal Interne                                                                                                  | Capability Period | Summer 2014            | - Ha   | th: May 2014    |        | × HP                  | Market Participant     | I' Dupler          |                       |         |  |  |
| Name         Name         Description         Name Name         Description         Description           2 description         1         1         10         0.004         0.004         0.004           2 description         1         1         10         0.004         0.004         0.004           2 description         1         0.004         0.004         0.004         0.004           10117231         Reserve 3         3         0.00         1.256         1         1.024           10117231         Reserve 3         3         0.00         1.256         1         1.024           10117231         Reserve 3         3.00         1.057         1         21047                                                                                                    | Remover Contribu  | tion to HP Furlarmania | Tatter |                 |        |                       |                        |                    |                       |         |  |  |
| a Mana Marangang<br>2007 - 2007 -          | Resource ID **    | Resource Name          |        | TO Account Num  | (Jare) | Has Declared          | Ran Performance Factor | Performance Factor | Proportional Declared |         |  |  |
| Biscure 1         J         No.         D.964         407           1011203         Rescure 2         J         400         12308         1         762.13           14515871         Rescure 3         J         700         1378         1         965.23           1600         1.007         1         219.027         1         219.027                                                                                                    | a Market Particip | t mac                  |        |                 |        |                       |                        |                    |                       |         |  |  |
| 19112131 Resume 2 3 400 1.266 1 7624<br>14151971 Resume 3 3 100 1.2667 1 2190a7                                                                                                    | 123456789         | Nesource 1             | -      |                 | .1     | 500                   | 0.9654                 | 0.9654             | 482.7                 |         |  |  |
| 14555877 Recource 3 3 700 1.3789 1 96523<br>1669 1.0567 1 2150.07                                                                                                    | 101112131         | Resource 2             |        |                 | 3.     | 600                   | 1.2369                 | 1                  | 742.14                |         |  |  |
|                                                                                                    | 141516171         | Resource 3             |        |                 | 4      | 700                   | 1.3789                 | 1                  | 965.23                |         |  |  |
|                                                                                                    |                   |                        |        |                 |        |                       |                        |                    |                       |         |  |  |
|                                                                                                    |                   |                        |        |                 |        |                       |                        |                    |                       |         |  |  |

2. View further details for the resource components of the MP performance factor by expanding the row next to the MP name within the grid.

The system populates the details of the resource performance factors contributing to MP performance factor (see Figure 44).

Figure 44: MP Performance Factor Page Populated with Resource Performance Factors which contribute to the MP Performance Factor

| Main+ MP+ Resou Ma                                                                                                    | ain - MP - Reso                         | ource - SC | CR - Performa  | nce Fac | tors - DR Ever | - Millionting Tables   |                                         |                       |
|----------------------------------------------------------------------------------------------------|-----------------------------------------|------------|----------------|---------|----------------|------------------------|-----------------------------------------|-----------------------|
| and the second second s | 100000000000000000000000000000000000000 |            |                |         |                | m ▼ milugau0n ▼ Tables | <ul> <li>Notification - DSAS</li> </ul> | SP TIM                |
| Capability Period: Su                                                                                                    | ummer 2014                              | * Month    | : May 2014     |         | ✓ MP:          | Market Participant     | Y Display 🔹                             |                       |
| Resource Contribution                                                                                                    | to MP Performance                       | Factor     |                |         | _              |                        |                                         |                       |
| Resource ID *                                                                                                    | Resource Name                           |            | TO Account Num | Zone    | Max Declared   | Raw Performance Factor | Performance Factor                      | Proportional Declared |
| Market Participant                                                                                                    | 1                                       |            |                |         |                |                        |                                         |                       |
| 123456789                                                                                                    | Resource 1                              |            |                | J       | 500            | 0.9654                 | 0.9654                                  | 482.7                 |
| 101112131                                                                                                    | Resource 2                              |            |                | J       | 600            | 1.2369                 | 1                                       | 742.14                |
| 141516171                                                                                                    | Resource 3                              |            |                | 3       | 700            | 1.3789                 | 1                                       | 965.23                |
|                                                                                                    |                                         |            |                |         | 1800           | 1.0567                 | 1                                       | 2190.07               |

# 5. Viewing RIP Portfolio Performance Shortfall

The Demand Response Information System provides the means for RIP organizations to view shortfalls for a specific Capability Period, including the details used to determine the shortfall.

The RIP can view shortfalls by Capability Period, Month and Zone.

# 5.1. Viewing Summary of RIP Portfolio Performance Shortfall

Viewing the RIP Portfolio Performance shortfall provides the RIP with a snapshot of specific Capability Periods in which a shortfall exists.

When viewing RIP Portfolio Performance shortfall, the RIP may optionally specify a Capability Period, Month, and Zone. The RIP may also select the Shortfall filter to view only those records which have a shortfall. RIP Portfolio Performance shortfall data displayed at the summary level includes the following:

- RIP name
- Capability Period
- Shortfall indicator

# **To view summary of RIP Portfolio Performance shortfall**

1. From the **Performance Factor** menu, choose **RIP Portfolio Performance Shortfall**.

The system displays the RIP Portfolio Performance Shortfall page.

2. From the corresponding search filter(s) in the uppermost frame on the RIP Portfolio Performance Shortfall page (see Figure 45), optionally choose the **Capability Period** for which the system should display the RIP Portfolio Performance Shortfall, or leave all search criteria unselected to view RIP Portfolio Performance Shortfall for multiple Capability Periods.

#### Figure 45: RIP Portfolio Performance Shortfall Page Search Filters

| e de   |                                  | roe<br>Tomorro | Den<br>RIF           | Portfolio Perf         | orman        | e Infor  | mati<br><sup>fall</sup> | on Syst    | em |         |
|--------|----------------------------------|----------------|----------------------|------------------------|--------------|----------|-------------------------|------------|----|---------|
| Main - | MP + Resource + SCR + Performanc | e Factor       | s • DR Event • Mitig | ation - Tables - Notif | lication + E | SASP+ BT | м·                      |            |    |         |
| MP:    | Market Participant 1             | ~              | Capability Period:   | Summer 2015            | *            | Zone:    | ¥                       | Shortfall: | ~  |         |
|        |                                  |                | Month:               |                        | *            |          |                         |            |    | Display |
| Summ   | ary of RIP Portfolio Performance | Shortf         | all                  |                        |              |          |                         |            |    |         |

*Note:* RIP Portfolio Performance Shortfall will be viewable in DRIS beginning with the calculation of the RIP Portfolio Performance Shortfall for the Summer 2011 Capability Period. The calculation of the RIP Portfolio Performance Shortfall will occur following the close of the Capability Period for which the shortfall has been determined by the NYISO.

3. Optionally, further limit the scope of Capability Periods in which a RIP Portfolio Performance

Shortfall exists to be displayed by the system to only a specific **Month** or **Zone** by choosing the applicable option(s) from the corresponding search filter(s) near the top of the page.

4. Near the top of the RIP Portfolio Performance Shortfall page, click the **Display** button.

The system populates the Summary of RIP Portfolio Performance Shortfall grid below the search filters with an entry for each month in which a RIP may have incurred a RIP Portfolio Performance Shortfall for the Capability Period(s) meeting the criteria chosen at Steps 2 and 3 (see

Figure 46).

Figure 46: RIP Portfolio Performance Shortfall Page Illustrating Summary Results Based on Selected Search Criteria

| MP: Marke     | Participant 1          | ~ (          | apability Period: | Summer 2015 | * | Zone: | * | Shortfall: | * |         |  |
|---------------|------------------------|--------------|-------------------|-------------|---|-------|---|------------|---|---------|--|
|               |                        |              | Month:            |             | * |       |   |            |   | Display |  |
| Summary of RI | P Portfolio Performano | ce Shortfall |                   |             |   |       |   |            |   |         |  |
| MP Name       | Capability Period      | Shortfall    |                   |             |   |       |   |            |   |         |  |
| Market Pa     | Summer 2015            | V            |                   |             |   |       |   |            |   |         |  |
|               |                        |              |                   |             |   |       |   |            |   |         |  |

5. Optionally, view details of the RIP Portfolio Performance Shortfall for a specific Capability Period by clicking the corresponding row in the Summary of RIP Portfolio Performance Shortfall grid.

The system expands a frame at the bottom of the page, where additional RIP Portfolio

Performance Shortfall details are displayed (see Figure 47).

# Figure 47: Highlighted Row for which Shortfall Details will be Displayed

|               | 50 ME            | YORK<br>PENDENT<br>EM OPERATOR<br>MARKES OF Tomorow, Today | Demano<br>RIP Portf        | I Respo              | nse Info<br>mance Shor         | rmation Systen                            | n                                   |                       |                                             |                         |             |               |
|---------------|------------------|------------------------------------------------------------|----------------------------|----------------------|--------------------------------|-------------------------------------------|-------------------------------------|-----------------------|---------------------------------------------|-------------------------|-------------|---------------|
| Main - MF     | P - Resourc      | e - SCR - Perform                                          | ance Factors -             | DR Event             | <ul> <li>Mitigation</li> </ul> | <ul> <li>Tables - Notification</li> </ul> | on - DSASP - BTM -                  |                       |                                             |                         |             |               |
| мр: <b>М</b>  | Aarket Partic    | ipant 🛛 👻 Cəpəbi                                           | ity Period: Summ<br>Month: | er 2015              | ✓ Zone:                        | Y Shortfall: Y                            | Y. Dis                              | play Export Re        | source Contribution to RIPPP                | Shortfall               |             |               |
| Summary of I  | RIP Portfolio Pe | rformance Shortfall                                        |                            |                      |                                |                                           |                                     |                       |                                             |                         |             |               |
| MP Name       | Capabilit        | y Period Shortfall                                         |                            |                      |                                |                                           |                                     |                       |                                             |                         |             |               |
| PIP Partfalia | Performance SI   | sortfall Details                                           |                            |                      |                                |                                           |                                     |                       |                                             |                         |             |               |
| KTh holdono   | Performance Si   | iortrail Details                                           |                            | Incas                | Internet                       | Greatect LICAR Equivalent of              | Additional LICAR Equivalent of      |                       | Final Greatest                              | Louis                   | The second  |               |
| Zone * Aucti  | ion Month Great  | test UCAP Equivalent<br>pacity Reduction MW Date/I         | HB UCAP MW Sold            | Excluded<br>MW Sales | Final UCAP<br>MW Sales         | Capacity Reduction MW in<br>Event or Test | Capacity Reduction MW<br>from Tests | Excluded MW Reduction | UCAP Equivalent of<br>Capacity Reduction MW | Monthly<br>Shortfall MW | \$/kW/Month | Deficiency \$ |
| ⊞ A           |                  |                                                            |                            |                      |                                |                                           |                                     |                       |                                             |                         |             |               |
| ⊞ B           |                  |                                                            |                            |                      |                                |                                           |                                     |                       |                                             |                         |             |               |
| ⊞c            |                  |                                                            |                            |                      |                                |                                           |                                     |                       |                                             |                         |             |               |
| 1 D           |                  |                                                            |                            |                      |                                |                                           |                                     |                       |                                             |                         |             |               |
| ∃E            |                  |                                                            |                            |                      |                                |                                           |                                     |                       |                                             |                         |             |               |
| ⊕F            |                  |                                                            |                            |                      |                                |                                           |                                     |                       |                                             |                         |             |               |
| ⊞G            |                  |                                                            |                            |                      |                                |                                           |                                     |                       |                                             |                         |             |               |
| ⊞н            |                  |                                                            |                            |                      |                                |                                           |                                     |                       |                                             |                         |             |               |
| ∃ I           |                  |                                                            |                            |                      |                                |                                           |                                     |                       |                                             |                         |             |               |
| H ]           |                  |                                                            |                            |                      |                                |                                           |                                     |                       |                                             |                         |             |               |
|               |                  |                                                            |                            |                      |                                |                                           |                                     |                       |                                             |                         |             |               |

# 5.2. Viewing RIP Portfolio Performance Shortfall Details

In viewing RIP Portfolio Performance shortfall details, the RIP can see comprehensive data used in the calculation of a specific shortfall, broken down by zone and month for the selected Capability Period.

This data is visible in a frame at the bottom of the RIP Portfolio Performance Shortfall page (see Figure 51).

The system displays the following information for the selected Capability Period, month, and zone:

- Zone
- Auction Month
- *Greatest UCAP Equivalent of Capacity Reduction MW Date/HB:* The date and hour beginning of the UCAP equivalent of the MW value of the zonal greatest quantity MW reduction was achieved within the zone.
- *UCAP MW Sold:* The sum of the UCAP MW sold for all SCR resources in the RIP portfolio for the zone.

- *Excluded MW Sales:* The sum of the UCAP MW sold for all SCR resources in the RIP portfolio for the zone to be excluded from the RIP Portfolio Performance Shortfall calculation due to incurring an individual SCR deficiency in the Capability Period.
- *Final UCAP MW Sales:* The net value of UCAP MW Sold, minus the Excluded MW Sales.
- Greatest UCAP Equivalent of Capacity Reduction MW in Event or Test: The UCAP equivalent of the MW value of the zonal greatest quantity MW reduction achieved within the zone.
- Additional UCAP Equivalent of Capacity Reduction MW from Tests: The UCAP equivalent of the MW value of the additional zonal greatest quantity MW reduction achieved within the zone, in instances when an additional hour is necessary to determine the Total Greatest MW Reduction.
- Excluded MW Capacity Reduction: The sum of the UCAP MW capacity reduction from an event or test, for all SCR resources in the MP portfolio for the zone, to be excluded from the RIP Portfolio Performance Shortfall calculation due to incurring an individual SCR deficiency in the Capability Period.
- Final Greatest UCAP Equivalent of Capacity Reduction MW: Sum of UCAP Equivalent of Greatest MW Reduction in Event or Test and the Additional UCAP Equivalent of Capacity Reduction MW from tests, minus the Excluded MW Capacity Reduction.
- Monthly Shortfall: Final UCAP MW Sales less the Final Greatest UCAP Equivalent of Capacity Reduction MW.

# **To view details of RIP Portfolio Performance Shortfall**

1. From the **Performance Factor** menu, choose RIP Portfolio Performance Shortfall.

The system displays the RIP Portfolio Performance Shortfall page.

From the corresponding search filter(s) in the uppermost frame on the RIP Portfolio Performance Shortfall page (see Figure 48), optionally choose the **Capability Period** for which the system should display the RIP Portfolio Performance Shortfall. Or, leave all search criteria unselected to view RIP Portfolio Performance Shortfall for multiple Capability Periods.

#### Figure 48: RIP Portfolio Performance Shortfall Page Search Filters

| Z      |                                  | Tomorro  | Den<br>RIF            | Portfolio Perf          | ormano     | e Infor  | <b>mati</b><br><sup>fall</sup> | on Syst    | em |         |
|--------|----------------------------------|----------|-----------------------|-------------------------|------------|----------|--------------------------------|------------|----|---------|
| Main + | MP • Resource • SCR • Performanc | e Factor | s ▼ DR Event ▼ Mitiga | ation - Tables - Notifi | cation + D | SASP+ BT | M+                             |            |    |         |
| MP:    | Market Participant 1             | *        | Capability Period:    | Summer 2015             | ~          | Zone:    | ~                              | Shortfall: | ۷  |         |
|        |                                  |          | Month:                |                         | *          |          |                                |            |    | Display |

*Note:* RIP Portfolio Performance Shortfall will be viewable in DRIS beginning with the calculation of the RIP Portfolio Performance Shortfall for the Summer 2011 Capability Period. The calculation of RIP Portfolio Performance Shortfall will occur following the close of the Capability Period for which the shortfall is being determined by the NYISO.

- 2. Optionally, further limit the scope of Capability Periods in which an RIP Portfolio Performance Shortfall exists to be displayed by the system to only a specific **Month** or **Zone** by choosing the applicable option(s) from the corresponding search filter(s) near the top of the page.
- 3. Near the top of the RIP Portfolio Performance Shortfall page, click the **Display** button.

The system populated the Summary of RIP Portfolio Performance Shortfall grid below the search filters with an entry for each RIP Portfolio Performance Shortfall for the Capability Period(s) meeting the criteria chosen at Step 2 (see Figure 49).

Figure 49: RIP Portfolio Performance Shortfall Page Illustrating Summary Results Based on Selected Search Criteria

| MP: Market    | Participant 1        | ~          | Capability Period: | Summer 2015 | ~ | Zone: | ~ | Shortfall: | ~ |         |  |
|---------------|----------------------|------------|--------------------|-------------|---|-------|---|------------|---|---------|--|
|               |                      |            | Month:             |             | ~ |       |   |            |   | Display |  |
| ummary of RIF | Portfolio Performano | ce Shortfa |                    |             |   |       |   |            |   |         |  |
| IP Name       | Capability Period    | Shortfal   | C I I              |             |   |       |   |            |   |         |  |
| Market Pa     | Summer 2015          | 1          |                    |             |   |       |   |            |   |         |  |
|               |                      |            |                    |             |   |       |   |            |   |         |  |
|               |                      |            |                    |             |   |       |   |            |   |         |  |

4. View details of the RIP Portfolio Performance shortfall for a specific Capability Period by clicking the corresponding row in the Summary of RIP Portfolio Performance Shortfall grid.

The system expands a frame at the bottom of the page, where additional RIP Portfolio Performance Shortfall details are displayed (see Figure 50).

| 4                 | 150            | NEW YORK<br>INDEPENDENT<br>SYSTEM OPERATON<br>Emerge Manuel Of Tomorow, Today | Demand<br>RIP Portf       | Respon               | nse Informance Short                | rmation Systen                                                           | n                                                                    |                       |                                                               |                         |                             |                          |
|-------------------|----------------|-------------------------------------------------------------------------------|---------------------------|----------------------|-------------------------------------|--------------------------------------------------------------------------|----------------------------------------------------------------------|-----------------------|---------------------------------------------------------------|-------------------------|-----------------------------|--------------------------|
| Main <del>-</del> | MP - Re        | source - SCR - Performa                                                       | nce Factors -             | DR Event-            | Mitigation                          | Tables      Notificatio                                                  | n• DSASP• BTM•                                                       |                       |                                                               |                         |                             |                          |
| MP:               | Market         | Participant 🛛 👻 Capabilit                                                     | y Period: Summe<br>Month: | er 2015              | <ul><li>✓ Zone:</li><li>✓</li></ul> | Y Shortfall: Y                                                           | Dis                                                                  | play Export Res       | ource Contribution to RIPPP                                   | Shortfall               |                             |                          |
| Summan            | y of RIP Port  | olio Performance Shortfall                                                    |                           |                      |                                     |                                                                          |                                                                      |                       |                                                               |                         |                             |                          |
| MP Name           |                | Capability Period Shortfall                                                   |                           |                      |                                     |                                                                          |                                                                      |                       |                                                               |                         |                             |                          |
|                   |                |                                                                               |                           |                      |                                     |                                                                          |                                                                      |                       |                                                               |                         |                             |                          |
| RIP Port          | tfolio Perform | ance Shortfall Details                                                        |                           |                      |                                     |                                                                          |                                                                      |                       |                                                               |                         |                             |                          |
| Zone +            | Auction Month  | Greatest UCAP Equivalent<br>of Capacity Reduction MW Date/HE                  | UCAP MW Sold              | Excluded<br>MW Sales | Final UCAP<br>MW Sales              | Greatest UCAP Equivalent of<br>Capacity Reduction MW in<br>Event or Test | Additional UCAP Equivalent of<br>Capacity Reduction MW<br>from Tests | Excluded MW Reduction | Final Greatest<br>UCAP Equivalent of<br>Capacity Reduction MW | Monthly<br>Shortfall MW | Monthly Spot<br>\$/kW/Month | Monthly<br>Deficiency \$ |
| A E               |                |                                                                               |                           |                      |                                     |                                                                          |                                                                      |                       |                                                               |                         |                             |                          |
| ⊞В                |                |                                                                               |                           |                      |                                     |                                                                          |                                                                      |                       |                                                               |                         |                             |                          |
| ⊎c                |                |                                                                               |                           |                      |                                     |                                                                          |                                                                      |                       |                                                               |                         |                             |                          |
| ∎D                |                |                                                                               |                           |                      |                                     |                                                                          |                                                                      |                       |                                                               |                         |                             |                          |
| ∋E                |                |                                                                               |                           |                      |                                     |                                                                          |                                                                      |                       |                                                               |                         |                             |                          |
| ⊞F                |                |                                                                               |                           |                      |                                     |                                                                          |                                                                      |                       |                                                               |                         |                             |                          |
| ⊞G                |                |                                                                               |                           |                      |                                     |                                                                          |                                                                      |                       |                                                               |                         |                             |                          |
| ⊞н                |                |                                                                               |                           |                      |                                     |                                                                          |                                                                      |                       |                                                               |                         |                             |                          |
| U I               |                |                                                                               |                           |                      |                                     |                                                                          |                                                                      |                       |                                                               |                         |                             |                          |
| H 1               |                |                                                                               |                           |                      |                                     |                                                                          |                                                                      |                       |                                                               |                         |                             |                          |
| ⊞к                |                |                                                                               |                           |                      |                                     |                                                                          |                                                                      |                       |                                                               |                         |                             |                          |

#### Figure 50: Highlighted Row for which Shortfall Details will be Displayed

5. To view RIP Portfolio Performance shortfall details for a specific zone, click the "+" to the left of the zone letter to expand the view (see Figure 51).

*Note:* When electing to view RIP Portfolio Performance Shortfall Details, all zones will be made viewable to the MP, regardless of the zones having a shortfall.

# Figure 51: RIP Portfolio Performance Shortfall Details Displaying Details for Zone J

| 5                 | Stationy the See    | STEM OPERATOR<br>TEM OPERATOR<br>Typ Markets Of Tomor | rowToday         | RIP Portfoli  | o Perform    | ance Sho    | rtfall                                                  |                                                        |                     |                                                  |             |
|-------------------|---------------------|-------------------------------------------------------|------------------|---------------|--------------|-------------|---------------------------------------------------------|--------------------------------------------------------|---------------------|--------------------------------------------------|-------------|
| Main <del>-</del> | MP - Resour         | ce▼ SCR▼ Pe                                           | rformance Facto  | ors - DR Eve  | nt∙ Mitigati | on - Tables | <ul> <li>Notification - DSASI</li> </ul>                | P▼ BTM▼                                                |                     |                                                  |             |
| MP:               | Market Pa           | rticipant                                             | Capability Perio | d: Summer 201 | 5 👻          | Zone: J     | Y Shortfall: Y                                          |                                                        |                     |                                                  |             |
|                   |                     |                                                       | Mont             | h:            | ~            |             |                                                         | Display                                                |                     |                                                  |             |
| Summa             | ry of RIP Portfolio | Performance Sho                                       | tfall            |               |              |             |                                                         |                                                        |                     |                                                  |             |
| MP Nam            | e Capabili          | y Period Sho                                          | rtfall           |               |              |             |                                                         |                                                        |                     |                                                  |             |
| Market P          | articipant Summ     | er 2015                                               |                  |               |              |             |                                                         |                                                        |                     |                                                  |             |
| RIP Po            | tfolio Performanc   | e Shortfall Details<br>Greatest UCAP Equ              | ivalent          | UCAP MW Sold  | Excluded     | Final UCAP  | Greatest UCAP Equivalent of<br>Capacity Reduction MW in | Additional UCAP Equivalent of<br>Capacity Reduction MW | Excluded MW Reducti | Total co<br>Final Greatest<br>UCAP Equivalent of | Monthly     |
|                   |                     | or capacity recauco                                   | STITI Date, 10   |               | THE DUILD    | the sales   | Event or Test                                           | from Tests                                             |                     | Capacity Reduction MW                            | Shortrainth |
| 31                |                     |                                                       |                  |               |              |             |                                                         |                                                        |                     |                                                  |             |
| 1                 | October 2015        | 08/27/2015 13                                         |                  | 37.7          | 0            | 37.7        | 56.845                                                  | 0                                                      | 0                   | 56.8                                             | 0           |
| 1                 | September 2015      | 08/27/2015 13                                         |                  | 37.7          | 0            | 37.7        | 56.845                                                  | 0                                                      | 0                   | 56.8                                             | 0           |
| 1                 | August 2015         | 08/27/2015 13                                         |                  | 37.7          | 0            | 37.7        | 56.845                                                  | 0                                                      | 0                   | 56.8                                             | 0           |
| 1                 | July 2015           | 08/27/2015 13                                         |                  | 37.7          | 0            | 37.7        | 56.845                                                  | 0                                                      | 0                   | 56.8                                             | 0           |
| J                 | June 2015           | 08/27/2015 13                                         |                  | 37.6          | 0            | 37.6        | 56.845                                                  | 0                                                      | 0                   | 56.8                                             | 0           |
| 1.2               | May 2015            | 08/27/2015 13                                         |                  | 37.4          | 0            | 37.4        | 56.845                                                  | 0                                                      | 0                   | 56.8                                             | 0           |
| 1                 |                     |                                                       |                  |               |              |             |                                                         |                                                        |                     |                                                  |             |

# 6. Managing Market Participant Organization Contacts

The Demand Response Information System provides the means for MP organizations to manage their organizational contacts through adding new contacts, assigning contacts to specific DR programs and specific contact types, maintaining contact information, and deleting contacts no longer in use.

The MP organization is required to maintain one or more Admin contact types for all programs in which the organization participates and one or more Event-Responder contact types for each Reliability (SCR and EDRP) DR program into which the MP wants to enroll resources.

*Note:* An MP organization participating in the SCR program must establish an Event-Responder Contact for both the SCR and EDRP programs to ensure receipt of Event Notifications in auction months when an SCR resource has zero auction sales and is converted to an EDRP resource.

## 6.1. Viewing Market Participant Contacts

Market Participant organization contacts can be viewed by program and/or contact type in summary or detail format.

#### 6.1.1. Viewing Summary of Market Participant Contacts

Viewing a summary of its organizational contacts provides each MP with a snapshot of its contacts who are associated with a specific DR program and/or a specific contact type. Summary contact data for each contact displayed includes the following:

- First and last name
- Program association
- Contact type
- Primary and secondary phone
- Primary and secondary email

*Note:* Only SCR and EDRP contacts within DRIS with a contact type association of Event-Responder will receive Event Notifications of Demand Response Events and Tests called by the NYISO.

## **To view summary of MP contacts**

1. From the **MP** menu, choose **Contact Summary**.

The system displays the Contact Summary page.

 From the corresponding search filter(s) in the uppermost frame on the Contact Summary page (see Figure 52), choose the **Program** and/or **Contact Type** for which the system should display contacts.

#### Figure 52: Contact Summary Page Search Filters

|                                | ENT<br>CRATCH<br>Willowing | wToday      | Demano<br>Contact | Res<br>Summai | ponse i<br>v  | nform     | ation Sy   | ste    | m       |                 |               |                 |
|--------------------------------|----------------------------|-------------|-------------------|---------------|---------------|-----------|------------|--------|---------|-----------------|---------------|-----------------|
| Main - MP - Resource - SCR - 8 | Performance                | Factors -   | DR Event • M      | Rigilion •    | Tables No     | inceton•  | DSASP+ BTM |        |         |                 |               |                 |
| MP: NYISO Market Participant   | *                          | Program:    | All               | * C           | iontact Type: | All       | )          |        | Display |                 |               |                 |
| Contact Summary                |                            |             |                   |               |               |           |            |        |         |                 |               |                 |
| MP                             | Program                    | Contact Typ | xe F              | first Name    |               | Last Name | Prin       | mary P | hone    | Secondary Phone | Primary Email | Secondary Email |

1. Near the top of the Contact Summary page, click the **Display** button.

The system populates the Contact Summary grid below the search filters with an entry for the contacts meeting the criteria chosen at step 2 (see Figure 53.)

#### Figure 53: Contact Summary Page Populated with Data

|                                                            | RK<br>NDENT<br>OPERATOR<br>NO. OF TORON | Dema<br>cont                             | and Respons<br>act Summary  | e Informati                 | on System                    |                 |                |                 |
|------------------------------------------------------------|-----------------------------------------|------------------------------------------|-----------------------------|-----------------------------|------------------------------|-----------------|----------------|-----------------|
| Main + MP + Resource + SCR<br>MP: NYISO Market Participa   | t Performa                              | Program: SCR                             | vent+ Mitgation+ Tab        | vpe: All                    | DSASP - BTM -                |                 |                |                 |
| Contact Summary                                            | 1                                       |                                          |                             |                             |                              |                 | 1              |                 |
| NF<br>NYISO Market Participant<br>NYISO Market Participant | Program<br>SCR<br>SCR                   | Contact Type<br>Admin<br>Event-Responder | First Hame<br>Marsha<br>Bob | Last Name<br>Smith<br>Green | 518-234-6789<br>518-543-9876 | Secondary Phone | bobgmen@mp.com | Secondary Email |
|                                                            |                                         |                                          |                             |                             |                              |                 | Contact Maint  | enance          |

Optionally, view further details for or modify a specific contact by clicking the corresponding row in the Contact Summary grid then clicking on the **Contact Maintenance** button in the lower right corner (see Figure 54).

Figure 54: Contact Summary Search Results with Options to View and Modify Contact Details via Contact Maintenance

|                              | ENT<br>ENT<br>ENATON<br>S OF Towners | wToday       | Dema<br>Cont | and Re         | sponse i<br><sup>Iary</sup> | nformati  | ion System    |                 |                 |                 |
|------------------------------|--------------------------------------|--------------|--------------|----------------|-----------------------------|-----------|---------------|-----------------|-----------------|-----------------|
| Main * MP * Resource * SCR * | Performan                            | ce Factors * | DR Ever      | nt * Mitigatio | on • Tables •               |           |               |                 |                 |                 |
| MP: NYISO Market Participant | ۷                                    | Program:     | SCR          | ¥              | Contact Type:               | All       | Y Display     |                 |                 |                 |
| Contact Summary              |                                      |              |              |                |                             |           |               |                 |                 |                 |
| MP                           | Program                              | Contact Typ  | e            | First Nam      | e                           | Last Name | Primary Phone | Secondary Phone | Primary Email   | Secondary Email |
| NYISO Market Participant     | SCR                                  | Admin        |              | Marsha         | -                           | Smith     | 518-234-6789  |                 |                 |                 |
| NYISO Market Participant     | SCR                                  | Event-Resp   | onder        | Bob            |                             | Green     | 518-543-9876  |                 | bobgreen@mp.com |                 |
|                              |                                      |              |              |                |                             |           |               |                 | Contact Main    | tenance         |

## **To view details of MP contacts**

1. From the **MP** menu, choose **Contact Maintenance**.

The system displays the Contact Maintenance page.

The Contact Maintenance page can also be accessed directly from the Contact Summary page by clicking the corresponding row in the Contact Summary grid then clicking the **Contact Maintenance** button in the lower-right corner (see Figure 54).

2. From the corresponding search filter in the uppermost frame on the Contact Maintenance page (see Figure 55), choose the **Contact** for which the system should display details.

#### Figure 55: Contact Maintenance Page Search Filters

| 2         |                              | NK<br>DENT<br>DPERATON<br>DE OF TomorrowTo | Del<br>c          | mand Respo                      | nse Inform | ation System |
|-----------|------------------------------|--------------------------------------------|-------------------|---------------------------------|------------|--------------|
| Main • MF | • Resource • SCR • Performan | nce Factors . DR Event                     | Miligation      T | Fables + Notification + DSASP + | • BTM •    |              |
| MP:       | NYISO Market Participant     | ¥                                          | Contact:          | Smith, Marsha                   | ✓ Display  | Add Contact  |

1. Near the top of the Contact Maintenance page, click the **Display** button.

The system populates the Contact Details pane below the search filters with data for the contact meeting the criteria chosen at step 2 (see Figure 56).

| Assignments for           First Name:         Massla         Primary Phone:         518-234-6789         Ext:         #SOR           Last Name:         Smith         Secondary Phone:         Ext:         #SOR         Ext:         #SOR           MP:         NYISO Masket Particip         Primary Email         Ext:         #SOR         Ext:         #SOR           Street Address1:         13 Broadway         Secondary Email         Ext:         #SOPP           Street Address2:         Fax:         #SECOPP         #SEBergency                                                                                                    | MP: NYISO Maske  | t Participant 👻       | Contact: Smit     | h, Marsha 👻         | Display. | Add Contact |                 |
|----------------------------------------------------------------------------------------------------|------------------|-----------------------|-------------------|---------------------|----------|-------------|-----------------|
| First Name:     Maxba     Primary Phone:     \$18-2346789     Ext:     \$3000000000000000000000000000000000000                                                                                                    | ontact Details   |                       |                   |                     | _        |             | Assignments for |
| Last Name:     Secondary Phone:     Ext:     Energency       MP:     NYISO Market Particip     Primary Email:     Ext:     Ext:       Street Address1:     15 Broedway     Secondary Email:     Ext:     Ext:       Street Address2:     Fax:     Ext:     Ext:                                                                                                    | First Name:      | Marsha                | Primary Phone:    | 518-234-6789        | Ext:     |             | - Sor           |
| MP:     NYISO Market Particip     Primary Email:     SC Event-Responder       Street Address1:     15 Broadway     Secondary Email:     Sc Event-Responder       Street Address2:     Fax:     St Energency                                                                                                    | Last Name:       | Smith                 | Secondary Phone:  |                     | Ext:     |             | El Energency    |
| Street Address1:     13 Broedway     Secondary Email:     Image: Comparison of the comparison of the comparison | MP:              | NVISO Market Particip | Primary Email:    |                     |          |             | Event-Responder |
| Street Address2: Fax:                                                                                                    | Street Address1: | 15 Broadway           | Secondary Email:  |                     |          |             | Cother          |
|                                                                                                    | Street Address2: |                       | Fax:              |                     |          |             | Energency       |
| Oty: Tay Pager: El@Admin                                                                                                    | City:            | Тюу                   | Pager:            |                     |          |             |                 |
| State: NY Last Update Date: 06/13/0010 07/0041 20/2004                                                                                                    | State            | NY                    | Last Update Date: | 08/13/0010 07:00:41 |          |             | Event-Responder |
| Zp Code: 12180 Last Update By: Valine Double                                                                                                    | Zip Code:        | 12180                 | Last Update By:   | Valine Capato       |          |             | # DSASP         |

Figure 56: Contact Details Displayed on the Contact Maintenance Page

 Optionally, elect to update contact information, update contact program assignments, or update contact type assignments from this detailed view (see Section 6.2, "Updating Contacts").

## 6.2. Updating Contacts

The MP can update contact information, contact program assignments, and/or contact type assignments at any time. In processing such an update, DRIS overwrites any previous contact information, program assignments, and/or type assignments previously used for the specific contact.

*Note:* Only SCR and EDRP contacts within DRIS with a contact type association of Event-Responder will receive Event Notifications of Demand Response Events and Tests called by the NYISO.

- **To update contact information**
- 1. From the **MP** menu, choose **Contact Maintenance**.

The system displays the Contact Maintenance page.

The Contact Maintenance page can also be accessed directly from the Contact Summary page by clicking the **Contact Maintenance** button in the lower-right corner (see Figure 54).

- 2. From the corresponding search filter in the uppermost frame on the Contact Maintenance page (see Figure 55), choose the **Contact** for which the system should display details.
- 3. Near the top of the Contact Maintenance page, click the **Display** button.

The system populates the Contact Details pane below the search filters with data for the contact meeting the criteria chosen at step 2 (see Figure 57).

| MP: NYESO Market                                                                                         | Participant 👻                                                                 | Contact: Smith                                                                                                    | i, Marsha 👻                                                                                | Desplay | Add Contact |                                                                                                    |
|----------------------------------------------------------------------------------------------------|-------------------------------------------------------------------------------|----------------------------------------------------------------------------------------------------|--------------------------------------------------------------------------------------------|---------|-------------|----------------------------------------------------------------------------------------------------|
| intact Details                                                                                           |                                                                               |                                                                                                    |                                                                                            |         | -           | Assignments for                                                                                                    |
| First Name:<br>Last Name:<br>MP:<br>Street Address1:<br>Street Address2:<br>City:<br>State:<br>Zip Code: | Musha<br>Smith<br>NYISO Market Particip<br>15 Broadway<br>Troy<br>NY<br>12180 | Primary Phone:<br>Secondary Phone:<br>Primary Email:<br>Secondary Email:<br>Fax:<br>Pager:<br>Last Update Date:<br>Last Update By: | 518-234-6789<br>518-234-6789<br>518-2345-67-60-46<br>518-2345-67-60-46<br>Vallette Casting | Ext:    |             | SCR   SCR   ScR   ScR |

Figure 57: Contact Details Displayed on the Contact Maintenance Page

- 4. In the Contact Details pane, type the desired contact information into the field requiring an update.
- 5. In the lower-right corner of the Contact Details pane, click the **Save** button.

The updated contact information is displayed in the Contact Details pane for the contact.

# **To update contact program and type assignments**

1. From the **MP** menu, choose **Contact Maintenance**.

The system displays the Contact Maintenance page.

The Contact Maintenance page can also be accessed directly from the Contact Summary page by clicking the **Contact Maintenance** button in the lower-right corner (see Figure 54).

- 2. From the corresponding search filter in the uppermost frame on the Contact Maintenance page (see Figure 55), choose the **Contact** for which the system should display details.
- 3. Near the top of the Contact Maintenance page, click the **Display** button.

4. The system populates the Contact Details pane below the search filters with data for the contact meeting the criteria chosen at step 2 (see Figure 58)

| MP: NYISO Marke | t Participant 🛛 👻     | Contact: Seut     | h Marsha           | Display Acks Cor | tect                              |
|-----------------|-----------------------|-------------------|--------------------|------------------|-----------------------------------|
| ntact Details   |                       |                   |                    |                  | Assignments for                   |
| First Name      | Marsha                | Primary Phone:    | 518-234-6789       | Ext:             | A CI SCR                          |
| Last Name       | Smith                 | Secondary Phone:  |                    | Ext:             | Emergency                         |
| MP              | NYISO Market Particip | Primary Email:    |                    |                  | Surv Adma<br>Surv Event-Responder |
| Street Address1 | 15 Broadway           | Secondary Email:  |                    |                  | Cther                             |
| Street Address2 |                       | Fax:              |                    |                  |                                   |
| Oty             | Troy                  | Pager:            |                    |                  | BUL Emergency                     |
| State           | NY                    | Last Update Date: | 09/11/2010 07:00-4 |                  | Event-Responder                   |
| Zip Code        | 12180                 | Last Update By:   | Valuese Cabloto    |                  | Cther                             |

#### Figure 58: Contact Details Displayed on the Contact Maintenance Page

 In the Assignments For pane on the right of the page, indicate to which program(s) the contact visible in the Contact Details pane should be assigned and to which contact type(s) within each program, clicking the corresponding check box(es) until a checkmark is either displayed (to activate the assignment) or cleared (to deactivate the assignment).

*Note:* A contact can have one or more program assignments and one or more type assignments within a Program.

The system automatically initiates the saving process upon each click of a check box, as indicated by graying out the Assignments For pane and displaying a **Saving** icon, then again makes the Assignments For pane available for further program and type updates for the contact, as applicable (see Figure 59).

Figure 59: Contact Program and Type Assignment Saving in DRIS

| NP 10130 Market Party states                                       | Contact South Manles                                                                                                    | Renter   Anti-Anternal                                              |                                                                                                    |                                          |
|--------------------------------------------------------------------|----------------------------------------------------------------------------------------------------|---------------------------------------------------------------------|----------------------------------------------------------------------------------------------------|------------------------------------------|
| dust Databa                                                        |                                                                                                    |                                                                     | Andground's far                                                                                                    | A subscene make for                      |
| Prot Name: Marile<br>Let Name: Death<br>HP: MYDO Maleir Perseg     | Internet Process (10.2044/98)<br>Descendery Phone<br>Protocy Direct                                                                                                    | E-t                                                                 | A Dist<br>Conseptor<br>Conseptor<br>Con | # SCR                                    |
| Shart Addent2 13 Beading<br>Smart Addent2<br>Ohr Tary<br>State: Nr | Factorial Factorial Factor |                                                                     | 1000 Advent                                                                                                    | Admin     Event-Responder     Defen      |
| De Cade, 1200                                                      | Lef (place by ) raise " grint                                                                                                    | 1000 (1000)<br>201 (1000)<br>201 (1000)<br>201 (1000)<br>201 (1000) | * 10.5P<br>32 here pring<br>32 Area<br>32 other                                                                                                    | Entergency     Event-Responder     Other |
|                                                                    |                                                                                                    |                                                                     |                                                                                                    | CBASP<br>Sill Energency<br>Rev Adam.     |
|                                                                    |                                                                                                    |                                                                     |                                                                                                    | Saving                                   |

# **To add a new contact**

## 1. From the **MP** menu, choose **Contact Maintenance**.

The system displays the Contact Maintenance page.

The Contact Maintenance page can also be accessed directly from the Contact Summary page by clicking the **Contact Maintenance** button in the lower-right corner (see Figure 54).

2. Near the top of the Contact Maintenance page, click the **Add** button.

The system displays a blank Contact Details pane (see Figure 60).

| and the second of the | ain + MP + Resource + SCR + Performance Factors + DR Event + Mitigation + Tables + Notification + DSASP + BTM + |                   |   |         |             |                 |  |
|-----------------------|----------------------------------------------------------------------------------------------------|-------------------|---|---------|-------------|-----------------|--|
| MP: NYISO Market      | Participant 👻                                                                                                   | Contact:          | * | - times | Add Contact |                 |  |
| tact Details          |                                                                                                    |                   |   |         | -           | Assignments for |  |
| First Name:           |                                                                                                    | Primary Phone:    |   | Ext:    |             | # SCR           |  |
| Last Name:            |                                                                                                    | Secondary Phone:  |   | Ext:    |             | III Emergency   |  |
| MP:                   | NYISO Market Particip                                                                                           | Primary Email:    |   |         |             | Event-Responder |  |
| Street Address1:      |                                                                                                    | Secondary Email:  |   |         |             | 33 Other        |  |
| Street Address2:      |                                                                                                    | Fax:              |   |         |             | = EDRP          |  |
| Oty:                  |                                                                                                    | Pager:            |   |         |             | 3 Admin         |  |
| State:                |                                                                                                    | Last Update Date: |   |         |             | Event-Responder |  |
| Zin Code:             |                                                                                                    | Last Update By:   |   |         |             | 31 Johner       |  |

#### Figure 60: Blank Contact Details Pane When Adding a New Contact

- 3. Enter contact information in the Contact Details pane.
- 4. In the lower right corner of the Contact Details pane, click the **Save** button.

The contact information is displayed in the Contact Details pane for the contact.

5. In the Assignments For pane on the right of the page, indicate to which program(s) the contact visible in the Contact Details pane should be assigned and to which contact type(s) within each program, clicking the corresponding check box(es) until a checkmark is either displayed (to activate the assignment) or cleared (to deactivate the assignment).

*Note:* A contact can have one or more Program assignments and one or more Type assignments within a Program.

The system automatically initiates the saving process upon each click of a check box, as indicated by graying out the Assignments For pane and displaying a **Saving** icon, then again makes the Assignments For pane available for further program and type updates for the contact, as applicable (see Figure 59).

**Note:** Specific contact types require that certain contact information be saved for the contact prior to assigning the contact type. Specifically, the Admin contact type requires *Name*, *Address*, and *Primary Phone*, whereas the Event-Responder contact type requires *Name*, *Primary Phone*, and *Primary Email*.

#### **To delete a contact**

# 1. From the **MP** menu, choose **Contact Maintenance**.

The system displays the Contact Maintenance page.

The Contact Maintenance page can also be accessed directly from the Contact Summary page by clicking the **Contact Maintenance** button in the lower-right corner (see Figure 54).

- 2. From the corresponding search filter in the uppermost frame on the Contact Maintenance page (see Figure 55), choose the **Contact** for which the system should display details.
- 3. Near the top of the Contact Maintenance page, click the **Display** button.
- 4. The system populates the Contact Details pane below the search filters with data for the contact meeting the criteria chosen at step 2 (see Figure 61)

## Figure 61: Contact Details Displayed on the Contact Maintenance Page

| MP: NYISO Market                                                                                        | Participant 👻                                                                  | Contact: Smit                                                                                                    | h, Marsha    | · Desplay | Add Contact |                                                                                                    |
|----------------------------------------------------------------------------------------------------|--------------------------------------------------------------------------------|----------------------------------------------------------------------------------------------------|--------------|-----------|-------------|----------------------------------------------------------------------------------------------------|
| ntact Details                                                                                           |                                                                                |                                                                                                    |              |           |             | Assignments for                                                                                                    |
| First Name:<br>Last Name:<br>Mis:<br>Street Address:<br>Street Address:<br>City:<br>State:<br>Zip Code: | Marsha<br>Smith<br>NYISO Market Particip<br>13 Broadway<br>Thoy<br>NY<br>12180 | Primary Phone:<br>Secondary Phone:<br>Primary Email:<br>Secondary Email:<br>Fax:<br>Pager:<br>Last Update Date:<br>Last Update By: | 512-234-6789 | Ext:      | Save Deter  | SOR     Sorrer     Conter     Conter     Conter     Conter     Conter     Conter     Conter     Conter     Conter     Conter     Conter     Conter     Conter     Conter     Conter     Conter     Conter     Conter     Conter     Conter     Conter     Conter     Conter     Conter     Conter     Conter |

 In the lower-right of the Contact Details pane, click the **Delete** button to remove the displayed contact from DRIS.

**Note:** The system requires an MP organization to maintain at least one Admin contact type for all programs in which the organization participates and at least one Event-Responder contact type for each Reliability (SCR and EDRP) DR program in which the MP organization participates. When there is only one contact assigned the contact type of Admin or contact type of Event-Responder for the specific DR program, DRIS will not delete the contact until another MP contact is assigned the Admin and/or Event-Responder contact type.

# 7. Enrolling Resources

Resources can be enrolled in the SCR program only within a pre-established time frame. This limited enrollment period occurs during the month preceding the effective auction month as specified on the DRIS Event Calendar (refer to Section 2.1). EDRP resource enrollment is also limited to an enrollment period, which occurs during the month preceding the effective month of the enrollment as specified on the DRIS Event Calendar. DSASP enrollment may occur at any time in the calendar year.

A resource's enrollment remains in effect until:

- the MP modifies it (see Section 8),
- a duplicate enrollment condition occurs,
- the NYISO changes the status of an enrolled resource, or
- the Capability Period ends (Reliability programs only).

*Note:* Any resources the MP wants to continue using in the SCR or EDRP programs for the subsequent Capability Period must be re-enrolled (see Section 8.4).

It is the responsibility of the MP to perform the following:

- 1. Optionally, perform the Provisional ACL Eligibility Import process
- 2. Create a correctly structured, formatted, and populated resource enrollment file
- 3. Import the resource enrollment file to DRIS
- 4. Review and manage as necessary the results of the import process
- 5. Review and manage as necessary, resource enrollment requests with a Request for ACL Data

Tasks 3 & 4 immediately preceding may require the MP take an additional action in the form of, for example, correcting exceptions (i.e., data errors, changes, or omissions) that prevent import of some or all data or canceling resource enrollment requests reported in error.

## 7.1. Creating a Resource Provisional ACL Eligibility File

Processing the Provisional ACL Eligibility of resources in the SCR program is initiated via MP import to DRIS of the NYISO provided Excel (.xlsx or .xlsx) file for the SCR program. Checking the eligibility of multiple resources to enroll with a Provisional ACL is initiated at one time. **Note:** Importing an appropriately populated Provisional ACL Eligibility file will allow the MP to check the ability of a resource to be enrolled with either a Provisional ACL, a Request for ACL Data or as a SCR participant, accompanied by metered load data. This import does not enroll the resource into DRIS. The MP is still required to use the process described in Section 7.4 to enroll the resource in DRIS.

As illustrated by the sample enrollment files in Figure 62 and 7.3, the file must contain header data in the form of the effective date and DR program. The file must also contain a set of data for each resource being checked for Provisional ACL Eligibility for the Capability Period, Auction Month and program, and may contain column headings.

#### Figure 62: Sample Provisional ACL Eligibility Import File in Excel

|   | A                          | В             | С              | D    | E                  |
|---|----------------------------|---------------|----------------|------|--------------------|
| 1 | Effective Date=05/01/2014& |               |                |      |                    |
| 2 | Program=SCR&               |               |                |      |                    |
| 3 | Resource ID                | Resource Name | TO Account Num | Zone | Transmission Owner |
| 4 | 123456789                  | Resource 1    | X987123654     | J    | CEC                |
| 5 |                            | Resource 2    | P687412654     | J    | CEC                |
| 6 | 321654987                  | Resource 3    | X987111355     | J    | CEC                |

In order for the Provisional ACL Eligibility file to be successfully processed by DRIS, the header data must meet pre-defined rules that are based on the specific DR program requirements. Figure 63 details the rules specific to the SCR program files along with the error messages the system will generate should the file violate any of the rules. Likewise, in order for resource data to be processed by the system, the data must meet pre-defined rules related to formatting and value, again based on the SCR program Figure 64 details the rules specific to SCR resource data.

*Note:* Under certain circumstances, some fields in the enrollment file must be left blank. See Figure 64.

After creating a properly structured, formatted, and populated eligibility Provisional ACL Eligibility file, the MP may import the file to DRIS as the next step in the process to check the enrollment eligibility of the resource.

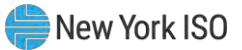

# Figure 63: Rules for Successful Processing of Provisional ACL Eligibility Import File

| Attribute      | Rule                                                                            | Error Message                                                                                         |
|----------------|---------------------------------------------------------------------------------|----------------------------------------------------------------------------------------------------|
| Effective Date | The month in the header must match that chosen via the system interface.        | Effective Date < Effective Date > in the Import File header does not match the Month selected.        |
|                | Day must be the first of the month.                                             | Effective Date < Effective Date > must be the first of the month.                                     |
| Program Type   | The program type in the header must match that chosen via the system interface. | Program <program> in the Import File header does not match Program<br/>selected for Import.</program> |

#### Figure 64: Rules Specific to Resource Data in Provisional ACL Eligibility File

| SCR Resource Provisional ACL<br>Eligibility Field Name | Column in Import File | Field Format | Description and Rule(s)                    |
|--------------------------------------------------------|-----------------------|--------------|--------------------------------------------|
| Resource ID                                            | А                     | Numeric      | The Resource ID assigned by the NYISO.     |
|                                                        |                       |              | If Resource is new to the MP, leave blank. |
|                                                        |                       |              |                                            |
|                                                        |                       |              |                                            |
|                                                        |                       |              |                                            |
|                                                        |                       |              |                                            |
|                                                        |                       |              |                                            |
|                                                        |                       |              |                                            |

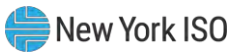

| SCR Resource Provisional ACL<br>Eligibility Field Name | Column in Import File | Field Format         | Description and Rule(s)       |
|--------------------------------------------------------|-----------------------|----------------------|-------------------------------|
| Resource Name                                          | В                     | Text                 | The name of the SCR resource. |
|                                                        |                       | Up to 100 characters |                               |
|                                                        |                       |                      |                               |
|                                                        |                       |                      |                               |
|                                                        |                       |                      |                               |
|                                                        |                       |                      |                               |
|                                                        |                       |                      |                               |
|                                                        |                       |                      |                               |
|                                                        |                       |                      |                               |
|                                                        |                       |                      |                               |
|                                                        |                       |                      |                               |
|                                                        |                       |                      |                               |

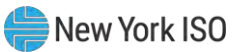

| SCR Resource Provisional ACL<br>Eligibility Field Name | Column in Import File | Field Format                | Description and Rule(s)                                                                                                    |
|--------------------------------------------------------|-----------------------|-----------------------------|----------------------------------------------------------------------------------------------------|
| TO Account Num                                         | С                     | Text<br>Up to 30 characters | The account number assigned by the Transmission Owner.                                                                                                    |
|                                                        |                       |                             | The account number assigned by the Transmission Owner must be reported into DRIS with the letter $T$ preceding the account number. For example, if the account number is <i>5436789</i> , it must be reported on the import file to DRIS as <i>T5436789</i> . |
|                                                        |                       |                             | For resources assigned Rochester Gas<br>& Electric or NYS Electric & Gas, do not<br>use the TO Account Number. Instead,<br>use the Point of Distribution ID (POD<br>ID).                                                                                      |
|                                                        |                       |                             | When the POD ID assigned by the Transmission Owner is preceded by an $R$ or an $N$ , do not precede the POD ID with the letter $T$ . For example, if the POD ID is $R5436789$ it must be reported on the import file to DRIS as $R5436789$ .                  |
|                                                        |                       |                             | Can only be numbers and the preceding $T$ , or $R$ or $N$ for POD IDs. No other characters may be added to the utility account number including additional letters, dashes, spaces between numbers/letters, or any odd characters.                            |
| Zone                                                   | D                     | Text<br>1 character         | The letter of the Load Zone where the resource facility is located.                                                                                                    |

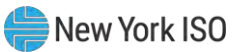

| SCR Resource Provisional ACL<br>Eligibility Field Name | Column in Import File | Field Format         | Description and Rule(s)                                                                                                    |
|--------------------------------------------------------|-----------------------|----------------------|----------------------------------------------------------------------------------------------------|
| Transmission Owner Abbreviation                        | E                     | Text<br>3 characters | The three-letter abbreviation for the<br>Transmission Owner/District in which<br>the resource facility is located.<br>• CEC for Con Edison<br>• CHG for Central Hudson<br>• LIP for LIPA<br>• NMP for Niagara Mohawk<br>• NYP for NYPA<br>• NYS for New York State E & G<br>• ORU for Orange & Rockland<br>• RGE for Rochester G & E |

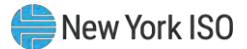

# 7.2. Importing the Resource Provisional ACL Eligibility File

After creating a properly structured, formatted, and populated Provisional ACL Eligibility file, the MP may import the file to DRIS as the next step in the process to check the enrollment eligibility of the resources.

## **Pre-requisites**

- The MP is registered in MIS to participate in the SCR program in which it intends to enroll resources.
- The MP organization has one or more contacts assigned as an Admin contact type and one or more contacts assigned as an Event-Responder contact type in DRIS for the SCR program.
- For the SCR program, the DRIS Event Calendar indicates that the Capability Period and month for which the MP intends to enroll resources are open for performing this task (refer to Section 2.1).
- The MP has created a properly structured, formatted, and populated .xlsx or .xlsx file for the SCR program for upload of resource data to the system, as outlined under Section 7.1.
- The MP representative performing the task has been assigned the DRIS Web UI MP User privilege.
- The MP representative performing the task is logged in to DRIS (see Section 1.3, "Accessing the System").

## **To import a resource Provisional ACL Eligibility file**

1. From the **Main** menu, choose **Imports/Exports**.

The system displays the Imports/Exports page (see Figure 65).

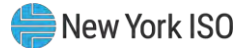

Figure 65: Import/Export Page as Initially Displayed

|                                                                                                    | Demand Response Information System |                         |                   |                |       |
|----------------------------------------------------------------------------------------------------|------------------------------------|-------------------------|-------------------|----------------|-------|
| Main • MP • Resource • SCR •                                                                                                    | Performance Factors •              | DR Event • Mitigation • | Tables • Notifica | tion • DSASP • | BTM • |
| Capability Period: Summer 2015                                                                                                    | ➤ Display                          |                         |                   |                |       |
| SCR Resource Imports     SCR Resource Imports     Provisional ACL Elipibility     EXPP Resource Import     SCR Resource Amport     SCR Resource Amport     Resource Auction Sales     Event Response     Deports     SCR Resource Export     SCR Resource Export     SCR |                                    |                         |                   |                |       |

- 2. From the corresponding filter near the top of the page, for Provisional ACL Eligibility choose the **Capability Period** for which resources are being checked for enrollment.
- 3. Beside the Capability Period filter, click the **Display** button.

The system activates the middle frame and populates the lowermost frame with a list of import events for the Capability Period chosen at step 2.

On the left side of the middle frame and under the Imports heading, click Provisional ACL
 Eligibility.

The area to the right refreshes to display input components specific to the type of import being performed (see Figure 66).

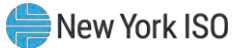

Figure 66: Import/Export Page Displaying Input Components Specific to Provisional ACL Eligibility Imports

| Display                | Miligauon +                                          | ables • Noulication •                                                                                                 | DONOF BIM                                                                                                    |
|------------------------|------------------------------------------------------|----------------------------------------------------------------------------------------------------|----------------------------------------------------------------------------------------------------|
| Provisional ACL Eligib | ility                                                |                                                                                                    |                                                                                                    |
|                        |                                                      |                                                                                                    |                                                                                                    |
|                        | 1                                                    |                                                                                                    |                                                                                                    |
| Month:                 | May 2015                                             | *                                                                                                    |                                                                                                    |
| File:                  | Select a file                                        | Browse                                                                                                    |                                                                                                    |
|                        |                                                      |                                                                                                    |                                                                                                    |
|                        |                                                      |                                                                                                    |                                                                                                    |
|                        |                                                      |                                                                                                    |                                                                                                    |
|                        |                                                      |                                                                                                    |                                                                                                    |
|                        |                                                      |                                                                                                    |                                                                                                    |
|                        |                                                      |                                                                                                    |                                                                                                    |
|                        |                                                      |                                                                                                    |                                                                                                    |
|                        |                                                      |                                                                                                    |                                                                                                    |
|                        |                                                      |                                                                                                    |                                                                                                    |
|                        |                                                      |                                                                                                    |                                                                                                    |
|                        |                                                      |                                                                                                    |                                                                                                    |
|                        |                                                      |                                                                                                    |                                                                                                    |
|                        |                                                      |                                                                                                    |                                                                                                    |
|                        | Display<br>Provisional ACL Eligib<br>Month:<br>File: | Display           Provisional ACL Eligibility           Month:         May 2015           File:         Select a file | Display          Provisional ACL Eligibility         Month:       May 2015         File:       Select a file       Browse |

- 5. When importing resources, choose **Provisional ACL Eligibility** from the **Import Type** dropdown filter on the right side of the middle frame.
- 6. When importing the **Provisional ACL Eligibility** file, choose the applicable **Month** from the corresponding drop-down filter on the right side of the middle frame.
- 7. On the right side of the middle frame, click the **Browse** button.

The system displays a File Upload dialog box.

8. Via the File Upload dialog box, navigate to and choose the file containing the data for the resources being enrolled, then click the **Open** button.

The File Upload dialog box closes, and the system populates the Resource File field in the right pane of the middle frame with the name of the chosen file.

Click the **Import** button, located in the lower-left corner of the right side of the middle frame.
 The system displays a dialog box summarizing the results of the eligibility process (see Figure 67).
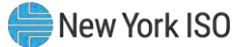

10. Review the import results and proceed accordingly, as outlined under Section 7.5.

| Import Type: SCR_F                                                                                | RESOURCE_ELIGIBILITY                                     | Record Count:                                                                                  | 3                                |                                                     |                                                       |                                                     |                                                       |                                          |             |                         |                                                                 |                                  |  |
|---------------------------------------------------------------------------------------------------|----------------------------------------------------------|------------------------------------------------------------------------------------------------|----------------------------------|-----------------------------------------------------|-------------------------------------------------------|-----------------------------------------------------|-------------------------------------------------------|------------------------------------------|-------------|-------------------------|-----------------------------------------------------------------|----------------------------------|--|
| File Name: SCR_F                                                                                  | ROVISIONAL_ELIGIBILITY_F                                 | Records Added:                                                                                 | : 0                              |                                                     |                                                       |                                                     |                                                       |                                          |             |                         |                                                                 |                                  |  |
| Start Time:                                                                                       |                                                          | Records Exception:                                                                             | : 3                              |                                                     |                                                       |                                                     |                                                       |                                          |             |                         |                                                                 |                                  |  |
| End Time:                                                                                         |                                                          | Records General Alerts:                                                                        | . 0                              |                                                     |                                                       |                                                     |                                                       |                                          |             |                         |                                                                 |                                  |  |
|                                                                                                   |                                                          | Records Pending:                                                                               | : 0                              |                                                     |                                                       |                                                     |                                                       |                                          |             |                         |                                                                 |                                  |  |
|                                                                                                   |                                                          | Records Potential<br>Mitigation:                                                               | 0                                |                                                     |                                                       |                                                     |                                                       |                                          |             |                         |                                                                 |                                  |  |
|                                                                                                   |                                                          | Records Payment:                                                                               | : 0                              |                                                     |                                                       |                                                     |                                                       |                                          |             |                         |                                                                 |                                  |  |
|                                                                                                   |                                                          | Records No Change:                                                                             | : 0                              |                                                     |                                                       |                                                     |                                                       |                                          |             |                         |                                                                 |                                  |  |
|                                                                                                   |                                                          |                                                                                                |                                  |                                                     |                                                       |                                                     |                                                       |                                          |             |                         |                                                                 |                                  |  |
| essage                                                                                            |                                                          |                                                                                                |                                  |                                                     |                                                       |                                                     |                                                       |                                          |             |                         |                                                                 |                                  |  |
| essage                                                                                            |                                                          |                                                                                                |                                  |                                                     |                                                       |                                                     |                                                       |                                          |             |                         |                                                                 |                                  |  |
| ceptions<br>Id Name                                                                               | Field Value Exception                                    | in Code                                                                                        |                                  |                                                     |                                                       |                                                     |                                                       |                                          |             | U                       | Inique Id                                                       |                                  |  |
| ceptions<br>id Name<br>prisional ACL Question                                                     | Field Value Exception<br>Y Resour                        | in Code<br>rcel D: 123456789 is NOT                                                            | T eligib                         | ole for enrolin                                     | Iment with a Pi                                       | rovisional ACL                                      | , in this Capal                                       | bility Period                            | AND there   | u<br>are 20 R           | Inique Id<br>esource ID: 12                                     | 13456789                         |  |
| ceptions<br>dd Name<br>ovisional ACL Question                                                     | Field Value Exception<br>Y Resour<br>Y Resour            | m Code<br>rce D: 123456789 is NOT<br>rce D: 101112131 is eligil                                | T eligib<br>jible fo             | ole for enrolin                                     | Iment with a Provis                                   | rovisional ACL                                      | , in this Capal                                       | bility Period                            | AND there   | u<br>are 20 R<br>R      | Inique Id<br>esource (D: 12<br>esource (D: 12                   | 13456789                         |  |
| ceptions<br>dd Name<br>svisional ACL Question<br>svisional ACL Question<br>svisional ACL Question | Field Value Exceptio<br>Y Resour<br>Y Resour<br>Y Resour | in Code<br>foe ID: 123456789 is NOT<br>roe ID: 101112131 is eligii<br>roe ID: 415161718 is NOT | T eligib<br>jible fo<br>T eligib | ole for enrollr<br>or enrollment<br>ole for enrollr | Iment with a Pr<br>t with a Provis<br>Iment with a Pr | rovisional ACL<br>ional ACL in th<br>rovisional ACL | , in this Capal<br>his Capabilitiy<br>, in this Capal | bility Period<br>Period<br>bility Period | I AND there | u<br>are 20 R<br>R<br>R | Inique Id<br>esource ID: 12<br>esource ID: 11<br>esource ID: 41 | 13456789<br>21112131<br>15161718 |  |

Figure 67: Sample Provisional ACL Eligibility Import Summary Dialog Box.

#### 7.2.1. Reviewing and Acting on Resource Provisional ACL Eligibility Exceptions

When the MP optionally attempts to import a resource Provisional ACL Eligibility file to DRIS, the system generates a report outlining the results of the process. Resources in the eligibility file are required to be added to the SCR enrollment file, to be formally enrolled in the program. DRIS will return one of three messages for each resource, based on previous enrollment history and the possible presence of metered load data in DRIS, sufficient enough to calculate an ACL for the enrollment period. These resources will receive the message type of Records Exception on the Enrollment Exception report. A separate line is provided for each Resource ID or TO Account Number of the record receiving the exception with a message specifying the possible enrollment type and options. Below are potential Exception messages returned by the system based on the eligibility of the resource to enroll in the SCR program.

#### Potential Exception messages for the Provisional ACL Eligibility import file:

Resource is eligible to enroll with a Provisional ACL

"Resource is eligible for enrollment with a Provisional ACL in this Capability Period"

The exception message displayed indicates that the MP may enroll the resource with a Provisional ACL, following the steps as outlined in Section 7.3.

Resource is not eligible to enroll with a Provisional ACL or a Request for ACL Data

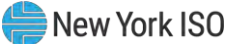

"Resource is NOT eligible for enrollment with a Provisional ACL in this Capability Period"

The exception message displayed indicates that the MP may not enroll the resource with either a Provisional ACL or a Request for ACL Data. Optionally, the MP may attempt to obtain metered load data to enroll the resource as a regular SCR participant, following the steps as outlined in Section 7.3.

Resource is eligible to enroll with a Request for ACL Data

"Resource is NOT eligible for enrollment with a Provisional ACL in this Capability Period AND there are 20 or more metered load values from the Prior Equivalent Capability Period in DRIS"

The exception message displayed indicates that the MP may not enroll the resource with a Provisional ACL but may enroll the resource with a Request for ACL Data from the NYISO, following the steps as outlined in Section 7.3.

# 7.3. Creating a Resource Enrollment File

Enrollment of resources in any program is initiated via MP import to DRIS of the NYISO provided comma-separated value (.csv) file for the EDRP and DSASP or an Excel (.xlsx or .xlsx) file for the SCR program, EDRP, and DSASP. Enrollment of multiple resources in the same DR program is initiated at one time.

*Note:* If the MP has previously enrolled resources, the MP may export a file populated with resource enrollment data currently in DRIS as a model for creating a new file with updated data, as outlined under Section 8.5.

As illustrated by the sample enrollment files in Figure 68 and Figure 70 the file must contain header data in the form of the effective date and DR program. The file must also contain a set of data for each resource being enrolled for the Capability Period, effective date, and program, and may contain column headings.

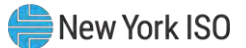

### Figure 68: Sample SCR & EDRP Enrollment Files in Excel

| n                |                | B                                 | c                                                             | D                                 | E           | F                             |                                                                                                    | G               | н                  | 1                            | 1       | К                          |           |
|------------------|----------------|-----------------------------------|---------------------------------------------------------------|-----------------------------------|-------------|-------------------------------|----------------------------------------------------------------------------------------------------|-----------------|--------------------|------------------------------|---------|----------------------------|-----------|
| fective Date=05/ | 1/20208        |                                   |                                                               |                                   |             |                               |                                                                                                    |                 |                    |                              |         |                            |           |
| ogram=SCR&       | Press          | and Manua                         | TO Assessed Marrie                                            | Martes Authority                  |             | Termenicales Ourses           | Chever 1                                                                                                    |                 | 000000             | Cit.                         |         | To Cale                    |           |
| source in        | 6003100 Resour | rce One                           | T49930828                                                     | NYP                               | Lone        | NYP                           | 219 Other Street                                                                                              |                 | Street 2           | Some City                    | NY      | 10036                      |           |
|                  | 6203339 Resour | rce Two                           | T399302204                                                    | CEC                               | 3           | CEC                           | 41 Another Street                                                                                             |                 |                    | Another City                 | NY      | 10305                      |           |
|                  | 7209628 Resour | rce Three                         | T703395031                                                    | CEC                               | J           | CEC                           | 56 General Road                                                                                               |                 |                    | Far City                     | NY      | 10458                      |           |
|                  |                |                                   |                                                               |                                   |             |                               |                                                                                                    |                 |                    |                              |         |                            |           |
|                  |                |                                   |                                                               |                                   |             |                               |                                                                                                    |                 |                    |                              |         |                            |           |
|                  | 1              |                                   | М                                                             | N                                 |             | 0                             | P                                                                                                    | Q               | R                  | S                            |         | T                          |           |
|                  |                |                                   |                                                               |                                   |             |                               |                                                                                                    |                 |                    |                              |         |                            |           |
|                  | TO Service Ve  | oltage ID Gene                    | erator Type ID Gene                                           | erator Name Plate R               | ating Cl    | BL Method Complianc           | e Question Aggre                                                                                              | gation ID Resp  | onse Type Su       | bscribed Load                | Subsc   | nibed Gen                  |           |
|                  | •              | 5                                 |                                                               |                                   | W           |                               |                                                                                                    | 555555 C        |                    | 50                           |         |                            |           |
|                  |                | 5                                 |                                                               |                                   | W           |                               |                                                                                                    | 555555 C        |                    | 60                           |         | a                          |           |
|                  |                |                                   |                                                               |                                   |             |                               |                                                                                                    |                 |                    |                              |         |                            |           |
|                  |                |                                   |                                                               |                                   |             |                               |                                                                                                    |                 |                    |                              |         |                            |           |
|                  | (              | U                                 | V                                                             | W                                 |             | х                             | Ŷ                                                                                                    | 14              |                    | Z                            |         |                            |           |
|                  |                |                                   |                                                               |                                   |             |                               |                                                                                                    |                 |                    |                              |         |                            |           |
|                  |                |                                   |                                                               | isional ACL Questic               | an Renu     | est to use existing ACI       |                                                                                                    | Intion Date ACI | Mill for Beak      | and Bats Marine              |         | 0/3040 47                  |           |
|                  |                | Shutdown kW I                     | ncremental KW Prov                                            |                                   | N           | that to use existing Add      | Data Meter Install<br>04/30/2013                                                                              | ation Date Act  | NW IOF Peak        | Load Date Hour               | 1 12/18 | 1000                       |           |
|                  |                | Shutdown kW I.<br>0               | 0 Y                                                           |                                   | N           | cat to use existing Act       | Data Meter Install<br>04/30/2013<br>04/30/2013                                                                | ation Date Act  | KW IOF PEAK        | Load Date Hour               | 1 12/18 | 1000                       |           |
|                  |                | Shutdown kW I<br>0<br>0<br>0      | 0 Y<br>0 Y<br>0 Y                                             |                                   | N<br>N<br>N | Lat to use existing Au        | Data Meter Install<br>04/30/2013<br>04/30/2013<br>04/30/2013                                                  | ation bate Act  | KW IOF PEAK        | Load Date Hour               | 1 12/18 | 1000<br>1100<br>1200       |           |
|                  |                | Shutdown kW I<br>0<br>0<br>0      | 0 Y<br>0 Y<br>0 Y<br>0 Y                                      |                                   | N<br>N<br>N | Lat to use existing Act       | Data Meter Install<br>04/30/2013<br>04/30/2013<br>04/30/2013                                                  | ation bate ACI  | NV IOF PEAK        | .oad Date Hour               | 1 12/18 | 1000<br>1100<br>1200       |           |
|                  |                | Shutdown kW I<br>0<br>0<br>0      | Incremental KW Prov<br>0 Y<br>0 Y<br>0 Y                      |                                   | N<br>N<br>N |                               | Data Meter Install<br>04/30/2013<br>04/30/2013<br>04/30/2013                                                  | ation Date Act  | . KW TOT PEAK      | Load Date Hour               | 1 12/18 | 1000<br>1100<br>1200       |           |
|                  |                | Shutdown kW I<br>0<br>0<br>0      | Incremental KW Prov<br>0 Y<br>0 Y<br>0 Y                      |                                   | N<br>N<br>N |                               | Data Meter Instal<br>04/30/2013<br>04/30/2013<br>04/30/2013                                                   | ation Date Act  | KW IOI PEAK        | Load Date Hour               | 1 12/18 | 1000<br>1100<br>1200       |           |
|                  |                | Shutdown KW I<br>0<br>0<br>0      | Incremental KW Prov<br>OY<br>OY<br>OY<br>BJ                   |                                   | N<br>N<br>N | BK                            | Data Meter Install<br>04/30/2013<br>04/30/2013<br>04/30/2013                                                  | ation Date ACL  | BL                 | .cad Date Hour               | 1 12/18 | 1000<br>1100<br>1200<br>BM |           |
|                  |                | Shutdown KW I<br>0<br>0<br>0      | BJ                                                            |                                   | N<br>N<br>N | BK                            | Data Meter Install<br>04/30/2013<br>04/30/2013<br>04/30/2013                                                  |                 | BL                 | .cad Date Hour               | 1 12/18 | 1000<br>1100<br>1200       |           |
|                  |                | Shutdown KW I<br>0<br>0<br>0      | BJ                                                            |                                   | N<br>N<br>N | BK                            | . Data Meter Install<br>04/30/2013<br>04/30/2013<br>04/30/2013                                                |                 | BL                 | oad Date Hour                | 1 12/18 | 1000<br>1100<br>1200<br>BM |           |
|                  |                | Shutdown KW I<br>0<br>0<br>0<br>0 | Incremental KW Prov<br>0 Y<br>0 Y<br>0 Y<br>0 Y<br>0 Y        | 12/2019 18 ACL kv                 | N<br>N<br>N | EK<br>ak Load Date Hour 38 02 | Data Meter Install<br>04/30/2013<br>04/30/2013<br>04/30/2013<br>04/30/2013                                    | W for Peak Load | BL<br>Date Hour 39 | 03/06/2019 18 /              | 1 12/18 | 1000<br>1100<br>1200<br>BM | 03/06/2   |
|                  |                | Shutdown KW   0<br>0<br>0<br>0    | Incremental KW Prov<br>0 Y<br>0 Y<br>0 Y<br>0 Y<br>0 Y<br>0 Y | (12/2019 18 ACL kV<br>3060<br>122 | N<br>N<br>N | BK<br>ak Load Date Hour 38 02 | 2010 Meter Install<br>04/30/2013<br>04/30/2013<br>04/30/2013<br>04/30/2013<br>10/2019 18 ACL K<br>3081<br>122 | W for Peak Load | BL<br>Date Hour 39 | 33/06/2019 18 /<br>30/88 123 | 1 12/18 | 1000<br>1100<br>1200<br>BM | 1 03/06/2 |

Sample SCR Enrollment File

Note: Columns "Z" through "BM" contain the ACL kW for Peak Load Date Hour 1 through 40. AN ACL kW value must be specified for each of the Top 40 SCR Load Zone Peak Hours as indicated in the SCR Enrollment File

#### Sample EDRP Enrollment File

| 4 | A                          | В                | C              | D    | E                  | F                | G        | H         |       | J        |
|---|----------------------------|------------------|----------------|------|--------------------|------------------|----------|-----------|-------|----------|
| 1 | Effective Date=05/01/2020& |                  |                |      |                    |                  |          |           |       |          |
| 2 | Program=EDRP&              |                  |                |      |                    |                  |          |           |       |          |
| 3 | Resource ID                | Resource Name    | TO Account Num | Zone | Transmission Owner | Street           | Street 2 | City      | State | Zip Code |
| 4 |                            | Resource North   |                | J    | ABC                | 157 Broadway     |          | Away      | NY    | 10309    |
| 5 |                            | Medium Resource  |                | J    | ABC                | 123 Main Street  |          | Outer     | NY    | 12077    |
| 6 |                            | Certain Resource |                | K    | ABC                | 433 Elm Street   |          | Limit     | NY    | 11345    |
| 7 |                            | Factory Resource |                | J    | LMN                | 10009 South Main |          | Somewhere | NY    | 11765    |
| 8 |                            | Office Resource  |                | J    | EFG                | 6543 High Street |          | Center    | NY    | 10459    |
| 9 |                            | Resource Central |                | н    | ABC                | 76590 Over Way   |          | Another   | NY    | 10305    |

| K                 | L              | М          | N             | 0               | Р              |
|-------------------|----------------|------------|---------------|-----------------|----------------|
|                   |                |            |               |                 |                |
| Generator Type ID | Generator Name | CBL Method | Response Type | Subscribed Load | Subscribed Gen |
|                   |                | A          | С             | 200             | 0              |
|                   |                | A          | С             | 150             | 0              |
|                   |                | A          | C             | 5671            | 0              |
|                   |                | Α          | С             | 234             | 0              |
| 1                 | 1500           | Α          | В             | 0               | 456            |
| 2                 | 1200           | Α          | В             | 34              | 167            |

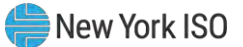

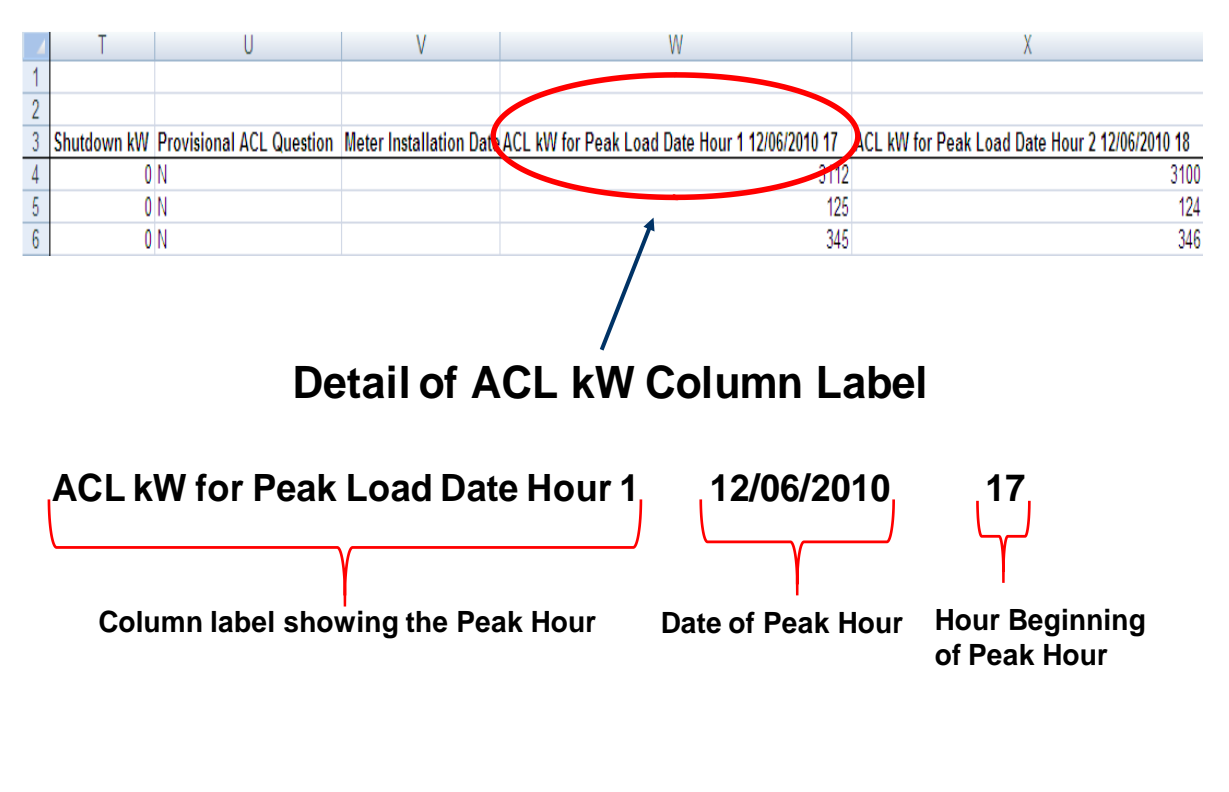

#### Figure 69: SCR Enrollment File Detail of ACL kW Column Label

Figure 70: Sample EDRP Enrollment File in .CSV Format

Effective Date=08/01/2010&,

Errective Date=08/01/2010&, Program=EDR#&, "Resource ID", "Resource Name","TO Account Num","Zone","Transmission Owner Abbreviation","Street","Street 2","City","State","Zip Code", "1234567","Resource Two","T123456789","J", "NYP","12 Main st","Second Floor","New York", "NY","12345","Z","1230","A","B","75","Z50" "1243567","Resource Two","T1987654321","J","CEC","34 Broadway","", "New York","NY","12345","","A","C","85","" "1253467","Resource Three","T192837465","J","CEC","56 N Plaza Rd","","New York","NY","12345","L",","A","C","110",""

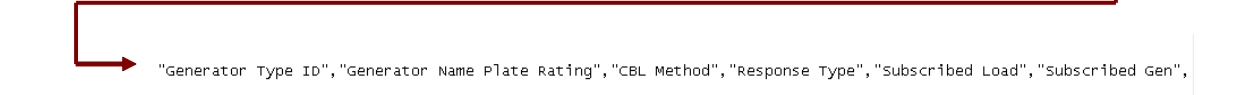

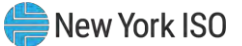

### Figure 71: Sample DSASP Enrollment File in Excel

| Effective<br>Date=04/01/2013& |                  |                   |      |                                       |                       |          |           |
|-------------------------------|------------------|-------------------|------|---------------------------------------|-----------------------|----------|-----------|
| PROGRAM=DSASP&                |                  |                   |      |                                       |                       |          |           |
| Resource ID                   | Resource<br>Name | TO Account<br>Num | Zone | Transmission<br>Owner<br>Abbreviation | Street                | Street 2 | City      |
|                               | Name 1           | R564867431        | C    | RGE                                   | 123 Pine Mill Rd      |          | Rochester |
| 22222222                      | Name 2           | 963498552         | F    | NMP                                   | 564 4th Ave Extension |          | Albany    |
|                               | Name 3           | 111963459         | J    | CED                                   | 1064 19th St.         |          | Brooklyn  |
| 4444444                       | Name 4           | R357814337        | C    | RGE                                   | 54 Allen St.          |          | Rochester |
| 55555555                      | Name 5           | 468473589         | F    | NMP                                   | 63-584 North Main     |          | Albany    |
| 66666666                      | Name 6           | 111934863         | J    | CED                                   | 1574 4th St.          |          | Manhattan |
| 77777777                      | Name 7           | 93728569723       | E    | NYP                                   | 2 Hills Ct            |          | Elmira    |

| State | Zip Code | Generator<br>Type ID | Generator<br>Name Plate<br>Rating | DSASP<br>Authorization | Aggregation<br>ID | Aggregation<br>Type | Response<br>Type |
|-------|----------|----------------------|-----------------------------------|------------------------|-------------------|---------------------|------------------|
| NY    | 14626    |                      | 700                               | Y                      | 101               | 2                   | C                |
| NY    | 12210    |                      | 500                               | Y                      | 102               | 2                   | C                |
| NY    | 11230    | 4                    | 600                               | Y                      | 103               | 3                   | В                |
| NY    | 14626    |                      | 300                               | Y                      | 101               | 2                   | C                |
| NY    | 12210    | 1                    | 400                               | Y                      | 102               | 2                   | С                |
| NY    | 11230    | 4                    | 800                               | Y                      | 103               | 3                   | В                |
| NY    | 14903    |                      | 1                                 | Y                      | 104               | 1                   | С                |

| Spinning | Spinning &<br>Regulation | Non - Sync | Summer<br>Subscribed<br>Load kW | Summer<br>Subscribed<br>Gen kW | Winter<br>Subscribed<br>Load kW | Winter<br>Subscribed<br>Gen kW | Direct<br>Communication |
|----------|--------------------------|------------|---------------------------------|--------------------------------|---------------------------------|--------------------------------|-------------------------|
| Y        | N                        | N          | 800                             | 0                              | 800                             | 0                              | Y                       |
| N        | Y                        | N          | 800                             | 0                              | 800                             | 0                              | Y                       |
| N        | N                        | Y          | 500                             | 500                            | 500                             | 500                            | Y                       |
| Y        | Ň                        | N          | 600                             | 0                              | 600                             | 0                              | Y                       |
| N        | Y                        | N          | 700                             | 0                              | 700                             | 0                              | Y                       |
| N        | N                        | Y          | 900                             | 700                            | 900                             | 700                            | Y                       |
| N        | Y                        | N          | 2300                            | 0                              | 2300                            | 0                              | Y                       |

In order for an enrollment file to be successfully processed by DRIS, the header data must meet pre-defined rules that are based on the specific DR program requirements. Figure 72 details the rules specific to SCR, EDRP and DSASP enrollment files along with the error messages the system will generate should the file violate any of the rules. Likewise, in order for resource data to be imported to the system, the data must meet pre-defined rules related to formatting and value, again based on the DR program.

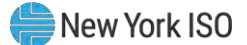

Figure 73 details the rules specific to SCR resource data, Figure 74 details the rules specific to EDRP resource data and Figure 75 details the rules specific to DSASP resource data.

*Note:* Under certain circumstances, some fields in the enrollment file must be left blank. Figure 73, Figure 74, and Figure 75, indicate fields that meet this condition.

After creating a properly structured, formatted, and populated enrollment file, the MP must import the file to DRIS as the next step in enrolling resources.

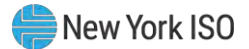

| Attribute      | Rule                                                                                                    | Error Message                                                                                                   |
|----------------|----------------------------------------------------------------------------------------------------|----------------------------------------------------------------------------------------------------|
| Effective Date | The month in the header must match that chosen via the system interface.                                         | Effective Date <effective date=""> in the Import File header does not<br/>match the Month selected.</effective> |
|                | For SCR and EDRP, day must be the first of the month.                                                            | Effective Date <effective date=""> must be the first of the month.</effective>                                  |
|                | For DSASP, day must be equal to the System Date.                                                                 | Effective Date <effective date=""> in the import file header is not equal to today's date.</effective>          |
| Program Type   | The program type in the header must match that chosen via the system interface.                                  | Program <program> in the Import File header does not match Program selected for Import.</program>               |
| Multiple Tabs  | The SCR program enrollment file must have a<br>tab designated for each zone within the Excel<br>file.            |                                                                                                    |
|                | The two header rows, Effective Date and<br>Program Type, must appear on each zonal tab<br>within the Excel file. |                                                                                                    |

Figure 72: Rules for Successful Processing of SCR, EDRP and DSASP Resource Enrollment Import Files

#### Figure 73: Rules Specific to Resource Data in SCR Enrollment Files

**Note:** The SCR Enrollment File contains column headings for the SCR Load Zone Peak Hour fields. Each ACL kW column heading begins with the column label and is then followed by the specific Date of the Peak Hour followed by the specific Hour Beginning of the Peak Hour. In the example: **ACL kW for Peak Load Hour 1 12/06/2010 17**, the field label is "**ACL kW for Peak Load Hour 1**", the specific Date of the Peak Hour is "**12/06/2010**", and the specific Hour Beginning of the Peak Hour is "**17**".

| SCR Resource<br>Field Name | Column in<br>Import File | Field<br>Format | Description and Rule(s)                                                                        | Modifiable? | If Modifiable,<br>Approval<br>Required? |
|----------------------------|--------------------------|-----------------|------------------------------------------------------------------------------------------------|-------------|-----------------------------------------|
| Resource ID                | A                        | Numeric         | The Resource ID assigned by the NYISO.<br>If Resource is new to the MP portfolio, leave blank. | NO          | N/A                                     |

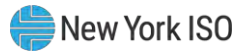

| SCR Resource<br>Field Name | Column in<br>Import File | Field<br>Format                 | Description and Rule(s)                                                                                                    | Modifiable?                                                                                                    | lf Modifiable,<br>Approval<br>Required? |
|----------------------------|--------------------------|---------------------------------|----------------------------------------------------------------------------------------------------|----------------------------------------------------------------------------------------------------|-----------------------------------------|
| Resource Name              | В                        | Text<br>Up to 100<br>characters | The name of the SCR resource.                                                                                                    | YES                                                                                                    | NO                                      |
| TO Account Num             | C                        | Text<br>Up to 30<br>characters  | <ul> <li>The account number assigned by the Transmission Owner.</li> <li>The account number assigned by the Transmission Owner must be reported into DRIS with the letter <i>T</i> preceding the account number. For example, if the account number is <i>5436789</i>, it must be reported on the import file to DRIS as <i>T5436789</i>.</li> <li>For resources assigned Rochester Gas &amp; Electric or NYS Electric &amp; Gas, do not use the TO Account Number. Instead, use the Point of Distribution ID (POD ID).</li> <li>When the POD ID assigned by the Transmission Owner is preceded by an <i>R</i> or an <i>N</i>, do not precede the POD ID with the letter <i>T</i> . For example, if the POD ID is <i>R5436789</i>.</li> <li>Can only be numbers and the preceding <i>T</i>, or <i>R</i> or <i>N</i> for POD IDs, No other characters may be added to the utility account number including additional letters, dashes, spaces between numbers/letters, or any odd characters.</li> </ul> | NO<br>[ <i>Note:</i> To change<br>this field, the MP<br>must contact the<br>NYISO<br>Stakeholder<br>Services<br>Department(SSD),<br>and, if approved,<br>the change must be<br>made in DRIS by<br>the NYISO.] | N/A                                     |
| Meter Authority            | D                        | Text<br>Up to 3<br>characters   | The Transmission Owner or Meter Services Entity that is<br>providing the meter data used for the Top 40 ACL values<br>for the resource being enrolled.<br>The Meter Authority will be the 3 character abbreviation<br>for the Meter Authority being used for the resource. The<br>list of abbreviated Meter Authority names can be found<br>on the NYISO website: <u>Approved Meter Services</u><br><u>Entities</u>                                                                                                    | YES                                                                                                    | NO                                      |

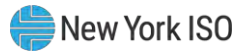

| SCR Resource<br>Field Name         | Column in<br>Import File | Field<br>Format                                                             | Description and Rule(s)                                                                                                    | Modifiable? | If Modifiable,<br>Approval<br>Required? |
|------------------------------------|--------------------------|-----------------------------------------------------------------------------|----------------------------------------------------------------------------------------------------|-------------|-----------------------------------------|
| Zone                               | E                        | Text<br>1 character                                                         | The letter of the Load Zone where the resource facility is located.                                                                                                    | YES         | YES                                     |
| Transmission Owner<br>Abbreviation | F                        | Text<br>3 characters                                                        | The three-letter abbreviation for the Transmission<br>Owner/District in which the resource facility is located.<br>• CEC for Con Edison<br>• CHG for Central Hudson<br>• LIP for LIPA<br>• NMP for Niagara Mohawk<br>• NYP for NYPA<br>• NYS for New York State E & G<br>• ORU for Orange & Rockland<br>• RGE for Rochester G & E | YES         | YES                                     |
| Street                             | G                        | Text                                                                        | Street address of the resource facility.                                                                                                    | YES         | YES                                     |
| Street2                            | н                        | Text                                                                        | Second street address, if applicable, of the resource facility.                                                                                                    | YES         | NO                                      |
| City                               | I                        | Text                                                                        | City (town, village) in which the resource facility is located.                                                                                                    | YES         | YES                                     |
| State                              | J                        | Text<br>2 characters                                                        | NY.                                                                                                    | NO          | N/A                                     |
| Zip Code                           | К                        | Text<br>Up to 10<br>characters in<br>the following<br>format:<br>12345-7890 | Zip code in which the resource facility is located.<br>Only the first 5 digits are required; however, when using<br>nine digits, the dash separating the first 5 digits and the<br>last 4 digits is required.                                                                                                    | YES         | YES                                     |
| TO Service Voltage<br>ID           | L                        | Numeric<br>1- or 2-digit<br>number                                          | The Voltage Level ID corresponding to the Transmission<br>Owner voltage service level and description of the<br>resource. (See section 2.2, for instructions on<br>ascertaining Voltage Level IDs via the Transmission<br>Loss Factors table in DRIS.)                                                                            | YES         | NO                                      |

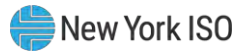

| SCR Resource<br>Field Name     | Column in<br>Import File | Field<br>Format                          | Description and Rule(s)                                                                                                    | Modifiable?                                                           | lf Modifiable,<br>Approval<br>Required? |
|--------------------------------|--------------------------|------------------------------------------|----------------------------------------------------------------------------------------------------|-----------------------------------------------------------------------|-----------------------------------------|
| Generator Type ID              | Μ                        | Numeric<br>1-digit number                | The Generator Type ID corresponding to the generator<br>type of the resource. (See section 2.3, for instructions on<br>ascertaining Generator Type IDs via DRIS.)<br>Required when using Response Type G (Generation) or<br>B (Both) for the resource.<br>When using Response Type C (Curtailment), must be<br>left blank.                                                                                                    | YES                                                                   | YES                                     |
| Generator Name<br>Plate Rating | N                        | Numeric<br>Up to 5 digits<br>No decimals | The Generator Name Plate Rating as a numeric value<br>representing the kW rating of the generator.<br>If using more than one generator, provide the total<br>generator kW.<br>Required when using Response Type G (Generation) or<br>B (Both).<br>When using Response Type C (Curtailment), must be<br>left blank.                                                                                                    | YES                                                                   | YES                                     |
| CBL Method                     | 0                        | Text<br>1 character                      | A single letter representing the CBL Method that will be<br>used to report Energy Payment data for the resource:<br>• A for Average Day<br>• W for Weather-sensitive                                                                                                    | YES<br>(only upon initial<br>enrollment in a<br>Capability<br>Period) | NO                                      |
| Compliance Question            | Ρ                        | Text<br>1 character                      | <ul> <li>When using Response Type G (Generation) or B (Both), specify Y or N in response to the following question:</li> <li>Does customer comply with all legal and regulatory requirements of the local utility and all federal, state, and local authorities with respect to operation of generation used to reduce load on the NYCA system during an SCR event?</li> <li>When using Response Type C (Curtailment), must be left blank.</li> </ul> | YES                                                                   | NO                                      |

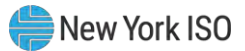

| SCR Resource<br>Field Name | Column in<br>Import File | Field<br>Format       | Description and Rule(s)                                                                                                    | Modifiable?                                       | If Modifiable,<br>Approval<br>Required? |
|----------------------------|--------------------------|-----------------------|----------------------------------------------------------------------------------------------------|---------------------------------------------------|-----------------------------------------|
| Aggregation ID             | Q                        | Numeric               | The aggregation ID to which the resource is assigned.                                                                                                    | YES                                               | YES                                     |
|                            |                          |                       | Required in the import file.                                                                                                    | (can be modified                                  |                                         |
|                            |                          |                       | For resources <b>new</b> to the MP portfolio, must be an aggregation ID already existing in DRIS for the specific MP.                                                                                                    | <i>ONLY</i> in conjunction with a modification to |                                         |
|                            |                          |                       | For <b>existing</b> resources, must match the aggregation ID to which the resource is currently assigned in DRIS.                                                                                                    | the Zone of the resource)                         |                                         |
|                            |                          |                       | <i>Note:</i> Aggregation reassignment must be done via the Aggregation Assignment page in DRIS, as outlined under section 10.2.2.                                                                                                    |                                                   |                                         |
|                            |                          |                       | <i>Note:</i> The aggregation ID used in DRIS is not the same<br>as that in the SCR Workbook used under the legacy<br>enrollment process prior to DRIS deployment. <i>Do not</i><br>use the aggregation IDs previously entered in the SCR<br>Workbook or import exceptions will result. |                                                   |                                         |
| Response Type              | R                        | Text                  | A single letter of the response type of the resource:                                                                                                    | YES                                               | NO                                      |
|                            |                          | Must be C, G,<br>or B | <ul> <li>C for Curtailable Load</li> <li>G for Generation</li> <li>B for Both or for Net-metered generation</li> </ul>                                                                                                    |                                                   |                                         |
| Subscribed Load            | S                        | Numeric               | For resources with Response Type C or B, the                                                                                                    | YES                                               | NO                                      |
|                            |                          | Up to 6 digits        | Curtailment Declared ICAP value in kW/h must be greater than or equal to zero.                                                                                                    |                                                   |                                         |
|                            | No decima                | No decimals           | For resources with Response Type G, must be either blank or zero.                                                                                                    |                                                   |                                         |
|                            |                          |                       | For resources requesting ACL Data from the NYISO, must be null.                                                                                                    |                                                   |                                         |
|                            |                          |                       | The Declared Value of the resource (the combination of Subscribed Load and Subscribed Generation) cannot be greater than the resource Net ACL.                                                                                                    |                                                   |                                         |

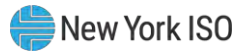

| SCR Resource<br>Field Name | Column in<br>Import File                   | Field<br>Format                          | Description and Rule(s)                                                                                                    | Modifiable? | lf Modifiable,<br>Approval<br>Required? |
|----------------------------|--------------------------------------------|------------------------------------------|----------------------------------------------------------------------------------------------------|-------------|-----------------------------------------|
| Subscribed Gen             | T Numeric<br>Up to 6 digits<br>No decimals | Numeric<br>Up to 6 digits<br>No decimals | For resources with Response Type G or B, the<br>Generation Declared ICAP value in kW/h must be<br>greater than or equal to zero.<br>For resources with Response Type G or B, the<br>Generation Declared ICAP value in kW/h cannot be<br>greater than the Generator Name Plate Rating.<br>For resources with Response Type C, must be either<br>blank or zero.<br>For resources requesting existing ACL Data from the<br>NYISO, must be null.                                                                                                    | YES         | NO                                      |
|                            |                                            |                                          | Subscribed Load and Subscribed Generation) cannot be greater than the resource Net ACL.                                                                                                    |             |                                         |
| Shutdown kW                | U                                          | Numeric<br>Up to 7 digits<br>No decimals | <ul> <li>For SCR resources with a Change in Status, the<br/>Shutdown value in kilowatts must be greater than or<br/>equal to zero.</li> <li>For the first month in which the Change in Status occurs,<br/>enter the kilowatt value of the Shutdown and then enter<br/>the kilowatt value for each subsequent month in which<br/>the Change in Status is in effect.</li> <li>For the first month in which the Change in Status is no<br/>longer in effect, enter a zero as the kilowatt value of the<br/>Shutdown.</li> <li>For resources requesting existing ACL Data from the<br/>NYISO, must be null.</li> <li>For resources with a Calculated ACL value less than 500<br/>kW, must be zero.</li> <li>The kW value entered must be greater than or equal to<br/>30% of the calculated ACL, unless value supplied is<br/>greater than 5,000 kW in Zone J or 10,000 kW in Zones<br/>A-I and K.</li> </ul> | YES         | NO                                      |

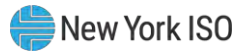

| SCR Resource<br>Field Name          | Column in<br>Import File | Field<br>Format                          | Description and Rule(s)                                                                                                    | Modifiable? | If Modifiable,<br>Approval<br>Required?                                                                                                    |
|-------------------------------------|--------------------------|------------------------------------------|----------------------------------------------------------------------------------------------------|-------------|----------------------------------------------------------------------------------------------------|
| Incremental kW                      | V                        | Numeric<br>Up to 7 digits<br>No decimals | For resources requesting existing ACL data from the<br>NYISO, must be null.<br>For resources requesting to enroll with a Provisional<br>ACL, must be zero.<br>For resources with a calculated ACL value less than 500<br>kW, must be zero.<br>The kW value entered must be greater than or equal to<br>20% of the Calculated ACL, unless value supplied is<br>greater than 5,000 kW in Zone J or 10,000 kW in Zones<br>A-I and K. | YES         | NO                                                                                                    |
| Provisional ACL<br>Question         | W                        | Text<br>Must be Y or N                   | Y if using Provisional ACL.<br>N if not using Provisional ACL.<br>A resource Provisional ACL is allowed if a new SCR<br>resource has not previously been enrolled with the ISO<br>and never had interval billing meter data from the Prior<br>Equivalent Capability Period.<br>For resources requesting existing ACL data from the<br>NYISO, must be N.                                                                           | NO          | N/A                                                                                                    |
| Request to use<br>existing ACL Data | X                        | Text<br>Must be Y or N                   | Y if requesting to use existing ACL data in DRIS for the resource.<br>N if providing ACL data in file.<br>For resources requesting to enroll with a Provisional ACL, must be N.                                                                                                    | NO          | N/A                                                                                                    |
| Meter Installation<br>Date          | Y                        | Date<br>MM/DD/YYYY                       | Date on which the resource meter was installed.<br>Required for all resources enrolling with a Provisional<br>ACL.<br>Required for all resources enrolling with a request for<br>ACL data.<br>Must be less than or equal to the system date.                                                                                                    | YES         | YES<br>(after the first<br>month of<br>enrollment in a<br>Capability Period<br>it will become a<br>Pending Request<br>requiring<br>approval) |

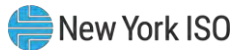

| SCR Resource<br>Field Name                            | Column in<br>Import File                  | Field<br>Format                                                             | Description and Rule(s)                                                                                                    | Modifiable? | lf Modifiable,<br>Approval<br>Required?       |
|-------------------------------------------------------|-------------------------------------------|-----------------------------------------------------------------------------|----------------------------------------------------------------------------------------------------|-------------|-----------------------------------------------|
| ACL kW for Peak<br>Load Date Hour 1<br>MM/DD/YYYY HH  | Z                                         | Numeric<br>Up to 7 digits<br>before decimal<br>and 1 digit after<br>decimal | The kW meter value for the resource for the specified<br>Capability Period SCR Load Zone Peak Hour.<br>For resources enrolling with a Provisional ACL, RIP<br>must provide a single kW value representing the<br>Provisional ACL for the enrollment period.<br>For resources enrolling with a request for ACL data,<br>must be null. | YES         | YES<br>(only during the<br>Capability Period) |
| ACL kW for Peak<br>Load Date Hour 2<br>MM/DD/YYYY HH  | AA                                        | Numeric<br>Up to 7 digits<br>before decimal<br>and 1 digit after<br>decimal | The kW meter value for the resource for the specified<br>Capability Period SCR Load Zone Peak Hour.<br>For resources enrolling with a Provisional ACL, must be<br>null.<br>For resources enrolling with a request for ACL data,<br>must be null.                                                                                     | YES         | YES<br>(only during the<br>Capability Period) |
| Note: Continue with a s<br>The ACL kW column la       | separate column fo<br>abels begin with "Z | or each of the Top 4<br>" and end with "BM                                  | 0 Capability Period Load Zone Peak Hours.<br>".                                                                                                    |             |                                               |
| ACL kW for Peak<br>Load Date Hour 40<br>MM/DD/YYYY HH | BM                                        | Numeric<br>Up to 7 digits<br>before decimal<br>and 1 digit after<br>decimal | The kW meter value for the resource for the specified<br>Capability Period SCR Load Zone Peak Hour.<br>For resources enrolling with a Provisional ACL, must be<br>null.<br>For resources enrolling with a request for ACL data,<br>must be null.                                                                                     | YES         | YES<br>(only during the<br>Capability Period) |

*Note:* When enrolling a resource with an Incremental ACL, there are three thresholds which DRIS will validate against, for the value supplied in the resource Incremental kW field. The Incremental kW may be between 20% and 29.99% of the *NYISO Calculated ACL* if the sum of the Subscribed Load and Subscribed Gen (Declared Value) do not change over the prior equivalent Capability Period. When the Incremental kW value supplied for the resource is between 30% and 100% of the *NYISO Calculated ACL*, the sum of the values supplied for the Subscribed Gen (Declared Value) may change over the prior equivalent Capability Period. The value supplied for the resource Incremental kW field may not exceed 100% of the *NYISO Calculated ACL*.

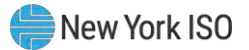

Figure 74: Rules Specific to Resource Data in EDRP Enrollment Files

| EDRP Resource<br>Field Name | Column in<br>Import File | Field<br>Format                 | Description and Rule(s)                                                                                                    | Modifiable?                                                                                                    | lf Modifiable,<br>Approval<br>Required? |
|-----------------------------|--------------------------|---------------------------------|----------------------------------------------------------------------------------------------------|----------------------------------------------------------------------------------------------------|-----------------------------------------|
| Resource ID                 | A                        | Numeric                         | The Resource ID assigned by the NYISO.<br>If Resource is new to the MP portfolio, leave blank.<br><b>Note:</b> For MPs that participated in the EDRP prior to the<br>June 2010 deployment of DRIS, DRIS-generated<br>Resource IDs must be used for EDRP resources.                                                                                                    | NO                                                                                                    | N/A                                     |
| Resource Name               | В                        | Text<br>Up to 100<br>characters | The name of the EDRP resource.                                                                                                    | YES                                                                                                    | NO                                      |
| TO Account Num              | C                        | Text<br>Up to 30<br>characters  | <ul> <li>The account number assigned by the Transmission Owner.</li> <li>The account number assigned by the Transmission Owner must be reported into DRIS with the letter <i>T</i> preceding the account number. For example, if the account number is <i>5436789</i>, it must be reported on the import file to DRIS as <i>T5436789</i>.</li> <li>For resources assigned Rochester Gas &amp; Electric or NYS Electric &amp; Gas do not use the TO Account Number. Instead, use the Point of Distribution ID (POD ID).</li> <li>When the POD ID assigned by the Transmission Owner is preceded by an <i>R</i> or an <i>N</i>, do not precede the POD ID with the letter <i>T</i>. For example, if the POD ID is <i>R5436789</i>.</li> <li>Can only be numbers and the preceding <i>T</i>, or <i>R</i> or <i>N</i> for POD IDs, No other characters may be added to the utility account number including additional letters, dashes, spaces between numbers/letters, or any odd characters are not allowable.</li> </ul> | NO<br>( <i>Note:</i> To change<br>this field, the MP<br>must contact the<br>NYISO<br>Stakeholder<br>Services<br>Department(SSD),<br>and, if approved,<br>the change must be<br>made in DRIS by<br>the NYISO.) | N/A                                     |
| Zone                        | D                        | Text<br>1 character             | The letter of the Load Zone where the resource facility is located.                                                                                                    | YES                                                                                                    | YES                                     |

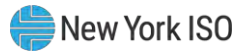

| EDRP Resource<br>Field Name        | Column in<br>Import File | Field<br>Format                                                             | Description and Rule(s)                                                                                                    | Modifiable? | lf Modifiable,<br>Approval<br>Required? |
|------------------------------------|--------------------------|-----------------------------------------------------------------------------|----------------------------------------------------------------------------------------------------|-------------|-----------------------------------------|
| Transmission Owner<br>Abbreviation | E                        | Text<br>3 characters                                                        | The three-letter abbreviation for the Transmission<br>Owner/District in which the resource facility is located.<br>• CEC for Con Edison<br>• CHG for Central Hudson<br>• LIP for LIPA<br>• NMP for Niagara Mohawk<br>• NYP for NYPA<br>• NYS for New York State E & G<br>• ORU for Orange & Rockland<br>• RGE for Rochester G & E | YES         | YES                                     |
| Street                             | F                        | Text                                                                        | Street address of the resource facility.                                                                                                    | YES         | YES                                     |
| Street2                            | G                        | Text                                                                        | Second street address, if applicable, of the resource facility.                                                                                                    | YES         | NO                                      |
| City                               | н                        | Text                                                                        | City (town, village) in which the resource facility is located.                                                                                                    | YES         | YES                                     |
| State                              | 1                        | Text<br>2 characters                                                        | NY.                                                                                                    | NO          | N/A                                     |
| Zip Code                           | J                        | Text<br>Up to 10<br>characters in<br>the following<br>format:<br>12345-7890 | Zip code in which the resource facility is located.<br>Only the first 5 digits are required; however, when using<br>nine digits, the dash separating the first 5 digits and the<br>last 4 digits, is required.                                                                                                    | YES         | YES                                     |

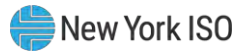

| EDRP Resource<br>Field Name    | Column in<br>Import File | Field<br>Format                          | Description and Rule(s)                                                                                                    | Modifiable?                                                            | lf Modifiable,<br>Approval<br>Required? |
|--------------------------------|--------------------------|------------------------------------------|----------------------------------------------------------------------------------------------------|------------------------------------------------------------------------|-----------------------------------------|
| Generator Type ID              | К                        | Numeric<br>1-digit number                | <ul> <li>The Generator Type ID corresponding to the generator type of the resource. (See section 2.3, for instructions on ascertaining Generator Type IDs via DRIS.)</li> <li><b>Note</b>: This field is not currently required for any EDRP resource response type. However, if the value is supplied, the following business rules apply:</li> <li>May be entered when using Response Type G (Generation) or B (Both) for the resource.</li> <li>When using Response Type C (Curtailment), must be left blank.</li> </ul>                | YES                                                                    | NO                                      |
| Generator Name<br>Plate Rating | L                        | Numeric<br>Up to 5 digits<br>No decimals | <ul> <li>The Generator Name Plate Rating as a numeric value representing the kW rating of the generator.</li> <li><i>Note</i>: This field is not currently required for any EDRP resource response type. However, if the value is supplied, the following business rules apply:</li> <li>If using more than one generator, provide the total generator kW.</li> <li>May be entered when using Response Type G (Generation) or B (Both) for the resource.</li> <li>When using Response Type C (Curtailment), must be left blank.</li> </ul> | YES                                                                    | NO                                      |
| CBL Method                     | Μ                        | Text<br>1 character                      | A single letter representing the CBL Method that will be<br>used to report Energy Payment data for the resource:<br>• A for Average Day<br>• W for Weather-sensitive                                                                                                    | YES<br>(Only upon initial<br>enrollment in a<br>Capability<br>Period.) | NO                                      |

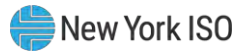

| EDRP Resource<br>Field Name | Column in<br>Import File | Field<br>Format                          | Description and Rule(s)                                                                                                    | Modifiable? | If Modifiable,<br>Approval<br>Required? |
|-----------------------------|--------------------------|------------------------------------------|----------------------------------------------------------------------------------------------------|-------------|-----------------------------------------|
| Response Type               | N                        | Text<br>Must be C, G,<br>or B            | <ul> <li>A single letter of the response type of the resource:</li> <li>C for Curtailable Load</li> <li>G for Generation</li> <li>B for Both or for Net-metered generation</li> </ul>                                                                                                    | YES         | YES                                     |
| Subscribed Load             | 0                        | Numeric<br>Up to 6 digits<br>No decimals | The Curtailment Declared value in kW/h.<br>For resources with Response Type C or B, must be<br>greater than or equal to zero.<br>For resources with Response Type G, must be either<br>blank or zero.                                                                                                    | YES         | NO                                      |
| Subscribed Gen              | Ρ                        | Numeric<br>Up to 6 digits<br>No decimals | The Generation Declared value in kW/h.<br>For resources with Response Type G or B, must be<br>greater than or equal to zero.<br>For resources with Response Type G or B, when<br>Generator Name Plate Rating has been provided, the<br>Generation Declared ICAP value in kW/h cannot be<br>greater than the Generator Name Plate Rating.<br>For resources with Response Type C, must be either<br>blank or zero. | YES         | NO                                      |

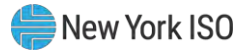

# Figure 75: Rules Specific to Resource Data in DSASP Enrollment Files

| DSASP<br>Resource Field<br>Name | Column in<br>Import File | Field<br>Format                 | Description and Rule(s)                                                                                                    | Modifiable?                                                                                                    | If Modifiable,<br>Approval<br>Required? |
|---------------------------------|--------------------------|---------------------------------|----------------------------------------------------------------------------------------------------|----------------------------------------------------------------------------------------------------|-----------------------------------------|
| Resource ID                     | A                        | Numeric                         | The Resource ID assigned by the NYISO.<br>If Resource is new to the MP portfolio, leave blank.                                                                                                    | NO                                                                                                    | N/A                                     |
| Resource Name                   | В                        | Text<br>Up to 100<br>characters | The name of the DSASP resource.                                                                                                    | YES                                                                                                    | NO                                      |
| TO Account Num                  | C                        | Text<br>Up to 30<br>characters  | <ul> <li>The account number assigned by the Transmission<br/>Owner.</li> <li>The account number assigned by the Transmission<br/>Owner must be reported into DRIS with the letter <i>T</i><br/>preceding the account number. For example, if the<br/>account number is <i>5436789</i>, it must be reported on the<br/>import file to DRIS as <i>T5436789</i>.</li> <li>For resources assigned Rochester Gas &amp; Electric or<br/>NYS Electric &amp; Gas, do not use the TO Account Number.<br/>Instead, use the Point of Distribution ID (POD ID).</li> <li>When the POD ID assigned by the Transmission Owner<br/>is preceded by an <i>R</i> or an <i>N</i>, do not precede the POD ID<br/>with the letter <i>T</i>. For example, if the POD ID is<br/><i>R5436789</i> it must be reported on the import file to DRIS<br/>as <i>R5436789</i>.</li> <li>Can only be numbers and the preceding <i>T</i>, or <i>R</i> or <i>N</i> for<br/>POD IDs, No other characters may be added to the<br/>utility account number including additional letters,<br/>dashes, spaces between numbers/letters, or any odd<br/>characters.</li> </ul> | NO<br>[ <i>Note:</i> To change<br>this field, the MP<br>must contact the<br>NYISO<br>Stakeholder<br>Services<br>Department (SSD),<br>and, if approved,<br>the change must be<br>made in DRIS by<br>the NYISO.] | N/A                                     |

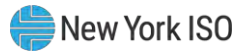

| DSASP<br>Resource Field<br>Name    | Column in<br>Import File | Field<br>Format      | Description and Rule(s)                                                                                                    | Modifiable?                                                                                                    | lf Modifiable,<br>Approval<br>Required? |
|------------------------------------|--------------------------|----------------------|----------------------------------------------------------------------------------------------------|----------------------------------------------------------------------------------------------------|-----------------------------------------|
| Zone                               | D                        | Text<br>1 character  | The letter of the LBMP Zone where the resource facility is located.                                                                                                    | NO<br>[ <i>Note:</i> To change<br>this field, the MP<br>must contact the<br>NYISO<br>Stakeholder<br>Services<br>Department(SSD),<br>and, if approved,<br>the change must be<br>made in DRIS by<br>the NYISO.]  | N/A                                     |
| Transmission Owner<br>Abbreviation | E                        | Text<br>3 characters | The three-letter abbreviation for the Transmission<br>Owner/District in which the resource facility is located.<br>• CEC for Con Edison<br>• CHG for Central Hudson<br>• LIP for LIPA<br>• NMP for Niagara Mohawk<br>• NYP for NYPA<br>• NYS for New York State E & G<br>• ORU for Orange & Rockland<br>• RGE for Rochester G & E | NO<br>[ <i>Note:</i> To change<br>this field, the MP<br>must contact the<br>NYISO<br>Stakeholder<br>Services<br>Department (SSD),<br>and, if approved,<br>the change must be<br>made in DRIS by<br>the NYISO.] | N/A                                     |
| Street                             | F                        | Text                 | Street address of the resource facility.                                                                                                    | YES                                                                                                    | YES                                     |
| Street2                            | G                        | Text                 | Second street address, if applicable, of the resource facility.                                                                                                    | YES                                                                                                    | NO                                      |
| City                               | Н                        | Text                 | City (town, village) in which the resource facility is located.                                                                                                    | YES                                                                                                    | YES                                     |
| State                              | 1                        | Text<br>2 characters | NY.                                                                                                    | NO                                                                                                    | N/A                                     |

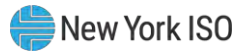

| DSASP<br>Resource Field<br>Name | Column in<br>Import File | Field<br>Format                                                     | Description and Rule(s)                                                                                                    | Modifiable? | If Modifiable,<br>Approval<br>Required? |
|---------------------------------|--------------------------|---------------------------------------------------------------------|----------------------------------------------------------------------------------------------------|-------------|-----------------------------------------|
| Zip Code                        | J                        | Text                                                                | Zip code in which the resource facility is located.                                                                                                    | YES         | YES                                     |
|                                 |                          | Up to 10<br>characters in<br>the following<br>format:<br>12345-7890 | Only the first 5 digits are required; however, when using<br>nine digits, the dash separating the first 5 digits and the<br>last 4 digits is required.                            |             |                                         |
| Concreter Type ID               | K                        | Numorio                                                             | The Concreter Type ID corresponding to the generator                                                                                                    | VES         | VES                                     |
| Generator Type ID               | n l                      | 1-digit number                                                      | type of the resource. (See section 2.3, for instructions on ascertaining Generator Type IDs via DRIS.)                                                                            | TES         | 160                                     |
|                                 |                          |                                                                     | Required when using Response Type G (Generation) or B (Both) for the resource.                                                                                                    |             |                                         |
|                                 |                          |                                                                     | When using Response Type C (Curtailment), must be left blank.                                                                                                    |             |                                         |
| Generator Name<br>Plate Rating  | L                        | Numeric                                                             | The Generator Name Plate Rating as a numeric value representing the kW rating of the generator.                                                                                   | YES         | YES                                     |
|                                 |                          | No decimals                                                         | If using more than one generator, provide the total generator kW.                                                                                                    |             |                                         |
|                                 |                          |                                                                     | Required when using Response Type G (Generation) or B (Both).                                                                                                    |             |                                         |
|                                 |                          |                                                                     | When using Response Type C (Curtailment), must be left blank.                                                                                                    |             |                                         |
| DSASP Authorization             | М                        | Text                                                                | Specify Y or N in response to the following                                                                                                    | NO          | N/A                                     |
|                                 |                          | 1 character                                                         | acknowledgement:                                                                                                    |             |                                         |
|                                 |                          |                                                                     | Acknowledgement by the program provider that an authorization form or contract exists between the provider organization and the demand-side resource to participate in the DSASP. |             |                                         |
|                                 |                          |                                                                     | Only demand-side resources with DSASP Authorizations may participate in the DSASP.                                                                                                |             |                                         |

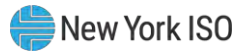

| DSASP<br>Resource Field<br>Name | Column in<br>Import File | Field<br>Format           | Description and Rule(s)                                                                                                    | Modifiable?                                                                                                    | lf Modifiable,<br>Approval<br>Required? |
|---------------------------------|--------------------------|---------------------------|----------------------------------------------------------------------------------------------------|----------------------------------------------------------------------------------------------------|-----------------------------------------|
| Aggregation ID                  | Ν                        | Numeric                   | The aggregation ID to which the resource is assigned.                                                                                                    | YES                                                                                                    | NO                                      |
|                                 |                          |                           | If resource is new to the MP must be left blank.                                                                                                    |                                                                                                    |                                         |
|                                 |                          |                           | For <b>existing</b> resources which are to remain in the same aggregation, must match the aggregation ID to which the resource is currently assigned in DRIS.                                                             |                                                                                                    |                                         |
|                                 |                          |                           | For <b>existing</b> resources changing aggregations, must be<br>left blank and DRIS will assign the resource to the<br>correct aggregation ID based on zone and product type<br>of the resource.                          |                                                                                                    |                                         |
|                                 |                          |                           | <i>Note:</i> Aggregation reassignment must be done via the Import process into DRIS. Only resources without an active Submittal or those that are not part of a Qualified aggregation can change aggregation assignments. |                                                                                                    |                                         |
| Aggregation Type                | 0                        | Numeric<br>1-digit number | The Aggregation Type ID corresponding to the resource.<br>(See section 2.7, for instructions on ascertaining<br>Aggregation Type IDs via DRIS.)                                                                           | YES<br>(Can be modified<br>via the import file<br><b>ONLY</b> when a<br>resource does<br>not have an<br>active Submittal<br>or is not part of a<br>Qualified | NO                                      |
|                                 |                          |                           | An Aggregation Type of 1, represents an individual demand-side resource (Response Type B, C or G) participating in the Ancillary Services market, in any one of the three product categories.                             |                                                                                                    |                                         |
|                                 |                          |                           | An Aggregation Type of 2 represents a group of<br>Response Type C demand-side resources participating<br>in the Ancillary Services market, in either the Spinning or<br>Spinning & Regulation market product categories.  | aggregation.)                                                                                                    |                                         |
|                                 |                          |                           | An Aggregation Type of 3 represents a group of demand-side resources (Response Type B, C or G) participating in the Ancillary Services market, in the Non-Synchronous market product category.                            |                                                                                                    |                                         |
|                                 |                          |                           | An Aggregation Type of 4, represents an individual demand-side resource (Response Type B or G) participating in the Ancillary Services market, in the Non-Synchronous market product category.                            |                                                                                                    |                                         |

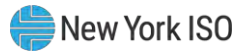

| DSASP<br>Resource Field<br>Name | Column in<br>Import File | Field<br>Format                      | Description and Rule(s)                                                                                                    | Modifiable?                                                                                                    | lf Modifiable,<br>Approval<br>Required? |
|---------------------------------|--------------------------|--------------------------------------|----------------------------------------------------------------------------------------------------|----------------------------------------------------------------------------------------------------|-----------------------------------------|
| Response Type                   | Ρ                        | Text<br>Must be C, G,<br>or B        | <ul> <li>A single letter of the response type of the resource:</li> <li>C for Curtailable Load</li> <li>G for Generation</li> <li>B for Both or for Net-metered generation</li> </ul>                                                                     | YES                                                                                                    | YES                                     |
| Spinning                        | Q                        | Text<br>1 character<br>Must = Y or N | One of three market products in which a demand-side<br>resource can participate.<br>All resources within an aggregation must have the same<br>response.<br>Cannot be Y if another market product is also Y.<br>Cannot be Y when Aggregation Type ID is 3. | YES<br>(Can be modified<br>via the import file<br><b>ONLY</b> when a<br>resource does<br>not have an<br>active Submittal<br>or is not part of a<br>Qualified<br>aggregation.) | NO                                      |
| Spinning &<br>Regulation        | R                        | Text<br>1 character<br>Must = Y or N | One of three market products in which a demand-side<br>resource can participate.<br>All resources within an aggregation must have the same<br>response.<br>Cannot be Y if another market product is also Y.<br>Cannot be Y when Aggregation Type ID is 3. | YES<br>(Can be modified<br>via the import file<br><b>ONLY</b> when a<br>resource does<br>not have an<br>active Submittal<br>or is not part of a<br>Qualified<br>aggregation.) | NO                                      |
| Non - Sync                      | S                        | Text<br>1 character<br>Must = Y or N | One of three market products in which a demand-side<br>resource can participate<br>All resources within an aggregation must have the same<br>response.<br>Cannot be Y if another market product is also Y.<br>Cannot be Y when Aggregation Type ID is 2.  | YES<br>(Can be modified<br>via the import file<br><b>ONLY</b> when a<br>resource does<br>not have an<br>active Submittal<br>or is not part of a<br>Qualified<br>aggregation.) | NO                                      |

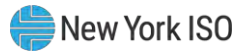

| DSASP<br>Resource Field<br>Name | Column in<br>Import File | Field<br>Format                          | Description and Rule(s)                                                                                                    | Modifiable? | If Modifiable,<br>Approval<br>Required? |
|---------------------------------|--------------------------|------------------------------------------|----------------------------------------------------------------------------------------------------|-------------|-----------------------------------------|
| Summer - Subscribed<br>Load kW  | т                        | Numeric<br>Up to 6 digits<br>No decimals | For resources with Response Type C or B, the<br>Curtailment Declared value in kW/h must be greater than<br>or equal to zero.                 | YES         | NO                                      |
|                                 |                          |                                          | For resources with Response Type G, must be either blank or zero.                                                                            |             |                                         |
| Summer - Subscribed<br>Gen kW   | U                        | Numeric<br>Up to 6 digits<br>No decimals | For resources with Response Type G or B, the Generation Declared value in kW/h must be greater than or equal to zero.                        | YES         | NO                                      |
|                                 |                          |                                          | For resources with Response Type C, must be either blank or zero.                                                                            |             |                                         |
|                                 |                          |                                          | For resources with Response Type G or B, the<br>Generation Declared value in kW/h cannot be greater<br>than the Generator Name Plate Rating. |             |                                         |
| Winter - Subscribed<br>Load kW  | V                        | Numeric<br>Up to 6 digits<br>No decimals | For resources with Response Type C or B, the<br>Curtailment Declared value in kW/h must be greater than<br>or equal to zero.                 | YES         | NO                                      |
|                                 |                          |                                          | For resources with Response Type G, must be either blank or zero.                                                                            |             |                                         |
| Winter - Subscribed<br>Gen kW   | W                        | Numeric<br>Up to 6 digits<br>No decimals | For resources with Response Type G or B, the<br>Generation Declared value in kW/h must be greater than<br>or equal to zero.                  | YES         | NO                                      |
|                                 |                          |                                          | For resources with Response Type C, must be either blank or zero.                                                                            |             |                                         |
|                                 |                          |                                          | For resources with Response Type G or B, the<br>Generation Declared value in kW/h cannot be greater<br>than the Generator Name Plate Rating. |             |                                         |

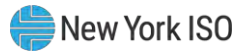

| DSASP<br>Resource Field<br>Name | Column in<br>Import File | Field<br>Format     | Description and Rule(s)                                                                                                    | Modifiable?                                                                                                    | If Modifiable,<br>Approval<br>Required? |
|---------------------------------|--------------------------|---------------------|----------------------------------------------------------------------------------------------------|----------------------------------------------------------------------------------------------------|-----------------------------------------|
| Direct<br>Communication         | X                        | Text<br>1 character | The type of communication path used by the demand-<br>side resource to communicate to the NYISO.<br>Must be Y when the resource is communicating directly<br>with the NYISO.<br>Must be N when the resource is communicating through | YES<br>(Can be modified<br>via the import file<br><b>ONLY</b> when a<br>resource does<br>not have an<br>active Submittal | YES                                     |
|                                 |                          |                     | the Transmission Owner.<br>All resources within an aggregation must have the same<br>Direct Communication response.                                                                                                    | or is not part of a<br>Qualified<br>aggregation)                                                                         |                                         |

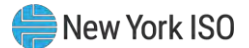

# 7.4. Importing the Resource Enrollment File

After creating a properly structured, formatted, and populated enrollment file, the MP must import the file to DRIS as the next step in the process to enroll resources.

# **Pre-requisites**

- The MP is registered in MIS to participate in the specific DR programs in which it intends to enroll resources.
- The MP organization has one or more contacts assigned as an Admin contact type and one or more contacts assigned as an Event-Responder contact type in DRIS for the specific DR program.
- For SCR program and EDRP enrollment, the DRIS Event Calendar indicates that the Capability Period and month for which the MP intends to enroll resources are open for performing this task (refer to Section 2.1).
- The MP has created a properly structured, formatted, and populated .csv file for the EDRP or the DSASP or .xlsx or .xlsx file for the SCR program, EDRP, and DSASP for upload of resource data to the system, as outlined under Section 7.3.
- The MP representative performing the task has been assigned the DRIS Web UI MP User privilege.
- The MP representative performing the task is logged in to DRIS (see Section 1.3, "Accessing the System").
- Each enrollment file is limited to a maximum of 2,500 resources. To enroll more than 2,500 resources, the MP must upload separate files of no more than 2,500 individual resources. Uploads may be submitted sequentially after the prior file has finished uploading. Only one enrollment file should be uploaded to DRIS at a time.

# **To import a resource enrollment file**

1. From the **Main** menu, choose **Imports/Exports**.

The system displays the Imports/Exports page (see Figure 76).

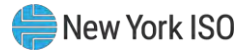

### Figure 76: Import/Export Page as Initially Displayed

| Capability Period: Summer 2014    | Display |  |  |  |
|-----------------------------------|---------|--|--|--|
|                                   |         |  |  |  |
| a mports                          |         |  |  |  |
| SCR Resource Imports              |         |  |  |  |
| Provisional ACL Eligibility       |         |  |  |  |
| EDRP Resource Import              |         |  |  |  |
| E DSASP Resource Import           |         |  |  |  |
| E Resource Auction Sales          |         |  |  |  |
| Event Response                    |         |  |  |  |
| Exports                           |         |  |  |  |
| SCR Resource Exports              |         |  |  |  |
| Trovisional ACL Eligibility       |         |  |  |  |
| EDRP Resource Export              |         |  |  |  |
| DSASP Resource Export             |         |  |  |  |
| Energy Payments                   |         |  |  |  |
| S Aggregation Performance Factors |         |  |  |  |
|                                   |         |  |  |  |

- From the corresponding filter near the top of the page, for SCR and EDRP choose the Capability Period for which resources are being enrolled. For DSASP, choose the current Capability Period.
- 3. Beside the Capability Period filter, click the **Display** button.

The system activates the middle frame and populates the lowermost frame with a list of import events for the Capability Period chosen at step 2.

 On the left side of the middle frame and under the Imports heading, click either SCR Resource Imports, EDRP Resource or DSASP Resource Import, depending on the program into which the resources are being enrolled.

The area to the right refreshes to display input components specific to the type of enrollment being performed (see Figure 77).

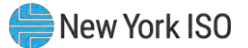

Figure 77: Import/Export Page Displaying Input Components Specific to SCR Resource Imports

|                                                                                                    | Demand Response Information System Imports/Exports                                                               |
|----------------------------------------------------------------------------------------------------|----------------------------------------------------------------------------------------------------|
| Main • MP • Resource • SCR • Performan<br>Capability Period: Summer 2014                                                                                                    | a Factors • DR Event • Mitigation • Tables • Notification • DSASP • BTM •<br>splay                               |
| Grand State State S | SCR Resource Imports Import Type: SCR Enrollments Month: May 2014 SCR Resource File: Select a file Browse Import |

- 5. When importing SCR resources, choose **SCR Enrollments** from the **Import Type** drop-down filter on the right side of the middle frame.
- 6. When importing either SCR resources or EDRP resources, choose the applicable **Month** from the corresponding drop-down filter on the right side of the middle frame.
- On the right side of the middle frame, click the Browse button.
   The system displays a File Upload dialog box.
- 8. Via the File Upload dialog box, navigate to and choose the file containing the data for the resources being enrolled, then click the **Open** button.

The File Upload dialog box closes, and the system populates the Resource File field in the right pane of the middle frame with the name of the chosen file.

- Click the Import button, located in the lower-left corner of the right side of the middle frame.
   The system displays a dialog box summarizing the results of the import process (see Figure 78).
- 10. Review the import results and proceed accordingly, as outlined under Section 7.5.

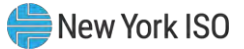

| File Name: SCR_Enrollments_05-01-2014.xis Records Added: 35<br>Start Time: 04/01/2014 14:06:08 Records Exception: 0<br>End Time: 04/01/2014 14:06:08 Records General Alerts: 0<br>Records Potential 0<br>Records Potential 0<br>Records Payment: 0<br>Records No Change: 0<br>sessage | File Name:       SCR_Enrollments_06-01-2014.xls       Records Addedi       35         Start Time:       04/01/2014 14:06:08       Records Exception:       0         End Time:       04/01/2014 14:06:08       Records General Alerts:       0         Records Potential       0       Records Potential       0         Records Potential       0       Records Potential       0         Records Potential       0       Records Potential       0         Records Potential       0       Records Potential       0         Records No Change:       0       0       0         Records No Change:       0         Seeptions                                                                                                    | import Type:          | SCR_Resource                   | Record Count:                    | 35 |           |  |
|----------------------------------------------------------------------------------------------------|----------------------------------------------------------------------------------------------------|-----------------------|--------------------------------|----------------------------------|----|-----------|--|
| Start Time: 04/01/2014 14:06:08 Records Exception: 0 End Time: 04/01/2014 14:06:08 Records General Alerts: 0 Records Pending: 0 Records Payment: 0 Records Payment: 0 Records No Change: 0  seegeo                                                                                    | Start Time: 04/01/2014 14:06:08 Records Exception: 0 End Time: 04/01/2014 14:06:08 Records General Alerts: 0 Records Pending: 0 Records Potential 0 Records Potential 0 Records Payment: 0 Records Payment: 0 Records No Change: 0                                                                                                    | File Name:            | SCR_Enrollments_05-01-2014.xis | Records Added:                   | 35 |           |  |
| End Time: 04/01/2014 14:06:08 Records General Alerts: 0<br>Records Potential 0<br>Mitigation: 0<br>Records Payment: 0<br>Records No Change: 0<br>seage                                                                                                    | End Time: 04/01/2014 14:06:08  Records General Alerts: 0  Records Pending: 0  Records Potential Records Payment: 0 Records No Change: 0  ssage  ssage  ssage  stage  stage stage | Start Time:           | 04/01/2014 14:06:08            | Records Exception:               | 0  |           |  |
| Records Pending: 0<br>Records Potential 0<br>Mitigation: 0<br>Records Payment: 0<br>Records No Change: 0<br>sesage                                                                                                    | Records Pending: 0<br>Records Potential 0<br>Mitigation:<br>Records No Change: 0<br>ssage<br>septions:<br>d Name Field Value Exception Code Unique Id                                                                                                    | End Time:             | 04/01/2014 14:06:08            | Records General Alerts:          | 0  |           |  |
| Records Potential 0<br>Mitigation: 0<br>Records Payment: 0<br>Records No Change: 0<br>ssage<br>eptions<br>Jame Field Value Exception Code Unique Id                                                                                                    | Records Potential  Mitigation: Records Payment: 0 Records No Change: 0                                                                                                    |                       |                                | Records Pending:                 | 0  |           |  |
| Records Payment: 0<br>Records No Change: 0                                                                                                    | Records Payment: 0 Records No Change: 0                                                                                                    |                       |                                | Records Potential<br>Mitigation: | 0  |           |  |
| Records No Change: 0  seage  eptions:  I hame Field Value Exception Code Unique Id                                                                                                    | eptions<br>I Name Field Value Exception Code Unique Id                                                                                                    |                       |                                | Records Payment:                 | 0  |           |  |
| eptions<br>d Name Field Value Exception Code Unique Id                                                                                                    | segge<br>septions<br>d Name Field Value Exception Code Unique Id                                                                                                    |                       |                                | Records No Change:               | 0  |           |  |
| Id Name Field Value Exception Code Unique Id                                                                                                    | ld Name Field Value Exception Code Unique Id                                                                                                    |                       |                                |                                  |    |           |  |
|                                                                                                    |                                                                                                    | ceptions              |                                |                                  |    |           |  |
|                                                                                                    |                                                                                                    | ceptions<br>Id Name   | Field Value Except             | ion Code                         |    | Unique Id |  |
|                                                                                                    |                                                                                                    | ceptions<br>Id Name   | Field Value Excepti            | ion Code                         |    | Unique Id |  |
|                                                                                                    |                                                                                                    | cceptions<br>ald Name | Field Value Except             | ion Code                         |    | Unique Id |  |
|                                                                                                    |                                                                                                    | xceptions<br>eld Name | Field Value Except             | ion Code                         |    | Unique Id |  |

### Figure 78: Sample Import Summary Dialog Box for Resource Enrollments

# 7.5. Monitoring and Managing Enrollment Results

Once the MP initiates import of the resource enrollment file, DRIS evaluates the file and displays a Summary dialog box detailing a number of statistics, including the following:

- *Record Count:* The number of resources reported for enrollment, which equates to the number of
  rows excluding the heading rows in the import file.
- *Records Added:* The number of enrollments successfully processed and added to the system, including the addition of new resources to DRIS and updates to existing resources in DRIS.
- *Records Exception:* The number of enrollments for which the system halted processing without importing due to exceptions (i.e., data errors, changes, or omissions).
- *Records General Alerts:* The number of resources in the enrollment file for which the system has generated an informational alert.
- *Records Potential Mitigation:* The number of added and/or pending enrollments requiring that additional Offer Floor information for the resource to be reported directly to NYISO Market Mitigation and Analysis for determination of a possible floor price to be used in the NYISO Installed Capacity Auction. These resources are denoted with an *Alert* (For further details, refer to Section 7.5.2.)

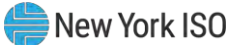

- *Records Pending:* The number of enrollments requiring further intervention. (For further details, refer to Section 7.5.3.)
- *Records No Change:* The number of enrollments for which data in the import file exactly matched data pre-existing in the system.
- *Records for Payment:* The number of resource responses to an event or test accepted into DRIS for possible energy payment. (For further details, refer to Section 12.7.2.)

If the displayed dialog box indicates that one or more rows have been designated as pending or as having an alert or exceptions, the MP must take further action to determine the reason(s) for the pending designation and/or the alert or exception(s) and take corrective action in order to proceed with the enrollment of resource(s).

**Note:** If instead of similar information to that illustrated in Figure 78, the *Message* pane in the Summary dialog box displayed by the system indicates that the import failed, no resource data will be imported. In order to proceed with the enrollment process in this case, the MP must rectify the errors in the file header, as outlined in the *Exceptions* pane of the dialog box, and report the revised file containing data for all resources. Section 7.3, provides guidance on creating a properly structured and formatted enrollment file.

# 7.5.1. Reviewing and Rectifying Resource Enrollment Exceptions

Whenever the MP attempts to import a resource enrollment file to DRIS, the system generates a report outlining the results of the process. If the data for one or more resources in the enrollment file contain exceptions (i.e., data errors, changes, or omissions) that prevent one or more resources from being imported to the system, the report details each exception on a separate line and identifies for each exception the resource ID or TO account number of the record containing the exception, the specific field containing the exception, the value supplied in the field containing the exception, and a message specifying the nature of the exception (see

Figure 79). The MP must review the report for purposes of creating and reporting a file containing

correct data for the resources in question, along with correct header data, prior to the deadline for

enrolling resources in the specific DR program as specified on the DRIS Event Calendar (refer to Section

2.1).

*Note:* Enrollment deadlines for DR programs specified on the DRIS Event Calendar pertain to the SCR program and the EDRP. Enrollment for DSASP can occur at any point in the calendar year.

*Note:* The MP may access the import report directly from the Summary dialog box displayed immediately following import by clicking the **Excel** button in the lower right-hand corner of the dialog box then taking the requisite steps to either open or save the corresponding file.

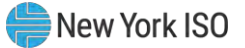

|    | A                               | В                       | C                  | D              | E                                                                                                    |
|----|---------------------------------|-------------------------|--------------------|----------------|----------------------------------------------------------------------------------------------------|
| 1  | File NamescrImportTest2.csv     |                         |                    |                |                                                                                                    |
| 2  | MP NameNYISO Market Participant |                         |                    |                |                                                                                                    |
| 3  | User                            |                         |                    |                |                                                                                                    |
| 4  | Upload Type                     | SCR_RESOURCE            |                    |                |                                                                                                    |
| 5  | Capability Period               | Winter 2010-2011        |                    |                |                                                                                                    |
| 6  | Auction Month                   | Jan-11                  |                    |                |                                                                                                    |
| 7  | Start Date of Import            | 12/07/2010 12:44:11 EST |                    |                |                                                                                                    |
| 8  | End Date of Import              | 12/07/2010 12:44:25 EST |                    |                |                                                                                                    |
| 9  | Records in File                 | 10                      |                    |                |                                                                                                    |
| 10 | Records Saved                   | 6                       |                    |                |                                                                                                    |
| 11 | Records Pending Approval        | 1                       |                    |                |                                                                                                    |
| 12 | Records With Exceptions         | 3                       |                    |                |                                                                                                    |
| 13 | Records With Energy Payment     | 0                       |                    |                |                                                                                                    |
| 14 | Records With Potential InCity   | 1                       |                    |                |                                                                                                    |
| 15 | Records With No Change in DRIS  | 0                       |                    |                |                                                                                                    |
| 16 |                                 |                         |                    |                |                                                                                                    |
| 17 | Reference #                     | Message Type            | Field              | Value Supplied | Message                                                                                                    |
| 18 | Resource ID:200806              | Alert                   | Resource ID        | 200806         | ALERT: Resource 200806 is new to Zone J and may be subject to mitigation. Completed SCR paperwork must be sent to NYISO Market Monitoring. |
| 19 |                                 |                         |                    |                |                                                                                                    |
| 20 |                                 |                         |                    |                |                                                                                                    |
| 21 | Resource ID: 22998765           | Exception               | Generation Type ID | 100            | 100 is not a valid Generation Type ID                                                                                                    |
| 22 | Resource ID: 22998766           | Exception               | Subscribed Load    | null           | For Response Type C or B, Subscribed Load value must be greater than or equal to zero                                                      |
| 23 | Resource ID: 33498767           | Exception               | Declared Value     | 11400          | The Declared Value 11400 cannot be greater than the calculated APMD 10480                                                                  |
| 24 |                                 |                         |                    |                |                                                                                                    |
| 25 |                                 |                         |                    |                |                                                                                                    |
| 26 | Resource ID: 32099890           | Pending                 | Street             | 300 Oak Ave    | Detected Monitored Field Change: Old Value: '300 Elm Street' New Value: '300 Oak Ave', Creating an Enrollment Request                      |

Figure 79: Sample Results Report for a Resource Enrollment File Import with Exceptions Highlighted

#### Pre-requisite

 The MP representative performing the task is logged in to DRIS (see Section 1.3, "Accessing the System").

# **To access the import report and manage related errors**

*Note:* If the Summary dialog box displayed after import is open, the import report may instead be accessed by clicking the **Excel** button in the lower right corner of the dialog box then taking the requisite steps to either open or save the corresponding file.

# 1. From the **Main** menu, choose **Imports/Exports**.

The system displays the Imports/Exports page (see Figure 80).

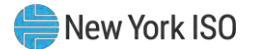

### Figure 80: Imports/Exports Page

| Main • MP • Resource •       | SCR .     | Performance Factors • | DR Event • | Mitigation + | Tables • | Notification + | DSASP - | BTM + |  |       |       |       |  |
|------------------------------|-----------|-----------------------|------------|--------------|----------|----------------|---------|-------|--|-------|-------|-------|--|
| Capability Period: Summer 20 | 14        | * Display             |            |              |          |                |         |       |  |       |       |       |  |
| = Imports                    |           |                       |            |              |          |                |         |       |  |       |       |       |  |
| SCR Resource Imports         |           |                       |            |              |          |                |         |       |  |       |       |       |  |
| Provisional ACL Eligibility  |           |                       |            |              |          |                |         |       |  |       |       |       |  |
| EDRP Resource Import         |           |                       |            |              |          |                |         |       |  |       |       |       |  |
| E DSASP Resource Import      |           |                       |            |              |          |                |         |       |  |       |       |       |  |
| Resource Auction Sales       |           |                       |            |              |          |                |         |       |  |       |       |       |  |
| Event Response               |           |                       |            |              |          |                |         |       |  |       |       |       |  |
| Exports                      |           |                       |            |              |          |                |         |       |  |       |       |       |  |
| SCR Resource Exports         |           |                       |            |              |          |                |         |       |  |       |       |       |  |
| Provisional ACL Eligibility  |           |                       |            |              |          |                |         |       |  |       |       |       |  |
| EDRP Resource Export         |           |                       |            |              |          |                |         |       |  |       |       |       |  |
| DSASP Resource Export        |           |                       |            |              |          |                |         |       |  |       |       |       |  |
| Energy Payments              |           |                       |            |              |          |                |         |       |  |       |       |       |  |
| Aggregation Performance      | Factors   |                       |            |              |          |                |         |       |  |       |       |       |  |
| Aggregation UCAP Summa       | ry Export |                       |            |              |          |                |         |       |  |       |       |       |  |
| Import History               |           |                       |            |              |          |                |         |       |  |       |       |       |  |
|                              |           |                       |            |              |          |                |         |       |  | Borot | Boror | Boror |  |

- 2. From the corresponding filter near the top of the page, choose the **Capability Period** for the previously reported enrollment file that generated the exception(s).
- 3. Beside the Capability Period filter, click the **Display** button.

The Import History frame at the bottom of the page refreshes to display a grid listing each import event for the chosen Capability Period (see Figure 81).

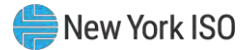

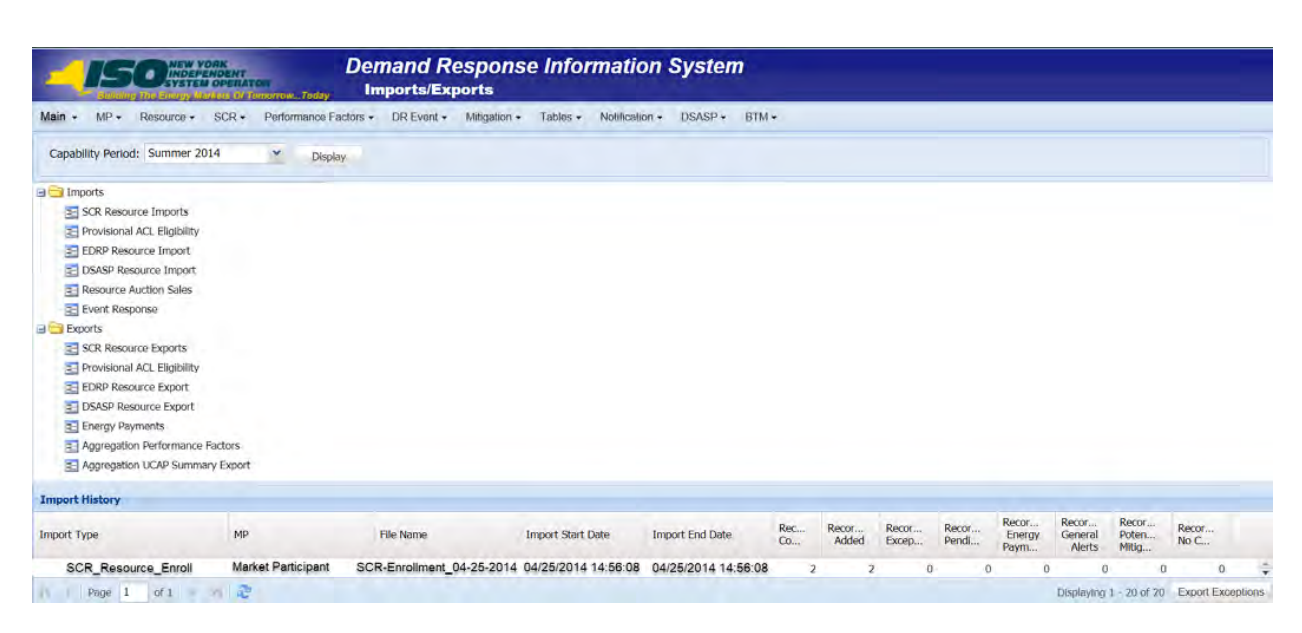

### Figure 81: Populated Import History Grid on Imports/Exports Page

- 4. In the **Import History** grid, select the entry for the import event that generated the exception(s).
- 5. In the lower-right corner of page, click the **Export Exceptions** button.

The system displays a dialog box via which the import report can be saved or opened.

6. Take the requisite steps to either save or open the import report.

The report is either saved to the designated location or displayed on screen.

7. Review the report, correct all exceptions in the resource enrollment file, then import the updated file to DRIS.

**Note:** The import file containing corrections to exceptions may be re-imported to DRIS with only those resources having updates or with all resources from the original file. If the latter approach is taken, and any new resources were successfully enrolled in DRIS during the original import, the updated file must contain the Resource IDs newly generated by DRIS for those resources prior to re-importing the corrected file.

#### 7.5.2. Reviewing and Acting on Resource Enrollment Alerts

When the MP attempts to import a resource enrollment file to DRIS, the system generates a report outlining the results of the process. One or more resources in the enrollment file may require that further information be reported or additional action be taken, or that the MP be made aware of specific circumstances. These resources will receive the message type of Alert on the Enrollment Exception report. Separate lines are provided for each Resource ID or TO Account Number of the record receiving the alert with a message specifying the nature of the alert (see Figure 82). Below are potential Alert messages returned by the system based on the program to which the resource is being enrolled.

# Potential **Alert** messages for all programs:

Truncating Exception List to first 200

"Resource ID xxx received one or more Exceptions not listed on this report."

The Enrollment Exception report automatically truncates the message type of Exception at 200 records. The first 200 records signify the number of actual Exception messages rather than the number of resources which receive an Exception. A resource may receive one or more Exceptions and each of these increments to the total of 200 Exceptions. For resources which the system identifies as having errors after the initial 200, DRIS will assign the following Alert message: "Resource ID received one or more Exceptions not listed on this report."

To successfully view Exceptions past the first 200 identified by the system, the MP must correct the listed Enrollment Exceptions and re-import the file. Once imported, the new Enrollment Exceptions report will display **Exceptions** which were originally truncated.

# Potential Alert messages for all programs:

Resource ID xxx has been assigned to resource with TO Account Number xxx

"When a resource is new to the MP organization but not new to DRIS, the system returns an Alert message providing the Resource ID."

# Potential Alert message for the SCR program only:

Resource ID xxx is new to Zone J and may be subject to mitigation. Completed SCR paperwork
must be sent to NYISO Market Monitoring

The additional information for the SCR resource must be reported directly to NYISO Market Mitigation and Analysis by the deadline stated on the DRIS Event Calendar (refer to Section 2.1). These resources may have otherwise been successfully processed and added into DRIS or may have been earmarked for review by the NYISO in regard to other SCR enrollment data.

# Potential **Alert** message for the DSASP only:

 Resource ID is enrolled in a NYISO demand response reliability program with another Market Participant

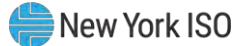

When a DSASP Demand Side Resource is first imported into DRIS and the resource is also enrolled in a Reliability Program (SCR or EDRP), with a different Market Participant, DRIS notifies the MP.

The MP must review the report for purposes of identifying the alerted resources and report the additional Offer Floor information to NYISO Market Mitigation and Analysis or handle the listed Exceptions and re-import the Enrollment file. The Alert message of a Resource ID or of a resource which has an enrollment in both DSASP and a Reliability Program does not require action and is provided solely for informational purposes.

*Note:* The MP may access the import report directly from the Summary dialog box displayed immediately following import by clicking the **Excel** button in the lower right-hand corner of the dialog box, then taking the requisite steps to either open or save the corresponding file.

|    |                                 |                         |                    |                | -                                                                                                    |
|----|---------------------------------|-------------------------|--------------------|----------------|----------------------------------------------------------------------------------------------------|
| _  | A                               | В                       | C                  | U              | E                                                                                                    |
| 1  | File NamescrImportTest2.csv     |                         |                    |                |                                                                                                    |
| 2  | MP NameNYISO Market Participant |                         |                    |                |                                                                                                    |
| 3  | User                            |                         |                    |                |                                                                                                    |
| 4  | Upload Type                     | SCR_RESOURCE            |                    |                |                                                                                                    |
| 5  | Capability Period               | Winter 2010-2011        |                    |                |                                                                                                    |
| 6  | Auction Month                   | Jan-11                  |                    |                |                                                                                                    |
| 7  | Start Date of Import            | 12/07/2010 12:44:11 EST |                    |                |                                                                                                    |
| 8  | End Date of Import              | 12/07/2010 12:44:25 EST |                    |                |                                                                                                    |
| 9  | Records in File                 | 10                      |                    |                |                                                                                                    |
| 10 | Records Saved                   | 6                       |                    |                |                                                                                                    |
| 11 | Records Pending Approval        | 1                       |                    |                |                                                                                                    |
| 12 | Records With Exceptions         | 3                       |                    |                |                                                                                                    |
| 13 | Records With Energy Payment     | 0                       |                    |                |                                                                                                    |
| 14 | Records With Potential InCity   | 1                       |                    |                |                                                                                                    |
| 15 | Records With No Change in DRIS  | 0                       |                    |                |                                                                                                    |
| 16 | -                               |                         |                    |                |                                                                                                    |
| 17 | Reference #                     | Message Type            | Field              | Value Supplied | Message                                                                                                    |
| 18 | Resource ID:200806              | Alert                   | Resource ID        | 200806         | ALERT: Resource 200806 is new to Zone J and may be subject to mitigation. Completed SCR paperwork must be sent to NYISO Market Monitoring. |
| 19 |                                 |                         |                    |                |                                                                                                    |
| 20 |                                 |                         |                    |                |                                                                                                    |
| 21 | Resource ID: 22998765           | Exception               | Generation Type ID | 100            | 100 is not a valid Generation Type ID                                                                                                    |
| 22 | Resource ID: 22998766           | Exception               | Subscribed Load    | null           | For Response Type C or B, Subscribed Load value must be greater than or equal to zero                                                      |
| 23 | Resource ID: 33498767           | Exception               | Declared Value     | 11400          | The Declared Value 11400 cannot be greater than the calculated APMD 10480                                                                  |
| 24 |                                 |                         |                    |                |                                                                                                    |
| 25 |                                 |                         |                    |                |                                                                                                    |
| 26 | Resource ID: 32099890           | Pending                 | Street             | 300 Oak Ave    | Detected Monitored Field Change: Old Value: 300 Film Street' New Value: 300 Oak Ave', Creating an Enrollment Request                       |

Figure 82: Sample Results Report for a Resource Enrollment File Import with Alerts Highlighted

#### Pre-requisite

• The MP representative performing the task is logged in to DRIS (see Section 1.3, "Accessing the System").

# **To access the import report and manage related errors**

**Note:** If the Summary dialog box displayed after import is open, the import report may instead be accessed by clicking the **Excel** button in the lower right corner of the dialog box then taking the requisite steps to either open or save the corresponding file.

1. From the **Main** menu, choose **Imports/Exports**.

The system displays the Imports/Exports page (see Figure 83).

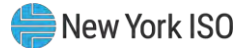

### Figure 83: Imports/Exports Page

|                                                                                          | Y YORK<br>EPENDENT<br>TEM OPERAT | anorrowToday    | Demand R            | esponse<br>ports | e Inform          | ation          | System         |       |          |                |                |                |                         |                            |                         |               |           |
|------------------------------------------------------------------------------------------|----------------------------------|-----------------|---------------------|------------------|-------------------|----------------|----------------|-------|----------|----------------|----------------|----------------|-------------------------|----------------------------|-------------------------|---------------|-----------|
| Main - MP - Resource                                                                     | • SCR •                          | Performance Fa  | actors - DR Event - | Mitigation +     | Tables - N        | Iolification + | DSASP +        | BTM + |          |                |                |                |                         |                            |                         |               |           |
| Capability Period: Summe                                                                 | r 2014                           | ✓ Displa        | ay                  |                  |                   |                |                |       |          |                |                |                |                         |                            |                         |               |           |
| Imports     SCR Resource Imports     SCR Resource Imports     Drawicional ACL Eliability |                                  |                 |                     |                  |                   |                |                |       |          |                |                |                |                         |                            |                         |               |           |
| EDRP Resource Impor                                                                      | t<br>et                          |                 |                     |                  |                   |                |                |       |          |                |                |                |                         |                            |                         |               |           |
| E Resource Auction Sale                                                                  | s                                |                 |                     |                  |                   |                |                |       |          |                |                |                |                         |                            |                         |               |           |
| SCR Resource Exports                                                                     |                                  |                 |                     |                  |                   |                |                |       |          |                |                |                |                         |                            |                         |               |           |
| EDRP Resource Expon                                                                      | ity                              |                 |                     |                  |                   |                |                |       |          |                |                |                |                         |                            |                         |               |           |
| Energy Payments                                                                          | nt<br>ann Factors                |                 |                     |                  |                   |                |                |       |          |                |                |                |                         |                            |                         |               |           |
| Aggregation UCAP Sur                                                                     | nmary Export                     |                 |                     |                  |                   |                |                |       |          |                |                |                |                         |                            |                         |               |           |
| Import History                                                                           |                                  |                 |                     |                  |                   |                |                |       |          |                |                |                |                         |                            |                         |               |           |
| Import Type                                                                              | MP                               |                 | File Name           | 1                | import Start Date | e Imp          | port End Date  | R     | ec<br>0, | Recor<br>Added | Recor<br>Excep | Recor<br>Pendi | Recor<br>Energy<br>Paym | Recor<br>General<br>Alerts | Recor<br>Poten<br>Mitig | Recor<br>No C |           |
| SCR_Resource_Enro                                                                        | li Mari                          | ket Participant | SCR-Enrollment      | 04-25-2014 0     | 4/25/2014 14:     | 56:08 04/      | /25/2014 14:56 | 5:08  | 2        | 2              | (              |                | 0 0                     | 0                          |                         |               | 0         |
| Page 1 of 1                                                                              | · 1 2                            |                 |                     |                  |                   |                |                |       |          |                |                |                |                         | Displaying                 | 1 - 20 of 20            | Export        | Exception |

- 2. From the corresponding filter near the top of the page, choose the **Capability Period** for the previously reported enrollment file that generated the exception(s).
- 3. Beside the Capability Period filter, click the **Display** button.

The Import History frame at the bottom of the page refreshes to display a grid listing each import event for the chosen Capability Period (see Figure 84).
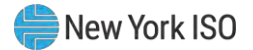

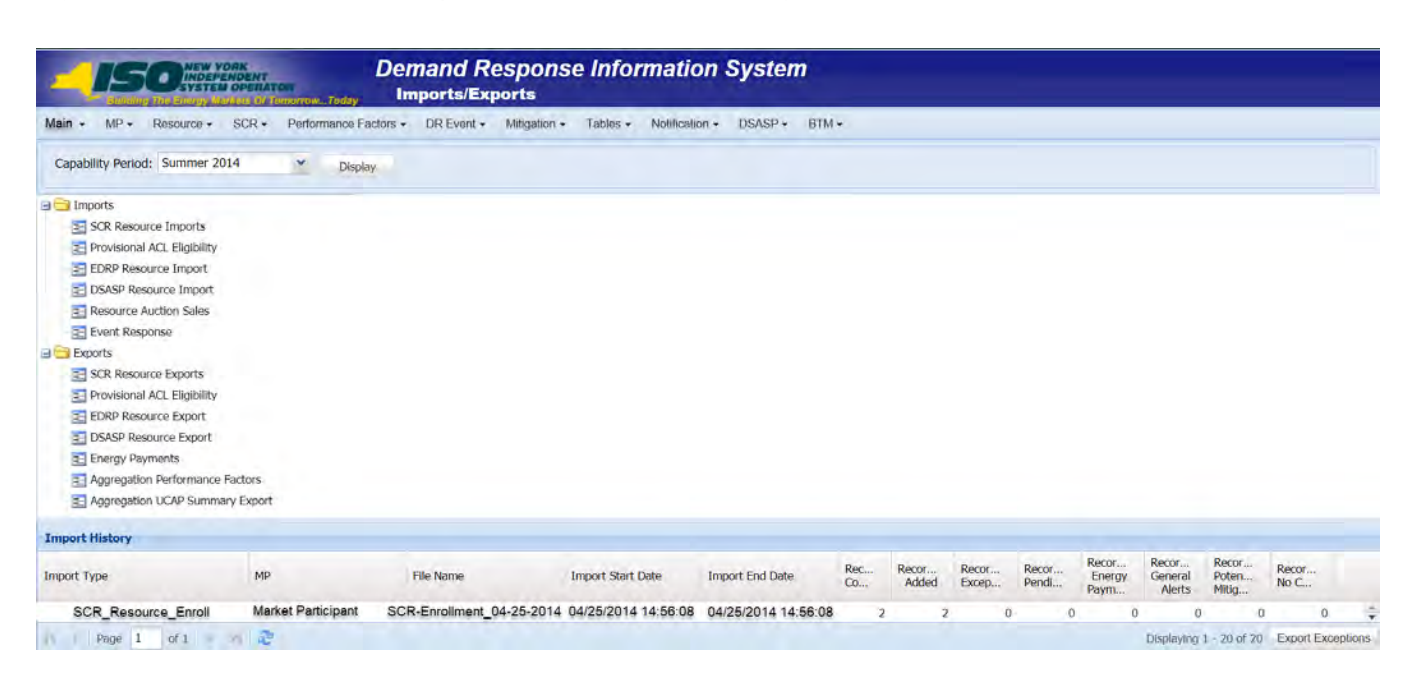

### Figure 84: Populated Import History Grid on Imports/Exports Page

- 4. In the **Import History** grid, select the entry for the import event that generated the exception(s).
- 5. In the lower-right corner of page, click the **Export Exceptions** button.

The system displays a dialog box via which the import report can be saved or opened.

6. Take the requisite steps to either save or open the import report.

The report is either saved to the designated location or displayed on screen.

 Review the report and report the necessary additional Offer Floor information to NYISO Market Mitigation and Analysis or handle the listed Exceptions and import again.

#### 7.5.3. Monitoring Resource Enrollment Requests

**Note:** Resource enrollments receiving a *Pending* enrollment request designation, may be viewed on the import results report. This report is a result of the assignment of a *Pending* designation at the time of the enrollment import and is not subsequently updated when a *Pending* enrollment request is either *Approved*, *Denied*, or *Canceled* within the DRIS application.

Under certain circumstances, the data for one or more resources in an enrollment file may meet all requirements for import to DRIS but may not result in automatic enrollment of the resource(s) in question. This may happen for either or both of the following reasons:

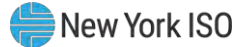

 Duplicate Enrollment – The resource is already enrolled in either the same program or a mutually exclusive program in the same Capability Period with a different MP.

**Note:** When there is an attempt to enroll an SCR or EDRP resource that is already enrolled in the same Capability Period and month with another MP in either the same or a mutually exclusive program, DRIS assigns a *Pending* request status to both the incoming enrollment request and the existing enrollment of that resource. Duplicate enrollment conditions are addressed through a manual process that includes contact with both MPs affected by the duplicate enrollment. When this occurs, the resource cannot participate with any MP until the matter it is resolved. Accordingly, it is advisable for MPs to monitor pending requests on a regular basis subsequent to enrolling resources.

**Note:** A duplicate enrollment occurs for DSASP when an MP attempts to enroll a resource that is already enrolled in DSASP with another MP. DRIS will assign a *Pending* request status to both the incoming enrollment request and the existing enrollment of that resource Duplicate enrollment conditions are addressed through a manual process that includes contact with both MPs affected by the duplicate enrollment. When this occurs, the resource cannot participate with the MP causing the duplicate enrollment situation but may continue to participate with the original MP, until the matter is resolved. Accordingly, it is advisable for MPs to monitor pending requests on a regular basis subsequent to enrolling resources.

Monitored Fields –One or more data values that pre-exist for the resource in DRIS due to current or
previous enrollment and that DRIS monitors for change across enrollments has changed in the most
recently provided enrollment file. (Figure 85 and Figure 86 outlines the fields DRIS monitors for
changes and their applicability by DR program.)

*Note:* Even seemingly minor differences between pre-existing and newly provided data, such as extraneous spaces between words and inconsistent capitalization or punctuation, are considered changes to monitored field data.

If a change is made to a monitored field, the enrollment request status is *Pending* until the NYISO reviews the monitored field and approves or denies the enrollment request. The MP may also cancel a pending enrollment request for monitored fields, as outlined under Section 7.5.3.1.

Request for ACL Data – The RIP which is enrolling the resource has requested to use pre-existing metered load data contained in DRIS to calculate an ACL. The window for the MP to accept a request for ACL data falls after the close of enrollment and before the close of aggregation management task (refer to Section 2.1). Section 7.5.3.2 outlines the process for handling a resource enrollment request for ACL data.

*Note:* RIPs may only enroll a resource with a Request for ACL Data when there is sufficient preexisting metered load data to calculate an ACL for the Capability Period.

Prior to enrollment with a Request for ACL Data, the RIP will be afforded the opportunity to check the eligibility of a resource to enroll with either a Provisional ACL or a Request for ACL Data through the Provisional ACL Eligibility Import. The enrolling RIP may check on this eligibility at any time during the enrollment period for the Auction Month selected, section 7.1 outlines the process for importing the Provisional ACL Eligibility file.

Each occurrence, other than a Request for ACL Data, of the above scenarios results in a resource enrollment request earmarked for review by the NYISO. The affected SCR or EDRP resource(s) cannot

participate until action is taken on the enrollment request. The DSASP resource may continue participating until action is taken on the enrollment request. Once action is taken on the enrollment request, the DSASP resource may continue participating, may be separated from the MP portfolio, or may require additional action by the MP. The system tracks all enrollment requests for MP review and follow-up, as necessary.

| Fields Monitored for both SCR and EDRP Enrollments                                                                            |
|----------------------------------------------------------------------------------------------------|
| Zone                                                                                                    |
| Transmission Owner                                                                                                    |
| Transmission Owner Account Number                                                                                             |
| Resource Facility Street                                                                                                    |
| Resource City                                                                                                    |
| Resource Zip Code                                                                                                    |
| Response Type*                                                                                                    |
| Fields Monitored Only for SCR Enrollments                                                                                     |
| Generator Type ID                                                                                                    |
| Generator Name Plate Rating                                                                                                   |
| ACL kW for Peak Load Date Hour 1 *<br>through<br>ACL kW for Peak Load Date Hour 40 *                                          |
| TO Service Voltage ID                                                                                                    |
| Calculated ACL kW (ACL kW value calculated by DRIS from<br>the Top 40 ACL kW Peak Load values imported on<br>enrollment file) |

# Figure 85: Reliability Program Fields Monitored by DRIS for Changes

# Figure 86: Economic Program Fields Monitored by DRIS for Changes

| Fields Monitored for DSASP Enrollments |
|----------------------------------------|
| Resource Facility Street               |
| Resource City                          |
| Resource Zip Code                      |
| Generator Type ID                      |
| Generator Name Plate Rating            |
| Response Type                          |
| Direct Communication                   |

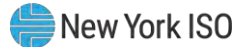

# **Pre-requisites**

- The MP previously imported to DRIS a resource enrollment file that resulted in one or more resource enrollment requests.
- The MP representative performing the task is logged in to DRIS (see Section 1.3, "Accessing the System").

# **To monitor resource enrollment requests**

# 1. From the **Main** menu, choose **Dashboard**.

The system opens the Dashboard page, where the uppermost, side-by-side panes display the number of enrollment requests by status category in the following order by request type, SCR EDRP, Documentation Vault, DSASP and total DSASP Qualified MWs. (see Figure 87).

*Note:* Status categories displayed for SCR, EDRP and DSASP Enrollment requests are:

OPending (for requests earmarked for and awaiting NYISO review),

OMP Action Required (for requests to use existing ACL data by the RIP, for the resource, where no other pending requests exist),

O*Approved* (for previously pending requests that have been reviewed and accepted by the NYISO),

ODenied (for previously pending requests that have been reviewed and rejected by the NYISO),

ODuplicate (the resource is already enrolled in either the same program or a mutually exclusive program in the same Capability Period with a different MP),

OCanceled (for previously pending requests that have been canceled by the MP that attempted the enrollment). The numbers displayed for each category are dynamic such that they change to reflect the outcome of request processing as the process unfolds. SCR and EDRP requests are displayed for the Current Capability Period and month while DSASP requests are displayed for a rolling 30-day period.

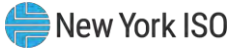

| Main + MP +        | Resource - SCR - Perfor | mance Factors · DR Event · | Mitigation - Tables - | Notification | - DSASP - BT       | - N      |                  |     |
|--------------------|-------------------------|----------------------------|-----------------------|--------------|--------------------|----------|------------------|-----|
| SCR                |                         | EDRP                       |                       |              | Documentation Va   | ult      | DSASP            |     |
| Capability Period: | Winter 2020-2021        | Capability Period:         | Winter 2020-2021      |              | Enrollment         |          | Enrollment Reque | sts |
| Auction Month:     | March 2021              | Month:                     | March 2021            |              | NYISO Awaiting:    | 0        | Pending:         | 0   |
| Enrollment Reque   | sts                     | - Enrollment Reques        | ts                    |              | MP Awaiting:       | 0        | Approved:        | 0   |
| Pending:           | 0                       | Pending:                   | 0                     |              | - Verification     |          | Denied:          | 0   |
| Approved:          | 0                       | Approved:                  | 0                     |              | NYISO Awaiting:    | 0        | Cancelled:       | 0   |
| Denied:            | 0                       | Denled:                    | 0                     |              | MP Awaiting:       | 0        | View Requests    |     |
| Cancelled:         | 0                       | Cancelled:                 | 0                     |              |                    |          | Qualified MWs    |     |
| MP Action Req'd:   | 0                       | View Requests              |                       |              | View Documentation | Requests | Summer:          |     |
| View Requests      |                         | Enroliments                |                       |              |                    |          | Winter:          |     |
| Enrollments        |                         | Under Review:              | 0                     |              |                    |          |                  |     |
| Under Review:      | 1                       |                            |                       |              |                    |          |                  |     |
| Aggregation Regu   | ests                    |                            |                       |              |                    |          |                  |     |
| Pending:           | 0                       |                            |                       |              |                    |          |                  |     |
| Approved:          | 0                       |                            |                       |              |                    |          |                  |     |
| Denied:            | 0                       |                            |                       |              |                    |          |                  |     |
| Cancelled:         | 0                       |                            |                       |              |                    |          |                  |     |

Figure 87: Dashboard Illustrating Enrollment Requests by Category and DSASP Qualified MWs

**Note:** The Qualified MWs displayed represent the DSASP Provider's total seasonal MW participation of active DSASP Resource(s) in the Demand-Side Ancillary Services Market.

- 2. For Documentation Vault, click the **View Documentation Requests** button. The system displays the Documentation vault page (see figure 116).
- 3. For SCR, EDRP, and DSASP programs click the **View Requests** button in the upper most panes.

The system displays the Resource Enrollment Requests page.

*Note:* The Resource Enrollment Requests page also may be accessed via the **Resource** menu and **Enrollment Requests** option.

- For the SCR program and EDRP, from the corresponding filter near the top of the page Resource Enrollment Requests page, choose the Capability Period encompassing the enrollment requests to be viewed.
- 5. Optionally, further limit the scope of the resource enrollment requests to be viewed to a specific **Resource**, **Month**, **Program**, **Reason for Request** (All, Monitored Field, Duplicate Enrollment, Request for ACL Data) **Submittal From Date**, and/or **Status** (i.e., *Pending*) by choosing the applicable option(s) from the corresponding search filter(s) near the top of the page (see Figure 88).

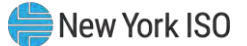

6. Click the **Display** button.

The Enrollment Requests Summary frame refreshes to display a grid of resource enrollment requests meeting the criteria selected at steps 4 and 5, where whether the request resulted due to a **Duplicate Enrollment**, a change in **Monitored Fields and/or a Request to Use Existing ACL Data**, is indicated by a *checkbox* in the corresponding columns (see Figure 88).

#### Figure 88: Resource Enrollment Requests Page Showing One Request

| MP Na    | me:            | MP 12            | 3 🗸                        | Resource | e ID:                               |                                    | Y Capabil             | ity Period:         | Winter 2021                 | -2022                  | Y Program: |                   | v          | Reason for Reque |
|----------|----------------|------------------|----------------------------|----------|-------------------------------------|------------------------------------|-----------------------|---------------------|-----------------------------|------------------------|------------|-------------------|------------|------------------|
| Submitt  | al From Da     | te:              | ⊡ ×                        |          |                                     |                                    |                       | Month:              |                             |                        | Y Status:  |                   | ~          | Doc Vault Stat   |
| Enrolime | nt Request     | ts Summary       |                            |          |                                     |                                    |                       |                     |                             |                        |            |                   |            |                  |
| MP       | Resource<br>ID | Resource<br>Name | Begin<br>Effective<br>Date | Progr    | Duplicate or<br>Monitored<br>Status | Use Existing<br>ACL Data<br>Status | Duplicate<br>Enrollme | Monitored<br>Fields | Use<br>Existing<br>ACL Data | Doc<br>Vault<br>Status | Comments   | Submittal<br>Date | Subn<br>By | nitted           |
| MP 123   | 207076         | RID 1            | 03/01/2019                 | SCR      | Pending                             |                                    |                       | 7                   |                             |                        |            |                   |            | 01/22/2022       |

*Note:* The column "Doc Vault Status" on the DRIS Resource Enrollment Request page also identifies documentation requests. This is where an MP can view whether a resource enrollment request requires any action from the MP or the NYISO.

# 7. Proceed as applicable based on the reason(s) for the displayed request(s).

*If the request was created due to a change in monitored fields,* click the row housing the request. The Resource Request Details frame in the lowermost area of the page refreshes to display a grid with two rows, where the upper row reflects complete data for the pre-existing resource enrollment (the status of which for SCR or EDRP is now set to *Under Review*), and the lower row from the Zone column over toward the right reflects only the monitored data that differs from the pre-existing data and, therefore, resulted in the request (see Figure 89). In addition, the **Reason for Pending Request** column details the fields monitored for change, displaying the current value and the value requested for change.

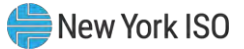

*Note:* The data displayed in the Resource Request Details frame can be downloaded in Excel format. To do so, click the **Excel** button in the lower-right corner of the Resource Enrollment Requests page, then via the displayed dialog box, take the requisite steps to either open or save the file.

### OR

• If the request was created due to a duplicate enrollment condition, whether occurring alone or in combination with a change in monitored fields or request for ACL data, proceed directly to step 8.

OR

• If the request was created due to a request for ACL data enrollment condition, whether occurring alone or in combination with a change in monitored fields or duplicate enrollment, proceed directly to step 9.

| MP                   | Resource<br>ID              | Resource<br>Name               | Begin<br>Effective<br>Date | Program   | Duplicat<br>Monitor<br>Status | ed Use Existence<br>Status          | sting Dup<br>a Enrol               | licate M<br>Iment     | onitored<br>Fields | Use<br>Existing<br>ACL Data | Doc<br>Vault<br>Status    | Comments    | Submittal<br>Date        |
|----------------------|-----------------------------|--------------------------------|----------------------------|-----------|-------------------------------|-------------------------------------|------------------------------------|-----------------------|--------------------|-----------------------------|---------------------------|-------------|--------------------------|
| MP 123               | 207076                      | RID 1                          | 03/01/2019                 | SCR       | Pending                       | )                                   | [                                  |                       | 7                  |                             |                           |             | 01/22/201                |
| _                    |                             |                                |                            |           |                               |                                     |                                    |                       |                    |                             |                           |             |                          |
| Enrollme             | ent Requests                | Details                        |                            |           |                               |                                     |                                    |                       |                    |                             |                           |             |                          |
| <b>Enrollm</b><br>MP | ent Requests<br>Resource II | Details O Resource N           | lame Begir                 | Effective | Program                       | Duplicate or<br>Monitored           | Use Existing<br>ACL Data           | Duplicate<br>Enrollme | Monitore<br>Fields | ed Use<br>Existin           | Doc<br>ng Vault           | Rea:<br>Pen | sons for<br>ding Request |
| MP 123               | Resource II                 | Details<br>Resource N<br>RID 1 | lame Begin                 | Effective | Program                       | Duplicate or<br>Monitored<br>Status | Use Existing<br>ACL Data<br>Status | Duplicate<br>Enrollme | Monitore<br>Fields | ed Use<br>Existin<br>ACL Da | Doc<br>Vault<br>ata Statu | s Rea       | sons for<br>ding Request |

#### Figure 89: Resource Enrollment Requests Page Showing Changes to Monitored Fields

- 8. Proceed as applicable, based on the reason(s) for the displayed request(s).
  - If the request was created due to a change in monitored fields, review the details of the request as displayed in the Resource Request Details frame and the Reason for Pending Request column to determine whether to cancel the request (see Section 7.5.3.1) or await action by the NYISO.

- If the request was created due to a duplicate enrollment condition, whether occurring alone or in combination with a change in monitored fields, await action by the NYISO.
- 9. Proceed as applicable, based on the reason(s) for the displayed request(s).
  - If the request was created due to a change in monitored fields, review the details of the request as displayed in the Resource Request Details frame and the Reason for Pending Request column to determine whether to cancel the request (see Section 7.5.3.1) or await action by the NYISO.

# OR

- If the request was created due to a request for ACL data condition, whether occurring alone or in combination with a change in monitored fields or duplicate enrollment, await action by the NYISO and the close of the enrollment period. Section 7.5.3.2 details the steps for viewing, approving and declining a resource enrollment request for ACL data.
- 10. Optionally, download the Enrollment Request Summary data by clicking the drop-down arrow beside the **Display** button near the top of the Resource Enrollment Requests page and choosing **Download**, then via the displayed dialog box taking the requisite steps to either save or open the resulting file.

A file containing Enrollment Request Summary data for all enrollments matching the criteria specified at steps 4 and 5 is either saved to the designated location on the user's computer or displayed on screen.

**Note:** If the file is saved, it is named according to the convention Resource\_Enrollment\_ Request\_[download date in mm-dd-yyyy format].csv, where bracketed content is replaced with actual values to result in a file name such as Resource\_Enrollment\_Request\_05-19-2010.csv.

# 7.5.3.1. Canceling Pending Resource Enrollment Requests

The MP has the option of canceling an individual resource enrollment request designated as pending due to a change in monitored fields or a request for ACL data, as long as that same request was not also identified by DRIS as a duplicate enrollment attempt. The action of cancelling an enrollment request also cancels the associated open documentation requests.

The MP may also cancel "all" resource enrollment requests designated as pending due to a change in monitored fields or a request for ACL data, as long as those same requests were not also identified by DRIS as duplicate enrollment attempts. "All" resource enrollment requests are those resource enrollment requests appearing on the first page returned in the Enrollment Request Summary pane based on userdesignated search parameters. Any search parameters that return resource enrollment requests exceeding the space available in a single the grid will be broken across separate pages, as reflected in the bottom status bar. Under such circumstances, canceling all requests must be done on a per page basis.

When a pending request is canceled, the system retains all information related to the request for subsequent review but nullifies the enrollment attempt, thereby leaving active the most recently approved enrollment of the resource, provided the resource does have an approved enrollment. For SCR and EDRP, when an enrollment for the Capability Period does not exist, the resource remains un-enrolled for the Capability Period until the MP attempts another import for resource enrollment.

**Note:** Depending on the reason for cancelling a pending resource enrollment request, the MP may be required to take additional action. For example, if the MP unintentionally changed monitored data for a previously enrolled SCR or EDRP resource and needs to either change non-monitored data for the resource or re-enroll the resource for a new Capability Period, the MP *must correct the monitored data in the enrollment file and import the updated file to DRIS*. This file must contain data for the resource(s) that generated the resource enrollment request(s) due to monitored fields along with the required header data and for SCR and EDRP must be imported prior to the applicable enrollment deadline, as specified on the DRIS Event Calendar (refer to Section 2.1).

#### **Pre-requisites**

- The MP previously imported to DRIS a resource enrollment file that resulted in one or more pending resource enrollment requests.
- The MP representative performing the task has been assigned the DRIS Web UI MP User privilege.
- The MP representative performing the task is logged in to DRIS (see Section 1.3, "Accessing the System").

# **To cancel an individual pending resource enrollment request**

*Note:* If the Resource Enrollment Requests page has already been opened and the pending resource enrollment request to be canceled located, skip to step 6.

1. From the **Main** menu, choose **Dashboard**.

The system opens the Dashboard page, where the uppermost, side-by-side panes display the number enrollment requests by status category, with the left pane devoted to SCR requests, the middle pane devoted to EDRP requests and the right most pane devoted to DSASP requests and total DSASP Qualified MWs (refer to Figure 87).

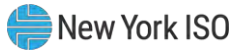

*Note:* The status categories displayed for SCR, EDRP and DSASP requests are *Pending* (for requests earmarked for and awaiting NYISO review), *Approved* (for previously pending requests for monitored fields or duplicate enrollments that have been reviewed and accepted by the NYISO and requests for ACL data that have been accepted by the MP), *Denied* (for previously pending requests that have been reviewed and rejected by the NYISO), *Canceled* (for previously pending requests that have been canceled by the MP) or *Awaiting MP Action* (for requests earmarked for and awaiting MP review for ACL data requests). The numbers displayed for each category are dynamic such that they update to reflect the outcome of request processing as the process unfolds. SCR and EDRP requests are displayed for the Current Capability Period and month while DSASP requests are displayed for a rolling 30-day period.

 In the uppermost pane corresponding to the DR program in which the MP attempted the resource enrollment that generated the pending request(s) to be canceled, click the View Requests button.

The system displays the Resource Enrollment Requests page (refer to Figure 88).

*Note:* The Resource Enrollment Requests page also may be accessed via the **Resource** menu and **Enrollment Requests** option.

- 3. For the SCR program and EDRP, from the corresponding search filter near the top of the page, choose the **Capability Period** encompassing the pending resource enrollment request(s) to be canceled.
- 4. Optionally, further limit the scope of resource enrollment requests to view:
  - To view requests for only a specific Resource, Month, Submittal From Date, Program, Reason for Request (i.e., Monitored Fields) and/or Status (i.e., Pending), choose the applicable option(s) from the corresponding search filter(s) near the top of the page (refer to Figure 88), then proceed to step 5.

OR

- To view all requests for the chosen Capability Period, proceed directly to step 5.
- 5. Click the **Display** button.

The Enrollment Requests Summary frame refreshes to display a grid of resource enrollment requests meeting the criteria selected at steps 3 and 4, where whether the request resulted due to a **Duplicate Enrollment**, a change in **Monitored Fields** and/or a request to **Use Existing ACL Data** (**Request for ACL Data**) is indicated by a checkbox in the corresponding columns.

- 6. In the Enrollment Requests Summary frame, click the entry for the enrollment request that was designated as pending due to a change in a monitored field or a request for ACL data and is now to be canceled.
- 7. In the Enrollment Request Details frame, click the entry for the enrollment request that was designated as pending (as reflected in the *Status* column) due to a change in a monitored field or a request for ACL data and is now to be canceled.
- 8. In lower-right corner of the Resource Enrollment Requests page, click the Cancel button (see Figure 90).

The system changes the status of the request from *Pending* to *Canceled*, as reflected in the *Status* column in both the Enrollment Requests Summary frame and the Resource Request Details frame, while also increasing the number of *Canceled* enrollment requests and decreasing the number of *Pending* enrollment requests by 1 on Dashboard.

Figure 90: Resource Enrollment Request Page Highlighting Cancel Button

| - 150               |            | MAN<br>MANANAT<br>Commission and | Dem               | and  | Respon<br>Enrollment | se Inform<br>Requests | nation   | Syste      | m                    |            |   |            |         |                    |                 |                |                     |
|---------------------|------------|----------------------------------|-------------------|------|----------------------|-----------------------|----------|------------|----------------------|------------|---|------------|---------|--------------------|-----------------|----------------|---------------------|
| Main + MP + Re      | source -   | SCR+ Perform                     | nance Factors     | • DR | Event - Miti         | gation - Tabl         | es- Not  | fication • | DSASP-               | BTM.       |   |            |         |                    |                 |                |                     |
| MP Name: Marks      | t Paticipa | nt M Res                         | ource IDI 693     | 6473 | ~ 0                  | apability Period:     | Summer 2 | 1014       | ··· Progra           | IL SCR     | 1 | Reason fo  | Request | Request for ACL 0  | Da M            |                |                     |
| Submittel From Date | e(         | 1.0                              |                   |      |                      | Month                 |          |            | * Steh               | si Pending | ۲ |            |         |                    | 1               | topic +        |                     |
| Enrolment Requests  | Summery    | _                                |                   |      |                      | _                     | _        |            | -                    |            |   |            |         |                    | _               | Devilad        | )                   |
|                     | 1000mm     |                                  | Repo              |      | Duplicate or         | Use Existing          |          | -          | Line                 |            |   |            | -       | Duplice            | ta ir Nor       | itored Us      | Exating ACL         |
| -                   | 1D         | Name                             | Effective<br>Date | hop. | Munitored<br>Status  | ACL Data<br>Status    | Evulna.  | Fuids      | Evisting<br>ACL Data | Comments   |   | Data       | By.     | Status<br>Update D | Statut<br>Updat | in By Update D | Status<br>Update By |
| Market Paticipant   | 6935473    | Name 1                           | 25/01/2514        | 908  |                      | Avvallag MP           | 17       | .71        | 191                  |            |   | 03/19/2014 | . MP O  | w.                 |                 | 04/01/201      | 4 69 0941           |

| 11.6        | (af)             | + + 2               |                      |                 | _   | _                                    |                                    |                      | _                  | _                           |                                | _    |                   | Display          | mg 2-2 of 2 4 | ancel All |
|-------------|------------------|---------------------|----------------------|-----------------|-----|--------------------------------------|------------------------------------|----------------------|--------------------|-----------------------------|--------------------------------|------|-------------------|------------------|---------------|-----------|
| Englished   | Requests Data    | -                   |                      |                 |     |                                      |                                    |                      |                    |                             |                                |      |                   | 1                |               |           |
| 50          | lasse            | Resource Name       | TO Associate Name    | Dept Effective. | hop | Duplicate or<br>Maniformit<br>Statum | Use Existing<br>ACL Data<br>Status | Duplicate<br>Evoline | Hundared<br>Fields | Use<br>Existing<br>ACL Data | Reasons for<br>Pending Request | Deve | Transmission Onc. | Facility Street. | Pacify City   | TH.       |
|             |                  |                     |                      |                 |     |                                      |                                    |                      |                    |                             |                                |      |                   |                  | 1             |           |
|             |                  |                     |                      |                 |     |                                      |                                    |                      |                    |                             |                                |      |                   |                  |               | _         |
|             |                  | -                   |                      |                 |     |                                      |                                    |                      |                    |                             |                                |      | Total such        | 2 Ven Restures J | Carlas        | -         |
| 0 2009/2014 | New York Indepen | derit System Commun | All rights reserved. |                 |     |                                      |                                    |                      |                    |                             |                                |      |                   | The art legg     | -             | -         |

**To cancel all pending resource enrollment requests** 

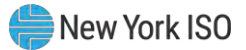

*Note:* If the Resource Enrollment Requests page has already been opened and the pending resource enrollment requests to be canceled located, skip to step6.

#### 1. From the **Main** menu, choose **Dashboard**.

The system opens the Dashboard page, where the uppermost, side-by-side panes display the number enrollment requests by status category, with the left pane devoted to SCR requests, the middle pane devoted to EDRP requests and the right most pane devoted to DSASP requests and total DSASP Qualified MWs.(refer to Figure 87).

**Note:** The status categories displayed for, SCR, EDRP and DSASP requests are *Pending* (for requests earmarked for and awaiting NYISO review), *Approved* (for previously pending requests for monitored fields or duplicate enrollments that have been reviewed and accepted by the NYISO and requests for ACL data that have been accepted by the MP), *Denied* (for previously pending requests that have been reviewed and rejected by the NYISO), *Canceled* (for previously pending requests that have been canceled by the MP) or Awaiting MP Action (for requests earmarked for and awaiting MP review for ACL data requests). The numbers displayed for each category are dynamic such that they update to reflect the outcome of request processing as the process unfolds. SCR and EDRP requests are displayed for the Current Capability Period and month while DSASP requests are displayed for a rolling 30-day period

In the uppermost pane corresponding to the DR program in which the MP attempted the resource enrollment that generated the pending request(s) to be canceled, click the View Requests button.

The system displays the Resource Enrollment Requests page (refer to Figure 88).

*Note:* The Resource Enrollment Requests page also may be accessed via the **Resource** menu and **Enrollment Requests** option.

- 3. When electing the option to Cancel All, choose the **Capability Period**, **Month**, **and Program**, from the search filter near the top of the page, encompassing the pending resource enrollment request(s) to be canceled.
- 4. Optionally, further limit the scope of resource enrollment requests:
  - To view requests for only a specific Resource, Reason for Request (i.e., Monitored Fields) and/or Status (i.e., Pending), choose the applicable option(s) from the corresponding search filter(s) near the top of the page (refer to Figure 88), then proceed to step 5.

OR

• To view all requests for the chosen Capability Period, proceed directly to step 5.

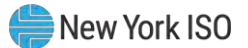

5. Click the **Display** button.

The Enrollment Requests Summary frame refreshes to display a grid of resource enrollment requests meeting the criteria selected at steps 3 and 4, where whether the request resulted due to a **Duplicate Enrollment** a change in **Monitored Fields and/or a request to Use Existing ACL Data (Request for ACL Data)** is indicated by a checkbox in the corresponding columns (see Figure 91).

6. In the lower-right of the status bar beneath the Enrollment Requests Summary frame, click the **Cancel All** button (see Figure 91).

The system displays a confirmation prompt via the user must indicate whether to complete the Cancel All action (see Figure 92).

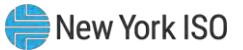

| Monthe May 2014 v Status       Data       Submittal From Date:     K       Main     Resource<br>Bito     Resource<br>Data     Resource<br>Effective     Resource<br>Effective <thresource< th="">     Resource     Resource<th>MP Name: Marke</th><th>t Participa</th><th>int × Res</th><th>ource ID:</th><th></th><th>× 0</th><th>apability Period:</th><th>Summer 2</th><th>014</th><th>Y Program</th><th>SCR.</th><th>41</th><th>Reason for</th><th>Request:</th><th>Request for ACL D</th><th>a v</th><th></th><th></th></thresource<> | MP Name: Marke      | t Participa    | int × Res        | ource ID:                  |       | × 0                                 | apability Period:                  | Summer 2              | 014                 | Y Program                   | SCR.     | 41 | Reason for        | Request:        | Request for ACL D              | a v                 |                              |                  |
|----------------------------------------------------------------------------------------------------|---------------------|----------------|------------------|----------------------------|-------|-------------------------------------|------------------------------------|-----------------------|---------------------|-----------------------------|----------|----|-------------------|-----------------|--------------------------------|---------------------|------------------------------|------------------|
| Bestore         Resource         Besine         Besine         Diplicate or<br>Status         Use Evising<br>Status         Duplicate or<br>Evide         Use Evising<br>Status         Duplicate or<br>Evide         Use Evising<br>Status         Duplicate or<br>Evide         Use Evising<br>Status         Duplicate or<br>Evide         Use Evising<br>Status         Duplicate or<br>Evide         Use Evising<br>Status         Duplicate or<br>Evide         Use Evising<br>Status         Duplicate or<br>Evide         Use Evising<br>Status         Duplicate or<br>Evide         Use Evising<br>Status         Duplicate or<br>Evide         Duplicate or<br>Evide         Duplicate or<br>Ev                                                                                                    | Submittal From Date | 85.1           | 8.7B             |                            |       |                                     | Month:                             | May 201               | 4                   | Y Status                    | a        | ٠  |                   |                 |                                | Display             |                              |                  |
| MP         Resource<br>Inserte         Resource<br>Inserte         Resource<br>Inserte         Begin<br>Data         Populate<br>Resource<br>Status         Duplotes<br>Resource<br>Status         Duplotes<br>Resource<br>Status         Use<br>Data         Comments<br>ACL Data         Submittal<br>Data         Submittal<br>Data                                                                                                    | Enrollment Requests | Summary        |                  |                            |       |                                     |                                    |                       |                     |                             |          |    |                   |                 |                                |                     |                              |                  |
| Market Participant         6935473         Name 1         05/10/2014         SCR         Pending         IV         05/16/2014         MP User         04/01/201           Market Participant         6935474         Name 2         05/01/2014         SCR         Pending         IV         05/16/2014         MP User         04/01/201           Market Participant         6935472         Name 3         05/01/2014         SCR         Pending         IV         05/16/2014         MP User         04/01/201           Market Participant         6935471         Name 3         05/01/2014         SCR         Pending         IV         05/16/2014         MP User         04/01/201           Market Participant         6935471         Name 4         05/01/2014         SCR         Pending         IV         03/15/2014         MP User         04/01/201                                                                                                    | MP                  | Resource<br>ID | Resource<br>Name | Begin<br>Effective<br>Date | Progr | Duplicate or<br>Monitored<br>Status | Use Existing<br>ACL Data<br>Status | Duplicate<br>Enrolime | Monitored<br>Fields | Use<br>Existing<br>ACL Data | Comments |    | Submittal<br>Date | Submitted<br>By | Duplicat<br>Status<br>Update D | Status<br>Update By | Use I<br>Status<br>Update D. | Status<br>Update |
| Market Participant         6935474         Name         2         05/10/2014         SCR.         Pending         IV         03/19/2014         VIP User         04/01/201           Market Participant         6935472         Name 3         05/01/2014         SCR.         Pending         IV         03/19/2014         VIP User         04/01/2014         04/01/2014         04/01/2014         04/01/2014         04/01/2014         04/01/2014         04/01/2014         04/01/2014         04/01/2014         04/01/2014         04/01/2014         04/01/2014         04/01/2014         04/01/2014         04/01/2014         04/01/2014         04/01/2014         04/01/2014         04/01/2014         04/01/2014         04/01/2014         04/01/2014         04/01/2014         04/01/2014         04/01/2014         04/01/2014         04/01/2014         04/01/2014         04/01/2014         04/01/2014         04/01/2014         04/01/2014         04/01/2014         04/01/2014         04/01/2014         04/01/2014         04/01/2014         04/01/2014         04/01/2014         04/01/2014         04/01/2014         04/01/2014         04/01/2014         04/01/2014         04/01/2014         04/01/2014         04/01/2014         04/01/2014         04/01/2014         04/01/2014         04/01/2014         04/01/2014         04/01/2014         04/01/20                                                                                                    | Market Participant  | 6935473        | Name 1           | 05/01/2014                 | SCR   |                                     | Pending                            | 10                    | 27                  | [0]                         |          |    | 03/19/2014        | MP Use          | H.                             |                     | 64/01/2014                   | MP.Us            |
| Market Participant (9335472 Name 3 05/02/014 SCK Pending P P) 03/16/0014 MP User 040/601<br>Market Participant (9335471 Name 4 05/02/2014 SCK Pending P P) 03/16/2014 MP User 040/601                                                                                                    | Market Participant  | 6935474        | Name 2           | 05/01/2014                 | SOR   |                                     | Pending                            | 0                     |                     | 171                         |          |    | 03/19/2014        | MP Use          | HT.                            |                     | 04/01/2014                   | MPUs             |
| Market Participant 8935471 Name 4. 65/01/2014 SCR Fending 🚺 💽 (V) 03/19/2014 MP User 04/01/201                                                                                                    | Market Participent  | 6935472        | Name 3           | 05/01/2014                 | SCR   |                                     | Pending                            | 17                    | PT-                 | [7]                         |          |    | 03/19/2014        | MP Use          | bř.                            |                     | 04/01/2014                   | MPUs             |
|                                                                                                    | Aarket Participant  | 6935471        | Name 4           | 05/01/2014                 | SCR   |                                     | Pending                            | 11                    | 15                  | [9]                         |          |    | 03/19/2014        | MP.Usi          | HT.                            |                     | 04/01/2014                   | MPUe             |
|                                                                                                    |                     |                |                  |                            |       |                                     |                                    |                       |                     |                             |          |    |                   |                 |                                |                     |                              |                  |
|                                                                                                    |                     |                |                  |                            |       |                                     |                                    |                       |                     |                             |          |    |                   |                 |                                |                     |                              | 5                |
|                                                                                                    |                     |                |                  |                            |       |                                     |                                    |                       |                     |                             |          |    |                   |                 |                                |                     | 1                            | 1                |

#### Figure 91: Resource Enrollment Request Page Displaying the Option to Cancel All

# Figure 92: Confirmation Prompt Displayed When Electing to Cancel All

| ubmittal From Date:                      |                    |                  |                            |            | 100                                 | capacianty Period:                 | Summer 2  | 014 4         | Program:     | SCR             | · · · ·  | Reason for Request: Request for ALL Da        |        |                            |                                 |
|------------------------------------------|--------------------|------------------|----------------------------|------------|-------------------------------------|------------------------------------|-----------|---------------|--------------|-----------------|----------|-----------------------------------------------|--------|----------------------------|---------------------------------|
| administer i Form ander                  |                    | × 3.             |                            |            |                                     | Month:                             | May 2014  | 1             | Status:      |                 | *        |                                               | Deplay | •                          |                                 |
| rollment Requests Su                     | ummary             |                  |                            |            |                                     |                                    | -         |               |              |                 |          |                                               |        |                            |                                 |
| :                                        | Resource<br>ID     | Resource<br>Name | Bagin<br>Effective<br>Date | Progr_     | Duplicate or<br>Monitored<br>Status | Use Existing<br>ACL Data<br>Status | Cancel Al | Pending Enrol | ment Requ    | ests may span n | nultiple | pages.                                        | x      | Ute<br>Status<br>Update D. | Existing AC<br>Status<br>Update |
| rket Participant 6                       | 6935473            | Name 1           | 05/01/2014                 | SCR.       |                                     | Pending                            |           | Canceled.     | sj, only the | se rending Non  | Dupik    | cate requests on the page being viewed will b | e .    | 04/01/2014                 | NP Us                           |
| rket Participant 6                       | 6935474            | Name 2           | 05/01/2014                 | SCR        |                                     | Pending                            |           | Do you want t | o continue l | to Cancel All?  |          |                                               |        | 04/01/201-                 | MP Us                           |
| rket Participant 6                       | 6935472            | Name 3           | 05/01/2014                 | SCR        | -                                   | rending                            |           |               |              |                 |          |                                               |        | 04/01/2014                 | MP Us                           |
| rket Participant 6                       | 6935471            | Name 4           | 05/01/2014                 | SOR.       | /                                   | Pending                            |           |               |              | Yes             |          | No                                            |        | 04/01/2014                 | MP Us                           |
| rket Participant 6<br>rket Participant 6 | 5935472<br>6935471 | Name 3<br>Name 4 | 05/01/2014                 | SCR<br>SCR | /                                   | Pending                            |           |               |              | Yes             | -        | No                                            |        | 04/01/201                  | 4                               |

7. Choose **Yes** in the confirmation prompt.

The system changes the status of the *Pending* requests from *Pending* to *Canceled*, as reflected in the *Status* column in the Enrollment Requests Summary frame, while also increasing the number of *Canceled* enrollment requests and decreasing the number of *Pending* enrollment requests by corresponding numbers on the Dashboard.

*Note:* When electing to Cancel All Enrollment requests the system will only cancel those enrollment requests with a Pending Request Status and those which are not also associated with a Duplicate Enrollment Condition

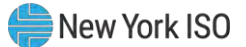

#### 7.5.3.2. Processing ACL Data Requests

The MP has the option of approving or declining a request for ACL data enrollment request designated as pending during the period between the close of enrollment and the close of aggregation management, as long as that same request was not also identified by DRIS as a change to a monitored field or a duplicate enrollment attempt which has yet to be acted upon by the NYISO.

The MP request for ACL data will remain in a status of **Pending** until such time that all other enrollment requests have been satisfied, associated with the resource. When the ACL data request for the resource is the sole **Pending** request remaining for the resource and the enrollment period has closed but the aggregation management window has yet to close, the MP will have the ability to both view and take action on the enrollment request.

When a pending enrollment request to request ACL data becomes available to the MP to take action on, the status of **MP Action Required** will be assigned to the resource enrollment request. The resource request for ACL data enrollment request will remain in this status until the close of aggregation management, at which point it will be assigned a status of **Declined** or **Denied**, based upon the MP's ability to have viewed the resource information.

**Note:** When the period for the MP to take action on an enrollment request for ACL data has expired, DRIS will automatically assign a status of either **Declined** or **Denied** to the resource. The resource enrollment request will be assigned a status of **Declined** at this point, should the MP view and choose to take no action on the enrollment request for ACL data. The resource enrollment request will be assigned a status of **Denied** at this point, should the opportunity to view the resource enrollment request for ACL data.

*Note:* When there are outstanding combinations of a resource enrollment request for ACL data and Monitored Fields or Duplicate enrollment, the MP will not have the opportunity to view the request for ACL data until all other pending enrollment requests associated with that resource, have been approved.

*Note:* Depending on the outcome of the situation where the resource has a combination of both a resource enrollment request for a duplicate enrollment and a request for ACL data, the MP may not have the ability to approve or decline the resource enrollment request for ACL data.

#### **Pre-requisites**

• The MP previously imported to DRIS a resource enrollment file that resulted in one or more

pending resource enrollment requests for a request for ACL data.

- The MP representative performing the task has been assigned the DRIS Web UI MP User privilege.
- The MP representative performing the task is logged in to DRIS (see Section 1.3, "Accessing the System").
  - **To view a pending resource enrollment request for ACL data**

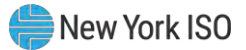

*Note:* If the Resource Enrollment Requests page has already been opened and the pending resource enrollment request for ACL data located, skip to step 6.

#### 1. From the **Main** menu, choose **Dashboard**.

The system opens the Dashboard page, where the uppermost, side-by-side panes display the number enrollment requests by status category, with the left pane devoted to SCR requests, the middle pane devoted to EDRP requests and the right most pane devoted to DSASP requests and total DSASP Qualified MWs (refer to Figure 87).

**Note:** The status categories displayed for SCR, EDRP and DSASP requests are *Pending* (for requests earmarked for and awaiting NYISO review), *Approved* (for previously pending requests for monitored fields or duplicate enrollments that have been reviewed and accepted by the NYISO and requests for ACL data that have been accepted by the MP), *Denied* (for previously pending requests that have been reviewed and rejected by the NYISO), *Canceled* (for previously pending requests that have been canceled by the MP) or *Awaiting MP Action* (for requests earmarked for and awaiting MP review for ACL data requests). The numbers displayed for each category are dynamic such that they update to reflect the outcome of request processing as the process unfolds. SCR and EDRP requests are displayed for the Current Capability Period and month while DSASP requests are displayed for a rolling 30-day period.

2. In the uppermost pane corresponding to the SCR program, click the **View Requests** button.

The system displays the Resource Enrollment Requests page (refer to Figure 88).

*Note:* The Resource Enrollment Requests page also may be accessed via the **Resource** menu and **Enrollment Requests** option.

- For the SCR program, from the corresponding search filter near the top of the page, choose the Capability Period encompassing the pending resource enrollment request(s) to be viewed.
- 4. Further limit the scope of resource enrollment requests to view only requests for ACL data:
  - To view enrollment requests for only requests for ACL data, choose the search filter criteria specific to the enrollment type, Month; month of enrollment request, Program; SCR, Reason for Request; Request for ACL Data and Status; Pending from the corresponding search filter(s) near the top of the page (refer to Figure 93), then proceed to step 5.

OR

5. Click the **Display** button.

The Enrollment Requests Summary frame refreshes to display a grid of resource enrollment requests meeting the criteria selected at steps 3 and 4, where whether the request resulted due to a **Duplicate Enrollment or a** change in **Monitored Fields** and a request to **Use Existing ACL Data (Request for ACL Data)** is indicated by a checkbox in the corresponding columns.

| MP Measure       Market Participant       M Resource ID:       Capability Period:       Submittal From Date:       Resource for Request:       Request:                                                                                                    | Main + MP + Reso                                             | ource + SCI                                | R* Performan              | ce Factors + DR              | Event · Mit   | ligation + T                        | ables + Notificat                   | ion + DSASI                        | P• 81M•                    | 14.00.5                       |                             |                                |                |                                                                                                    |                                           |                                            | _        |
|----------------------------------------------------------------------------------------------------|--------------------------------------------------------------|--------------------------------------------|---------------------------|------------------------------|---------------|-------------------------------------|-------------------------------------|------------------------------------|----------------------------|-------------------------------|-----------------------------|--------------------------------|----------------|----------------------------------------------------------------------------------------------------|-------------------------------------------|--------------------------------------------|----------|
| Submittal From Date:     Month: May 2014     Status:     Pending     Deploy:     Deploy:       Emoliment Requests Summary       Mon     Resource     Resource     Resource     Resource     Resource     Resource     Resource     Resource     Resource     Status:     Status:     Deploy:     Publicate     Use Existing:     ACL Data     Data     Duplicate     Month:red     Status:     Status:                                                                                                    | MP Name: Marke                                               | et Participant                             | *                         | Resource ID:                 |               | ~                                   | Capability Period:                  | Summer 20                          | 14                         | Program:                      | SCR.                        | Y Reason fo                    | Request:       | Request for ACL D                                                                                                    | a *                                       |                                            |          |
| Envillment Requests Summary         Mon       Resource<br>Environment<br>Do       Resource<br>Resource<br>Do       Resource<br>Resource<br>Data       Resource<br>Resource<br>Data       Resource<br>Resource<br>Data       Resource<br>Resource<br>Data       Resource<br>Resource<br>Data       Resource<br>Resource<br>Data       Doplicate<br>Resource<br>Data       Monitored<br>Status       Use<br>Data       Doplicate<br>Resource<br>Resource       Doplicate<br>Resource<br>Data       Doplicate<br>Resource       Monitored<br>Status       Use<br>Data       Status<br>Data       Doplicate<br>Resource       Monitored<br>Data       Use<br>Data       Status<br>Data       Doplicate<br>Data       Monitored<br>Resource       Data       Data       Data       Data       Data       Data       Status<br>Data       Data       Data       Data       Data       Status<br>Data       Data       Data       Data       Data       Data       Status<br>Data       Data       Status<br>Data       Data       <                                                                                                    | Submittal From Da                                            | ite:                                       | * 3                       |                              |               |                                     | Month:                              | May 2014                           |                            | Status:                       | Pending                     | ~                              |                |                                                                                                    | Display                                   | •                                          |          |
| Mp     Resource<br>ED     Resource<br>Name     Begin<br>Effective<br>Status     Pop<br>Effective<br>Status     Diplicate<br>Post<br>Status     Diplicate<br>Status     Diplicate<br>Status                                                                                                    | nrollment Request                                            | s Summary                                  |                           |                              |               |                                     |                                     |                                    |                            |                               |                             |                                |                |                                                                                                    |                                           | _                                          |          |
| Market Partopant 1/22456789 Resource 1 0501/2014 5CR Awaing W Acit III Partopant 1/22456789 Resource 2 0501/2014 5CR Pending III III III III III III IIII IIII II                                                                                                    | (P                                                           | Resource<br>ID                             | Resource<br>Name          | Begin<br>Effective<br>Date   | Progr         | Duplicate or<br>Monitored<br>Status | Use Existing<br>ACL Data<br>Status  | Duplicate<br>Enrollme              | Monitored<br>Fields        | Use<br>Existing C<br>ACL Data | omments                     | Submittal<br>Date              | Submitte<br>By | d Duplicat                                                                                                    | te or Monitored<br>Status                 | Use E<br>Status                            | Status   |
| Market Participant 101112131 Resource 2 00.01/2014 SCR Panding Participant 201192014 MP Use 201192014 MP Use                                                                                                    | larket Participant                                           | 123456789                                  | Resource 1                | 05/01/2014                   | SCR           |                                     | Awating MP Act                      | -                                  | 11                         | 121                           |                             | 03/19/2014                     | MP U           | in all the second second secon | about of                                  | 03/19/2014                                 | MP Use   |
| Page 1 of 1<br>Page 1 of 1<br>Pa | larket Participant                                           | 101112131                                  | Resource 2                | 05/01/2014                   | SCR           |                                     | Pending                             | 17                                 | PT -                       | V                             |                             | 03/19/2014                     | MP U           | 147                                                                                                    |                                           | 03/19/2014                                 | MP Use   |
| AP Resource Name TO Account Num Begin Effective. Progr. Monitored Status<br>AP Resource Name TO Account Num Begin Effective. Progr. Monitored Status<br>Status Parologant 12340759 Resource 1 X12340759 05/01/2014 SCR Laws Status<br>Market Parologant 12340759 Resource 1 X12340759 05/01/2014 SCR Awating UP Act. Call<br>Market Parologant 12340759 Resource 1 X12340759 05/01/2014 SCR Awating UP Act. Call<br>Market Parologant 12340759 Resource 1 X12340759 05/01/2014 SCR Awating UP Act. Call<br>Market Parologant 12340759 Resource 1 X12340759 05/01/2014 SCR Awating UP Act. Call<br>Market Parologant 12340759 Resource 1 X12340759 05/01/2014 SCR Awating UP Act. Call<br>Market Parologant 12340759 Resource 1 X12340759 05/01/2014 SCR Awating UP Act. Call<br>Market Parologant 12340759 Resource 1 X12340759 05/01/2014 SCR Awating UP Act. Call<br>Market Parologant 12340759 Resource 1 X12340759 05/01/2014 SCR Awating UP Act. Call<br>Market Parologant 12340759 Resource 1 X12340759 05/01/2014 SCR Awating UP Act. Call<br>Market Parologant 12340759 Resource 1 X12340759 05/01/2014 SCR Awating UP Act. Call<br>Market Parologant 12340759 Resource 1 X12340759 05/01/2014 SCR Awating UP Act. Call<br>Market Parologant 12340759 Resource 1 X12340759 05/01/2014 SCR Awating UP Act. I Park Awating UP Act. I Park Awating UP Act. I P                                                                                                    |                                                              |                                            |                           |                              |               |                                     |                                     |                                    |                            |                               |                             |                                |                |                                                                                                    |                                           |                                            |          |
| NPP Resource Name TO Account Num Begin Effective. Progr. Duplicate or Monitored CL Data Status Status Status Status Status Status Status Status CL Data Panding Request Control CL Data Status Status Status Status Status CL Data Panding Request CL Data Panding Request CL                                                                                                    |                                                              |                                            |                           |                              |               |                                     |                                     |                                    | =                          |                               |                             |                                |                |                                                                                                    |                                           |                                            | Control  |
| Market Parlogant 12345059 Resource 1 X12245059 0501/2014 SOR J CEC 1 Park Ave S New York<br>Market Parlogant 12345059 Resource 1 X12345059 0501/2014 SOR Asalong MP Acto I Park Ave S New York                                                                                                    | Page 1                                                       | of 1                                       | 1.2                       |                              |               |                                     |                                     |                                    |                            |                               |                             |                                |                |                                                                                                    | Displa                                    | rying 1 - 2 of 2                           | Cancel   |
| Market Parlosanti 12345058 Resource 1 x123450589 0501/2014 SCR Awating MP Acts 🔲 🗹 Awating MP Action y CEC 1 Park Ave S New York                                                                                                    | Page 1<br>inrollment Request                                 | of 1<br>ts Details<br>esour Ret            | source Name               | TO Account Num               | Begin Effecti | ve_ Progr                           | Duplicate or<br>Monitored<br>Status | Use Existing<br>ACL Data<br>Status | m<br>Duplicate<br>Enrollme | Monitored<br>Fields           | Use<br>Existing<br>ACL Data | Reasons for<br>Pending Request | Zone           | Transmission Ow                                                                                                    | Displa<br>Facility Street                 | iving 1 - 2 of 2<br>Facility Ot            | Gancel A |
|                                                                                                    | Page 1<br>Inrollment Request<br>ap R<br>Market Participant 1 | of 1<br>s Details<br>esour Res<br>23456759 | source Name<br>Resource 1 | TD Account Num<br>X123490789 | Begin Effects | ve_ Progr                           | Duplicate or<br>Monitored<br>Status | Use Existing<br>ACL Data<br>Status | m<br>Duplicate<br>Enrollme | Monitored<br>Fields           | Use<br>Existing<br>ACL Data | Rassons for<br>Pending Request | Zone           | Transmission Ow<br>CEC                                                                                                    | Displa<br>Facility Street<br>1 Park Ave S | rying 1 - 2 of 2<br>Facility Ot<br>New Yor | Canoel A |

#### Figure 93: Searching for Resource Enrollment Requests for ACL Data

- In the Enrollment Requests Summary frame, click the entry for the enrollment request that was designated as pending due to a request for ACL data and now has a status of Awaiting MP Action, in the Use Existing ACL Data field column.
- 7. In the Enrollment Request Details frame, click the entry for the enrollment request that was designated as Awaiting MP Action (as reflected in the *Use Existing ACL Data Status* column) due to a request for ACL data and is now to be viewed.
- In the lower-right corner of the Resource Enrollment Requests page, click the View Resource ACL button (see Figure 94).
- 9. The system prompts the user with the View Resource ACL window (see Figure 95).

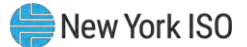

# Figure 94: View Resource Enrollment Request for ACL Data Button

| IS                 |                | AR<br>NDENT<br>OPERATOR<br>National Difference T | Den<br>Res        | and I<br>source E | Respon              | Requests           | nation    | Syste    | m                    |            |             |              |                    |                     |                    |                    |
|--------------------|----------------|--------------------------------------------------|-------------------|-------------------|---------------------|--------------------|-----------|----------|----------------------|------------|-------------|--------------|--------------------|---------------------|--------------------|--------------------|
| Main • MP • Res    | iource + SCR   | R. Performance                                   | Factors • DR I    | Event+ N          | itigation • T       | ables • Notificat  | ion · DSA | SP+ BTM- |                      |            |             |              |                    |                     |                    |                    |
| MP Name: Mark      | et Participant | ₩ Res                                            | source ID:        |                   | ~                   | Capability Period: | Summer 2  | 014      | * Program            | n: SCR     | Y Reason fo | r Request: R | Request for ACL D  | a 🛩                 |                    |                    |
| Submittal From D   | ate:           | × 🕞                                              |                   |                   |                     | Month:             | May 2014  | 1        | - Statu              | s: Pending | *           |              |                    | Display             |                    |                    |
| Enrollment Reques  | ts Summary     |                                                  |                   |                   |                     |                    |           |          |                      |            |             |              |                    |                     |                    |                    |
|                    | Paraura        | Resource                                         | Begin             |                   | Duplicate or        | Use Existing       | Dustrate  | Manhami  | Use                  |            | Cubmittal   | Eukonitted   | Duplica            | te or Monitored     | Use F              | ixisting ACL       |
| MP                 | ID             | Name                                             | Effective<br>Date | Progr             | Monitored<br>Status | ACL Data<br>Status | Enrolime  | Fields   | Existing<br>ACL Data | Commenta   | Date        | By           | Status<br>Update D | Status<br>Update By | Status<br>Update D | Status<br>Update B |
| Market Participant | 123456789      | Resource 1                                       | 05/01/2014        | SCR               |                     | Awating MP Act     | n         | E.       | 121                  |            | 03/19/2014  | MP User      |                    |                     | 03/19/2014         | MP Use             |
| Market Darkcinent  | 101112131      | Resource 2                                       | 05/01/2014        | SCR               |                     | Pending            | 11        | 171      | 191                  |            | 03/19/2014  | MP User      |                    |                     | 03/19/2014         | MP Use             |

| 4                  | _              |                      |                                                                                                    |                 |       |                                     | 111                                |                      |                     |                             |                                |      |                 |                 | _                |          |
|--------------------|----------------|----------------------|----------------------------------------------------------------------------------------------------|-----------------|-------|-------------------------------------|------------------------------------|----------------------|---------------------|-----------------------------|--------------------------------|------|-----------------|-----------------|------------------|----------|
| II I Page 1        | of 1           | 11 B                 |                                                                                                    |                 |       |                                     |                                    |                      |                     |                             |                                |      |                 | Display         | ing 1 - 2 of 2 G | IA Isone |
| Enrollment Requ    | uests Detail   |                      |                                                                                                    |                 |       |                                     |                                    |                      |                     |                             |                                |      |                 |                 |                  |          |
| MP                 | Resour         | Resource Name        | TO Account Num                                                                                                    | Begin Effective | Progr | Duplicate or<br>Monitored<br>Status | Use Existing<br>ACL Data<br>Status | Duplicate<br>Enrolme | Monitored<br>Fields | Use<br>Existing<br>ACL Data | Reasons for<br>Pending Request | Zone | Transmission Ow | Facility Street | Facility City    | Fac      |
| Market Participant | 123456789      | Resource 1           | X123450789                                                                                                    | 05/01/2014      | SOR   |                                     |                                    |                      | 10                  |                             |                                | 3    | CEC             | 1 Park Ave S    | New York         |          |
| Market Participant | 123455789      | Resource 1           | X123456769                                                                                                    | 05/01/2014      | SCR   |                                     | Awaiting MP Acti                   | n                    | ы                   | IJ                          | Availing MP Action             | ιĝ.  | CEC             | 1 Park Ave S    | New York         |          |
| 4                  | 10             |                      | and a second second sec |                 |       |                                     |                                    |                      |                     |                             |                                |      |                 |                 |                  |          |
| -                  |                | _                    |                                                                                                    |                 |       |                                     |                                    |                      |                     |                             |                                |      | Total cours     | Z View Resource | AGL Same OF      | 6] Excel |
| @ 2009-2014 New Y  | fork Independe | ent System Operator. | All rights reserved.                                                                                                    |                 |       |                                     |                                    |                      |                     |                             |                                |      |                 | You are logg    | ed in as         | (Logout) |

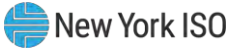

| MP Name:                 | Market Participant   |                | Zone:          | J     |  |
|--------------------------|----------------------|----------------|----------------|-------|--|
| Resource ID:             | 6935473              |                | Response Type: | C     |  |
| TO Account<br>Number:    | X8943418735          |                | Gen Rating:    |       |  |
| Resource Name:           | Name 1               |                |                |       |  |
| NYISO Calculated<br>ACL: | 4000                 |                | Net ACL:       | 4000  |  |
| Enrolled Values          |                      |                |                |       |  |
| Subscribed Load kW       | : Subscribed Gen kW: | Incremental kW | 1: Shutdow     | n kW: |  |
| 0                        |                      | 0              | 0              |       |  |
|                          |                      | rove Declin    | e Cancel       |       |  |
|                          | Appr                 | Den Den        | concer         |       |  |

#### Figure 95: Enrollment Request for ACL Data View Resource ACL Summary Window

# **To approve or decline pending resource enrollment requests for ACL data**

1. From the **Resource Enrollment Requests** screen, select a resource enrollment request

pending for a request for ACL data with a status of Awaiting MP Action; choose View

**Resource ACL** in the **Enrollment Requests Details** section.

The system opens the View Resource ACL window, where the uppermost fields display the un-editable values for the resource, with the lowermost fields display the fields which the user may edit, labeled Enrolled Values, based on the response type of the resource.(refer to Figure 96).

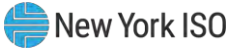

|                        | Market Participant                                                                                                    |                  | Zone:       | 3     |  |
|------------------------|----------------------------------------------------------------------------------------------------|------------------|-------------|-------|--|
| Resource ID:           | 6935473                                                                                                    | Res              | ponse Type: | C     |  |
| TO Account<br>Number:  | X8943418735                                                                                                    |                  | Gen Rating: |       |  |
| Resource Name:         | Name 1                                                                                                    |                  |             |       |  |
| NYISO Calculated       | 4000                                                                                                    |                  | Net ACL:    | 4000  |  |
| Enrolled Values        | <ul> <li>An exchange on the second second s</li></ul>                                                                                                    |                  |             |       |  |
| - B                    | SUDSCRIDED GEN KW:                                                                                                    | Incremental kW:  | Shutdow     | n KW: |  |
| ubscribed Load kW      | and the second second s |                  |             |       |  |
| ubscribed Load kW<br>0 | _1                                                                                                    | 0                | 0           |       |  |
| ubscribed Load kW<br>0 | Appro                                                                                                    | 0<br>ove Decline | 0<br>Cancel |       |  |

Figure 96: Enrollment Request for ACL Data View Resource ACL Summary Window EditableFields

**Note:** The categories displayed for the resource selected to view for a request for ACL data will fall into one of three categories. The first of the categories of values which are displayed for the resource are provided for informational purposes and may not be edited, regardless of response type. The resource fields which fall into this category are the resource MP Name, Resource ID, TO Account Number, Resource Name, Calculated ACL, Zone, Response Type and Gen Rating. The second of the categories of values which are displayed for the resource are provided for the user to enter enrollment values before accepting or declining the resource. These fields are editable based on the Response Type of the resource and they may be one of the following; the resource Subscribed Load kW, Subscribed Gen kW, Incremental kW and the Shutdown kW. The final of the three categories is the Net ACL, which DRIS will update based on the Calculated ACL and the fields which the user has chosen to edit (see Figure 97).

2. In the lowermost section corresponding to the resource editable fields for which the MP may

update based on response type, click each editable field and update with values, as applicable.

The system updates the resource Net ACL (refer to Figure 97).

*Note:* The optionally editable fields on the View Resource ACL window will be editable based on resource Response Type. Fields which may not be edited based on resource Response Type will be locked and grayed out.

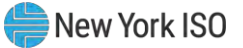

| MP Name:                 | Market Participant    |                 | Zone:        | 3     |  |
|--------------------------|-----------------------|-----------------|--------------|-------|--|
| Resource ID:             | 6935473               | Re              | sponse Type: | c     |  |
| TO Account<br>Number:    | X8943418735           |                 | Gen Rating:  |       |  |
| Resource Name:           | Name 1                |                 | -            |       |  |
| NYISO Calculated<br>ACL: | 4000                  | Net ACL: 55     |              | 5500  |  |
| Enrolled Values          |                       |                 |              |       |  |
| Subscribed Load kW       | I: Subscribed Gen kW: | Incremental kW: | Shutdow      | n kW: |  |
| 2000                     |                       | 1500            | 0            |       |  |
|                          | Appr                  | ove Decline     | Cancel       |       |  |
|                          |                       |                 |              |       |  |

Figure 97: Enrollment Request for ACL Data View Resource ACL Summary Window Updated Net ACL

3. When electing the option to approve or decline the resource enrollment request for ACL data, the user will be prompted with a confirmation box, following the selection of one of these two options (see Figure 98).

When the user chooses to approve the resource, the system will validate and process the resource edited fields, based on response type (see Figure 99).

*Note:* The option of choosing to approve the resource enrollment request for ACL data and confirming the approval will enroll the resource, for the auction month which it was imported for.

*Note:* The option of choosing to decline the resource enrollment request for ACL data will remove the pending status **Awaiting MP Action** from the enrollment request. Once the user has confirmed this decision, the user will be prevented from taking any further action on the resource enrollment request for ACL data.

*Note:* The user will also be provided with the option to choose to cancel the option of either approving or declining the enrollment request for ACL data. When the user elects to choose cancel, the system will return to the Resource Requests Summary screen and make no updates.

4. When the user has confirmed the decision to approve or decline the resource enrollment request for ACL data, system will save the decision and update the resource enrollment and return the user to the Resource Requests Summary screen.

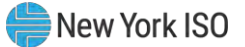

Figure 98: Enrollment Request for ACL Data View Resource ACL Summary Window Confirm Approve or Decline

| MP Name:                 | Market Participant                                                | Zone                                                                                              | a J                                                 |                |                                         |   |
|--------------------------|-------------------------------------------------------------------|---------------------------------------------------------------------------------------------------|-----------------------------------------------------|----------------|-----------------------------------------|---|
| Resource ID:             | 6935473                                                           | Response Type                                                                                     | : C                                                 | Please Confirm |                                         | 2 |
| TO Account<br>Number:    | X8943418735                                                       | Gen Rating                                                                                        | 12                                                  | 2) Co          | nfirm declining enrollment of resource? |   |
| Resource Name:           | Name 1                                                            |                                                                                                   |                                                     |                | Yes No                                  |   |
| NYISO Calculated<br>ACL: | 4000                                                              | Net ACL                                                                                           | : 5500                                              | 1              |                                         |   |
| Enrolled Values          |                                                                   |                                                                                                   | /                                                   | Please Confirm |                                         | 1 |
| Subscribed Load kV       | 1: Subscribed Gen kW:                                             | Incremental kW: Shukaov                                                                           | wn kW:                                              |                |                                         |   |
| 2000                     | 1                                                                 | 1500 0                                                                                            |                                                     | 2 00           | nfirm declining enrollment of resource? |   |
| 2000                     |                                                                   |                                                                                                   |                                                     |                |                                         |   |
| 2000                     |                                                                   |                                                                                                   |                                                     |                |                                         |   |
| 2000                     | Appr                                                              | ove Decline Canco                                                                                 | el                                                  |                | Yes No                                  |   |
| esources with a Reque    | Appr<br>st for ACL Data that were a<br>nay have ACLs derived from | rove Decline Cance<br>also enrolled in the Prior Equivalen<br>m a subset of Prior Equivalent Capa | el<br>t Capability Period<br>ibility Period Peak Ho | purs.          | Yes No                                  |   |

**Note:** Once the MP has chosen to view the NYISO calculated ACL and/or has chosen to Decline the resource enrollment based on the NYISO calculated ACL, the MP will be prevented from re-enrolling the resource with metered load data for the remainder of the Capability Period. In this instance, should the MP take no action, DRIS will automatically *Decline* the resource enrollment request at the close of Aggregation Management.

**Note:** The MP may choose to not view the NYISO Calculated ACL for a resource enrollment request for ACL data. When the MP does not view the NYISO Calculated ACL, they may re-enroll the resource with metered load data in subsequent remaining months of the Capability Period. In this instance, should the MP take no action, DRIS will automatically *Deny* the resource enrollment request at the close of Aggregation

#### Figure 99: Rules Specific to Resource Enrollment Requests for ACL Data

| View Resource<br>Request for ACL<br>Data Fields | Field<br>Format | Description and Rule(s)                                                                                                    | Modifiable? |
|-------------------------------------------------|-----------------|----------------------------------------------------------------------------------------------------|-------------|
| Subscribed Load                                 | Numeric         | For resources with Response Type C or B, the                                                                                                   | YES         |
|                                                 | Up to 6 digits  | greater than or equal to zero.                                                                                                    |             |
|                                                 | No decimals     | For resources with Response Type G, field will be locked.                                                                                      |             |
|                                                 |                 | The Declared Value of the resource (the combination of Subscribed Load and Subscribed Generation) cannot be greater than the resource Net ACL. |             |

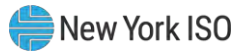

| View Resource<br>Request for ACL<br>Data Fields | Field<br>Format           | Description and Rule(s)                                                                                                    | Modifiable? |  |  |  |  |
|-------------------------------------------------|---------------------------|----------------------------------------------------------------------------------------------------|-------------|--|--|--|--|
| Subscribed Gen                                  | Numeric<br>Up to 6 digits | For resources with Response Type G or B, the<br>Generation Declared ICAP value in kW/h must be<br>greater than or equal to zero.                                                                                                    | YES         |  |  |  |  |
|                                                 | No decimals               | For resources with Response Type G or B, the<br>Generation Declared ICAP value in kW/h cannot be<br>greater than the Generator Name Plate Rating.                                                                                       |             |  |  |  |  |
|                                                 |                           | For resources with Response Type C, the field will be locked.                                                                                                    |             |  |  |  |  |
|                                                 |                           | The Declared Value of the resource (the combination of Subscribed Load and Subscribed Generation) cannot be greater than the resource Net ACL.                                                                                          |             |  |  |  |  |
| Shutdown kW                                     | Numeric<br>Up to 7 digits | For SCR resources with a Change in Status, the<br>Shutdown value in kilowatts must be greater than or<br>equal to zero.                                                                                                    | YES         |  |  |  |  |
|                                                 | No decimals               | For the first month in which the Change in Status occurs,<br>enter the kilowatt value of the Shutdown and then enter<br>the kilowatt value for each subsequent month in which<br>the Change in Status is in effect, on the import file. |             |  |  |  |  |
|                                                 |                           | For resources with a Calculated ACL value less than 500 kW, must be zero.                                                                                                    |             |  |  |  |  |
|                                                 |                           | The kW value entered must be greater than or equal to 30% of the Calculated ACL, unless value supplied is greater than 5,000 kW in Zone J or 10,000 kW in Zones A-I and K.                                                              |             |  |  |  |  |
| Incremental kW                                  | Numeric                   | For resources with a Calculated ACL value less than 500 kW, must be zero.                                                                                                    | YES         |  |  |  |  |
|                                                 | No decimals               | The kW value entered must be greater than or equal to 20% of the Calculated ACL, unless value supplied is greater than 5,000 kW in Zone J or 10,000 kW in Zones A-I and K.                                                              |             |  |  |  |  |

**Note:** When enrolling a resource with an Incremental ACL, there are three thresholds which DRIS will validate against, for the value supplied in the resource Incremental kW field. The Incremental kW may be between 20% and 29.99% of the *NYISO Calculated ACL* if the sum of the Subscribed Load and Subscribed Gen (Declared Value) do not change over the prior equivalent Capability Period. When the Incremental kW value supplied for the resource is between 30% and 100% of the *NYISO Calculated ACL*, the sum of the values supplied for the Subscribed Load and Subscribed Gen (Declared Value) may change over the prior equivalent Capability Period. The value supplied in the resource Incremental kW field may not exceed 100% of the *NYISO Calculated ACL*.

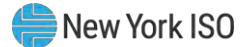

# 8. Maintaining Resource Enrollments

Once the MP has successfully enrolled resources, the enrollments can be monitored by various parameters and at varying levels of detail. In addition, MPs can update their resource portfolios by adding new resources or changing data for existing resources or separating resources (subject to Event Calendar deadlines for the SCR program and the EDRP). Finally, DRIS provides for downloading resource enrollment data in the file format required for reporting to the system as a basis for creating updated enrollment files.

# 8.1. Viewing Resource Enrollments

Resource enrollments can be viewed at varying levels of detail in DRIS. In ascending order of detail, the MP can view resource enrollments by:

- Capability Period,
- month, or
- monthly details.

#### 8.1.1. Viewing Resource Enrollments by Capability Period

Viewing resource enrollments by Capability Period provides the MP with a snapshot of resources enrolled in a specific Capability Period. This view also serves as the only system window into resource peak monthly demand (PMD) data or resource Average Coincident Load (ACL) data for enrolled SCR resources which are not enrolled with either a Provisional ACL or an Incremental ACL (although these data are included in resource enrollment files downloaded from the system, as outlined under Section 8.5). Additional enrollment period information for resources enrolled with a Provisional ACL or an Incremental ACL may be found in Section 10.6.5 for Provisional ACL enrollments and Section 10.7.5 for Incremental ACL enrollments.

When viewing resource enrollments by Capability Period, the MP must, at a minimum, specify a Capability Period or resource.

The MP can further narrow the data the system displays by either or both of the following additional parameters:

- Program
- Zone
- Second Test Required

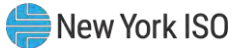

Regardless of viewing scope, the system initially displays the following data for each resource enrollment:

- Resource ID
- Resource name
- Capability Period for the SCR program and EDRP
- Zone
- Sub-load pocket for the SCR program and EDRP
- Enrollment Approval dates by program type for the SCR program, EDRP and DSASP
- Enrollment dates by program type

Optionally, the MP can view additional data for currently displayed resource enrollments, by program type. Beginning with the Summer 2011 Capability Period, SCR program data will include Average Coincident Load (ACL) details for the resource as a result of the program change from the Average Peak Monthly Demand (APMD) baseline methodology to the ACL baseline methodology. For the Summer 2011 Capability Period, the PMD kW fields will display the ACL kW values and the calculated APMD field will display the resource ACL reported on the SCR resource enrollment file \*. SCR resource APMD data will continue to be viewable to the MP for Capability Periods prior to Summer 2011.

*Note:* \* The Average Coincident Load (ACL) is effective for the Summer 2011 Capability Period forward. ACL data reported for an SCR resource on the Summer 2011 Capability Period enrollment, is viewable in the PMD kW value fields and as the calculated APMD value.

|   | SCR                                      |   | EDRP              | DS        |
|---|------------------------------------------|---|-------------------|-----------|
| • | TO account number                        |   | TO account number | <br>TO ac |
| • | TO abbreviation                          |   | TO abbreviation   | <br>TO ab |
| • | Small customer aggregation indicator     | 1 | CBL method        |           |
| • | CBL (customer baseline load)<br>method   |   |                   |           |
| • | APMD (average peak monthly demand) value |   |                   |           |
| • | APMD provisional status                  |   |                   |           |
| • | Compliance status                        |   |                   |           |
| • | PMD (peak monthly demand)<br>dates       |   |                   |           |
| • | PMD hours                                |   |                   |           |
| • | PMD kW values                            |   |                   |           |

#### DSASP

- TO account number
- TO abbreviation

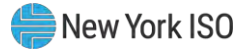

- ACL (Average Coincident Load) value
- ACL Provisional status
- ACL Using Existing Data Status
- Date/Hour of the SCR Load Zone Peak Hour
- MP Reported ACL kW for the date/hour
- TO add-back kW for the date/hour (see Note: 1 as identified below)
- Reporting TO for the TO addback for the date/hour
- DADRP Add-back kW for the date/hour (see Note: 1 as identified below)
- DSASP Baseline kW for the date/hour (see Note: 1 as identified below)
- Total kW for the date/hour
- Used in ACL calculation status
- Calculation Base
- Calculated ACL kW

*Note:* **1** - Corrections may be made to the TO and DADRP add-back kW values or the DSASP Baseline kW value of a resource during the calendar event for enrolling resources or during the calendar event for reporting Provisional ACL verification data, respectively. The MP must contact the TO directly to have the TO make the necessary corrections to resource TO add-back kW values. Contact information for each TO reporting add-back kW values will be made available each Capability Period at <u>https://www.nyiso.com/installed-capacity-market</u> (in the **Forms** folder). The MP must contact the NYISO directly to have the NYISO make any necessary corrections to the resource DADRP addback kW values or the DSASP Baseline kW values. For corrections to DADRP or DSASP values, contact Stakeholder Services at 518-356-6060. For additional views of resource TO and DADRP addback kW values or the DSASP Baseline kW value of a resource, see Section 10.1.

**Note:** 2 - A resource which is enrolled using a Provisional ACL will not use any applicable TO addback, DADRP add-back or DSASP baseline kW values in the final determination of the resource ACL for the selected Capability Period. A resource which is enrolled with a Provisional ACL will use only the Provisional ACL kW value imported on the enrollment import file as the ACL of the resource for the selected Capability Period.

# **Pre-requisites**

- The MP has previously enrolled resources.
- The MP has logged in to DRIS, as outlined under Section 1.3, "Accessing the System".

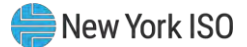

# **To view resource enrollments by Capability Period**

1. From the **Resource** menu, choose **Capability Period Enrollments**.

The system displays the Resource Capability Period Enrollments page.

 From the corresponding search filter(s) in the uppermost frame on the Resource Capability Period Enrollments page (see Figure 100), choose the Capability Period and/or the Resource ID for which the system should display enrollments.

#### Figure 100: Resource Capability Period Enrollments Page Search Filters

| - 150                     | Provide States States S | d Response Information Sys<br>e Capability Period Enrollments | tem        |   |                       |             |
|---------------------------|----------------------------------------------------------------------------------------------------|---------------------------------------------------------------|------------|---|-----------------------|-------------|
| Main - MP - Resource - St | CR 	 Performance Factors 	 DR Event 	 Mitig                                                                                                    | ation - Tables - Notification - DSASP - BTM -                 |            |   |                       |             |
| MP Name:                  | * Resource ID:                                                                                                    | Capability Period: Summer 2014                                | M Program: | Y |                       |             |
|                           |                                                                                                    |                                                               | Zone:      | * | Second Test Required: | 🌱 Display 🔻 |

- Optionally, further limit the scope of resource enrollments to be displayed by the system to only a specific **Program, Zone and/or Second Test Required** by choosing the applicable option(s) from the corresponding search filter(s) near the top of the page.
- 4. Near the top of the Resource Capability Period Enrollments page, click the **Display** button. The system populates the Capability Period Enrollments grid below the search filters with an entry for each resource enrollment meeting the criteria chosen at steps 2 and 3 (see Figure 101).

**Note:** The value in the *SCR* or *EDRP Approval Date* column reflects the date that the corresponding resource initially enrolled, when no monitored field request existed from the enrollment import, or the date the resource *Pending* request was approved; for the specified Capability Period. The value in the *SCR* or *EDRP Enrollment Date* column reflects the date that the corresponding resource began enrollment for the specified Capability Period. The value in the DSASP Enrollment Date column reflects the date that the corresponding resource field request existed from the enrollment import, or the date the resource *Pending* request was approved.

**Tip:** If the number of enrollments exceeds the space available in the grid, the program breaks the data set across separate pages, as reflected on the left side of the status bar. To navigate among multiple pages of resource enrollments, click the applicable button to either move forward one page ( ), move back one page ( ), move to the beginning of the data set ( ), or move to the end of the data set ( ).

To refresh the Capability Period Enrollments grid so that it displays up-to-date information, click the e button in the grid status bar.

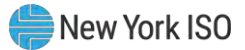

|                   | A 1111 B            |                   |                 |              |
|-------------------|---------------------|-------------------|-----------------|--------------|
| LIGUIDA 1011 DAC  | VIIICO CONSTILITY D | Ariad Enralimonte | Dode Deniiloted | 1 with Ligta |
| I ISUIC TOT' VC3( |                     |                   | rage robulated  | i willi Pala |
|                   |                     |                   |                 |              |

|                                     |                                        |                                           |             | icia - maryano | n · rables · r                         | lobfication* D                         | SASP . BTM.   |              |              |                   |            |  |
|-------------------------------------|----------------------------------------|-------------------------------------------|-------------|----------------|----------------------------------------|----------------------------------------|---------------|--------------|--------------|-------------------|------------|--|
| MP Name:                            | Market Participant                     | Resource ID:                              |             | 1              | Capability Par                         | iod: Summer 20                         | 14 ~          | Program:     | ×            | and Test Required | M Paulas a |  |
| pability Pe                         | riod Enrollmenta                       |                                           | _           |                |                                        |                                        |               |              |              |                   |            |  |
|                                     |                                        |                                           |             |                | 5                                      | iCR:                                   |               | 990          | DSASP        |                   |            |  |
| Convine T                           | Resource Name                          | Capability Period                         | Zone        | Sub-load Poc.  | Approval Date                          | Enrolment D.                           | Approval Date | Enrolment D. | Enrolment D. |                   |            |  |
| and a second                        |                                        |                                           |             |                |                                        |                                        |               |              |              |                   |            |  |
| 23456789                            | Resource 1                             | Summer 2014                               | 3           |                | 03/03/2014                             | 05/01/2014                             |               |              |              |                   |            |  |
| 23456789                            | Resource 1<br>Resource 2               | Summer 2014<br>Summer 2014                | 1           |                | 03/03/2014<br>03/03/2014               | 05/01/2014                             |               | -            |              | -                 |            |  |
| 123456789<br>101213141<br>516171819 | Resource 1<br>Resource 2<br>Resource 3 | Summer 2014<br>Summer 2014<br>Summer 2014 | 1<br>2<br>3 |                | 03/03/2014<br>03/03/2014<br>03/03/2014 | 05/01/2014<br>05/01/2014<br>05/01/2014 |               | -10          |              | -                 |            |  |

5. Optionally, view further details for a specific resource enrollment by clicking the corresponding row in the Capability Period Enrollments grid.

The system expands a two-pane frame at the bottom of the page, where additional enrollment data in the form of *Resource Details* are displayed on the left and *Program Capability Details* are displayed on the right (see

Figure 102).

**Tip:** To collapse the details frame, click the downward pointing arrow ( $\ge$ ) in the middle of the top border.

Tip: The system page for viewing monthly enrollment data related to the resource currently selected in the Capability Period Enrollments grid can be accessed by clicking the **Monthly Enrollment** button in the status bar beneath the grid, then when the system opens the Resource Monthly Enrollments page, clicking the **Display** button near the top of the page.

6. Optionally, download the Capability Period data by clicking the drop-down arrow beside the Display button near the top of the Resource Capability Period Enrollments page and choosing Download, then via the displayed dialog box taking the requisite steps to either save or open the resulting file.

A file containing Capability Period data for all enrollments matching the criteria specified at steps 2 and 3 is either saved to the designated location on the user's computer or displayed on screen.

*Note:* If the file is saved, it is named according to the convention *Capability\_Period\_Enrollments\_[download date in mm-dd-yyyy format].csv*, where bracketed content is replaced with actual values to result in a file name such as *Capability\_Period\_Enrollments\_05-19-2010.csv*.

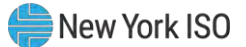

Figure 102: Resource Details Displayed from Capability Period Enrollments Grid on Resource Capability Period Enrollments Page

| Resource Details               |            | Program Capability Details  |        |            |                    |
|--------------------------------|------------|-----------------------------|--------|------------|--------------------|
| Resource ID:                   | 123456789  | SCR EDRP ACL Details        |        |            |                    |
| Resource Name:                 | Resource 1 | Enrollment Date: 05/01/2014 | 0.1600 | Compliance | ACL: 6100          |
| TO Account Number:             | X456789231 |                             |        | Question:  | Provisional AEL Y  |
| Transmission Owner:            | CEC        |                             |        |            | DP VI              |
| Zone:                          | 1          |                             |        |            | Using Existing ACL |
| Sub-load Pocket:               |            |                             |        |            |                    |
| Small Customer<br>Appreciation |            |                             |        |            |                    |

Figure 103: ACL Details Tab Illustrating ACL kW and TO Add-back kW

| - 19            | 50       | AND PENDER | n T<br>Ta tum<br>Tyl Tamana - Tada | Deman<br>Resou           | nd Respo<br>rce Capabilit | onse Info<br>ly Period Enr | oliments       | System               |                      |                      |                            |                      |                   |                                           |
|-----------------|----------|------------|------------------------------------|--------------------------|---------------------------|----------------------------|----------------|----------------------|----------------------|----------------------|----------------------------|----------------------|-------------------|-------------------------------------------|
| Main + MP +     | Resource | ce+ SCR+   | Performance Fac                    | tors + DR Even           | t+ Mitigation+            | Tables+ Notif              | fication+ DSAS | P+ BTM+              |                      |                      |                            |                      |                   |                                           |
| MP Name:        |          |            | * Resou                            | rce ID:                  | ł                         | Capability Per             | iod: Summer 20 | 14 💌                 | Program:<br>Zone:    | ✓ Second Te          | st Required:               | 1                    | Display +         |                                           |
| Capability Peri | od Enrol | limenta    |                                    |                          |                           |                            |                |                      |                      |                      |                            |                      |                   |                                           |
| Resource I.     | Resource | Name       | Cepability Period                  | Zone                     | Sub-loed Poc              | Approval Date              | Enroliment D   | E<br>Approval Date   | Enrolment D          | DSASP<br>Enrolment D |                            |                      |                   |                                           |
| 123456789       | Resource | be t       | Summer 2014                        | 1                        |                           | 03/03/2014                 | 05/01/2014     |                      |                      |                      |                            |                      |                   |                                           |
| 101213141       | Resource | e 2        | Summer 2014                        | t                        |                           | 03/03/2014                 | 05/01/2014     |                      |                      |                      |                            |                      |                   |                                           |
| 516171819       | Resource | ce 3       | Summer 2014                        | t                        |                           | 03/03/2014                 | -05/01/2014    |                      |                      |                      |                            |                      |                   |                                           |
| 202122232       | Resource | te 4       | Summer 2014                        | t                        |                           | 03/03/2014                 | 05/01/2014     |                      |                      |                      |                            |                      |                   |                                           |
| II - Page       | 1 0      | ti i ni    | 3                                  |                          |                           |                            |                |                      |                      |                      |                            |                      |                   | Displaying 1 - 53 of 53 Monthly Enrollmen |
| Resource Deta   | alla .   |            |                                    | Program Capat            | bility Details            |                            |                |                      |                      |                      |                            |                      |                   |                                           |
| Resou           | rce ID;  | 123456789  |                                    | SCR EDRP                 | ACL Details               |                            |                |                      |                      |                      |                            |                      |                   |                                           |
| Resource        | Names    | Resource 1 |                                    | Peak Load<br>Date and H8 | MP Reported<br>ACL KW     | TO Reported<br>Add-back kW | Reporting TO   | DADRP<br>Add-back kW | DSASP<br>Baseline KW | Total Hourly kW =    | Used in ACL<br>Celculation | Calculation<br>Basis | Calculated ACL KV | N                                         |
| TO Account N    | umbers   | X456789231 |                                    | 05/01/2014               | - Calculated AC           | Li 6100                    |                |                      |                      |                      |                            |                      |                   |                                           |
| Transmission    | Owner:   | CEC        |                                    | 07/10/2013 17            | 6100                      | 10                         | CEC            |                      |                      | 6110                 | 121                        | ACL - 10             | 6100              | -                                         |
|                 | Zones    | 3          |                                    | 07/10/2013 16            | 6100                      |                            |                |                      |                      | 6100                 | (2)                        | ACL                  | 6100              |                                           |
| Sub-load        | Packet   |            |                                    | 07/05/2013 14            | 6100                      | 10                         | CEC            |                      |                      | 6110                 | (2)                        | ACL - TO             | 6100              |                                           |
|                 |          |            |                                    | 05/24/2013 15            | 6100                      |                            |                |                      |                      | 5100                 | 191                        | ACL                  | 6100              |                                           |
| Acon            |          |            |                                    | 07/05/2013 16            | 6100                      |                            |                |                      |                      | 5100                 | 191                        | ACL                  | 6100              |                                           |
|                 |          |            |                                    | 07/05/2013 15            | 6100                      |                            |                |                      |                      | 6100                 | (9)                        | ACL                  | 6100              |                                           |
|                 |          |            |                                    | 07/09/2013 17            | 6100                      |                            |                |                      |                      | 6100                 | 521                        | ACL                  | 6100              |                                           |

**Note:** A resource which is enrolled using a Provisional ACL will not use any applicable TO add-back, DADRP add-back or DSASP baseline kW values in the final determination of the resource ACL for the selected Capability Period. A resource which is enrolled with a Provisional ACL will use only the Provisional ACL kW value imported on the enrollment import file as the ACL of the resource for the selected Capability Period.

#### 8.1.2. Viewing SCR or EDRP Resource Enrollments by Month

In viewing SCR and EDRP resource enrollments by month, the MP can see the beginning and ending dates of enrollment, as well as enrollment status, zone, response type, subscribed load and generation, and, for SCR enrollments, aggregation assignment. This view also serves as the access point for initiating separation of a resource from the MP's portfolio (as outlined in Section 8.3).

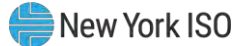

When viewing resource enrollments by month, the MP must, at a minimum, specify a Capability Period or resource.

*Note:* Because a resource may have been enrolled in a previous Capability Period, and a resource enrollment may be updated after initial enrollment in a Capability Period, the system may display more than one entry per resource, depending on the search criteria defined by the MP.

The MP can further narrow the data the system displays by any or all of the following additional parameters:

- Month
- Program
- Zone
- Aggregation (for SCR enrollments only)
- Status

Regardless of viewing scope, the system displays the following data for each resource enrollment, by program type:

# SCR

- Resource ID
- Resource name
- Enrollment status
- Zone
- Sub-load pocket
- Beginning and ending effective dates
- Program type
- Response type
- Subscribed load value
- Subscribed generation value
- Aggregation ID

# **Pre-requisites**

- The MP has previously enrolled resources.
- The MP has logged in to DRIS, as outlined under Section 1.3, "Accessing the System".
  - To view resource enrollment data by month
  - 1. From the **Resource** menu, choose **Monthly Enrollments**.

The system displays the Resource Monthly Enrollments page.

# EDRP

- Resource ID
- Resource name
- Enrollment status
- Zone
- Sub-load pocket
- Beginning and ending effective dates
- Program type
- Response type
- Subscribed load value
- Subscribed generation value

 From the corresponding search filter(s) in the uppermost frame on the Resource Monthly Enrollments page (see Figure 104), choose the Capability Period and/or the Resource ID for which the system should display enrollments.

Figure 104: Resource Monthly Enrollments Page Search Filters

| n • MP • Resource • | SCR - Performa | nce Factors - DR E | vent - Mit | igation - Tables - N | otification - D | SASP▼ BTM▼ |              |   |   |
|---------------------|----------------|--------------------|------------|----------------------|-----------------|------------|--------------|---|---|
| MP Name:            | ( <b>*</b> )   | Resource ID:       |            | Clasibility Period   | 141             | Program    | Apprepation: | ~ |   |
|                     |                |                    |            | Months               | ¥               | Zones      | Status:      |   | - |

- Optionally, further limit the scope of resource enrollments to be displayed by the system to only a specific Month, Program, Zone, Aggregation (for SCR only), and/or enrollment Status by choosing the applicable option(s) from the corresponding search filter(s) near the top of the page.
- 4. Near the top of the Resource Monthly Enrollments page, click the **Display** button.

The system populates the Monthly Enrollments grid below the search filters with those resource enrollments meeting the criteria chosen at steps 2 and 3 (see Figure 105).

*Note:* Because a resource may have been enrolled in a previous Capability Period, and a resource enrollment may be updated after initial enrollment in a Capability Period, the system may display more than one entry per resource, depending on the defined search criteria (see Figure 105). Entries in the Monthly Enrollments grid are displayed in descending order based on effective date, with the values in the *Begin Effective Date* and *End Effective Date* columns indicating the time span of each enrollment.

To refresh the Monthly Enrollments grid so that it displays the most up-to-date information, click the 😤 button in the grid status bar.

**Tip:** If the number of enrollments exceeds the space available in the grid, the program breaks the data set across separate pages, as reflected in the lower left of the status bar. To navigate among multiple pages of resource enrollments, click the applicable icons to either move forward one page (), move back one page (), move to the beginning of the data set (), or move to the end of the data set (). To see data displayed beyond the current viewing area, use the horizontal and/or vertical scroll bars.

Tip: Note that the system pages for viewing either Capability Period data or monthly details data for the resource currently selected in the Monthly Enrollments grid can be directly accessed from the grid by clicking either the **Capability Period Enrollment** button or the **Enrollment Details** button, respectively, in the status bar beneath the grid, then when the system opens the applicable page, clicking the **Display** button near the top of the page.

5. Optionally, download the monthly data by clicking the drop-down arrow beside the **Display** button near the top of the Resource Monthly Enrollments page and choosing **Download**, then via the displayed dialog box, taking the requisite steps to either save or open the resulting file.

A file containing monthly enrollment data for all enrollments matching the criteria specified at steps 2 and 3 is either saved to the designated location or displayed on screen.

**Note:** If the file is saved, it is named according to the convention *Monthly\_Details\_[download date in mm-dd-yyyy format].csv*, where bracketed content is replaced with actual values to result in a file name such as *Monthly\_Details\_05-19-2010.csv*.

Figure 105: Resource Monthly Enrollments Page Illustrating Multiple Entries for a Single Resource

| Main <del>-</del> MP - | Resource - SCR | - Performance | e Factors | <ul> <li>DR Event</li> </ul> | - Mitig | jation - Ta     | ibles - Not  | ification - DSAS | SP• BTM• |               |                 |                |             |   |           |
|------------------------|----------------|---------------|-----------|------------------------------|---------|-----------------|--------------|------------------|----------|---------------|-----------------|----------------|-------------|---|-----------|
| MP Name                | MP One         | *             | Re        | esource ID: 8                | 5949305 | 50 💌            | Capability P | eriod:           | ¥        | Program:      | Y               | Aggregation:   |             | ~ |           |
|                        |                |               |           |                              |         |                 | M            | ionth:           | ×        | Zone:         | *               | Status:        |             | ¥ | Display - |
| onthly Enro            | llments        |               |           | -                            |         |                 |              |                  |          |               |                 |                |             |   |           |
| esource ID             | Resource Name  | Status        | Zone      | Sub-load Poo                 | ket Be  | gin Effective [ | Date En      | d Effective Date | Program  | Response Type | Subscribed Load | Subscribed Gen | Aggregation | i |           |
| 493050                 | Resource Six   | Enrolled      | D         |                              | 06/     | 01/2010         | 10           | /31/2010         | SCR      | с             | 208451          |                | 9730        |   |           |
| 493050                 | Resource Six   | Enrolled      | D         |                              | 05/     | 01/2010         | 05           | /31/2010         | SCR      | с             | 208451          |                | 9730        |   |           |
| 493050                 | Resource Six   | Enrolled      | D         |                              | 01/     | 01/2010         | 04           | /30/2010         | SCR      | с             | 211400          | 0              | 9730        |   |           |
| 0402050                | Desource Six   | Eprolled      | D         |                              | 111     | 01/2009         | 12           | /31/2009         | SCR      | с             | 211400          | 6              | 9730        |   |           |

# 8.1.3. Viewing SCR and EDRP Resource Enrollments by Monthly Details

In viewing SCR and EDRP resource enrollments by monthly details, the MP can see comprehensive resource data — including, for SCR enrollments, UCAP and ICAP values — across a Capability Period broken down by each month that the resource was enrolled within the Capability Period.

When viewing resource enrollments by monthly details, the MP must, at a minimum, specify a Capability Period or resource.

The MP can further narrow the data the system displays by any or all of the following additional parameters:

- TO
- Month
- Program
- Zone
- Aggregation ID (SCR enrollments only)
- Status

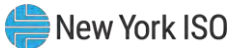

Meter Authority

Regardless of viewing scope, the system displays data for each resource enrollment, by program type. Beginning with the Summer 2011 Capability Period, SCR program data will include Average Coincident Load (ACL) details for the resource as a result of the program change from the Average Peak Monthly Demand (APMD) baseline methodology to the ACL baseline methodology. SCR resource APMD data will continue to be viewable to the MP for Capability Periods prior to Summer 2011.

# SCR

- Resource ID
- Resource name
- TO account number
- Meter Authority
- Month
- Beginning and ending effective dates
- Enrollment status
- Program type
- Floor price
- Subscribed load value
- Subscribed generation value
- Raw Performance Factor
- Performance factor
- Aggregation ID
- ICAP value
- Adjusted ICAP value
- Transmission loss factor
- Declared value
- Provisional ACL status (Summer 2011 and greater)
- Use Existing ACL Data status (Summer 2014 and greater)
- APMD (prior to Summer 2011)
- ACL (Summer 2011 and greater)
- Shutdown kW
- Incremental kW
- Net APMD (prior to Summer 2011)
- Net ACL (Summer 2011 and greater)
- Contract Minimum Demand (CMD)

# EDRP

- Resource ID
- Resource name
- TO account number
- Meter Authority\*
- Month
- Beginning and ending effective dates
- Enrollment status
- Program type
- Subscribed load value
- Subscribed generation value
- Response type
- Generator type
- Generator rating
- TO
- Zone
- Sub-load pocket
- Facility address

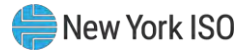

# SCR

# EDRP

- Response type
- Generator type
- Generator rating
- TO
- TO and voltage level
- Strike price
- Zone
- Sub-load pocket
- Meter Installation Date
- Facility address

\* For EDRP Resources, the Meter Authority column will appear blank as the Meter Authority field is not part of the EDRP Resource enrollment

# **Pre-requisites**

- The MP has previously enrolled resources.
- The MP has logged in to DRIS, as outlined under Section 1.3, "Accessing the System".
  - **To view resource enrollment data by monthly details**
  - 1. From the **Resource** menu, choose **Monthly Details**.

The system displays the Resource Monthly Details page.

 From the corresponding search filter(s) in the uppermost frame on the Resource Monthly Details page (see Figure 106), choose the **Capability Period** and/or the **Resource ID** for which the system should display enrollments.

# Figure 106: Resource Monthly Details Page Search Filters

| <u>-</u> []-  | Demand Response Information System Resource Monthly Details |                   |                         |                   |                    |            |          |        |                                 |                    |                   |  |
|---------------|-------------------------------------------------------------|-------------------|-------------------------|-------------------|--------------------|------------|----------|--------|---------------------------------|--------------------|-------------------|--|
| Main 🔹 MP 🕶   | Resource - SCR - Perfe                                      | ormance Factors - | DR Event - Mitigation - | Tables - Noti     | fication - DSASP - | втм -      | 6        |        |                                 |                    |                   |  |
| MP Name:      |                                                             | Resource ID:      | <b>~</b> c              | apability Period: |                    | <b>~</b> 1 | Program: | *      | Aggregation:                    | *                  |                   |  |
| TO:           | *                                                           |                   |                         | Auction Month:    |                    | *          | Zone:    | ~      | Status:                         | *                  | Display 🗧         |  |
| Meter Au      | uthority:                                                   |                   |                         |                   |                    |            |          |        |                                 |                    |                   |  |
| Houthly Detai | ils                                                         |                   |                         |                   |                    |            |          |        |                                 |                    |                   |  |
| Resource      | Resource Name TO A                                          | ccount Number     | Meter Authority Mont    | th Begir          | Effective Date End | Effectiv   | e Date   | Status | Progr. Floor Price<br>in Effect | Subscribed Subscri | ibed Raw Performa |  |

3. Optionally, further limit the scope of resource enrollments to be displayed by the system to only a specific **Month**, **Program**, **Zone**, **Aggregation** (for SCR only), enrollment **Status**,

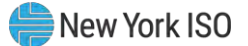

and/or **Meter Authority**, by choosing the applicable option(s) from the search filter(s) near the top of the page.

4. Near the top of the Resource Monthly Details page, click the **Display** button.

The system populates the Monthly Details grid below the search filters with data for those resource enrollments meeting the criteria chosen at steps 2 and 3 (see Figure 107).

**Note:** The system may display more than one entry per resource, depending on the defined criteria. Entries in the *Monthly Details* grid are displayed in descending order based on the months within the specified Capability Period, with the values in the *Begin Effective Date* and *End Effective Date* columns indicating the time span of each enrollment.

To refresh the Monthly Details grid so that it displays up-to-date information, click the <a>2</a> button in the grid status bar.

**Tip:** If the number of enrollments exceeds the space available in the grid, the program breaks the data set across separate pages, as reflected in the lower left of the status bar. To navigate among multiple pages of resource enrollments, click the applicable icons to either move forward one page(), move back one page (), move to the beginning of the data set (), or move to the end of the data set (). To see data displayed beyond the current viewing area, use the horizontal and/or vertical scroll bars.

Tip: Note that the system page for viewing Capability Period data related to the resource currently selected in the Monthly Details grid can be accessed by clicking the **Capability Period Enrollment** button in the status bar beneath the grid.

5. Optionally, download the monthly detail data by clicking the drop-down arrow beside the

**Display** button near the top of the Resource Monthly Details page and choosing **Download**, then via the displayed dialog box taking the requisite steps to either save or open the

resulting file.

A file containing monthly details data for all enrollments matching the criteria specified at

steps 2 and 3 is either saved to the designated location or displayed on screen.

**Note:** If the file is saved, it is named according to the convention Monthly\_Enrollment\_Details\_[download date in mm-dd-yyyy format].csv, where bracketed content is replaced with actual values to result in a file name such as Monthly\_Enrollment\_Details\_05-19-2010.csv.

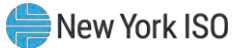

| MP Name<br>TO<br>Meter                                   | Market Participant                                                                           | Resource ID                                                                                    | 202637                                               | Capability Po<br>Auction M                                                          | onth:                                                                                                    | Program:     Zone:                                                                                                    | *                                                        | Aggr                                   | egation:<br>Status:      |                                 | * Displ    | ay              |
|----------------------------------------------------------|----------------------------------------------------------------------------------------------|------------------------------------------------------------------------------------------------|------------------------------------------------------|-------------------------------------------------------------------------------------|----------------------------------------------------------------------------------------------------|----------------------------------------------------------------------------------------------------|----------------------------------------------------------|----------------------------------------|--------------------------|---------------------------------|------------|-----------------|
| lonthly De                                               | tails                                                                                        |                                                                                                |                                                      |                                                                                     |                                                                                                    |                                                                                                    |                                                          |                                        | Lanceson                 |                                 |            |                 |
| lesource                                                 | Resource Name                                                                                | TO Account Number                                                                              | Meter Authority                                      | Month                                                                               | Begin Effective Date                                                                                                    | End Effective Date                                                                                                    | Status                                                   | Progr                                  | Floor Price<br>in Effect | Subscribed                      | Subscribed | Raw Performance |
| 202637<br>202637<br>202637<br>202637<br>202637<br>202637 | Resource Six<br>Resource Six<br>Resource Six<br>Resource Six<br>Resource Six<br>Resource Six | T122456789<br>T122456790<br>T122456791<br>T122456792<br>T122456793<br>T122456793<br>T122456793 | 280<br>680<br>680<br>680<br>680<br>680<br>680<br>680 | May 2020<br>June 2020<br>July 2020<br>August 2020<br>September 2020<br>October 2020 | 05/01/2020 00:00 00<br>05/01/2020 00:00 00<br>05/01/2020 00:00 00<br>05/01/2020 00:00 00<br>05/01/2020 00:00 00<br>05/01/2020 00:00 00<br>05/01/2020 00:00 00 | 16/01/2020 00:00 000<br>16/01/2020 00:00 00<br>10/01/2020 00:00 00<br>10/01/2020 00:00<br>10/01/2020 00:00<br>10/01/2020 00:00 00<br>10/01/2020 00:00 00<br>10/01/2020 00:00 00 | Enrolled<br>Enrolled<br>Enrolled<br>Enrolled<br>Enrolled | 50R<br>50R<br>50R<br>50R<br>50R<br>50R |                          | 120<br>120<br>120<br>120<br>120 |            |                 |
|                                                          |                                                                                              |                                                                                                |                                                      |                                                                                     |                                                                                                    |                                                                                                    |                                                          |                                        |                          |                                 |            |                 |

#### Figure 107: Resource Enrollment Monthly Details Page Illustrating Multiple Entries for a Single Resource

#### 8.1.4. Viewing DSASP Resource Enrollment Details

In viewing DSASP Demand-Side Resource enrollment details, the MP can see comprehensive resource data — including, all data associated with the DSASP Demand-Side Resource for each new record created for each enrollment status of the resource. The initial default view of the enrollment details page provides the option to view only the "Active Record" for each resource. The "Active Record" of a resource is the current enrollment record with no End Effective Date. Additionally, the MP User may view DSASP resource enrollments within a specified time-frame.

When viewing resource DSASP enrollment details the MP must, at a minimum, specify a status type or resource.

The MP can further narrow the data the system displays by any or all of the following additional parameters:

- Resource ID
- Resource Name
- TO Account Number
- Zone
- Aggregation
- Status
- Gen PTID
- From Date
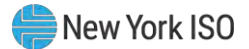

## To Date

Regardless of viewing scope, the system displays data for each resource enrollment, by Resource ID descending and then by Begin Effective Date, ascending.

## DSASP

- Resource ID
- Resource name
- TO account number
- Status
- Begin Effective Date
- End Effective Date
- Aggregation ID
- Gen PTID
- Response Type
- Product Type
- Aggregation Type
- Summer Subscribed Load (kW)
- Summer Subscribed Gen (kW)
- Summer Rating (kW)
- Winter Subscribed Load (kW)
- Winter Rating (kW)
- Direct Communication
- DSASP Authorization
- Zone
- Sub-load Pocket
- Gen Type
- Gen Rating
- TO
- Facility Street 1
- Facility Street 2
- City
- State
- Zip

## **Pre-requisites**

- The MP has previously enrolled resources.
- The MP has logged in to DRIS, as outlined under Section 1.3, "Accessing the System".
  - **To view resource enrollment data for DSASP Enrollment details**

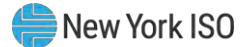

## 1. From the **DSASP** menu, choose **Enrollment Details**.

The system displays the DSASP Enrollment Details page.

 From the corresponding search filter(s) in the uppermost frame on the DSASP Enrollment Details page (see Figure 108) choose the Status and/or the Resource ID for which the system should display enrollments.

### Figure 108: DSASP Enrollment Details Page Search Filters

|                                | Demand F<br>DSASP Enro             | Response Informa                       | tion System                                    |                      |            |               |
|--------------------------------|------------------------------------|----------------------------------------|------------------------------------------------|----------------------|------------|---------------|
| Main ▼ MP ▼ Resource ▼ SCR ▼ F | Performance Factors 	 DR Event 	 № | /itigation  ▼  Tables  ▼  Notification | on▼ DSASP▼ BTM▼                                |                      |            |               |
| MP Name:                       | ✓ Resource ID:                     | V Zone:                                | <ul><li>Aggregation:</li><li>Status:</li></ul> | ✓<br>Active Record ❤ | From Date: | X 3 Display - |

- Optionally, further limit the scope of resource enrollments to be displayed by the system to only a specific Resource Name, TO Account Number, Zone, Aggregation, Gen PTID and/or From/To Dates, by choosing the applicable option(s) from the search filter(s) near the top of the page.
- 2. Near the top of the DSASP Enrollment Details page, click the **Display** button.

The system populates the Enrollment Details grid below the search filters with data for those resource enrollments meeting the criteria chosen at steps 2 and 3 (see Figure 108).

**Note:** The system may display more than one entry per resource, depending on the defined criteria. Entries in the *DSASP Enrollment Details* grid are displayed in descending order based on the Resource ID and Status Type, with the values in the *Begin Effective Date* and *End Effective Date* columns indicating the time span of each enrollment.

To refresh the DSASP Enrollment Details grid so that it displays up-to-date information, click the <sup>2</sup> button in the grid status bar.

**Tip:** If the number of enrollments exceeds the space available in the grid, the program breaks the data set across separate pages, as reflected in the lower left of the status bar. To navigate among multiple pages of resource enrollments, click the applicable icons to either move forward one page ( $\triangleright$ ), move back one page ( $\triangleleft$ ), move to the beginning of the data set ( $\triangleleft$ ), or move to the end of the data set ( $\triangleleft$ ). To see data displayed beyond the current viewing area, use the horizontal and/or vertical scroll bars.

 Optionally, download the resource detail data by clicking the drop-down arrow beside the Display button near the top of the DSASP Enrollment Details page and choosing Download,

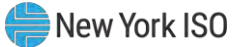

then via the displayed dialog box taking the requisite steps to either save or open the resulting file.

A file containing enrollment details data for all enrollments matching the criteria specified at

steps 2 and 3 is either saved to the designated location or displayed on screen.

**Note:** If the file is saved, it is named according to the convention DSASP\_Resource\_Enrollments\_[download date in mm-dd-yyyy format].csv, where bracketed content is replaced with actual values to result in a file name such as DSASP\_Resource\_Enrollments\_04-01-2013.csv.

Figure 109: DSASP Resource Enrollment Details Page Illustrating Multiple Entries

| MP Name     | Market Pa     | rticipant 🛩 Res   | ource ID: | ¥ 3                  | Zone:              | <ul> <li>Aggregation:</li> </ul>   | *             | From Date:    |                     | ×                             |                              |     |
|-------------|---------------|-------------------|-----------|----------------------|--------------------|------------------------------------|---------------|---------------|---------------------|-------------------------------|------------------------------|-----|
|             |               |                   |           | Gen                  | PTID:              | <ul> <li>Status: Active</li> </ul> | Record ~      | To Date:      |                     | × TR Display                  | -                            |     |
| SASP Enroll | ments         |                   |           |                      | -                  |                                    |               | _             |                     | -                             |                              |     |
| Resource ID | Resource Name | TO Account Number | Status    | Begin Effective Date | End Effective Date | Aggregation © Gen PTID             | Response Type | Product Type  | Aggregation<br>Type | Summer Subscribed<br>Load(kW) | Summer Subscribed<br>Gen(kW) | 0 5 |
| 203619      | Name 1        | R\$64867431       | Valdated  | 01/08/2013 15:44:49  |                    | 1000                               | c             | Spinning      | 2 - Group           | 500                           | 0                            | 8   |
| 203620      | Name 2        | T963498552        | Validated | 01/08/2013 15:44:49  |                    | 1001                               | c             | Spinning & R  | 2 - Group           | 008                           | 0                            | 8   |
| 203821      | Name 4        | R357814337        | Valdated  | 01/08/2013 15:44:49  |                    | 1000                               | c             | Spinning      | 2 - Group           | 600                           | 0                            | ē   |
| 203622      | Name 5        | 7468473589        | Validated | 01/08/2013 15:44:49  |                    | 1001                               | C             | Spinning & R  | 2 - Group           | 700                           | 0                            | 7   |
| 203623      | Name 3        | 7111963459        | Validated | 01/08/2013 15:47:09  |                    | 1002                               | B             | Non - Synchr. | 3 - Group           | 500                           | 500                          | 1   |
| 203624      | Name 6        | 7111934863        | Valdated  | 01/06/2013 15:47:09  |                    | 1002                               | 8             | Non - Synchr. | 3 - Group           | 900                           | 700                          | 1   |
|             |               |                   |           |                      |                    |                                    |               |               |                     |                               |                              |     |
|             |               |                   |           |                      |                    |                                    |               |               |                     |                               |                              |     |

## 8.2. Updating Resource Enrollments during a Capability Period

In updating resource enrollments, MPs can add new resources or change data for existing resources. In relation to the SCR program, these tasks can be done only within the prescribed time frame. This limited period occurs during the month preceding the effective auction month as specified on the DRIS Event Calendar (refer to Section 2.1). For EDRP, these tasks are also limited to a prescribed time frame, which occurs during the month preceding the effective month as specified on the DRIS Event Calendar. For

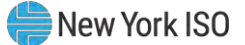

DSASP, these tasks are not limited to a prescribed time-frame and may occur at any point during the calendar year.

To update resources, the MP must create a properly structured and formatted file containing all data for each resource being added or changed, as well as required header data.

*Note:* The MP may export a file populated with resource enrollment data as a model for creating an import file. For details, refer to Section 8.5.

After creating the file to update resource enrollments, the MP must follow the same processes for importing the file to DRIS and monitoring the results, as outlined under Section 7.4 and Section 7.5, respectively.

## 8.3. Separating a Resource from a Portfolio

When an MP no longer represents a resource, DRIS provides the means to programmatically remove the resource from the MP's portfolio of resources by separating the resource.

### **Pre-requisites**

- The MP has previously enrolled the resource.
- For the SCR program and the EDRP, the DRIS Event Calendar indicates that the resource enrollment period is open (refer to Section 2.1).
- The MP representative performing the task has been assigned the DRIS Web UI MP User privilege.
- The MP representative performing the task is logged in to DRIS (see Section 1.3, "Accessing the System").
  - **To separate an SCR or EDRP resource from a portfolio**
  - 1. From the **Resource** menu, choose **Monthly Enrollments**.

The system displays the Resource Monthly Enrollments page.

- 2. From the corresponding search filters in the uppermost frame on the Resource Monthly Enrollments page, choose the **Resource ID** for the resource to be separated from the MP's portfolio and the **Capability Period** and **Month** in which the MP wants the separation to begin (refer to Figure 104).
- 3. Near the top of the page, activate the **Display** button.

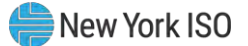

The system populates the Monthly Enrollments grid below the filters with the resource enrollments meeting the criteria chosen at step 2.

4. In the Monthly Enrollments grid, click the row housing the entry for the resource to be separated.

**Note:** The Begin Effective Date of the resource may be the first of the month for the current enrollment month or any past month within the Capability Period. When the Begin Effective Date is not equal to the enrollment month for which the separation will begin, a new record will be created for the resource with a Begin Effective Date for the first of the month when the separation will begin, and the resource status will be marked as Separated. When the Begin Effective Date is equal to the enrollment month for which the separation will begin, the Enrolled status of the resource will be changed to Separated on the existing record.

 On the right side of the status bar just beneath the Monthly Enrollments grid, click the Separate button (see Figure 110).

The Monthly Enrollments grid refreshes to reflect either a status change on the existing enrollment from *Enrolled* to *Separated* or a new entry for the resource with a status of *Separated*, and the resource is separated from the MP's portfolio.

*Note:* Once separated, a resource cannot participate unless and until it is re-enrolled via import file, as outlined under Section 8.4.

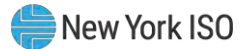

#### Demand Response Information System L- Indepen **Resource Monthly Enrollments** Resource + SCR + Performance Factors + DR Event + Mitigation + Tables + Notification + DSASP + BTM + MP Name: MP One Y Resource ID: 59493050 Y Capability Period: Winter 2009-2010 Y Program: Aggregation: × Month: March 2010 Zone: Status: ✓ Display ▼ Monthly Enrollments Resource ID Resource Name Status Zone Sub-load Pocket Begin Effective Date End Effective Date Program Response Type Subscribed Load Subscribed Gen Aggregation 59493050 Resource Six Enrolled J 11/01/2009 04/30/2010 EDRP C 110 II I Page 1 of t 👘 🖉 ng 1 - 1 of 1 Capability Period En

#### Figure 110: Resource Monthly Enrollment Page Highlight Separate Button

## □ To separate a DSASP Demand-Side Resource from a portfolio

#### 1. From the DSASP menu, choose Enrollment Details

The system displays the DSASP Enrollment Details page.

- From the corresponding search filters in the uppermost frame on the DSASP Enrollment Details page, choose the **Resource ID** for the resource to be separated from the MP's portfolio and the **Status** of **Active Record** for which the MP wants to separate (refer to Figure 110).
- Near the top of the page, activate the **Display** button.
   The system populates the Enrollment Details grid below the filters with the resource enrollments meeting the criteria chosen at step 2.
- 4. In the Enrollment Details grid, click the row housing the entry for the resource to be separated.

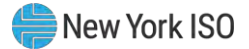

**Note:** Only records with a status of **Validated** and no *End Effective Date*, where no other **Status** types exist with no *End Effective Date* may be separated. Should a record exist for the Resource with a **Status** of **Submitted** or **Qualified** with no *End Effective Date*, those records must be end dated before the separation can occur. This would be by either **Canceling** the **Submittal** or **Removing** the Resource from the active aggregation, respectively. When a separation occurs, a new record will be created with a Separated status and no End Effective date and the Validated record for the resource will be End Dated.

5. On the right side of the status bar just beneath the Enrollment Details grid, click the **Separate** button (see Figure 111).

The Enrollment Details grid refreshes to reflect the new entry for the resource with a status

of Separated and no End Effective Date and the Validated record will be End Dated.

*Note:* Once separated, a resource cannot participate unless and until it is re-enrolled via import file, as outlined under Section 8.4.

#### Figure 111: DSASP Enrollment Details Page Highlight Separate

| MP flame   | e)            | Res               | ource ID: | الله الم             | Zone:<br>PTID:     | <ul> <li>Appregation:</li> <li>Status: Activities</li> </ul> | ¥<br>e Record∤¥ | From Date:   |                     | × C3<br>× C3 Display          |         |                      |                               |                              |                      |
|------------|---------------|-------------------|-----------|----------------------|--------------------|--------------------------------------------------------------|-----------------|--------------|---------------------|-------------------------------|---------|----------------------|-------------------------------|------------------------------|----------------------|
| ASP Enroli | ments         |                   |           |                      |                    |                                                              |                 |              |                     |                               |         |                      |                               |                              |                      |
| source D   | Resource Name | TO Account Number | Statua    | Begin Effective Date | End Effective Date | Apprepation ID Own PTD                                       | Response Type   | Product Type | Apprepation<br>Type | Summer Subscribed<br>Load(kW) | Gen(WV) | Summer<br>Rating(kW) | Writer Subscribed<br>Load(WV) | Winter Subscribed<br>Gen(kW) | (Vinter<br>Rating(ki |
|            |               |                   |           |                      |                    |                                                              |                 |              |                     |                               |         |                      |                               |                              |                      |
|            |               |                   |           |                      |                    |                                                              |                 |              |                     |                               |         |                      | ~                             |                              |                      |

## 8.4. Re-enrolling Resources

For the SCR and EDRP programs, any resources that an MP wants to use, even if enrolled in a prior Capability Period, must be re-enrolled for each Capability Period by the deadline specified on the DRIS Event Calendar (refer to Section 2.1). For the DSASP, resources will remain enrolled, regardless of timeframe, unless that resource is either separated from the MP portfolio by the MP or the NYISO. Re-

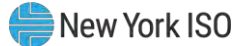

enrollment is accomplished via file import to DRIS of all data for all resources that the MP wants to enroll, according to the same process as outlined under Section 7.

*Note:* For re-enrollment, the MP may export a properly formatted and structured file populated with resource enrollment data currently in DRIS to create a new file containing updated resource data. For details, refer to Section 8.5.

## 8.5. Downloading a Resource Enrollment File

Pre-existing resource enrollment data in the file format required for reporting to the system can be downloaded from DRIS by the MP. The MP can then use this file to create a properly structured and formatted file containing updated resource data for subsequent reporting to DRIS, including to correct exceptions (i.e., data errors, changes, or omissions) found in previous enrollment files; update resource enrollments; or re-enroll resources.

## **Pre-requisites**

- Data for the MP's resources already exist in the system.
- The MP representative performing the task is logged in to DRIS (see Section 1.3, "Accessing the System").
  - **To download a resource enrollment file**
  - 1. From the **Main** menu, choose **Imports/Exports**.

The system displays the Imports/Exports page (see Figure 112).

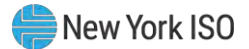

#### Figure 112: Import/Export Page as Initially Displayed

| Main • MP • Resource • SCR • I  | Performance Factors • | DR Event + | Mitigation + | Tables - | Notification - | DSASP - | BTM • |  |  |
|---------------------------------|-----------------------|------------|--------------|----------|----------------|---------|-------|--|--|
| Capability Period: Summer 2014  | Y Display             |            |              |          |                |         |       |  |  |
| Imports                         |                       |            |              |          |                |         |       |  |  |
| SCR Resource Imports            |                       |            |              |          |                |         |       |  |  |
| Provisional ACL Eligibility     |                       |            |              |          |                |         |       |  |  |
| EDRP Resource Import            |                       |            |              |          |                |         |       |  |  |
| E DSASP Resource Import         |                       |            |              |          |                |         |       |  |  |
| Resource Auction Sales          |                       |            |              |          |                |         |       |  |  |
| Event Response                  |                       |            |              |          |                |         |       |  |  |
| a 🗐 Exports                     |                       |            |              |          |                |         |       |  |  |
| SCR Resource Exports            |                       |            |              |          |                |         |       |  |  |
| E Provisional ACL Eligibility   |                       |            |              |          |                |         |       |  |  |
| EDRP Resource Export            |                       |            |              |          |                |         |       |  |  |
| E DSASP Resource Export         |                       |            |              |          |                |         |       |  |  |
| Energy Payments                 |                       |            |              |          |                |         |       |  |  |
| Aggregation Performance Factors |                       |            |              |          |                |         |       |  |  |
| Aggregation UCAP Summary Export |                       |            |              |          |                |         |       |  |  |

- For the SCR and EDRP programs, from the corresponding search filter in the uppermost frame on the Imports/Exports page, choose the **Capability Period** encompassing the enrollment data to be downloaded. For the DSASP, choose the *current* **Capability Period**.
- 3. Beside the Capability Period filter, click the **Display** button.

The system makes available the middle frame.

Under the Exports heading in the left pane of the middle frame, choose SCR Resource
 Exports, EDRP Resource Exports, or DSASP Resource Exports as applicable.

The system refreshes the right pane of the middle frame to display additional filters along with a button to initiate download of the file (as illustrated in Figure 113).

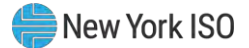

# Figure 113: Filters for Downloading an SCR Resource Enrollment File

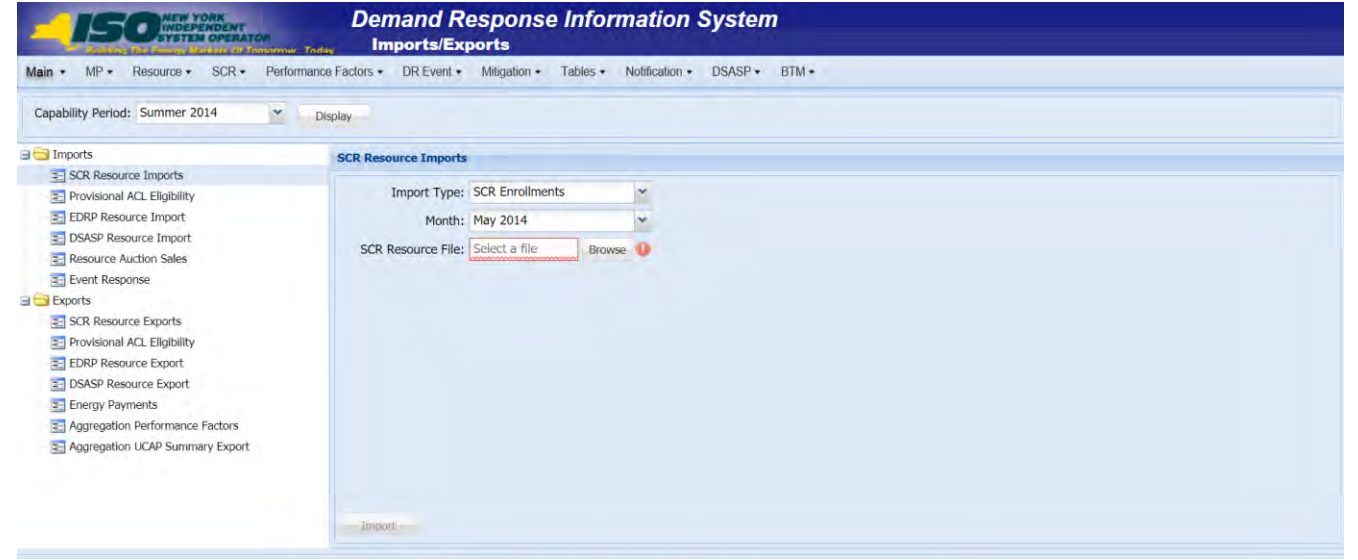

- 5. When exporting SCR resources, choose **SCR Enrollments** from the **Export Type** drop-down filter on the right side of the middle frame.
- 6. When exporting either SCR resources or EDRP resources, choose the applicable **Month** from the corresponding drop-down filter on the right side of the middle frame.
- 7. Select the file format from the **Export** button, located in the lower-left corner of the right pane in the middle frame and click to export.

The system displays a dialog box via which the enrollment file can be either saved or opened.

8. Take the requisite steps to either save or open the enrollment file.

The enrollment file is either saved to the designated location or displayed on screen.

**Note:** If the enrollment file is saved, it is named according to the convention [program type]\_enrollments\_[download date in mm-dd-yyyy format].[format type], where bracketed content is replaced with actual values to result in a file name such as edrp\_enrollments\_05-19-2010.xls.

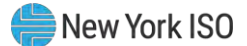

## 9. Documentation Vault Management

The NYISO may request supporting documentation to validate the enrollment of Resources. The enrolling MP will have the ability to view applicable documentation requests, submit the supporting documentation directly into DRIS, and monitor the documentation request status using the Documentation Vault Management page. Documentation requests may be created by the NYISO due to either pending enrollment requests as described below in Section 9.1 and/or due to resource verification as described in Section 9.2. The steps to view documentation requests, submit documentation, and viewing the status of the documentation requests is the same regardless of the reason for documentation request.

### 9.1. Enrollment Requested Related Documentation Requests

If an enrollment request is in a pending/under review status in DRIS due to a Monitored Field being triggered, the NYISO requires additional documentation from the MP to support the resource's enrollment information. Upon submitting the enrollment request, the system will automatically generate documentation requests based on the Monitored Fields. The Documentation Vault page will display the documentation requests that require MP action by the specified due date. If sufficient supporting documentation is not submitted by the MP by the specified due date, the Resource may be separated from the MP's portfolio.

#### 9.2. Documentation Requests and Resource Verification

A documentation record may also be created by the NYISO for Resource verification purposes. The Source Type of the documentation request will show as Verification within the Documentation Vault. All Documentation Vault actions regarding a resource verification should be handled similarly to the Documentation Vault actions of a pending/under review enrollment request. When a resource verification is underway, the NYISO will notify the applicable MP by email with instructions. After receiving an email from the NYISO, the MP should submit the supporting documentation in Documentation Vault in accordance with the instructions provided by the NYISO. Viewing Documentation Requests.

#### 9.3. Viewing Documentation Requests

Documentation requests can be viewed in DRIS using the Documentation Vault page. There are two ways in which a MP can access the Documentation Vault page.

1) From the menu bar, under Resource and then Documentation Vault.

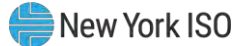

2) The Dashboard also has a control labeled "View Documentation Requests," which brings the user to the Documentation Vault page.

*Note:* Another indication of documentation requests can be found in the column titled "Doc Vault Status" on the DRIS Resource Enrollment Request page. This is where an MP can view whether a resource enrollment request requires any action from the MP or the NYISO.

#### 9.3.1. Viewing Search Criteria

After arriving at the Documentation Vault page, documentation requests can be filtered by multiple categories. The system automatically populates the Documentation Vault page by:

- Active
- Capability Period
- MP
- Month

*Note:* An Active documentation record is a request within the Documentation Vault page that has a status of MP Awaiting, NYISO Awaiting or Extension Request

The MP can further narrow the data the system displays by the following additional parameters in the Search Criteria:

- Resource ID
- Documentation Type
- Status
- Monitored Field
- Enrollment Request Status
- Program
- Enrollment Status
- Source Type

*Note:* Documentation Type is a required type of document, such as utility bill, that will be used by the NYISO to validate a resource's enrollment.

*Note:* Status indicates who is currently responsible to take action on a documentation request. MP Awaiting requires action from the MP, NYISO Awaiting or Extension Request requires action from the NYISO.

*Note:* Source Type is the category of request, either Resource enrollment request or NYISO enrollment verification.

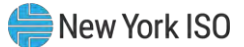

System populates documentation request records on the basis of pending resource enrollments or verifications. A Resource is put in a status of pending/under review enrollment as a result of triggering Monitored Fields found in the enrollment import file. The list of monitored fields for the Reliability Programs is described in Figure 85.

Each Monitored Field will have a specific set of Documentation Types associated with it in order to support a resource's enrollment. The MP is required to reply to each documentation request by submitting comments and attachments.

## Prerequisites

- The MP has previously enrolled resources.
- The MP has logged in to DRIS, as outlined under Section 1.3, "Accessing the System".
  - To view documentation requests for resources
  - 1. From the **Resource** menu, choose **Documentation Vault**.

The system displays the Documentation Vault page.

From the corresponding search filter(s) in the uppermost frame on the Documentation Vault page (see Figure 100), choose the Capability Period, Active, Month and/or the Resource ID for which the system should display documentation requests.

Figure 114: Documentation Vault Page Search Filters

| Demand Response Information System Documentation Vault |                  |                             |                                         |                            |  |  |  |  |  |
|--------------------------------------------------------|------------------|-----------------------------|-----------------------------------------|----------------------------|--|--|--|--|--|
| Main - MP - Resource - SCR -                           | Performance Fa   | ictors - DR Event - Mitigat | tion + Tables + Notification + DSA      | ASP+ BTM+                  |  |  |  |  |  |
| Resource ID:                                           | * Active: Y      | * Capability Period         | Winter 2018-2019 * Doc Type:            |                            |  |  |  |  |  |
| MP: MP 123                                             | · Status:        | Months                      | February 2019 Monitored Field:          | 2                          |  |  |  |  |  |
| Envolment Request Status:                              | Y Program:       | Y Enrollment Status         | Source Type:                            | M Display +                |  |  |  |  |  |
| Documentation Vault                                    |                  |                             |                                         |                            |  |  |  |  |  |
| Resource ID MP Month Source Type                       | Nonitored Fields | Status Follow Up Reput. C   | Invested Date Due Date Envolment Status | Envidement Riemanst Status |  |  |  |  |  |

3. Optionally, further limit the scope of documentation requests to be displayed by the system to only a specific **Enrollment Request Status**, **Status**, **Program**, **Enrollment Status**,

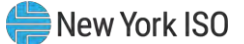

**Documentation Type, Monitored Field and/or Source Type** by choosing the applicable option(s) from the corresponding search filter(s) near the top of the page.

4. Near the top of the Documentation Vault page, click the Display button.

The system populates the Documentation Vault grid below the search filters with an entry for each documentation request meeting the criteria chosen at steps 2 and 3 (see Figure 114).

 Optionally, download the Capability Period data by clicking the drop-down arrow beside the Display button near the top of the Documentation Vault page and choose Download, then via the displayed dialog box taking the requisite steps to either save or open the resulting file.

A file containing Capability Period data for all documentation requests matching the criteria specified in steps 2 and 3 is either saved to the designated location on the user's computer or displayed on screen.

| -1          |           | STSTEM OPERA  | ner<br>Territore | - Totay  | Documen          | tation V   | ault          |             | aon e     |       |          |                     |                  |                             |
|-------------|-----------|---------------|------------------|----------|------------------|------------|---------------|-------------|-----------|-------|----------|---------------------|------------------|-----------------------------|
| Main + M    | P+ Re     | source - SC   | R+               | Performa | nce Factors -    | DR Eve     | nt• Mitig     | pation +    | Tables    | • •   | lotifica | ation . DSASP.      | BTM-             |                             |
| Resource II | );        |               | ٠                | Active:  | Y                | • Capa     | ality Period: | Winter 20   | 18-2019   | ٧     | C        | Noc Type:           | *                |                             |
| MP: MP 12   | 3         |               | ¥                | Status:  |                  | Y          | Month:        | February    | 2019      | ¥     | Monito   | red Field:          | ٣                |                             |
| Envollment  | Request   | Status:       | ~                | Program; |                  | * Enroll   | nent Status:  | 1           |           | *     | Sou      | rce Type:           | *                | Display •                   |
| locumentati | ion Vault |               |                  |          |                  |            |               |             |           |       |          |                     |                  |                             |
| Resource ID | MP        | Month         | Sourc            | e Type   | Monitored Fields | Status     | Follow L      | Ip Required | Created D | Nate  |          | Due Date            | Enrollment Stats | s Enrollment Request Status |
| 207061      | MP 123    | February 2019 | Enrol            | iment    | Street           | MP Assatin | 9             |             | 01/17/20  | 19 15 | :12:30   | 01/25/2019 17:00:00 | Under Review     | Pending                     |
|             |           |               |                  |          |                  |            |               |             |           |       |          |                     |                  | Total count: 1 Reply        |

#### Figure 115: Documentation Vault Management Page Populated with Data

#### 9.3.2. Viewing Documentation Vault Summary

Based on the chosen viewing scope, the system will display the data in the following columns in the Documentation Vault Summary grid:

- Resource ID
- MP
- Month
- Source Type

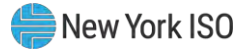

- Monitored Field
- Status
- Follow Up Required
- Created Date
- Due Date
- Enrollment Status
- Enrollment Request Status

*Note:* Follow Up Required is an indicator on a documentation request that informs the MP to take an action the following month in accordance with NYISO's instructions.

*Note:* Created Date is the date when a documentation request record was created within the Documentation Vault.

Note: Due Date is the date that the documentation request must be completed by the MP.

### 9.3.3. Viewing Documentation Details

In viewing the Documentation Details grid within the Documentation Vault page, the MP can see specific documentation request records that are required for each Resource. When a single Resource is selected in the summary section, the documentation request is populated below in the Documentation Details section, which provides information on each Resource including:

- Resource ID
- Documentation Type
- Monitored Fields
- Created Date
- Due Date
- Status
- Follow Up Required
- Submitted Date
- MP Comments
- NYISO Comments

*Note:* Comments can be used as a reply but also may include questions or additional information on the attached documentation entered by the MP and by the NYISO

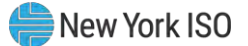

Multiple documentation request records may appear for one Resource. When a single documentation request record is selected, the system provides a detailed description of the Documentation Type at the bottom of the page.

## **Figure 116: Documentation Description**

| Doc Type:  | LRP   | Description:                                                                                                    |
|------------|-------|----------------------------------------------------------------------------------------------------|
| More Info: | LRP 1 | The request for a Load Reduction Plan (LRP) is to ensure there is alignment between enrollment declared value (<br>intends the resource to follow during an activation.                                                                                                    |
|            |       | Please provide a LRP that indicates the step by step process the resource intends to exercise during an activation expected to be achieved by each step, when called upon to reduce its Load being supplied from the NYS Transm NYISO initiated event or performance test. |
|            |       | A resources declared value for the auction month for which the NYISO requested the documentation must not ex<br>from each step of the RESOURCE's load reduction plan. A sample load reduction plan is available on the NYISO v                                             |

*Note:* A Documentation Type may have more information included as a hyperlink

#### Figure 117: Viewing Documentation Details within the Documentation Vault Page

| Documentat  | ion Vault    |          |                  |                      |                |                    |                     |            |              |           |          |           |            |            |          |          |
|-------------|--------------|----------|------------------|----------------------|----------------|--------------------|---------------------|------------|--------------|-----------|----------|-----------|------------|------------|----------|----------|
| Resource ID | мр           | Month    | Source T         | ype Monitored Fields | Status F       | Follow Up Required | Created Date        | Due Dat    | 2            | Enrollmen | t Status | Enrollmer | nt Request | Status     |          |          |
| 207061      | MP 123       | February | 2019 Enrollme    | nt Street            | MP Awaiting    |                    | 01/17/2019 15:12:30 | 01/25/2    | )19 17:00:00 | Under Re  | view     | Pending   |            |            |          |          |
|             |              |          |                  |                      |                |                    |                     |            |              |           |          |           | Tota       | l count: 1 | Reply    | a Excel  |
| Documentat  | ion Details  |          |                  |                      |                |                    |                     |            |              |           | Attac    | hments    |            |            |          |          |
| Resource ID | Documen      | tation   | Monitored Fields | Created Date         | Due Date       | Status             | Follow              | v Up Requ  | Submitted I  | Date      | Filena   | me        | Downlo     | Docume     | entation | Last Upo |
| 207061      | Reason fo    | or Cha   | Street           | 01/17/2019 15:12:30  | 01/25/2019 17: | 00:00 MP Await     | ting                |            |              |           |          |           |            |            |          |          |
| 207061      | Utility Bill | l i      | Street           | 01/17/2019 15:12:30  | 01/25/2019 17: | 00:00 MP Await     | ting                |            |              |           |          |           |            |            |          |          |
| 1           |              |          |                  |                      |                |                    |                     |            |              | ÷         |          |           |            |            |          |          |
|             |              |          |                  |                      |                |                    |                     | Total cour | t: 2 Reply   | Excel     |          |           |            |            |          |          |

#### 9.3.4. Viewing Documentation Vault Management Attachments

In viewing the Documentation Vault Attachment grid within the Documentation Vault page, the MP can see any attachments associated with an individual documentation request record selected within Documentation Details grid. The Documentation Vault Attachment section provides several columns including the name of an attached file, the associated Documentation Type, who the file was last updated by and also when the file was updated last. Additionally, any file attached to a Documentation Vault record can be downloaded from this grid by selecting the icon in the Download column for any given file. It is possible that multiple files are attached to a single documentation request record.

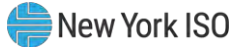

| Documentation I | Details          |                     |                     |              | Attachments   |
|-----------------|------------------|---------------------|---------------------|--------------|---------------|
| Documentation   | Monitored Fields | Created Date        | Due Date            | Status       | Filename      |
| Reason for Cha  | Street           | 02/07/2019 11:09:16 | 02/14/2019 17:00:00 | MP Awaiting  | .Blank Doc-02 |
| Utility Bill    | Street           | 02/07/2019 11:09:16 | 02/14/2019 17:00:00 | MP Awaiting  |               |
| -               |                  |                     |                     | •            |               |
|                 |                  |                     | Total count: 2      | Reply Street |               |

#### Figure 118: Viewing Attachments within the Documentation Vault Page

## 9.4. Replying to a Documentation Vault Management Request

After filtering the Documentation Vault page as desired, the MP can see the documentation requests. The status of each resource will indicate who needs to take an action on a documentation request.

### 9.4.1. Documentation Vault Management Reply Window

The Documentation Vault Management Reply window is where the MP can reply to a documentation request. It is required that the MP respond to a documentation request using the Documentation Vault Reply window, which can be reached in two different ways.

The first option is within the summary portion of the Documentation Vault page, by selecting "Reply." Next to this button, there is a total count of records within the Documentation Vault indicating the number of active Resources with documentation requests, for the specified time period. Using the Summary Reply button allows the MP to reply to multiple resources at a time.

## Figure 119: Accessing Reply Window from Summary Page

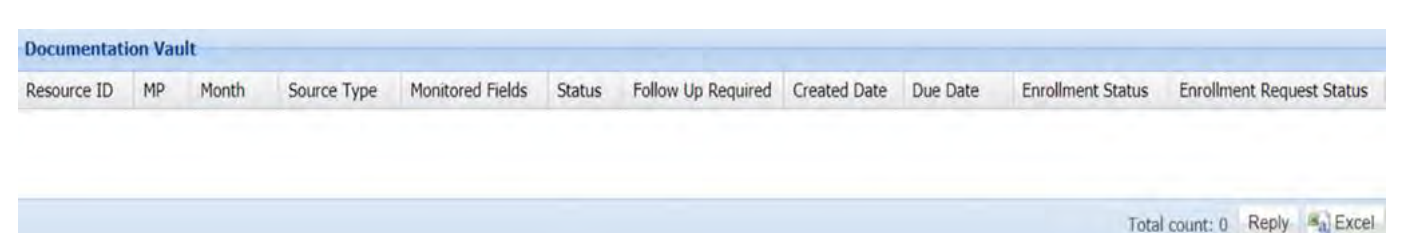

The second path to arrive at the Reply window is to select the "Reply" button within Documentation Details grid. This will also bring the MP to the Documentation Vault Reply window, however this window only displays the documentation request records associated with the single Resource that was selected within the Documentation Details grid.

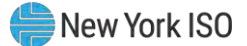

## Figure 120: Accessing Reply from Documentation Details

| Resource ID | Documentation Type | Monitored Fields | Created Date | Due Date | Status | Follow Up Required | Submitte |
|-------------|--------------------|------------------|--------------|----------|--------|--------------------|----------|
|             |                    |                  |              |          |        |                    |          |
|             |                    |                  |              |          |        |                    |          |
|             |                    |                  |              |          |        |                    |          |
| Doc Type:   | []                 | Description:     |              |          |        | MP Comm            | ents:    |

### 9.4.2. Reply Window Features

When "Reply" is selected in the Summary grid, the Documentation Vault Reply window will appear with data for all Active resources with their corresponding documentation request records. This Reply window contains different attributes that allow the MP to reply to a documentation request including:

- Extension Request
- MP Comments
- Attachments
- Complete

#### Figure 121: Reply Window

| Extension R<br>Complete: | Request Date:                  |                          | MP Comments:               |                                            |                      |                          |                  |             |               |          |              |            |
|--------------------------|--------------------------------|--------------------------|----------------------------|--------------------------------------------|----------------------|--------------------------|------------------|-------------|---------------|----------|--------------|------------|
| Documental               | tion Details                   |                          |                            |                                            |                      |                          |                  |             |               |          |              |            |
| Resource ID              | Documentation                  | Source Type              | Status                     | Due Date                                   | Extension<br>Request | Extension<br>Request Dat | e                | MP Co       | mments        |          | Attach       | Attachme   |
| 207252<br>207252         | Reason for Cha<br>Utility Bill | Enroliment<br>Enroliment | MP Awaiting<br>MP Awaiting | 09/17/2019 17:00:00<br>09/17/2019 17:00:00 |                      |                          |                  |             |               |          | 9<br>9       |            |
| Detail Desc              | ription                        |                          |                            |                                            |                      |                          |                  | -           | in the second | - 200    | Detter       | -          |
| Doc Type:<br>More Info:  |                                | Descriptio               | on:                        |                                            |                      |                          | Upload           | progress:   | -             | -        | -            |            |
|                          |                                |                          |                            |                                            |                      |                          | Drag a<br>upload | file from y | rour deskt    | op on to | the drop :   | zone above |
|                          |                                |                          |                            |                                            |                      |                          |                  |             |               | File:    | elect a filè | B          |

Within the "Reply" window, there is a Documentation Details grid that displays all active documentation request records, which can be sorted by the column header as desired. This grid details each documentation record by Resource and includes the following columns: Resource ID, Documentation Type, Source Type, Status, Due Date, Extension Request, Extension Request Date, and MP Comments. To take an action on a single documentation request record within the Reply window, the MP shall select a record in the Documentation Details grid. Once a record is selected, the system allows the MP to Update or Cancel modifications to the selected record, including:

- Extension Request Indicator
- Extension Request Date
- Comment
- Attachment
- Complete

*Note:* Extension Request Date allows the MP to request NYISO more time to respond to a documentation request. Extension requests must be approved by the NYISO. The NYISO will review the request and may grant the extension date requested, specify an alternate due date, or reject MP request and keep the original due date.

*Note:* When an MP selects "Complete" and "Update" the record goes to NYISO Awaiting Status and is longer editable by the MP

#### Figure 122: Record Selected to be Individually Updated

| Resource ID | Documentation  | Source Type | Status      | Due Date            | Extension<br>Request |       | ate + | MP Comments |
|-------------|----------------|-------------|-------------|---------------------|----------------------|-------|-------|-------------|
| 207252      | Reason for Cha | Enrollment  | MP Awaiting | 09/17/2019 17:00:00 |                      |       | 3     | 1           |
| 207252      | Utility Bill   | Enrollment  | MP Awaiting | 09/17/2019 17:00:00 | Updat                | te Ca | incel |             |

In order for a documentation request record to be eligible for submission, the MP must enter a comment and/or attach a file. Within the Reply window, there is an option to reply to a single documentation request record or to multiple records at a time.

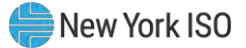

| Figure 123: Two Records Selected to be Updated |  |
|------------------------------------------------|--|
|------------------------------------------------|--|

| Extension Re<br>Complete: | equest Date: 01/2  | 9/2019      | MP Comm<br>Requesti<br>Documen | rents:<br>ng an Extension to 1/2<br>Itation Types = Reasor | 9/2019 for<br>for Chang | RID123<br>e, Utility Bill |             |        | Сору То Sel | ected Rows |
|---------------------------|--------------------|-------------|--------------------------------|------------------------------------------------------------|-------------------------|---------------------------|-------------|--------|-------------|------------|
| Documentati               | ion Details        |             |                                |                                                            |                         |                           |             |        |             |            |
| Resource ID               | Documentation Type | Source Type | Status                         | Due Date                                                   | Extensi<br>Request      | Extension<br>Request Date | MP Comments | Attach | Attachment  | Complete   |
| 207061                    | Reason for Change  | Enrollment  | MP Awaiting                    | 01/25/2019 17:00:00                                        |                         |                           |             | 9      |             |            |
| 207061                    | Utility Bill       | Enrollment  | MP Awaiting                    | 01/25/2019 17:00:00                                        |                         |                           |             | 0      |             |            |

## **To Comment on a Documentation Request**

To insert a comment for a single record,

- 1. Select the record in the Documentation Details grid
- 2. Type the desired comment in the MP Comments column
- 3. Select the Update button to Save actions

To enter the same comment for multiple records

- 1. Hold Ctrl+Shift to select multiple records in the Documentation Details grid
- 2. Type the desired message in the MP Comment section in the "Reply" window, in the upper right part of the screen.
- 3. To save the action of entering a comment, the user must select "Copy to Selected Rows"
- 4. This button will copy the comment and apply it to all selected records.

*Note:* The "Copy to Selected Rows" Pop Up window gives a numeric count indicating how many records are being saved

## **To Execute an Extension Request**

To submit an Extension request for an individual record

1. Select the record in the Documentation Details grid

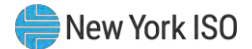

- 2. Selecting the calendar button next to Extension Request Date
- 3. Choose the new deadline date desired
- 4. The selected Date will appear in the Extension Request Date section
- 5. Click the Extension Request indicator
- 6. Select Update.

To submit an Extension request for multiple records

- 1. Select applicable records in the Documentation Details grid
- 2. Select the calendar next to Extension Request Date within the "Reply" window
- 3. Choose the new deadline date desired
- 4. Select the Copy to Selected Rows button
- 5. Select Yes or No on Pop Up window to Copy to Rows

When an Extension Request is submitted, the Status of the record(s) will change from MP Awaiting status to Extension Request Status. Extension Requests must be approved by the NYISO. The NYISO will review the request and may grant the extension date requested, specify an alternate due date, or reject MP request and keep the original due date.

Note: Extension Requests do not require the MP to click on Complete indicator

- a. If the NYISO approves the Extension Request or specifies an alternate due date, the due date will update for each record request to the NYISO approved date in DRIS, which will be viewable in Documentation Details grid
- b. If the NYISO rejects the Extension Request, the original due date associated with the record will remain

## 🗏 To Attach a File

Attaching a file will require an MP to prepare the appropriate documentation in advance. A file can be attached to one record at a time and the MP can either drag a file or select one utilizing the browse button.

To Drag a File

1. Select the record in the Documentation Details grid

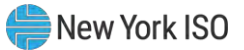

- 2. Drag a file across the screen into the upload box in the Reply window
- 3. Verify the file is successfully attached in the Attachment grid

| Documentati   | on Details     |                                                                                          |                                                                                                    |                                                                                                    |                                                     |                                        |             |          |             |             |
|---------------|----------------|------------------------------------------------------------------------------------------|----------------------------------------------------------------------------------------------------|----------------------------------------------------------------------------------------------------|-----------------------------------------------------|----------------------------------------|-------------|----------|-------------|-------------|
| Resource ID   | Documentation  | Source Type                                                                              | Status                                                                                                    | Due Date                                                                                                    | Extension<br>Request                                | Extension<br>Request Date              | MP Comments | Attach   | Attachment  | Complete    |
| 207252        | Reason for Cha | Enrollment                                                                               | MP Awaiting                                                                                                    | 09/17/2019 17:00:00                                                                                                    |                                                     |                                        |             | Ø        |             |             |
| 207252        | Utility Bill   | Enrollment                                                                               | MP Awaiting                                                                                                    | 09/17/2019 17:00:00                                                                                                    |                                                     |                                        |             | I        |             |             |
| 4             |                |                                                                                          |                                                                                                    |                                                                                                    |                                                     |                                        |             |          |             | •           |
|               |                |                                                                                          |                                                                                                    |                                                                                                    |                                                     |                                        |             |          | Total count | : 4 🥩 🐴 Exc |
| Detail Descri | iption         |                                                                                          | Drop a                                                                                                    | and Drag                                                                                                    |                                                     |                                        |             | Attachme | ents        |             |
| Doc Type:     | Utility Bill   | Descripti                                                                                |                                                                                                    |                                                                                                    |                                                     | v                                      |             | Filename |             | Dow         |
| More Info:    |                | The req<br>bill is fo<br>attribute<br>DRIS.<br>The elec<br>than tw<br>month.<br>submitte | uest for the mos<br>r the NYISO to v<br>es submitted by<br>ctric utility bill sh<br>o months from t<br>Please ensure th<br>ed validates the | t recent electric utility<br>erify the resource<br>your company into<br>ould not be older<br>he current calendar<br>e documentation<br>following: | Upload progr<br>%<br>Drag a file fr<br>zone above t | ress:<br>om your desktop<br>to upload. | ove         |          |             |             |

## Figure 124: Attaching a File Utilizing Drag and Drop Feature

To Upload a File

- 1. Select the record in the Documentation Details grid
- 2. Select the icon under Attach or Download
- 3. Choose the applicable file
- 4. Verify the file is successfully attached in the Attachment grid

Figure 125: Attaching a File Utilizing Browse Feature

| Documental  | ion Details    |             |             |              |                      |                           | _           |        |            |                  |
|-------------|----------------|-------------|-------------|--------------|----------------------|---------------------------|-------------|--------|------------|------------------|
| Resource ID | Documentation  | Source Type | Status      | Due Date     | Extension<br>Request | Extension<br>Request Date | MP Comments | Attach | Attachment | Complete         |
| 207252      | Reason for Cha | Enrollment  | MP Awaiting | 09/17/2019 1 |                      |                           |             | 9      |            |                  |
| 207252      | Utility Bill   | Enrollment  | MP Awaiting | 09/17/2019 1 |                      |                           |             | 9      |            |                  |
| Detail Deco | rintion        |             |             |              |                      |                           |             | 0.11   | Total o    | count: 4 👶 🐴 Exc |
| Doc Type:   | npoon          | Descrip     | ition:      |              |                      |                           | -           | File   | ename      | Dow              |
| More Info:  |                |             |             |              | 1                    | -                         | -           |        |            |                  |

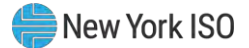

| st | Extension<br>Request Date | MP Comments | Attach | Attach   | ment      | Complete  |    |
|----|---------------------------|-------------|--------|----------|-----------|-----------|----|
|    |                           |             | 9      | 7        | ]         |           |    |
|    |                           |             | Ð.     | V        |           |           |    |
|    |                           |             |        | -        | Total cou | nt: 4 🛸 📲 | Ex |
|    |                           |             | Att    | achments | D.        |           |    |
| -  |                           |             | File   | name     | Downlo    | Delete    |    |
|    |                           |             | Bla    | nk Docu  | 9         | 0         |    |
|    |                           |             |        |          | ×.        | -         |    |
|    |                           |             |        |          |           |           |    |

## Figure 126: Verify Documentation Attachment

To remove a file on a documentation record, select the red minus sign next to the attachment within the Reply window. The system will prompt to confirm this action, verifying that the attachment will be deleted from the record.

## **To Complete a Documentation Request**

To complete a single documentation request for submission

- 1. Select the record in the Documentation Details grid
- 2. Check the Complete Box
- 3. Select Update.

To complete multiple documentation requests for submission

- 1. Hold Ctrl+Shift to select multiple records in the Documentation Details grid
- 2. Check the Complete box in the Reply window
- 3. To save the action, the MP must select "Copy to Selected Rows"
- 4. This button will apply it to all selected records

When a record is marked as complete, the status of the record will change to NYISO Awaiting and will no longer be editable by the MP.

*Note:* Do not select Complete for Extension Requests. Once Complete selection is saved, the record moves to NYISO Awaiting Status.

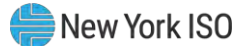

## 10. Performing SCR-Specific Tasks

For those MPs acting as RIPs in relation to the SCR program, DRIS provides the means to perform the following tasks in relation to resources for which the MP has authorization to act:

- Viewing Resource ACL Adjustment TO/DADRP add-back kW values and DSASP baseline kW values
- Managing aggregations and strike prices
- Viewing system-calculated aggregation performance factors and aggregation UCAP values
- Viewing the results of the automatic transfer of system-calculated UCAP values to ICAP AMS
- Downloading UCAP values
- Allocating resource auction sales when there is a partial sale of the aggregation
- Importing and viewing resource Provisional ACL verification data
- Viewing resource Provisional ACL shortfall
- Importing and viewing resource Incremental ACL verification data
- Viewing resource Incremental ACL shortfall
- Viewing resources subject to an offer floor

## 10.1. Viewing Resource ACL Adjustment TO/DADRP Add-back kW Values and DSASP Baseline kW Values for a Resource

Transmission Owner, DADRP add-back kW values and DSASP baseline kW values for a resource are made visible to the Market Participant for Enrolled resources. An MP may view TO/DADRP add-back kW values and DSASP baseline kW values for a resource as the add-back is applied to or the baseline replaces the resource enrollment (see Section 8.1.1) or as the add-back is applied to or the baseline replaces the reporting of the resource Provisional ACL or Incremental ACL verification data (see Section 10.6.5).

Corrections may be made to the add-back kW values or the baseline kW value of a resource during the calendar event for enrolling resources or during the calendar event for reporting Provisional ACL and Incremental ACL verification data, respectively. The MP must contact the TO directly for corrections to resource TO add-back kW values. The MP must contact the NYISO directly for corrections to resource DADRP add-back kW values or DSASP baseline kW values. Contact information for each TO reporting add-back kW values will be made available each Capability Period at https://www.nyiso.com/installed-capacity-market(in the **Forms** folder). To reach the NYISO, contact NYISO Stakeholder Services at 518-356-6060.

The MP can view add-back kW and baseline values in summary and detail.

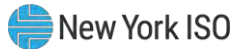

*Note:* Optionally, view add-back kW and baseline kW values for a resource from the ACL Details tab on the Capability Period page (see Section 8.1.1).

### 10.1.1. Viewing Summary of TO/DADRP Add-back kW and DSASP Baseline kW Values

In viewing a summary of the TO/DADRP add-back kW and DSASP baseline values, the MP can see the resources enrolled for the selected Capability Period by Resource ID and TO account number, as well as an indicator specifying when a TO/DADRP add-back or DSASP baseline value exists for the resource.

When viewing values from this screen, the MP must, at a minimum, identify a Capability Period and Zone or resource.

The MP can further narrow the data the system displays by any of the following additional parameters:

- Transmission owner
- Submittal date from
- Submittal date to

Regardless of viewing scope, the system displays the following data for each enrolled resource;

- Resource ID
- TO account number
- Applicable Capability Period
- TO add-back indicator
- DSASP baseline indicator
- DADDRP add-back indicator

## **Pre-requisites**

- The MP has previously enrolled resources.
- The MP has logged in to DRIS, as outlined under Section 1.3, "Accessing the System".

## To view summary of TO/DADRP add-back and DSASP baseline kW values

1. From the SCR menu, choose Resource ACL Adjustments.

The system displays the Resource ACL Adjustment page.

2. From the corresponding search filter(s) in the uppermost frame on the Resource ACL Adjustment page (see Figure 127), choose the **Capability Period**, **Zone** and/or the **Resource ID** for which the system should display add-back or baseline kW values.

Figure 127: Resource ACL Adjustment Page Search Filters

| -1E             | CONTRACTORIA<br>INDEPENDENT<br>SYSTEM OPER | Тотопи   | D<br>w.Today      | emand Respo<br>Resource ACL Adju | nse Info<br>stment | ormation Sys      | stem |                        |       |         |
|-----------------|--------------------------------------------|----------|-------------------|----------------------------------|--------------------|-------------------|------|------------------------|-------|---------|
| Main + MP + Re  | source • SCR • Perform                     | nance Fa | Resource ID:      | d∗ Mitigation+ Tables+ N         | Capability Pe      | riod: Summer 2014 | ~    | Submittal Date - From: | × [3] |         |
| Transmission    | Owner:                                     | *        | Zone:             | J ~                              |                    |                   |      | Submittal Date - TO:   | × C   | Display |
| Rissource Adjur | tment Summary                              |          |                   |                                  |                    |                   |      |                        |       |         |
| Resource ID     | TO Account Number                          | Applica  | ble Capability Pe | riod TO Add-back                 | DSASP Baseline     | DADRP Add-back    |      |                        |       |         |

- Optionally, further limit the scope of resource add-back or baseline values to be displayed by the system to only a specific Transmission Owner, Zone, Submittal Date-From, and/or Submittal Date-To by choosing the applicable option(s) form the corresponding search filter(s) near the top of the page.
- 4. Near the top of the Resource ACL Adjustment page, click the **Display** button.

The system populates the Resource Adjustment Summary grid below the search filters with those resources meeting the criteria chosen at step 2 and 3 (see Figure 128).

Figure 128: Resources with a TO Add-back Value, a DADRP Add-back Value and a DSASP Baseline Value for the Selected Capability Period

|                                                | Tables* Wollinearion* DSASP* DTM* |                          |     |         |  |
|------------------------------------------------|-----------------------------------|--------------------------|-----|---------|--|
| * Resource ID:                                 | Capability Period: Summer 2014    | Y Submittal Date - From: | * 3 |         |  |
| Zone: 1                                        |                                   | Submittal Date - TO:     | x 🖪 | Display |  |
| Y                                              |                                   |                          |     |         |  |
| umber Applicable Capability Period TO Add-back | DSASP Baselin. DADRP Add-back     |                          |     |         |  |
| 21 Summer 2014 [7]                             | IT IT                             |                          |     |         |  |
| 50 Summer 2014                                 | N 13                              |                          |     |         |  |
|                                                | 100 000                           |                          |     |         |  |

5. Optionally, view details of the Adjustment kW values for a resource by clicking the corresponding row in the Resource TO Adjustment Summary grid.

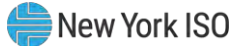

The system expands a frame at the bottom of the page, where additional details for the adjustment values of the resource are displayed (see Figure 129).

# Figure 129: Details of Resource Adjustment Values for Resource Highlighted in the Resource Adjustment Summary Grid

| Contraction of the second |                      | <ul> <li>Resource ID:</li> </ul> |             | <ul> <li>Capability Per</li> </ul> | iod: Summer 2014 | ~ | Submittal Date - From: | × 🖪 |         |                |       |
|---------------------------|----------------------|----------------------------------|-------------|------------------------------------|------------------|---|------------------------|-----|---------|----------------|-------|
| Transmission O            | wner:                | Y Zone: J                        |             | *                                  |                  |   | Submittal Date - TO:   | × B | Display |                |       |
| Resource Adjust           | ment Summary         |                                  |             |                                    |                  |   |                        |     |         |                |       |
| Resource ID               | TO Account Number    | Applicable Capability Period     | TO Add-back | DSASP Baselin.                     | DADRP Add-back   |   |                        |     |         |                |       |
| 123456789                 | X854987321           | Summer 2014                      | 1921        | F                                  | F1               |   |                        |     |         |                |       |
| 101112131                 | X987123456           | Summer 2014                      | 0           | V                                  |                  |   |                        |     |         |                |       |
| 415161718                 | X854321987           | Summer 2013                      | 12          | 6                                  |                  |   |                        |     |         |                |       |
|                           |                      |                                  |             |                                    |                  |   |                        |     |         |                |       |
|                           |                      |                                  |             |                                    |                  |   |                        |     |         | Total count: 3 | 4.) E |
| Adjustment Deta           | ills                 |                                  |             |                                    |                  |   |                        |     |         |                |       |
| Peak Load Date an         | d HB Reported Adjust | tment kW * Adjustment Source     | r,          |                                    |                  |   |                        |     |         |                |       |
| Capability Peri           | iod                  |                                  |             |                                    |                  |   |                        |     |         |                |       |
| 07/18/2013 19             | 100                  | Reporting TO Name                | 8           |                                    |                  |   |                        |     |         |                |       |
|                           |                      |                                  |             |                                    |                  |   |                        |     |         |                |       |
|                           |                      |                                  |             |                                    |                  |   |                        |     |         |                |       |
|                           |                      |                                  |             |                                    |                  |   |                        |     |         |                |       |
|                           |                      |                                  |             |                                    |                  |   |                        |     |         |                |       |
|                           |                      |                                  |             |                                    |                  |   |                        |     |         |                |       |
|                           |                      |                                  |             |                                    |                  |   |                        |     |         |                |       |
|                           |                      |                                  |             |                                    |                  |   |                        |     |         |                |       |
|                           |                      |                                  |             |                                    |                  |   |                        |     |         |                |       |

## 10.1.2. Viewing Details of Resource Adjustment kW Values

In viewing details of the adjustment kW values (TO, DADRP or DSASP) of a resource, the MP can see adjustment values for specific SCR Load Zone Peak Hours and the source of the adjustment, which reported the add-back value.

This data is visible in a frame at the bottom of the Resource ACL Adjustment page (see Figure 129).

The system displays the following information for the selected resource and Capability Period:

- Peak Load Date and HB
- Reported Adjustment kW
- Adjustment Source

*Note:* When a resource reduces load in more than one TO load reduction program in the same SCR Peak Load Date and Hour, all add-back kW values imported by a TO are saved, however, the highest TO add-back kW value is made viewable on the screen and used in the resource ACL calculation.

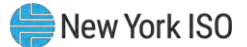

## Pre-requisites

- The MP has previously enrolled resources.
- The MP has logged in to DRIS, as outlined under Section 1.3, "Accessing the System".

## **To view details of Resource Adjustment kW values**

1. From the SCR menu, choose Resource ACL Adjustment.

The system displays the Resource ACL Adjustment page.

 From the corresponding search filter(s) in the uppermost frame on the Resource Adjustment page (see Figure 130), choose the Capability Period and Zone and/or the Resource ID for which the system should display Resource Adjustment kW values.

### Figure 130: Resource ACL Adjustment Page Search Filters

| =JP            | NEW YORK                | ATON<br>Tomorro | De<br>nToday       | Demand Response Information System<br>Resource ACL Adjustment |                  |   |                   |     |              |    |                        |       |         |
|----------------|-------------------------|-----------------|--------------------|---------------------------------------------------------------|------------------|---|-------------------|-----|--------------|----|------------------------|-------|---------|
| Main • MP • Re | esource - SCR - Perform | nance Fa        | ctors . DR Event   | - Mitiga                                                      | ition - Tables - | N | otification . DSA | SP- | BTM+         |    |                        |       |         |
| MP Name:       |                         | ~               | Resource ID:       |                                                               |                  | * | Capability Peri   | od: | Summer 2014  | v. | Submittal Date - From: | N.[[3 |         |
| Transmission   | Owner:                  | ~               | Zone:              | Č.                                                            |                  | ~ |                   |     |              |    | Submittal Date - TO:   | × []  | Display |
| Resource Adjus | stment Summary          |                 |                    |                                                               |                  |   |                   |     |              |    |                        |       |         |
| Resource ID    | TO Account Nomber       | Applica         | ble Capability Per | dd Ti                                                         | O Add-back +     | 1 | SASP Easeline     | DA  | DRP Add-back |    |                        |       |         |

- 3. Optionally, further limit the scope of resource adjustment values to be displayed by the system to only a specific **Transmission Owner**, **Zone**, **Submittal Date-From**, and/or **Submittal Date-To** by choosing the applicable option(s) form the corresponding search filter(s) near the top of the page.
- 4. Near the top of the Resource ACL Adjustment page, click the **Display** button.

The system populates the Resource Adjustment Summary grid below the search filters with those resources meeting the criteria chosen at step 2 and 3 (see Figure 131).

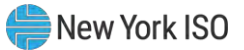

| MP Name: Marker Pancipant V Resource ID: V Capability Period: Summer 2014 V Submittal Date - From: V Display<br>Transmission Owner: V Zone: 3 V Submittal Date - TO: V Display<br>Resource Adjustment Summary                                                                                                    | Display | ×       | Submittal Date - From: | mer 2014 👻 | enables ended.     |               |                           |                    |               |
|----------------------------------------------------------------------------------------------------|---------|---------|------------------------|------------|--------------------|---------------|---------------------------|--------------------|---------------|
| Transmission Owner:     Y     Zone:     J     Y     Submittal Date - TO:     X     Display       Resource Adjustment Summary                                                                                                    | Display | 14 1781 |                        |            | Capability Period: | *             | Resource ID:              | farket Participant | MP Name:      |
| Resource Adjustment Summary                                                                                                    |         | 10      | Submittal Date - TO:   |            |                    | v             | Y Zone: J                 | Owner:             | Transmission  |
| a set and the set of the set of t |         |         |                        |            |                    |               |                           | tment Summary      | Resource Adju |
| Resource ID TO Account Number Applicable Capability Penod TO Add-back DSASP Baselin. DADRP Add-back                                                                                                    |         |         |                        | Add-back   | SASP Baselin. D    | TO Add-back D | licable Capability Period | TO Account Number  | Resource ID   |
| 12345038 X854897321 Summer 2014 😢 🦻                                                                                                    |         |         |                        |            | F                  |               | nmer 2014                 | X854987321         | 123455789     |
| 101112131 X867122456 Summer 2014                                                                                                    |         |         |                        |            | 7                  | 0             | nmer 2014                 | X987123456         | 101112131     |
| 416161718 X864321987 Sutomer 2013                                                                                                    |         |         |                        | 2          | 6                  | 10            | nmer 2013                 | X854321987         | 415161718     |

#### Figure 131: Resources with Adjustment Values for the Selected Capability Period

5. View details of the resource adjustment kW value for a resource by clicking the corresponding row in the Resource Adjustment Summary grid.

The system expands a frame at the bottom of the page, where additional details for the resource adjustment value of the resource are displayed (see Figure 132).

# Figure 132: Details of Resource Adjustment Values for Resource Highlighted in the Resource Adjustment Summary Grid

| MP Name:          | Market Participant    | Y Resource ID:               |             | Y Capability Per | iod: Summer 2014 | ~ | Submittal Date - From: | × 🖻 |         |                |  |
|-------------------|-----------------------|------------------------------|-------------|------------------|------------------|---|------------------------|-----|---------|----------------|--|
| Transmission      | Owner:                | Y Zone: J                    |             | ~                |                  |   | Submittal Date - TO:   | ×   | Display |                |  |
| Resource Adju     | stment Summary        |                              |             |                  |                  |   |                        |     |         |                |  |
| Resource ID       | TO Account Number     | Applicable Capability Period | TO Add-back | DSASP Baselin.   | DADRP Add-back   |   |                        |     |         |                |  |
| 123456789         | X854987321            | Summer 2014                  |             | F                | E                |   |                        |     |         |                |  |
| 101112131         | X987123456            | Summer 2014                  |             | J                |                  |   |                        |     |         |                |  |
| 415161718         | X854321987            | Summer 2013                  |             |                  |                  |   |                        |     |         |                |  |
|                   |                       |                              |             |                  |                  |   |                        |     |         |                |  |
|                   |                       |                              |             |                  |                  |   |                        |     |         | Total count: 3 |  |
| Adjustment De     | tails                 |                              |             |                  |                  |   |                        |     |         |                |  |
| Peak Load Date :  | and HB Reported Adjus | tment kW * Adjustment Source | ie -        |                  |                  |   |                        |     |         |                |  |
| Capability Person | eriod                 |                              |             |                  |                  |   |                        |     |         |                |  |
| 07/18/2013 19     | 100                   | Reporting TO Nan             | ne.         |                  |                  |   |                        |     |         |                |  |
|                   |                       |                              |             |                  |                  |   |                        |     |         | -              |  |

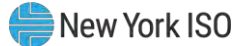

## **10.2.** Managing Aggregations

Managing aggregations consists of performing some or all of the following tasks within DRIS:

- Requesting new aggregation IDs
- Managing aggregation strike prices
- Viewing aggregation data including performance factors and UCAP values
- Moving resources between aggregations
- Viewing aggregation UCAP values transferred to ICAP AMS
- Allocating auction sales for aggregations with partial auction sales

*Note:* In the SCR menu the selection of "Aggregation Assignment" will navigate the user to the Aggregation Management screen which provides Aggregation Performance Factors. This screen will be enabled with the start of the SCR Enrollment calendar event for the May 2012 auction month. The selection of "Aggregation Assignment Pre-Summer 2012" will navigate the user to the process for Aggregation Management prior to the Summer 2012 Capability Period.

The "Aggregation Assignment Pre-Summer 2012" selection will continue to provide historical views after the Winter 2011 - 2012 Capability Period but will no longer be available for the Aggregation Management process beginning with the Summer 2012 Capability Period. Beginning with the Summer 2012 Capability Period, users should perform the Aggregation Management process through the "Aggregation Assignment" SCR menu option.

#### 10.2.1. Requesting New Aggregation IDs

To request a new aggregation ID, the MP must designate a unique name for the aggregation and specify the Zone and strike price.

When the MP requests a new aggregation ID, the system will process and save the request for review by

the NYISO, and, thereafter, the MP can monitor the status of the request as outlined under Section 10.2.1.1.

*Note:* New aggregation IDs may be requested only within the time frame specified on the DRIS Event Calendar (refer to section 2.1). Aggregation IDs are required in the import file for all new or existing resources (see section 7.3).

Upon approval by the NYISO of the aggregation ID request, the new aggregation ID will be created in both DRIS and the ICAP Automated Market System (AMS), and the MP may assign resources to the aggregation.

*Note:* The MP may cancel any aggregation ID request pending approval, as outlined under Section 10.2.1.2.

#### **Pre-requisites**

• The MP is registered in MIS to participate in the SCR program.

- The MP representative performing the task has been assigned the DRIS Web UI MP User privilege.
- The DRIS Event Calendar indicates that the time frame for requesting new aggregation IDs is open (refer to Section 2.1).
- The MP representative performing the task is logged in to DRIS (see Section 1.3, "Accessing the System").

## □ To request a new aggregation ID

1. From the **SCR** menu, choose **Aggregation Reques**t.

The system displays the Aggregation Request page.

 In the corresponding fields of the lowermost frame, type a unique identifying Aggregation Name, choose the applicable Zone, and type the Strike Price for the aggregation (see Figure 133).

*Note:* The aggregation name is limited to 20 characters. Strike price must be any dollar value between \$0.00 and \$500.00.

#### Figure 133: Aggregation Request Page with Required Data Provided

|                    | DINEW YORK       | Der<br>InnorrowToday Ag | mand Re    | sponse Info<br>Request | ormation Sy       | stem    |                  |                  |                 |                |          |
|--------------------|------------------|-------------------------|------------|------------------------|-------------------|---------|------------------|------------------|-----------------|----------------|----------|
| Main • MP • F      | Resource - SCR - | Performance Factors •   | DR Event - | Mitigation - Tables -  | Notification - DS | ASP - B | ITM <del>+</del> |                  |                 |                |          |
| MP Name:           | MP One           | Zone: All               | 👻 Requ     | ests From:             | Requests          | Till:   | Status:          | All 👻            | Display         |                |          |
| Aggregation Reque  | sts              |                         |            |                        |                   |         |                  |                  |                 |                |          |
| MP                 | Requested By     | Request Date *          | Aggregatio | Aggregation Name       | Zone Strike Price | Status  | Status Date      | Last Update Date | Last Updated By | Comments       |          |
| Create Aggregation | Request          |                         |            |                        |                   |         |                  |                  |                 | Total count: 2 | Ba Excel |
| Aggregation Name:  | AggWest          |                         |            |                        |                   |         |                  |                  |                 |                |          |
| Zone:              | к                | ~                       |            |                        |                   |         |                  |                  |                 |                |          |
| Strike Price:      | 400              |                         |            |                        |                   |         |                  |                  |                 |                |          |
| Add                |                  |                         |            |                        |                   |         |                  |                  |                 |                |          |

3. In the lower-left corner of the Create Aggregation Request frame, click the **Add** button.

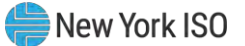

The status bar near the bottom of the page indicates that the request was saved, and the system adds a listing for the request to the Aggregation Requests grid in the middle frame (see Figure 134).

Figure 134: Aggregation Request Page Reflecting a Pending Request

| Demand Response Information System Aggregation Request |                  |                       |            |                       |       |              |          |                     |                     |                 |                |          |
|--------------------------------------------------------|------------------|-----------------------|------------|-----------------------|-------|--------------|----------|---------------------|---------------------|-----------------|----------------|----------|
| Main • MP •                                            | Resource - SCR - | Performance Factors - | DR Event - | Mitigation - Tables - | Notif | ication - DS | SASP - B | 3TM -               |                     |                 |                |          |
| MP Name:                                               | MP One           | Y Zone: All           | Y Requ     | ests From:            | 3     | × Requests   | Till:    | 🖸 🗶 Status          | s: All              | Display         |                |          |
| Aggregation Requ                                       | iests            |                       |            |                       |       |              |          |                     |                     |                 |                |          |
| MP                                                     | Requested By     | Request Date *        | Aggregatio | Aggregation Name      | Zone  | Strike Price | Status   | Status Date         | Last Update Date    | Last Updated By | Comments       |          |
| MP One                                                 | RJones           | 08/201 09:20:26       |            | AggWest               | A     | 499          | Pending  | 05/18/2010 09:20:24 | 6 05/18/2010 09:20: | 26 RJones       |                |          |
| Create Aggregatio                                      | on Request       |                       |            |                       |       |              |          |                     |                     |                 | Total count: 2 | a) Excel |
| Aggregation Nam                                        | e:               |                       |            |                       |       |              |          |                     |                     |                 |                |          |
| Zon                                                    | e:               | ~                     |            |                       |       |              |          |                     |                     |                 |                |          |
| Strike Pric                                            | e:               |                       |            |                       |       |              |          |                     |                     |                 |                |          |
| Add                                                    |                  |                       |            |                       |       |              |          |                     |                     |                 |                |          |

#### 10.2.1.1. Monitoring the Status of Aggregation ID Requests

Any time after reporting requests for new aggregation IDs, the MP may review the status of all requests.

*Note:* The MP may cancel any aggregation ID request still pending approval, as outlined under Section 10.2.1.2.

## **Pre-requisites**

- The MP has reported one or more requests for new aggregation IDs.
- The MP representative performing the task is logged in to DRIS (see Section 1.3, "Accessing the System").

### **To monitor aggregation ID requests**

1. From the **Main** menu, choose **Dashboard**.

The system opens the Dashboard page, where the uppermost left pane displays the number of aggregation requests by status category (see Figure 135).

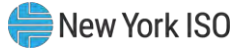

**Note:** The status categories displayed for aggregation ID requests are *Pending* (for requests earmarked for and awaiting NYISO review), *Approved* (for previously pending requests that have been reviewed and accepted by the NYISO), *Denied* (for previously pending requests that have been reviewed and rejected by the NYISO), or *Canceled* (for previously pending requests that have been canceled by the MP). The numbers displayed for each category are dynamic such that they update to reflect changes in status as those changes unfold.

2. Under the Aggregation Requests heading in the left uppermost pane, click the View

#### Requests button.

**Tip:** If the button is not currently in view, use the vertical scroll bar to adjust the view in the left uppermost pane.

The system displays the Aggregation Request page.

*Note:* The Aggregation Request page may also be accessed via the **SCR** menu and **Aggregation Requests** option.

#### Figure 135: Aggregation Requests Area of Dashboard

| SCR               |             | EDRP               |                  |
|-------------------|-------------|--------------------|------------------|
| apability Period: | Summer 2013 | Capability Period: | Winter 2013-2014 |
| uction Month:     | June 2013   | Month:             | April 2014       |
| Enrollment Reque  | sts         | Enrollment Request | ts               |
| Pending:          | 0           | Pending:           | 0                |
| Approved:         | 0           | Approved:          | 0                |
| Denied:           | 0           | Denied:            | 0                |
| Cancelled:        | 0           | Cancelled:         | 0                |
| MP Action Reg'd:  | 0           | View Requests      |                  |
| View Requests     |             | Enrollments        |                  |
| Enrollments       |             | Under Review:      | 0                |
| Under Review:     | 0           |                    |                  |
| Aggregation Requ  | ests        |                    |                  |
| Pending:          | 0           |                    |                  |
| Approved:         | 0           |                    |                  |
| Denied:           | 0           |                    |                  |
| Cancelled:        | 0           |                    |                  |
| View Requests     |             |                    |                  |

3. Limit the scope of the aggregation ID requests to be viewed:

To view requests for only a specific **Zone**, range of reporting dates (**Requests From** and **Requests Till**), and/or **Status**, choose the applicable option(s) from the corresponding search filter(s) near the top of the page (see Figure 136), then proceed to step 4.

OR

To view all requests, proceed directly to step 4.

## Figure 136: Aggregation Request Page Display Filters

| Demand Response Information System Aggregation Request |                    |                       |                         |                    |                    |               |                  |                 |          |  |
|--------------------------------------------------------|--------------------|-----------------------|-------------------------|--------------------|--------------------|---------------|------------------|-----------------|----------|--|
| Main - MP -                                            | Resource + SCR +   | Performance Factors • | DR Event - Mitigation - | Tables - Notificat | ion - DSASP -      | BTM +         |                  |                 |          |  |
| MP Name:                                               | Market Participant | Y Zone: All           | ✓ Requests From:        | a ×                | Requests Till:     | x (5)         | Status: All      | Display         |          |  |
| Aggregation Req                                        | juests             |                       |                         |                    |                    |               |                  |                 |          |  |
| MP -                                                   | Requested By       | Request Date          | Aggregatio Aggregat     | ion Name Zone      | Strike Price Statu | s Status Date | Last Update Date | Last Updated By | Comments |  |

4. Near the top of the page, activate the **Display** button.

The system populates the Aggregation Requests grid below the filters with an entry for each aggregation ID request meeting the criteria chosen at step 3 (refer to Figure 134).

5. Review the displayed aggregation ID requests, particularly the *Status* of each request, as reflected in the corresponding column.

**Note:** The data displayed in the Aggregation Requests grid may be downloaded in Excel format. To do so, click the **Excel** button in the lower-right corner of the page, then via the displayed dialog box, take the requisite steps to either open or save the file.

#### 10.2.1.2. Canceling Aggregation ID Requests

The MP can cancel an aggregation ID request as long as the request is still pending approval.

Whenever an aggregation ID request is canceled, the system retains all information related to the request for subsequent review but does not create the aggregation ID.

## **Pre-requisites**

- The MP previously requested one or more new aggregation IDs for a specific auction month, and that auction month is still designated as open for new aggregation IDs according to the DRIS Event Calendar (refer to Section 2.1).
- The MP aggregation ID requests to be canceled are still pending approval.
- The MP representative performing the task has been assigned the DRIS Web UI MP User privilege.

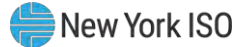

- The MP representative performing the task is logged in to DRIS (see Section 1.3, "Accessing the System").
  - **To cancel an aggregation ID request**

*Note:* If the Aggregation Request page has already been accessed and the desired request found, skip to step 4.

1. From the **SCR** menu, choose **Aggregation Reques**t.

The system displays the Aggregation Request page.

- 2. Optionally, limit the scope of the aggregation ID requests to be displayed for viewing to that encompassing the request to be canceled:
  - To view requests for only a specific Zone, range of reporting dates (Requests From and Requests To), and/or Status, choose the applicable option(s) from the corresponding search filter(s) near the top of the page (refer to Figure 136), then proceed to step 3.

OR

- To view all requests, proceed directly to step 3.
- 3. Near the top of the page, activate the **Display** button.

The system populates the Aggregation Requests grid in the middle frame with all aggregation ID requests meeting the criteria chosen at step 2.

- 4. In the Aggregation Requests grid, click the row housing the request to be canceled.
- On the right side of the status bar just below the Aggregation Requests grid, click the Cancel button (see Figure 137).

The system nullifies the aggregation ID request and changes the corresponding status from *Pending* to *Canceled* in the Aggregation Requests grid (see Figure 137), while also increasing the number of *Canceled* aggregation requests and decreasing the number of *Pending* aggregation requests by 1 on the DRIS Dashboard.

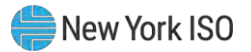

| - 15               |                  | Dem<br>norrowToday Age | and Re<br>pregation | sponse Info<br>Request | orma  | tion Sy      | rstem    |                     |                    |                 |                |         |
|--------------------|------------------|------------------------|---------------------|------------------------|-------|--------------|----------|---------------------|--------------------|-----------------|----------------|---------|
| Main • MP •        | Resource - SCR - | Performance Factors -  | DR Event -          | Mitigation - Tables -  | Notif | ication - DS | SASP - B | TM +                |                    |                 |                |         |
| MP Name:           | MP One           | Y Zone: All            | Y Requ              | ests From:             | 3     | × Requests   | Till:    | Status:             | : All              | Display         |                |         |
| Aggregation Requ   | iests            |                        |                     |                        |       |              |          |                     |                    |                 |                |         |
| MP                 | Requested By     | Request Date *         | Aggregatio          | Aggregation Name       | Zone  | Strike Price | Status   | Status Date         | Last Update Date   | Last Updated By | Comments       |         |
| MP One             | RJones           | 08/201 09:20:26        |                     | AggWest                | A     | 499          | Canceled | 05/18/2010 09:20:26 | 8 06/18/2010 09:2C | 26 RJones       |                |         |
|                    |                  |                        |                     |                        |       |              |          |                     |                    |                 | Total count: 2 | a Excel |
| Create Aggregation | on Request       |                        |                     |                        |       |              |          |                     |                    |                 |                |         |
| Aggregation Nam    | e:               |                        |                     |                        |       |              |          |                     |                    |                 |                |         |
| Zon                | e:               | ×                      |                     |                        |       |              |          |                     |                    |                 |                |         |
| Strike Pric        | e:               |                        |                     |                        |       |              |          |                     |                    |                 |                |         |

## Figure 137: Aggregation Request Page Illustrating Canceled Request

## 10.2.2. Managing Strike Prices

The MP initially specifies aggregation strike price as part of requesting a new aggregation ID. Aggregation strike prices remain in effect until modified, which can be done only within the time frames for strike price management as specified on the DRIS Event Calendar (refer to Section 2.1), and take effect the first day of the month specified by the MP.

The MP can either nullify or update any changed strike price yet to take effect, assuming the applicable time frame for strike price management is still open according to the DRIS Event Calendar.

#### 10.2.2.1. Changing a Strike Price across Auction Months

Aggregations strike prices can be modified within the time frame for strike price management as specified on the DRIS Event Calendar (refer to Section 2.1), with the changes taking effect the first day of the month specified by the MP.

#### **Pre-requisites**

- The MP has one or more aggregations.
- The time frame for strike price management is open as specified on the DRIS Event Calendar (refer to Section 2.1)
- The MP representative performing the task has been assigned the DRIS Web UI MP User privilege.
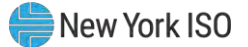

• The MP representative performing the task is logged in to DRIS (see Section 1.3, "Accessing the System").

# **—** To change a strike price

1. From the **SCR** menu, choose **Strike Price Management**.

The system displays the Strike Price Management page, where the Strike Prices grid is populated with strike prices for all aggregations (see Figure 138).

#### Figure 138: Strike Price Management Page

| -1            | 50             | ORK<br>INDENT<br>I OPERATOR<br>Miss of Landrow To | De          | e <b>mand</b><br>Strike Prio | Respon<br>ce Managem | se Info     | ormation S       | System              |                                    |
|---------------|----------------|---------------------------------------------------|-------------|------------------------------|----------------------|-------------|------------------|---------------------|------------------------------------|
| Main • MP •   | Resource + SCR | Performance Fact                                  | tors . DR B | Event · Miti                 | gation + Tables      | + Notificat | on . DSASP . BI  | TM •                |                                    |
| М             | IP: MP One     | *                                                 | Zone:       | Al Y Ag                      | gregation: All       | ۷           | Display          |                     |                                    |
| Strike Prices |                |                                                   |             |                              |                      |             |                  |                     |                                    |
| MP            |                | Aggregation                                       | Zone        | Strike Price                 | s Start Month        | End Manth   | Last Updated By: | Last Update Date    |                                    |
| MP One        |                | 8123                                              | к           | 500                          | 11/01/2009           |             | J Smith          | 11/23/2009 09:19:45 |                                    |
| MP.One        |                | 8124                                              | 1           | 500                          | 11/01/2009           |             | J Smith          | 11/19/2009 17:28:58 |                                    |
| MP One        |                | 8125                                              | F           | 500                          | 11/01/2009           |             | J Smith          | 11/23/2009 09:19:45 |                                    |
| MP One        |                | B126                                              | D           | 500                          | 11/01/2009           |             | J Smith          | 12/01/2009 15:41:53 |                                    |
|               |                |                                                   |             |                              |                      |             |                  |                     |                                    |
|               |                |                                                   |             |                              |                      |             |                  |                     | Total count: 4 Add Delete (#a) Exc |

- 2. Optionally, limit the scope of strike price data displayed by the system:
  - To have the system display strike price data for only those aggregations in a specific **Zone** and/or for a specific **Aggregation**, choose the applicable option(s) from the corresponding search filter(s) near the top of the page, then proceed to step 3.

OR

• To have the system continue to display strike price data for all aggregations, proceed to step 3.

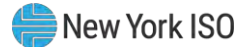

3. Click the **Display** button.

The Strike Prices grid below the filters refreshes to display strike price data for each aggregation meeting the criteria chosen at step 2, including the strike price itself, the month the price took effect (i.e., the *Start Month*), and, if applicable, the last month it was in effect (i.e., the *End Month*).

In the lower-right corner of the Strike Price Management page, click the Add button.
 The system displays the Create dialog box.

#### Figure 139: Dialog Box for Creating a Strike Price

| Create                                 |               | × |
|----------------------------------------|---------------|---|
| Start Month:                           |               |   |
| June 2010                              | *             |   |
| Aggregation:                           |               |   |
| ······································ | ]             |   |
| Strike Price:                          |               |   |
|                                        |               |   |
|                                        |               |   |
|                                        |               |   |
|                                        |               |   |
|                                        | Create Caract |   |
|                                        | Create        |   |

 In the Create dialog box (see Figure 139), choose the applicable Start Month and Aggregation from the corresponding drop-down filters, type the desired Strike Price in the corresponding field, then click Create button.

A meter indicating the progress of the creation process opens then closes, after which the system displays a message box confirming that the strike price was successfully added.

6. Click **OK** in the confirmation box.

The confirmation box closes, revealing that the system has taken the following actions (as illustrated in Figure 140):

• Added an entry to the Strike Prices grid for the new strike price and set that price to take effect the first day of the next month, as reflected in the *Start Month* column of the corresponding row (subject to conforming with the DRIS Event Calendar).

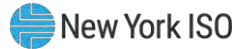

• Set the pre-existing strike price to expire on the last day of the current month, as

reflected in the End Month column of the corresponding row in the Strike Prices grid.

*Note:* The data displayed in the Strike Prices grid can be downloaded in Excel format by clicking the **Excel** button in the lower-right corner of the page then via the displayed dialog box, taking the requisite steps to either open or save the file.

#### Figure 140: Strike Price Management Page Illustrating Change of an Aggregation Strike Price

| ike Prices |             |      |              |             |            |                 |                     |
|------------|-------------|------|--------------|-------------|------------|-----------------|---------------------|
| P          | Aggregation | Zone | Strike Price | Start Month | End Month  | Last Updated By | Last Up date Date   |
| One        | 8123        | к    | 500          | 11/01/2009  |            | J Smith         | 11/23/2009 10:17:45 |
| One        | 8124        | J    | 500          | 11/01/2009  |            | J Smith         | 11/19/2009 17:28:56 |
| One        | 8125        | F    | 500          | 11/01/2009  |            | J Smith         | 11/23/2009 09:19:24 |
| One        | 8126        | D    | 300          | 11/01/2009  | 12/31/2009 | J Smith         | 12/01/2009 14:37:28 |
| One        | 8126        | D    | 500          | 01/01/2010  |            | J Smith         | 12/01/2009 14:38:00 |
|            |             |      |              | Ú.          |            |                 |                     |

#### 10.2.2.2. Updating a Changed Strike Price

The MP can update a changed strike price that has not yet taken effect as long as the applicable time frame for strike price management is still designated as open according to the DRIS Event Calendar (refer to Section 2.1).

In processing such an update, DRIS modifies the previously changed strike price, leaving the start date as the first day of the upcoming auction month without establishing a separate record for the most recently designated strike price.

#### **Pre-requisites**

• The MP previously changed the strike price to take effect beginning with the next auction month, and the auction month in question is still designated as open for strike price management on the DRIS Event Calendar (refer to Section 2.1).

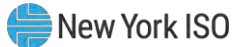

- The MP representative performing the task has been assigned the DRIS Web UI MP User privilege.
- The MP representative performing the task is logged in to DRIS (see Section 1.3, "Accessing the System").

## **—** To update a strike price

## 1. From the SCR menu, choose Strike Price Management.

The system displays the Strike Price Management page, where the Strike Prices grid is populated with strike prices for all aggregations.

- 2. Optionally, limit the scope of strike price data displayed by the system:
  - To have the system display strike price data for only those aggregations within a specific Zone and/or for a specific Aggregation, choose the applicable option(s) from the corresponding search filter(s) near the top of the page, then proceed to step 3.

**OR** 

- To have the system continue to display strike price data for all aggregations, proceed to step 3.
- 3. Click the **Display** button.

The Strike Prices grid below the filters refreshes to display strike price data for each aggregation meeting the criteria chosen at step 2, including the strike price itself, the month the price took effect (i.e., the *Start Month*), and, if applicable, the last month it was in effect (i.e., the *End Month*).

4. In the **Strike Prices** grid, double-click the row housing the previously changed strike price to be updated.

The system opens the row for purposes of editing the strike price (see Figure 141).

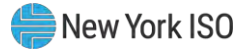

#### Figure 141: Input Area for Updating a Previously Changed Strike Price

|                        | P YORK<br>DEPENDENT<br>TEM OPERATOR | De       | emand Respons<br>Strike Price Manageme | e Information S          | System              |  |
|------------------------|-------------------------------------|----------|----------------------------------------|--------------------------|---------------------|--|
| Main+ MP+ Resource+ 54 | CR+ Performance Factor              | · DR Eve | nt- Mitgakos- Tables- Holi             | Austor - DSASP - BTM -   |                     |  |
| HP: MP One             | w.                                  | Zone:    | Aggregation: Al                        | · Declay                 |                     |  |
| Strike Prices          |                                     |          |                                        |                          |                     |  |
| Nb .                   | Aggregation                         | Zone     | Strike Price Start Month Er            | nd Month Last Updated By | Last Update Date    |  |
| M# One                 | 294                                 | 4        | 121 06/01/2010 00:00 00:00             | Robel Jones              | 05/10/2010 10:37:50 |  |
|                        |                                     | 1 4      | lotitite Central                       |                          | 05/10/2010 09:37.32 |  |

- 5. In the **Strike Price** input field, type the desired strike price.
- 6. Beneath the Strike Price field, click the **Update** button.

A meter indicating the progress of the update process opens then closes, after which the updated strike price is displayed in the *Strike Price* column of the row for the aggregation.

#### 10.2.2.3. Deleting a Changed Strike Price

The MP can delete a changed strike price that has not yet taken effect, as long as the applicable time frame for strike price management is still designated as open according to the DRIS Event Calendar (refer to Section 2.1).

In processing such a change, DRIS removes the most recently designated strike price for the aggregation in question and nullifies the end date of the strike price that was in effect for that aggregation immediately prior to the most recently implemented change.

#### **Pre-requisites**

- The MP previously changed the strike price to take effect beginning with the next auction month, and the auction month in question is still designated as open for strike price management on the DRIS Event Calendar (refer to Section 2.1).
- The MP representative performing the task has been assigned the DRIS Web UI MP User privilege.
- The MP representative performing the task is logged in to DRIS (see Section 1.3, "Accessing the System").

#### To delete a changed strike price

1. From the **SCR** menu, choose **Strike Price Management**.

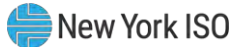

The system displays the Strike Price Management page, where the Strike Prices grid is populated with strike prices for all aggregations.

- 2. Optionally, limit the scope of strike price data displayed by the system:
  - To have the system display strike price data for only those aggregations in a specific **Zone** and/or for a specific **Aggregation**, choose the applicable option(s) from the corresponding search filter(s) near the top of the page, then proceed to step 3.

OR

- To have the system continue to display strike price data for all aggregations, proceed to step 4.
- 3. Click the **Display** button.

The Strike Prices grid below the filters refreshes to display strike price data for each aggregation meeting the criteria chosen at step 2, including the strike price itself, the month the price took effect (i.e., the *Start Month*), and, if applicable, the last month it was in effect (i.e., the *End Month*).

- 4. In the **Strike Prices** grid, click the row housing the previously changed strike price to be deleted.
- 5. In the lower right corner of the Strike Price Management page, click the **Delete** button (refer to Figure 140).

A meter indicating the progress of the deletion process opens then closes, after which the previously changed strike price is removed from the Strike Prices grid, and the end date of the strike price that was in effect prior to the most recent change is nullified, as reflected in the *End Date* column of the row for the aggregation.

## 10.2.3. Viewing Aggregation Data

At any time, the MP may view aggregation data, ascertaining at a glance data for all *Enrolled* resources within the aggregation for the month.

## **Pre-requisites**

• The MP has enrolled resources in the SCR program, as outlined under section 7.

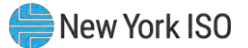

• The MP representative performing the task is logged in to DRIS (see Section 1.3 "Accessing the System").

# To view aggregation data

1. From the **SCR** menu, choose **Aggregation Assignment**.

The system displays the Aggregation Assignment page.

- 2. From the corresponding search filters near the top of the page, choose the **Capability Period** and **Auction Month** for which the system should display aggregation data.
- Optionally, further limit the scope of aggregation data to be displayed by the system to a specific **Zone** by choosing the applicable option from the corresponding search filter near the top of the page.
- 4. Near the top of the page, activate the **Display** button.
- 5. The Aggregations grid below the filters refreshes to display data for each aggregation meeting the criteria chosen at steps 2 and 3, including the aggregation ID, Zone, resource count, ICAP MW of resources using the aggregation performance factor in the aggregation UCAP calculation and the ICAP MW of resource using the MP performance factor in the aggregation UCAP calculation (see Figure 142).
- 6. The Aggregations grid also displays the DAF/CAF which represents the Duration Adjustment Factor (DAF) from Summer 2021 to Winter 2023-2024 and Capacity Accreditation Factor (CAF) and the applicable Capacity Accreditation Resource Class (CARC) beginning Summer 2024, which is utilized in the formulation of the Adjusted ICAP MW of Resources Using Aggregation performance factor. The DAF/CAF is also utilized to develop the Adjusted ICAP MW of Resources Using MP performance factor (see Figure 142).

*Note:* The data displayed in the Aggregations grid can be downloaded by clicking the **Excel** button in the lower-right corner of the page, then via the displayed dialog box, taking the requisite steps to either open or save the file.

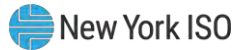

#### Figure 142: Aggregation Assignment Page

| Auction Month: May 2 |           |                   | Marmor.                                         |         | Anarenation: All                                         |                | AP AMS Difference                               | *                                      | Last Pohlisha | d From:                                   | (RAI) |                                        |                                   |                          |                               |
|----------------------|-----------|-------------------|-------------------------------------------------|---------|----------------------------------------------------------|----------------|-------------------------------------------------|----------------------------------------|---------------|-------------------------------------------|-------|----------------------------------------|-----------------------------------|--------------------------|-------------------------------|
|                      | 2021      | •                 | Zone: Y                                         |         | uggregeren. en                                           | Units 10       |                                                 | . 1041                                 | Last Publis   | ihed To:                                  | 13×   | Display                                |                                   |                          |                               |
| Aggregations         |           |                   |                                                 |         |                                                          |                |                                                 |                                        |               |                                           |       |                                        |                                   |                          |                               |
| 4P Appregation ID    | Zone CARC | Resource<br>Count | ICAP MW of<br>Resources<br>Using Aggregation PF | DAF/CAF | Adjusted ICAP MW of<br>Resources<br>Using Aggregation PF | Appregation PF | UCAP MW of<br>Resources<br>Using Aggregation PF | ICAP MW of<br>Resources<br>Using MP PF | DAF/CAF       | Adjusted ICAP<br>Resources<br>Using MP PF | MP PF | UCAP MW of<br>Resources<br>Using MP PF | Aggregation<br>UCAP MW in<br>DRIS | UCAP MW from<br>ICAP AMS | Last Published<br>to ICAP AMS |
|                      |           |                   |                                                 |         |                                                          |                |                                                 |                                        |               |                                           |       |                                        |                                   |                          |                               |
|                      |           |                   |                                                 |         |                                                          |                |                                                 |                                        |               |                                           |       |                                        |                                   |                          |                               |
|                      |           |                   |                                                 |         |                                                          |                |                                                 |                                        |               |                                           |       |                                        |                                   | Tol                      | al count: 52 -                |
|                      |           |                   |                                                 |         |                                                          |                | Resou                                           | Irces                                  |               |                                           |       |                                        |                                   |                          |                               |
| Resources            |           |                   |                                                 |         |                                                          |                |                                                 |                                        |               |                                           |       |                                        |                                   |                          |                               |

# To view data for resources assigned to the aggregation

- 1. From the **SCR** menu, choose **Aggregation Assignment**.
- 2. The system displays the Aggregation Assignment page.
- 3. From the corresponding search filters near the top of the page, choose the **Capability Period** and **Auction Month** for which the system should display aggregation data.
- Optionally, further limit the scope of aggregation data to be displayed by the system to a specific Zone by choosing the applicable option from the corresponding search filter near the top of the page.
- 5. Near the top of the page, activate the **Display** button.
- 6. The Aggregations grid below the filters refreshes to display data for each aggregation meeting the criteria chosen at steps 2 and 3, including the aggregation ID, Zone, resource count, ICAP MW of resources using the aggregation performance factor in the aggregation UCAP calculation, the ICAP MW of resource using the MP performance factor in the aggregation UCAP calculation, UCAP MW of resources using the aggregation performance factor and UCAP MW of resources using the Aggregation performance factor and UCAP MW of resources using the MP performance factor and UCAP MW of resources using the MP performance factor.
- 7. The Aggregations grid displays the DAF/CAF which represents the Duration Adjustment Factor (DAF) from Summer 2021 to Winter 2023-2024 and Capacity Accreditation Factor (CAF) and the

applicable Capacity Accreditation Resource Class (CARC) beginning Summer 2024,, which is utilized in the formulation of the Adjusted ICAP MW of Resources Using Aggregation performance factor. The DAF/CAF is utilized to develop the Adjusted ICAP MW of Resources Using MP performance factor (see Figure 142).

*Note:* DAF/CAF and Adjusted ICAP MW columns will be empty prior to the Summer 2021 Capability Period.

8. From the **Aggregations** grid, click and drag to one of the panes in the lowermost frame the aggregation for which details will be viewed.

The system displays in the target pane all resources currently assigned to the aggregation and highlights the row in the Aggregations grid the same color as the title bar in the destination pane (see Figure 143).

The data displayed for each resource currently assigned to the aggregation includes the resource ID, resource name, resource ICAP kW, resource Adjusted ICAP kW, and an indicator which when checked, indicates that the resource is using the MP performance factor in the final calculation of the aggregation UCAP value.

The summary data displayed for the aggregation includes the aggregation ID, resource count, and the total ICAP kW of the aggregation.

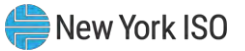

| Capability Period:                                                                   | Summer 2021                                                                | ×       | MP Name: |                                           | *                                               | Aggregatio | n: All 💙 DRIS-I                                          | CAP AMS Differen           | ice: 💌 I                                        | ast Published Fro                      | m:      | ×                                         |            |                                        |                               |
|--------------------------------------------------------------------------------------|----------------------------------------------------------------------------|---------|----------|-------------------------------------------|-------------------------------------------------|------------|----------------------------------------------------------|----------------------------|-------------------------------------------------|----------------------------------------|---------|-------------------------------------------|------------|----------------------------------------|-------------------------------|
| Auction Month:                                                                       | May 2021                                                                   | ~       | Zone:    |                                           | *                                               |            |                                                          |                            |                                                 | Last Published                         | To:     | ×                                         | Display    |                                        |                               |
| Aggregations                                                                         |                                                                            |         |          |                                           |                                                 |            |                                                          |                            |                                                 |                                        |         |                                           |            |                                        |                               |
| MP                                                                                   | Aggregation ID                                                             | Zon     | e CARC   | Resource<br>Count                         | ICAP MW of<br>Resources<br>Using Aggregation PF | DAF/CAF    | Adjusted ICAP MW of<br>Resources<br>Using Aggregation PF | Aggregation PF             | UCAP MW of<br>Resources<br>Using Aggregation PF | ICAP MW of<br>Resources<br>Using MP PF | DAF/CAF | Adjusted ICAP<br>Resources<br>Using MP PF | MP PF      | UCAP MW of<br>Resources<br>Using MP PF | Aggregatio<br>UCAP MW<br>DRIS |
| arket Participant                                                                    | 1234                                                                       | D       |          | 3                                         | 0.205                                           | 0.9        | 0.184                                                    | 1                          | 0.184                                           | 0                                      | 0.9     | 0                                         | 1          | 0                                      | 0.1                           |
| $\rightarrow$                                                                        |                                                                            |         | _        |                                           |                                                 |            |                                                          |                            |                                                 |                                        |         |                                           | _          | Total co                               | unt: 52 📲 a]                  |
| Resources for Agg                                                                    | regation: 1234 Res                                                         | ource ( | Count: 3 | ICAP: 205 kW                              |                                                 |            |                                                          | Resources                  |                                                 |                                        |         |                                           |            | Total co                               | unt: 52 🔏 E                   |
| Resources for Agg<br>Resource ID -                                                   | regation: 1234 Res<br>lesource Name                                        | ource ( | Count: 3 | ICAP: 205 kW<br>ICAP kW                   | Adjusted ICAP kW                                | Using MP   | PF                                                       | Resources<br>Resource ID + | Resource Name                                   |                                        | IC      | AP kW Adjus                               | ed ICAP kv | Total co<br>/ Using MP PF              | unt: 52 🔩 E                   |
| Resources for Agg<br>Resource ID I<br>1234567890 F                                   | regation: 1234 Res<br>lesource Name<br>esource 1                           | ource ( | Count: 3 | ICAP: 205 kW<br>ICAP kW<br>81             | Adjusted ICAP kW<br>72.9                        | Using MP   | PF                                                       | Resources<br>Resource ID ~ | Resource Name                                   |                                        | IC      | AP KW Adjus                               | ed ICAP kv | Total co<br>/ Using MP PF              | unt: 52 📲 E                   |
| Resources for Agg<br>Resource ID - 1<br>1234567890 F<br>0987654321 F                 | regation: 1234 Res<br>tesource Name<br>esource 1<br>esource 2              | ource ( | Count: 3 | ICAP: 205 kW<br>ICAP kW<br>81<br>70       | Adjusted ICAP KW<br>72.9<br>63                  | Using MP   | PF                                                       | Resources<br>Resource ID ~ | Resource Name                                   |                                        | IC      | AP kW Adjus                               | ed ICAP kv | Total co<br>/ Using MP PF              | unt: 52 📓 E                   |
| Resources for Agg<br>Resource ID - 1<br>1234567890 F<br>0987654321 F<br>5432102345 F | egation: 1234 Ress<br>tesource Name<br>esource 1<br>esource 2<br>esource 3 | ource ( | Count: 3 | ICAP: 205 kW<br>ICAP kW<br>81<br>70<br>54 | Adjusted ICAP KW<br>72.9<br>63<br>48.6          | Using MP   | PF                                                       | Resources<br>Resource ID ~ | Resource Name                                   |                                        | IC      | AP kW Adjus                               | ed ICAP kv | Total co<br>/ Using MP PF              | unt: 52 🧠 🧃 E                 |

#### Figure 143: Aggregation Assignment Page Showing Resources for an Aggregation

 Main
 MP
 Resource
 SCR
 Performance Factors
 DR Event
 Mitigation
 Tables
 Notification
 DSASP
 BTM

 10.2.3.1.
 VIEWING Aggregation Performance Factors and UCAP values
 VIEWING Aggregation
 VIEWING Aggregation
 VIEWING Aggregation
 VIEWING Aggregation
 VIEWING Aggregation
 VIEWING Aggregation
 VIEWING Aggregation
 VIEWING Aggregation
 VIEWING Aggregation
 VIEWING Aggregation
 VIEWING Aggregation
 VIEWING Aggregation
 VIEWING Aggregation
 VIEWING Aggregation
 VIEWING Aggregation
 VIEWING Aggregation
 VIEWING Aggregation
 VIEWING Aggregation
 VIEWING Aggregation
 VIEWING Aggregation
 VIEWING Aggregation
 VIEWING Aggregation
 VIEWING Aggregation
 VIEWING Aggregation
 VIEWING Aggregation
 VIEWING Aggregation
 VIEWING Aggregation
 VIEWING Aggregation
 VIEWING Aggregation
 VIEWING Aggregation
 VIEWING Aggregation
 VIEWING Aggregation
 VIEWING Aggregation
 VIEWING Aggregation
 VIEWING Aggregation
 VIEWING Aggregation
 VIEWING Aggregation
 VIEWING Aggregation
 VIEWING Aggregation
 VIEWING Aggregation
 VIEWING Aggregation
 VIEWING Aggregation
 VIEWING Aggregation
 VIEWING Aggregation
 <t

Aggregation performance factors and UCAP values are calculated and made viewable in DRIS on a monthly basis upon the close of the SCR Enrollment period, as specified on the DRIS Event Calendar (refer to Section 2.1).

After the initial calculation of aggregation performance factors and aggregation UCAP values, these values will be recalculated for the month when resources are moved between aggregations during the Aggregation Management period, as specified on the DRIS Event Calendar (refer to Section 2.1). They will also be recalculated for the month when there is a change in the enrollment status of a resource within the aggregation or when a *Pending* request has been approved for a resource within the aggregation.

Once aggregation performance factors and UCAP values are calculated, additional information is made viewable on the DRIS Aggregation Assignment page:

- *Aggregation Performance Factor*: performance factor of the aggregation for the Capability Period and auction month.
- Aggregation UCAP MW in DRIS: UCAP MW of the aggregation for the Capability period and auction month.

# **Pre-requisites**

- The period for SCR enrollment in relation to the auction month for which the MP wants to view aggregation performance factors and UCAP values has ended according to the DRIS Event Calendar (refer to Section 2.1).
- The MP representative performing the task is logged in to DRIS (see Section 1.3, "Accessing the System").

# □ To view aggregation performance factor and UCAP data

- From the SCR menu, choose Aggregation Assignment.
   The system displays the Aggregation Assignment page.
- 2. From the corresponding search filters near the top of the page, choose the **Capability Period** and **Auction Month** for which the system should display aggregation data.
- Optionally, further limit the scope of aggregation data to be displayed by the system to a specific **Zone** by choosing the applicable option from the corresponding search filter near the top of the page.
- 4. Near the top of the page, activate the **Display** button.
- 5. The Aggregations grid below the filters refreshes to display data for each aggregation meeting the criteria chosen at steps 2 and 3, including the aggregation ID, Zone, resource count, and the ICAP and Adjusted ICAP MW of resources using the aggregation performance factor in the aggregation UCAP calculation and the MP performance factor in the aggregation UCAP calculation. (see Figure 144).
- 6. The Aggregations grid displays the DAF/CAF which represents the Duration Adjustment Factor (DAF) from Summer 2021 to Winter 2023-2024 and Capacity Accreditation Factor (CAF) and the applicable Capacity Accreditation Resource Class (CARC) beginning Summer 2024, which is utilized in the formulation of the Adjusted ICAP MW of Resources Using Aggregation performance factor. The DAF/CAF is utilized to develop the Adjusted ICAP MW of Resources Using MP performance factor (see Figure 144).
- 7. In addition, the following data is now made viewable: aggregation performance factor and aggregation UCAP MW in DRIS (see Figure 144).

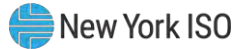

*Note:* DAF/CAF and Adjusted ICAP MW columns will be empty prior to the Summer 2021 Capability Period.

Figure 144: Aggregation Assignment Screen Showing Aggregation Performance Factor and UCAP Value

| nour mr - rus      | source - SCR - Pe | rforma | ance Facto | rs · DR Eve       | nt - Mitigation -                               | Tables - No | otification + DS                               | SASP + BTM +            |                                                 |                                        |         |                                           |            |                                        |                                  |
|--------------------|-------------------|--------|------------|-------------------|-------------------------------------------------|-------------|------------------------------------------------|-------------------------|-------------------------------------------------|----------------------------------------|---------|-------------------------------------------|------------|----------------------------------------|----------------------------------|
| Capability Period: | Summer 2021       | ×      | MP Name:   |                   | ٣                                               | Aggregatio  | n: All 👻                                       | DRIS-ICAP AMS Differe   | nce: 👻                                          | Last Published From:                   |         | ×                                         |            |                                        |                                  |
| Auction Month:     | May 2021          | ~      | Zone:      |                   | *                                               |             |                                                |                         |                                                 | Last Published To:                     |         | <b>8</b> ×                                | Display    |                                        |                                  |
| Aggregations       |                   |        |            |                   |                                                 |             |                                                |                         |                                                 |                                        |         |                                           |            |                                        |                                  |
| MP                 | Aggregation ID    | Zor    | e CARC     | Resource<br>Count | ICAP MW of<br>Resources<br>Using Aggregation PF | DAF/CAF     | Adjusted ICAP I<br>Resources<br>Using Aggregat | MW of<br>Aggregation PF | UCAP MW of<br>Resources<br>Using Aggregation PF | ICAP MW of<br>Resources<br>Using MP PF | DAF/CAF | Adjusted ICAP<br>Resources<br>Using MP PF | MP PF      | UCAP MW of<br>Resources<br>Using MP PF | Aggregation<br>UCAP MW I<br>DRIS |
| Aarket Participant | 1234              | D      |            | 3                 | 0.205                                           | 0.9         | 0.184                                          | 1                       | 0.184                                           | 0                                      | 0.9     | 0                                         | 1          | 0                                      | 0.1                              |
| Resources          |                   |        |            |                   |                                                 |             |                                                | Resources               |                                                 |                                        |         |                                           |            | Total cou                              | unt: 52 🐴 Ex                     |
| Resource ID -      | Resource Name     |        |            | ICAP kW           | Adjusted ICAP k                                 | W Using MP  | PF                                             | Resource ID *           | Resource Name                                   |                                        | ICA     | P kW Adjust                               | ed ICAP kW | Using MP PF                            |                                  |
|                    |                   |        |            |                   |                                                 |             |                                                |                         |                                                 |                                        |         |                                           |            |                                        |                                  |
|                    |                   |        |            |                   |                                                 |             |                                                |                         |                                                 |                                        |         |                                           |            |                                        |                                  |

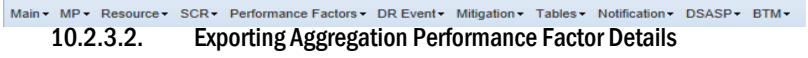

DRIS makes aggregation performance factor details available for download, through the Aggregation Performance Factors Export, The Aggregation Performance Factors Export may be exported after the close of the SCR Enrollment period for the Capability Period and auction month, as specified on the DRIS Event Calendar (refer to Section 2.1).

Resource details viewable on the export include enrollment data and event or test response data used in the calculation of the aggregation performance factor for the Capability Period and auction month.

Resources that are *Pending* an enrollment request or have been placed *Under Review* by the NYISO, are not included in the calculation of the aggregation performance factor and will not appear on the Aggregation Performance Factors Export until the resource *Pending* or *Under Review* status is resolved.

## **Pre-requisites**

- The SCR enrollment period for the auction month for which the MP wants to export aggregation performance factor details has closed, according to the DRIS Event Calendar (refer to Section 2.1).
- The MP representative performing the task is logged in to DRIS (see Section 1.3, "Accessing the System").

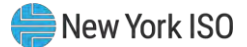

## To export aggregation performance factor details

1. From the **Main** menu, choose **Imports/Exports**.

The system displays the Imports/Exports page (see Figure 145).

Figure 145: Import/Export Page Showing Aggregation Performance Factors Export Option

| Main + MP + F      | Resource •     | SCR -   | Perfor | mance Factors • | DR Event • | Mitigation - | Tables • | Notification • | DSASP - | BTM |
|--------------------|----------------|---------|--------|-----------------|------------|--------------|----------|----------------|---------|-----|
| Capability Period: | Summer 2       | 015     | ~      | Display         |            |              |          |                |         |     |
| 🔄 Imports          | _              |         |        |                 |            |              |          |                |         |     |
| E SCR Resource     | e Imports      |         |        |                 |            |              |          |                |         |     |
| E Provisional A    | CL Eligibility |         |        |                 |            |              |          |                |         |     |
| EDRP Resour        | ce Import      |         |        |                 |            |              |          |                |         |     |
| E DSASP Resou      | arce Import    |         |        |                 |            |              |          |                |         |     |
| E Resource Aud     | tion Sales     |         |        |                 |            |              |          |                |         |     |
| 📰 Event Respor     | nse            |         |        |                 |            |              |          |                |         |     |
| Exports            |                |         |        |                 |            |              |          |                |         |     |
| SCR Resource       | e Exports      |         |        |                 |            |              |          |                |         |     |
| E Provisional A    | CL Eligibility |         |        |                 |            |              |          |                |         |     |
| EDRP Resour        | ce Export      |         |        |                 |            |              |          |                |         |     |
| 📰 DSASP Resou      | Irce Export    |         |        |                 |            |              |          |                |         |     |
| 📃 Energy Paym      | ents           |         |        |                 |            |              |          |                |         |     |
| Aggregation        | Performance    | Factors |        |                 |            |              |          |                |         |     |

 From the corresponding filter in the uppermost frame on the Imports/Exports page, choose the Capability Period encompassing the auction month for which aggregation performance factor details are to be downloaded.

*Note:* The system has aggregation performance factor details beginning with the Summer 2012 Capability Period when this functionality was introduced for the SCR program.

10. Beside the Capability Period filter, click the **Display** button.

The system makes available the middle frame.

 Under the Exports heading in the left pane of the middle frame, choose Aggregation Performance Factors.

The system refreshes the right pane of the middle frame to display additional filters along with a button to initiate download of the file (see Figure 146).

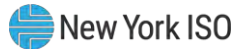

| Tain • MP • Resource • SCR • Perform | nance Factors • DR Event • | Mitigation • Tables • | Notification - | DSASP - | BTM |
|--------------------------------------|----------------------------|-----------------------|----------------|---------|-----|
| Capability Period: Summer 2015       | Display                    |                       |                |         |     |
| 🔁 Imports                            | Aggregation Performan      | nce Factors           |                |         |     |
| SCR Resource Imports                 | Month:                     | May 2015              | v              |         |     |
|                                      | nonem                      | 1001                  |                |         |     |
| EDRP Resource Import                 | Aggregation:               | 1234                  | *              |         |     |
| DSASP Resource Import                |                            |                       |                |         |     |
| E Event Resnonse                     |                            |                       |                |         |     |
| Exercite Response                    |                            |                       |                |         |     |
| SCB Resource Exports                 |                            |                       |                |         |     |
| Provisional ACL Fligibility          |                            |                       |                |         |     |
| EDRP Resource Export                 |                            |                       |                |         |     |
| DSASP Resource Export                |                            |                       |                |         |     |
| Energy Payments                      |                            |                       |                |         |     |
| Aggregation Performance Factors      |                            |                       |                |         |     |
| Aggregation UCAP Summary Export      |                            |                       |                |         |     |

Figure 146: Filters for Exporting an Aggregation Performance Factors File

- From the corresponding filter in the right pane of the middle frame, choose the applicable
   Month and Aggregation.
- Click the Export button, located in the lower-left corner of the right pane in the middle frame.
   The system displays a dialog box via which the aggregation performance factors file can either be saved or opened.
- 12. Take the requisite steps to either save or open the aggregation performance factors file. The aggregation performance factors file for the chosen Capability Period, month, and aggregation is either saved to the designated location or displayed on screen.

# View aggregation performance factors export

1. The Aggregation Performance Factors export displays export header information in the form of the Capability Period, auction month, and aggregation ID for which the file was exported, in the upper left corner of the export (see Figure 147).

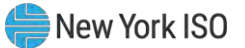

 Displayed directly below the file header information is each Event and Event Date and Hour Beginning being evaluated for use in the aggregation performance factor calculation (see Figure 147).

|   | A               | В                                           | С        | D        | E        | F        | G        | Н        |          | J        | K      | L       | М       | Ν                            | 0      | Р               | Q    | R      |
|---|-----------------|---------------------------------------------|----------|----------|----------|----------|----------|----------|----------|----------|--------|---------|---------|------------------------------|--------|-----------------|------|--------|
| 1 | Summer 2012     |                                             |          |          |          |          |          |          |          |          |        |         |         |                              |        |                 |      |        |
| 2 | May             |                                             |          |          |          |          |          |          |          |          |        |         |         |                              |        |                 |      |        |
| 3 | Aggregation 123 | 1                                           |          |          |          |          |          |          |          |          |        |         |         |                              |        |                 |      |        |
| 4 |                 |                                             |          |          |          |          |          |          |          |          |        |         |         |                              |        |                 |      |        |
|   | Event Tune      | Event Date /UP                              | Resource | Resource | Resource | Resource | Resource | Resource | Resource | Resource | Agg DV | Agg Net | Agg AMD | Agg<br>Capacity<br>Reduction | Agg    | Agg<br>Adjusted | Haur | Agg DE |
|   | Event Type      |                                             |          | 2        | 3        | 4        | 0        | 0        | - 1      | 0        | IVIVV  | ACL WW  | INIVA   | WIVV                         | Kaw PF | FF              | nour | Agg PF |
| 0 | Test            | Deserves ID                                 |          | 0000000  | 2222222  |          |          |          | 7777777  | 0000000  | 0.0    | 0.0     | 0       | 0                            | 0      | 0               |      |        |
| - |                 | Resource ID<br>Resource DV                  | *        | 2222222  | 3333333  | 4444444  | 0000000  | 0000000  | 00       | 0000000  | U.0    | 2.0     | U       | U                            | U      | U               |      |        |
| 0 |                 | Resource DV                                 |          | 204      | 113      | 23       |          |          | 00       | 40       |        |         |         |                              |        |                 |      |        |
| 3 | 2               | Resource Net AUL                            |          | 290      | 220      | 119      |          |          | 930      | 324      |        |         |         |                              |        |                 |      |        |
| 1 | 4               | Resource AIVID                              |          | 0        | 0        | 0        |          |          | 0        | 0        |        |         |         |                              |        |                 |      |        |
| 1 | 1               | Resource Capacity Reduction                 |          | U        | U        | U        |          |          | U        | U        |        |         |         |                              |        |                 |      |        |
| 1 | Z Toot          | 02/24/2044 44:00                            |          |          |          |          |          |          |          |          |        |         |         |                              |        |                 |      |        |
| 1 |                 | Deseures ID                                 |          | 000000   | 2222222  | 444444   |          | 0000000  | 7777777  | 0000000  |        |         |         |                              |        |                 |      |        |
| 1 | +               | Resource ID<br>Deseurce DV                  |          | LLLLLLL  | 3333333  | 4444444  | \$       | 0000000  |          | 0000000  |        |         |         |                              |        |                 |      |        |
| 1 | 0               | Resource DV<br>Deseurce Net ACI             |          |          |          |          | *        | 100      |          |          |        |         |         |                              |        |                 |      |        |
| 1 | 7               | Resource Net AGE                            |          |          |          |          | *        | 100      |          |          |        |         |         |                              |        |                 |      |        |
| 1 | 2               | Resource AwD<br>Desource Canacity Deduction |          |          |          |          | *        | 0        |          |          |        |         |         |                              |        |                 |      |        |
| 1 | 9               | Resource Gapacity Reduction                 |          |          |          |          |          | U        |          |          |        |         |         |                              |        |                 |      |        |
| 2 | )<br>Test       | 07/19/2011 16:00                            |          |          |          |          |          |          |          |          |        |         |         |                              |        |                 |      |        |
| 2 | 1               | Resource ID                                 | 11111111 | 2222222  | 3333333  | 444444   | 5555555  | 66666666 | 7777777  | 8888888  | 21     | 3.6     | 4.5     | 0.9                          | 0.4366 | 0.4366          | 1    |        |
| 2 | 2               | Resource DV                                 | 13       | 650      | 115      | 60       | *        | 831      | 415      | 2        | 4.1    | 0.0     | 4.5     | 0.0                          | 0.4000 | 0.4000          |      |        |
| 2 | 3               | Resource Net ACI                            | 653      | 000      | 155      | 70       | *        | 2206     | 0        | 451      |        |         |         |                              |        |                 |      |        |
| 2 | 1               | Resource AMD                                | 664      |          | 100      | 64.4     | *        | 1380     | 1776     | 577.4    |        |         |         |                              |        |                 |      |        |
| 2 | 5               | Resource Capacity Reduction                 | 004      | 0        | 0        | 64.4     | *        | 826      | 0        | 0        |        |         |         |                              |        |                 |      |        |
| 2 | 6               | recourse suparity reduction                 | , i      |          | , v      | 94.4     |          | 020      |          |          |        |         |         |                              |        |                 |      |        |

#### Figure 147: Aggregation Performance Factors Export File

- 3. For each resource within the aggregation, the following enrollment data and event or test hourly response data is displayed (see Figure 148):
  - Resource ID
  - Resource Declared Value:
    - Test Hour = the maximum DV of the resource in the Capability Period
    - Event Hour = the DV of the resource enrollment for the month in which the event occurred
  - *Resource Net ACL:* ACL for the Capability Period, including any Shutdown kW or Incremental kW values for the auction month
  - Resource AMD: metered kW of the resource for the event or test hour
  - Resource Capacity Reduction:
    - Resources enrolled with a Response Type equal to C or B = Net ACL AMD, when Capacity Reduction is negative set to zero

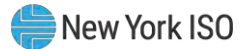

- Resources enrolled with Response Type equal to G = AMD
- Proxy Test Indicator:
  - A row will be displayed when the Event Type is the First Performance Test in a Capability Period
  - Displays a "Y" indicating that the test record contains Proxy Values for the First Performance Test
  - Displays a "N" indicating the values are from the actual First Performance Test in a Capability Period

*Note:* On the Aggregation Performance Factor Export, an asterisk is displayed in place of the resource enrollment and response values during periods when the resource was enrolled with another MP. The values masked by the asterisks are included in the Hourly Aggregation values and the final Aggregation Performance Factor calculation.

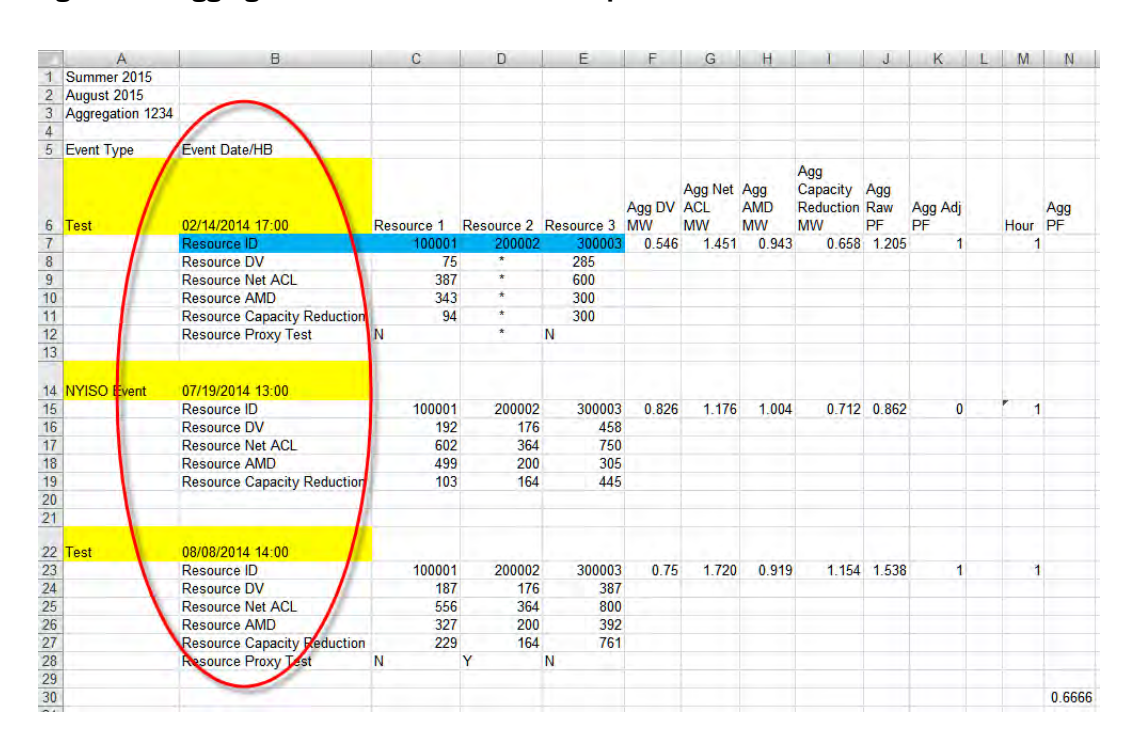

## Figure 148: Aggregation Performance Factors Export File

4. For each event or test hour, the aggregation hourly event or test data is equal to the sum of the resource values for the individual event hour or the combined sum of the resource values for two test hours within the Capability Period (see Figure 149).

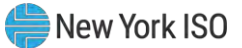

| 4  | A                | В                           | С          | D          | E          | F      | G       | Н     |           | J       | K       | L | Μ    | N      |  |
|----|------------------|-----------------------------|------------|------------|------------|--------|---------|-------|-----------|---------|---------|---|------|--------|--|
| 1  | Summer 2015      |                             |            |            |            |        |         |       |           |         |         |   |      |        |  |
| 2  | August 2015      |                             |            |            |            |        |         |       |           |         |         |   |      |        |  |
| 3  | Aggregation 1234 |                             |            |            |            |        |         |       |           |         |         |   |      |        |  |
| 4  |                  |                             |            |            |            |        |         |       |           |         |         |   |      |        |  |
| 5  | Event Type       | Event Date/HB               |            |            |            |        |         |       |           |         |         |   |      |        |  |
|    |                  |                             |            |            |            |        |         |       | Agg       |         |         |   |      |        |  |
|    |                  |                             |            |            |            |        | Agg Net | Agg   | Capacity  | Agg     |         |   |      |        |  |
|    |                  |                             |            |            |            | Agg DV | ACL     | AMD   | Reduction | Raw     | Agg Adj |   |      | Agg    |  |
| 6  | Test             | 02/14/2014 17:00            | Resource 1 | Resource 2 | Resource 3 | MW     | MW      | MW    | MW        | F       | PF      |   | Hour | PF     |  |
| 7  |                  | Resource ID                 | 100001     | 200002     | 300003     | 0.546  | 1.451   | 0.943 | 0.658     | 1.205   | 1       |   | 1    |        |  |
| 8  |                  | Resource DV                 | 75         | *          | 285        |        |         |       |           | · · · · |         |   |      |        |  |
| 9  |                  | Resource Net ACL            | 387        | *          | 600        |        |         |       |           |         |         |   |      |        |  |
| 10 |                  | Resource AMD                | 343        | *          | 300        |        |         |       |           |         |         |   |      |        |  |
| 11 |                  | Resource Capacity Reduction | 94         | *          | 300        |        |         |       |           |         |         |   |      |        |  |
| 12 |                  | Resource Proxy Test         | N          | *          | N          |        |         |       |           |         |         |   |      |        |  |
| 13 |                  |                             |            |            |            |        |         |       |           |         |         |   |      |        |  |
|    |                  |                             |            |            |            |        |         |       |           |         |         |   |      |        |  |
| 14 | NYISO Event      | 07/19/2014 13:00            |            |            |            |        |         |       |           |         |         |   |      |        |  |
| 15 |                  | Resource ID                 | 100001     | 200002     | 300003     | 0.826  | 1.176   | 1.004 | 0.712     | 0.862   | 0       |   | 1    |        |  |
| 16 |                  | Resource DV                 | 192        | 176        | 458        |        |         |       |           |         |         |   |      |        |  |
| 17 |                  | Resource Net ACL            | 602        | 364        | 750        |        |         |       |           |         |         |   |      |        |  |
| 18 |                  | Resource AMD                | 499        | 200        | 305        |        |         |       |           |         |         |   |      |        |  |
| 19 |                  | Resource Capacity Reduction | 103        | 164        | 445        |        |         |       |           |         |         |   |      |        |  |
| 20 |                  |                             |            |            |            |        |         |       |           |         |         |   |      |        |  |
| 21 |                  |                             |            |            |            |        |         |       |           |         |         |   |      |        |  |
|    |                  |                             |            |            |            |        |         |       |           |         |         |   |      |        |  |
| 22 | Test             | 08/08/2014 14:00            |            |            |            |        |         |       |           |         |         |   |      |        |  |
| 23 |                  | Resource ID                 | 100001     | 200002     | 300003     | 0.75   | 1.720   | 0.919 | 1.154     | 1.538   | 1       |   | 1    |        |  |
| 24 |                  | Resource DV                 | 187        | 176        | 387        |        |         |       |           |         |         |   |      |        |  |
| 25 |                  | Resource Net ACL            | 556        | 364        | 800        |        |         |       |           |         |         |   |      |        |  |
| 26 |                  | Resource AMD                | 327        | 200        | 392        |        |         |       |           |         |         |   |      |        |  |
| 27 |                  | Resource Capacity Reduction | 229        | 164        | 761        |        |         |       |           |         |         |   |      |        |  |
| 28 |                  | Resource Proxy Test         | N          | Y          | N          |        |         |       |           |         |         |   |      |        |  |
| 29 |                  |                             |            |            |            |        |         |       |           |         |         |   |      |        |  |
| 30 |                  |                             |            |            |            |        |         |       |           |         |         |   |      | 0.6666 |  |
| 21 |                  |                             |            |            |            |        |         |       |           |         |         |   |      |        |  |

#### Figure 149: Aggregation Performance Factors Export File

- 5. Additional hourly event or test values are displayed for the aggregation which include (see Figure 150):
  - *Aggregation Raw PF=* Capacity Reduction MW of the aggregation for the event or test hour / Declared Value MW of the aggregation for the event or test hour
  - Aggregation Adjusted PF =
    - Aggregation Raw PF for the Event/Test hour when the Aggregation Raw PF is less than or equal to 1
    - When the Aggregation Raw PF for the Event/Test hour is greater than 1, set to 1
  - *Hour* = 1 indicates that the Capacity Reduction for that event or test hour is being used in the aggregation performance factor calculation
    - Event Hour is used in the calculation when the Capacity Reduction MW of the event hour is part of the block of the highest four contiguous Capacity Reduction MWs for the event
    - Test Hour: the two Capability tests are treated as one hour

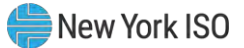

## Figure 150: Aggregation Performance Factors Export File

|    | A                | B                           | C          | D          | E          | F            | G                    | H                | 1                                  | J                | K             | L  | M    | N         |
|----|------------------|-----------------------------|------------|------------|------------|--------------|----------------------|------------------|------------------------------------|------------------|---------------|----|------|-----------|
| 1  | Summer 2015      |                             |            |            |            |              |                      |                  |                                    |                  |               |    |      |           |
| 2  | August 2015      |                             |            |            |            |              |                      |                  |                                    |                  |               |    |      |           |
| 3  | Aggregation 1234 |                             |            |            |            |              |                      |                  |                                    |                  |               |    |      |           |
| 4  |                  |                             |            |            |            |              |                      |                  |                                    |                  |               |    |      |           |
| 5  | Event Type       | Event Date/HB               |            |            |            |              |                      |                  |                                    |                  |               |    |      |           |
| 6  | Test             | 02/14/2014 17:00            | Resource 1 | Resource 2 | Resource 3 | Agg DV<br>MW | Agg Net<br>ACL<br>MW | Agg<br>AMD<br>MW | Agg<br>Capacity<br>Reduction<br>MW | Agg<br>Raw<br>PF | Agg Adj<br>PF | )  | Hour | Agg<br>PF |
| 7  |                  | Resource ID                 | 100001     | 200002     | 300003     | 0.546        | 1.451                | 0.943            | 0.668                              | 1.205            | 1             | 11 | 1    |           |
| 8  |                  | Resource DV                 | 75         | *          | 285        |              |                      |                  |                                    | -                |               | 1  |      |           |
| 9  |                  | Resource Net ACL            | 387        | *          | 600        |              |                      |                  |                                    |                  |               |    |      |           |
| 10 |                  | Resource AMD                | 343        | *          | 300        |              |                      |                  |                                    |                  |               |    |      |           |
| 11 |                  | Resource Capacity Reduction | 94         | *          | 300        |              |                      |                  |                                    |                  |               |    |      |           |
| 12 |                  | Resource Proxy Test         | N          | *          | N          |              |                      |                  |                                    |                  |               |    |      |           |
| 13 |                  |                             |            |            |            |              |                      |                  |                                    |                  |               |    |      |           |
|    |                  |                             |            |            |            |              |                      |                  |                                    |                  |               |    |      |           |
| 14 | NYISO Event      | 07/19/2014 13:00            |            |            |            |              |                      |                  |                                    |                  |               |    |      |           |
| 15 |                  | Resource ID                 | 100001     | 200002     | 300003     | 0.826        | 1.176                | 1.004            | 0.712                              | 0.862            | 0             |    | 1    |           |
| 16 |                  | Resource DV                 | 192        | 176        | 458        |              |                      |                  |                                    |                  |               |    |      |           |
| 17 |                  | Resource Net ACL            | 602        | 364        | 750        |              |                      |                  |                                    |                  |               |    |      |           |
| 18 |                  | Resource AMD                | 499        | 200        | 305        |              |                      |                  |                                    |                  |               |    |      |           |
| 19 |                  | Resource Capacity Reduction | 103        | 164        | 445        |              |                      |                  |                                    |                  |               |    |      |           |
| 20 |                  |                             |            |            |            |              |                      |                  |                                    |                  |               |    |      |           |
| 21 |                  |                             |            |            |            |              |                      |                  |                                    |                  |               |    |      |           |
| -  | <b>-</b> .       | 00/00/0044 44 00            |            |            |            |              |                      |                  |                                    |                  |               |    |      |           |
| 22 | Test             | 08/08/2014 14:00            | 100001     |            |            | 0.75         | 4 700                | 0.040            |                                    | 4 500            |               |    |      |           |
| 23 |                  | Resource ID                 | 100001     | 200002     | 300003     | 0.75         | 1.720                | 0.919            | 1.154                              | 1.538            | 1             |    | 1    |           |
| 24 |                  | Resource DV                 | 187        | 176        | 387        |              |                      |                  |                                    |                  |               |    |      |           |
| 25 |                  | Resource Net ACL            | 556        | 364        | 800        |              |                      |                  |                                    |                  |               |    |      |           |
| 26 |                  | Resource AMD                | 327        | 200        | 392        |              |                      |                  |                                    |                  |               |    |      |           |
| 27 |                  | Resource Capacity Reduction | 229        | 164        | 761        |              |                      |                  |                                    |                  |               |    |      |           |
| 28 |                  | Resource Proxy Test         | N          | Y          | N          |              |                      |                  |                                    |                  |               |    |      |           |
| 29 |                  |                             |            |            |            |              |                      |                  |                                    |                  |               |    |      |           |
| 30 |                  |                             |            |            |            |              |                      |                  |                                    |                  |               |    |      | 0.6666    |

- 6. The calculated aggregation performance factor is located in the lower right corner of the export (see Figure 151).
  - Agg PF = Sum of the hourly Agg Adjusted PFs which are included (as indicated by a "1" in the Hour column) / Sum of Hours

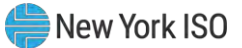

|    | A                | В                           | С          | D          | E          | F            | G                    | Н                |                                    | J                | K             | L | M    | N         |   |
|----|------------------|-----------------------------|------------|------------|------------|--------------|----------------------|------------------|------------------------------------|------------------|---------------|---|------|-----------|---|
| 1  | Summer 2015      |                             |            |            |            |              |                      |                  |                                    |                  |               |   |      |           |   |
| 2  | August 2015      |                             |            |            |            |              |                      |                  |                                    |                  |               |   |      |           |   |
| 3  | Aggregation 1234 |                             |            |            |            |              |                      |                  |                                    |                  |               |   |      |           |   |
| 4  |                  |                             |            |            |            |              |                      |                  |                                    |                  |               |   |      |           |   |
| 5  | Event Type       | Event Date/HB               |            |            |            |              |                      |                  |                                    |                  |               |   |      |           |   |
| 6  | Test             | 02/14/2014 17:00            | Resource 1 | Resource 2 | Resource 3 | Agg DV<br>MW | Agg Net<br>ACL<br>MW | Agg<br>AMD<br>MW | Agg<br>Capacity<br>Reduction<br>MW | Agg<br>Raw<br>PF | Agg Adj<br>PF |   | Hour | Agg<br>PF |   |
| 7  |                  | Resource ID                 | 100001     | 200002     | 300003     | 0.546        | 1.451                | 0.943            | 0.658                              | 1.205            | 1             |   | 1    |           |   |
| 8  |                  | Resource DV                 | 75         | *          | 285        |              |                      |                  |                                    |                  |               |   |      |           |   |
| 9  |                  | Resource Net ACL            | 387        | *          | 600        |              |                      |                  |                                    |                  |               |   |      |           |   |
| 10 |                  | Resource AMD                | 343        | *          | 300        |              |                      |                  |                                    |                  |               |   |      |           |   |
| 11 |                  | Resource Capacity Reduction | 94         | *          | 300        |              |                      |                  |                                    |                  |               |   |      |           |   |
| 12 |                  | Resource Proxy Test         | N          | *          | N          |              |                      |                  |                                    |                  |               |   |      |           |   |
| 13 |                  |                             |            |            |            |              |                      |                  |                                    |                  |               |   |      |           |   |
|    |                  |                             |            |            |            |              |                      |                  |                                    |                  |               |   |      |           |   |
| 14 | NYISO Event      | 07/19/2014 13:00            |            |            |            |              |                      |                  |                                    |                  |               |   |      |           |   |
| 15 |                  | Resource ID                 | 100001     | 200002     | 300003     | 0.826        | 1.176                | 1.004            | 0.712                              | 0.862            | 0             |   | 1    |           |   |
| 16 |                  | Resource DV                 | 192        | 176        | 458        |              |                      |                  |                                    |                  |               |   |      |           |   |
| 17 |                  | Resource Net ACL            | 602        | 364        | 750        |              |                      |                  |                                    |                  |               |   |      |           |   |
| 18 |                  | Resource AMD                | 499        | 200        | 305        |              |                      |                  |                                    |                  |               |   |      |           |   |
| 19 |                  | Resource Capacity Reduction | 103        | 164        | 445        |              |                      |                  |                                    |                  |               |   |      |           |   |
| 20 |                  |                             |            |            |            |              |                      |                  |                                    |                  |               |   |      |           |   |
| 21 |                  |                             |            |            |            |              |                      |                  |                                    |                  |               |   |      |           |   |
| 22 | Tost             | 08/08/2014 14-00            |            |            |            |              |                      |                  |                                    |                  |               |   |      |           |   |
| 23 | 1631             | Resource ID                 | 100001     | 200002     | 300003     | 0.75         | 1 720                | 0 919            | 1 154                              | 1 538            | 1             |   | 1    |           |   |
| 24 |                  | Resource DV                 | 187        | 176        | 387        | 0.15         | 1.720                | 0.010            | 1.134                              | 1.550            |               |   |      |           |   |
| 25 |                  | Resource Net ACI            | 556        | 364        | 800        |              |                      |                  |                                    |                  |               |   |      |           |   |
| 26 |                  | Resource AMD                | 327        | 200        | 392        |              |                      |                  |                                    |                  |               |   |      |           |   |
| 27 |                  | Resource Capacity Reduction | 229        | 164        | 761        |              |                      |                  |                                    |                  |               |   |      |           |   |
| 28 |                  | Resource Proxy Test         | N          | Y          | N          |              |                      |                  |                                    |                  |               |   |      |           |   |
| 29 |                  | in the second second        |            |            |            |              |                      |                  |                                    |                  |               |   |      |           |   |
| 30 |                  |                             |            |            |            |              |                      |                  |                                    |                  |               |   |      | 0 6666    | D |
| 24 |                  |                             |            |            |            |              |                      |                  |                                    |                  |               |   |      |           | 1 |

#### Figure 151: Aggregation Performance Factors Export File

#### 10.2.3.3. Exporting Capability Period Summary of Aggregation UCAP Values

DRIS also makes available for download, a Capability Period summary of aggregation UCAP values, through the Aggregation UCAP Summary Export. The Aggregation UCAP Summary Export may be exported after the close of the SCR Enrollment period for the Capability Period and auction month, as specified on the DRIS Event Calendar (refer to Section 2.1).

Resources that are *Pending* an enrollment request or have been placed *Under Review* by the NYISO, are not included in the aggregation UCAP calculation for the specified auction month until the resource *Pending* or *Under Review* status is resolved.

## **Pre-requisites**

- The Aggregation Management period for the auction month for which the MP wants to export a summary of aggregation UCAP values has closed, according to the DRIS Event Calendar (refer to Section 2.1).
- The MP representative performing the task is logged in to DRIS (see Section 1.3, "Accessing the System").

## **To export summary of aggregation UCAP values**

1. From the **Main** menu, choose **Imports/Exports**.

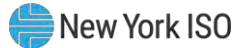

The system displays the Imports/Exports page (see Figure 152).

|                                      | Demand Response Information System                                          |
|--------------------------------------|-----------------------------------------------------------------------------|
| Main • MP • Resource • SCR • Perform | mance Factors • DR Event • Mitigation • Tables • Notification • DSASP • BTI |
| Capability Period: Summer 2015       | Display                                                                     |
| 🖃 🗁 Imports                          | Aggregation UCAP Summary Export                                             |
| SCR Resource Imports                 |                                                                             |
| E Provisional ACL Eligibility        | MP:                                                                         |
| EDRP Resource Import                 | Month:                                                                      |
| E DSASP Resource Import              |                                                                             |
| E Resource Auction Sales             |                                                                             |
| E Event Response                     |                                                                             |
| 🖃 🗁 Exports                          |                                                                             |
| SCR Resource Exports                 |                                                                             |
| E Provisional ACL Eligibility        |                                                                             |
| EDRP Resource Export                 |                                                                             |
| DSASP Resource Export                |                                                                             |
| Energy Payments                      |                                                                             |
| Aggregation Performance Factors      |                                                                             |
| Aggregation UCAP Summary Export      |                                                                             |
|                                      |                                                                             |
|                                      |                                                                             |
|                                      | Event .                                                                     |
|                                      |                                                                             |

Figure 152: Import/Export Page Showing Aggregation UCAP Summary Export

- 2. From the corresponding filter in the uppermost frame on the Imports/Exports page, choose the **Capability Period** for which a summary of aggregation UCAP values are to be downloaded.
- 3. Beside the Capability Period filter, click the **Display** button.

The system makes available the middle frame.

 Under the Exports heading in the left pane of the middle frame, choose Aggregation UCAP Summary Export.

The system refreshes the right pane of the middle frame to display additional filters along with a button to initiate download of the file (see Figure 153).

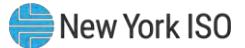

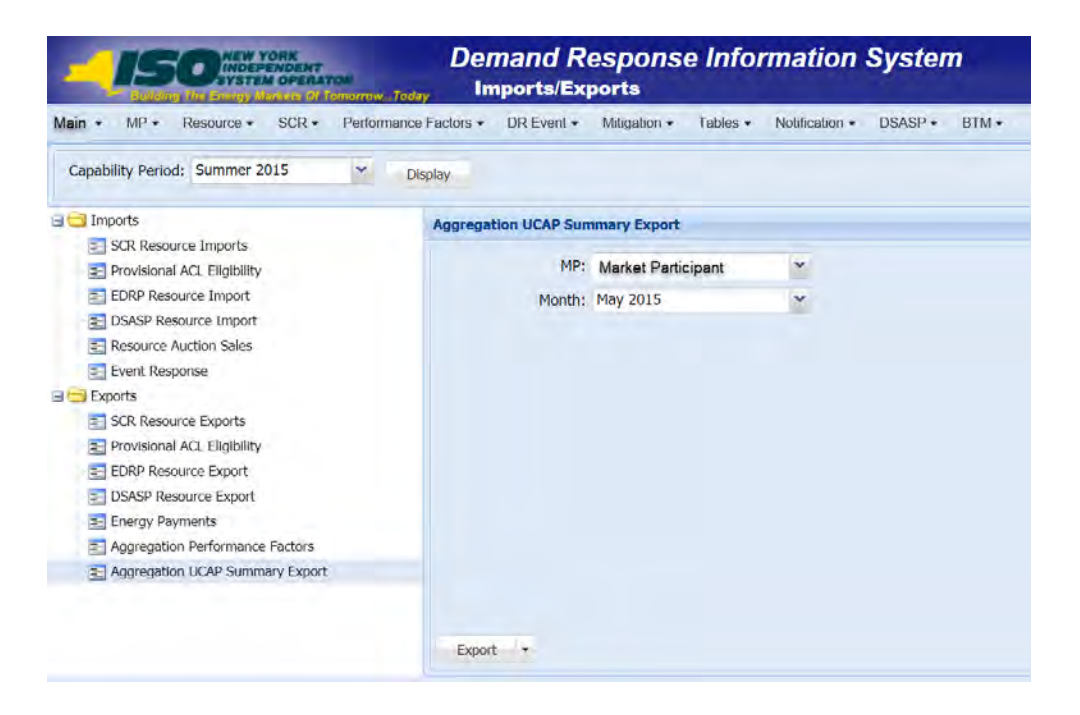

#### Figure 153: Filters for Exporting an Aggregation UCAP Summary Export

- From the corresponding filter in the right pane of the middle frame, choose the applicable
   Month.
- Click the Export button, located in the lower-left corner of the right pane in the middle frame.
   The system displays a dialog box via which the aggregation performance factors file can either be saved or opened.
- 7. Take the requisite steps to either save or open the aggregation UCAP summary file.

The aggregation UCAP summary file for the chosen Capability Period and month is either saved to the designated location or displayed on screen.

## □ View summary of aggregation UCAP values export

- 1. The Aggregation UCAP Summary export displays export header information in the form of the Capability Period and auction month for which the file was exported, in the upper left corner of the export (see Figure 154).
- 2. Displayed below the header information is a row for each aggregation in the MP portfolio having a calculated UCAP value.

For each aggregation, the UCAP value is displayed for each auction month in the Capability Period up to and including the auction month for which the file was exported.

- 3. Additional information pertaining to the specific aggregations is displayed as:
  - *UCAP MW Difference:* change in UCAP MW from the selected auction month and the auction month prior to the selected auction month
  - *Under Review or Pending Resources:* displayed as an "X" when the aggregation includes any resources with a status of *Under Review* or *Pending* for the auction month selected.

Figure 154: Aggregation UCAP Summary Export File

|    | A                              | В              | С   | D    | E    | F      | G         | Н       |            | J                 |
|----|--------------------------------|----------------|-----|------|------|--------|-----------|---------|------------|-------------------|
| 1  | Capability Period=Summer 2012& |                |     |      |      |        |           |         |            |                   |
| 2  | Auction Month=July 2012&       |                |     |      |      |        |           |         |            |                   |
| 3  |                                |                |     |      |      |        |           |         |            |                   |
|    |                                |                |     |      |      |        |           |         | UCAP MW    | Under Review or   |
| 4  | MP Name                        | Aggregation ID | May | June | July | August | September | October | Difference | Pending Resources |
| 5  | Market Participant             | 1234           | - 7 | 7    | 8    |        |           |         | 1          |                   |
| 6  | Market Participant             | 5678           | 10  | 9    | 12   |        |           |         | 3          |                   |
| 7  | Market Participant             | 1111           | 320 | 320  | 320  |        |           |         | 0          |                   |
| 8  | Market Participant             | 2222           | 45  | 46   | 45   |        |           |         | -1         |                   |
| 9  |                                |                |     |      |      |        |           |         |            |                   |
| 10 |                                |                |     |      |      |        |           |         |            |                   |
| 11 |                                |                |     |      |      |        |           |         |            |                   |
| 12 |                                |                |     |      |      |        |           |         |            |                   |
| 13 |                                |                |     |      |      |        |           |         |            |                   |

#### 10.2.4. Moving Resources between Aggregations

The MP can move a resource from one aggregation to another. This task can be done only within the time frame for aggregation management as specified on the DRIS Event Calendar (refer to Section 2.1).

In order for a resource to be moved between aggregations, the Zone in which the resource facility is

located must match the Zone of the target aggregation

**Note:** In the SCR menu the selection of "Aggregation Assignment" will navigate the user to the Aggregation Management screen which provides Aggregation Performance Factors. This screen will be enabled with the start of the SCR Enrollment calendar event for the May 2012 auction month. The selection of "Aggregation Assignment Pre-Summer 2012" will navigate the user to the process for Aggregation Management prior to the Summer 2012 Capability Period.

The "Aggregation Assignment Pre-Summer 2012" selection will continue to provide historical views after the Winter 2011 - 2012 Capability Period but will no longer be available for the Aggregation Management process beginning with the Summer 2012 Capability Period. Beginning with the Summer 2012 Capability Period, users should perform the Aggregation Management process through the "Aggregation Assignment" SCR menu option.

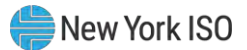

# **Pre-requisites**

- The MP has enrolled resources in the SCR program, as outlined under section 7.
- The MP representative performing the task has been assigned the DRIS Web UI MP User privilege.
- The auction month beginning with which the MP wants the updated aggregation assignments to take effect is open for aggregation management according to the DRIS Event Calendar (refer to Section 2.1).
- The MP representative performing the task is logged in to DRIS (see Section 1.3, "Accessing the System").
  - **To move resources between aggregations**
  - 1. From the **SCR** menu, choose **Aggregation Assignment**.

The system displays the Aggregation Assignment page.

From the corresponding search filters near the top of the page, choose the applicable
 Capability Period and Auction Month (see Figure 155).

*Note:* Resources can be moved between aggregations only within the time frame established for aggregation management, as specified on the DRIS Event Calendar (refer to Section 2.1).

Optionally, further limit the scope of aggregations to be displayed by the system to only the Zone encompassing the aggregations to and from which resource(s) are to be moved, choosing the applicable option from the **Zone** search filter near the top of the page.

*Note:* In order for a resource to be moved between aggregations, the Zone in which the resource facility is located must match the Zone of the target aggregation.

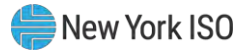

|                      |                | ~    | MP Name: | Market Par        | ticipant                                        | Aggregation | : All Y DRIS-I                                           | CAP AMS Differer | nce:                                            | Last Published From                    | :       | lo ×                                      |           |                                        |                                   |
|----------------------|----------------|------|----------|-------------------|-------------------------------------------------|-------------|----------------------------------------------------------|------------------|-------------------------------------------------|----------------------------------------|---------|-------------------------------------------|-----------|----------------------------------------|-----------------------------------|
| Auction Month: May   | y 2021         | *    | Zone:    | D                 | *                                               |             |                                                          |                  |                                                 | Last Published To                      | :       | @ ×                                       | Display   |                                        |                                   |
| Aggregations         |                |      |          |                   |                                                 |             |                                                          |                  |                                                 |                                        |         |                                           |           |                                        |                                   |
| MP                   | Aggregation ID | Zone | CARC     | Resource<br>Count | ICAP MW of<br>Resources<br>Using Aggregation PF | DAF/CAF     | Adjusted ICAP MW of<br>Resources<br>Using Aggregation PF | Aggregation PF   | UCAP MW of<br>Resources<br>Using Aggregation PF | ICAP MW of<br>Resources<br>Using MP PF | DAF/CAF | Adjusted ICAP<br>Resources<br>Using MP PF | MP PF     | UCAP MW of<br>Resources<br>Using MP PF | Aggregation<br>UCAP MW in<br>DRIS |
| farket Participant   | 1234           | D    |          | 3                 | 0.205                                           | 0.9         | 0.184                                                    | 1                | 0.184                                           | 0                                      | 0.9     | 0                                         | 1         | 0                                      | 0.1                               |
|                      |                |      |          |                   |                                                 |             |                                                          |                  |                                                 |                                        |         |                                           |           |                                        |                                   |
| (                    |                |      |          |                   |                                                 |             |                                                          |                  |                                                 |                                        |         |                                           |           |                                        | ,                                 |
|                      |                |      |          |                   |                                                 |             |                                                          |                  |                                                 |                                        |         |                                           |           | Total cou                              | nt: 52 📲 🔤 Ex                     |
| Resources            |                |      |          |                   |                                                 |             |                                                          | Resources        |                                                 |                                        |         |                                           |           |                                        |                                   |
| Resource ID - Resour | urce Name      |      |          | ICAP k            | W Adjusted ICAP kW                              | Using MP    | PF                                                       | Resource ID *    | Resource Name                                   |                                        | ICAP    | kW Adjuste                                | d ICAP kW | Using MP PF                            |                                   |
|                      |                |      |          |                   |                                                 |             |                                                          |                  |                                                 |                                        |         |                                           |           |                                        |                                   |
|                      |                |      |          |                   |                                                 |             |                                                          |                  |                                                 |                                        |         |                                           |           |                                        |                                   |
|                      |                |      |          |                   |                                                 |             |                                                          |                  |                                                 |                                        |         |                                           |           |                                        |                                   |

#### Figure 155: Aggregation Assignment Page Displaying Zone Selection

4. Near the top of the page, activate the **Display** button.

The Aggregations grid below the filters refreshes to display data for each aggregation meeting the criteria chosen at step 3, including the aggregation ID, Zone, Capacity Accreditation Resource Class (CARC), resource count, and the ICAP, DAF/CAF and Adjusted ICAP MW of resources using the aggregation performance factor in the aggregation UCAP calculation and the MP performance factor in the aggregation UCAP calculation.

5. From the **Aggregations** grid, click and drag to one of the panes in the lowermost frame the *first* aggregation between which resources are to be moved.

The system displays in the target pane all resources currently assigned to the aggregation and highlights the row in the Aggregations grid the same color as the title bar in the destination pane (see Figure 156).

6. From the **Aggregations** grid, click and drag to the opposite pane in the lowermost frame the *second* aggregation between which resources are to be moved.

The system displays in the target pane all resources currently assigned to the aggregation and highlights the row in the Aggregations grid the same color as the title bar in the destination pane (see Figure 156).

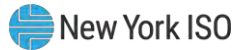

| Capability Period:       Summer 2021       MP Name:       Market Participant       Aggregation:       All       DRIS-ICAP AMS Difference:       Last Published From:       Image: Case in the participant       Case in the participant       Aggregation:       All       DRIS-ICAP AMS Difference:       Image: Case in the participant       Case in the participant       Aggregation:       All       MP       Aggregation:       All       Market Participant       Aggregation:       All       MP       Aggregation:       Aggregation: <th>Main + MP + Re</th> <th>source - SCR - Per</th> <th>forman</th> <th>ice Factor</th> <th>s - DR Ever</th> <th>t Mitigation T</th> <th>ables - No</th> <th>dification + DSASP+</th> <th>ВТМ≁</th> <th></th> <th></th> <th></th> <th></th> <th></th> <th></th> <th></th>                                                                                                | Main + MP + Re     | source - SCR - Per   | forman  | ice Factor | s - DR Ever       | t Mitigation T                                  | ables - No  | dification + DSASP+                                      | ВТМ≁                 |                                                 |                                        |          |                                           |            |                                        |                                   |
|----------------------------------------------------------------------------------------------------|--------------------|----------------------|---------|------------|-------------------|-------------------------------------------------|-------------|----------------------------------------------------------|----------------------|-------------------------------------------------|----------------------------------------|----------|-------------------------------------------|------------|----------------------------------------|-----------------------------------|
| Auction Month:       May 2021       Zone:       Last Published To:       Last Published To:       Deplay         Aggregation S       Aggregation ID       Zone:       CARC       Resources       CARP MV of       Resources       CAP MV of       Resources       CAP M                                                                                                    | Capability Period  | : Summer 2021        | × 1     | MP Name:   | Market Partic     | ipant 👻                                         | Aggregation | n: All Y DRIS-                                           | ICAP AMS Differen    | ice: 👻                                          | Last Published From                    | :        |                                           |            |                                        |                                   |
| Aggregations         MP         Aggregation ID         Zone         CARC         Count         ICAP MW of<br>Mesources<br>Using Aggregation PF         Adjusted ICAP MW of<br>Resources<br>Using Aggregation PF         Aggregation PF         UCAP MW of<br>Resources<br>Using Aggregation PF         DAF/CAF         Adjusted ICAP MW of<br>Resources<br>Using Aggregation PF         DAF/CAF         Adjusted ICAP MW of<br>Resources         DAF/CAF         MP PF         UCAP MW of<br>Resources         Adjusted ICAP MW of<br>Resources         Aggregation PF         Using Aggregation PF         Using Aggregation PF         DAF/CAF         Adjusted ICAP MW of<br>Resources         Adjusted ICAP         MP PF         UCAP MW of<br>Resources         Adjusted ICAP MW of<br>Resources         Adjusted ICAP         MP PF         UCAP MW of<br>Resources         Adjusted ICAP         MP PF         UCAP MW of<br>Resources         Adjusted ICAP         MP PF         UCAP MW of<br>Resources         Adjusted ICAP MW of<br>Resources         Car MW of<br>Resources         Car MW of<br>Resources         Car MW of<br>Resources         Car MW of<br>Resource ICAP         MP PF         UCAP MW of<br>Resource ICAP         Car MW of<br>Resource ICAP         Car MW of<br>Resource ICAP         Car MW of<br>Resource ICAP         Car MW of<br>Resource ICAP         Car MW of<br>Resource ICAP         Car MW of<br>Resource ICAP         Car MW of<br>Resource ICAP         Car MW of<br>Resource ICAP         Car MW of<br>Resource ICAP         Car MW of<br>Resource ICAP         Car MW of<br>Resource ICAP         Car MW of<br>Resource ICAP         Car MW                                                                                                    | Auction Month      | : May 2021           | *       | Zone:      | *                 |                                                 |             |                                                          |                      |                                                 | Last Published To                      | :        | ×                                         | Display    |                                        |                                   |
| Aggregation ID       Zone       CACP       Resources<br>Using Aggregation PF       LCAP MW of<br>Resources<br>Using Aggregation PF       LCAP MW of<br>Resources<br>Using Aggregation PF       LCAP MW of<br>Resources<br>Using Aggregation PF       DAF/CAF       Adjusted ICAP MW of<br>Resources<br>Using MP PF       DAF/CAF       Adjusted ICAP MW of<br>Resources<br>Using MP PF       DAF/CAF       Adjusted ICAP MW of<br>Resources<br>Using MP PF       DAF/CAF       Adjusted ICAP MW of<br>Resources<br>Using MP PF       DAF/CAF       Adjusted ICAP MW of<br>Resources<br>Using MP PF       DAF/CAF       Adjusted ICAP MW of<br>Resources<br>Using MP PF       DAF/CAF       Adjusted ICAP MW of<br>Resources<br>Using MP PF       DAF/CAF       Adjusted ICAP MW of<br>Resources<br>Using MP PF       DAF/CAF       Adjusted ICAP MW of<br>Resources<br>Using MP PF       Adjusted ICAP MW of<br>Resources<br>Using MP PF       DAF/CAF       Adjusted ICAP MW of<br>Resources<br>Using MP PF       DAF/CAF       Adjusted ICAP MW of<br>Resources<br>Using MP PF       DAF/CAF       Adjusted ICAP MW of<br>Resources<br>Using MP PF       DAF/CAF       Adjusted ICAP MW of<br>Resources<br>Using MP PF       DAF/CAF       Adjusted ICAP MW of<br>Resources<br>Using MP PF       DAF/CAF       Adjusted ICAP MW of<br>Resources<br>Using MP PF       DAF/CAF       Adjusted ICAP MW of<br>Resources<br>Using MP PF       DAF/CAF       Adjusted ICAP MW of<br>Resources<br>Using MP PF       DAF/CAF       Adjusted ICAP MW of<br>Resources<br>Using MP PF       DAF/CAF       Adjusted ICAP MW of<br>Resources<br>Using MP PF       Resources<br>Resources<br>Using MP PF       DAF/CAF       Adjusted ICAP MW of<br>Resources<br>Using MP PF       DAF/CAF       R                          | Aggregations       |                      |         |            | _                 |                                                 |             |                                                          |                      |                                                 |                                        |          |                                           |            |                                        |                                   |
| Resources for Aggregation: 1234       B       3       0.205       0.9       0.184       1       0.184       0       0.9       0       1       0       0.1         larket Participant       4321       B       10       1.027       0.9       0.84       1       0.184       0       0.9       0       1       0       0.1         larket Participant       4321       B       10       1.027       0.9       0.824       0.5       0.462       0.278       0.9       0.25       1       0.25       0.7         resources for Aggregation: 1234       Resource Count: 3       ICAP: 205 kW       Kesource Count: 30       ICAP: 1305 kW       ICAP kW       Adjusted ICAP kW       Vising MP PF       Resource for Aggregation: 4221       Resource Count: 10       ICAP kW       Adjusted ICAP kW       Vising MP PF       11111111       Resource Rame       ICAP kW       Adjusted ICAP kW       Vising MP PF       11111111       Resource A       63       56.7       6.7       1.2222222       Resource B       445       400.5       1.2222222       Resource B       445       400.5       1.2222222       2.46.8       1.2222222       2.46.8       1.2222222       2.46.8       1.222222       2.46.8       1.222222       2.46.8 <t< td=""><td>мр</td><td>Aggregation ID</td><td>Zone</td><td>CARC</td><td>Resource<br/>Count</td><td>ICAP MW of<br/>Resources<br/>Using Aggregation PF</td><td>DAF/CAF</td><td>Adjusted ICAP MW of<br/>Resources<br/>Using Aggregation PF</td><td>Aggregation PF</td><td>UCAP MW of<br/>Resources<br/>Using Aggregation PF</td><td>ICAP MW of<br/>Resources<br/>Using MP PF</td><td>DAF/CAF</td><td>Adjusted ICAP<br/>Resources<br/>Using MP PF</td><td>MP PF</td><td>UCAP MW of<br/>Resources<br/>Using MP PF</td><td>Aggregation<br/>UCAP MW in<br/>DRIS</td></t<> | мр                 | Aggregation ID       | Zone    | CARC       | Resource<br>Count | ICAP MW of<br>Resources<br>Using Aggregation PF | DAF/CAF     | Adjusted ICAP MW of<br>Resources<br>Using Aggregation PF | Aggregation PF       | UCAP MW of<br>Resources<br>Using Aggregation PF | ICAP MW of<br>Resources<br>Using MP PF | DAF/CAF  | Adjusted ICAP<br>Resources<br>Using MP PF | MP PF      | UCAP MW of<br>Resources<br>Using MP PF | Aggregation<br>UCAP MW in<br>DRIS |
| Aarket Participant       4321       B       10       1.027       0.9       0.924       0.5       0.462       0.278       0.9       0.25       1       0.25       0.7         Total count: 52       Total count: 52       T                                                                                                    | larket Participant | 1234                 | в       |            | 3                 | 0.205                                           | 0.9         | 0.184                                                    | 1                    | 0.184                                           | 0                                      | 0.9      | 0                                         | 1          | 0                                      | 0.1                               |
| Resources for Aggregation: 1224         Resource Count: 3         ICAP: 205 kW         Resources for Aggregation: 4321         Resource Count: 10         ICAP: 1305 kW         ICAP: 1305 kW                                                                                                    | larket Participant | (4321)               | в       |            | 10                | 1.027                                           | 0.9         | 0.924                                                    | 0.5                  | 0.462                                           | 0.278                                  | 0.9      | 0.25                                      | 1          | 0.25                                   | 0.7                               |
| Resources for Aggregation: 1234         Resource Count: 3         ICAP: 205 kW         Resource Count: 3         ICAP: 205 kW         Resource Count: 3         ICAP: 205 kW         Resource Count: 3         ICAP: 100 kW         Adjusted ICAP kW         Using MP PF         Resource ID *         Resource Count: 10         ICAP: 1305 kW         Using MP PF         Count: 52         Metail         Adjusted ICAP kW         Using MP PF         Count: 52         Metail         Adjusted ICAP kW         Using MP PF         Count: 52         Metail         Adjusted ICAP kW         Using MP PF         Count: 52         Metail         Adjusted ICAP kW         Using MP PF         Count: 52         Metail         Adjusted ICAP kW         Using MP PF         Count: 52         Metail         Adjusted ICAP kW         Using MP PF         Count: 52         Metail         Adjusted ICAP kW         Using MP PF         Count: 52         Metail         Adjusted ICAP kW         Using MP PF         Count: 52         Metail         Adjusted ICAP kW         Using MP PF         Count: 52         Metail         Adjusted ICAP kW         Using MP PF         Count: 52         Metail         Adjusted ICAP kW         Using MP PF         Count: 52         Metail         Metail         Metail         Metail         Metail         Metail         Metail         Metail         Metail         Metail         Met                                                                                                    |                    |                      |         | _          | _                 |                                                 |             |                                                          |                      |                                                 |                                        |          |                                           |            |                                        |                                   |
| Nesource for Aggregation: 1234 Resource Count: 3 ICAP: 205 kW       Resource for Aggregation: 4221 Resource Count: 10 ICAP: 1305 kW         Resource for Aggregation: 234 Resource Name       ICAP kW       Adjusted ICAP kW       Using MP PF       Resource Io       Resource Name       ICAP kW       Adjusted ICAP kW       Using MP PF         1234567809       Resource 1       81       72.9       11111111       Resource A       63       56.7                                                                                                    | (                  | 1                    | -       |            |                   |                                                 |             |                                                          |                      |                                                 |                                        |          |                                           | _          | -                                      | +                                 |
| Resources for Aggregation: 1234         Resource Count: 3         ICAP: 205 km         Resource Count: 3         ICAP: 205 km         Resource Count: 10         ICAP: 1305 km           Resource Date         Resource Name         ICAP km         Adjusted ICAP km         Using MP PF         Resource Name         ICAP: 4007 km         Adjusted ICAP km         Using MP PF         Resource Name         ICAP km         Adjusted ICAP km         Using MP PF         Resource Name         ICAP km         Adjusted ICAP km         Using MP PF         Interview         Adjusted ICAP km         Using MP PF         Resource Name         Interview         Interview         Adjusted ICAP km         Using MP PF         Interview         Interview         Intervie                                                                                                    |                    |                      | 1       |            |                   |                                                 |             |                                                          | -                    |                                                 |                                        |          |                                           |            | Total Col                              | Int: 52 a Ex                      |
| Resource Date       Resource Name       ICAP kw       Adjusted ICAP kw       Using MP PF       Resource Date       Resource Name       ICAP kw       Adjusted ICAP kw       Using MP PF         1234567890       Resource 1       81       72.9       1111111       Resource Aame       63       56.7          0987654321       Resource 2       70       63        11111111       Resource B       445       400.5          5432102345       Resource 3       54       48.6         3333333       Resource C       24       21.6          5432102345       Resource F       194       165.5        Resource F       194       165.6          5432102345       Resource F       194       165.5            5432102345       Resource F       194       165.6            5432102345       Resource F       194       165.6            5432102345       Resource F       194       165.6            5432102345       Resource F       194       165.6                                                                                                    | Resources for Ag   | pregation: 1234 Reso | urce Co | ount: 3 1  | (CAP: 205 kW      |                                                 |             |                                                          | Resources fo         | r Aggregation:4321                              | Resource Count: 1                      | 0 ICAP:  | 1305 kW                                   |            |                                        |                                   |
| 1234567890       Resource 1       81       72.9       11111111       Resource A       63       56.7          0967654321       Resource 2       70       63        12222222       Resource B       445       400.5          5432102345       Resource 3       54       48.6        3333333       Resource C       52       46.8          54555555       Resource E       70       63             7777777       Resource G       52       46.8                                                                                                    | Resource ID +      | Resource Name        |         |            | ICAP kW           | Adjusted ICAP kW                                | Using MP    | PF                                                       | Resource ID -        | Resource Name                                   |                                        | ICA      | P kW Adjust                               | ed ICAP kW | Using MP PF                            |                                   |
| Op87654321         Resource 2         70         63         Calculation         Resource R         63         Calculation         Calculation <thcalculation< th=""> <thcalculation< th=""></thcalculation<></thcalculation<>                                                                                                    | 1234567890         | Resource 1           |         |            | 81                | 72.9                                            |             |                                                          | 11111111             | Pacourco A                                      |                                        | 63       | 56.7                                      |            |                                        |                                   |
| 5432102345       Resource 3       54       48.6       33333333       Resource C       52       46.8       1         33333333       Resource D       24       21.6       1       1       1       1       1       1       1       1       1       1       1       1       1       1       1       1       1       1       1       1       1       1       1       1       1       1       1       1       1       1       1       1       1       1       1       1       1       1       1       1       1       1       1       1       1       1       1       1       1       1       1       1       1       1       1       1       1       1       1       1       1       1       1       1       1       1       1       1       1       1       1       1       1       1       1       1       1       1       1       1       1       1       1       1       1       1       1       1       1       1       1       1       1       1       1       1       1       1       1       1       1                                                                                                    | 0987654321         | Resource 2           |         |            | 70                | 63                                              |             |                                                          | 22222222             | Resource B                                      |                                        | 44       | 5 400.5                                   |            |                                        |                                   |
| 4444444     Resource D     24     21.6     ☑       6555555     Resource E     70     63     ☑       66666656     Resource F     184     185.5     ☑       77777777     Resource G     52     46.8     ☑                                                                                                    | 7420400247         | Resource 3           |         |            | 54                | 48.6                                            |             |                                                          | 33333333             | Resource C                                      |                                        | 52       | 46.8                                      |            |                                        |                                   |
| 5555555     Resource E     70     63     70       666666666     Resource F     184     165.6     70       77777777     Resource G     52     46.8     10                                                                                                    | 5432102345         |                      |         |            |                   |                                                 |             |                                                          | 4444444              | Resource D                                      |                                        | 24       | 21.6                                      |            |                                        |                                   |
| 66666666         Resource F         194         1.65.6           77777777         Resource G         52         46.8                                                                                                    | 5432102345         |                      |         |            |                   |                                                 |             |                                                          |                      |                                                 |                                        |          | 5 C C C C C C C C C C C C C C C C C C C   |            |                                        |                                   |
| 77777777 Resource G 52 46.8                                                                                                    | 5432102345         |                      |         |            |                   |                                                 |             |                                                          | 55555555             | Resource E                                      |                                        | 70       | 63                                        |            | 1                                      |                                   |
|                                                                                                    | 5432102345         |                      |         |            |                   |                                                 |             |                                                          | 55555555<br>66666666 | Resource E<br>Resource F                        |                                        | 70<br>18 | 63<br>4 165.6                             |            | V<br>V                                 |                                   |

#### Figure 156: Aggregation Assignment Page Post Preparation for Resource Reassignment

- 7. In either the right or left pane of the lowermost frame, select all resources to be moved to the other chosen aggregation:
  - To select a single resource, click the corresponding listing.
  - To select multiple contiguous resources, click the listing for the first desired resource, press and hold the **SHIFT** key, click the listing for the last desired resource, then release the **SHIFT** key.
  - To select multiple non-contiguous resources, click the listing for the first desired resource, press and hold the **CTRL** key, click the listing for each remaining desired resource, then release the **CTRL** key.

The system highlights the selected resource listing(s).

 Move the resource(s) selected at step 7 from the current aggregation to the target aggregation by clicking and holding anywhere within the highlighted resource listings, dragging the mouse pointer to the opposite pane in the lowermost frame, then releasing the mouse button.

The system displays listings for the resources at the top of the destination pane and automatically recalculates and displays at the top of both panes the number of resources and

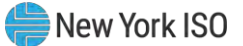

total ICAP value for the aggregations between which the resources were moved (see Figure 157).

The system will also automatically recalculate and display the summary aggregation values in the **Aggregation** grid for the count of resources, ICAP MW of resources using the aggregation performance factor, aggregation performance factor, Adjusted ICAP MW of resources using aggregation performance factor, ICAP MW of resource using the MP performance factor, Adjusted ICAP of resources using MP performance factor and the aggregation UCAP MW.

- 9. Repeat steps 7 and 8, until all resources are moved as desired between the aggregations chosen at steps 5 and 6.
- To move resources between aggregations other than those previously selected, repeat steps 5 through 8.

| Main + MP + Re                                                                                                    | source - SCR - Pe                                                              | rforman   | ce Factor | S* DR Eve                                | nt - Mitigation - Ta                            | ibles - Not | tification + DSASP+                                      | BTM+                                                                                                    |                                                                                                    |                                        |                                                          |                                                                                                    |         |        |                                        |                               |
|----------------------------------------------------------------------------------------------------|--------------------------------------------------------------------------------|-----------|-----------|------------------------------------------|-------------------------------------------------|-------------|----------------------------------------------------------|----------------------------------------------------------------------------------------------------|----------------------------------------------------------------------------------------------------|----------------------------------------|----------------------------------------------------------|----------------------------------------------------------------------------------------------------|---------|--------|----------------------------------------|-------------------------------|
| Capability Period:                                                                                                    | Summer 2021                                                                    | * 1       | MP Name:  | Market Part                              | cipant 👻                                        | Aggregation | : All Y DRIS-                                            | CAP AMS Differen                                                                                              | ice:                                                                                                    | Last Published From                    |                                                          | l ×                                                                                                    |         |        |                                        |                               |
| Auction Month:                                                                                                    | May 2021                                                                       | *         | Zone:     |                                          | *                                               |             |                                                          |                                                                                                    |                                                                                                    | Last Published To                      |                                                          | <u> </u>                                                                                                    | Dis     | play   |                                        |                               |
| Aggregations                                                                                                    |                                                                                |           | _         |                                          |                                                 |             |                                                          |                                                                                                    |                                                                                                    |                                        |                                                          |                                                                                                    | _       |        |                                        |                               |
| мр                                                                                                    | Aggregation ID                                                                 | Zone      | CARC      | Resource<br>Count                        | ICAP MW of<br>Resources<br>Using Aggregation PF | DAF/CAF     | Adjusted ICAP MW of<br>Resources<br>Using Aggregation PF | Aggregation PF                                                                                                | UCAP MW of<br>Resources<br>Using Aggregation PF                                                                                       | ICAP MW of<br>Resources<br>Using MP PF | DAF/CAF                                                  | Adjusted ICA<br>Resources<br>Using MP PF                                                                                                    | •       | MP PF  | UCAP MW of<br>Resources<br>Using MP PF | Aggregatio<br>UCAP MW<br>DRIS |
| Aarket Participant                                                                                                    | 1234                                                                           | в         |           | 3                                        | 0.205                                           | 0.9         | 0.184                                                    | 1                                                                                                    | 0.184                                                                                                    | 0                                      | 0.9                                                      | 0                                                                                                    |         | 1      | 0                                      | 0.1                           |
| larket Participant                                                                                                    | 4321                                                                           | В         |           | 10                                       | 1.027                                           | 0.0         | 0.024                                                    | 0.5                                                                                                    | 0.462                                                                                                    | 0.278                                  | 0.0                                                      | 0.25                                                                                                    |         | 1      | 0.25                                   | 0.7                           |
|                                                                                                    |                                                                                |           |           | 10                                       | 1.027                                           | 0.5         | 0.524                                                    | 0.5                                                                                                    | 0.102                                                                                                    | 0.270                                  | 0.5                                                      | 0.25                                                                                                    |         | •      |                                        |                               |
| 4                                                                                                    | ~                                                                              | -         | _         | 10                                       | 1027                                            | 0.5         | 0.524                                                    | 0.5                                                                                                    | 0.102                                                                                                    | 0.270                                  | 0.0                                                      | 0.25                                                                                                    |         |        |                                        |                               |
| 4                                                                                                    | ~                                                                              |           | -         | 10                                       |                                                 | 0.3         | 0.524                                                    | 0.5                                                                                                    |                                                                                                    | 0.270                                  |                                                          | 0.25                                                                                                    |         |        | Total cou                              | int: 52 📲 🛔 E                 |
| Resources for Agg                                                                                                    | regation: 1234 Res                                                             | ource Co  | ount: 3 I | CAP: 205 kV                              |                                                 | 0.5         | 0.524                                                    | Resources fo                                                                                                  | r Aggregation:4321                                                                                                    | Resource Count: 1                      | 1 ICAP:                                                  | 1359 kW                                                                                                    |         |        | Total cou                              | int: 52 🐴 E                   |
| Resources for Agg                                                                                                    | regation: 1234 Res<br>Resource Name                                            | Durce Co  | ount: 3 1 | CAP: 205 kV                              | Adjusted ICAP kW                                | Using MP    | PF                                                       | Resources fo                                                                                                  | r Aggregation:4321<br>Resource Name                                                                                                   | Resource Count: 1                      | 1 <u>ICAP</u> :<br>ICA                                   | 1359 kW<br>P kW Adju:                                                                                                    | sted IC | CAP KW | Total cou<br>Using MP PF               | nt: 52 🖷 E                    |
| Resources for Agg<br>Resource ID -<br>1234567890 F                                                                               | regation: 1234 Res<br>Resource Name<br>Resource 1                              | ource Co  | ount: 3 I | CAP: 205 kV<br>ICAP kV<br>81             | Adjusted ICAP kW<br>72.9                        | Using MP    | PF                                                       | Resources fo                                                                                                  | r Aggregation: 4321<br>Resource Name                                                                                                  | Resource Count: 1                      | 1 <u>ICAP:</u><br>ICA<br>63                              | 1359 kW<br>P kW Adju:<br>56.7                                                                                                    | sted IC | CAP KW | Total cou<br>Using MP PF               | nt: 52 🗐 E                    |
| Resources for Agg           Resource ID +           1234567890           0987654321                                              | regation: 1234 Res<br>Resource Name<br>Resource 1<br>Resource 2                | DUITCE CO | ount: 3 I | CAP: 205 kV<br>ICAP kV<br>81<br>70       | Adjusted ICAP kW<br>72.9<br>63                  | Using MP    | PF                                                       | Resources fo<br>Resource ID •<br>11111111<br>22222222                                                         | r Aggregation:4321<br>Resource Name<br>Resource A<br>Resource B                                                                       | Resource Count: 1                      | 1 <u>ICAP</u><br>ICA<br>63<br>44                         | 1359 kW<br>P kW Adju:<br>56.7<br>5 400.                                                                                                    | sted IC | CAP KW | Total cou                              | nt: 52 🍓 Đ                    |
| Resources for Agg           Resource ID +           1234567890           P           0987654321           F           5432102345 | regation: 1234 Res<br>Resource Name<br>Resource 1<br>Resource 2<br>Resource 3  | ource Co  | ount: 3 I | CAP: 205 kV<br>ICAP kW<br>81<br>70<br>54 | 7 Adjusted ICAP kW<br>72.9<br>63<br>48.6        | Using MP    | PF                                                       | Resources fo<br>Resource ID -<br>11111111<br>22222222<br>33333333                                             | r Aggregation:4321<br>Resource Name<br>Resource A<br>Resource B<br>Besource C                                                         | Resource Count: 1                      | 1 ICAP:<br>ICA<br>63<br>44<br>52                         | 1359 kW<br>P kW Adju:<br>56.7<br>5 400.<br>46.8                                                                                                    | sted IC | CAP KW | Total cou                              | nt: 52 🐴 E                    |
| Resources for Agg           Resource ID +           1234567890           F           0987654321           F           5432102345 | regation: 1234 Res<br>Resource Name<br>Resource 1<br>Resource 2<br>Resource 3  | ource Co  | ount: 3 I | CAP: 205 kV<br>ICAP kW<br>81<br>70<br>54 | 7<br>Adjusted ICAP kW<br>72.9<br>63<br>48.6     | Using MP    | PF                                                       | Resources fo<br>Resource ID =<br>11111111<br>2222222<br>33333333<br>44444444                                  | r Aggregation:4321<br>Resource Name<br>Resource A<br>Resource D<br>Resource D                                                         | Resource Count: 1                      | 1 ICAP:<br>ICA<br>63<br>44<br>52<br>24                   | 1359 kW<br>P kW Adju<br>56.7<br>5 400.<br>46.8<br>21.6                                                                                                    | sted IC | CAP KW | Total cou                              | nt: 52 🖏 E                    |
| Resources for Agg<br>Resource ID 1234567890 F<br>0987654321 F<br>5432102345 F                                                    | regation: 1234 Res<br>Resource Name<br>Resource 1<br>Resource 2<br>Resource 3  | ource Co  | ount: 3 1 | CAP: 205 kV<br>ICAP kV<br>81<br>70<br>54 | Adjusted ICAP kw<br>72.9<br>63<br>48.6          | Using MP    | PF                                                       | Resources fo<br>Resource ID =<br>111111111<br>2222222<br>3333333<br>44444444<br>55555555                      | r Aggregation:4321<br>Resource Name<br>Resource A<br>Resource C<br>Resource D<br>Resource E                                           | Resource Count: 1                      | 1 ICAP:<br>ICA<br>63<br>44<br>52<br>24<br>70             | 1359 kW<br>P kW Adju<br>5 400.<br>46.8<br>21.6<br>63                                                                                                    | sted IC | CAP KW | Total cou                              | nt: 52 📲 E                    |
| Resources for Agg<br>Resource ID →<br>1234567890 F<br>0987654321 F<br>5432102345 F                                               | rregation: 1234 Res<br>Resource Name<br>Resource 1<br>Resource 2<br>Resource 3 | ource Co  | ount: 3 1 | CAP: 205 kV<br>ICAP kV<br>81<br>70<br>54 | 7 Adjusted ICAP kW<br>72.9<br>63<br>48.6        | Using MP    | PF                                                       | Resources fo<br>Resource ID =<br>11111111<br>2222222<br>3333333<br>4444444<br>5555555<br>66666666             | r Aggregation: 4321<br>Resource Name<br>Resource A<br>Resource B<br>Resource C<br>Resource C<br>Resource E<br>Resource F              | Resource Count: 1                      | 1 ICAP:<br>ICA<br>63<br>44<br>52<br>24<br>70<br>18       | 1359 kW<br>P kW Adjur<br>5 4000<br>46.8<br>21.6<br>63<br>4 165                                                                                            | sted IC | CAP KW | Total cou                              | nt: 52 📲 E                    |
| Resources for Agg           Resource ID •           1234567990           0987654321           5432102345                         | regation: 1234 Res<br>Resource Name<br>Resource 1<br>Resource 2<br>Resource 3  | ource Co  | ount: 3 I | CAP: 205 kV<br>ICAP kV<br>81<br>70<br>54 | 7 Adjusted ICAP kw<br>72.9<br>63<br>48.6        | Using MP    | PF                                                       | Resources fo<br>Resource ID =<br>11111111<br>2222222<br>3333333<br>4444444<br>5555555<br>66666666<br>77777777 | r Aggregation:4321<br>Resource Name<br>Resource A<br>Resource C<br>Resource C<br>Resource C<br>Resource E<br>Resource F<br>Resource G | Resource Count: 1                      | 1 ICAP:<br>ICA<br>63<br>44<br>52<br>24<br>70<br>18<br>52 | 1359 kW         Adjur           56.7         400.           5         400.           21.6         63           4         165.           46.8         46.8 | sted IC | CAP KW | Total cou                              | nt: 52 🖷 E                    |

#### Figure 157: Aggregation Assignment Post Resource Reassignment

#### 10.2.5. Transfer of UCAP Values to ICAP AMS

Upon close of the aggregation management period for the upcoming auction month, as specified on the DRIS Event Calendar (refer to Section 2.1), DRIS automatically transfers the aggregation UCAP values for all Enrolled resources, to the ICAP AMS for use in the ICAP auction.

After the initial transfer of the aggregation UCAP values, Aggregation UCAP values that have changed (i.e., due to a change in the enrollment status of a resource or when a resource *Pending* request has been approved) are automatically transferred to the ICAP AMS.

Once Aggregation UCAP values are transferred to the ICAP AMS, additional information is made viewable on the DRIS Aggregation Assignment page:

- *Last Published to ICAP AMS*: Date and time UCAP value was saved in ICAP AMS.
- *UCAP MW from ICAP AMS*: Aggregation UCAP MW value as it appears in the ICAP AMS. This provides verification of the DRIS UCAP MW value that was saved in the ICAP AMS.

## **Pre-requisites**

- The period for aggregation management in relation to the auction month for which the MP wants to view UCAP values transferred to ICAP AMS has ended according to the DRIS Event Calendar (refer to Section 2.1).
- The MP representative performing the task is logged in to DRIS (see Section 1.3, "Accessing the System").

# □ To view UCAP values transferred to ICAP AMS

1. From the SCR menu, choose Aggregation Assignment.

The system displays the Aggregation Assignment page.

- 2. From the search filters near the top of the page, choose the **Capability Period** and **Auction Month**.
- 3. Optionally, further limit the scope of aggregation data to be displayed to a specific **Zone** by choosing the applicable option from the corresponding search filter near the top of the page.
- 4. Near the top of the page, activate the **Display** button.

The Aggregations grid below the filters refreshes to display data for each aggregation meeting the criteria chosen at steps 2 and 3, including the aggregation ID, Zone, resource count, and UCAP megawatts (see Figure 158).

5. The *UCAP MW Values from ICAP AMS* and the *Last Published to ICAP AMS* dates are viewable on the aggregation grid page (see Figure 158).

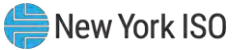

| aan • we' • Kesou                    | non• aver• Perto        | manice Pactor | · DREVENI · MIL | ganon • Tacles • Notifica         | non• DSASP  | . DIM.               |                  |                         |                                     |           |               |         |                         |             |              |                |
|--------------------------------------|-------------------------|---------------|-----------------|-----------------------------------|-------------|----------------------|------------------|-------------------------|-------------------------------------|-----------|---------------|---------|-------------------------|-------------|--------------|----------------|
| Capability Period:<br>Auction Month: | Summer 2021<br>May 2021 | ~ M           | Zone: Market F  | articipant i~                     | Aggregation | CRIS-1               | CAP AMS Differen | (e: ) * )               | ast Published Fro<br>Last Published | m:<br>To: | 3× 10         | Display |                         |             |              |                |
| agregations                          |                         |               |                 |                                   |             |                      |                  |                         |                                     |           |               |         |                         |             | -            |                |
|                                      |                         |               | 0               | ICAP MW of                        | -           | Adjusted ICAP MW of  | Addregation PF   | UCAP MW of<br>Resources | ICAP MW of<br>Resources             | DAF/CAF   | Adjusted ICAP | MP PF   | UCAP MW of<br>Recourses | Aggregation | UCAP MW from | Last Published |
| P                                    | Aggregation ID          | Zone CA       | C Count         | Resources<br>Using Aggregation PF | DAF/CAF     | Using Aggregation PF |                  | Using Aggregation PF    | Using MP PF                         |           | Using MP PF   |         | Using MP PF             | DRIS        | ICAP AMS     | to ICAP AMS    |

#### Figure 158: Aggregation Assignment Page Illustrating UCAP Values Transferred to ICAP AMS

*Note:* Beginning with the February 2012 ICAP auction month, the ICAP AMS Maintain DMNC page will no longer allow for manual entry of SCR PTID DMNC values. The MW value will be transferred from DRIS and displayed in ICAP AMS with the following data:

Effective Date: Effective auction month from DRIS.

Expiration Date: Last day of the Capability Period.

*Date of Test*: Date on which aggregation management closed in DRIS for the specified Effective Date.

Status: Will be set to Approved.

Last Updated By: Will be set to NYISO.

## 10.2.6. Viewing Aggregation Data Prior to Summer 2012

Aggregation UCAP values calculated prior to the Summer 2012 Capability Period are viewable in DRIS through the Aggregation Assignment – Pre Summer 2012 page. The UCAP Worksheet also remains available for the exporting of historical aggregation UCAP values calculated prior to the Summer 2012 Capability Period.

## **Pre-requisites**

- The MP has enrolled resources in the SCR program, as outlined under Section 7.
- The MP representative performing the task is logged in to DRIS (see Section 1.3, "Accessing the System").
  - **To view aggregation data prior to Summer 2012**
  - 1. From the SCR menu, choose Aggregation Assignment Pre-Summer 2012.

The system displays the Aggregation Assignment Pre-Summer 2012 page.

- 2. From the corresponding search filters near the top of the page, choose the **Capability Period** and **Auction Month** for which the system should display aggregation data.
- 3. Optionally, further limit the scope of aggregation data to be displayed by the system to a specific **Zone** by choosing the applicable option from the corresponding search filter near the top of the page.
- 4. Near the top of the page, activate the **Display** button.

The Aggregations grid below the filters refreshes to display data for each aggregation meeting the criteria chosen at steps 2 and 3, including the aggregation ID, Zone, resource count and UCAP MW (see Figure 159)

*Note:* The data displayed in the Aggregations grid can be downloaded by clicking the **Excel** button in the lower-right corner of the page, then via the displayed dialog box, taking the requisite steps to either open or save the file.

## Figure 159: Aggregation Assignment Pre-Summer 2012 Page

| Demand Responses                                                                                               | nse Information System<br>ment Pre-Summer 2012 | m                  |                                            |                            |
|----------------------------------------------------------------------------------------------------|------------------------------------------------|--------------------|--------------------------------------------|----------------------------|
| Main - MP - Resource - SCR - Performance Factors - DR Event - M                                                | litigation - Tables - Notification -           | DSASP - BTM -      |                                            |                            |
| Capability Period: Winter 2011-2012 V HP Hame: Market Participant<br>Auction Month: February 2012 V Zone: Al V | Aggrégationt Al CRIS-IC                        | AP ANS Difference: | Last Published From:<br>Last Published To: | A CB Daples                |
| Aggregations                                                                                                   |                                                |                    |                                            |                            |
|                                                                                                    |                                                |                    |                                            |                            |
|                                                                                                    |                                                |                    |                                            | Total count: 15, Raj Excel |
| Resources                                                                                                    | Resources                                      |                    |                                            |                            |
| Resource D = Resource Name UCAP W/                                                                             | Resource D -                                   | Resource Name      | UCAB MV                                    |                            |
| Drag and Drop an Aggregation row from top grid.                                                                | £                                              | Drag and D         | rop an Aggregation row from top (          | grid.                      |
|                                                                                                    | Total count: 0 #A Exzel                        |                    |                                            | Total count: 0, % Excel    |

# **To view data for resources assigned to the aggregation prior to Summer 2012**

1. From the **SCR** menu, choose **Aggregation Assignment Pre-Summer 2012**.

The system displays the Aggregation Assignment Pre-Summer 2012 page.

- 2. From the corresponding search filters near the top of the page, choose the **Capability Period** and **Auction Month** for which the system should display aggregation data.
- 3. Optionally, further limit the scope of aggregation data to be displayed by the system to a specific **Zone** by choosing the applicable option from the corresponding search filter near the top of the page.
- 4. Near the top of the page, activate the **Display** button.

The Aggregations grid below the filters refreshes to display data for each aggregation meeting the criteria chosen at steps 2 and 3, including the aggregation ID, Zone, resource count and UCAP MW (see Figure 160).

- 5. From the **Aggregations** grid, click and drag to one of the panes in the lowermost frame the aggregation for which details will be viewed.
- The system displays in the target pane all resources assigned to the aggregation and highlights the row in the Aggregations grid the same color as the title bar in the destination pane (see Figure 160).

The data displayed for each resource currently assigned to the aggregation includes the resource ID, resource name, and UCAP kW.

The summary data displayed for the aggregation includes the aggregation ID, resource count, and the total UCAP kW of the aggregation.

Figure 160: Aggregation Assignment Pre-Summer 2012 Page Showing Resources for an Aggregation

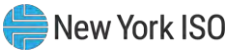

| - 15             | Content York                  | Demand R<br>Aggregation  | esponse Informat<br>Assignment Pre-Summer | tion System          |                                                        |                                      |                           |
|------------------|-------------------------------|--------------------------|-------------------------------------------|----------------------|--------------------------------------------------------|--------------------------------------|---------------------------|
| Main + MP+       | Resource+ SCR+ Perf           | ormance Factors + DR Eve | nt - Mitigation - Tables - I              | Notification • DSAS  | P+ 8TM+                                                |                                      |                           |
| Capability Perio | d: Winter 2011-2012           | MP Name: Market Parti    | cipant 🗠 Aggregation: 12                  | 234 M DRIS-ICAP      | AMS Difference:                                        | ← Last Published From:               | × (3                      |
| Auction Mont     | h: February 2012              | Zone: Al 😁               |                                           |                      |                                                        | Last Published To:                   | X E Deplay                |
| Aggregations     |                               |                          |                                           |                      |                                                        |                                      |                           |
| Market P         | Apprepart<br>Participant 1234 | on D Zone Resource Count | Aggregation UCAP MVV in DRIS<br>14.5      | UCAP MW from ICAP AM | S Last Published to ICAP Atts<br>01/15/2012 18:31:07   |                                      |                           |
|                  |                               |                          |                                           |                      |                                                        |                                      |                           |
|                  |                               |                          |                                           |                      |                                                        |                                      |                           |
|                  |                               |                          |                                           |                      |                                                        |                                      |                           |
|                  |                               |                          |                                           |                      |                                                        |                                      |                           |
|                  |                               |                          |                                           |                      |                                                        |                                      |                           |
|                  |                               |                          |                                           |                      |                                                        |                                      |                           |
|                  |                               |                          |                                           |                      |                                                        |                                      |                           |
|                  |                               |                          |                                           |                      |                                                        |                                      | Total count: 1 #a] Excel. |
| Resources for A  | Aggregation: 1234 Resource    | Count: 7 UCAP: 14547 kW  |                                           | Resources            |                                                        |                                      |                           |
| Resource 10 -    | Resource Name                 | UCAP KW                  |                                           | Resource D -         | Resource Name                                          | UCAP KW                              |                           |
| 1111111          | Resource One                  | 300                      |                                           |                      |                                                        |                                      |                           |
| 2222222          | Resource Two                  | 240                      |                                           |                      |                                                        |                                      |                           |
| 3333333          | Resource Three                | 7655                     |                                           |                      |                                                        |                                      |                           |
| 4444444          | Resource Four                 | 1667                     |                                           |                      |                                                        |                                      |                           |
| 5555555          | Resource Five                 | 2876                     |                                           |                      | in and Disc in Association                             | an inclusion for an inclusion in the |                           |
| 6666666          | Resource Six                  | 1543                     |                                           | br                   | ag and Drop an Aggregatic<br>en Drag and Drop Resource | es between this grid and Reso        | urce and on left.         |
| mm               | Resource Seven                | 200                      |                                           |                      |                                                        |                                      |                           |
|                  |                               |                          |                                           |                      |                                                        |                                      |                           |
|                  |                               |                          | Total count 7 4 E                         | kcel                 |                                                        |                                      | Total count 0 4 Excel     |

## **10.3.** Viewing Aggregation and Resource Auction Sales

After the Spot Market Auction in the NYISO ICAP Market System has closed, Aggregation Auction Sales will be posted in DRIS. The aggregation sales can be viewed by various parameters and at varying levels of detail. In addition, the MPs have the opportunity to allocate partial sales to resources belonging to aggregations that sold a portion of their UCAP value in the Spot Market Auction.

#### 10.3.1. Viewing Aggregation and Resource Auction Sales

Aggregation auction sales can be viewed by varying parameters in DRIS. When viewing aggregation auction sales, the MP must, at a minimum, specify a Capability Period and Month. The MP can further narrow the data the system displays by selecting the following additional parameter:

Aggregation ID

Regardless of viewing scope, the system initially displays the following data for each Aggregation:

- Aggregation ID
- Zone
- Auction Sale MW (megawatt value of UCAP sold for the Aggregation, Capability Period, and Month, posted in DRIS from the ICAP Market System)

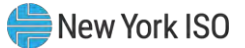

- Calculated MW (megawatt value of UCAP calculated by DRIS for the Aggregation, Capability Period, and Month, as reflected in the UCAP report exportable from DRIS)
- Assigned MW (megawatt value of the sum of kilowatt values allocated to resources within the Aggregation when the Aggregation has partial sales or no sales for the Capability Period and Month)

## **Pre-requisites**

- The Spot Market Auction has closed and Auction Sales of zero or greater megawatts have been posted in DRIS for the Capability Period and auction month selected.
- The MP has logged in to DRIS, as outlined under Section 1.3, "Accessing the System".

# **To view aggregation auction sales**

1. From the SCR menu, choose Auction Sale Summary.

The system displays the Summary of Aggregation Auction Sales page (see Figure 161).

 From the corresponding search filter(s) in the uppermost frame on the Summary of Aggregation Auction Sales page (see Figure 161), choose the **Capability Period** and the **Month** for which the system should display aggregation auction sales.

# Figure 161: Summary of Aggregation Auction Sales Page Search Filters

|               |                                 | arrow_Today        | Demand<br>Summary    | Response In<br>of Aggregation Au | nformatio      | n System     |   |                 |    |   |         |
|---------------|---------------------------------|--------------------|----------------------|----------------------------------|----------------|--------------|---|-----------------|----|---|---------|
| Mare Mrs. Ben | unte+ SDR+ PerlamanceFactors+ i | an a second second | paking Taking Indian | aar Dizilir Billir               |                |              |   |                 |    |   |         |
| MP:           | NVISO Market Participant        | *                  | Capability Period:   | Summer 2010                      | Y Month        | August 2010  | * | Aggregation ID: | Al | * | Display |
| Aggregation / | Auction Sales                   |                    |                      |                                  |                |              |   |                 |    |   |         |
| MP            |                                 | Aggregat           | ion ID Zoni          | e Auction Sale MAV               | Calculated M/V | Assigned M/V |   |                 |    |   |         |

- 3. Optionally, further limit the scope of aggregation auction sales to be displayed by the system to only a specific **Aggregation ID** by choosing the applicable option from the corresponding search filter near the top of the page.
- 4. Near the top of the Summary of Aggregation Auction Sales page, click the **Display** button. The system populates the Aggregation Auction Sales grid below the search filters with an entry for each aggregation meeting the criteria chosen at steps 2 and 3 (see Figure 162).

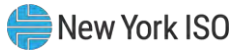

|                    | The second is a second | - Summer 2 | NO NO NO        | A00131 2010   | · Aggregeostatic in | Depen |
|--------------------|------------------------|------------|-----------------|---------------|---------------------|-------|
| tion Auction Sales |                        |            |                 |               | A                   |       |
|                    | Aggregation ID         | Zone       | Auction Sale NW | Calculated MW | Assigned MW         |       |
| Market Participant | \$222                  | 1          | 145.100         | 145.108       | A CONTRACTOR OF THE |       |
| Market Participant | \$233                  | A          | 0.000           | 114.600       |                     |       |
| Market Participant | \$234                  | F          | 34.109          | 34.101        |                     |       |
| Market Participant | 9255                   | B          | 9.800           | 9.899         |                     |       |
| Market Participant | 9277                   | ¢          | 44,900          | 60.970        | 1                   |       |
|                    |                        |            |                 |               |                     |       |
|                    |                        |            |                 |               |                     |       |
|                    |                        |            |                 |               |                     |       |
|                    |                        |            |                 |               |                     |       |
|                    |                        |            |                 |               |                     |       |

#### Figure 162: Summary of Aggregation Auction Sales Page Populated with Data

5. Optionally, view further details for a specific aggregation by clicking the corresponding row

in the Aggregation Auction Sales grid.

Note: The data displayed in the Aggregation Auction Sales grid may be downloaded in Excel format. To do so, click the Excel button in the lower-right corner of the frame, then via the displayed dialog box, take the requisite steps to either open or save the file.

Note: Aggregations that are fully sold, and therefore do not require partial sales reporting, will display a UCAP value in the Auction Sale MW column that matches the corresponding value in the Calculated UCAP MW column to the nearest tenth of a decimal.

Aggregations that are unsold, and therefore do not require partial sales reporting, will display a zero UCAP value in the Auction Sale MW column.

Aggregations that are partially sold, and therefore may have partial sales allocated, will display a UCAP value in the Auction Sale MW column less than the corresponding value in the Calculated UCAP MW column (see Figure 162).

#### To view resource auction sales

From the SCR menu, choose Auction Sale Summary. 1.

The system displays the Summary of Aggregation Auction Sales page (see Figure 161).

2. From the corresponding search filter(s) in the uppermost frame on the Summary of Aggregation Auction Sales page (see Figure 161), choose the **Capability Period** and the **Month** for which the system should display aggregation auction sales.

- 3. Optionally, further limit the scope of aggregation auction sales to be displayed by the system to only a specific **Aggregation ID** by choosing the applicable option from the corresponding search filter near the top of the page.
- 4. Near the top of the Summary of Aggregation Auction Sales page, click the **Display** button. The system populates the Aggregation Auction Sales grid below the search filters with an entry for each aggregation meeting the criteria chosen at steps 2 and 3 (see Figure 162).
- 5. In the Aggregation Auction Sales grid, click the row corresponding to the aggregation for which the system should display resource auction sales.

The Resource Auction Sales frame in the lowermost area of the page refreshes to display the specific resources within the chosen aggregation along with the resource *Calculated kW* and *Assigned kW*, as applicable (see Figure 163).

Figure 163: Resource Auction Sales Frame Populated with Aggregation Resources from the Aggregation Auction Sales Pane

| MP: Market Pr<br>Iggregation Auction Sal<br>IP ≁<br>Market Participant | es<br>Aggregation ID<br>9234 | Capability Period<br>Zone Au<br>F | d: Summer 202<br>uction Sale MW<br>34.100 | Calculated MW<br>34.100 | Month: | June 2021 | Aggregation | ID: All | ✓ Display |  |
|------------------------------------------------------------------------|------------------------------|-----------------------------------|-------------------------------------------|-------------------------|--------|-----------|-------------|---------|-----------|--|
| Aggregation Auction Sal<br>19 ≏<br>Market Participant                  | Aggregation ID<br>9234       | Zone Au<br>F                      | uction Sale MW<br>34.100                  | Calculated MW<br>34.100 | Assig  | ined MW   |             |         |           |  |
| np –<br>Market Participant                                             | Aggregation ID<br>9234       | Zone Au<br>F                      | uction Sale MW<br>34:100                  | Calculated MW<br>34.100 | Assig  | ned MW    |             |         |           |  |
| Market Participant                                                     | 9234                         | F                                 | 34.100                                    | 34.100                  |        |           |             |         |           |  |
|                                                                        |                              |                                   |                                           |                         |        |           |             |         |           |  |
| Resource Auctic   Sales                                                | Resource Name                | Res<br>to /                       | source Contributio<br>Agg UCAP kW         | on Assigned             | d kW   |           |             |         |           |  |
| 999889                                                                 | Resource One                 |                                   | 15023                                     |                         |        |           |             |         |           |  |
| 999890                                                                 | Resource Two                 |                                   | 19077                                     |                         |        |           |             |         |           |  |
|                                                                        | Total                        |                                   | 34100                                     |                         |        |           |             |         |           |  |

# **10.4.** Allocating Resource Partial Auction Sales

Upon close of the Spot Market Auction in the NYISO ICAP Market System, MPs have the opportunity to allocate resource sales to any Aggregations that had sales greater than zero but less than the full UCAP amount. This may be performed through the Resource Auction Sales import file or directly through the Summary of Aggregation Auction Sales page in DRIS.

Resource auction sales can be reported only within a pre-established time frame as provided in the DRIS Event Calendar. This limited Partial Sales Reporting period occurs in DRIS after the close of the Spot Market in the ICAP Market System and after Auction Sales have been posted in DRIS. During this time frame, partial sales may be initially allocated and then subsequently updated as often as necessary, provided that the calendar event for reporting has not closed.

Only aggregations having sales greater than zero but less than the full UCAP value can be reported. All resources within the partially sold aggregation must be reported even if one or more of the resources within the aggregation are assigned a zero as the amount sold.

Aggregations having zero sales cannot report partial sales. Resources within an aggregation with zero sales will automatically be assigned zero as the UCAP amount sold.

After the close of the DRIS Partial Sales Reporting Calendar Event, any unreported partially sold Aggregation will use the full DRIS Calculated UCAP amount of each resource in the Aggregation for performance factor calculations.

**Note:** Aggregations that are fully sold, and therefore do not require partial sales reporting, will display a UCAP value in the *Auction Sale MW* column that matches the corresponding value in the *Calculated UCAP MW* column to the nearest tenth of a decimal.

Aggregations that are unsold, and therefore do not require partial sales reporting, will display a zero UCAP value in the *Auction Sale MW* column.

Aggregations that are partially sold, and therefore may have partial sales allocated, will display a UCAP value in the *Auction Sale MW* column less than the corresponding value in the *Calculated UCAP MW* column (see Figure 162).

# **Pre-requisites**

- Auction sales in relation to the auction month for which the MP wants to report partial sales have been posted in DRIS.
- The period for Partial Sales Reporting in relation to the auction month for which the MP wants to report partial sales is open on the DRIS Event Calendar (refer to Section 2.1).
- The MP representative performing the task is logged in to DRIS (see Section 1.3, "Accessing the System").

## 10.4.1. Creating a Resource Auction Sales File

When electing to allocate partial auction sales through an import file, it is the responsibility of the MP to perform the following:

1. Create a correctly structured, formatted, *a*nd populated resource auction sales file

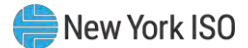

- 2. Import the resource auction sales file to DRIS
- 3. Review and manage as necessary the results of the import process

Task 3 immediately preceding may require the MP take an additional action in the form of, for example, correcting exceptions (i.e., data errors, changes, or omissions) that prevent import of some or all data reported in error.

As illustrated by the sample resource auction sales files in Figure 164 and Figure 165, the file must contain header data in the form of the auction month for which the resource partial sales are being reported. The file must also contain a set of data for each resource being reported for the auction month, and may contain column headings.

Figure 164: Sample Resource Auction Sales File in .XLS or .XLSX Format

| Ŀ   | •       | 5          |         |                         |              |         |           | F      | Resource Auction Sales |       |       |
|-----|---------|------------|---------|-------------------------|--------------|---------|-----------|--------|------------------------|-------|-------|
| F   | ile     | Home       | Insert  | Page Layo               | out For      | mulas   | Data      | Review | Viev                   | v /   | ACROB |
| -0  | X       | Arial      |         | - 10 )                  | ĂĂ           | -       |           | 87-    | ę                      | Gener | al    |
| Pas | të 💉    | В          | IL      | <u>8</u> - 🗉 - <u>8</u> | - <u>A</u> - |         |           | e ə    | •                      | \$ -  | %     |
| Cl  | pboard  | <b>R</b> . |         | Fant                    | Ť.           |         | Alignm    | ient   |                        |       | N     |
| 113 |         | 2.1        |         | √ fx                    |              |         |           |        |                        |       |       |
|     |         | A          |         |                         | в            |         | С         |        | D                      |       | E     |
| 1   | Auction | n Month =  | 07/01/2 | 010&                    |              |         |           |        |                        |       |       |
| 2   | Resour  | rce ID     |         | Reso                    | urce Name    | e Aggre | gation II | Resour | ce kW S                | ales  |       |
| 3   |         |            | 9       | 999995 Reso             | ource One    |         | 927       | 7      |                        | 500   |       |
| 4   |         |            | 1       | 999996 Reso             | ource Two    |         | 927       | 7      |                        | 1000  |       |
| 5   |         |            | 1       | 999997 Reso             | ource Three  | 9       | 927       | 7      |                        | 543   |       |
| 6   |         |            | 1       | 999998 Reso             | urce Four    |         | 927       | 7      |                        | 987   |       |
| 7   |         |            | 9       | 999999 Reso             | ource Five   |         | 927       | 7      |                        | 450   |       |
| 8   |         |            |         |                         |              |         |           |        |                        |       |       |
| 9   |         |            |         |                         |              |         |           |        |                        |       |       |
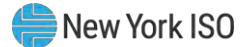

| Figure 165: Sample | Resource | <b>Auction Sales</b> | File in | .CSV Format |
|--------------------|----------|----------------------|---------|-------------|
|--------------------|----------|----------------------|---------|-------------|

```
Resource Auction Sales - Notepad

File Edit Format View Help

Auction Month = 07/01/2010&,,,

Resource ID,Resource Name,Aggregation ID,Resource kW Sales

999995,Resource One,9277,500

999996,Resource Two,9277,1000

999997,Resource Three,9277,543

999998,Resource Four,9277,987

999999,Resource Five,9277,450
```

In order for a resource auction sales file to be successfully processed by DRIS, the header data must be properly completed for the auction month in question. Likewise, in order for resource auction data to be imported to the system, the data must meet predefined rules related to formatting and value Figure 166 and Figure 167 details the rules specific to the resource auction sales file header and resource data.

After creating a properly structured, formatted, and populated resource auction sales file, the MP must import the file to DRIS as the next step to reporting partial auction sales.

*Note:* The resource auction sales file must be imported into DRIS as .csv format. Blank .csv or Excel "template" files for importing resource auction sales can be obtained from the NYISO Web site at <u>https://www.nyiso.com/demand-response</u> (in the **Special Case Resource ICAP Program** folder). Note that if a blank .csv "template" file is opened in Excel or OpenOffice; it must be saved to .csv format before being imported to the system.

| Resource Auction Sales<br>Header Field Name | Rule                                                                        | Error Message                                                                                         |
|---------------------------------------------|-----------------------------------------------------------------------------|----------------------------------------------------------------------------------------------------|
| Auction Month                               | The date in the header must be the first day of the auction month selected. | Selected <auction month=""> does not<br/>equal the Auction Month in Import<br/>File header.</auction> |

#### Figure 166: Rules for Successful Processing of Resource Auction Sales Import File

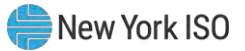

| Figure 167: Rules Specific te | Successful Processing of | FResource Auction Sales Files |
|-------------------------------|--------------------------|-------------------------------|
|-------------------------------|--------------------------|-------------------------------|

| Resource<br>Auction Sales<br>Field Name | Column in<br>Import File | Field<br>Format         | Description and Rule(s)                                                                                                    | Error Message                                                                                                    |
|-----------------------------------------|--------------------------|-------------------------|----------------------------------------------------------------------------------------------------|----------------------------------------------------------------------------------------------------|
| Resource ID                             | A                        | Numeric                 | The Resource ID assigned by the NYISO.                                                                                             |                                                                                                    |
|                                         |                          |                         | Resource must have been<br>Enrolled for the auction month for<br>which the partial sales are being<br>reported.                    | Resource <resource id=""> in<br/>the file was not Enrolled for<br/>the auction month being<br/>reported.</resource>                                                                 |
| Resource Name                           | В                        | Text                    | The name of the SCR resource.                                                                                                    | N/A                                                                                                    |
|                                         |                          | Up to 100<br>characters |                                                                                                    |                                                                                                    |
| Aggregation ID                          | С                        | Numeric                 | The aggregation ID to which the resource was assigned for the auction month for which partial sales are being reported.            | Resource <resource id=""> in<br/>the file was associated with<br/>the Aggregation ID<br/><aggregation id=""> for the<br/>auction month being<br/>reported.</aggregation></resource> |
| Resource kW Sales                       | D                        | Numeric                 | Must be >=0                                                                                                    | Resource <resource id=""><br/>sales must be greater than</resource>                                                                                                    |
|                                         |                          | Up to 7<br>digits       |                                                                                                    |                                                                                                    |
|                                         |                          | No<br>decimals          | Must be less than or equal to the<br>Calculated UCAP kW value of the<br>resource when the auction sales<br>were imported from AMS. | Resource <resource id=""><br/>sales must be less than or<br/>equal to the Calculated<br/>UCAP value <ucap value=""><br/>for the auction month.</ucap></resource>                    |

# 10.4.2. Importing the Resource Auction Sales File

# **To import a resource auction sales file**

1. From the **Main** menu, choose **Imports/Exports**.

The system displays the Imports/Exports page (see Figure 168).

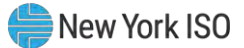

#### Figure 168: Import/Export Page as Initially Displayed

|                                   | Der<br>morrowToday Im | Demand Response Information System<br>Imports/Exports |              |          |                |         |       |  |
|-----------------------------------|-----------------------|-------------------------------------------------------|--------------|----------|----------------|---------|-------|--|
| Main • MP • Resource • SCR •      | Performance Factors + | DR Event +                                            | Mitigation - | Tables • | Notification - | DSASP - | BTM - |  |
| Capability Period: Summer 2015    | ✓ Display             |                                                       |              |          |                |         |       |  |
| 🖃 🔂 Imports                       |                       |                                                       |              |          |                |         |       |  |
| SCR Resource Imports              |                       |                                                       |              |          |                |         |       |  |
| 🖃 📰 Provisional ACL Eligibility   |                       |                                                       |              |          |                |         |       |  |
| EDRP Resource Import              |                       |                                                       |              |          |                |         |       |  |
| E DSASP Resource Import           |                       |                                                       |              |          |                |         |       |  |
| E Resource Auction Sales          |                       |                                                       |              |          |                |         |       |  |
| Event Response                    |                       |                                                       |              |          |                |         |       |  |
| 🖃 🔂 Exports                       |                       |                                                       |              |          |                |         |       |  |
| SCR Resource Exports              |                       |                                                       |              |          |                |         |       |  |
| \Xi Provisional ACL Eligibility   |                       |                                                       |              |          |                |         |       |  |
| EDRP Resource Export              |                       |                                                       |              |          |                |         |       |  |
| DSASP Resource Export             |                       |                                                       |              |          |                |         |       |  |
| Energy Payments                   |                       |                                                       |              |          |                |         |       |  |
| E Aggregation Performance Factors |                       |                                                       |              |          |                |         |       |  |
| E Aggregation UCAP Summary Export |                       |                                                       |              |          |                |         |       |  |

- 2. From the corresponding filter near the top of the page, choose the **Capability Period** for which resource partial auction sales are being allocated.
- 3. Beside the Capability Period filter, click the **Display** button.

The system activates the middle frame and populates the lowermost frame with a list of import events for the Capability Period chosen at step 2.

4. On the left side of the middle frame and under the **Imports** heading, click **Resource Auction Sales**.

The area to the right refreshes to display input components specific to the month for which the import is being performed (see Figure 169).

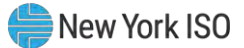

Figure 169: Import/Export Page Displaying Input Components Specific to Resource Auction Sales

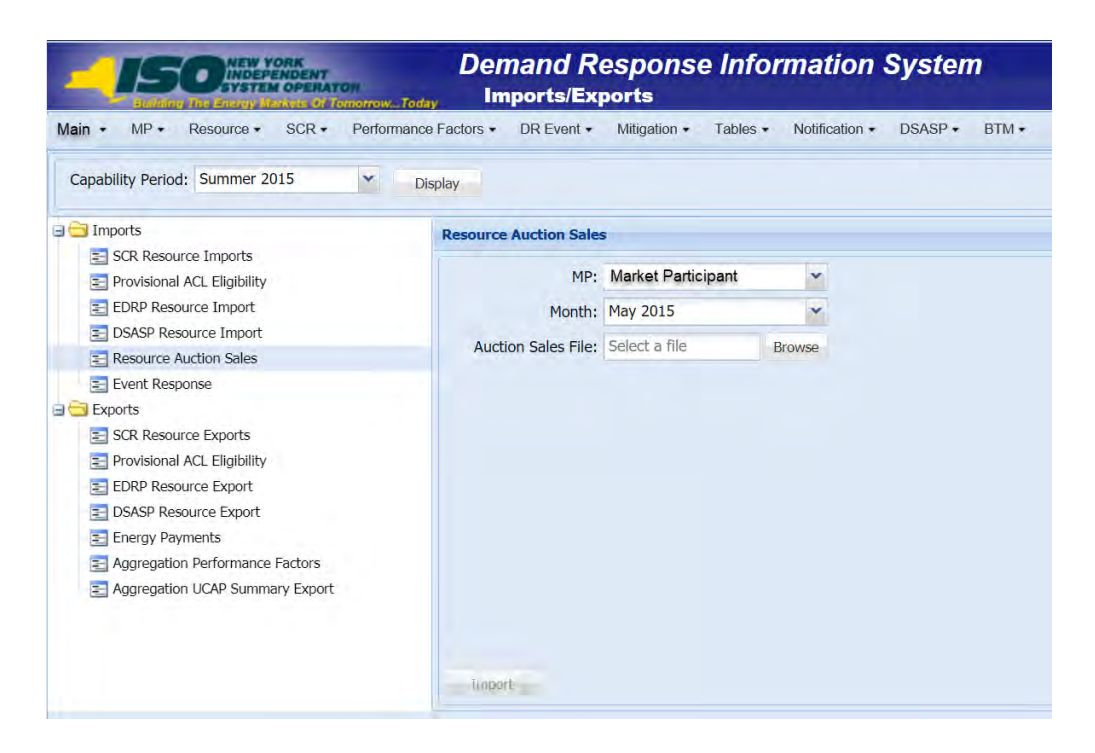

- 5. Select the applicable **Month** from the corresponding drop-down filter on the right side of the middle frame.
- 6. On the right side of the middle frame, click the **Browse** button.

The system displays a File Upload dialog box.

- 7. Via the File Upload dialog box, navigate to and choose the file containing the data for the resources reporting partial auction sales, then click the **Open** button.
  The File Upload dialog box closes, and the system populates the Auction Sales File field in the right pane of the middle frame with the name of the chosen file.
- Click the Import button, located in the lower-left corner of the right side of the middle frame.
   The system displays a dialog box summarizing the results of the import process (see Figure 170).
- 9. Review the import results and proceed accordingly, as outlined in Section 10.4.3.

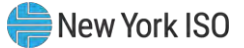

| Import Type:                        | ICAP_RESOURCE_AU     | CTION SALES    | Record Count:                    | 2 |           |  |
|-------------------------------------|----------------------|----------------|----------------------------------|---|-----------|--|
| File Name:                          | MP_One_PartialSales_ | Dec2010.csv    | Records Added:                   | 2 |           |  |
| Start Time:                         | 12/07/2014 14:06:    | :08            | Records Exception:               | 0 |           |  |
| and Time:                           | 12/07/2014 14:06:    | :08            | Records General Alerts:          | 0 |           |  |
|                                     |                      |                | Records Pending:                 | 0 |           |  |
|                                     |                      |                | Records Potential<br>Mitigation: | 0 |           |  |
|                                     |                      |                | Records Payment:                 | 0 |           |  |
|                                     |                      |                | Records No Change:               | 0 |           |  |
| lessage                             |                      |                |                                  |   |           |  |
| lessage                             |                      |                |                                  |   |           |  |
| Message<br>Exceptions<br>Field Name | Field Value          | Exception Code |                                  |   | Unique Id |  |
| lessage<br>xceptions<br>ield Name   | Field Value          | Exception Code |                                  |   | Unique Id |  |

#### Figure 170: Sample Import Summary Dialog Box for Auction Sales

#### 10.4.3. Managing Resource Auction Sales Import Results

Whenever an MP attempts to import a resource auction sales import file to DRIS, the system generates a report outlining the results of the process. If the data for one or more resources in the auction sales file contain exceptions, the report details each exception on a separate line and identifies the resource ID of the record containing the exception, the specific field containing the exception, the value supplied in the field containing the exception, and a message specifying the nature of the exception (see Figure 171).

**Note:** When exceptions are found for one or more resources in the resource auction sales import file, the entire import process fails, and no resources are updated with their reported partial sales. Any and all exceptions must be corrected and the resource auction sales import file re-imported successfully to allocate partial sales.

The MP must review the report for purposes of creating and reporting a file containing correct data for the resources in question, along with correct header data, prior to the deadline for reporting resource partial auction sales as specified on the DRIS Event Calendar (refer to Section 2.1).

*Note:* The MP may access the import report directly from the Summary dialog box displayed immediately following import by clicking the **Excel** button in the lower right-hand corner of the dialog box then taking the requisite steps to either open or save the corresponding file.

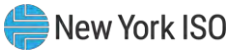

|    |                                   | -                       |                   | -              | -                                                                                                |
|----|-----------------------------------|-------------------------|-------------------|----------------|--------------------------------------------------------------------------------------------------|
|    | A                                 | В                       | C                 | D              | E                                                                                                |
| 1  | File NameMP_One_PartialSales_Dec. | 2010.csv                |                   |                |                                                                                                  |
| 2  | MP NameMP_One                     |                         |                   |                |                                                                                                  |
| 3  | User                              |                         |                   |                |                                                                                                  |
| 4  | Upload Type                       | ICAP_RESOURCE_AUCTI     | ION_SALES         |                |                                                                                                  |
| 5  | Capability Period                 | Winter 2010-2011        |                   |                |                                                                                                  |
| 6  | Auction Month                     | Dec-10                  |                   |                |                                                                                                  |
| 7  | Start Date of Import              | 12/07/2010 12:44:11 EST |                   |                |                                                                                                  |
| 8  | End Date of Import                | 12/07/2010 12:44:25 EST |                   |                |                                                                                                  |
| 9  | Records in File                   | 1                       |                   |                |                                                                                                  |
| 10 | Records Saved                     | 0                       |                   |                |                                                                                                  |
| 11 | Records Pending Approval          | 0                       |                   |                |                                                                                                  |
| 12 | Records With Exceptions           | 1                       |                   |                |                                                                                                  |
| 13 | Records With Energy Payment       | 0                       |                   |                |                                                                                                  |
| 14 | Records With Potential InCity     | 0                       |                   |                |                                                                                                  |
| 15 | Records With No Change in DRIS    | 0                       |                   |                |                                                                                                  |
| 16 |                                   |                         |                   |                |                                                                                                  |
| 17 | Reference #                       | Message Type            | Field             | Value Supplied | Message                                                                                          |
| 18 | Resource kW Sales                 | Exception               | Resource kW Sales | 3200           | Resource sales of 3.200 must be equal to or greater than the AGG 9537 sales of 3.500             |
| 19 | Aggregation ID                    | Exception               | Aggregation ID    | 9537           | Cannot allocate auction sales to aggregation 9537 because the aggregation was not a partial sale |
| 20 |                                   |                         |                   |                |                                                                                                  |

### Figure 171: Sample Exceptions Report for Resource Auction Sales File Import

# Pre-requisite

• The MP representative performing the task is logged in to DRIS (see Section 1.3, "Accessing the

System").

# **To access the import activity report and manage related errors**

**Note:** If the Summary dialog box displayed after import is open, the import report may instead be accessed by clicking the **Excel** button in the lower right corner of the dialog box then taking the requisite steps to either open or save the corresponding file.

# 1. From the **Main** menu, choose **Imports/Exports**.

The system displays the Imports/Exports page (see Figure 172).

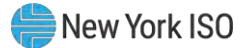

### Figure 172: Import/Exports Page

| Main • MP • Resource • SCR •    | Performance Factors + | DR Event - | Mitigation - | Tables • | Notification - | DSASP - | BTM • |
|---------------------------------|-----------------------|------------|--------------|----------|----------------|---------|-------|
| Capability Period: Summer 2015  | ✓ Display             |            |              |          |                |         |       |
| 🖃 🔄 Imports                     |                       |            |              |          |                |         |       |
| SCR Resource Imports            |                       |            |              |          |                |         |       |
| 🔄 Provisional ACL Eligibility   |                       |            |              |          |                |         |       |
| EDRP Resource Import            |                       |            |              |          |                |         |       |
| E DSASP Resource Import         |                       |            |              |          |                |         |       |
| E Resource Auction Sales        |                       |            |              |          |                |         |       |
| Event Response                  |                       |            |              |          |                |         |       |
| 🖃 🔂 Exports                     |                       |            |              |          |                |         |       |
| SCR Resource Exports            |                       |            |              |          |                |         |       |
| Provisional ACL Eligibility     |                       |            |              |          |                |         |       |
| EDRP Resource Export            |                       |            |              |          |                |         |       |
| E DSASP Resource Export         |                       |            |              |          |                |         |       |
| Energy Payments                 |                       |            |              |          |                |         |       |
| Aggregation Performance Factors |                       |            |              |          |                |         |       |
| Summary Export                  |                       |            |              |          |                |         |       |
|                                 |                       |            |              |          |                |         |       |

- 2. From the corresponding filter near the top of the page, choose the **Capability Period** for the previously reported resource auction sales file that generated the exception(s).
- 3. Beside the Capability Period filter, click the **Display** button.

The Import History frame at the bottom of the page refreshes to display a grid listing each import event for the chosen Capability Period (see Figure 173).

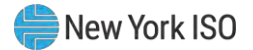

|                               | AK<br>NDENT<br>OPERATON<br>AND OF LODOTOW Tod | Demand R<br>Imports/Ex | esponse Info<br>ports | rmation        | System          |           |                |                |                |                         |                            |                         |               |          |
|-------------------------------|-----------------------------------------------|------------------------|-----------------------|----------------|-----------------|-----------|----------------|----------------|----------------|-------------------------|----------------------------|-------------------------|---------------|----------|
| Main + MP + Resource +        | SCR · Performance                             | e Factors + DR Event + | Mitigation - Tables - | Notification + | DSASP + E       | BTM +     |                |                |                |                         |                            |                         |               |          |
| Capability Period: Summer 201 | 14 ¥ D                                        | Nsplay                 |                       |                |                 |           |                |                |                |                         |                            |                         |               |          |
| 🖃 🔁 Imports                   |                                               |                        |                       |                |                 |           |                |                |                |                         |                            |                         |               |          |
| SCR Resource Imports          |                                               |                        |                       |                |                 |           |                |                |                |                         |                            |                         |               |          |
| E Provisional ACL Eligibility |                                               |                        |                       |                |                 |           |                |                |                |                         |                            |                         |               |          |
| EDRP Resource Import          |                                               |                        |                       |                |                 |           |                |                |                |                         |                            |                         |               |          |
| E DSASP Resource Import       |                                               |                        |                       |                |                 |           |                |                |                |                         |                            |                         |               |          |
| Resource Auction Sales        |                                               |                        |                       |                |                 |           |                |                |                |                         |                            |                         |               |          |
| Event Response                |                                               |                        |                       |                |                 |           |                |                |                |                         |                            |                         |               |          |
| 🖃 🚞 Exports                   |                                               |                        |                       |                |                 |           |                |                |                |                         |                            |                         |               |          |
| SCR Resource Exports          |                                               |                        |                       |                |                 |           |                |                |                |                         |                            |                         |               |          |
| Provisional ACL Eligibility   |                                               |                        |                       |                |                 |           |                |                |                |                         |                            |                         |               |          |
| EDRP Resource Export          |                                               |                        |                       |                |                 |           |                |                |                |                         |                            |                         |               |          |
| DSASP Resource Export         |                                               |                        |                       |                |                 |           |                |                |                |                         |                            |                         |               |          |
| Energy Payments               |                                               |                        |                       |                |                 |           |                |                |                |                         |                            |                         |               |          |
| Aggregation Performance F     | actors                                        |                        |                       |                |                 |           |                |                |                |                         |                            |                         |               |          |
| Aggregation UCAP Summar       | y Export                                      |                        |                       |                |                 |           |                |                |                |                         |                            |                         |               |          |
| Import History                |                                               |                        |                       |                |                 |           |                |                |                |                         |                            |                         |               |          |
| Import Type                   | мр                                            | File Name              | Import Star           | t Date Im      | nport End Date  | Rec<br>Co | Recor<br>Added | Recor<br>Excep | Recor<br>Pendi | Recor<br>Energy<br>Paym | Recor<br>General<br>Alerts | Recor<br>Poten<br>Mitig | Recor<br>No C |          |
| SCR_Resource_Enroll           | Market Participa                              | nt SCR-Enrollment_     | 04-25-2014 04/25/201  | 4 14:56:08 04  | 4/25/2014 14:56 | :08 2     |                | 2 (            | 0 C            | 0 0                     | ) 0                        | ) (                     | 0 0           |          |
| Page 1 of 1                   | niæ                                           |                        |                       |                |                 |           |                |                |                |                         | Displaying                 | 1 - 20 of 20            | Export Ex     | ceptions |

### Figure 173: Populated Import History Grid on Imports/Exports Page

- 4. In the **Import History** grid, select the entry for the import event that generated the exception(s).
- 5. In the lower-right corner of page, click the **Export Exceptions** button.

The system displays a dialog box via which the import report can be saved or opened.

6. Take the requisite steps to either save or open the import report.

The report is either saved to the designated location or displayed on screen.

7. Review the report, correct all exceptions in the resource auction sales file, then import the updated file to DRIS.

### **10.4.4.** Allocating Resource Auction Sales via the Corresponding System Page

- **To allocate partial sales via the corresponding system page**
- 1. From the **SCR** menu, choose **Auction Sale Summary**.

The system displays the Summary of Aggregation Auction Sales page (see Figure 174).

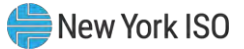

|                   | Denia                                                                                                    | and Response Informatio                                                                         | on System                         |      |  |
|-------------------|----------------------------------------------------------------------------------------------------|-------------------------------------------------------------------------------------------------|-----------------------------------|------|--|
| MP - De           | source - SCR - Performance                                                                                                    | Factors - DR Event - Millionhon                                                                 | - Tables - Notification - DSASP - | STM- |  |
|                   | Aucho Sanmary<br>Aggregation Ansigument<br>Aggregation Ansigument<br>Aggregation Resound<br>Sellia Price Management<br>Resource ACL Adjustment | mer 2013 (* Month:<br>197<br>198<br>198<br>198<br>198<br>198<br>198<br>198<br>198<br>198<br>198 | Augment Postmanner Discore        | ·    |  |
|                   |                                                                                                    |                                                                                                 |                                   |      |  |
|                   |                                                                                                    |                                                                                                 |                                   |      |  |
|                   |                                                                                                    |                                                                                                 |                                   |      |  |
|                   |                                                                                                    |                                                                                                 |                                   |      |  |
|                   |                                                                                                    |                                                                                                 |                                   |      |  |
|                   |                                                                                                    |                                                                                                 |                                   |      |  |
|                   |                                                                                                    |                                                                                                 |                                   |      |  |
| and Arrival Lakes |                                                                                                    |                                                                                                 |                                   |      |  |
| mkD+ II           | Insertions Table                                                                                                    | minut tur                                                                                       |                                   |      |  |
|                   |                                                                                                    |                                                                                                 |                                   |      |  |
|                   |                                                                                                    |                                                                                                 |                                   |      |  |
|                   |                                                                                                    |                                                                                                 |                                   |      |  |
|                   |                                                                                                    |                                                                                                 |                                   |      |  |
|                   |                                                                                                    |                                                                                                 |                                   |      |  |
|                   |                                                                                                    |                                                                                                 |                                   |      |  |

#### Figure 174: Navigating to the Summary of Aggregation Auction Sales page

- From the corresponding filter in the uppermost frame in the Summary of Aggregation Auction Sales page, choose the Capability Period and Month encompassing the auction month for which the partial sales are to be reported.
- 3. Optionally, choose a specific **Aggregation ID** from the corresponding filter in the uppermost frame on the Summary of Aggregation Auction Sales page to further narrow the aggregation auction sales data to be displayed.
- 4. Click the **Display** button.

The Aggregation Auction Sales frame refreshes to display a grid of aggregations meeting the criteria selected at step 2.

- Click the row housing the aggregation for which the partial sales are to be allocated.
   The Resource Auction Sales frame in the lowermost area of the page refreshes to display a grid of all enrolled resources within the selected aggregation at the time of the auction.
- 6. On the Resource Auction Sales frame, click the **Assign** button, in the lower right corner, to initially allocate each resource an Assigned kW.

- 7. Prior to modifying the Assigned kW of an individual resource, click the Save button in the lower right corner of the Resource Auction Sales frame. This will save the full auction sale kW value for each resource, which can then be modified in Step 8 below.
- 8. To change the Assigned kW value of a resource, in the Resource Auction Sales frame, click the row housing the resource for which the Assigned kW value should be a partial amount for the actual Calculated kW value of the aggregation (see Figure 175).
- 9. Type directly in the **Assigned kW** field to update the partial value sold for the resource.

Figure 175: Highlighted Row Housing the Resource for which Partial Sales will be Assigned

| - 19                            |                            | tran<br>TomorrowTaday | Demand Re<br>Summary of | sponse l<br>Aggregatio | nformati<br>n Auction | on Syste<br><sub>Sales</sub> | m     |                     |                |                  |       |
|---------------------------------|----------------------------|-----------------------|-------------------------|------------------------|-----------------------|------------------------------|-------|---------------------|----------------|------------------|-------|
| Main • MP •                     | Resource - SCR -           | Performance Fact      | tors • DR Event •       | Mitigation - Ta        | bles • Notifical      | ion • DSASP •                | BTM • |                     |                |                  |       |
| MP:                             | Market Participant         | Capability I          | Period: Summer 2021     | • M                    | onth: June 2021       |                              | ~     | Aggregation ID: All | ✓ Display      |                  |       |
| Aggregation A                   | uction Sales               |                       |                         |                        |                       |                              |       |                     |                |                  |       |
| MP 🛎                            | Aggregation                | ID Zone               | Auction Sale MW         | Calculated MW          | Assigned MW           |                              |       |                     |                |                  |       |
| Market Part                     | ticipant 92                | 34 F                  | 34.100                  | 34.100                 |                       |                              |       |                     |                |                  |       |
| Resource Aucti<br>Resource ID - | ich Sales<br>Resource Name |                       | Resource Contribution   | n Assigned KV          | v                     |                              |       |                     |                | Total count: 2 🔩 | Excel |
| 999889                          | Resource                   | e One                 | 15023                   | 320                    | 0                     |                              |       |                     |                |                  |       |
| 999890                          | Resource                   | e Two                 | 19077                   | 100                    | 0                     |                              |       |                     |                |                  |       |
|                                 | Tota                       | al                    | 34100                   | 420                    | 0                     |                              |       |                     |                |                  |       |
|                                 |                            |                       |                         |                        |                       |                              |       |                     | Total count: 0 | a a              | Excel |

- 10. Repeat steps 8 and 9 until the partial sales allocation for all resources within the selected aggregation have been assigned.
- 11. When all resources within the aggregation have been assigned a partial sold value, click the **Save** button.

DRIS updates the sum of the partial sales allocations from the Assigned kW column in the Resource Auction Sales frame to the corresponding aggregation's Assigned MW value in the Aggregation Auction Sales frame (see Figure 176).

12. To allocate partial sales for aggregations other than the one previously chosen, repeat steps 5 through 11.

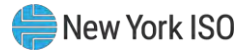

| Main • MP • Res                                            | Strang Markets Of TomorrowTo<br>source • SCR • Performa      | nce Factors • DR Event •                                           | Aggregation Auction S                    | ales                |                       |
|------------------------------------------------------------|--------------------------------------------------------------|--------------------------------------------------------------------|------------------------------------------|---------------------|-----------------------|
| MP: Market                                                 | Participant 🔗 Cap                                            | pability Period: Summer 202                                        | 1 Month: June 2021                       | Aggregation ID: All | ♥ Display             |
| Aggregation Auction (                                      | Sales                                                        |                                                                    |                                          |                     |                       |
| MP *                                                       | Aggregation ID                                               | Zone Auction Sale MW                                               | Calculated MW Assigned MW                | 1                   |                       |
| Market Participant                                         | 9234                                                         | F 34.100                                                           | 34.100 34.100                            |                     |                       |
|                                                            |                                                              |                                                                    |                                          |                     | Total count: 2 🔩 Exce |
| Resource Auctic + Sale<br>Resource ID =                    | es<br>Resource Name                                          | Resource Contributio<br>to Agg UCAP kW                             | n Assigned kW                            |                     | Total count: 2 🐴 Exce |
| Resource Auctic Sale<br>Resource ID -<br>999889            | es<br>Resource Name<br>Resource One                          | Resource Contributio<br>to Agg UCAP kW<br>15023                    | n Assigned KW<br>14283                   |                     | Total count: 2 🐴 Exce |
| Resource Auction Sale<br>Resource ID -<br>999889<br>999890 | Resource Name<br>Resource One<br>Resource Two                | Resource Contributio<br>to Agg UCAP KW<br>15023<br>19077           | n Assigned kW<br>14283<br>19817          |                     | Total count: 2 🦓 Exce |
| Resource Auction Sale<br>Resource ID -<br>999889<br>999890 | es<br>Resource Name<br>Resource One<br>Resource Two<br>Total | Resource Contribution<br>to Agg UCAP KW<br>15023<br>19077<br>34100 | n Assigned kW<br>14283<br>19817<br>34100 |                     | Total count; 2 👫 Exo  |

### Figure 176: Partial Resource Sales Summed at the Aggregation

# 10.5. Viewing Resources Subject to an Offer Floor

Viewing resources that are determined to require an Offer Floor for use in the ICAP Auction provides the MP with a snapshot of the resource Offer Floor prices and a running count of the number of months in which the resource has cleared the offer price in an auction. Resource Offer Floor data displayed includes the following:

- Resource ID
- Resource name
- Month
- Aggregation ID
- Sale kW
- Summer floor price
- Winter floor price
- Passed validation indicator
- Current number of months cleared

The *Current Number of Months Cleared* value increments each time the resource is determined to have cleared its Offer Floor price in the ICAP auction. This value is displayed to the MP as the total number of months cleared, including months the resource may have been enrolled with another MP. This value will

continue to increment until it reaches 12 months cleared, at which time the resource will no longer appear on the UCAP Export as having an Offer Floor assigned and will no longer be subject to an Offer Floor in the ICAP auction.

# **To view resource Offer Floor details**

1. From the **Mitigation** menu, choose **Validate Auction Sales**.

The system displays the Validate Mitigated Auction Sales page.

2. From the corresponding search filters in the uppermost frame on the Validate Mitigated Auction Sales page (see Figure 177), choose the **Resource ID** and/or **Month** for which the system should display resource validated auction sales details.

## Figure 177: Validate Mitigated Auction Sales Page Search Filters

| -1           | 50          | NEW YO | NDENT<br>OPERATO | ,<br>Iommw, , Todaj | Demand Response Information System<br>Validate Mitigated Auction Sales |              |         |                |                      |                        |                                  |                 |                  |
|--------------|-------------|--------|------------------|---------------------|------------------------------------------------------------------------|--------------|---------|----------------|----------------------|------------------------|----------------------------------|-----------------|------------------|
| Main • MP •  | Resource -  | SCR-   | Performa         | nce Factors +       | DR Event+                                                              | Mitigation - | Tables  | Notification - | DSASP+ BTM+          |                        |                                  |                 |                  |
| Resource ID: | 200805      | *      |                  | Month               | :                                                                      | ×            |         | Display        |                      |                        |                                  |                 |                  |
| Mitigated Au | ction Sales | -      |                  |                     |                                                                        |              |         |                |                      |                        |                                  |                 |                  |
| Resource D   | Resource N  | ame    | Month            | MP Name Mi          | D Aggreg                                                               | pation ID    | Sale KW | Summer Floor F | Price Winter Floor P | rice Passed Validation | Current Number of Months Cleared | Last Updated By | Last Update Date |

3. Near the top of the Validate Mitigated Auction Sales page, click the **Display** button.

The system populates the Mitigated Auction Sales page below the search filters with data for the resources meeting the criteria chosen at step 2 (see Figure 178).

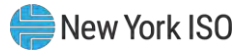

| Figure 178: Validate | Mitigated Auction | n Sales Page Populate | d with Data |
|----------------------|-------------------|-----------------------|-------------|
|----------------------|-------------------|-----------------------|-------------|

| -TE            |                | ent<br>Enderon<br>I Of ThinsmonToda | Dema<br>Valida      | nd Resp<br>te Mitigated | ONSE Information Sales | ation S       | ystem      |             |                      |          |                     |                 |                     |
|----------------|----------------|-------------------------------------|---------------------|-------------------------|------------------------|---------------|------------|-------------|----------------------|----------|---------------------|-----------------|---------------------|
| Main + MP+     | Resource + SCR | Performance                         | Factors + DR        | Event • Midig           | ation + Tables + Noti  | ification + 1 | DSASP+ H   | вти•        |                      |          |                     |                 |                     |
| tesource ID: 1 | 234567 👻       | Month                               | ¢)                  | ٧                       | Display                |               |            |             |                      |          |                     |                 |                     |
| Mitigated Auct | ion Sales      |                                     |                     |                         |                        |               |            |             |                      |          |                     |                 |                     |
| Resource 10    | Resource Name  | Month                               | M <sup>p</sup> Name | MP ID                   | Aggregation ID         | Sale KW       | Summer Fic | Winter Floc | Passed<br>Validation | Comments | Current Number of I | Last Updated By | Last Update Date    |
| 1234567        | Bakery         | December 2010                       | MP One              | 1234                    | 4444                   | 218           | 1,64       | 0.89        | Y                    |          | 3                   | Joshua Boles    | 12/08/2010 13:14:17 |
| 1234567        | Bakery         | November 2010                       | MP One              | 1234                    | 4444                   | 218           | 1.64       | 0.89        | N                    |          | 3                   | Joshua Boles    | 12/08/2010 13:14:12 |
| 1234567        | Bakery         | October 2010                        | MP One              | 1234                    | 4444                   | 243           | 1,64       | 0.89        | Y                    |          | 3                   | Joshua Bales    | 12/08/2010 13:14:06 |
| 1234567        | Bakery         | September 2010                      | MP One              | 1234                    | 4444                   | 243           | 1.64       | 0.89        | ¥                    |          | 3                   | Joshua Boles    | 12/08/2010 13:13:59 |

**Note:** The determination of a resource passing validation occurs for each auction month in which the resource has sales. Validation occurs for a specific auction month after the close of the Partial Sales Reporting period for that auction month, as specified on the DRIS Event Calendar (refer to section 2.1).

### **To view resources with an Offer Floor**

1. From the **Resource** menu, choose **Monthly Details**.

The system displays the Resource Monthly Details page.

 From the corresponding search filters in the uppermost frame on the Resource Monthly Details page (see Figure 179), choose the **Capability Period** and/or the **Resource ID** for which the system should display resources with an Offer Floor.

Note: Section 8.1.3 further details the search functionality on the Monthly Details page.

#### Figure 179: Resource Monthly Details Page Search Filters

| n · MP · Resource · S | CR - Performance F | actors + DR Event + 1 | Mitigation + Tables + Notification + D | SASP+ BTM+ |   |              |   |            |
|-----------------------|--------------------|-----------------------|----------------------------------------|------------|---|--------------|---|------------|
| MP Name:              | *                  | Resource ID:          | ✓ Capability Period:                   | - Program: | * | Aggregation: | * |            |
| TO:                   | ~                  |                       | Month:                                 | v Zone:    | * | Status:      | * | Commen . + |

3. Near the top of the Resource Monthly Details page, click the **Display** button.

The system populates the Monthly Details grid below the search filters with data for those resource enrollments meeting the criteria chosen at step 2 (see Figure 180).

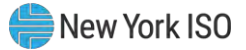

**Note:** The system may display more than one entry per resource, depending on the defined criteria. Entries in the *Monthly Details* grid are displayed in descending order based on the months within the specified Capability Period, with the values in the *Begin Effective Date* and *End Effective Date* columns indicating the time span of each enrollment.

Resources having an Offer Floor will be identified with a checkmark in the Floor Price In Effect field in the Monthly Details grid. The field will be checked only for those months in which the resource was subject to an Offer Floor.

### Figure 180: Resource Monthly Details Page Displaying Floor Price in Effect Field

|              | 50 MEW YORA              | Tomorrow_Today    | Deman<br>Resource | d Resp<br>:e Monthl | ONSE<br>y Detail | Informa<br><sup>s</sup> | tion S             | Systen    | 1    |          |                       |                 |              |      |                   |      |          |
|--------------|--------------------------|-------------------|-------------------|---------------------|------------------|-------------------------|--------------------|-----------|------|----------|-----------------------|-----------------|--------------|------|-------------------|------|----------|
| Main +       | MP - Resource            | e* SCR*           | Perform           | ance Fa             | ictors -         | DREV                    | ent <del>e</del> f | Vitigatio | m +  | Tables   | • Notifica            | tion - DS       | ASP - E      | STM- |                   |      |          |
| MP Name:     | NVISO Market Participant | ~                 | Resource ID:      | 1234567             | *                | Capability Period       | t: Winter          | 2010-2011 | ~    | Program: | v                     | Aggregation:    |              | *    |                   |      |          |
| TO:          |                          | ~                 |                   |                     |                  | Month                   | n: January         | 2011      | v    | Zone:    | v                     | Status:         |              | *    | Display -         |      |          |
| Monthly Deta | ils                      |                   |                   |                     |                  |                         |                    |           |      |          |                       |                 |              |      |                   |      |          |
| Resource ID  | Resource Name            | TO Account Number | Month             | Begin               | Effective        | Date End Ef             | fective Date       | Stat      | 15   | Program  | Floor Price in Effect | Subscribed Load | Subscribed G | en P | erformance Factor | UCAP | Aggregat |
| 1234567      | Bakery                   | T1234456          | 578 January 2     | 011 01.01           | /2011 00:0       | 0.00 04,00/             | 2011 23:59         | 59 Enro   | lied | SCR      | 2                     | 145             |              |      | 0.989             | 7 15 | 0 4      |

## 10.6. Managing Provisional ACL Resource Enrollments & Verification Data

For those MPs with resources enrolled with a Provisional ACL in the selected Capability Period, DRIS provides the means to perform the following:

- Download a properly formatted file to use as a template for reporting resource Provisional ACL verification data
- Import resource Provisional ACL verification data
- View imported resource Provisional ACL verification data, including applicable Transmission Owner add-back kW values, DADRP add-back kW values and DSASP baseline kW values for the resource
- View resources which have a Provisional ACL shortfall

Resource Provisional ACL verification data must be imported into DRIS within a pre-established time frame as specified on the DRIS Event Calendar (refer to Section 2.1).

It is the responsibility of the MP to perform the following:

1. Download and create a correctly structured, formatted, and populated resource Provisional ACL verification file

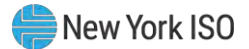

- 2. Import the resource Provisional ACL verification file to DRIS
- 3. Review and manage as necessary the results of the import process

Task 3 immediately preceding may require the MP take an additional action in the form of, for example, correcting exceptions (i.e., data errors, changes, or omissions) that prevent import of some or all data.

**Note:** Reporting resource Provisional ACL verification data through the Provisional ACL Verification import file in DRIS is the **only** means by which resource Provisional ACL verification data will be accepted by the NYISO. The imported data will be used for both the calculation of the resource ACL and the determination of a shortfall based on the resource Verified ACL and the resource Provisional ACL previously imported on the resource enrollment during the selected Capability Period.

## 10.6.1. Downloading the Provisional ACL Verification File

Reporting of resource Provisional ACL verification data is initiated via MP import to DRIS of the NYISO provided Excel (.xlsx or .xlsx) file. Importing of Provisional ACL verification data for multiple resources is initiated at one time.

Pre-existing resource data in the file format required for reporting to the system can be downloaded from DRIS by the MP. The MP can then use the file to create a properly structured and formatted file containing resource Provisional ACL data for subsequent reporting to DRIS.

## Pre-requisites

- Data for the MP's resources already exist in the system.
- The MP representative performing the task is logged in to DRIS (see section 1.3, "Accessing the System").

# **To download the Provisional ACL verification file**

1. From the Main menu, choose Imports/Exports.

The system displays the Imports/Exports page (see Figure 181).

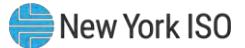

### Figure 181: Import/Export Page as Initially Displayed

| Main • MP • Resource • SCR •    | Performance Factors + | DR Event • | Mitigation • | Tables • | Notification - | DSASP - | BTM • |
|---------------------------------|-----------------------|------------|--------------|----------|----------------|---------|-------|
| Capability Period: Summer 2015  | ▼ Display             |            |              |          |                |         |       |
| 🛛 🔄 Imports                     |                       |            |              |          |                |         |       |
| SCR Resource Imports            |                       |            |              |          |                |         |       |
| 🖃 Provisional ACL Eligibility   |                       |            |              |          |                |         |       |
| EDRP Resource Import            |                       |            |              |          |                |         |       |
| E DSASP Resource Import         |                       |            |              |          |                |         |       |
| E Resource Auction Sales        |                       |            |              |          |                |         |       |
| Event Response                  |                       |            |              |          |                |         |       |
| 🗉 🔄 Exports                     |                       |            |              |          |                |         |       |
| SCR Resource Exports            |                       |            |              |          |                |         |       |
| 🖃 Provisional ACL Eligibility   |                       |            |              |          |                |         |       |
| EDRP Resource Export            |                       |            |              |          |                |         |       |
| E DSASP Resource Export         |                       |            |              |          |                |         |       |
| Energy Payments                 |                       |            |              |          |                |         |       |
| Aggregation Performance Factors |                       |            |              |          |                |         |       |
|                                 |                       |            |              |          |                |         |       |

- 2. From the corresponding search filter in the uppermost frame on the Imports/Exports page, choose the Capability Period.
- 3. Beside the Capability Period filter, click the **Display** button.

The system makes available the middle frame.

4. Under the Exports heading in the left pane of the middle frame, choose **SCR Resource Exports**.

The system refreshes the right pane of the middle frame to display additional filters along with a button to initiate download of the file (as illustrated in Figure 182).

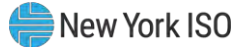

Figure 182: Import/Export Page Displaying Input Components Specific to Provisional ACL Verification Export

| ISO NEW YORK<br>INDEPENDENT<br>SYSTEM OPERATOR<br>SUBJECT OF STORY MARCINE DE TOMOTOW. | Demand I<br>Today Imports/E | Respons<br><sub>xports</sub> | e Infoi        | rmation        | Syster  | n     |  |  |  |  |
|----------------------------------------------------------------------------------------|-----------------------------|------------------------------|----------------|----------------|---------|-------|--|--|--|--|
| Main • MP • Resource • SCR • Perform                                                   | ance Factors • DR Event     | Mitigation                   | Tables •       | Notification - | DSASP - | BTM • |  |  |  |  |
| Capability Period: Summer 2015                                                         | Display                     |                              |                |                |         |       |  |  |  |  |
| Imports     SCR Resource Imports                                                       | SCR Resource Exports        |                              |                |                |         |       |  |  |  |  |
| Provisional ACL Eligibility                                                            | Export Typ                  | e: Provisional A             | CL Verificatio | on 💌           |         |       |  |  |  |  |
| EDRP Resource Import                                                                   | Mont                        |                              |                | ×              |         |       |  |  |  |  |
| E DSASP Resource Import                                                                | Hom                         |                              |                |                |         |       |  |  |  |  |
| - 🔁 Resource Auction Sales                                                             |                             |                              |                |                |         |       |  |  |  |  |
| Event Response                                                                         |                             |                              |                |                |         |       |  |  |  |  |
| 🖃 🔂 Exports                                                                            |                             |                              |                |                |         |       |  |  |  |  |
| SCR Resource Exports                                                                   |                             |                              |                |                |         |       |  |  |  |  |
| - 🔄 Provisional ACL Eligibility                                                        |                             |                              |                |                |         |       |  |  |  |  |
| EDRP Resource Export                                                                   |                             |                              |                |                |         |       |  |  |  |  |
| E DSASP Resource Export                                                                |                             |                              |                |                |         |       |  |  |  |  |
| Energy Payments                                                                        |                             |                              |                |                |         |       |  |  |  |  |
| Aggregation Performance Factors                                                        |                             |                              |                |                |         |       |  |  |  |  |
| aggregation UCAP Summary Export                                                        |                             |                              |                |                |         |       |  |  |  |  |
|                                                                                        | Export -                    |                              |                |                |         |       |  |  |  |  |

- 5. Select **Provisional ACL Verification** from the **Export Type** drop-down filter on the right side of the middle frame.
- 6. When selecting **Provisional ACL Verification**, the **Month** drop-down filter should remain unpopulated.
- 7. Select the file format from the **Export** button, located in the lower-left corner of the right pane in the middle frame, and click to export.

The system displays a dialog box via which the Provisional ACL verification file can either be saved or opened.

8. Take the requisite steps to either save or open the Provisional ACL verification file.

The Provisional ACL verification file is either saved to the designated location or displayed on screen.

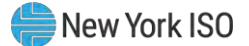

### 10.6.2. Creating the Provisional ACL Verification File

The downloaded Provisional ACL verification file provides the MP with the file format required for reporting to the system. The file format includes the following resource data pre-populated for resources which were enrolled with a Provisional ACL for the selected Capability Period:

- Resource ID
- Resource name
- TO account number
- Meter Authority
- Meter installation date
- Zone

In addition, the file contains the following column headings pre-populated with the SCR Load Zone Peak Hours for the Capability Period selected.

- ACL kW for Peak Load Date Hour 1 mm/dd/yyyy hh, through
- ACL kW for Peak Load Date Hour 40 mm/dd/yyyy hh

**Note:** The Provisional ACL Verification File contains column headings for the SCR Load Zone Peak Hour fields. Each ACL kW column heading begins with the column label and is then followed by the specific Date of the Peak Hour followed by the specific Hour Beginning of the Peak Hour. In the example: **ACL kW for Peak Load Hour 1 12/14/2010 17**, the field label is "**ACL kW for Peak Load Hour 1**", the specific Date of the Peak Hour is "**12/14/2010**", and the specific Hour Beginning of the Peak Hour Seginning of the Peak Hour is "**11**".

The MP is required to provide the kW value for each resource in the file for all of the specified SCR Load Zone Peak Hours which occur from the individual resource meter installation date through the end of the Capability Period.

*Note:* Resources for which no Capability Period SCR Load Zone Peak Hours occur from the resource meter installation date through the end of the Capability Period should remain listed on the Provisional ACL verification file as required for reporting of the resource Provisional ACL verification. ACL kW cells for which no ACL kW data is available based on the resource meter installation date should remain blank on the import file.

As illustrated by the sample Provisional ACL verification file in Figure 183, the file must contain header

data in the form of Capability Period and DR program. The file must also contain a separate tab for each

zone. Each zonal tab must contain the header data.

**Note:** Excel (.xlsx or .xlsx) is the only file format accepted into DRIS for the import of the resource Provisional ACL Verification file.

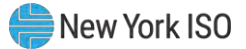

#### Figure 183: Sample Provisional ACL Verification File in Excel

| 1 | A              | В                | C              | D               | E                       | F    | G                                   | H                                   |                                     |
|---|----------------|------------------|----------------|-----------------|-------------------------|------|-------------------------------------|-------------------------------------|-------------------------------------|
| 1 | Capability Per | iod=Summer 2020& |                |                 |                         |      |                                     |                                     |                                     |
| 2 | Program=SCF    | ₹&               |                |                 |                         |      |                                     |                                     |                                     |
|   |                |                  |                |                 |                         |      | ACL kW for Peak<br>Load Date Hour 1 | ACL kW for Peak<br>Load Date Hour 2 | ACL kW for Peak<br>Load Date Hour 3 |
| 3 | Resource ID    | Resource Name    | TO Account Num | Meter Authority | Meter Installation Date | Zone | 12/18/2019 17                       | 12/18/2019 18                       | 01/14/2020 17                       |
| 4 | 202627         | Resource Four    | T456784321095  | CEC             | 4/21/2011               | J    | >                                   |                                     |                                     |
| 5 |                |                  |                |                 |                         |      |                                     |                                     |                                     |

- Provisional ACL Verification Export File will list all resources enrolled with a Provisional ACL in the Capability Period selected
- Provisional ACL verification file formatted with a separate tab for each zone

| 20  |               | -           |               |              |             |               |  |
|-----|---------------|-------------|---------------|--------------|-------------|---------------|--|
| 22  |               |             |               |              |             |               |  |
| 23  |               | -           |               |              |             |               |  |
| 0.0 | Zone A Zone B | Zone C Zone | D Zone E Zone | F Zone G Zor | ie H Zone I | Zone J Zone K |  |

Figure 184: Detail of ACL kW Column Label

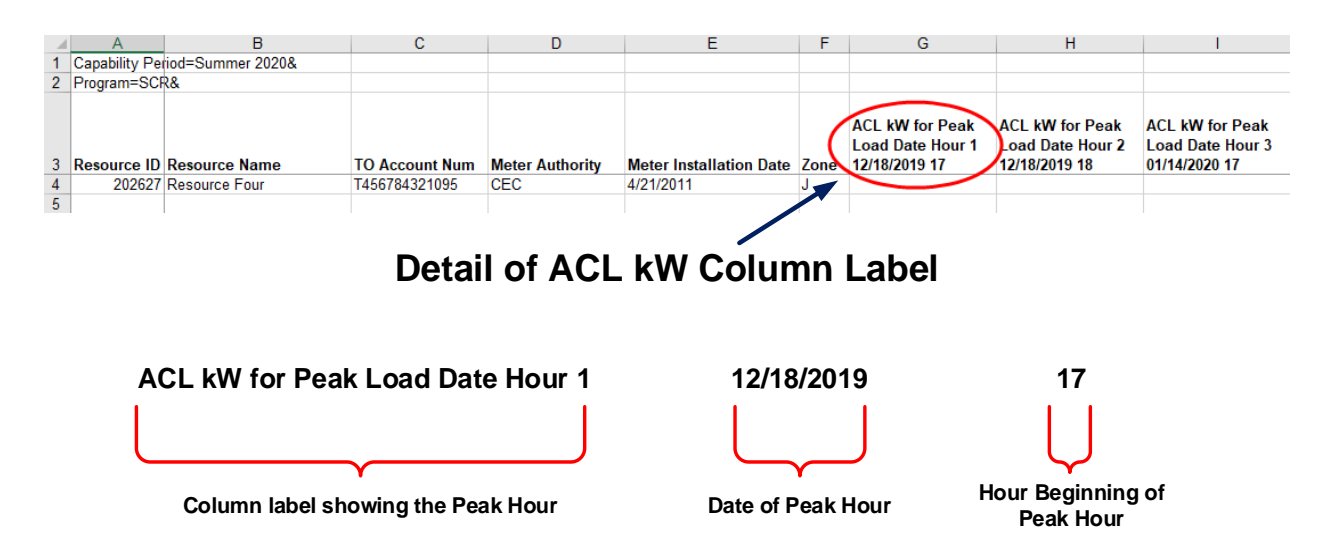

In order for a Provisional ACL verification file to be successfully processed by DRIS, the header data must meet pre-defined rules. Figure 185 details the rules along with the error messages the system will generate should the file violate any of the rules. Likewise, in order for the resource data to be imported to

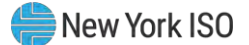

the system, the data must meet pre-defined rules relating to formatting and value. Figure 186 details the specific rules.

After creating a properly structured, formatted, and populated Provisional ACL verification file, the MP must import the file to DRIS as the next step in reporting resource Provisional ACL verification data.

#### Figure 185: Rules for Successful Processing of Provisional ACL Verification Import File

| Attribute         | Rule                                                                                                    | Error Message                                                                                                    |
|-------------------|----------------------------------------------------------------------------------------------------|----------------------------------------------------------------------------------------------------|
| Capability Period | The Capability Period in the header must match that chosen via the system interface.                                                                                                    | Capability Period < Capability Period > in the Import File header does not match the Capability Period selected. |
| Program           | The program in the header must be equal to <b>SCR</b> .                                                                                                    | Program <program> in the Import File header must be SCR.</program>                                               |
| Multiple Tabs     | The Provisional ACL Verification file must have a<br>tab designated for each zone within the Excel<br>file.<br>The two header rows, Capability Period and<br>Program, must appear on each zonal tab within<br>the Excel file. |                                                                                                    |

#### Figure 186: Rules Specific to Resource Data in Provisional ACL Verification File

**Note:** The Provisional ACL Verification File contains column headings for the SCR Load Zone Peak Hour fields. Each ACL kW column heading begins with the column label and is then followed by the specific Date of the Peak Hour followed by the specific Hour Beginning of the Peak Hour. In the example: **ACL kW for Peak Load Hour 1 12/14/2010 17**, the field label is "**ACL kW for Peak Load Hour 1**", the specific Date of the Peak Hour is "**12/14/2010**", and the specific Hour Beginning of the Peak Hour is "**17**".

| Provisional ACL<br>Verification Field<br>Name | Column in<br>Import File | Field<br>Format                 | Description and Rule(s)                                                                                                    |
|-----------------------------------------------|--------------------------|---------------------------------|----------------------------------------------------------------------------------------------------|
| Resource ID                                   | A                        | Numeric                         | The Resource ID assigned by the NYISO.                                                                                                    |
| Resource Name                                 | В                        | Text<br>Up to 100<br>characters | The name of the SCR resource.                                                                                                    |
| TO Account Num                                | С                        | Text                            | The account number assigned by the Transmission Owner.                                                                                                    |
|                                               |                          | Up to 30<br>characters          | The account number assigned by the Transmission Owner must be reported into DRIS with the letter $T$ preceding the account number. For example, if the account number is 5436789, it must be reported on the import file to DRIS as T5436789. |
|                                               |                          |                                 | For resources assigned Rochester Gas & Electric or NYS Electric & Gas do not use the TO Account Number. Instead, use the Point of Distribution ID (POD ID).                                                                                   |
|                                               |                          |                                 | When the POD ID assigned by the Transmission Owner is preceded by an $R$ or an $N$ , do not precede the POD ID with the letter $T$ For example, if the POD ID is $R5436789$ it must be reported on the import file to DRIS as $R5436789$ .    |
|                                               |                          |                                 | Can only be numbers, letters, or a combination of the two; dashes, spaces between numbers/letters, or any odd characters are not allowable.                                                                                                   |

| Provisional ACL<br>Verification Field<br>Name           | Column in<br>Import File                    | Field<br>Format                                                             | Description and Rule(s)                                                                                                    |
|---------------------------------------------------------|---------------------------------------------|-----------------------------------------------------------------------------|----------------------------------------------------------------------------------------------------|
| Meter Authority                                         | D                                           | Text<br>Up to 3<br>characters                                               | The Transmission Owner or Meter Services Entity that is providing the meter data used for the Top 40 ACL values for the resource being enrolled.<br>The Meter Authority will be the 3 character abbreviation for the Meter Authority being used for the resource. The list of abbreviated Meter Authority names can be found on the NYISO website: <u>Approved Meter Services Entities</u>                                             |
| Meter Installation Date                                 | E                                           | Date<br>MM/DD/YYYY                                                          | Date on which the resource meter was installed.                                                                                                    |
| Zone                                                    | F                                           | Text<br>1 character                                                         | The letter of the LBMP Zone where the resource facility is located.                                                                                                    |
| ACL kW for Peak Load<br>Date Hour 1<br>MM/DD/YYYY HH    | G                                           | Numeric<br>Up to 7 digits<br>before decimal<br>and 1 digit after<br>decimal | The kW meter value for the resource for the specified Capability Period SCR Load Zone<br>Peak Hour.<br>Enter an ACL kW value for each Capability Period SCR Load Zone Peak Hour occurring<br>from the resource meter installation date through the end of the Capability Period.<br>The ACL kW cell should remain blank for each Capability Period SCR Load Zone Peak<br>Hour occurring prior to the resource meter installation date. |
| Note: Continue with a separ<br>The ACL kW column labels | ate column for each<br>begin with "G" and e | of the Top 40 Load<br>nd with "AT".                                         | Zone Peak Hours.                                                                                                    |
| ACL kW for Peak Load<br>Date Hour 40<br>MM/DD/YYYY HH   | AT                                          | Numeric<br>Up to 7 digits<br>before decimal<br>and 1 digit after<br>decimal | The kW meter value for the resource for the specified Capability Period SCR Load Zone<br>Peak Hour.<br>Enter an ACL kW value for each Capability Period SCR Load Zone Peak Hour occurring<br>from the resource meter installation date through the end of the Capability Period.<br>The ACL kW cell should remain blank for each Capability Period SCR Load Zone Peak<br>Hour occurring prior to the resource meter installation date, |

## 10.6.3. Importing the Provisional ACL Verification File

After creating a properly structured, formatted, and populated Provisional ACL verification file, the MP must import the file to DRIS as the next step in reporting resource Provisional ACL verification data

**Note:** Upon initial import of the resource Provisional ACL verification file, DRIS will calculate the resource ACL and any associated Provisional ACL shortfalls for resources in the file which pass all validations. The individual resource ACL details, Verified ACL, and shortfall will be saved in the system with an *Approved* status.

### **Pre-requisites**

- The DRIS Event Calendar indicates that the time period for importing Provisional ACL verification data is open for performing this task (refer to Section 2.1).
- The MP has created a properly structured, formatted, and populated .xlsx or .xlsx file for upload of resource Provisional ACL verification data to the system, as outlined under Section 10.6.1.
- The MP representative performing the task has been assigned the DRIS Web UI MP User privilege.
- The MP representative performing the task is logged in to DRIS (see Section 1.3, "Accessing the System").

# **To import the Provisional ACL Verification File**

1. From the **Main** menu, choose **Imports/Exports**.

The system displays the Imports/Exports page (see Figure 187).

#### Figure 187: Import/Export Page as Initially Displayed

| Demand Response Information System<br>Imports/Exports |                       |            |              |          |                |         |       |  |  |  |  |  |
|-------------------------------------------------------|-----------------------|------------|--------------|----------|----------------|---------|-------|--|--|--|--|--|
| Main • MP • Resource • SCR •                          | Performance Factors + | DR Event • | Mitigation - | Tables • | Notification - | DSASP - | BTM - |  |  |  |  |  |
| Capability Period: Summer 2015                        | ✓ Display             |            |              |          |                |         |       |  |  |  |  |  |
| 🖃 🔂 Imports                                           |                       |            |              |          |                |         |       |  |  |  |  |  |
| SCR Resource Imports                                  |                       |            |              |          |                |         |       |  |  |  |  |  |
| 📄 📰 Provisional ACL Eligibility                       |                       |            |              |          |                |         |       |  |  |  |  |  |
| EDRP Resource Import                                  |                       |            |              |          |                |         |       |  |  |  |  |  |
| E DSASP Resource Import                               |                       |            |              |          |                |         |       |  |  |  |  |  |
| E Resource Auction Sales                              |                       |            |              |          |                |         |       |  |  |  |  |  |
| Event Response                                        |                       |            |              |          |                |         |       |  |  |  |  |  |
| 🖃 🔂 Exports                                           |                       |            |              |          |                |         |       |  |  |  |  |  |
| SCR Resource Exports                                  |                       |            |              |          |                |         |       |  |  |  |  |  |
| 🔄 Provisional ACL Eligibility                         |                       |            |              |          |                |         |       |  |  |  |  |  |
| EDRP Resource Export                                  |                       |            |              |          |                |         |       |  |  |  |  |  |
| E DSASP Resource Export                               |                       |            |              |          |                |         |       |  |  |  |  |  |
| Energy Payments                                       |                       |            |              |          |                |         |       |  |  |  |  |  |
| Aggregation Performance Factors                       |                       |            |              |          |                |         |       |  |  |  |  |  |
| Aggregation UCAP Summary Export                       |                       |            |              |          |                |         |       |  |  |  |  |  |

- 2. From the corresponding filter near the top of the page, choose the **Capability Period** for which Provisional ACL verification data is being imported.
- 3. Beside the Capability Period filter, click the **Display** button.

The system activates the middle frame and populates the lowermost frame with a list of import events for the Capability Period chosen at step 2.

4. On the left side of the middle frame and under the **Imports** heading, click **SCR Resource Imports**.

The area to the right refreshes to display input components specific to the type of SCR resource import being performed (see Figure 188).

Figure 188: Import/Export Page Displaying Input Components Specific to Provisional ACL Verification Import

|                                      | Demand<br>Imports/      | Demand Response Information System<br>Imports/Exports |                 |                |         |       |  |  |  |  |
|--------------------------------------|-------------------------|-------------------------------------------------------|-----------------|----------------|---------|-------|--|--|--|--|
| Main • MP • Resource • SCR • Perform | mance Factors - DR Ever | nt • Mitigation •                                     | Tables • N      | lotification - | DSASP + | BTM - |  |  |  |  |
| Capability Period: Summer 2015       | Display                 |                                                       |                 |                |         |       |  |  |  |  |
| 🗃 🚍 Imports                          | SCR Resource Imp        | orts                                                  |                 |                |         |       |  |  |  |  |
| SCR Resource Imports                 |                         |                                                       |                 |                |         |       |  |  |  |  |
| Provisional ACL Eligibility          | Import Ty               | pe: Provisional A                                     | CL Verification | *              |         |       |  |  |  |  |
| EDRP Resource Import                 | Mo                      | nth:                                                  |                 | v              |         |       |  |  |  |  |
| E DSASP Resource Import              |                         | The locate of the                                     | line contract   | -              |         |       |  |  |  |  |
| E Resource Auction Sales             | SCR Resource            | File: Select a file                                   | Browse          | •              |         |       |  |  |  |  |
| Event Response                       |                         |                                                       |                 |                |         |       |  |  |  |  |
| 🖃 🔄 Exports                          |                         |                                                       |                 |                |         |       |  |  |  |  |
| SCR Resource Exports                 |                         |                                                       |                 |                |         |       |  |  |  |  |
| Provisional ACL Eligibility          |                         |                                                       |                 |                |         |       |  |  |  |  |
| EDRP Resource Export                 |                         |                                                       |                 |                |         |       |  |  |  |  |
| DSASP Resource Export                |                         |                                                       |                 |                |         |       |  |  |  |  |
| Energy Payments                      |                         |                                                       |                 |                |         |       |  |  |  |  |
| Aggregation Performance Factors      |                         |                                                       |                 |                |         |       |  |  |  |  |
| Aggregation UCAP Summary Export      |                         |                                                       |                 |                |         |       |  |  |  |  |
|                                      |                         |                                                       |                 |                |         |       |  |  |  |  |
|                                      | Import                  |                                                       |                 |                |         |       |  |  |  |  |
|                                      | mapore                  |                                                       |                 |                |         |       |  |  |  |  |

- 5. Select **Provisional ACL Verification** from the **Import Type** drop-down filter on the right side of the middle frame.
- 6. When selecting **Provisional ACL Verification**, the **Month** drop-down filter should remain unpopulated.
- 7. On the right side of the middle frame, click the **Browse** button.

The system displays a File Upload dialog box.

8. Via the File Upload dialog box, navigate to and choose the file containing the data for the resources with a Provisional ACL being reported, then click the **Open** button.

The File Upload dialog box closes, and the system populates the SCR Resource File field in the right pane of the middle frame with the name of the chosen file.

9. Click the **Import** button, located in the lower-left corner of the right side of the middle frame.

The system displays a dialog box summarizing the results of the import process (see Figure 189).

10. Review the import results and proceed accordingly, as outlined under Section 10.6.4.

| Import Type:             | SCR ACL Provisional            | Record Count:                    | 39 |           |  |
|--------------------------|--------------------------------|----------------------------------|----|-----------|--|
| File Name:               | Summer 2014 Prov Resources.xla | Records Added:                   | 39 |           |  |
| Start Time:              | 02/15/2015 14:06:08            | Records Exception:               | 0  |           |  |
| End Time:                | 02/15/2015 14:06:08            | Records General Alerts:          | 0  |           |  |
|                          |                                | Records Pending:                 | 0  |           |  |
|                          |                                | Records Potential<br>Mitigation: | 0  |           |  |
|                          |                                | Records Payment:                 | 0  |           |  |
|                          |                                | Records No Change:               | 0  |           |  |
|                          |                                |                                  |    |           |  |
|                          |                                |                                  |    |           |  |
| Exceptions               |                                |                                  |    |           |  |
| Exceptions<br>Field Name | Field Value Exception Code     |                                  |    | Unque Id  |  |
| Exceptions<br>Field Nane | Field Value Exception Code     |                                  |    | Unique Id |  |

Figure 189: Sample Import Summary Dialog Box for Provisional ACL Verification Import

#### 10.6.4. Managing Provisional ACL Verification File Import Results

Whenever an MP attempts to import a resource Provisional ACL verification import file to DRIS, the system generates a report outlining the results of the process. If the data for one or more resources in the Provisional ACL verification file contain exceptions, the report details each exception on a separate line and identifies the resource ID of the record containing the exception, the specific field containing the exception, the value supplied in the field containing the exception, and a message specifying the nature of the exception (see Figure 190).

**Note:** If instead of similar information to that illustrated in Figure 189 the *Message* pane in the Summary dialog box displayed by the system indicates that the import failed, no resource data will be imported. In order to proceed with the import process in this case, the MP must rectify the errors in the file header, as outlined in the *Exceptions* pane of the dialog box, and report the revised file containing data for all resources. Section 10.6.2, provides guidance on creating a properly structured and formatted Provisional ACL verification file.

The MP must review the report for purposes of creating and reporting a file containing correct data for the resources in question, along with correct header data, prior to the deadline for

reporting resource Provisional ACL verification data as specified on the DRIS Event Calendar (refer to Section 2.1).

*Note:* The MP may access the import report directly from the Summary dialog box displayed immediately following import by clicking the **Excel** button in the lower right-hand corner of the dialog box then taking the requisite steps to either open or save the corresponding file.

#### Figure 190: Sample Results Report for Provisional ACL Verification File Import

|    | Å                             | 8                         | c                              | 0              | E                                                                                                    |
|----|-------------------------------|---------------------------|--------------------------------|----------------|----------------------------------------------------------------------------------------------------|
| 1  | File Name                     | Summer 2011 Prov Resource | es.xls                         |                |                                                                                                    |
| 2  | MP Name                       | MP_One                    |                                |                |                                                                                                    |
| 3  | User                          |                           |                                |                |                                                                                                    |
| 4  | Upload Type                   | SCR ACL Provisional       |                                |                |                                                                                                    |
| 5  | Capability Period             | Summer 2014               |                                |                |                                                                                                    |
| 6  | Auction Month                 |                           |                                |                |                                                                                                    |
| 7  | Start Date of Import          | 02/15/2014 14:06:08 EDT   |                                |                |                                                                                                    |
| 8  | End Date of Import            | 02/15/2014 14:06:08 EDT   |                                |                |                                                                                                    |
| 9  | Records Saved                 |                           | 14                             |                |                                                                                                    |
| 10 | Records Pending Approval      |                           | 0                              |                |                                                                                                    |
| 11 | Records With Exceptions       |                           | 1                              |                |                                                                                                    |
| 12 | Records With General Alerts   |                           | 0                              |                |                                                                                                    |
| 13 | Records With Energy Paymer    |                           | 0                              |                |                                                                                                    |
| 14 | Records With Potential Mitiga |                           | 0                              |                |                                                                                                    |
| 15 | Records No Change in DRIS     |                           | 0                              |                |                                                                                                    |
| 16 | 4                             |                           |                                |                |                                                                                                    |
| 17 | Reference #                   | Message Type              | Field                          | Value Supplied | Message                                                                                                    |
| 18 | Resource ID: 90001234         | Exception                 | ACL kW for Peak Load Date Hour | 2              | Peak Load Date Hour 2 is after the resource Meter<br>Installation Date. ACL KW value for Peak Load Date<br>Hour 2 must be greater than or equal to zero. |

# Pre-requisite

 The MP representative performing the task is logged in to DRIS (see Section 1.3, "Accessing the System").

# **To access the import activity report and manage related errors**

1. From the **Main** menu, choose **Imports/Exports**.

The system displays the Imports/Exports page (see Figure 191).

### Figure 191: Import/Export Page as Initially Displayed

| Demand Response Information System |                       |            |              |          |                |         |       |  |  |  |  |  |
|------------------------------------|-----------------------|------------|--------------|----------|----------------|---------|-------|--|--|--|--|--|
| Main • MP • Resource • SCR •       | Performance Factors • | DR Event • | Mitigation - | Tables • | Notification - | DSASP - | BTM - |  |  |  |  |  |
| Capability Period: Summer 2015     | ✓ Display             |            |              |          |                |         |       |  |  |  |  |  |
| 🖃 🔂 Imports                        |                       |            |              |          |                |         |       |  |  |  |  |  |
| SCR Resource Imports               |                       |            |              |          |                |         |       |  |  |  |  |  |
| 🔄 Provisional ACL Eligibility      |                       |            |              |          |                |         |       |  |  |  |  |  |
| EDRP Resource Import               |                       |            |              |          |                |         |       |  |  |  |  |  |
| E DSASP Resource Import            |                       |            |              |          |                |         |       |  |  |  |  |  |
| E Resource Auction Sales           |                       |            |              |          |                |         |       |  |  |  |  |  |
| Event Response                     |                       |            |              |          |                |         |       |  |  |  |  |  |
| 🖃 🔄 Exports                        |                       |            |              |          |                |         |       |  |  |  |  |  |
| SCR Resource Exports               |                       |            |              |          |                |         |       |  |  |  |  |  |
| 🔄 Provisional ACL Eligibility      |                       |            |              |          |                |         |       |  |  |  |  |  |
| EDRP Resource Export               |                       |            |              |          |                |         |       |  |  |  |  |  |
| E DSASP Resource Export            |                       |            |              |          |                |         |       |  |  |  |  |  |
| 📰 Energy Payments                  |                       |            |              |          |                |         |       |  |  |  |  |  |
| Aggregation Performance Factors    |                       |            |              |          |                |         |       |  |  |  |  |  |
| Summary Export                     |                       |            |              |          |                |         |       |  |  |  |  |  |

- 2. From the corresponding filter near the top of the page, choose the **Capability Period** for the previously reported resource Provisional ACL verification file that generated the exception(s).
- 3. Beside the Capability Period filter, click the **Display** button.

The Import History frame at the bottom of the page refreshes to display a grid listing each import event for the chosen Capability Period (see Figure 192).

Figure 192: Populated Import History Grid on Import/Export Page

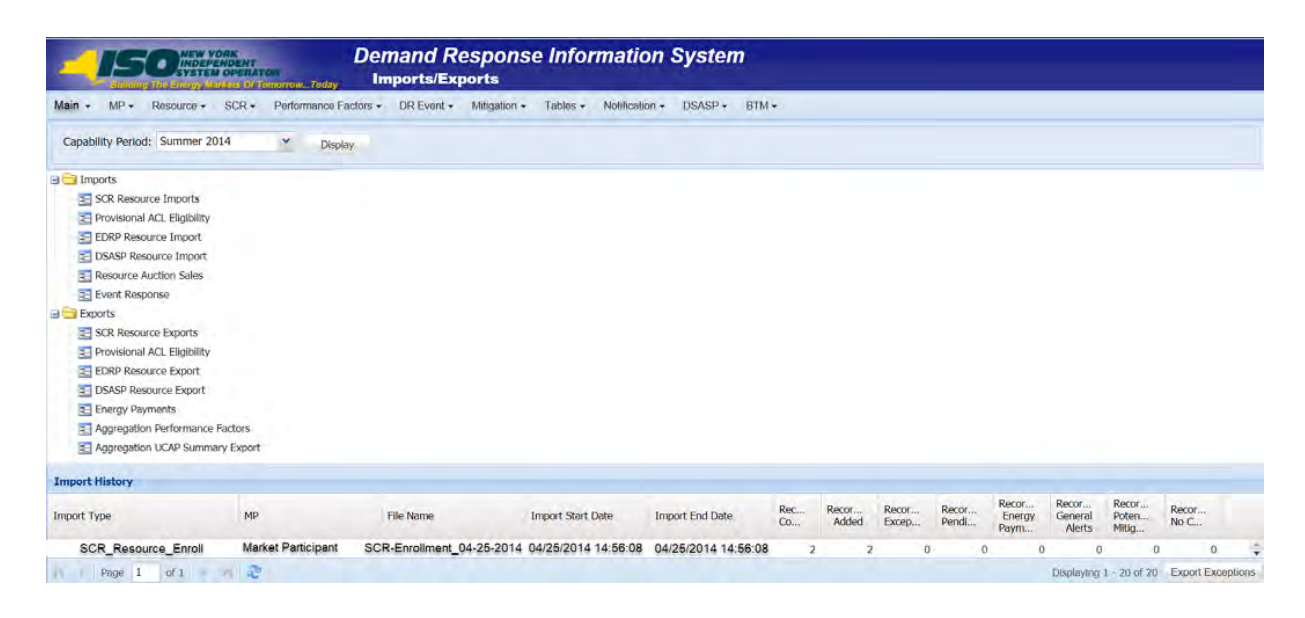

- 4. In the **Import History** grid, select the entry for the import event that generated the exception(s).
- 5. In the lower right corner of page, click the **Export Exceptions** button.

The system displays a dialog box via which the import report can be saves or opened.

6. Take the requisite steps to either save or open the import report.

The report is either saved to the designated location or displayed on screen,

7. Review the report, correct all exceptions in the resource Provisional ACL verification file, then import the updated file to DRIS.

## 10.6.5. Viewing Resource Provisional ACL Verification Data

Viewing resource Provisional ACL verification data provides the MP with a snapshot of the resource Verified ACL based on imported data. DRIS also identifies when a Provisional ACL shortfall exists for the resource for the selected Capability Period and month.

Resource Provisional ACL verification data is displayed by Capability Period and month and includes the following:

- Provisional ACL kW: The Provisional ACL kW value of the resource reported with the resource enrollment data for the selected Capability Period
- *Shutdown kW*: The resource Shutdown kW for the Capability Period and month selected

- Net ACL kW: The resource Provisional ACL kW value reported with the resource enrollment data for the Capability Period selected, less the Shutdown kW for the Capability Period and month selected
- Verified ACL kW: The DRIS calculated ACL kW for the resource from the import of the
  resource Provisional ACL verification file includes the TO/DADRP add-back kW and DSASP
  baseline kW values. (TO/DADRP add-back kW and DSASP baseline kW values do not apply
  to the calculation of the resource Verified ACL for the Summer 2011 ACL verification data,
  DADRP add-back kW and DSASP baseline kW values do not apply to the calculation of the
  resource Verified ACL prior to Summer 2014 ACL verification data.)
- *Raw Shortfall kW:* The difference between the Net ACL kW and the Verified ACL kW fields of the resource for the Capability Period and month selected
- UCAP Equivalent of Shortfall kW: The UCAP equivalent of the Raw Shortfall kW
- *Auction Sales kW*: The resource auction sales for the Capability Period and month selected
- *AMD*: The lowest Actual Metered Demand of the resource from all event and test hours in which the resource performed in the Capability Period selected (Displays for resources enrolled with a Provisional ACL prior to Summer 2014)
- Applicable Shortfall kW: The kW value of the shortfall based on the Provisional ACL Shortfall Calculation, for the Capability Period and month selected

# To view resource Provisional ACL verification data

1. From the **Performance Factors** menu, choose **Provisional ACL**.

The system displays the Provisional ACL page.

2. From the corresponding search filters in the uppermost frame on the Provisional ACL page (see Figure 193), choose the **Capability Period** and **Month** for which the system should display resources with Provisional ACL verification details.

Optionally, choose the **Capability Period** and **Resource ID** to display all months within the Capability Period for the selected resource.

#### Figure 193: Provisional Summary Page Search Filters

|              | m loday            | Isional Summary               |                                                                                                  |                                                                                                    |                                                                                                    |                                                                                                    |                                                                                                    |                                                                                                    |                                                                                                    |
|--------------|--------------------|-------------------------------|--------------------------------------------------------------------------------------------------|----------------------------------------------------------------------------------------------------|----------------------------------------------------------------------------------------------------|----------------------------------------------------------------------------------------------------|----------------------------------------------------------------------------------------------------|----------------------------------------------------------------------------------------------------|----------------------------------------------------------------------------------------------------|
| CR - Perform | nance Factors - DR | Event - Mitigation - Tables - | Notification - DSASP                                                                             | BTM -                                                                                                    |                                                                                                    |                                                                                                    |                                                                                                    |                                                                                                    |                                                                                                    |
| ~            | Resource ID:       | Y Capability P                | eriod: Summer 2020                                                                               | ▼ Z                                                                                                    | one:                                                                                                    | *                                                                                                    | Shortfall:                                                                                                    | *                                                                                                    |                                                                                                    |
| ~            |                    | Auction M                     | onth:                                                                                            | ✓ St                                                                                                    | atus:                                                                                                    | ~                                                                                                    | Reporting:                                                                                                    | ▼ D                                                                                                    | isplay 👻                                                                                                    |
|              | CR • Perform       | CR • Performance Factors • DR | CR + Performance Factors + DR Event + Mitigation + Tables + Resource ID: Capability Pe Auction M | CR + Performance Factors + DR Event + Mitigation + Tables + Notification + DSASP +  Resource ID:  Resource ID:  Auction Month: | CR • Performance Factors • DR Event • Mitigation • Tables • Notification • DSASP • BTM •       • Resource ID:     • Capability Period: Summer 2020       • Auction Month:     • State | CR • Performance Factors • DR Event • Mitigation • Tables • Notification • DSASP • BTM •       • Resource ID:     • Capability Period: Summer 2020     • Zone:       • Auction Month:     • Status: | CR +     Performance Factors +     DR Event +     Mitigation +     Tables +     Notification +     DSASP +     BTM +       Y     Resource ID:     Y     Capability Period:     Summer 2020     Y     Zone:     Y       Y     Auction Month:     Y     Status:     Y | CR • Performance Factors • DR Event • Mitigation • Tables • Notification • DSASP • BTM •         • Resource ID:       • Capability Period: Summer 2020       • Zone:       • Shortfall:         • Auction Month:       • Status:       • Reporting: | CR +       Performance Factors +       DR Event +       Mitigation +       Tables +       Notification +       DSASP +       BTM +         Y       Resource ID:       Y       Capability Period:       Summer 2020       Y       Zone:       Y       Shortfall:       Y         Y       Auction Month:       Y       Status:       Y       Reporting:       Y       D |

3. Near the top of the Provisional ACL page, click the **Display** button.

The system populates the Provisional ACL page below the search filters with the data for the resources meeting the criteria chosen at step 2 (see Figure 194).

Figure 194: Provisional Summary Page Illustrating Resource Information for Provisional ACL Verification Data

|                  | Resource + SCI  | R - Performance P    | actors - DR E   | rent - Mitigation | <ul> <li>Tables - Not</li> </ul> | ification - DSASP | - BTI | - N     |                       |             | _     |                       |                 |                  |   |
|------------------|-----------------|----------------------|-----------------|-------------------|----------------------------------|-------------------|-------|---------|-----------------------|-------------|-------|-----------------------|-----------------|------------------|---|
| MP Name: Mar     | ket Participant | Y Resour             | ce ID: 1234567  | 39                | Capability Period:               | Summer 2020       | *     | Zone:   | *                     | Shortfall:  | *     |                       |                 |                  |   |
| Transmission O   | wner:           | *                    |                 |                   | Auction Month:                   |                   | *     | Status: | *                     | Reporting:  | ~     | Display               | l+l             |                  |   |
| Resource Provisi | onal ACL Compar | ison to Verification | Data            |                   |                                  |                   |       |         |                       |             |       |                       |                 |                  |   |
| Resource ID      | Resource Name   | Account Number       | Meter Authority | Auction Month     | Capability Period                | MP Name           | Zone  |         | Provisional<br>ACL kW | Shutdown kW | Net F | Provisional<br>ACL kW | Verified ACL kW | Raw Shortfall kW | U |
| 123456789        | Resource 1      | X321654897           | ŒC              | September 2020    | Summer 2020                      | Market Particpart |       | 3       | 1986                  | 600         | 0     | 1386                  | 1206            | 180              |   |
| 123456789        | Resource 1      | X321654897           | ŒC              | August 2020       | Summer 2020                      | Market Particpant |       | 1       | 1986                  | 600         | 6 C   | 1386                  | 1206            | 180              |   |
| 123456789        | Resource 1      | X321654897           | CEC             | July 2020         | Summer 2020                      | Market Particpant |       | 3       | 1986                  | 600         | e.    | 1386                  | 1206            | 180              |   |
| 123456789        | Resource 1      | X321654897           | CEC             | June 2020         | Summer 2020                      | Market Particpant |       | 3       | 1986                  | 600         | 61    | 1386                  | 1206            | 180              |   |
| 123456789        | Resource 1      | X321654897           | CEC             | May 2020          | Summer 2020                      | Market Particpant |       | 3       | 1986                  | 600         | 6     | 1386                  | 1206            | 180              |   |
| 123456789        | Resource 1      | X321654897           | CEC             | October 2020      | Summer 2020                      | Market Particpant |       | 3       | 88762                 |             | 61 I. | 88762                 |                 |                  |   |
| 1                |                 |                      |                 |                   | 20011101 2020                    | Planks Farospers  | _     | -       | 00702                 |             |       | 00/02                 |                 |                  |   |

- 4. Optionally, view details of the resource Provisional ACL verification data by clicking the corresponding row in the Provisional Summary grid.
- 5. The system expands a frame at the bottom of the page, where additional resource ACL details are displayed (see Figure 195).

### Figure 195: Provisional Summary Page Illustrating Additional ACL Details

| Transmission Owner         N         Auction Month:         N         Status:         N         Reporting:         N         Desplay           Resource Providentiation of the status of the status of the st                                                                                                    |                 |                                    |                  |           |           | STICK CLOBER              | × 5         | Zone:                 | * | Summer 2014 | Capability Period: 5 | * 98              | arce ID: 1234567 |                      | Aarket Participant | MP Name: N     |
|----------------------------------------------------------------------------------------------------|-----------------|------------------------------------|------------------|-----------|-----------|---------------------------|-------------|-----------------------|---|-------------|----------------------|-------------------|------------------|----------------------|--------------------|----------------|
| Resource Provisional ACL Comparison to Verification Data           Resource Novies         Account Number         Audon Month         Capability Period         MP Name         Zane         Provisional<br>ACL NV         Studion NV         Ref Provisional<br>ACL NV         Verified ACL NV         Rem Shortfal NV         Copability Control NV           123456789         Resource 1         X321654887         September 2014         Summer 2014         Market Particip         1         1996         600         1386         1206         180         177           123456789         Resource 1         X321654887         Summer 2014         Market Particip         1         1996         600         1386         1206         180         177           123456789         Resource 1         X321654887         Summer 2014         Market Particip         1         1996         600         1386         1206         180         177           123456789         Resource 1         X321654887         Summer 2014         Market Particip         1         1996         600         1386         1206         180         177                                                                                                    |                 |                                    |                  | Display • | ~         | sporting:                 | × Re        | Status:               |   |             | Auction Month:       |                   |                  | *                    | Owner:             | Transmission   |
| Resource Name         Account Number         Action Month         Capability Period         MP Name         Zone         Provisional<br>ACL kW         Shuddown kW         Ref Provisional<br>ACL kW         Verfied ACL kW         Res Shortfall kW         CCAP Explained<br>of Shuddown kW           123456789         Resource 1         321654897         September 2014         Summer 2014         Market Particip         J         660         1086         1206         180         177           123456789         Resource 1         3221654897         August 2014         Summer 2014         Market Particip         J         1996         660         1386         1206         180         177           123456789         Resource 1         3221654897         August 2014         Summer 2014         Market Particip         J         1996         660         1386         1206         180         177           123456789         Resource 1         3221654897         August 2014         Summer 2014         Market Particip         J         1996         660         1386         1206         180         177           123456789         Resource 1         3221654897         August 2014         Summer 2014         Market Particip         J         1996         660         1386         1206                                                                                                    |                 |                                    |                  |           |           |                           |             |                       |   |             |                      |                   | Oata             | ison to Venification | stonal ACL Compar  | Resource Provi |
| 123456789         Resource 1         X321654897         September 2014         Market Particip         J         1996         600         1386         1206         180         177           123456789         Resource 1         X321654897         August 2014         Summer 2014         Market Particip         J         1996         600         1386         1206         180         177           123456789         Resource 1         X321654897         August 2014         Summer 2014         Market Particip         J         1996         600         1386         1206         180         177           123456789         Resource 1         X321654897         July 2014         Summer 2014         Market Particip         J         1996         600         1386         1206         180         177           123456789         Resource 1         X321654897         July 2014         Summer 2014         Market Particip         J         1996         600         1386         1206         180         177           123456789         Resource 1         X321654897         July 2014         Summer 2014         Market Particip         J         1996         600         1386         1206         180         177                                                                                                    | uction Sales kV | UCAP Equivalent<br>of Shortfall kW | Raw Shortfall kW | ACL W     | W Verifie | Net Provisional<br>ACL kW | Shutdown kW | Provisional<br>ACL kW |   | Zone        | MP Name              | Capability Period | Auction Month    | Account Number       | Resource Name      | Resource ID    |
| 123456789         Resource 1         X321654897         August 2014         Summer 2014         Market Particip         1986         600         1386         1206         180         177           123456789         Resource 1         X321654887         Xulv 2014         Summer 2014         Market Particip         1986         600         1385         1206         180         177           123456789         Resource 1         X321654887         Xulv 2014         Summer 2014         Market Particip         1986         600         1385         1206         180         177                                                                                                    |                 | 177                                | 180              | 1206      | 386       | 1386                      | 600         | 1986                  |   | j           | Market Particip      | Summer 2014       | September 2014   | X321654897           | Resource 1         | 123456789      |
| 123456769 Resource 1 X321654887 3ub/ 2014 Summer 2014 Market Particip J 1986 660 1386 1206 180 177                                                                                                    |                 | 177                                | 180              | 1206      | 386       | 1386                      | 600         | 1986                  |   | t           | Market Particip      | Summer 2014       | August 2014      | X321654897           | Resource 1         | 123456789      |
| the state of the state of the s |                 | 177                                | 180              | 1206      | 386       | 1386                      | 600         | 1986                  |   | 1           | Market Particip      | Summer 2014       | July 2014        | X321654897           | Resource 1         | 123456789      |
| 123456789 Resource 1 X321654897 June 2014 Summer 2014 Market Particip J 1986 600 1386 1206 180 177                                                                                                    |                 | 177                                | 180              | 1206      | 396       | 1386                      | 600         | 1986                  |   | 1           | Market Particip      | Summer 2014       | June 2014        | X321654897           | Resource 1         | 123456789      |
| 123456789 Resource 1 X321654897 May 2014 Summer 2014 Market Particip J 1986 600 1386 1296 180 177                                                                                                    |                 | 177                                | 190              | 1206      | 386       | 1386                      | 600         | 1986                  |   | 1           | Market Particip      | Summer 2014       | May 2014         | X321654897           | Resource 1         | 123456789      |
| 123456789 Resource 1 X321654897 October 2014 Summer 2014 Market Particip J 88762 0 88762                                                                                                    |                 |                                    |                  |           | 762       | 88762                     | 0           | 88762                 |   | 1           | Market Particip      | Summer 2014       | October 2014     | X321654897           | Resource 1         | 123456789      |
| v                                                                                                    |                 |                                    |                  |           |           |                           |             |                       |   | 111         |                      |                   |                  |                      |                    |                |

#### 10.6.6. Viewing Resource Provisional ACL Verification Details

The Provisional ACL Verification Details displays the ACL details of the resource imported by the Market Participant and the TO add-back kW, DADRP add-back kW and DSASP baseline kW values imported by the Transmission Owner for the Capability Period SCR Load Zone Peak Hour. The system displays the following information for the selected resource ACL data:

- Status
- Submittal date
- Verified ACL
- Capability Period SCR Load Zone Peak Hour date and hour beginning
- ACL kW
- TO add-back kW
- TO add-back Reporting TO
- DADRP add-back kW
- DSASP baseline kW
- Total kW
- Used in ACL calculation indicator
- Calculation Basis
- Verified ACL kW

**Note:** Upon initial import of the resource Provisional ACL verification file, DRIS will calculate the resource ACL for resources in the file which pass all validations. The resource ACL is calculated using the ACL kW value imported by the MP and any TO add-back, DADRP add-back or DSASP baseline kW values imported by the TO or the NYISO. The individual resource ACL details and Verified ACL will be saved in the system with an *Approved* status. Any resource which receives a Provisional ACL shortfall kW based on the Provisional ACL Shortfall Calculation performed in DRIS will be identified as having a shortfall.

## To view Provisional ACL verification details

1. From the Performance Factors menu, choose Provisional ACL.

The system displays the Provisional ACL page.

 From the corresponding search filters in the uppermost frame on the Provisional ACL page (see Figure 196), choose the **Capability Period** and **Month** for which the system should display resources with Provisional ACL verification details.

Optionally, choose the **Capability Period** and **Resource ID** to display all months within the Capability Period for the selected resource.

### Figure 196: Provisional Summary Page Search Filters

|                                  | Deman<br>ERATON<br>S Of TomorrowToday Provisi | d Response Information Sj<br>onal Summary    | /stem       |             |                             |               |             |
|----------------------------------|-----------------------------------------------|----------------------------------------------|-------------|-------------|-----------------------------|---------------|-------------|
| lain • MP • Resource • SCF       | Performance Factors      DR Eve               | nt - Mitigation - Tables - Notification - DS | ASP ▼ BTM ▼ |             |                             |               |             |
| MP Name:                         | * Resource ID:                                | Capability Period: Summer 2020               | ✓ Zone:     | *           | Shortfall:                  | *             |             |
| Transmission Owner:              | ~                                             | Auction Month:                               | Y Status:   | ¥ R         | Reporting:                  | Y Display -   |             |
| Resource Provisional ACL Compari | son to Verification Data                      |                                              |             |             |                             | and a subst   |             |
| esource ID Resource Name         | Account Number Meter Authority                | Auction Month Capability Period MP Name      | Zone        | Provisional | Summer 2011<br>Enrolled ACI | Shutdown kW N | et Provisio |

3. Near the top of the Provisional ACL page, click the **Display** button.

The system populates the Provisional ACL page below the search filters with the data

for the resources meeting the criteria chosen at step 2 (see Figure 197).

**Note:** Upon initial import of the resource Provisional ACL verification file, DRIS will calculate the resource ACL and determine if a Provisional ACL Shortfall exists for resources in the file which pass all validations. Any resource which receives a Provisional ACL shortfall kW based on the Provisional ACL Shortfall Calculation performed in DRIS will be identified as having a shortfall. Once shortfalls have been determined by the NYISO, the user will have the option of using the "Reporting" filter option "*No Verified Data*", which will return resources enrolled with a Provisional ACL in the Capability Period selected that did not have verification data imported during the reporting period.

Figure 197: Provisional Summary Page Illustrating Resource Information for Provisional ACL Verification Data

| MP Name:      | Market Participant | Y Resou               | Irce ID: 12345678 | 39 👻 (         | Capability Period: | Summer 2020       | ~    | Zone:   | ~                     | Shortfall:  | ~        |                    |                 |                 |
|---------------|--------------------|-----------------------|-------------------|----------------|--------------------|-------------------|------|---------|-----------------------|-------------|----------|--------------------|-----------------|-----------------|
| Transmission  | Owner:             | ¥                     |                   |                | Auction Month:     |                   | ~    | Status: | ¥ F                   | Reporting:  | *        | Display            | I.              |                 |
| Resource Prov | visional ACL Compa | rison to Verification | n Data            |                |                    |                   |      |         |                       |             |          |                    |                 |                 |
| Resource ID   | Resource Name      | Account Number        | Meter Authority   | Auction Month  | Capability Period  | MP Name           | Zone |         | Provisional<br>ACL kW | Shutdown kW | Net Prov | visional<br>ACL kW | Verified ACL kW | Raw Shortfall k |
| 123456789     | Resource 1         | X321654897            | CEC               | September 2020 | Summer 2020        | Market Particpant | J    |         | 1986                  | 600         | 1386     |                    | 1206            | 180             |
| 123456789     | Resource 1         | X321654897            | CEC               | August 2020    | Summer 2020        | Market Particpant | J    |         | 1986                  | 600         | 1386     |                    | 1206            | 180             |
| 123456789     | Resource 1         | X321654897            | CEC               | July 2020      | Summer 2020        | Market Particpant | 3    |         | 1986                  | 600         | 1386     |                    | 1206            | 180             |
| 123456789     | Resource 1         | X321654897            | CEC               | June 2020      | Summer 2020        | Market Particpant | 1    |         | 1986                  | 600         | 1386     |                    | 1206            | 180             |
| 123456789     | Resource 1         | X321654897            | CEC               | May 2020       | Summer 2020        | Market Particpant | 1    |         | 1986                  | 600         | 1386     |                    | 1206            | 180             |
| 122456790     | Recourse 1         | ¥221654907            | CEC               | October 2020   | Cummer 2020        | Market Dartiseant | -    |         | 00760                 | 0           | 00767    |                    | 1200            | 100             |

4. View details of the resource Provisional ACL verification data by clicking the corresponding row in the Provisional Summary grid.

The system expands a frame at the bottom of the page, where additional resource ACL details are displayed (see Figure 198).

### Figure 198: Provisional Summary Page Illustrating Additional ACL Details

| MP Name: Ma<br>Transmission O<br>tesource Provisi<br>esource ID | arket Participant<br>Dwner: | ✓ Resource          | urce ID: 1234567 | 39                   | Capability Period:   |                   |       |         |                          |                           |                           |                 |                    |   |
|-----------------------------------------------------------------|-----------------------------|---------------------|------------------|----------------------|----------------------|-------------------|-------|---------|--------------------------|---------------------------|---------------------------|-----------------|--------------------|---|
| Transmission C<br>tesource Provisi<br>esource ID                | Owner:                      | ¥                   |                  |                      |                      | Summer 2020       | *     | Zone:   | ~                        | Shortfall:                | *                         |                 |                    |   |
| <b>Resource Provisi</b><br>esource ID                           | ional ACL Compar            |                     |                  |                      | Auction Month:       |                   | * :   | Status: | ~                        | Reporting:                | Y Display                 | <b>.</b>        |                    |   |
| esource ID                                                      |                             | ison to Verificatio | n Data           |                      |                      |                   |       |         |                          |                           |                           |                 |                    |   |
|                                                                 | Resource Name               | Account Number      | Meter Authority  | Auction Month        | Capability Period    | MP Name           | Zone  |         | Provisional<br>ACL kW    | Shutdown kW               | Net Provisional<br>ACL kW | Verified ACL kW | Raw Shortfall kW   | ι |
| 13456789                                                        | Resource 1                  | X321654897          | CEC              | September 2020       | Summer 2020          | Market Particpant | J     |         | 1986                     | 600                       | 1386                      | 1206            | 180                |   |
| 23456789                                                        | Resource 1                  | X321654897          | CEC              | August 2020          | Summer 2020          | Market Particpant | J     |         | 1986                     | 600                       | 1386                      | 1206            | 180                |   |
| 3456789                                                         | Resource 1                  | X321654897          | CEC              | July 2020            | Summer 2020          | Market Particpant | 1     |         | 1986                     | 600                       | 1386                      | 1206            | 180                |   |
| 3456789                                                         | Resource 1                  | X321654897          | CEC              | June 2020            | Summer 2020          | Market Particpant | 3     |         | 1986                     | 600                       | 1386                      | 1206            | 180                |   |
| 3456789                                                         | Resource 1                  | X321654897          | CEC              | May 2020             | Summer 2020          | Market Particpant | J     |         | 1986                     | 600                       | 1386                      | 1206            | 180                |   |
| :3456789                                                        | Resource 1                  | X321654897          | ŒC               | October 2020         | Summer 2020          | Market Particpant | J     |         | 88762                    | 0                         | 88762                     |                 |                    |   |
|                                                                 | _                           |                     |                  | _                    | _                    |                   | _     |         | _                        |                           | -                         |                 |                    | 1 |
| Page 1                                                          | of1 / /                     | 2                   |                  |                      |                      |                   |       |         |                          |                           |                           |                 | Displaying 1 - 6 o | 6 |
| CL Details                                                      |                             |                     |                  |                      |                      |                   |       |         |                          |                           |                           |                 |                    |   |
| esource ID                                                      | Peak Load Date ar           | nd HB ACL kW        | TO Add-b         | ack kW Reporting     | TO DADRP<br>Add-back | kW Baseline kW    | Total | i kw 🔹  | Used in AC<br>Calculatio | CL Calculation<br>n Basis | Verified ACL kW           |                 |                    |   |
| APPROVED - R                                                    | Resource ID:                | - Submittal Da      | te: 12/19/2019 0 | 9:47:53 - Verified A | ICL:                 |                   |       |         |                          |                           |                           |                 |                    | - |
| 23456789                                                        | 06/24/2014 12:0             | 0:00 1200           | 78               | CEC                  | 60                   | 1270              | 1278  | 8       | 2                        | ACL + TO                  | 1206                      |                 |                    |   |
| 23456789                                                        | 06/24/2014 14:0             | 0:00 1200           |                  |                      | 60                   |                   | 1260  | 0       | I                        | ACL + DADRP               | 1206                      |                 |                    | ę |
| 23456789                                                        | 07/08/2014 16:0             | 0:00 1200           |                  |                      |                      |                   | 1200  | 0       | 17                       | ACL                       | 1206                      |                 |                    |   |
| 23456789                                                        | 07/08/2014 15:0             | 0:00 1200           |                  |                      |                      |                   | 1200  | 0       | Ø                        | ACL                       | 1206                      |                 |                    |   |
| 23456789                                                        | 07/08/2014 17:0             | 00:00 1200          |                  |                      |                      |                   | 1200  | 0       |                          | ACL                       | 1206                      |                 |                    |   |
| 23456789                                                        | 07/08/2014 14:0             | 00:00 1200          |                  |                      |                      |                   | 1200  | 0       | 2                        | ACL                       | 1206                      |                 |                    |   |
| 23456789                                                        | 07/18/2014 19:0             | 0:00 1200           |                  |                      |                      |                   | 1200  | 0       | 12                       | ACL                       | 1206                      |                 |                    |   |
| 23456789                                                        | 07/08/2014 13:0             | 0:00 1200           |                  |                      |                      |                   | 1200  | 0       | 2                        | ACL                       | 1206                      |                 |                    |   |
| 23456789                                                        | 08/11/2014 17:0             | 0:00 1200           |                  |                      |                      |                   | 1200  | 0       | 13                       | ACL                       | 1206                      |                 |                    | - |

# **10.7.** Managing Incremental ACL Resource Enrollments & Verification Data

For those MPs with resources enrolled with an Incremental ACL in the selected Capability Period and month, DRIS provides the means to perform the following:

- Download a properly formatted file to use as a template for reporting resource Incremental ACL verification data
- Import resource Incremental ACL verification data
- View imported resource Incremental ACL verification data, including applicable Transmission Owner add-back kW values, DADRP add-back kW values and DSASP baseline kW values for the resource
- View resources which have an Incremental ACL shortfall

Resource Incremental ACL verification data must be imported into DRIS within a preestablished time frame as specified on the DRIS Event Calendar (refer to Section 2.1).

It is the responsibility of the MP to perform the following:

1. Download and create a correctly structured, formatted, and populated resource Incremental ACL verification file
- 2. Import the resource Incremental ACL verification file to DRIS
- 3. Review and manage as necessary the results of the import process

Task 3 immediately preceding may require the MP take an additional action in the form of, for example, correcting exceptions (i.e., data errors, changes, or omissions) that prevent import of some or all data.

**Note:** Reporting resource Incremental ACL verification data through the Incremental ACL Verification import file in DRIS is the **only** means by which resource Incremental ACL verification data will be accepted by the NYISO. The imported data will be used for both the calculation of the resource ACL and the determination of a shortfall based on the resource Verified ACL and the resource Incremental ACL previously imported on the resource enrollment during the selected Capability Period and month.

#### 10.7.1. Downloading the Incremental ACL Verification File

Reporting of resource Incremental ACL verification data is initiated via MP import to DRIS of the NYISO provided Excel (.xlsx or .xlsx) file. Importing of Incremental ACL verification data for multiple resources is initiated at one time.

Pre-existing resource data in the file format required for reporting to the system can be downloaded from DRIS by the MP. The MP can then use the file to create a properly structured and formatted file containing resource Incremental ACL data for subsequent reporting to DRIS.

#### **Pre-requisites**

- Data for the MP's resources already exist in the system.
- The MP representative performing the task is logged in to DRIS (see Section 1.3, "Accessing the System").

#### **To download the Incremental ACL verification file**

5. From the **Main** menu, choose **Imports/Exports**.

The system displays the Imports/Exports page (see Figure 181).

#### Figure 199: Import/Export Page as Initially Displayed

|                                 | Den<br>marrowToday Im | nand Re<br>ports/Exp | espons<br>orts | e Infor  | mation         | Systen  | n     |
|---------------------------------|-----------------------|----------------------|----------------|----------|----------------|---------|-------|
| Main • MP • Resource • SCR •    | Performance Factors + | DR Event -           | Mitigation -   | Tables • | Notification - | DSASP - | BTM - |
| Capability Period: Summer 2015  | ▼ Display             |                      |                |          |                |         |       |
| 🖃 🔂 Imports                     |                       |                      |                |          |                |         |       |
| SCR Resource Imports            |                       |                      |                |          |                |         |       |
| 🔄 Provisional ACL Eligibility   |                       |                      |                |          |                |         |       |
| EDRP Resource Import            |                       |                      |                |          |                |         |       |
| E DSASP Resource Import         |                       |                      |                |          |                |         |       |
| E Resource Auction Sales        |                       |                      |                |          |                |         |       |
| Event Response                  |                       |                      |                |          |                |         |       |
| 🖃 🔂 Exports                     |                       |                      |                |          |                |         |       |
| SCR Resource Exports            |                       |                      |                |          |                |         |       |
| 📰 Provisional ACL Eligibility   |                       |                      |                |          |                |         |       |
| EDRP Resource Export            |                       |                      |                |          |                |         |       |
| E DSASP Resource Export         |                       |                      |                |          |                |         |       |
| Energy Payments                 |                       |                      |                |          |                |         |       |
| Aggregation Performance Factors |                       |                      |                |          |                |         |       |
| Aggregation UCAP Summary Export |                       |                      |                |          |                |         |       |

- 6. From the corresponding search filter in the uppermost frame on the Imports/Exports page, choose the Capability Period.
- 7. Beside the Capability Period filter, click the **Display** button.

The system makes available the middle frame.

8. Under the Exports heading in the left pane of the middle frame, choose **SCR Resource** 

# Exports.

The system refreshes the right pane of the middle frame to display additional filters along with a button to initiate download of the file (as illustrated in

Figure 200).

Figure 200: Import/Export Page Displaying Input Components Specific to Incremental ACL Verification Export

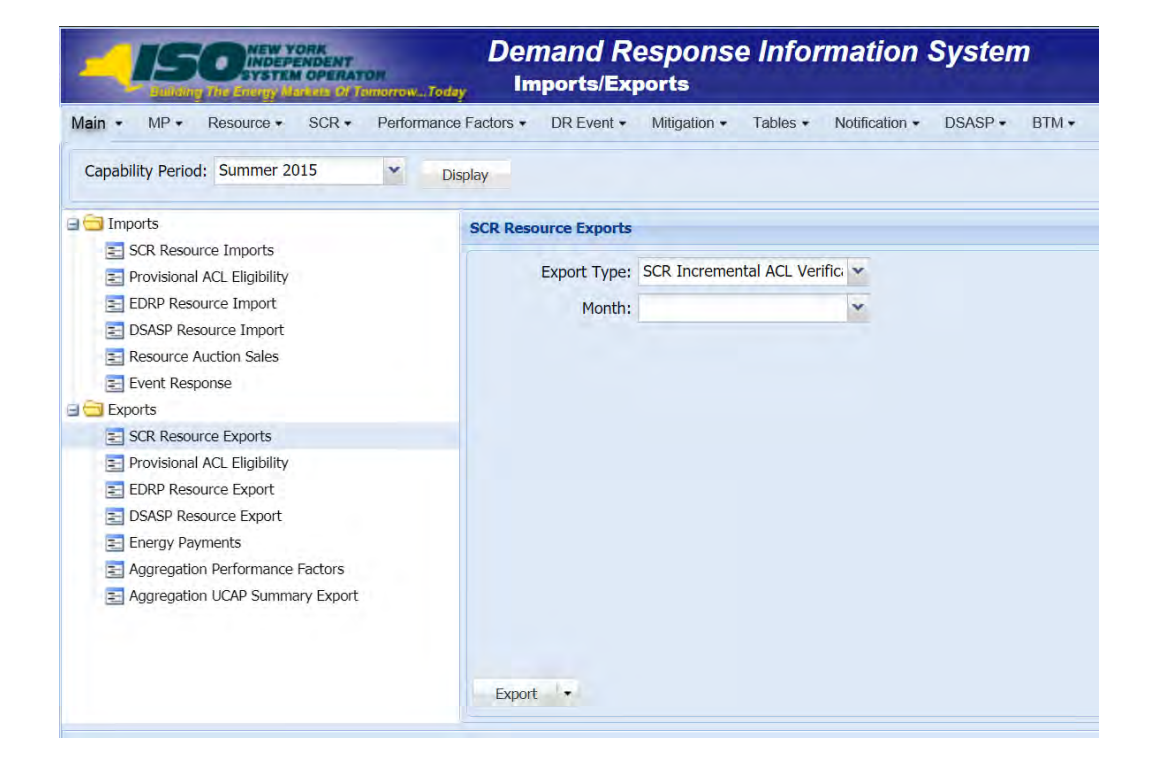

- 9. Select **SCR Incremental ACL Verification** from the **Export Type** drop-down filter on the right side of the middle frame.
- 10. When selecting **SCR Incremental ACL Verification**, the **Month** drop-down filter should remain unpopulated.
- 11. Select the file format from the **Export** button, located in the lower-left corner of the right pane in the middle frame, and click to export.

The system displays a dialog box via which the Incremental ACL verification file can either be saved or opened.

12. Take the requisite steps to either save or open the Incremental ACL verification file.

The Incremental ACL verification file is either saved to the designated location or displayed on screen.

#### 10.7.2. Creating the Incremental ACL Verification File

The downloaded Incremental ACL verification file provides the MP with the file format required for reporting to the system. The file format includes the following resource data pre-populated for resources which were enrolled with an Incremental ACL for the selected Capability Period:

- Monthly SCR Load Zone Peak Hours for all months and zones with a corresponding resource Incremental ACL enrollment
- Resource ID
- Resource name
- TO account number
- Meter Authority
- Zone
- Resource month of enrollment with an Incremental ACL

In addition, the file contains the following column headings pre-populated with the SCR Load Zone Peak Hours for the Capability Period selected.

- Hour 1, through
- Hour 40

*Note:* The Incremental ACL Verification File contains column headings for the top 40 Monthly SCR Load Zone Peak Hours in which the resource was enrolled with an Incremental ACL. Each ACL kW column heading label for an individual resource should be associated by the user with the similarly labeled column header associated with the Monthly SCR Load Zone Peak Hour for the month and zone in which the resource was enrolled with an Incremental ACL, found on the first tab in the export file, labeled *Info – Monthly Hours*. These tabs are illustrated in Figure 202.

The MP is required to provide the 40 kW values for each resource in the file for all of the specified Monthly SCR Load Zone Peak Hours which occur in the month which the individual resource was enrolled with an Incremental ACL.

As illustrated by the sample Incremental ACL verification file in Figure 201, the file must contain header data in the form of Capability Period and DR program.

| 1  | A                                        | В             | C              | D               | E    | F              | G      | Н      | 1      | J      | K      | L      |  |
|----|------------------------------------------|---------------|----------------|-----------------|------|----------------|--------|--------|--------|--------|--------|--------|--|
| 1  | Capability Period=Summer 2020&           |               |                |                 |      |                |        |        |        |        |        |        |  |
| 2  | Program=SCR&                             |               |                |                 |      |                |        |        |        |        |        |        |  |
| 3  | Resource ID                              | Resource Name | TO Account Num | Meter Authority | Zone | Month          | Hour 1 | Hour 2 | Hour 3 | Hour 4 | Hour 5 | Hour 6 |  |
| 4  | 123456789                                | Resource 1    | X456789123     | CEC             | J    | October 2020   |        |        |        |        |        |        |  |
| 5  | 123456789                                | Resource 1    | X456789123     | CEC             | J    | September 2020 |        |        |        |        |        |        |  |
| 6  | 123456789                                | Resource 1    | X456789123     | CEC             | J    | August 2020    |        |        |        |        |        |        |  |
| 7  | 123456789                                | Resource 1    | X456789123     | CEC             | J    | July 2020      |        |        |        |        |        |        |  |
| 8  | 123456789                                | Resource 1    | X456789123     | CEC             | J    | June 2020      |        |        |        |        |        |        |  |
| 9  | 123456789                                | Resource 1    | X456789123     | CEC             | J    | May 2020       |        |        |        |        |        |        |  |
| 10 | 65498732                                 | Resource 2    | P456987321     | CEC             | J    | October 2020   |        |        |        |        |        |        |  |
| 11 | 65498732                                 | Resource 2    | P456987321     | CEC             | J    | September 2020 |        |        |        |        |        |        |  |
| 12 | 65498732                                 | Resource 2    | P456987321     | CEC             | J    | August 2020    |        |        |        |        |        |        |  |
| 13 | 65498732                                 | Resource 2    | P456987321     | CEC             | J    | July 2020      |        |        |        |        |        |        |  |
| 14 | 65498732                                 | Resource 2    | P456987321     | CEC             | J    | June 2020      |        |        |        |        |        |        |  |
| 15 | 65498732                                 | Resource 2    | P456987321     | CEC             | J    | May 2020       |        |        |        |        |        |        |  |
| 16 | 1977 C C C C C C C C C C C C C C C C C C |               |                |                 |      |                |        |        |        |        |        |        |  |

#### Figure 201: Sample Incremental ACL Verification File in Excel

• Incremental ACL Verification Export File will list all resources enrolled with an Incremental ACL in the Capability Period selected

#### • Incremental ACL Verification File formatted for all resources to be listed on one tab Figure 202: Location Detail of ACL kW Column Label Dates and Times

| Capability Dec | A                                  | В                               | C                       | D               | E                                                                 | F                                                                                                    | G                                                                 | Н                                                                                          | 1                                                                                                |                                                                                                  |                                                                                 |
|----------------|------------------------------------|---------------------------------|-------------------------|-----------------|-------------------------------------------------------------------|----------------------------------------------------------------------------------------------------|-------------------------------------------------------------------|--------------------------------------------------------------------------------------------|--------------------------------------------------------------------------------------------------|--------------------------------------------------------------------------------------------------|---------------------------------------------------------------------------------|
| Capability Fer | od=Summer 2020&                    |                                 |                         |                 |                                                                   |                                                                                                    |                                                                   |                                                                                            |                                                                                                  |                                                                                                  |                                                                                 |
| Program=SCF    | &                                  |                                 |                         |                 |                                                                   | A second second se | -                                                                 |                                                                                            |                                                                                                  |                                                                                                  |                                                                                 |
| Resource ID    |                                    | Resource Name                   | TO Account Num          | Meter Authority | Zone                                                              | Month (                                                                                                    | Hour 1                                                            | Hour 2                                                                                     | Hour 3                                                                                           |                                                                                                  |                                                                                 |
|                | 123456789                          | Resource 1                      | X456789123              | CEC             | J                                                                 | October 2020                                                                                                    | -                                                                 |                                                                                            |                                                                                                  |                                                                                                  |                                                                                 |
|                | 123456789                          | Resource 1                      | X456789123              | CEC             | J                                                                 | September 2020                                                                                                    |                                                                   |                                                                                            |                                                                                                  |                                                                                                  |                                                                                 |
|                | 123456789                          | Resource 1                      | X456789123              | CEC             | J                                                                 | August 2020                                                                                                    |                                                                   |                                                                                            |                                                                                                  |                                                                                                  |                                                                                 |
|                | 123456789                          | Resource 1                      | X456789123              | CEC             | J                                                                 | July 2020                                                                                                    |                                                                   |                                                                                            |                                                                                                  |                                                                                                  |                                                                                 |
|                | 123456789                          | Resource 1                      | X456789123              | CEC             | J                                                                 | June 2020                                                                                                    |                                                                   |                                                                                            |                                                                                                  |                                                                                                  |                                                                                 |
|                | 123456789                          | Resource 1                      | X456789123              | CEC             | J                                                                 | (May 2020)                                                                                                    |                                                                   |                                                                                            |                                                                                                  |                                                                                                  |                                                                                 |
|                | 654987321                          | Resource 2                      | P456987321              | CEC             | J                                                                 | October 2020                                                                                                    |                                                                   |                                                                                            |                                                                                                  |                                                                                                  |                                                                                 |
|                | 654987321                          | Resource 2                      | P456987321              | CEC             | J                                                                 | September 2020                                                                                                    |                                                                   |                                                                                            |                                                                                                  |                                                                                                  |                                                                                 |
|                | 654987321                          | Resource 2                      | P456987321              | CEC             | J                                                                 | August 2020                                                                                                    |                                                                   |                                                                                            |                                                                                                  |                                                                                                  |                                                                                 |
|                | 654987321                          | Resource 2                      | P456987321              | CEC             | J                                                                 | July 2 20                                                                                                    |                                                                   |                                                                                            |                                                                                                  |                                                                                                  |                                                                                 |
|                | 654987321                          | Resource 2                      | P456987321              | CEC             | J                                                                 | June 2020                                                                                                    |                                                                   |                                                                                            |                                                                                                  |                                                                                                  |                                                                                 |
|                | 004001021                          |                                 |                         |                 |                                                                   |                                                                                                    |                                                                   |                                                                                            |                                                                                                  |                                                                                                  |                                                                                 |
|                | 654987321                          | Resource 2                      | P456987321              | CEC             | J                                                                 | May 2020                                                                                                    |                                                                   |                                                                                            |                                                                                                  |                                                                                                  |                                                                                 |
|                | 654987321                          | Resource 2                      | P456987321              | CEC             | J                                                                 | May 2020                                                                                                    |                                                                   |                                                                                            |                                                                                                  |                                                                                                  |                                                                                 |
| INF            | 654987321<br>0 - Monthly Hours Res | Resource 2<br>ource Verificatio | P456987321              | CEC             | J                                                                 | May 2020                                                                                                    |                                                                   |                                                                                            |                                                                                                  |                                                                                                  |                                                                                 |
| INF            | 654987321<br>D - Monthly Hours Res | Resource 2<br>ource Verificatio | P456987321              | CEC             | J                                                                 | May 2020<br>A B                                                                                                    |                                                                   | С                                                                                          | D                                                                                                | E                                                                                                | F                                                                               |
| INF            | 654987321<br>D - Monthly Hours Res | Resource 2<br>ource Verificatio | P456987321              | CEC             | J<br>1 Ca                                                         | May 2020<br>A B<br>pability Period=Sumr                                                                                                    | mer 2020&                                                         | с                                                                                          | D                                                                                                | E                                                                                                | F                                                                               |
| INF            | 654987321<br>D - Monthly Hours Res | Resource 2<br>ource Verificatio | P456987321              | CEC             | J<br>1 Ca<br>2 Pro                                                | May 2020<br>A B<br>pability Period=Sumr<br>ogram=SCF&                                                                                                    | mer 2020&                                                         | с                                                                                          | D                                                                                                | E                                                                                                | F                                                                               |
| INF            | 654987321<br>D - Monthly Hours Res | Resource 2<br>ource Verificatio | P456987321              | CEC             | J<br>1 Car<br>2 Pro<br>3                                          | May 2020<br>A B<br>pability Period=Sumr<br>gram=SCF&                                                                                                    | mer 2020&                                                         | C<br>te/Time                                                                               | D                                                                                                | E                                                                                                | F                                                                               |
| INF            | 0 - Monthly Hours                  | Resource 2<br>ource Verificatio | P456987321              | CEC             | J<br>1 Ca<br>2 Pro<br>3<br>4 Zor                                  | May 2020<br>A B<br>pability Period=Sumr<br>ingram=SCF&                                                                                                    | mer 2020&                                                         | C<br>te/Time<br>ur 1                                                                       | D<br>Hour 2                                                                                      | E<br>Hour 3                                                                                      | F<br>Hour 4                                                                     |
| INF            | 654987321<br>D - Monthly Hours Res | Resource 2<br>ource Verificatio | P456987321              | CEC             | J<br>1 Caj<br>2 Pro<br>3 4 Zor<br>5 J                             | May 2020<br>A B<br>pability Period=Sumr<br>gram=SCF&<br>ne Month<br>May 2020                                                                                                    | ner 2020&<br>Dat<br>Hou<br>05/                                    | C<br>te/Time<br>ur 1<br>01/2020 11                                                         | D<br>Hour 2<br>05/01/2020 12                                                                     | E<br>Hour 3<br>05/01/2020 13                                                                     | F<br>Hour 4<br>05/02/2020 12                                                    |
| INF            | 654987321<br>D - Monthly Hours Res | Resource 2<br>ource Verificatio | P456987321              | CEC             | J<br>1 Caj<br>2 Pro<br>3 4 Zor<br>5 J<br>6 J                      | May 2020<br>A B<br>pability Penod=Sumr<br>ogram=SCF&<br>May 2020<br>June 2020                                                                                                    | mer 2020&                                                         | C<br>te/Time<br>ur 1<br>01/2020 11<br>01/2020 11                                           | D<br>Hour 2<br>05/01/2020 12<br>06/01/2020 12                                                    | E<br>Hour 3<br>05/01/2020 13<br>06/01/2020 13                                                    | F<br>Hour 4<br>05/02/2020 12<br>06/02/2020 12                                   |
| INF            | 654987321<br>D - Monthly Hours Res | Resource 2<br>ource Verificatio | P456987321              | CEC             | J<br>1 Caj<br>2 Pro<br>3<br>4 Zor<br>5 J<br>6 J<br>7 J            | May 2020<br>A B<br>pability Period=Sumr<br>ogram=SCR&<br>May 2020<br>June 2020<br>July 2020                                                                                                    | mer 2020&<br>Dat<br>Hou<br>05//<br>06//                           | C<br>te/Time<br>ar 1<br>01/2020 11<br>01/2020 11<br>01/2020 11                             | D<br>Hour 2<br>05/01/2020 12<br>06/01/2020 12<br>07/01/2020 12                                   | E<br>Hour 3<br>05/01/2020 13<br>06/01/2020 13<br>07/01/2020 13                                   | F<br>Hour 4<br>05/02/2020 12<br>06/02/2020 12<br>07/02/2020 12                  |
| INF            | 654987321<br>D - Monthly Hours     | Resource 2<br>ource Verificatio | P456987321<br>n Hours ⊕ | CEC             | J<br>1 Caj<br>2 Pro<br>3 4 Zon<br>5 J<br>6 J<br>7 J<br>8 J        | May 2020<br>A 4<br>pobility Period=Sum<br>gram=SCR&<br>May 2020<br>June 2020<br>July 2020<br>August 2020                                                                                                    | mer 2020&<br>Dat<br>Hou<br>05//<br>06//<br>08//                   | C<br>te/Time<br>ur 1<br>01/2020 11<br>01/2020 11<br>01/2020 11<br>01/2020 11               | D<br>Hour 2<br>05/01/2020 12<br>07/01/2020 12<br>07/01/2020 12                                   | E<br>Hour 3<br>05/01/2020 13<br>06/01/2020 13<br>07/01/2020 13<br>08/01/2020 13                  | F<br>Hour 4<br>05/02/2020 12<br>06/02/2020 12<br>07/02/2020 12                  |
| INF            | 654987321<br>D - Monthly Hours Res | Resource 2<br>ource Verificatio | P456987321              | CEC             | J<br>1 Caj<br>2 Pro<br>3 4 Zor<br>5 J<br>6 J<br>7 J<br>8 J<br>9 J | May 2020<br>A B<br>pability Period=Sumr<br>ggram=SCR8<br>North<br>May 2020<br>July 2020<br>August 2020<br>September 2                                                                                                    | ner 2020&<br>Dat<br>Hou<br>05//<br>06/<br>07//<br>08/<br>2020 09/ | C<br>te/Time<br>ar 1<br>01/2020 11<br>01/2020 11<br>01/2020 11<br>01/2020 11<br>01/2020 11 | D<br>Hour 2<br>05/01/2020 12<br>06/01/2020 12<br>07/01/2020 12<br>08/01/2020 12<br>09/01/2020 12 | E<br>Hour 3<br>05/01/2020 13<br>06/01/2020 13<br>07/01/2020 13<br>08/01/2020 13<br>09/01/2020 13 | F<br>Hour 4<br>05/02/2020 12<br>07/02/2020 12<br>08/02/2020 12<br>09/02/2020 12 |

In order for an Incremental ACL verification file to be successfully processed by DRIS, the header data must meet pre-defined rules. Figure 203 details the rules along with the error messages the system will generate should the file violate any of the rules. Likewise, in order for the resource data to be imported to the system, the data must meet pre-defined rules relating to formatting and value. Figure 204 details the specific rules.

After creating a properly structured, formatted, and populated Incremental ACL verification file, the MP must import the file to DRIS as the next step in reporting resource Incremental ACL verification data.

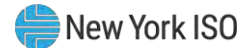

#### Figure 203: Rules for Successful Processing of Incremental ACL Verification Import File

| Attribute         | Rule                                                                                                    | Error Message                                                                                                    |
|-------------------|----------------------------------------------------------------------------------------------------|----------------------------------------------------------------------------------------------------|
| Capability Period | The Capability Period in the header must match that chosen via the system interface.                                                                                           | Capability Period < Capability Period > in the Import File header does not match the Capability Period selected. |
| Program           | The program in the header must be equal to <b>SCR</b> .                                                                                                    | Program <program> in the Import File header must be SCR.</program>                                               |
| Multiple Tabs     | The Incremental ACL Verification file must have<br>the first tab designated for the monthly hours and<br>the second tab designated for the resources<br>within the Excel file. |                                                                                                    |
|                   | The two header rows, Capability Period and<br>Program, must appear on each zonal tab within<br>the Excel file.                                                                 |                                                                                                    |

#### Figure 204: Rules Specific to Resource Data in Incremental ACL Verification File

**Note:** The Incremental ACL Verification File contains column headings for the Monthly SCR Load Zone Peak Hour fields. Each ACL kW column heading begins with the column label and is then followed by the specific sequence of the Peak Hours for the month(s) which the resource was enrolled with an Incremental ACL. Each "*Hour 1*" through "*Hour 40*" on the resource tab is associated with the same "*Hour 1*" through "*Hour 40*" on the monthly hours tab, for the zone and month the resource was enrolled with an Incremental ACL.

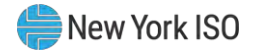

| Incremental ACL<br>Verification Field<br>Name | Column in<br>Import File | Field<br>Format                 | Description and Rule(s)                                                                                                    |
|-----------------------------------------------|--------------------------|---------------------------------|----------------------------------------------------------------------------------------------------|
| Resource ID                                   | A                        | Numeric                         | The Resource ID assigned by the NYISO.                                                                                                    |
| Resource Name                                 | В                        | Text<br>Up to 100<br>characters | The name of the SCR resource.                                                                                                    |
| TO Account Num                                | C                        | Text<br>Up to 30<br>characters  | The account number assigned by the Transmission Owner.<br>The account number assigned by the Transmission Owner must be reported into DRIS with<br>the letter <i>T</i> preceding the account number. For example, if the account number is <i>5436789</i> ,<br>it must be reported on the import file to DRIS as <i>T5436789</i> .<br>For resources assigned Rochester Gas & Electric or NYS Electric & Gas do not use the TO<br>Account Number. Instead, use the Point of Distribution ID (POD ID).<br>When the POD ID assigned by the Transmission Owner is preceded by an <i>R</i> or an <i>N</i> , do not<br>precede the POD ID with the letter <i>T</i> For example, if the POD ID is <i>R5436789</i> it must be<br>reported on the import file to DRIS as <i>R5436789</i> .<br>Can only be numbers, letters, or a combination of the two; dashes, spaces between<br>numbers/letters, or any odd characters are not allowable. |

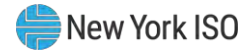

| Incremental ACL<br>Verification Field<br>Name           | Column in<br>Import File                     | Field<br>Format                                                             | Description and Rule(s)                                                                                                    |
|---------------------------------------------------------|----------------------------------------------|-----------------------------------------------------------------------------|----------------------------------------------------------------------------------------------------|
| Meter Authority                                         | D                                            | Text<br>Up to 3<br>characters                                               | The Transmission Owner or Meter Services Entity that is providing the meter data used for the Top 40 ACL values for the resource being enrolled.<br>The Meter Authority will be the 3 character abbreviation for the Meter Authority being used for the resource. The list of abbreviated Meter Authority names can be found on the NYISO website: <u>Approved Meter Services Entities</u> |
| Zone                                                    | E                                            | Text<br>1 character                                                         | The letter of the LBMP Zone where the resource facility is located.                                                                                                    |
| Month and Year                                          | F                                            | Alpha –<br>Numeric<br>MMMM/YYYY                                             | The month and year of enrollment for the resource with an Incremental ACL.                                                                                                    |
| Hour 1<br>MM/DD/YYYY HH                                 | G                                            | Numeric<br>Up to 7 digits<br>before decimal<br>and 1 digit after<br>decimal | The kW meter value for the resource for the specified Monthly SCR Load Zone Peak Hour.<br>Enter an ACL kW value for each Monthly SCR Load Zone Peak Hour associated with the month in which the resource was enrolled with an Incremental ACL.                                                                                                    |
| Note: Continue with a separ<br>The ACL kW column labels | rate column for each<br>begin with "G" and e | of the Top 40 Load<br>nd with "AT".                                         | Zone Peak Hours.                                                                                                    |
| Hour 40<br>MM/DD/YYYY HH                                | AT                                           | Numeric<br>Up to 7 digits<br>before decimal<br>and 1 digit after<br>decimal | The kW meter value for the resource for the specified Monthly SCR Load Zone Peak Hour.<br>Enter an ACL kW value for each Monthly SCR Load Zone Peak Hour associated with the month in which the resource was enrolled with an Incremental ACL.                                                                                                    |

### 10.7.3. Importing the Incremental ACL Verification File

After creating a properly structured, formatted, and populated Incremental ACL verification file, the MP must import the file to DRIS as the next step in reporting resource Incremental ACL verification data.

*Note:* Upon initial import of the resource Incremental ACL verification file, DRIS will calculate the resource ACL and any associated Incremental ACL shortfalls for resources in the file which pass all validations. The individual resource ACL details, Verified ACL, and shortfall will be saved in the system with an *Approved* status.

# **Pre-requisites**

- The DRIS Event Calendar indicates that the time period for importing Incremental ACL verification data is open for performing this task (refer to section 2.1).
- The MP has created a properly structured, formatted, and populated .xlsx or .xlsx file for upload of resource Incremental ACL verification data to the system, as outlined under Section 10.7.2.
- The MP representative performing the task has been assigned the DRIS Web UI MP User privilege.
- The MP representative performing the task is logged in to DRIS (see Section 1.3, "Accessing the System").

# **To import the Incremental ACL Verification File**

1. From the **Main** menu, choose **Imports/Exports**.

The system displays the Imports/Exports page (see Figure 205).

#### Figure 205: Import/Export Page as Initially Displayed

|                                   | Der<br>morrowToday In | nand Re<br>ports/Exp | esponse<br>oorts | e Infor  | mation         | Systen  | n     |
|-----------------------------------|-----------------------|----------------------|------------------|----------|----------------|---------|-------|
| Main • MP • Resource • SCR •      | Performance Factors + | DR Event •           | Mitigation -     | Tables • | Notification - | DSASP - | BTM - |
| Capability Period: Summer 2015    | ✓ Display             |                      |                  |          |                |         |       |
| 🖃 🔂 Imports                       |                       |                      |                  |          |                |         |       |
| SCR Resource Imports              |                       |                      |                  |          |                |         |       |
| 📰 Provisional ACL Eligibility     |                       |                      |                  |          |                |         |       |
| EDRP Resource Import              |                       |                      |                  |          |                |         |       |
| E DSASP Resource Import           |                       |                      |                  |          |                |         |       |
| E Resource Auction Sales          |                       |                      |                  |          |                |         |       |
| Event Response                    |                       |                      |                  |          |                |         |       |
| 🖃 🔄 Exports                       |                       |                      |                  |          |                |         |       |
| SCR Resource Exports              |                       |                      |                  |          |                |         |       |
| \Xi Provisional ACL Eligibility   |                       |                      |                  |          |                |         |       |
| EDRP Resource Export              |                       |                      |                  |          |                |         |       |
| E DSASP Resource Export           |                       |                      |                  |          |                |         |       |
| Energy Payments                   |                       |                      |                  |          |                |         |       |
| E Aggregation Performance Factors |                       |                      |                  |          |                |         |       |
| E Aggregation UCAP Summary Export |                       |                      |                  |          |                |         |       |

- 2. From the corresponding filter near the top of the page, choose the **Capability Period** for which Incremental ACL verification data is being imported.
- 3. Beside the Capability Period filter, click the **Display** button.

The system activates the middle frame and populates the lowermost frame with a list of import events for the Capability Period chosen at step 2.

4. On the left side of the middle frame and under the **Imports** heading, click **SCR Resource Imports**.

The area to the right refreshes to display input components specific to the type of SCR resource import being performed (see Figure 188).

Figure 206: Import/Export Page Displaying Input Components Specific to Incremental ACL Verification Import

|                                   | er er er er er er er er er er er er er e | 14000                       | 2.9,67 9111 |
|-----------------------------------|------------------------------------------|-----------------------------|-------------|
| Capability Period: Summer 2015    | Display                                  |                             |             |
| 🔁 Imports                         | SCR Resource Imports                     |                             |             |
| E SCR Resource Imports            |                                          |                             |             |
| Provisional ACL Eligibility       | Import Type:                             | SCR Incremental ACL Verific | i 🕶         |
| EDRP Resource Import              | Month:                                   |                             | *           |
| E DSASP Resource Import           |                                          |                             |             |
| E Resource Auction Sales          | SCR Resource File:                       | Select a file Browse        | U           |
| Event Response                    |                                          |                             |             |
| Exports                           |                                          |                             |             |
| E SCR Resource Exports            |                                          |                             |             |
| - 🔄 Provisional ACL Eligibility   |                                          |                             |             |
| EDRP Resource Export              |                                          |                             |             |
| E DSASP Resource Export           |                                          |                             |             |
| Energy Payments                   |                                          |                             |             |
| E Aggregation Performance Factors |                                          |                             |             |
| E Aggregation UCAP Summary Export |                                          |                             |             |
|                                   |                                          |                             |             |

- 5. Select **SCR Incremental ACL Verification** from the **Import Type** drop-down filter on the right side of the middle frame.
- 6. When selecting **SCR Incremental ACL Verification**, the **Month** drop-down filter should remain unpopulated.
- 7. On the right side of the middle frame, click the **Browse** button.

The system displays a File Upload dialog box.

8. Via the File Upload dialog box, navigate to and choose the file containing the data for the resources with an Incremental ACL being reported, then click the **Open** button.

The File Upload dialog box closes, and the system populates the SCR Resource File field in the right pane of the middle frame with the name of the chosen file.

 Click the Import button, located in the lower-left corner of the right side of the middle frame. The system displays a dialog box summarizing the results of the import process (see Figure 207). Review the import results and proceed accordingly, as outlined under Section 10.7.4.
 Figure 207: Sample Import Summary Dialog Box for Incremental ACL Verification Import

|                          |                              |                                  |    |           | 12 |
|--------------------------|------------------------------|----------------------------------|----|-----------|----|
| Import Type:             | SCR ACL Incremental          | Record Count:                    | 39 |           |    |
| File Name:               | Summer 2014/NC Resources xis | Records Added:                   | 39 |           |    |
| Start Time:              | 02/15/2015 14:06:08          | Records Exception:               | 0  |           |    |
| End Time:                | 02/15/2015 14:06:08          | Records General Alerts:          | 0  |           |    |
|                          |                              | Records Pending:                 | 0  |           |    |
|                          |                              | Records Potential<br>Mitigation: | 0  |           |    |
|                          |                              | Records Payment:                 | 0  |           |    |
|                          |                              | Records No Change:               | 0  |           |    |
|                          |                              |                                  |    |           |    |
|                          |                              |                                  |    |           |    |
| Exceptions<br>Field Name | Field Value Exception Code   |                                  |    | Unique Id |    |
| Exceptions<br>Field Name | Field Value Exception Code   |                                  |    | Unique id |    |
| Exceptions<br>Field Name | Field Value Exception Code   |                                  |    | Unque Id  |    |
| Exceptions<br>Field Name | Field Value Exception Code   |                                  |    | Unque Id  |    |
| Reptions                 | Field Value Exception Code   |                                  |    | Unique Id |    |

#### 10.7.4. Managing Incremental ACL Verification File Import Results

Whenever an MP attempts to import a resource Incremental ACL verification import file to DRIS, the system generates a report outlining the results of the process. If the data for one or more resources in the Incremental ACL verification file contain exceptions, the report details each exception on a separate line and identifies the resource ID of the record containing the exception, the specific field containing the exception, the value supplied in the field containing the exception, and a message specifying the nature of the exception (see Figure 208).

**Note:** Figure 207 the *Message* pane in the Summary dialog box displayed by the system indicates that the import failed, no resource data will be imported. In order to proceed with the import process in this case, the MP must rectify the errors in the file header, as outlined in the *Exceptions* pane of the dialog box, and report the revised file containing data for all resources. Section 10.7.2, provides guidance on creating a properly structured and formatted Incremental ACL verification file.

The MP must review the report for purposes of creating and reporting a file containing correct data for the resources in question, along with correct header data, prior to the deadline for reporting resource Incremental ACL verification data as specified on the DRIS Event Calendar (refer to Section 2.1). *Note:* The MP may access the import report directly from the Summary dialog box displayed immediately following import by clicking the **Excel** button in the lower right-hand corner of the dialog box then taking the requisite steps to either open or save the corresponding file.

|    | A                                    | 8                       | C                                | D              | É                                                                                |
|----|--------------------------------------|-------------------------|----------------------------------|----------------|----------------------------------------------------------------------------------|
| 1  | File Name                            | Summer 2014 Incremental | Resources xis                    |                |                                                                                  |
| 2  | MP Name                              | MP_One                  |                                  |                |                                                                                  |
| 3  | User                                 |                         |                                  |                |                                                                                  |
| 4  | Upload Type                          | SCR ACL Incremental     |                                  |                |                                                                                  |
| 5  | Capability Period                    | Summer 2014             |                                  |                |                                                                                  |
| 6  | Auction Month                        |                         |                                  |                |                                                                                  |
| 7  | Start Date of Import                 | 02/15/2014 14:05:08 EDT |                                  |                |                                                                                  |
| 8  | End Date of Import                   | 02/15/2014 14:06:08 EDT |                                  |                |                                                                                  |
| 9  | Records Saved                        |                         | 34                               |                |                                                                                  |
| 10 | Records Pending Approval             |                         | 0                                |                |                                                                                  |
| 11 | Records With Exceptions              |                         | 1                                |                |                                                                                  |
| 12 | Records With General Alerts          |                         | 0                                |                |                                                                                  |
| 13 | Records With Energy Paymer           |                         | 0                                |                |                                                                                  |
| 14 | <b>Records With Potential Mitiga</b> |                         | 0                                |                |                                                                                  |
| 15 | Records No Change in DRIS            |                         | 0                                |                |                                                                                  |
| 16 |                                      |                         |                                  |                |                                                                                  |
| 17 | Reference #                          | Message Type            | Field                            | Value Supplied | Message                                                                          |
| 18 | Resource ID: 90001234                | Exception               | ACL kW for Peak Load Date Hour : | 1              | ACL kW value for Peak Load Date<br>Hour 2 must be greater than or equal to zero. |
| 19 |                                      |                         |                                  |                |                                                                                  |

#### Figure 208: Sample Results Report for Incremental ACL Verification File Import

#### Pre-requisite

• The MP representative performing the task is logged in to DRIS (see Section 1.3, "Accessing the System").

**To access the import activity report and manage related errors** 

1. From the **Main** menu, choose **Imports/Exports**.

The system displays the Imports/Exports page (see Figure 209).

Figure 209: Import/Export Page as Initially Displayed

| Allining The Energy Markets VIT  | omorrowToday          | ports/Exp  | ports        | - mior   | mation         | bysten  |     |
|----------------------------------|-----------------------|------------|--------------|----------|----------------|---------|-----|
| Main • MP • Resource • SCR •     | Performance Factors + | DR Event + | Mitigation - | Tables + | Notification - | DSASP - | BTM |
| Capability Period: Summer 2015   | ✓ Display             |            |              |          |                |         |     |
| Imports                          |                       |            |              |          |                |         |     |
| E SCR Resource Imports           |                       |            |              |          |                |         |     |
| \Xi Provisional ACL Eligibility  |                       |            |              |          |                |         |     |
| EDRP Resource Import             |                       |            |              |          |                |         |     |
| E DSASP Resource Import          |                       |            |              |          |                |         |     |
| E Resource Auction Sales         |                       |            |              |          |                |         |     |
| Event Response                   |                       |            |              |          |                |         |     |
| Exports                          |                       |            |              |          |                |         |     |
| SCR Resource Exports             |                       |            |              |          |                |         |     |
| 🖃 Provisional ACL Eligibility    |                       |            |              |          |                |         |     |
| EDRP Resource Export             |                       |            |              |          |                |         |     |
| E DSASP Resource Export          |                       |            |              |          |                |         |     |
| Energy Payments                  |                       |            |              |          |                |         |     |
| Aggregation Performance Factors  |                       |            |              |          |                |         |     |
| Addrogation LICAD Summany Export |                       |            |              |          |                |         |     |

- 2. From the corresponding filter near the top of the page, choose the **Capability Period** for the previously reported resource Incremental ACL verification file that generated the exception(s).
- 3. Beside the Capability Period filter, click the **Display** button.

The Import History frame at the bottom of the page refreshes to display a grid listing each import event for the chosen Capability Period (see Figure 210).

#### Figure 210: Populated Import History Grid on Import/Export Page

| Main • MP • Resource • SCR •<br>Capability Peniod: Summer 2014                                                                                                    | Performance Factors | <ul> <li>DR Event - Mitigation -</li> </ul> | <ul> <li>Tables - Notificatie</li> </ul> | on + DSASP + BT    | M -       |                |                |                |                         |                            |                         |               |
|----------------------------------------------------------------------------------------------------|---------------------|---------------------------------------------|------------------------------------------|--------------------|-----------|----------------|----------------|----------------|-------------------------|----------------------------|-------------------------|---------------|
| Capability Period: Summer 2014                                                                                                    | Y Display           |                                             |                                          |                    |           |                |                |                |                         |                            |                         |               |
| Imports     SCR Resource Imports     SCR Resource Import     DSASP Resource Import     Resource Auditor Sales     Event Response     Denoise     SCR Resource Exports     SCR Resource Exports                                                                                                    |                     |                                             |                                          |                    |           |                |                |                |                         |                            |                         |               |
| SCR Resource Imports Provisional ACL Eligibility FORP Resource Import Resource Auction Sales Formation Resource Auction Sales Resource Auction Sales Scr. Resource Deports Resource Deports Resource Deports Resource Auctional ACL Eligibility                                                                                                    |                     |                                             |                                          |                    |           |                |                |                |                         |                            |                         |               |
| Provisional ACL Eligibility EDRP Resource Import EDRP Resource Import Resource Auction Sales Exports Exports ScR Resource Exports ScR Resource Exports Exports Export  |                     |                                             |                                          |                    |           |                |                |                |                         |                            |                         |               |
| EDRP Resource Import CASP Resource Import CASP Resource Auction Sales Event Response Exports CAR Resource Exports CAR Resource CAR Resource CAR Resource CAR Resource CAR Resour  |                     |                                             |                                          |                    |           |                |                |                |                         |                            |                         |               |
| DSASP Resource Import     Resource Auction Sales     Event Response     Evports     SCR Resource Exports     Scrovelenced ACI Elicibility                                                                                                    |                     |                                             |                                          |                    |           |                |                |                |                         |                            |                         |               |
| Resource Auction Sales  Event Response  Scr. Resource Exports  Scr. Resource Exports  Provisional ACL Elimitative                                                                                                    |                     |                                             |                                          |                    |           |                |                |                |                         |                            |                         |               |
| Event Response     Exports     SCR Resource Exports     Dravisional ACL Eligibility                                                                                                    |                     |                                             |                                          |                    |           |                |                |                |                         |                            |                         |               |
| CR Resource Exports      SCR Resource Exports      Dravisional A/L Elinibility                                                                                                    |                     |                                             |                                          |                    |           |                |                |                |                         |                            |                         |               |
| SCR Resource Exports                                                                                                    |                     |                                             |                                          |                    |           |                |                |                |                         |                            |                         |               |
| Dravisional ACI Eligibility                                                                                                    |                     |                                             |                                          |                    |           |                |                |                |                         |                            |                         |               |
| Englowing with the could be a set of the set of the set |                     |                                             |                                          |                    |           |                |                |                |                         |                            |                         |               |
| EDRP Resource Export                                                                                                    |                     |                                             |                                          |                    |           |                |                |                |                         |                            |                         |               |
| DSASP Resource Export                                                                                                    |                     |                                             |                                          |                    |           |                |                |                |                         |                            |                         |               |
| Energy Payments                                                                                                    |                     |                                             |                                          |                    |           |                |                |                |                         |                            |                         |               |
| Aggregation Performance Factors                                                                                                    |                     |                                             |                                          |                    |           |                |                |                |                         |                            |                         |               |
| Sagregation UCAP Summary Export                                                                                                    |                     |                                             |                                          |                    |           |                |                |                |                         |                            |                         |               |
| Import History                                                                                                    |                     |                                             |                                          |                    |           |                |                |                |                         |                            |                         |               |
| Import Type MP                                                                                                    |                     | File Name                                   | Import Start Date                        | Import End Date    | Rec<br>Co | Recor<br>Added | Recor<br>Excep | Recor<br>Pendi | Recor<br>Energy<br>Paym | Recor<br>General<br>Alerts | Recor<br>Poten<br>Mitig | Recor<br>No C |
| SCR Resource Enroll Mar                                                                                                    | ket Participant SC  | CR-Enrollment_04-25-2014                    | 04/25/2014 14:56:08                      | 04/25/2014 14:56:0 | 8 2       | 2              | 0              |                | 0                       | 0 0                        | 0                       | 0             |

- 4. In the **Import History** grid, select the entry for the import event that generated the exception(s).
- 5. In the lower right corner of page, click the **Export Exceptions** button.

The system displays a dialog box via which the import report can be saves or opened.

6. Take the requisite steps to either save or open the import report.

The report is either saved to the designated location or displayed on screen,

7. Review the report, correct all exceptions in the resource Incremental ACL verification file, then import the updated file to DRIS.

#### **10.7.5.** Viewing Resource Incremental ACL Verification Data

Viewing resource Incremental ACL verification data provides the MP with a snapshot of the resource Verified ACL based on imported data. DRIS also identifies when an Incremental ACL shortfall exists for the resource for the selected Capability Period and month.

Resource Incremental ACL verification data is displayed by Capability Period and month and includes the following:

- ACL kW: The ACL kW value of the resource, calculated based on the top 20 out of 40 Capability Period SCR Load Zone Peak Hours from the prior equivalent Capability Period
- *Shutdown kW*: The resource Shutdown kW for the Capability Period and month selected

- Incremental kW: The resource Incremental kW for the Capability Period and month selected, as reported with the resource enrollment data
- Net ACL kW: The resource ACL kW value reported with the resource enrollment data for the Capability Period selected, including the Incremental kW for the Capability Period and month selected
- *Monthly ACL kW:* The Monthly ACL kW value calculated based on the metered load data supplied by the MP for the month of the record selected
- *Verified ACL Basis:* The indicator associated with the specific Monthly ACL kW values used in the calculation for the Verified ACL kW of the resource
- *Verified ACL kW*: The DRIS calculated ACL kW for the resource from the import of the resource Incremental ACL verification file includes the TO/DADRP add-back kW and DSASP baseline kW values.
- *Raw Shortfall kW:* The difference between the Net ACL kW and the Verified ACL kW fields of the resource for the Capability Period and month selected
- UCAP Equivalent of Shortfall kW: The UCAP equivalent of the Raw Shortfall kW
- *Auction Sales kW*: The resource auction sales for the Capability Period and month selected
- Applicable Shortfall kW: The kW value of the shortfall based on the Incremental ACL Shortfall Calculation, for the Capability Period and month selected.

# To view resource Incremental ACL verification data

1. From the **Performance Factors** menu, choose **Incremental ACL**.

The system displays the Incremental ACL page.

 From the corresponding search filters in the uppermost frame on the Incremental ACL page (see Figure 211), choose the Capability Period and Month for which the system should display resources with Provisional ACL verification details.

Optionally, choose the **Capability Period** and **Resource ID** to display all months within the Capability Period for the selected resource.

Figure 211: Incremental Summary Page Search Filters

| - <b>I</b> E   |                    | K<br>DENT<br>PERATOR<br>Li Of TomorrowTo | Deman<br>oday Increm | d Respoi<br>iental Sumr | nse Inform<br><sup>nary</sup> | ation Sys         | stem    |                |              |                |            |             |                    |   |
|----------------|--------------------|------------------------------------------|----------------------|-------------------------|-------------------------------|-------------------|---------|----------------|--------------|----------------|------------|-------------|--------------------|---|
| Admin • MP •   | Resource - S       | CR - Performa                            | nce Factors • DR E   | vent - Mitigation       | n • Tables • No               | otification - DSA | SP - BT | M <del>*</del> |              |                |            |             |                    |   |
| MP Name:       | Market Participant | Y Res                                    | source ID: 123456    | 789 👻                   | Capability Period:            | Summer 2020       | *       | Zone:          | Y Shortfall: | *              |            |             |                    |   |
| Transmission   | Owner:             | ×                                        |                      |                         | Auction Month:                |                   | *       | Status:        | Y Reporting: | *              | Display 🔹  |             |                    |   |
| Resource Incre | emental ACL Compa  | arison to Verifica                       | ition Data           |                         |                               |                   |         |                |              |                |            |             |                    |   |
| Resource ID    | Resource Name      | Account Numbe                            | er Meter Authority   | Auction Month           | Capability Period             | MP Name           | Zone    | ACL kW         | Shutdown kW  | Incremental kW | Net ACL kW | Monthly ACL | Verified ACL Basis | v |

3. Near the top of the Incremental ACL page, click the **Display** button.

The system populates the Incremental ACL page below the search filters with the data for the resources meeting the criteria chosen at step 2 (see Figure 212).

Figure 212: Incremental Summary Page Illustrating Resource Information for Incremental ACL Verification Data

| dmin • MP • Re                                                                                                    | esource • Si                                                         | CR • Performance                                                                               | e Factors • DR E                              | Event - Mitigation                                                                  | <ul> <li>Tables • Not</li> </ul>                                                       | tification - DSASP                                                                                                    | • B1        | пм •                                                        |                       |            |                                                    |                                                             |                                         |                    |                                                      |
|----------------------------------------------------------------------------------------------------|----------------------------------------------------------------------|------------------------------------------------------------------------------------------------|-----------------------------------------------|-------------------------------------------------------------------------------------|----------------------------------------------------------------------------------------|----------------------------------------------------------------------------------------------------|-------------|-------------------------------------------------------------|-----------------------|------------|----------------------------------------------------|-------------------------------------------------------------|-----------------------------------------|--------------------|------------------------------------------------------|
| MP Name: Market                                                                                                    | Participant                                                          | Y Resou                                                                                        | urce ID: 1234567                              | 89 🕶 (                                                                              | Capability Period:                                                                     | Summer 2020                                                                                                    | ~           | Zone:                                                       | ~                     | Shortfall: | *                                                  |                                                             |                                         |                    |                                                      |
| Transmission Owne                                                                                                    | er:                                                                  | ~                                                                                              |                                               |                                                                                     | Auction Month:                                                                         |                                                                                                    | ~           | Status:                                                     | ×                     | Reporting: | ~                                                  | Display -                                                   |                                         |                    |                                                      |
| Resource Increment                                                                                                    | al ACL Compa                                                         | rison to Verificatio                                                                           | on Data                                       |                                                                                     |                                                                                        |                                                                                                    |             |                                                             |                       |            |                                                    |                                                             |                                         |                    |                                                      |
| lesource ID Res                                                                                                    | source Name                                                          | Account Number                                                                                 | Meter Authority                               | Auction Month                                                                       | Capability Period                                                                      | MP Name                                                                                                    | Zone        | AC                                                          | L kW Sh               | utdown kW  | Incremental kW                                     | Net ACL kW                                                  | Monthly ACL                             | Verified ACL Basis | Verified ACL K                                       |
| 23456789 Re:<br>23456789 Re:<br>23456789 Re:<br>23456789 Re:<br>23456789 Re:<br>23456789 Re:<br>23456789 Re:<br>23456789 Re: | source 1<br>source 1<br>source 1<br>source 1<br>source 1<br>source 1 | X456789123<br>X456789123<br>X456789123<br>X456789123<br>X456789123<br>X456789123<br>X456789123 | CEC<br>CEC<br>CEC<br>CEC<br>CEC<br>CEC<br>CEC | October 2020<br>September 2020<br>August 2020<br>July 2020<br>June 2020<br>May 2020 | Summer 2020<br>Summer 2020<br>Summer 2020<br>Summer 2020<br>Summer 2020<br>Summer 2020 | Market Participant<br>Market Participant<br>Market Participant<br>Market Participant<br>Market Participant<br>Market Participant | 1<br>1<br>1 | 50008<br>50008<br>50008<br>50008<br>50008<br>50008<br>50008 | 0<br>0<br>0<br>0<br>0 |            | 10000<br>10000<br>10000<br>10000<br>10000<br>10000 | 60008<br>60008<br>60008<br>60008<br>60008<br>60008<br>60008 | 0<br>709<br>600<br>5000<br>1200<br>1200 |                    | 3150<br>3150<br>3150<br>3150<br>3150<br>3150<br>3150 |

- 4. Optionally, view details of the resource Incremental ACL verification data by clicking the corresponding row in the Incremental Summary grid.
- 5. The system expands a frame at the bottom of the page, where additional resource ACL details are displayed (see Figure 213).

#### Figure 213: Incremental Summary Page Illustrating Additional ACL Details

| MP Name: Mar    | rket Participant | Y Resou               | urce ID: 1234567 | 89 👻           | Capability Period: | Summer 2020         | *    | Zone:   |       | Y Shortfall | ~              |            |             |                    |                 |
|-----------------|------------------|-----------------------|------------------|----------------|--------------------|---------------------|------|---------|-------|-------------|----------------|------------|-------------|--------------------|-----------------|
| Transmission Ow | vner:            | *                     |                  |                | Auction Month:     |                     | × :  | Status: |       | Y Reporting | v              | Display -  |             |                    |                 |
| esource Increme | ental ACL Compa  | arison to Verificatio | on Data          |                |                    |                     |      |         |       |             |                |            |             |                    |                 |
| esource ID      | Resource Name    | Account Number        | Meter Authority  | Auction Month  | Capability Period  | MP Name             | Zone | A       | CL kW | Shutdown kW | Incremental kW | Net ACL KW | Monthly ACL | Verified ACL Basis | Verified ACL kv |
| 23456789        | Resource 1       | X456789123            | CEC              | October 2020   | Summer 2020        | Market Participant  | 1    | 50008   | _     | 0           | 10000          | 60008      | 0           | 2                  | 3150            |
| 23456789        | Resource 1       | X456789123            | CEC              | September 2020 | Summer 2020        | Market Participant  | 1    | 50008   |       | 0           | 10000          | 60008      | 709         |                    | 3150            |
| 23456789        | Resource 1       | X456789123            | CEC              | August 2020    | Summer 2020        | Market Participant  | 1    | 50008   |       | 0           | 10000          | 60008      | 600         |                    | 3150            |
| 23456789        | Resource 1       | X456789123            | CEC              | July 2020      | Summer 2020        | Market Participant  | J.   | 50008   |       | 0           | 10000          | 60008      | 5000        |                    | 3150            |
| 23456789        | Resource 1       | X456789123            | CEC              | June 2020      | Summer 2020        | Market Participant  | J    | 50008   |       | 0           | 10000          | 60008      | 1200        |                    | 3150            |
| 23456789        | Resource 1       | X456789123            | CEC              | May 2020       | Summer 2020        | Market Participant. | 1    | 50008   |       | 0           | 10000          | 60008      | 1200        | 12                 | 3150            |
|                 |                  | _                     |                  |                |                    |                     |      |         |       |             | _              |            |             |                    |                 |

#### 10.7.6. Viewing Resource Incremental ACL Verification Details

The Incremental ACL Verification Details displays the ACL details of the resource imported by the Market Participant and the TO add-back, DADRP add-back and DSASP baseline kW values imported by the Transmission Owner for the Monthly SCR Load Zone Peak Hour. The system displays the following information for the selected resource ACL data:

- Status
- Submittal date
- Verified ACL
- Monthly Period SCR Load Zone Peak Hour date and hour beginning
- ACL kW
- TO add-back kW
- TO add-back Reporting TO
- DADRP add-back kW
- DSASP baseline kW
- Total kW
- Used in ACL calculation indicator
- Calculation Basis
- Monthly ACL kW

*Note:* Upon initial import of the resource Incremental ACL verification file, DRIS will calculate the resource ACL for resources in the file which pass all validations. The resource ACL is calculated using the ACL kW value imported by the MP and any TO add-back, DADRP add-back or DSASP baseline kW values imported by the TO or the NYISO. The individual resource ACL details and Monthly ACL will be saved in the system with an *Approved* status. Any resource which receives an Incremental ACL shortfall kW based on the Incremental ACL Shortfall Calculation performed in DRIS will be identified as having a shortfall.

- **To view Incremental ACL verification details**
- 1. From the **Performance Factors** menu, choose **Incremental ACL**.

The system displays the Incremental ACL page.

 From the corresponding search filters in the uppermost frame on the Provisional ACL page (see Figure 214), choose the Capability Period and Month for which the system should display resources with Provisional ACL verification details.

Optionally, choose the **Capability Period** and **Resource ID** to display all months within the Capability Period for the selected resource.

#### Figure 214: Incremental Summary Page Search Filters

|                               | Deman<br>TonorrowToday Increm | d Response Information Sys<br>ental Summary      | tem        |              |             |  |
|-------------------------------|-------------------------------|--------------------------------------------------|------------|--------------|-------------|--|
| Admin + MP + Resource + SCR + | Performance Factors - DR E    | rent - Mitigation - Tables - Notification - DSAS | SP ▼ BTM ▼ |              |             |  |
| MP Name:                      | Resource ID:                  | Capability Period: Summer 2020                   | Y Zone:    | Shortfall:   | ×           |  |
| Transmission Owner:           | Y                             | Auction Month:                                   | Y Status:  | Y Reporting: | 👻 Display 🔹 |  |

3. Near the top of the Incremental ACL page, click the **Display** button.

The system populates the Incremental ACL page below the search filters with the data for the resources meeting the criteria chosen at step 2 (see

Figure 215).

**Note:** Upon initial import of the resource Incremental ACL verification file, DRIS will calculate the resource ACL and determine if an Incremental ACL Shortfall exists for resources in the file which pass all validations. Any resource which receives an Incremental ACL shortfall kW based on the Incremental ACL Shortfall Calculation performed in DRIS will be identified as having a shortfall. Once shortfalls have been determined by the NYISO, the user will have the option of using the "Reporting" filter option *"No Verified Data"*, which will return resources enrolled with an Incremental ACL in the Capability Period selected that did not have verification data imported during the reporting period.

# Figure 215: Incremental Summary Page Illustrating Resource Information for Incremental ACL Verification Data

| MP Name:       | Market Participant | Y Resou               | urce ID: 1234567 | 89 👻           | Capability Period: | Summer 2020         | ~    | Zone:   | ✓ Shortfa      | l: 🔪           |            |             |                    |                 |
|----------------|--------------------|-----------------------|------------------|----------------|--------------------|---------------------|------|---------|----------------|----------------|------------|-------------|--------------------|-----------------|
| Transmission   | Owner:             | *                     |                  |                | Auction Month:     |                     | *    | Status: | Y Reportin     | r: 💌           | Display 🔻  |             |                    |                 |
| Resource Incre | emental ACL Compa  | arison to Verificatio | on Data          |                |                    |                     |      |         |                |                |            |             |                    |                 |
| lesource ID    | Resource Name      | Account Number        | Meter Authority  | Auction Month  | Capability Period  | MP Name             | Zone | ACL     | kW Shutdown kW | Incremental kW | Net ACL kW | Monthly ACL | Verified ACL Basis | Verified ACL kV |
| 23456789       | Resource 1         | X456789123            | CEC              | October 2020   | Summer 2020        | Market Participant  | 1    | 50008   | 0              | 10000          | 60008      | 0           | 12                 | 3150            |
| 23456789       | Resource 1         | X456789123            | CEC              | September 2020 | Summer 2020        | Market Participant  | 1    | 50008   | 0              | 10000          | 60008      | 709         |                    | 3150            |
| 23456789       | Resource 1         | X456789123            | CEC              | August 2020    | Summer 2020        | Market Participant  | 1    | 50008   | 0              | 10000          | 60008      | 600         |                    | 3150            |
| 23456789       | Resource 1         | X456789123            | CEC              | July 2020      | Summer 2020        | Market Participant  | J.   | 50008   | 0              | 10000          | 60008      | 5000        | 2                  | 3150            |
| 23456789       | Resource 1         | X456789123            | CEC              | June 2020      | Summer 2020        | Market Participant  | J.   | 50008   | 0              | 10000          | 60008      | 1200        |                    | 3150            |
| 23456789       | Resource 1         | X456789123            | CEC              | May 2020       | Summer 2020        | Market Participant. | J    | 50008   | 0              | 10000          | 60008      | 1200        | 12                 | 3150            |
|                |                    |                       |                  |                |                    |                     |      |         |                | _              |            |             |                    |                 |

4. View details of the resource Incremental ACL verification data by clicking the corresponding row in the Incremental Summary grid.

The system expands a frame at the bottom of the page, where additional resource ACL details are displayed (see Figure 216).

Figure 216: Incremental ACL Summary Page Illustrating Additional ACL Details

| MP Name:                                                                                                    | Market Participant                                                                                                    | Y Res                                                                                                    | ource ID: 12345                        | 789 💌                                                                               | Capability Period:                                                                     | Summer 2020                                                                                                    | ×                                                    | Zone:                                              |        | v                        | Shortfall:                                                         |                                                                                         | ~                                                           |        |                                         |                        |                                                      |
|----------------------------------------------------------------------------------------------------|----------------------------------------------------------------------------------------------------|----------------------------------------------------------------------------------------------------|----------------------------------------|-------------------------------------------------------------------------------------|----------------------------------------------------------------------------------------|----------------------------------------------------------------------------------------------------|------------------------------------------------------|----------------------------------------------------|--------|--------------------------|--------------------------------------------------------------------|-----------------------------------------------------------------------------------------|-------------------------------------------------------------|--------|-----------------------------------------|------------------------|------------------------------------------------------|
| Transmission                                                                                                    | Owner:                                                                                                    | ~                                                                                                    |                                        |                                                                                     | Auction Month:                                                                         |                                                                                                    | ~                                                    | Status:                                            |        | *                        | Reporting:                                                         |                                                                                         | • Display                                                   | ÷      |                                         |                        |                                                      |
| Resource Inc                                                                                                    | remental ACL Compar                                                                                                    | ison to Verificat                                                                                                    | ion Data                               |                                                                                     |                                                                                        |                                                                                                    |                                                      |                                                    |        |                          |                                                                    |                                                                                         |                                                             |        |                                         |                        |                                                      |
| tesource ID                                                                                                    | Resource Name                                                                                                    | Account Number                                                                                                    | Meter Authority                        | Auction Month                                                                       | Capability Period                                                                      | MP Name                                                                                                    | Zone                                                 |                                                    | ACL KW | Shut                     | down kW                                                            | Incremental I                                                                           | kW Net A                                                    | ACL KW | Monthly ACL                             | Verified ACL Basis     | Verified ACL                                         |
| 23456789<br>23456789<br>23456789<br>23456789<br>23456789<br>23456789<br>23456789                                     | Resource 1<br>Resource 1<br>Resource 1<br>Resource 1<br>Resource 1<br>Resource 1                                                                                                    | X456789123<br>X456789123<br>X456789123<br>X456789123<br>X456789123<br>X456789123<br>X456789123                                                                                                    | CEC<br>CEC<br>CEC<br>CEC<br>CEC<br>CEC | October 2020<br>September 2020<br>August 2020<br>July 2020<br>June 2020<br>May 2020 | Summer 2020<br>Summer 2020<br>Summer 2020<br>Summer 2020<br>Summer 2020<br>Summer 2020 | Market Participant<br>Market Participant<br>Market Participant<br>Market Participant<br>Market Participant<br>Market Participant | 1<br>1<br>1<br>1<br>1                                | 50008<br>50008<br>50008<br>50008<br>50008<br>50008 |        | 0<br>0<br>0<br>0<br>0    |                                                                    | 10000<br>10000<br>10000<br>10000<br>10000<br>10000                                      | 60008<br>60008<br>60008<br>60008<br>60008<br>60008          |        | 0<br>709<br>600<br>5000<br>1200<br>1200 |                        | 3150<br>3150<br>3150<br>3150<br>3150<br>3150<br>3150 |
| CL Details                                                                                                    | 1 of 1 👳 2                                                                                                    | 8                                                                                                    |                                        |                                                                                     |                                                                                        |                                                                                                    |                                                      |                                                    |        |                          |                                                                    | _                                                                                       |                                                             |        | Di                                      | splaying I - 6 of 6 Ca | liculate Shortfái                                    |
| esource ID                                                                                                    | Peak Load Date an                                                                                                    | d HB ACL kW                                                                                                    | TO Add                                 | -back kW Reportin                                                                   | g TO DADRP<br>Add-back                                                                 | DSASP<br>kW Baseline kW                                                                                                    | Tot                                                  | al kw 🕆                                            |        | Used in Al<br>Calculatio | CL Calc<br>n Basi                                                  | ulation N                                                                               | Ionthly ACL kW                                              | Comn   | nents                                   |                        |                                                      |
| 23456789<br>23456789<br>23456789<br>23456789<br>23456789<br>23456789<br>23456789<br>23456789<br>23456789<br>23456789 | 07/06/2020 15:00:<br>07/07/2020 15:00:<br>07/07/2020 15:00:<br>07/04/2020 13:00:<br>07/04/2020 13:00:<br>07/06/2020 13:00:<br>07/06/2020 12:00:<br>07/06/2020 11:00:<br>07/03/2020 17:00: | 00         1000           00         1000           00         1000           00         1000           00         1000           00         1000           00         1000           00         1000           00         1000           00         1000           00         1000           00         1000 |                                        |                                                                                     | 79999.9                                                                                |                                                                                                    | 809<br>100<br>100<br>100<br>100<br>100<br>100<br>100 | 99.9<br>0<br>0<br>0<br>0<br>0<br>0<br>0<br>0<br>0  |        |                          | ACL<br>ACL<br>ACL<br>ACL<br>ACL<br>ACL<br>ACL<br>ACL<br>ACL<br>ACL | + DADRP 11<br>11<br>12<br>12<br>12<br>12<br>12<br>12<br>12<br>12<br>12<br>12<br>12<br>1 | 000<br>000<br>000<br>000<br>000<br>000<br>000<br>000<br>000 |        |                                         |                        |                                                      |

# 10.8. Managing SCR Change of Status Shutdown kW Resource Data & Reporting

For those MPs with resources enrolled with or reporting a Change of Status in the selected Capability Period and month, DRIS provides the means to perform the following:

- View resource Change of Status Shutdown kW data imported with the SCR resource enrollment form
- View resource Change of Status Shutdown kW data reported after the close of enrollment for a specified Auction Month in DRIS
- View resources which have a Change of Status shortfall
- When reporting a Change of Status condition for months in the same Capability Period, report a Change of Status Shutdown kW after the close of partial sales for a specified Auction Month and prior to the close of the Capability Period
- When reporting a Change of Status condition that is in effect for the current Capability Period and that extends into the next Capability Period, report a Change of Status Shutdown kW for all applicable months of the current Capability Period after the close of enrollment for the first auction month of the next Capability Period and prior to the close of the current Capability Period.
- Resource Reported Change of Status data must be entered into DRIS within a pre-established time frame as listed above and as specified on the DRIS Event Calendar (refer to Section 2.1).

It is the responsibility of the MP to perform the following:

- 1. Report the resource Change of Status data into DRIS
- 2. Review and manage as necessary the results of the reporting process

**Note:** Reporting resource Change of Status data through the Change of Status screen in DRIS is the **only** means by which resource Change of Status data will be accepted by the NYISO after the close of partial sales of an Auction Month. The reported data will be used for the calculation of the resource ACL, the determination of a shortfall based on the resource Change of Status enrollment information previously imported on the resource enrollment during the selected Capability Period and month and in the determination of a resource requirement to demonstrate capability in the second test in the Capability Period.

When a Change of Status condition is known before the close of enrollment for the applicable month, the Change of Status Shutdown kW value should be reported on the SCR Enrollment Import File (See Section 7, Enrolling Resources).

#### 10.8.1. Viewing Resource Change of Status Shutdown kW Data

Viewing resource Change of Status Shutdown kW data provides the MP with a snapshot of the resource effective Change of Status Shutdown kW based on the data available in DRIS. DRIS also identifies when a Change of Status shortfall exists for the resource, for the selected Capability Period and month.

Resource Change of Status data is displayed by Capability Period and month and includes the following:

- ACL kW: The ACL kW value of the resource, calculated based on the top 20 out of 40 Capability
  Period SCR Load Zone Peak Hours from the Prior Equivalent Capability Period plus the Incremental
  kW value from enrollment. Once the verification period of resource metered load data for
  resources enrolled with a Provisional ACL or Incremental ACL in the selected Capability Period, has
  closed, this value will be updated with the Verified ACL kW.
- Enrolled Shutdown kW: The resource Shutdown kW for the Capability Period and month selected as
  provided on the SCR enrollment import
- Post Enrollment Shutdown kW: The resource Shutdown kW for the Capability Period and month selected as provided through the Resource Change of Status screen in DRIS, after the close of enrollment for the associated month.
- Change of Status Type: The reporting type of the resource Shutdown kW for the Capability Period and month selected as selected at the time of reporting. The three status types which may be displayed are "Enrolled," "Reported" and "Unreported"

- *Peak Monthly Demand:* the maximum one hour metered load for the month, provided by the MP as requested by and entered into DRIS by the NYISO
- *Raw Shortfall kW:* The initial Shortfall kW value calculated for the resource with a "Reported" or "Unreported" Change of Status
- UCAP Equivalent of Shortfall kW: The UCAP equivalent of the Raw Shortfall kW
- *Auction Sales kW*: The resource auction sales for the Capability Period and month selected
- Applicable Shortfall kW: The kW value at which the resource has incurred a shortfall based on either the "Reported" or "Unreported" Change of Status Shortfall Calculation for the Capability Period and month selected.

# **To view resource Change of Status data**

1. From the **Performance Factors** menu, choose **Change of Status**.

The system displays the Change of Status page.

 From the corresponding search filters in the uppermost frame on the Change of Status page (see Figure 231), choose the **Capability Period** for which the system should display resources with Change of Status details.

Optionally, choose the **Capability Period** and **Resource ID** to display all months within the Capability Period for the selected resource.

|                              | AR Demand                                | Response Inform                     | nation Sys  | tem |            |   |                  |            |   |         |
|------------------------------|------------------------------------------|-------------------------------------|-------------|-----|------------|---|------------------|------------|---|---------|
| Main * MP * Resource * SCR * | Performance Factors + DR Event + Milliga | ation + Tables + Notification + DSA | SP+ BTM+    |     |            | _ |                  |            | _ |         |
| MP Name:                     | Resource ID:                             | Capability Period:                  | Summer 2014 | v   | Zone:      | ۷ | Shortfall: 👻     | Reporting: | ۷ |         |
| Transmission Owner:          | *                                        | Auction Month:                      | August 2014 | Y   | COS Types: | ۷ | Shutdown Only: 🗹 |            |   | Display |

3. Near the top of the Change of Status page, click the **Display** button.

The system populates the Change of Status page below the search filters with the data for the resources meeting the criteria chosen at step 2 (see Figure 232).

Figure 218: Change of Status Details Page Illustrating Resource Information for Change of Status Data

| MP Name:     |                | 4              | Resource ID:  | 1                 | Capabilit | y Period: | Summer 2014              | ۲                | Zone:               | ۷                        | Shortfall:                | * F              | Reporting:                           |                  |                             |                |            |
|--------------|----------------|----------------|---------------|-------------------|-----------|-----------|--------------------------|------------------|---------------------|--------------------------|---------------------------|------------------|--------------------------------------|------------------|-----------------------------|----------------|------------|
| Transmissio  | on Owner:      | ۲              |               |                   | Auction   | n Month:  | August 2014              | ٧                | COS Types:          | ٠                        | Shutdown Only:            | 1                |                                      | Display          |                             |                |            |
| Resource Chu | ange of States |                |               |                   |           |           |                          |                  |                     |                          |                           |                  |                                      |                  |                             |                |            |
| Resource ID  | Resource Name  | Account Number | Auction Horth | Capability Period | Zine      | ACL W     | Enrolment<br>Shutdown WV | Post E<br>Shutde | nrollment<br>win KW | Change of<br>Status Type | Peak Monthly<br>Demand kW | Raw Shortfall ki | W UCAP Equivalent<br>of Shortfall KW | Auction Sales kW | Applicable<br>Shortfall KVI | Reporting Date | Reported B |
| 2345670976   | Condominium 3  | X123789456     | August 2014   | Summer 2014       | J         | 500       | ù                        | -                | 150                 | Reported                 |                           |                  |                                      |                  |                             | 09/75/14       | MPUser     |

- 4. Optionally, view details of the resource Change of Status detailed reporting data by clicking the corresponding row in the grid to view the detailed record.
- The system populates additional resource data in the lower frame, where additional resource reported Change of Status Shutdown kW details are displayed (see Figure 233).
   Figure 219: Change of Status Details Page Illustrating Expanded Reported Details

| . × R          | esource ID:    |                                                          | Capab                                                                                   | ity Period:                                                                                                    | Summer 2014                                                                                                    | *                                                                                                    | Zone:                                                                                                    |                                                                                                    | Shortfall:                                                                                                    | M Re                                                                                                    | porting:                                                                                                    |                                                                                                    |                                                                                                    |                                                                                                    |                                                                                                    |
|----------------|----------------|----------------------------------------------------------|-----------------------------------------------------------------------------------------|----------------------------------------------------------------------------------------------------|----------------------------------------------------------------------------------------------------|----------------------------------------------------------------------------------------------------|----------------------------------------------------------------------------------------------------|----------------------------------------------------------------------------------------------------|----------------------------------------------------------------------------------------------------|----------------------------------------------------------------------------------------------------|----------------------------------------------------------------------------------------------------|----------------------------------------------------------------------------------------------------|----------------------------------------------------------------------------------------------------|----------------------------------------------------------------------------------------------------|----------------------------------------------------------------------------------------------------|
|                |                |                                                          | Auc                                                                                     | bon Month:                                                                                                    | August 2014                                                                                                    | ٣                                                                                                    | COS Types:                                                                                                    |                                                                                                    | Shutdown Only                                                                                                    | 19                                                                                                    |                                                                                                    | Display                                                                                                    |                                                                                                    |                                                                                                    |                                                                                                    |
|                |                |                                                          |                                                                                         |                                                                                                    |                                                                                                    |                                                                                                    |                                                                                                    |                                                                                                    |                                                                                                    |                                                                                                    |                                                                                                    |                                                                                                    |                                                                                                    |                                                                                                    |                                                                                                    |
| Account Number | Auction Month  | Capability Period                                        | Zone                                                                                    | ACL. KW                                                                                                    | Envolment<br>Shutdown KW                                                                                                    | Post En<br>Shubdov                                                                                                    | rolment<br>in XX                                                                                                    | Change of<br>Status Type                                                                                                    | Peak Honthly<br>Demand kW                                                                                                    | Raw Shortfall ksV                                                                                                    | UCAP Equivalent<br>of Shortfall kW                                                                                                    | Auction Sales KW                                                                                                    | Applicable<br>Shortfall kW                                                                                                    | Reporting Date                                                                                                    | Reported 8                                                                                                    |
| 1 x123789458   | August 2014    | Summer 2014                                              |                                                                                         | 500                                                                                                    | 0                                                                                                    |                                                                                                    | 150                                                                                                    | Reported                                                                                                    |                                                                                                    |                                                                                                    |                                                                                                    |                                                                                                    |                                                                                                    | 09/25/14                                                                                                    | MP User                                                                                                    |
|                |                |                                                          |                                                                                         |                                                                                                    |                                                                                                    |                                                                                                    |                                                                                                    |                                                                                                    |                                                                                                    |                                                                                                    |                                                                                                    |                                                                                                    |                                                                                                    |                                                                                                    |                                                                                                    |
|                |                |                                                          |                                                                                         |                                                                                                    |                                                                                                    |                                                                                                    |                                                                                                    |                                                                                                    |                                                                                                    |                                                                                                    |                                                                                                    |                                                                                                    |                                                                                                    |                                                                                                    |                                                                                                    |
|                | Account Number | Account Number Auction Month<br>3 X123789459 August 2014 | Account Number: Auction Hoeth Copublicly Period<br>3 X123789456 August 2014 Summer 2014 | Kessorce ED: (* Capability / Capability / Capability / Capability / August / Capability / Pened / Zone / Capability / Pened / Zone / Capability / Pened / Zone / Capability / Pened / Zone / Capability / Pened / Capability / Pened / Capability / Capability / Pened / Capability / Pened / Capability / Pened / Capability / Pened / Capability / Pened / Capability / Capability / Capab | Kessure ID:      Capability Period:     Account Number: Audion Month:     Account Number: Audion Month:     Account Number: Audion Month     Capability Period     Zone: ACL.KW     X123709455     August 2014     Summer 2014     3     560 | Kepource ID: Capability Period: Summer 2014     Account Number: Audion Meetle: August 2014     Account Number: Audion Meetle: Capability Period: Zone: ACL KW Stocharden KW     Sociation Meetle: Summer 2014 J 500 0 | Kessource BD:     K Capability Period: Summer 2014     Auction Month: August 2014     Auction Month: August 2014     August 2014     August 2014     August 2014     Summer 2014     3     Solo     G | Kessource ED:     K Capability Period: Summer 2014     K Capability Period: Summer 2014     K Cook Streamer 2014     K Capability Period     Zone ACL KW     Streamer     Streamer | Kesseurce BD:     K Capability Penod: Summer 2014      CDS Types:     Auction Month: August 2014      CDS Types:     CDS Types:     CDS Type:     CDS Type:     CDS Typ | Kessurce ED:     Y Capability Period: Summer 2014     Source 2014     Cos Triges:     Shortfoll:     Auctor Menth: August 2014     COS Triges:     Shortfoll:     Account Number Auctors Month: Capability Period     Zone ACL.KW Stochast     Shortfoll:     Stochast     August 2014     Summer 2014     Source 2014     Source 2014 | Kepsource ED:     Capability Period: Summer 2014 vor Zone: vor Shortfall vor Re     Auctorn Nords: August 2014 vor COS Types: vor Shortfall vor     Auctorn Nords: August 2014 vor COS Types: vor Shortfall vor     Account Number: Auctorn Nords: Capability Period: Zone: ACL RV Stockform Kins     Stockform Kins     Stockform     Stockform Kins     Stockform Kins     Stockform     Stockform | Kesseurce ED:     K Capability Period: Summer 2014 v Zone: v Shortfall: M Reporting: v Augton Month: August 2014 v COS Types: v Shortfall: M Reporting: v August humber Auction Month: Capability Period Zone ACL IoV Escolement Standburn Kis Standburn Kis Standburn | Image: Construction Notified Structure 2014         Image: Construction Notified Structure 2014         Image: Constructure 2014         Image: Constructure 2014         I | Resource ID:          Classifiery Versiol:         Standard:          Responding:             Auction Month         Classifiery Versiol:          COS Types:          Shuddown Only::          Dealery            Auction Month         Classifiery Version         Zone         Auction Month         Classifiery Version         The Shuddown Only::          Dealery           Account Number         Auction Month         Classifiery Persion         Zone         ALL KW         Environment         Soudown Your         Soudown Your         Resource Number         Auction Month         Auction Seen Korth         Auction Seen Kor | Image: Construction Bit (Construction Bit (Constrution Bit (Construction Bit (Construction Bit (Construction Bit (C |

#### 10.8.2. Viewing Resource Change of Status Shutdown kW Details

The Change of Status Shutdown kW Details displays the Change of Status reporting details of the resource, both imported by the Market Participant at the time of enrollment and also as reported after the close of enrollment for the associated month, by either the Market Participant or the NYISO. The system displays the following information for the selected resource Change of Status Shutdown kW data for each month in the Capability Period:

- *Reporting Date:* The date on which the Change of Status was reported
- *Reporting Type:* The type of Change of Status which was reported (Enrolled, Reported, Unreported)

- *Reporting By:* The entity which reported the Change of Status (MP or NYISO)
- Begin Effective Date: The begin effective date of the Change of Status
- *End Effective Date:* The end effective date of the Change of Status
- *Change of Status Shutdown kW, by month:* The kW value of the applicable decrease in capacity, to be reduced from the resource ACL in the month and Capability Period being reported
- *Peak Monthly Demand, by month:* The kW value supplied by the MP for the resource and upon request from the NYISO and entered into the DRIS by the NYISO.

*Note:* Upon initial import of the resource SCR enrollment data, when the Shutdown kW field value is greater than zero, a Change of Status record with a reporting type of "Enrolled" will populate as the first record in the Resource Change of Status Shutdown kW details section. All subsequent, post-enrollment reported Change of Status Shutdown kW values will then appear in descending order, with the most recent post-enrollment reported record adjacent to the values supplied on the SCR enrollment import.

**To view Resource Change of Status Shutdown kW details** 

1. From the **Performance Factors** menu, choose **Change of Status**.

The system displays the Change of Status page.

 From the corresponding search filters in the uppermost frame on the Change of Status page (see Figure 220), choose the **Capability Period** for which the system should display resources with Change of Status details.

Optionally, choose the **Capability Period** and **Resource ID** to display all months within the Capability Period for the selected resource.

Optionally, de-select the **Shutdown Only checkbox** and select a specific Resource to view the monthly enrollment records for the resource, within the Capability Period selected for which no Change of Status Shutdown kW data has yet been reported.

Figure 220: Change of Status Summary Page Search Filters

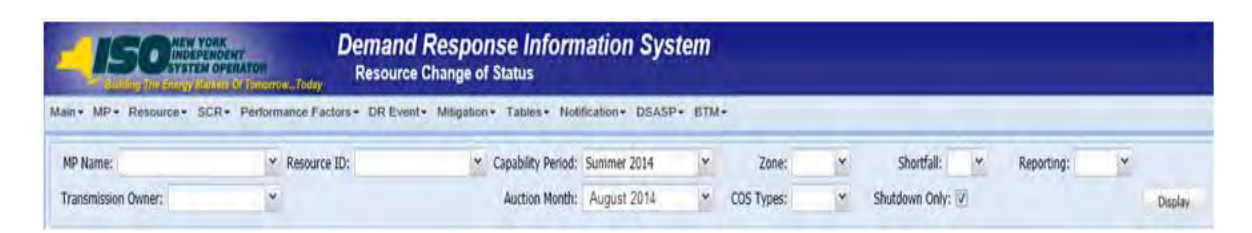

3. Near the top of the Change of Status page, click the **Display** button.

The system populates the Change of Status page below the search filters with the data for the resources meeting the criteria chosen at step 2 (see Figure 221).

Figure 221: Change of Status Summary Page Illustrating Resource Information for Change of Status Shutdown kW Data

| MP Name:     |                | M 1            | tesource ID:  | 1                 | Capable | Period: | Summer 2014              | 1                 | Zone:                 |                          | Shortlak                  | *            | Reporting: |                    |                  |                            |                |            |
|--------------|----------------|----------------|---------------|-------------------|---------|---------|--------------------------|-------------------|-----------------------|--------------------------|---------------------------|--------------|------------|--------------------|------------------|----------------------------|----------------|------------|
| Transmissio  | on Owner:      | 14             |               |                   | Auction | Month;  | August 2014              |                   | COS Types             | *                        | Shutdown Only:            | 8            |            |                    | Dieplay          |                            |                |            |
| Resource Chi | ange of Status |                |               |                   |         |         |                          |                   |                       |                          |                           |              |            |                    |                  |                            |                |            |
| Resource ID  | Resource Name  | Account Number | Auction North | Capability Period | Zone 1  | NOL NUE | Enrolment<br>Shutdown kW | Post Ex<br>Shutdo | proliment<br>pwin ktW | Change of<br>Status Type | Peak Monthly<br>Demand MV | Raw Shortfal | UCAP Equ   | avalent<br>fall kW | Auction Sales kW | Applicable<br>Shortfall KW | Reporting Date | Reported B |
| 2346678975   | Condonninum 3  | X123703466     | August 2014   | Summer 2014       | 1       | 500     | 0                        |                   | 150                   | Reported                 |                           |              |            |                    |                  |                            | 09/25/94       | MPlaser    |

4. View details of the resource Change of Status data by clicking the corresponding row in the Change of Status Summary grid.

The system displays a pane at the bottom of the page, where additional resource details are displayed (see Figure 222).

 The resource existing Change of Status Shutdown kW details will display for the Capability Period and Month selected.

|                                                                          | we we we we                                                              | ICE* SCR*                                                                    | Performan                             | ce Factors                          | DRE                       | Event • M                               | iligation -                                  | Tables - 1                              | Notification                                     | · DSAS                                 | P+ BTA                               | 14.              |                                    |                  |                            |                      | _           |
|--------------------------------------------------------------------------|--------------------------------------------------------------------------|------------------------------------------------------------------------------|---------------------------------------|-------------------------------------|---------------------------|-----------------------------------------|----------------------------------------------|-----------------------------------------|--------------------------------------------------|----------------------------------------|--------------------------------------|------------------|------------------------------------|------------------|----------------------------|----------------------|-------------|
| MP Name:                                                                 |                                                                          |                                                                              | ource ID:                             |                                     | • Capal                   | bility Period: S                        | ummer 2014                                   | *                                       | Zone:                                            | *                                      | Shortfall:                           | * Rep            | orting:                            |                  |                            |                      |             |
| Transmissio                                                              | in Owner:                                                                | ×                                                                            |                                       |                                     | Aut                       | ction Month:                            | August 2014                                  | * COS                                   | 5 Types:                                         | * Shut                                 | down Only:                           | 7                |                                    | Display          |                            |                      |             |
| Resource Cha                                                             | inge of Status                                                           |                                                                              |                                       |                                     |                           |                                         |                                              |                                         |                                                  |                                        |                                      |                  |                                    |                  |                            |                      |             |
| Resource 1D                                                              | Resource Name                                                            | Account Number                                                               | Auction Month                         | Capability Period                   | Zone                      | ACL NV                                  | Enrollment<br>Shutdown kill                  | Post Enrollme<br>Shutdown KW            | nt Char<br>Status T                              | ge of Pe<br>ype Der                    | ik Monthly<br>rand kiW               | Raw Shortfall KW | UCAP Equivalent<br>of Shortfall kW | Auction Sales kW | Applicable<br>Shortfall kW | Reporting Date       | Reported By |
|                                                                          |                                                                          |                                                                              |                                       |                                     |                           |                                         |                                              |                                         |                                                  |                                        |                                      |                  |                                    |                  |                            |                      |             |
| 2345678875                                                               | Condominum 3                                                             | X123789455                                                                   | August 2014                           | Summer 2014                         | J                         | 500                                     | 0                                            | 1                                       | 50 Rep                                           | orted                                  |                                      |                  |                                    |                  |                            | 092514               | MP User     |
| 2345678975                                                               | Condominum 3                                                             | X123789455                                                                   | August 2014                           | Summer 2014                         | 1                         | 500                                     | 0                                            | 1                                       | 50 Reg                                           | orted                                  |                                      |                  |                                    |                  |                            | 092514<br>3 otal s   | MP User     |
| 2345678975<br>Enrollment ar                                              | Condominum 3<br>ad Reported Chan                                         | x123788456<br>ge of Status Details                                           | August 2014                           | Summer 2014                         | 1                         | 500                                     | 0<br>6 box 2014                              | 1                                       | 50 Rep                                           | Contercher                             | Other 20                             | 14               |                                    |                  |                            | 09/25/14<br>3 otal 1 | MP User     |
| 2346678975<br>Enrollment at<br>Resource ID                               | Condominum 3<br>ad Reported Chara<br>Reporting Date                      | x123788456<br>ge of Status Details<br>Reporting Type                         | August 2014<br>: Reported By          | Summer 2014<br>Start Date           | J<br>End Date             | 500<br>May 2014<br>Shutdown N           | Q<br>A June 2014<br>k. Shutdown k            | 1<br>Joly 2014<br>Shubdown k            | 50 Rep<br>August 2014<br>Shubdown K              | orted<br>September<br>Shutdown k       | October 20<br>Shutdown 1             | 14               |                                    |                  |                            | 092514<br>Total 1    | MP User     |
| 2345678975<br>Enrollment at<br>Resource ID<br>12345678975                | Condominum 3<br>ad Reported Chara<br>Reporting Date<br>07/09/14 14:00:00 | x123788456<br>ge of Status Details<br>Reporting Type<br>Reported             | August 2019<br>Reported By<br>MP User | Summer 2014<br>Start Date           | J<br>End Date<br>10/05/14 | 500<br>May 2014<br>Shuddown N           | Qʻ<br>6 June 2014<br>k Shutdown k<br>0       | 1<br>July 2014<br>Shutdown k<br>O       | 50 Rep<br>August 2014<br>Shubbown k<br>150       | orted<br>September:<br>Shutdown k<br>0 | October 20<br>Shutdown 1<br>0        | 14               |                                    |                  |                            | 09/2514<br>Total t   | MP User     |
| 2345678975<br>Enrollment at<br>Resource ID<br>12345678975<br>12345678975 | Condominum 3<br>ad Reported Chan<br>Reporting Date<br>07/09/14 14:00:00  | x123788456<br>ge of Status Details<br>Reporting Type<br>Reported<br>Enrolled | August 2014<br>Reported By<br>MP User | Semmer 2014<br>Start Date<br>030114 | J<br>End Date<br>10/05/14 | 500<br>May 2014<br>Shutdown N<br>0<br>0 | 0<br>i June 2014<br>k. Shutdoon k.<br>0<br>0 | 1<br>Jaly 2014<br>Shubdown k.<br>0<br>0 | 50 Rep<br>August 2014<br>Shubdown K.<br>150<br>0 | September<br>Shutdown k<br>0<br>150    | October 20<br>Shutdown 1<br>0<br>150 | 14               |                                    |                  |                            | 092514<br>Total t    | MP User     |

#### Figure 222: Change of Status Summary Page Illustrating Additional Details

#### 10.8.3. Reporting the Change of Status Data after the Close of Enrollment

Reporting of resource Change of Status Shutdown kW data for an auction month(s) for which partial sales has closed is initiated via manual entry into DRIS through the resource Change of Status screen. Reporting of Change of Status data is required to be initiated one resource at a time.

Resource enrollment data as imported by the MP for the resource for the Capability Period and month(s) selected will be displayed alongside the Change of Status Shutdown kW information as reported after the close of partial sales. The MP may update the resource Change of Status Shutdown kW data at any time into DRIS after the close of partial sales, up until the deadline specified in the DRIS Event Calendar. If the MP is reporting a Change of Status condition that is in effect for the current Capability Period and that extends into the next Capability Period, DRIS will allow the user to report a Change of Status Shutdown kW for all applicable months of the current Capability Period after the close of enrollment for the first auction month of the next Capability Period and prior to the close of the current Capability Period.

At the time of reporting a Change of Status Shutdown kW for month(s) in the selected Capability Period, the MP user will be required to enter the following:

- Reporting Type: The type of Change of Status which was reported (Enrolled or Reported)
- Begin Effective Date: The begin effective date of the Change of Status
- End Effective Date: The end effective date of the Change of Status

 Change of Status Shutdown kW, by month: The kW value of the applicable decrease in capacity to be reduced from the resource ACL in the month and Capability Period being reported

# **Pre-requisites**

- Resource should have been enrolled with the MP for at least one month in the Capability Period selected.
- The MP representative performing the task is logged in to DRIS (see Section 1.3, "Accessing the System").

# To report the Change of Status Shutdown kW data

1. From the **Performance Factors** menu, choose **Change of Status**.

The system displays the Change of Status page.

 From the corresponding search filters in the uppermost frame on the Change of Status page (see Figure 223), choose the **Capability Period** for which the system should display resources with Change of Status details.

Optionally, choose the **Capability Period** and **Resource ID** to display all months within the Capability Period for the selected resource.

Optionally, de-select the **Shutdown Only checkbox** to display all resources within the Capability Period selected for which no Change of Status Shutdown kW data has yet been reported.

#### Figure 223: Change of Status Details Page Search Filters

|                             | ORK DENT<br>FOPENATON<br>Resource Today | d Response Inform<br>e Change of Status | ation Sys   | tem |            |   |                |            |       |      |
|-----------------------------|-----------------------------------------|-----------------------------------------|-------------|-----|------------|---|----------------|------------|-------|------|
| Main + MP + Resource + SCR+ | Performance Factors + DR Event + Mitiga | ation + Tables + Notification + DSA     | SP+ BTM+    |     |            |   |                |            |       |      |
| MP Name:                    | Resource ID:                            | Capability Period:                      | Summer 2014 | ~   | Zone:      | * | Shortfall:     | Reporting: | ~     |      |
| Transmission Owner:         | v                                       | Auction Month:                          | August 2014 | ۷   | COS Types: | ۷ | Shutdown Only: |            | Displ | ilay |

3. Near the top of the Change of Status page, click the **Display** button.

The system populates the Change of Status page below the search filters with the data for the resources meeting the criteria chosen at step 2 (see Figure 224).

Figure 224: Change of Status Details Page Illustrating Resource Information for Change of Status Data

| MP Name:     |               | *             | Resource ID:     | 2                 | Capability Perio | dt Summer 2014            | * Z                            | ione:                    | Shortfall:                | ~ R              | eporting:                           | -                |                            |                |             |
|--------------|---------------|---------------|------------------|-------------------|------------------|---------------------------|--------------------------------|--------------------------|---------------------------|------------------|-------------------------------------|------------------|----------------------------|----------------|-------------|
| Transmissio  | n Owner?      | ۲             |                  |                   | Auction Mont     | h: August 2014            | Y COS Ty                       | pes: Y                   | Shutdown Only: (          | 2.               |                                     | Desplay          |                            |                |             |
| lesource Cha | oge of Status |               |                  |                   |                  |                           |                                |                          |                           |                  |                                     |                  |                            |                |             |
| Resource ID  | Resource Name | Account Rumbe | er Auction Honth | Capability Period | Zone AOL ku      | Enrollment<br>Shutdown kW | Post Enrollment<br>Shutdown kW | Change of<br>Status Type | Peak Monthly<br>Demand KW | Raw Shortfall kV | IICAP Equivalent<br>of Shortfall kW | Auction Sales kW | Applicable<br>Shortfall kW | Reporting Date | Reported By |
| 2346678975   | Condominium 3 | x123789456    | August 2014      | Summer 2014       | 1 5              | 56. D                     | 150                            | Reported                 |                           |                  |                                     |                  |                            | 09/25/14       | MP Dair     |

4. View details of the resource Change of Status data by clicking the corresponding row in the Change of Status Summary grid.

The system displays a pane at the bottom of the page, where additional resource details are displayed.

5. The resource's existing Change of Status Shutdown kW details, if any, will display for the **Capability Period** and **Month** selected. (See Figure 225).

Figure 225: Change of Status Details Page Illustrating Expanded Reported Details

|             |                                                                             |                                                                                                    |                                                                                                    |                                                                                                    | - Miligat                                                                                                    | ion . Tables                                                                                                    | · Notific                                                                                                    | ation*                                                                                                    | DSASP                                                                                                    | BTM.                                                                                                    |                                                                                                    |                                                                                                    |                                                                                                    |                                                                                                    |                                                                                                    |                                                                                                    |
|-------------|-----------------------------------------------------------------------------|----------------------------------------------------------------------------------------------------|----------------------------------------------------------------------------------------------------|----------------------------------------------------------------------------------------------------|----------------------------------------------------------------------------------------------------|----------------------------------------------------------------------------------------------------|----------------------------------------------------------------------------------------------------|----------------------------------------------------------------------------------------------------|----------------------------------------------------------------------------------------------------|----------------------------------------------------------------------------------------------------|----------------------------------------------------------------------------------------------------|----------------------------------------------------------------------------------------------------|----------------------------------------------------------------------------------------------------|----------------------------------------------------------------------------------------------------|----------------------------------------------------------------------------------------------------|----------------------------------------------------------------------------------------------------|
|             | ¥ R                                                                         | esource ID:                                                                                                    |                                                                                                    | - Capab                                                                                                    | dity Period: 5                                                                                                    | Summer 2014                                                                                                    |                                                                                                    | Zone:                                                                                                    | v                                                                                                    | Shorth                                                                                                    | e Y R                                                                                                    | eporting:                                                                                                    |                                                                                                    |                                                                                                    |                                                                                                    |                                                                                                    |
| HC .        | ~                                                                           |                                                                                                    |                                                                                                    | Auc                                                                                                    | tion Month:                                                                                                    | August 2014                                                                                                    | × cc                                                                                                    | OS Types:                                                                                                    | *                                                                                                    | Shutdown 0                                                                                                    | nly: 🛛                                                                                                    |                                                                                                    | Display                                                                                                    |                                                                                                    |                                                                                                    |                                                                                                    |
| Status      |                                                                             |                                                                                                    |                                                                                                    |                                                                                                    |                                                                                                    |                                                                                                    |                                                                                                    |                                                                                                    |                                                                                                    |                                                                                                    |                                                                                                    |                                                                                                    |                                                                                                    |                                                                                                    |                                                                                                    |                                                                                                    |
| rce Name    | Account Number                                                              | Auction Month                                                                                                    | Capability Period                                                                                                    | Zone                                                                                                    | ACL MW                                                                                                    | Enrolment<br>Shutdown ksV                                                                                                    | Post Enroller<br>Shutdown k                                                                                                    | nent<br>av St                                                                                                    | Change of<br>tatus Type                                                                                                    | Peak Mont<br>Demand KV                                                                                                    | ly Raw Shortfall ky                                                                                                    | UCAP Equivalent<br>of Shortfall kW                                                                                                    | Auction Sales kW                                                                                                    | Applicable<br>Shortfall kW                                                                                                    | Reporting Date                                                                                                    | Reported By                                                                                                    |
| c minima    | x123789456                                                                  | August 2014                                                                                                    | Summer 2014                                                                                                    | 3                                                                                                    | 500                                                                                                    | 0                                                                                                    |                                                                                                    | 150                                                                                                    | Reported                                                                                                    |                                                                                                    |                                                                                                    |                                                                                                    |                                                                                                    |                                                                                                    | 09/25/14                                                                                                    | MP User                                                                                                    |
| and theme   | of Ontro Data                                                               |                                                                                                    |                                                                                                    |                                                                                                    |                                                                                                    |                                                                                                    |                                                                                                    |                                                                                                    |                                                                                                    |                                                                                                    |                                                                                                    |                                                                                                    |                                                                                                    |                                                                                                    | Taka                                                                                                    | i count: 1 👘 Ex                                                                                                    |
| micu change | e or solues becan                                                           |                                                                                                    |                                                                                                    |                                                                                                    | May 201                                                                                                    | 4 hune 2014                                                                                                    | July 2014                                                                                                    | Aurort                                                                                                    | 2014 Set                                                                                                    | tember Octo                                                                                                    | ur 2014                                                                                                    |                                                                                                    |                                                                                                    |                                                                                                    |                                                                                                    |                                                                                                    |
| ing Date    | Reporting Ty                                                                | pe Reported By                                                                                                    | Start Date 1                                                                                                    | End Date                                                                                                    | Shutdown                                                                                                    | k_ Shutdown k_                                                                                                    | Shutdown k                                                                                                    | Shutdow                                                                                                    | wn k. Shu                                                                                                    | down k. Shuti                                                                                                    | lown k                                                                                                    |                                                                                                    |                                                                                                    |                                                                                                    |                                                                                                    |                                                                                                    |
| 14 14:00:00 | Reported                                                                    | MPOser                                                                                                    | 05/01/14 1                                                                                                    | 0.05/14                                                                                                    | ۵                                                                                                    | 0                                                                                                    | 0                                                                                                    | 150                                                                                                    | 0                                                                                                    | 0                                                                                                    |                                                                                                    |                                                                                                    |                                                                                                    |                                                                                                    |                                                                                                    |                                                                                                    |
|             | Enrolled                                                                    |                                                                                                    |                                                                                                    |                                                                                                    | 0                                                                                                    | 0                                                                                                    | 0                                                                                                    | 0                                                                                                    | 150                                                                                                    | 150                                                                                                    |                                                                                                    |                                                                                                    |                                                                                                    |                                                                                                    |                                                                                                    |                                                                                                    |
|             |                                                                             |                                                                                                    |                                                                                                    |                                                                                                    | 0                                                                                                    | 0                                                                                                    | 0                                                                                                    | 150                                                                                                    | 150                                                                                                    | 150                                                                                                    |                                                                                                    |                                                                                                    |                                                                                                    |                                                                                                    |                                                                                                    |                                                                                                    |
|             | ti<br>Ratus<br>re Name<br>ministan 3<br>rted Chang<br>ng Date<br>4 14:00:00 | tatus a hana Accent Number minimum 3 X12278446 tro Change of Status Detail ng Dite Reporting Ty A 140000 Reporting | Rates<br>Rates<br>Ra | Teleformer of Satiss Default Teleformer Type Teleformer States Default Teleformer States Default Teleformer States Defaul | te Name Account Namber Audion Manthi Capability Pariod Zone<br>minum 3 X123789466 August 2014 Summer 2014 3<br>Ted Change of Status Defaults<br>Ted Change of Status Defaults<br>Ted Change of Status Defaults<br>Ted Change of Status Default<br>Ted Change of Status Default<br>Ted Change of Sta | Autors Montes     Autors Montes     Autors Montes     Autors Montes     Autors Montes     Autors Montes     Autors     Autors | Compared to a construction of the construction of the constru | Compared North Compared North C | Important         Australia         Section 14000         Section 2214         V         COS Types:           Rates         Australia         V         Cost Stypes:         Cost Stypes:         Cost Stypes:           Rates         Australia         Section 2410         V         Cost Stypes:         Cost Stypes:           Rates         Australia         Section 2410         V         Cost Stypes:         Cost Stypes:           Rates         Australia         Section 2410         Section 24100         < | Compared States     Compared by     Compared by     Compared by     Compared by     Compared by     Compared by     Compared by     Compared by     Compared by     Compared by     Compared by     Compared     Compared by     Compared     Compared | Compared States Default     August 2014 Summer 2014 States Default     August 2014 Summer 2014 States Default     August 2014 States Default     August 2014 States Default     Augu | Image: State State     State State     State State     State State     State State     State State       Initial State     August 2014     V     COS Types:     V     State State       Initial State     August 2014     V     COS Types:     V     State State       Initial State     August 2014     Zine     August 2014     V     CoS Types:     V     State State       Initian 3     August 2014     Summer 2014     3     500     0     150     Resurted       Initian 3     August 2014     Summer 2014     3     500     0     150     Resurted       Initian 3     August 2014     Summer 2014     3     500     0     150     Resurted | Notices     Capacity Partice     Capacity Partice <t< td=""><td>Image: Section Decision         Audited Nation 2014         Section Provide Section 2014         COS Types:         Statement         Section Decision         Decision           at Name         Audited Number Audion Munth         Capability Period         Zale ALL MA         COS Types:         V         Skatdown Dely:         Update         Decision           at Name         Audited Number Audion Munth         Capability Period         Zale ALL MA         Environment         Statute Type         Paral Northly Res Statute Mink         COS Types:         V         Statute Type         Paral Northly Res Statute Mink         COS Types:         V         Statute Type         Decision         Decision         <td< td=""><td>Image: Non-State         Compared Point         Dealer         Dealer         Dealer         Dealer         Dealer         Dealer         Dealer         Dealer           Image: Image: Im</td><td>Image: Second Bar         August 2014         Second Page 2014         Second Page 2014         Deside         Deside           at the second Page 2014         Second Page 2014         Second Page 2014         Second Page 2014         Deside         Deside         Deside           at the second Page 2014         Second Page 2014         Second Page 2014         Second Page 2014         Second Page 2014         Deside         Deside         Deside           at the second Page 2014         Second Page 2014         Second Page 2014         Second Page 2014         Page 2014         Page 2014         Second Page 2014         Second Page 2014         Sec</td></td<></td></t<> | Image: Section Decision         Audited Nation 2014         Section Provide Section 2014         COS Types:         Statement         Section Decision         Decision           at Name         Audited Number Audion Munth         Capability Period         Zale ALL MA         COS Types:         V         Skatdown Dely:         Update         Decision           at Name         Audited Number Audion Munth         Capability Period         Zale ALL MA         Environment         Statute Type         Paral Northly Res Statute Mink         COS Types:         V         Statute Type         Paral Northly Res Statute Mink         COS Types:         V         Statute Type         Decision         Decision <td< td=""><td>Image: Non-State         Compared Point         Dealer         Dealer         Dealer         Dealer         Dealer         Dealer         Dealer         Dealer           Image: Image: Im</td><td>Image: Second Bar         August 2014         Second Page 2014         Second Page 2014         Deside         Deside           at the second Page 2014         Second Page 2014         Second Page 2014         Second Page 2014         Deside         Deside         Deside           at the second Page 2014         Second Page 2014         Second Page 2014         Second Page 2014         Second Page 2014         Deside         Deside         Deside           at the second Page 2014         Second Page 2014         Second Page 2014         Second Page 2014         Page 2014         Page 2014         Second Page 2014         Second Page 2014         Sec</td></td<> | Image: Non-State         Compared Point         Dealer         Dealer         Dealer         Dealer         Dealer         Dealer         Dealer         Dealer           Image: Image: Im | Image: Second Bar         August 2014         Second Page 2014         Second Page 2014         Deside         Deside           at the second Page 2014         Second Page 2014         Second Page 2014         Second Page 2014         Deside         Deside         Deside           at the second Page 2014         Second Page 2014         Second Page 2014         Second Page 2014         Second Page 2014         Deside         Deside         Deside           at the second Page 2014         Second Page 2014         Second Page 2014         Second Page 2014         Page 2014         Page 2014         Second Page 2014         Second Page 2014         Sec |

6. At the bottom of the lower pane on the Change of Status page, click the **Add** button.

7. The system populates the Change of Status details reporting functionality as the last row in the details section, with editable cells (see Figure 226).

#### Figure 226: Change of Status Reporting Fields

|                                                            |                                                         |                                                                |                           |                  | -        |                       |                                        |                                |                                                                                                    |                                  |                                  |                  |                                    |                  |                            |                |                             |
|------------------------------------------------------------|---------------------------------------------------------|----------------------------------------------------------------|---------------------------|------------------|----------|-----------------------|----------------------------------------|--------------------------------|----------------------------------------------------------------------------------------------------|----------------------------------|----------------------------------|------------------|------------------------------------|------------------|----------------------------|----------------|-----------------------------|
| MP Name:                                                   |                                                         | ₩ R                                                            | esource ID:               |                  | * Ca     | ability Period:       | Summer 2014                            | ~                              | Zone:                                                                                                    | *                                | Shortfall:                       | * R              | eporting:                          | Y                |                            |                |                             |
| Transmission                                               | n Owner:                                                |                                                                |                           |                  |          | action Month:         | August 2014                            | × 0                            | S Types:                                                                                                    | <ul><li>✓ Sh</li></ul>           | utdown Only:                     | Z.               |                                    | Display          |                            |                |                             |
| Resource Cha                                               | age of Status                                           |                                                                |                           |                  |          |                       |                                        |                                |                                                                                                    |                                  |                                  |                  |                                    |                  |                            |                |                             |
| Resource ID                                                | Resource Name                                           | Account Number                                                 | Auction Month             | Capability Peris | od Zene  | ACL MV                | Erroliment<br>Shutdown kW              | Post Enrolin<br>Shutdown is    | with the contract of the contract of the contr | ange of F                        | Peak Honthly<br>Iemand kill/     | Raw Shortfall ky | UCAP Equivalent<br>of Shortfall kW | Auction Sales kW | Applicable<br>Shortfall kW | Reporting Date | Reported I                  |
| 2345670975                                                 | Condominium 3                                           | X123789456                                                     | August 2014               | Summer 2014      | 1        | 500                   | 0                                      |                                | 150 F                                                                                                    | eported                          |                                  |                  |                                    |                  |                            | 09/25/14       | MPUser                      |
|                                                            |                                                         |                                                                |                           |                  |          |                       |                                        |                                |                                                                                                    |                                  |                                  |                  |                                    | A                | bb                         |                |                             |
|                                                            |                                                         |                                                                |                           |                  |          |                       |                                        |                                |                                                                                                    |                                  |                                  |                  |                                    | A                | bb                         | Total          | count: 1 🖏 E                |
| Enrollment ar                                              | d Reported Chan                                         | pe of Status Detai                                             | 6i                        |                  |          |                       |                                        | 14.000                         |                                                                                                    |                                  |                                  | 211              |                                    | A                | bt                         | Total          | count: 1 📲 a) E             |
| Enrollment ar<br>Resource ID                               | d Reported Chan<br>Reporting Date                       | pe of Status Detai<br>Reporting Ty                             | ds<br>pe Reported By      | Start Date       | End Dab  | May 2<br>Shutdov      | 014 June 2014<br>m k. Shutdown k       | July 2014<br>Shutdown k        | August 20<br>Shutdown                                                                                                    | 4 September<br>Shutdown I        | Cotober 2                        | 014<br>1k        |                                    | A                | bt                         | Total          | count: 1 d <sub>a</sub> j E |
| Enrollment at<br>Resource ID<br>12345678975                | d Reported Chan<br>Reporting Date                       | ge of Status Detai<br>Reporting Ty<br>Enrolled                 | ds<br>pe Reported By      | Start Date       | End Date | May 2<br>Shutdov<br>0 | 014 June 2014<br>m k. Shutdown k.<br>0 | July 2014<br>Shutdown k<br>150 | August 20<br>Shutdown<br>150                                                                                                    | 4 September<br>Shutdown i<br>150 | Coctober 2<br>k. Shutdown<br>150 | 014<br>.k.       |                                    | A                | bt                         | Tasal          | tournt: 1 🖏 Er              |
| Enrollment ar<br>Resource ID<br>12345678975<br>12345678975 | d Reported Churry<br>Reporting Date<br>08/08/2014 13:07 | pe of Status Detai<br>Reporting Ty<br>Enrolled<br>129 Reported | ds<br>pe Reported By<br>× | Start Date       | End Dab  | May 2<br>Shutdov<br>0 | 014 June 2014<br>m k. Shusdown k.<br>0 | July 2014<br>Shutdown k<br>150 | August 20<br>Shutdown<br>150                                                                                                    | 4 September<br>Shutdown I<br>150 | October 2<br>Shutdown<br>150     | 014<br>k_        |                                    | A                | bt                         | Total          | count: 1 ಕ್ಕೈ E             |

**Note:** The Change of Status Shutdown kW reporting functionality allows the MP User to change existing or to add new Shutdown kW values after the close of partial sales, for specific month(s) in the Capability Period. Depending on the objective, the MP User has the option of selecting the Change of Status Type of either *Enrolled* or *Reported*. The user should select the Change of Status Type of *Enrolled* when adding the specific *Begin* and *End Effective Dates* for an existing Change of Status condition which was reported on the SCR Enrollment Import. The MP user should select the Change of Status Type of Status Type of *Reported* when electing to report a new Change of Status, to edit an existing Change of Status Shutdown kW value in DRIS or to report a return from a Change of Status.

The Change of Status reporting functionality as accessed from the **Resource Change of Status Screen** in DRIS should be used when reporting a Change of Status after the close of partial sales for the applicable month. Prior to the close of enrollment for the applicable month, reporting of a new Change of Status, edits to the Shutdown kW value of an existing Change of Status, or a return from a Change of Status should be performed with the SCR Enrollment Import File (See Section 7, Enrolling Resources.

The MP is required to provide the Reporting Type, the Begin Effective Date, the End Effective Date and the Change of Status Shutdown kW value for all Change of Status reporting functionality.

As illustrated by the sample Change of Status reporting in Figure 227, the reporting functionality must contain all editable fields which fall within the date range.

#### Figure 227: Change of Status Reporting Fields

| Enrollment an | d Reported Change of | Status Details |             |            |          |          |           |           |             |           |              |
|---------------|----------------------|----------------|-------------|------------|----------|----------|-----------|-----------|-------------|-----------|--------------|
| Resource ID   | Reporting Date       | Reporting Type | Reported By | Start Date | End Date | May 2014 | June 2014 | July 2014 | August 2014 | September | October 2014 |
| 12345678975   |                      | Enrolled       |             |            |          | 0        | 0         | 150       | 150         | 150       | 150          |
| 12345678975   | 08/08/2014 13:07:29  | Reported V     | •           |            | •        |          |           |           |             |           |              |
| Summary       |                      |                |             |            |          | 0        | 0         | 1 Save    | Cancel      | 0         | 150          |

*Note:* All months open for reporting which fall within the Begin Effective Date and the End Effective Date must contain a Change of Status Shutdown kW greater than zero. (see Figure 228.

Figure 228: Change of Status Shutdown kW Reported as Zero, Outside of Date Range

| 1 M M M M M M M M M M M M M M M M M M M |                           |                     |         |             |              |                |            |            |            |            |             |              |       |                   |               |
|-----------------------------------------|---------------------------|---------------------|---------|-------------|--------------|----------------|------------|------------|------------|------------|-------------|--------------|-------|-------------------|---------------|
|                                         |                           |                     |         |             |              |                |            |            |            |            |             |              |       | Total count       | t: 13 🙈 Excel |
| Enrollment a                            | nd Reported Change of     | f Status Detail     | ls      |             |              |                |            |            |            |            |             |              |       |                   |               |
| Resource ID                             | Reporting Date            | Reporting Typ       | pe      | Reported By | Start Date   | End Date       | May 2014   | June 2014  | July 2014  | August 20  | 14 Septembe | er October 2 | 014   |                   |               |
|                                         |                           |                     |         |             |              |                | Shutdown k | Shutdown k | . Shutdown | k Shutdown | k Shutdown  | k Shutdown   | k     |                   |               |
| 123456                                  |                           | Enrolled            |         |             |              |                | 0          | 0          | 0          | 240        | 240         | 240          |       |                   |               |
| 123456                                  | 09/08/2014 10:32:02       | Reported            | ~       |             | 09/01/2014 💽 | 11/13/2014 💽 ( | 0 0        |            | 0          | 0          | 300         | 300          |       |                   |               |
| Summary                                 |                           |                     |         |             |              |                | 0          | 0          | 0          | Save       | Cancel      | 240          |       |                   |               |
|                                         |                           |                     |         |             |              |                |            |            |            |            |             |              |       |                   |               |
|                                         |                           |                     |         |             |              |                |            |            |            |            |             |              |       |                   |               |
|                                         |                           |                     |         |             |              |                |            |            |            |            |             |              |       |                   |               |
|                                         |                           |                     |         |             |              |                |            |            |            |            |             |              |       |                   |               |
|                                         |                           |                     |         |             |              |                |            |            |            |            |             |              |       |                   |               |
|                                         |                           |                     |         |             |              |                |            |            |            |            |             |              |       |                   |               |
|                                         |                           |                     |         |             |              |                |            |            |            |            |             |              |       |                   | 10            |
|                                         |                           |                     |         |             |              |                |            |            |            |            |             |              |       | Total count: 2    | Add 🔚 Excel   |
| © 2009-2014 Ne                          | w York Independent System | n Operator. All rig | hts res | served.     |              |                |            |            |            |            |             |              | You a | re logged in asMP | User(Logout)  |
|                                         |                           |                     |         |             |              |                |            |            |            |            |             |              |       |                   |               |

In order for the Change of Status reporting functionality to be successfully processed by DRIS, the data must meet pre-defined rules. Figure 230 details the rules along with the error messages the system will generate should the file violate any of the rules.

After creating a properly structured, formatted, and populated Change of Status entry, the MP must select **Save** as the next step in reporting resource Change of Status data.

Figure 229: Change of Status Shutdown kW Reported and Saved

|                |                           |                         |             |            |            |            |            |            |             |            |              | Tota              | il count: 13 | a Excel             |
|----------------|---------------------------|-------------------------|-------------|------------|------------|------------|------------|------------|-------------|------------|--------------|-------------------|--------------|---------------------|
| Enrollment a   | nd Reported Change of     | f Status Details        |             |            |            |            |            |            |             |            |              |                   |              |                     |
| Resource ID    | Reporting Date            | Reporting Type          | Reported By | Start Date | End Date   | May 2014   | June 2014  | July 2014  | August 2014 | September  | October 2014 |                   |              |                     |
|                |                           |                         |             |            |            | Shutdown k | Shutdown k | Shutdown k | Shutdown k  | Shutdown k | Shutdown k   |                   |              |                     |
| 123456         |                           | Enrolled                |             |            |            | 0          | 0          | 0          | 240         | 240        | 240          |                   |              |                     |
| 123456         | 09/08/2014 10:32:02       | Reported                | MP User     | 09/01/2014 | 11/13/2014 | 0          | 0          | 0          | 0           | 300        | 300          |                   |              |                     |
| Summary        |                           |                         |             |            |            | 0          | 0          | 0          | 0           | 300        | 300          |                   |              |                     |
|                |                           |                         |             |            |            |            |            |            |             |            |              |                   |              |                     |
|                |                           |                         |             |            |            |            |            |            |             |            |              | Total cour        | t: 2 Add     | Taj Excel           |
| © 2009-2014 Ne | w York Independent System | Operator. All rights re | served.     |            |            |            |            |            |             |            |              | You are logged in | asMP Us      | ser <u>(Logout)</u> |

- 8. Take the requisite steps to correct any error messages generated from selecting **Save**.
- 9. **Save** the Change of Status reporting entry once values have been modified.

Figure 230: Rules Specific to Resource Data in Change of Status Verification File.

| Change of<br>Status<br>Reporting<br>Field<br>Name | Column<br>in Entry<br>Row | Field<br>Format           | Editable<br>(Y/N) | Description and Rule(s)                                                                                                    |
|---------------------------------------------------|---------------------------|---------------------------|-------------------|----------------------------------------------------------------------------------------------------|
| Resource ID                                       | А                         | Numeric                   | Ν                 | The Resource ID assigned by the NYISO.                                                                                                    |
| Reporting<br>Date                                 | В                         | Date and Time             | N                 | The date and time auto-assigned by DRIS when a Change of Status Shutdown kW reporting entry is saved.                                                                                                    |
| Reporting                                         | С                         | Text                      | Y                 | The reporting type as selected by the user.                                                                                                    |
| Туре                                              |                           | Drop-down                 |                   | User may select from either Enrolled or Reported.                                                                                                    |
|                                                   |                           |                           |                   | For resources removing an existing Change of Status Shutdown kW value, select <i>Enrolled</i> and enter a value of zero.                                                                                                    |
|                                                   |                           |                           |                   | For resources adding or editing an existing Change of Status Shutdown kW value, select <i>Reported</i> and enter a value greater zero.                                                                                                    |
|                                                   |                           |                           |                   | Must be provided.                                                                                                    |
| Begin                                             | D                         | Alpha –                   | Y                 | The day on which the Change of Status began.                                                                                                    |
| Effective<br>Date                                 |                           | Numeric<br>MM/DD/YYYY     |                   | Must be earlier in the calendar year than the End Effective Date.                                                                                                    |
|                                                   |                           |                           |                   | Must be provided.                                                                                                    |
| End Effective                                     | E                         | Alpha –                   | Y                 | The day on which the Change of Status ends.                                                                                                    |
| Date                                              |                           | Numeric<br>MM/DD/YYYY     |                   | Must be provided.                                                                                                    |
| Shutdown<br>KW                                    | F                         | Numeric<br>Up to 7 digits | Y                 | The kW meter value for the resource for the specified month of enrollment with the MP user to be applied as a reduction from the enrolled ACL and representative of the SCR Change of Status Shutdown kW. For SCR resources with a Change in Status, the Shutdown value in kilowatts must be greater than or equal |
|                                                   |                           |                           |                   | to zero when the month being supplied falls within the date range between the Begin Effective Date and the End Effective Date.                                                                                                    |
|                                                   |                           |                           |                   | For resources with a Calculated ACL value less than 500 kW, must be zero.                                                                                                    |
|                                                   |                           |                           |                   | The kW value entered must be greater than or equal to 30% of the calculated ACL, unless value supplied is greater than 5,000 kW in Zone J or 10,000 kW in Zones A-I and K. Must be provided.                                                                                                    |

| Change of<br>Status<br>Reporting<br>Field<br>Name | Column<br>in Entry<br>Row | Field<br>Format           | Editable<br>(Y/N) | Description and Rule(s)                                                                                                    |
|---------------------------------------------------|---------------------------|---------------------------|-------------------|----------------------------------------------------------------------------------------------------|
| Peak<br>Monthly<br>Demand KW                      | F                         | Numeric<br>Up to 7 digits | N                 | The kW meter value for the resource for the specified Monthly Load Zone Peak, as supplied by the enrolling MP upon request by the NYISO for the associated month and entered into DRIS by the NYISO. |

# *Note:* The following example is a common scenario which may occur, for reporting a resource Change of Status in DRIS.

| Common Reporting Scer                                                                                                    | nario for a resource Change of Status                                                                                                    |
|----------------------------------------------------------------------------------------------------|----------------------------------------------------------------------------------------------------|
| A resource has experienced a Change<br>of Status for the months of September<br>and October. Partial sales for both<br>September and October have closed.<br>The following steps should be followed<br>for reporting the Change of Status kW<br>value in DRIS. | <ol> <li>User navigates to the Change of Status<br/>screen in DRIS.</li> <li>User selects the resource for which a<br/>Change of Status kW value is to be<br/>reported and de-selects the "Shutdown<br/>Only" box.</li> <li>User selects "Add" in the lower right hand<br/>corner of the display.</li> <li>User must populate the following reporting<br/>parameters;         <ul> <li>Reporting type of "Reported".</li> <li>Start Date of the Change of Status.</li> <li>End date of the Change of Status.</li> <li>The Change of Status Shutdown kW<br/>value for the months of September and<br/>October for which the partial sales<br/>window has passed.</li> </ul> </li> <li>User saves entries.</li> <li>User manages any error messages which<br/>may have occurred.</li> </ol> |

# 10.9. Viewing Resource Shortfall kW Summary Data

For those MPs with resources enrolled with either a Change of Status, Incremental ACL and/or a Provisional ACL in a selected Capability Period and month, DRIS provides the means to perform the following:

- View concurrent resource Shortfall kW data for the Capability Period and month selected
  - View resource Change of Status Shortfall kW data
  - View resource Incremental ACL Shortfall kW data
  - View resource Provisional ACL Shortfall kW data
- View Shortfall kW data denoted as attributable to the *Greatest Deficiency*
It is the responsibility of the MP to perform the following:

- 1. Report any applicable resource Change of Status data into DRIS
- 2. Report any applicable resource Verification data attributable to an enrollment with either an Incremental ACL or Provisional ACL

*Note:* Reporting resource Change of Status data through the Change of Status screen in DRIS is the *only* means by which resource Change of Status data will be accepted by the NYISO after the close of enrollment of an Auction Month and up to the deadline specified in the DRIS Event Calendar. The verification data for resources enrolled with either an Incremental ACL or Provisional ACL in the same Capability Period occurs during the reporting window for verified metered load data as specified on the DRIS Event Calendar.

## 10.9.1. Viewing Shortfall kW Data

Viewing resource Shortfall kW data provides the MP with a snapshot of the resource calculated shortfalls for each enrollment type of Change of Status, Incremental ACL and/or Provisional ACL, across a Capability Period. Only one type of Shortfall kW will be denoted as the *"Greatest Deficiency"* on this screen.

Resource Shortfall kW data is displayed by Capability Period and month and includes the following:

- Shortfall Type: The Shortfall Type is the resource enrollment type associated with the Capability
  Period and month selected for which a shortfall was determined. The Shortfall Types include
  Change of Status, Incremental ACL and Provisional ACL
- *Used In Greatest Deficiency*: This indicator will be marked as checked for the monthly records associated with the Shortfall Type determined to have the Greatest Deficiency in the Capability Period.
- Applicable Shortfall kW: The kW value at which the resource has incurred a shortfall based on the "Reported" or "Unreported" Change of Status Shortfall, the Incremental ACL Shortfall or the Provisional ACL shortfall, for the Capability Period and month selected.

## To view resource Shortfall kW data

1. From the **Performance Factors** menu, choose **Resource Shortfall Summary**.

The system displays the Resource Shortfall Summary page.

2. From the corresponding search filters in the uppermost frame on the Resource Shortfall Summary page (see Figure 231), choose the **Capability Period** for which the system should display resources with Shortfall details.

Optionally, choose the **Capability Period** and **Resource ID** to display all months within the Capability Period for the selected resource.

## Figure 231: Resource Shortfall Summary Page Search Filters

| SOUTH STATES                         | Demand                             | Response Information S                | ystem |                 |   |         |  |
|--------------------------------------|------------------------------------|---------------------------------------|-------|-----------------|---|---------|--|
| Main + MP + Resource + SCR + Perform | nance Factors + DR Event + Mitigat | on• Tables• Notification• DSASP• BTM• |       |                 |   |         |  |
| MP Name: Market Participant          | Y Resource ID:                     | Capability Period: Summer 2014        | *     | Zóne:           | × |         |  |
| Transmission Owner:                  | ×                                  |                                       |       | Shortfall Type: | ٣ | Display |  |

3. Near the top of the Shortfall Summary page, click the **Display** button.

The system populates the Shortfall Summary page below the search filters with the data for the resources meeting the criteria chosen at step 2 (see Figure 232).

Figure 232: Resource Shortfall Summary page Illustrating Resource Information for Capability Period Shortfall kW Data

| Auin - MP + Resource - SCR - Pe                     | erformance Fac  | tors • DR Even    | n • Mitigation • Tab                       | ies - Notification -             | DSASP+ BTM+                |   |                                                                    |
|-----------------------------------------------------|-----------------|-------------------|--------------------------------------------|----------------------------------|----------------------------|---|--------------------------------------------------------------------|
| MP Name: Market Participant                         | Resource ID:    |                   | <ul> <li>Capability Period: Sun</li> </ul> | smer 2014 💌                      | Zone:                      |   |                                                                    |
| Transmission Ovener:                                |                 |                   |                                            |                                  | Shortfall Type:            | 2 | Display                                                            |
| hortfall Summary                                    |                 |                   |                                            |                                  |                            |   |                                                                    |
| ecource. Resource Name Account Number               | Auction Month   | Capability Period | Zone Shortfall Type                        | Used in Greatest<br>Deficiency " | Applicable<br>Shortfall kW |   |                                                                    |
| Resource ID: 173455 - MP: Market Partici            | pant            |                   |                                            |                                  |                            |   |                                                                    |
|                                                     |                 |                   |                                            |                                  |                            |   |                                                                    |
|                                                     |                 |                   |                                            |                                  |                            |   |                                                                    |
|                                                     |                 |                   |                                            |                                  |                            |   |                                                                    |
|                                                     |                 |                   |                                            |                                  |                            |   |                                                                    |
|                                                     |                 |                   |                                            |                                  |                            |   |                                                                    |
|                                                     |                 |                   |                                            |                                  |                            |   | Tital more 6 Charge of Status Incrementar ACL Provisional ACL 4, 7 |
| 2009-2014 New York Independent System Operator. All | rights reserved |                   |                                            |                                  |                            |   | You are logged in as MP User                                       |

- 4. Optionally, view details of the resource Shortfall Summary detailed reporting data by clicking the corresponding row in the grid to expand the record.
- 5. The system expands the record within the frame, where additional resource Shortfall kW summary information are displayed (see Figure 233).

Figure 233: Resource Shortfall Summary Page Illustrating Expanded Reported Details

| MP Nam      | e: Market Part  | cipant 🗠 🖌     | Resource ID:   |                   | · Capa | bility Penod: Summe | r 2014 🔍                          | Zone:                      | ¥ |         |
|-------------|-----------------|----------------|----------------|-------------------|--------|---------------------|-----------------------------------|----------------------------|---|---------|
| Transrok    | sion Owner:     | *              |                |                   |        |                     |                                   | Shortfall Type:            | 1 | Display |
| ihortfall 5 | omnary          | _              |                |                   |        |                     |                                   |                            |   |         |
| Resource    | Resource Name   | Account Number | Auction Month  | Capability Period | Zone   | Shortfall Type      | Used in Greatest<br>Deficiency ** | Applicable<br>Shortfall kW |   |         |
| Resource    | ID: 123456 - MP | Market Partici | plant          |                   |        |                     |                                   |                            |   |         |
| 123456      | Warehouse 1     | R9876513218    | September 2014 | Summer 2014       | J      | Provisional         | 19                                | 100                        |   |         |
| 123456      | Warehouse 1     | R9876513218    | August 2014    | Summer 2014       | J      | Provisional         | 20                                | 100                        |   |         |
| 23456       | Warehouse 1     | R9876513218    | July 2014      | Summer 2014       | J      | Provisional         | 12                                | 100                        |   |         |
| 23456       | Warehouse 1     | R9876513218    | June 2014      | Summer 2014       | J      | Provisional         | 12                                | 100                        |   |         |
| 123456      | Warehouse 1     | R9876513218    | May 2014       | Summer 2014       | J      | Provisional         | E.                                | 100                        |   |         |
| 23456       | Warehouse 1     | R9876513218    | October 2014   | Summer 2014       | J      | Provisional         | 13                                | Ċ.                         |   |         |

*Note:* The user may navigate to the individual shortfall details pages for resources enrolled with a Change of Status, Incremental ACL or Provisional ACL by selecting the resource and selecting the applicable button in the lower right hand corner of the screen (See Figure 234).

## Figure 234: Resource Shortfall Summary Page, Other Page Navigation

|           |                 |                |                | Car and south     |        |                      |                                  |                            |                    |                  |                     |
|-----------|-----------------|----------------|----------------|-------------------|--------|----------------------|----------------------------------|----------------------------|--------------------|------------------|---------------------|
| MP Nam    | e: Market Parti | cipant 👻       | Resource ID:   |                   | ✓ Capa | bility Period: Summe | r 2014 🔍                         | Zoner                      | Y                  |                  |                     |
| Transmis  | sion Owner:     | 4              |                |                   |        |                      |                                  | Shortfall Type:            | M Display          |                  |                     |
| ortfall S | ummary          |                |                |                   |        |                      |                                  |                            |                    |                  |                     |
| MOUTOR -  | Resource Name   | Account Number | Auction Month  | Capability Period | Zone   | Shortfall Type       | Used in Greatest<br>Deficiency T | Applicable<br>Shortfall kW |                    |                  |                     |
| Resource  | Dr 123456 - MP  | Market Partici | pant           |                   |        |                      |                                  |                            |                    |                  |                     |
| 23456     | Warehouse 1     | R9876513218    | September 2014 | Summer 2014       | L      | Provisional          | 1                                | 100                        | Contraction of the | A PROPERTY AND   | COLUMN AND A        |
| 23456     | Warehouse 1     | R9876513218    | August 2014    | Summer 2014       | J      | Provisional          | 2                                | 100                        | Change of Sta      | atus Incremental | ACL Provisional ACL |
| 3456      | Warehouse 1     | R9876513218    | July 2014      | Summer 2014       | J      | Provisional          | ¥                                | 100                        | -                  |                  |                     |
| 3456      | Warehouse 1     | R9876513218    | June 2014      | Summer 2014       | J      | Provisional          | 1                                | 100                        |                    |                  |                     |
| 23456     | Warehouse 1     | R9876513218    | May 2014       | Summer 2014       | J      | Provisional          | 2                                | 100                        |                    |                  |                     |
| 23456     | Warehouse 1     | R9876513218    | October 2014   | Summer 2014       | J      | Provisional          | 10                               | 0                          |                    |                  |                     |
|           |                 |                |                |                   |        |                      |                                  |                            |                    | *                |                     |

## 11. Performing DSASP-Specific Tasks

For those MPs acting as DSASP Providers in relation to the DSASP program, DRIS provides the means to perform the following tasks in relation to resources for which the MP has authorization to act:

- Viewing DSASP Aggregations
- Managing DSASP Aggregations
- Submitting DSASP Aggregations for Market Participation
- Viewing current and historical DSASP Submittals

## **11.1. Viewing DSASP Aggregations**

Viewing DSASP Resources that are aggregations of an individual DSR or a grouping of DSRs involves both summary and detailed views of the DSASP Resource and the Demand-Side Resources which comprise the aggregation (see Figure 235). Some or all of the following details can be viewed from the DSASP Aggregation Management screen within DRIS:

- DSASP Aggregation summary details
- Demand-Side Resource details
- Demand-Side Resource Statuses

#### Figure 235: DSASP Aggregation Management Screen

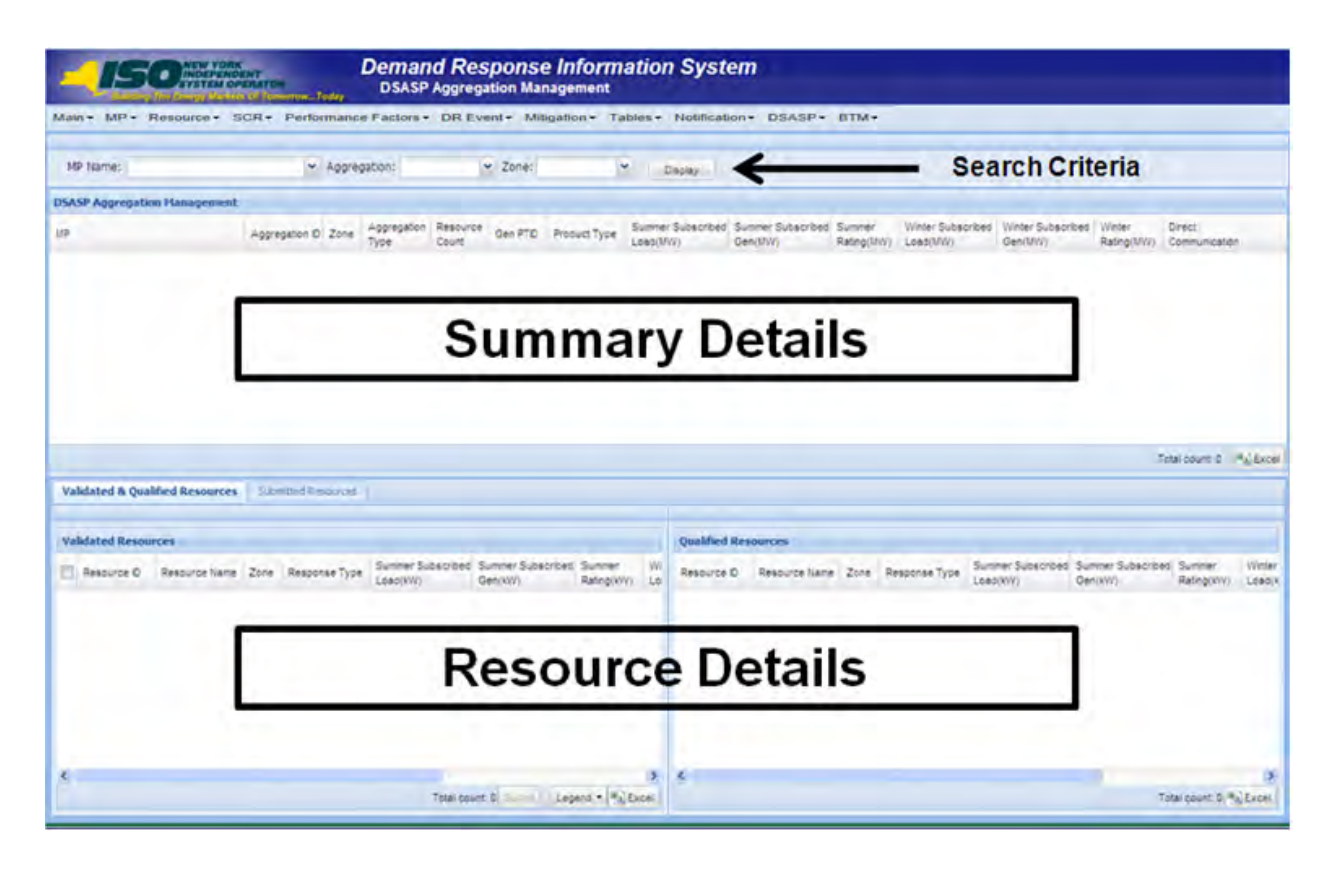

When viewing DSASP Aggregations and Demand-Side Resources within a DSASP Aggregation, the MP is not required to initially select search criteria, after navigating to the page.

#### 11.1.1. Viewing DSASP Aggregation Management Summary Details

Viewing DSASP Resources that are aggregations of an individual DSR or a grouping of DSRs is the first step in viewing DSASP Demand-Side Resource details and Managing DSASP Aggregations. Performing search functionality from the DSASP Aggregation Management screen allows the MP User to select and view DSASP Aggregations in greater detail.

The MP can narrow the data the system displays by any or all of the following additional parameters:

- Aggregation
- Zone

Regardless of viewing scope, the system displays data for each DSASP Resource, by Aggregation ID ascending.

## **DSASP Aggregation**

- MP Name
- Aggregation ID
- Zone
- Aggregation Type
- Resource Count
- Gen PTID
- Product Type
- Summer Subscribed Load (kW)
- Summer Subscribed Gen (kW)
- Summer Rating (MW)
- Winter Subscribed Load (kW)
- Winter Subscribed Gen (kW)
- Winter Rating (MW)
- Direct Communication

**Note:** In the DSASP menu the selection of "Aggregation Management" will navigate the user to the DSASP Aggregation Management screen which provides the user the ability to view and manage DSASP Aggregations. This screen will be viewable upon MP registration as a DSASP Provider and will begin to populate once the first successful DSASP Import has occurred.

*Note:* Upon the successful import of the first Demand-Side Resource of a DSASP Resource, the DSASP Aggregation ID will be automatically generated by DRIS.

**Note:** When the first import of DSASP Demand-side Resources occurs for a DSASP Aggregation containing an individual or group of DSRs, the summary level details displayed will be limited to *MP Name, Aggregation ID, Zone* and *Aggregation Type* (see Figure 236). Once the Demand-Side Resources within the aggregation have been Qualified for Market Participation, the remaining summary field values will populate.

### Figure 236: DSASP Aggregation Management Summary

| SASP Aggregation M | anagement |           |                     |                   |         |              |                                |                               |                      |                               |                              |                      |                         |
|--------------------|-----------|-----------|---------------------|-------------------|---------|--------------|--------------------------------|-------------------------------|----------------------|-------------------------------|------------------------------|----------------------|-------------------------|
|                    |           |           |                     |                   |         |              |                                |                               |                      |                               |                              |                      |                         |
| P                  | Aggregat  | n 10 Zone | Apprepation<br>Type | Resource<br>Count | Gen PTD | Product Type | Summer Subscribed<br>Load(MVV) | Summer Subscribed<br>Gen(I/W) | Summer<br>Rating(MW) | Winter Subscribed<br>Load(MW) | Winter Subscribed<br>Gen(MW) | Winter<br>Rating(MW) | Direct<br>Communication |
| Market Partic      | pant 1000 | C         | 2 - Group           |                   |         |              |                                |                               |                      |                               |                              |                      |                         |
| Market Partici     | pant 1001 | F         | 2 - Group           |                   |         |              |                                |                               |                      |                               |                              |                      |                         |
| Market Partic      | pant 1002 | 1         | 3 - Group           |                   |         |              |                                |                               |                      |                               |                              |                      |                         |
| Market Partic      | pant 1003 | E         | I - Individual      |                   |         |              |                                |                               |                      |                               |                              |                      |                         |
|                    |           |           |                     |                   |         |              |                                |                               |                      |                               |                              |                      |                         |

### **Pre-requisites**

- The MP is registered in MIS to participate in the DSASP program, as a DSASP Provider.
- The DSASP Provider representative performing the task has been assigned the DRIS Web UI MP Read-Only or the DRIS Web UI MP User privilege.
- The DSASP Provider representative performing the task is logged in to DRIS (see section 1.3, "Accessing the System").

## **To view summary data for DSASP Aggregations**

1. From the **DSASP** menu, choose **Aggregation Management**.

The system displays the DSASP Aggregation Management page.

 From the corresponding search filter(s) in the uppermost frame on the DSASP Aggregation Management page (see Figure 237), choose the search filters for which the system should display DSASP Resources.

#### Figure 237: DSASP Aggregation Management Search Filters

|             | SOURCE NEW YORK            | Demand<br>DSASP A                  | Response In               | nformation System |  |
|-------------|----------------------------|------------------------------------|---------------------------|-------------------|--|
| Main+ MP+ F | lesource - SCR - Performan | ice Factors + DR Event + Mitigatio | n - Tables - Notification | ▼ DSASP- BTM-     |  |
| MP Name:    | Market Participant         | Aggregation:                       | ✓ Zone:                   | ✓ Display         |  |

3. Near the top of the DSASP Aggregation Management page, click the **Display** button.

The system populates the DSASP Aggregation summary grid below the search filters with data for those aggregations, containing either an individual or a group of DSRs, meeting the criteria chosen in step 2.

*Note:* The system will display one entry per DSASP Aggregation, depending on the defined criteria. Entries in the *DSASP Aggregation Management summary* grid are displayed in ascending order based on the Resource ID.

To refresh the DSASP Aggregations grid so that it displays up-to-date information, click the stution in the grid status bar.

Optionally, download the DSASP Aggregation Management summary data by clicking the Excel button in the lower right-hand corner of the screen, just below the summary grid.
 A file containing enrollment details for all enrollments matching the criteria specified in step

2 is saved to the designated location.

## 11.1.2. Viewing Demand-Side Resources within a DSASP Aggregation

Viewing Demand-Side Resources within a DSASP Aggregation containing either an individual or group of DSRs is the second step in viewing DSASP Demand-Side Resource details and managing DSASP Aggregations. Performing search functionality from the DSASP Aggregation Management screen allows the MP User to view and select DSASP Aggregations in greater detail. Once a DSASP Aggregation has been selected, the Aggregation details grid on the lower half of the DSASP Aggregation Management screen will populate with two tabs displaying the details of Validated and Qualified Demand-Side Resources and/or Submitted Demand-Side Resources within the selected aggregation. (see Figure 238). Additionally, there is a DSASP Enrollment Status of Separated which can only be viewed from the DSASP Enrollment Details screen (see Viewing DSASP Resource Enrollment Details Section 8.1.4).

## Figure 238: DSASP Resource Enrollment Statuses

| Status    | Begin Effective Date                                                                                                    | End Effective Date                                                                                                    |
|-----------|----------------------------------------------------------------------------------------------------|----------------------------------------------------------------------------------------------------|
| Validated | A new Validated record is created<br>when:<br>• The resource is initially<br>imported successfully into<br>DRIS<br>• Each time an update to the<br>resource is imported<br>successfully into DRIS                                                                                                    | <ul> <li>The Validated record remains active until:</li> <li>An update is imported into DRIS which creates a new Validated record</li> <li>The resource is Separated from the Market Participant portfolio</li> </ul>                                                                                                    |
| Submitted | <ul> <li>A new Submitted record is created when:         <ul> <li>The resource is included in the submission of the Aggregation to either become or remain part of the Qualified Aggregation</li> <li>The resource is currently part of the Qualified Aggregation and is being submitted for removal from the Qualified Aggregation (this <u>does not</u> remove the resource from a Validated Status in the aggregation)</li> </ul> </li> </ul> | <ul> <li>The Submitted record remains active until:</li> <li>The Submitted Aggregation becomes Qualified</li> <li>The submission of the aggregation is Canceled</li> </ul>                                                                                                    |
| Qualified | A new Qualified record is created<br>when:<br>• The Submitted Aggregation<br>becomes Qualified <u>and</u> the<br>resource was submitted to<br>either become or remain part<br>of the Qualified Aggregation                                                                                                    | <ul> <li>The Qualified record remains active until:         <ul> <li>The resource was submitted on a subsequent Submission of the Aggregation to remain part of the Qualified Aggregation and a new Qualified record has been created for the resource based on the new Submission of the Aggregation becoming Qualified</li> <li>The resource was submitted on a subsequent Submission of the Aggregation to be removed from the aggregation and the new Submission of the Aggregation of the Aggregation of the Aggregation to be removed from the aggregation and the new Submission of the Aggregation becoming Qualified</li> <li>The resource is Separated from the MP portfolio</li> </ul> </li> </ul> |
| Separated | A new Separated record is<br>created when:<br>• The resource is Separated<br>from the DSASP Provider<br>Portfolio                                                                                                    | The Separated record remains active<br>until:<br>• The resource is re-enrolled with<br>the DSASP Provider in DSASP                                                                                                    |

Dependent on viewing scope, the system displays data for each Demand-Side Resource within a DSASP Aggregation, by Resource ID ascending.

|   | DSASP Demand-Side Resource       | Validated | Submitted | Qualified |
|---|----------------------------------|-----------|-----------|-----------|
| • | Resource ID                      | Y         | Y         | Y         |
| • | Resource Name                    | Y         | Y         | Y         |
| • | Zone                             | Y         | Y         | Y         |
| • | Response Type                    | Y         | Y         | Y         |
| • | Summer Subscribed Load(kW)       | Y         | Y         | Y         |
| • | Summer Subscribed Gen(kW)        | Y         | Y         | Y         |
| • | Summer Rating (kW)               | Y         | Y         | Y         |
| • | Winter Subscribed Load(kW)       | Y         | Y         | Y         |
| • | Winter Subscribed Gen(kW)        | Y         | Y         | Y         |
| • | Winter Rating(kW)                | Y         | Y         | Y         |
| • | Reliability Enrollment Indicator | Y         | Ν         | Ν         |

## **Displayed for Enrollment Status Type**

**Note:** In the DSASP Aggregation details grid in the lower half of the screen, there will be a separate pane for each of the three DSASP Enrollment Statuses, *Validated, Qualified* and *Separated*. The *Validated* and *Qualified* tab will appear immediately below the summary grid on the top half of the screen, while the *Submitted* tab must be selected (see Figure 239).

*Note:* The Reliability Enrollment Indicator, on the *Validated* tab, will appear checked when the Demand-Side Resource is enrolled in either the SCR or EDRP program, with any MP.

*Note:* The *Validated* record for a Demand-Side Resource may appear checked or highlighted, based on changes in status and/or enrollment values (see Figure 240).

#### Figure 239: DSASP Aggregation Demand-Side Resource Details

| - 15                                                                     |                                                                 | ENT<br>ENT<br>EXATOR<br>E OF Former | tiday                              | Deman<br>DSASP                      | d Res                     | ation Ma             | e Inform                                      | ation              | n Syst                | em                                |                        |                              |                                  |                        |                                              |                            |
|--------------------------------------------------------------------------|-----------------------------------------------------------------|-------------------------------------|------------------------------------|-------------------------------------|---------------------------|----------------------|-----------------------------------------------|--------------------|-----------------------|-----------------------------------|------------------------|------------------------------|----------------------------------|------------------------|----------------------------------------------|----------------------------|
| Main • Main                                                              | n≖ MP≖ Re                                                       | source <del>-</del>                 | SCR-                               | Performa                            | nce Fact                  | tors - D             | R Event -                                     | Mitigati           | ion <del>-</del> Ta   | bles - Notific                    | ation - D              | SASP- BTM                    | -                                |                        |                                              |                            |
| MP Name: Ma                                                              | arket Partici                                                   | pant                                | ✓ Aggreg                           | ation:                              |                           | ✓ Zone:              |                                               | •                  | Disclay               |                                   |                        |                              |                                  |                        |                                              |                            |
| DSASP Aggregatio                                                         | on Hanagement                                                   |                                     |                                    |                                     |                           |                      |                                               |                    |                       |                                   |                        |                              |                                  |                        |                                              |                            |
| MP                                                                       |                                                                 | Aggregat                            | tion D Zone                        | Aggregation<br>Type                 | Resource<br>Count         | Gen PTD              | Product Type                                  | Summer<br>Load(M   | r Subscribed          | Summer Subscrib<br>Gen(MW)        | d Summer<br>Rating(MV) | Winter Subscribe<br>Load(MW) | d Winter Subscriber<br>Gen(MW)   | a Winter<br>Rating(MW) | Direct<br>Communication                      |                            |
| Market Pa                                                                | articipant                                                      | 1000                                | C                                  | 2 - Group                           |                           |                      |                                               |                    |                       |                                   |                        |                              |                                  |                        |                                              |                            |
| Market Pa                                                                | articipant                                                      | 1001                                | F                                  | 2 - Group                           |                           |                      |                                               |                    |                       |                                   |                        |                              |                                  |                        |                                              |                            |
| Market Pa                                                                | articipant                                                      | 1002                                | 1                                  | 3 - Group                           |                           |                      |                                               |                    |                       |                                   |                        |                              |                                  |                        |                                              |                            |
| Market Pa                                                                | articipant                                                      | 1003                                | E                                  | 1 - Individual                      |                           |                      |                                               |                    |                       |                                   |                        |                              |                                  |                        |                                              |                            |
|                                                                          |                                                                 |                                     |                                    |                                     |                           |                      |                                               |                    |                       |                                   |                        |                              |                                  |                        | Total count: 4                               | ) Exc                      |
| Validated & Qua                                                          | alified Resources                                               | Submitte                            | ed Resources                       |                                     |                           |                      |                                               |                    |                       |                                   |                        |                              |                                  |                        | Total count: 4                               | ) Exce                     |
| Validated & Qua<br>Validated Resou                                       | alified Resources                                               | Submits                             | ed Resources                       |                                     |                           |                      |                                               |                    | Qualified             | Resources                         |                        |                              |                                  |                        | Total count: 4                               | ) Exce                     |
| Validated & Qua<br>Validated Resou                                       | alified Resources<br>urces<br>Resource Name                     | Submitt                             | ed Resources                       | Summer Su<br>Load(KW)               | cecribed S                | ummer Subs           | scribed Summer<br>Rating(ki                   | Wi<br>W) Lo        | Qualified             | Resources<br>C Resource fia       | me Zone I              | Response Type Li             | mmer Subscribed Si<br>ad(XV) Gr  | ummer Subscrit         | Total count: 4 K                             | ) Exce<br>Winter<br>Load(  |
| Validated & Qua<br>Validated Resou<br>Resource D<br>203819               | alified Resources<br>Resource Name<br>Name 1                    | Submito                             | ed Resources<br>lesponse Type      | Summer Su<br>Load(XVV)<br>800       | Decribed S<br>G<br>0      | ummer Subs           | scribed Summer<br>Rating(X<br>800             | W) Lo<br>80        | Qualified<br>Resource | Resources<br>D Resource Na        | me Zone                | Response Type Si             | mmer Subscribed<br>ad(XIV) Gr    | ummer Subscrib         | Total count: 4 K                             | ) Exce<br>Winter<br>Load() |
| Validated & Qua<br>Validated Resou<br>Resource D<br>V 203619<br>V 203621 | alified Resources<br>arces<br>Resource Name<br>Name 1<br>Name 4 | Zone R<br>C C<br>C C                | ed Resources<br>leaponse Type      | Summer Su<br>Load(XV)<br>800<br>800 | Decribed S<br>G<br>0<br>0 | ummer Subs           | scribed Summer<br>Ratingiki<br>800<br>800     | W) U0<br>80<br>80  | Qualified<br>Resource | Resources<br>D Resource Na        | me Zone I              | Response Type Si<br>Lc       | immer Subscribed Si<br>ad(XV) Gr | ummer Subscritt        | Total count: 4 K<br>ed Summer<br>Rating(IVV) | ) Excr                     |
| Validated & Qua<br>Validated Resou<br>Resource D<br>203621<br>203621     | alified Resources<br>arces<br>Resource Name<br>Name 1<br>Name 4 | Zone R<br>C C C                     | ed Resources<br>Lesponse Type<br>: | Summer Su<br>Load(XV)<br>800<br>800 | cecribed S<br>0<br>0      | ummer Subs<br>en(KV) | scribed Summer<br>Bangki<br>800<br>800<br>SOU | w) Lo<br>60<br>ITC | Qualified<br>Resource | Resource to<br>Resource to<br>Det | ne zone<br>ails        | Response Type Si             | mmer Subscribed<br>Story)<br>Gr  | ummer Subacht          | Total count 4 4                              | ) Exce                     |

### Figure 240: Validated Demand-Side Resources (Checked and Highlighted)

| 7 | Resource ID | Resource Name | Zone | Response Type | Summer Subscribed<br>Load(kW) | Summer Subscribed<br>Gen(kW) | Summer<br>Rating(KW) | Winter Subscribed<br>Load(kW) | V<br>G |
|---|-------------|---------------|------|---------------|-------------------------------|------------------------------|----------------------|-------------------------------|--------|
| V | 203619      | Name 1        | 0    | C             | 800                           | 0                            | 800                  | 800                           | 0      |
| 0 | 203622      | Name 4        | C    | C             | 600                           | 0                            | 600                  | 600                           | 0      |

## **Pre-requisites**

- The MP is registered in MIS to participate in the DSASP program, as a DSASP Provider.
- The DSASP Provider representative performing the task has been assigned the DRIS Web UI MP Read-Only or the DRIS Web UI MP User privilege.
- The DSASP Provider representative performing the task has selected an aggregation from the DSASP Aggregation Management screen.
- The DSASP Provider representative performing the task is logged in to DRIS (see Section 1.3, "Accessing the System").

## To view DSASP Aggregation Demand-Side Resource Details

- From the DSASP Aggregation Management summary grid, choose a DSASP Aggregation.
   The system displays the Demand-Side Resource details in the corresponding *Validated and Qualified Resources and/or Submitted Resources* tabs.
- Near the bottom of the DSASP Aggregation Management page, the MP User clicks the desired DSASP Enrollment Status Tab for viewing.
- 3. The system will display one entry per Demand-Side Resource, in the Validated, Qualified, and Submitted panes of the screen based on the enrollment status(es) of the resources as defined by the criteria in Figure 238.
- 4. Optionally, download the appropriate enrollment status detail data by clicking the Excel button in the lower right-hand corner of the corresponding pane, just below the grid.
  A file containing enrollment details for all enrollments matching the criteria specified in the search criteria for the DSASP Aggregation selected is saved to the designated location.

## **11.2. Managing DSASP Aggregations**

The DSASP Provider has the ability to move a DSASP Demand-Side Resource from one enrollment status to another, with the goal of either adding the resource to a Qualified DSASP Aggregation or removing the resource from a Qualified DSASP Aggregation, whether an aggregation of an individual DSR or group of DSRs. The DSASP Provider can submit a *Validated* Demand-Side Resource to become part of the Qualified aggregation which will create a *Submitted* record for the Demand-Side Resource viewable on the Submitted Resources tab. The DSASP Provider has the option to also select resources which are *Qualified* to be removed from the aggregation. These tasks can be done only when there is no active enrollment status of *Submitted* for the aggregation.

Managing DSASP Aggregations containing either an individual DSR or a group of DSRs involves selecting and de-selecting the *Validated* resource enrollment records from the Validated Resources pane of the screen for the purpose of moving the Demand-Side Resource either in or out of the selected aggregation.

Managing a DSASP Aggregation successfully will result in the DSASP Provider choosing to Submit the selected resources which generates a DSASP Resource Report (see Section 11.2.3).

Managing a DSASP Aggregation involves:

- Selecting a *Validated* resource record for updates or addition to a *Qualified* DSASP Aggregation.
- De-Selecting a *Validated* resource record for removal from a *Qualified* DSASP Aggregation.
- Submitting *Validated* resources for addition, updates or removal in a DSASP Aggregation.
- Generating a DSASP Resource Report

*Note:* In the lower left pane of the DSASP Aggregation Management screen, Validated resources may appear checked or un-checked, as well as highlighted, based on the resource enrollment status and the Validated resource record values as compared to the Qualified resource record values (see Figure 240).

*Note:* Completely removing a DSASP Demand-Side Resource from a DSASP Provider Portfolio requires the action of first removing the *Qualified* resource from the aggregation and then separating the resource from the DSASP Provider Portfolio on the DSASP Enrollment Details screen (see Figure 111).

#### 11.2.1. Adding or Updating a Validated Demand-Side Resource for the Qualified DSASP Aggregation

The DSASP Provider has the ability to select a *Validated* resource in the Validated Resources pane of the DSASP Aggregation Management screen for the purpose of either adding the Demand-Side Resource to the *Qualified* DSASP Aggregation or updating the Demand-Side resource within the Qualified aggregation, containing either an individual or a group of DSRs, when changes to the Demand-Side Resource have been imported into DRIS.

## **Pre-requisites**

- The MP has enrolled Demand-Side Resource(s) in the DSASP program, as a DSASP Provider, as outlined under Section 7.
- The DSASP Provider representative performing the task has been assigned the DRIS Web UI MP User privilege.
- The DSASP Provider representative performing the task is logged in to DRIS (see Section 1.3, "Accessing the System").
- *To select* Validated Demand-Side Resources for adding or updating
- 1. From the **DSASP** menu, choose **Aggregation Management**.

The system displays the DSASP Aggregation Management page.

2. From the corresponding search filters near the top of the page, the DSASP Provider has the option to choose either the applicable **Aggregation ID** or **Zone** (see Figure 237).

Figure 241: DSASP Aggregation Management Page as Initially Displayed with only *Validated* Demand-Side Resources

| Contraction of the local distance of the local distance of the loc | The longy links                                                                                                    | NATO<br>NO DES                                                      | errow-Today                                                                             | DSASP                                                                                                    | Aggreg   | pation Manag                                                                                | gement                                                                   |                                                      |                           |                                    |                         |                                         |                                 |                                 |                                            |                             |
|----------------------------------------------------------------------------------------------------|----------------------------------------------------------------------------------------------------|---------------------------------------------------------------------|-----------------------------------------------------------------------------------------|----------------------------------------------------------------------------------------------------|----------|---------------------------------------------------------------------------------------------|--------------------------------------------------------------------------|------------------------------------------------------|---------------------------|------------------------------------|-------------------------|-----------------------------------------|---------------------------------|---------------------------------|--------------------------------------------|-----------------------------|
| dain - MP-                                                                                                    | Resource -                                                                                                    | SCR                                                                 | · Perform                                                                               | nance Fact                                                                                                    | ors + E  | OR Event+                                                                                   | Milligation                                                              | • Tal                                                | bles - N                  | otification + C                    | SASP+                   | BTM+                                    |                                 |                                 |                                            |                             |
| MP Name:                                                                                                    | Market Partici                                                                                                    | pant                                                                | Y Aggr                                                                                  | gation: 100                                                                                                    | 1        | ✓ Zone:                                                                                     | ~                                                                        |                                                      | splay - I                 |                                    |                         |                                         |                                 |                                 |                                            |                             |
| SASP Aggregat                                                                                                    | ion Hanagement                                                                                                    |                                                                     | _                                                                                       | _                                                                                                    | _        |                                                                                             |                                                                          | -                                                    |                           | _                                  |                         |                                         |                                 | _                               |                                            | _                           |
| (P                                                                                                    |                                                                                                    | Aggre                                                               | gation D Zone                                                                           | Aggregation<br>Type                                                                                                    | Resource | e Gen PTID P                                                                                | roduct Type                                                              | Summer<br>Load(MW                                    | Subscribed S              | Summer Subscribed<br>Sen(MV)       | Summer<br>Rating(MW)    | Winter Subscriber                       | Winter Subscribe<br>Gen(MW)     | a Winter<br>Rating(MW)          | Direct<br>Communicatio                     |                             |
| Marke                                                                                                    | et Participant                                                                                                    | 1000                                                                | c                                                                                       | 3 - Group                                                                                                    | 4        | 24188 N                                                                                     | ion - Synchr                                                             | 1.2                                                  |                           | 1                                  | 12                      | 1.1                                     | 0                               | 1.1                             | 8                                          |                             |
|                                                                                                    |                                                                                                    |                                                                     |                                                                                         |                                                                                                    |          |                                                                                             |                                                                          |                                                      |                           |                                    |                         |                                         |                                 |                                 |                                            |                             |
| Validated & Qu                                                                                                    | alified Resources                                                                                                    | Subr                                                                | witted Piercourse                                                                       |                                                                                                    |          |                                                                                             |                                                                          |                                                      |                           |                                    |                         |                                         |                                 | 7                               | otal count: 1                              | *a]Exce                     |
| Validated & Qu                                                                                                    | alifised Resources<br>urces                                                                                                    | 9.br                                                                | sted Petolese                                                                           |                                                                                                    |          |                                                                                             |                                                                          | *                                                    | Qualified R               | esources: 01/30/                   | 2013 09:12              | :10                                     |                                 | 7                               | otal count: 1                              | ₩a] Exce                    |
| Validated & Qu<br>Validated Reso<br>Resource D                                                                                                    | alified Resources<br>unces<br>Resource Name                                                                                          | Subr                                                                | witted Resource<br>Response Typ                                                         | e Summer Su<br>Load(kW)                                                                                                    | Cacroed  | Summer Subscrib<br>Gen(kiV)                                                                 | es Summer<br>Rating(kW)                                                  | Ŵ                                                    | Qualified R<br>Resource D | esources: 01/30/<br>Resource Name  | 2013 09:12<br>s Zons R  | 10<br>esponse Type Loi                  | mmer Subacribed Si<br>id(kiV) G | T<br>ummer Subscribe<br>en(KiV) | otal count: 1<br>rd Summer<br>Rating(KW)   | *a) Exce<br>Winter<br>Load( |
| Validated & Qu<br>Validated Reso<br>Resource D<br>201360                                                                                                    | alified Resources<br>urces<br>Resource Name<br>Resource 1                                                                            | Subr<br>Zoné<br>C                                                   | utted Resource<br>Response Typ<br>C                                                     | e Summer Su<br>Load(kW)<br>301                                                                                                    | bscrbed  | Summer Subscrib<br>Gen(kW).<br>0                                                            | sea Summer<br>Rating(kW/)<br>301                                         | W L0 30                                              | Qualified R<br>Resource D | esources: 01/30/<br>Resource hame  | 2013 09:12<br>e Zone R  | :10<br>Esponse Type – Su<br>Lot         | nmer Subacribed Si<br>Id(NV) G  | T<br>ummer Subscribe<br>en(KW)  | istal count: 1<br>d Summer<br>Rating(KW)   | ™a]Exce<br>Winter<br>Load(  |
| Validated & Qu<br>Validated Reso<br>Resource D<br>207360<br>207361                                                                                                    | alified Resources<br>urces<br>Resource Name<br>Resource 1<br>Resource 2                                                              | Subr<br>Zone<br>C<br>C                                              | Response Typ<br>C<br>C                                                                  | e Summer Si<br>Load(KW)<br>301<br>100                                                                                                    | Ascribed | Summer Subscrib<br>Gen(k1V)<br>0                                                            | Summer<br>Rating(WV)<br>301<br>100                                       | We Lo<br>30<br>10                                    | Qualified R<br>Resource D | esources: 01/30/<br>Resource Isame | 2013 09:12<br>e Zone R  | :10<br>esponse Type Loi                 | mer Subscribed Si<br>d(kiV) G   | T<br>ummer Subscribe<br>efi(KW) | iatal count: 1<br>od Summer<br>Rating(KV/) | ™a] Exce<br>Winter<br>Lost( |
| Validated & Qu.<br>Validated Reso<br>Resource 0<br>207361<br>207361<br>207362                                                                                                    | alified Resources<br>reces<br>Resource liane<br>Resource 1<br>Resource 2<br>Resource 3                                               | Zone<br>C<br>C                                                      | Response Typ<br>C<br>C<br>C                                                             | e Summer Sk<br>Load(kW)<br>301<br>100<br>400                                                                                               | Øscröed  | Summer Subscrib<br>Gen(kW)<br>0<br>0                                                        | Summer<br>Rating(KW)<br>301<br>100<br>400                                | We Lo<br>30<br>10<br>40                              | Qualified R<br>Resource D | esources: 01/30/<br>Resource Isame | 2013 09:12<br>8 Zone R  | 1 <b>10</b><br>esponse Type – Su<br>Lot | nmer Subscribed Si<br>di(kiV) G | T<br>ummer Subscribe<br>str(KW) | otal count: 1<br>rd Summer<br>Rating(KV/)  | Winter<br>Loady             |
| Validated & Qu.<br>Validated Reso<br>Resource 0<br>207361<br>207361<br>207362<br>207363<br>207363                                                                                                    | Alified Resources<br>urces<br>Resource liane<br>Resource 2<br>Resource 3<br>Resource 3<br>Resource 5                                 | Zone<br>C<br>C<br>C<br>C                                            | Response Typ<br>C<br>C<br>C<br>C                                                        | <ul> <li>Summer Ss</li> <li>Load(kW)</li> <li>301</li> <li>100</li> <li>400</li> <li>815</li> <li>100</li> </ul>                           | bscribed | Summer Subscrib<br>Gen(xVV)<br>0<br>0<br>0<br>0                                             | ed Summer<br>Rating(KW)<br>301<br>100<br>400<br>515<br>100               | WW<br>L0<br>20<br>10<br>40<br>61                     | Qualified R<br>Resource D | esources: 01/30/<br>Resource liame | /2013 09:12<br>e Zone R | :10<br>esponse Type Su<br>Lot           | nmer Subacribed Si<br>di(kiV) G | T<br>ummer Subscribe<br>en(kiV) | otal count: 1<br>d Summer<br>Rating(kV/)   | Winte                       |
| Validated & Qui<br>Validated Reso<br>Resource 0<br>207361<br>207361<br>207362<br>207363<br>207365<br>207365                                                                                                    | Resource S<br>Resource Liane<br>Resource 1<br>Resource 2<br>Resource 3<br>Resource 4<br>Resource 6                                   | Zone<br>C<br>C<br>C<br>C<br>C<br>C<br>C                             | Response Tyr<br>C<br>C<br>C<br>C<br>C<br>C<br>C<br>C<br>C                               | e Summer Si<br>Load(KV/)<br>301<br>100<br>400<br>815<br>100<br>400                                                                         | bscribed | Summer Subscrib<br>Gen(kiV)<br>0<br>0<br>0<br>0<br>0<br>0                                   | ed Summer<br>Rating(XV)<br>201<br>100<br>400<br>818<br>100<br>400        | We Lo<br>20<br>10<br>40<br>61<br>80<br>32            | Qualified R<br>Resource D | esources: 01/30/<br>Resource liame | 2013 09:12<br>e Zone R  | t <b>10</b><br>Suponse Type Sup<br>Lot  | mmer Subacribed Si<br>di(KV) G  | 7<br>ummer Subscriße<br>en(KY)  | otal count: 1                              | *a) Exce<br>Winter<br>Load( |
| Validated & Qu.<br>Validated Reso<br>207360<br>207361<br>207362<br>207363<br>207362<br>207365<br>207365<br>207365<br>207365                                                                                                    | Alified Resources<br>Resource Name<br>Resource 1<br>Resource 2<br>Resource 3<br>Resource 4<br>Resource 5<br>Resource 6<br>Resource 7 | Subn<br>Zone<br>C<br>C<br>C<br>C<br>C<br>C<br>C<br>C<br>C<br>C<br>C | Response Typ<br>C<br>C<br>C<br>C<br>C<br>C<br>C<br>C<br>C<br>C<br>C<br>C<br>C<br>C<br>C | <ul> <li>Summer Sx</li> <li>Load(kW)</li> <li>301</li> <li>100</li> <li>400</li> <li>815</li> <li>100</li> <li>400</li> <li>400</li> </ul> | Ascribed | Summer Subscrib<br>Gen(NV)<br>0<br>0<br>0<br>0<br>0<br>0<br>0<br>0<br>0<br>0<br>0<br>0<br>0 | ed Summer<br>Rating(NV)<br>301<br>100<br>400<br>815<br>100<br>400<br>400 | Viii<br>Lo<br>30<br>10<br>40<br>61<br>80<br>32<br>32 | Qualified R<br>Resource D | esources: 01/30/<br>Resource Name  | /2013 09:12<br>e Zone R | sponse Type Loi                         | nmer Subscribed Si<br>di(kV) G  | 7<br>umter Subscribe            | otal count: 1                              | Winte<br>Loady              |
| Validated & Qui<br>Validated Reso<br>207361<br>207362<br>207363<br>207363<br>207364<br>207365<br>207365<br>207364<br>207365                                                                                                    | Resource lame<br>Resource lame<br>Resource 1<br>Resource 2<br>Resource 3<br>Resource 5<br>Resource 6<br>Resource 7                   | Zone<br>C<br>C<br>C<br>C<br>C<br>C<br>C<br>C<br>C<br>C<br>C         | Response Tyr<br>C<br>C<br>C<br>C<br>C<br>C<br>C                                         | <ul> <li>Summer Si</li> <li>Load(XV)</li> <li>301</li> <li>100</li> <li>400</li> <li>615</li> <li>100</li> <li>400</li> <li>400</li> </ul> | Ascroed  | Summer Subscrib<br>Gen(kVy)<br>9<br>9<br>9<br>9<br>9<br>9<br>9<br>9<br>9<br>9<br>9<br>9     | ed Summer<br>Rating(NV)<br>201<br>100<br>615<br>100<br>400<br>400        | Wi<br>Lo<br>30<br>40<br>61<br>60<br>32<br>32         | Qualified R<br>Resource D | esources: 01/30/<br>Resource Isane | 2013 09:12<br>8 Zone R  | :10<br>Seponse Type Sur<br>Lot          | mer Subscribed Si<br>d(XiV) G   | 7<br>ummer Subscrißt<br>en(NV)  | otal count: 1<br>rd Summer<br>Rating(KW)   | Winter<br>Load(t)           |

3. Near the top of the page, activate the **Display** button.

The DSASP Aggregation Management grid below the filters refreshes to display data for each DSASP Aggregation meeting the criteria chosen at step 2, including the DSASP Aggregation field values found in Section 11.1.1.

4. From the **DSASP Aggregation Management** grid, select the DSASP Aggregation which the MP will manage.

The system displays a record for each Demand-Side Resource for the selected DSASP Aggregation within the appropriate enrollment status panes (see Figure 238 and Section 11.1.2).

5. From the **Validated Resources** pane, select the *Validated* resources which will be added or updated for the *Qualified* DSASP Aggregation.

The DSASP Provider has the option to select or select all from the upper most check box in the lower left pane.

**Note:** The system will display *Qualified* Demand-Side Resources only if a *Qualified* DSASP Aggregation currently exists. If no *Qualified* DSASP Aggregation exists for the Aggregation ID, the right most *Qualified* Resource pane will be empty (see Figure 242).

If a Qualified DSASP Aggregation exists, the associated Demand-Side Resources will populate in the Qualified Resources pane (See Figure 243)

#### Figure 242: DSASP Demand-Side Resources with a Validated Record and no Qualified Record

| Va   | lidated & Qua   | lified Resources    | Subr   | nitted Resources       |                               |                              |                      | •        | -             |                 |        |               |                               |                              |                      |                  |
|------|-----------------|---------------------|--------|------------------------|-------------------------------|------------------------------|----------------------|----------|---------------|-----------------|--------|---------------|-------------------------------|------------------------------|----------------------|------------------|
| Va   | lidated Resou   | rces                | u      |                        |                               |                              |                      |          | Qualified Res | ources: 01/30/2 | 013 09 | :12:10        |                               |                              |                      |                  |
|      | Resource ID     | Resource Name       | Zone   | Response Type          | Summer Subscribed<br>Load(kW) | Summer Subscribed<br>Gen(kW) | Summer<br>Rating(kW) | Wi<br>Lo | Resource ID   | Resource Name   | Zone   | Response Type | Summer Subscribed<br>Load(kW) | Summer Subscribed<br>Gen(kW) | Summer<br>Rating(KW) | Winter<br>Load(k |
| V    | 207360          | Resource 1          | С      | С                      | 301                           | 0                            | 301                  | 30       |               |                 |        |               |                               |                              |                      |                  |
|      | 207361          | Resource 2          | С      | С                      | 100                           | 0                            | 100                  | 10       |               |                 |        |               |                               |                              |                      |                  |
| V    | 207362          | Resource 3          | С      | С                      | 400                           | 0                            | 400                  | 40       |               |                 |        |               |                               |                              |                      |                  |
|      | 207363          | Resource 4          | С      | С                      | 615                           | 0                            | 615                  | 61       |               |                 |        |               |                               |                              |                      |                  |
| V    | 207364          | Resource 5          | С      | С                      | 100                           | 0                            | 100                  | 80       |               |                 |        |               |                               |                              |                      |                  |
|      | 207365          | Resource 6          | С      | С                      | 400                           | 0                            | 400                  | 32       |               |                 |        |               |                               |                              |                      |                  |
| V    | 207366          | Resource 7          | С      | С                      | 400                           | 0                            | 400                  | 32       |               |                 |        |               |                               |                              |                      |                  |
|      |                 |                     |        |                        |                               |                              |                      |          |               |                 |        |               |                               |                              |                      |                  |
| <    |                 |                     |        |                        |                               |                              |                      | >        | <             |                 |        |               |                               |                              |                      | >                |
|      |                 |                     |        |                        | Total co                      | unt: 7 Submit Leg            | end 🕶 📲 Exc          | cel      |               |                 |        |               |                               | To                           | tal count: 4 🖷a      | a Excel          |
| © 20 | 09- 2013 New Yo | rk Independent Syst | em Ope | ator. All rights reser | ved.                          |                              |                      |          |               |                 |        |               |                               | You are logger               | d in as              | (Logout)         |

#### Figure 243: DSASP Demand-Side Resources with a Validated Record and a Qualified Record

| _        |                |                     |        |                         |                               |                              |                      |          |               |                 |        |               |                               |                              |                      |                  |
|----------|----------------|---------------------|--------|-------------------------|-------------------------------|------------------------------|----------------------|----------|---------------|-----------------|--------|---------------|-------------------------------|------------------------------|----------------------|------------------|
| Va       | lidated & Qua  | lified Resources    | Subr   | nitted Resources        |                               |                              |                      |          | _             |                 |        |               |                               |                              |                      |                  |
| Va       | lidated Resou  | rces                |        |                         |                               |                              |                      |          | Qualified Res | ources: 01/30/2 | 013 09 | :12:10        |                               |                              |                      |                  |
|          | Resource ID    | Resource Name       | Zone   | Response Type           | Summer Subscribed<br>Load(kW) | Summer Subscribed<br>Gen(kW) | Summer<br>Rating(kW) | Wi<br>Lo | Resource ID   | Resource Name   | Zone   | Response Type | Summer Subscribed<br>Load(kW) | Summer Subscribed<br>Gen(kW) | Summer<br>Rating(kW) | Winter<br>Load(k |
| 1        | 207360         | Resource 1          | С      | С                       | 301                           | 0                            | 301                  | 30       | 207360        | Resource 1      | С      | С             | 301                           | 0                            | 301                  | 300              |
|          | 207361         | Resource 2          | С      | с                       | 100                           | 0                            | 100                  | 10       | 207362        | Resource 3      | С      | с             | 400                           | 0                            | 400                  | 400              |
| <b>V</b> | 207362         | Resource 3          | С      | С                       | 400                           | 0                            | 400                  | 40       | 207364        | Resource 5      | С      | с             | 100                           | 0                            | 100                  | 80               |
|          | 207363         | Resource 4          | С      | с                       | 615                           | 0                            | 615                  | 61       | 207366        | Resource 7      | С      | с             | 400                           | 0                            | 400                  | 320              |
|          | 207364         | Resource 5          | С      | С                       | 100                           | 0                            | 100                  | 80       |               |                 |        |               |                               |                              |                      |                  |
|          | 207365         | Resource 6          | С      | С                       | 400                           | 0                            | 400                  | 32       |               |                 |        |               |                               |                              |                      |                  |
|          | 207366         | Resource 7          | С      | С                       | 400                           | 0                            | 400                  | 32       |               |                 |        |               |                               |                              |                      |                  |
|          |                |                     |        |                         |                               |                              |                      |          |               |                 |        |               |                               |                              |                      |                  |
| <        |                |                     |        |                         |                               |                              |                      | >        | <             |                 |        |               |                               |                              |                      | >                |
|          |                |                     |        |                         | Total co                      | unt: 7 Submit Leg            | end 🕶 📲 a Exc        | cel      |               |                 |        |               |                               | To                           | tal count: 4 🖷       | Excel            |
| © 200    | 9- 2013 New Yo | rk Independent Syst | em Ope | rator. All rights reser | ved.                          |                              |                      |          |               |                 |        |               |                               | You are logge                | d in as              | (Logout)         |

6. Repeat step 5, until all Demand-Side Resources are selected as desired for addition or update in the *Qualified* DSASP Aggregation.

*Note:* Resources with no updates, which the DSASP Provider chooses to keep as part of the *Qualified* aggregation, must remain checked to be included in the submission of the aggregation.

**Note:** The individual Demand-Side Resources which comprise the DSASP Aggregation do not require seasonal reduction capability for both Capability Periods but the aggregate of the Demand-Side Resources which form the DSASP Aggregation must provide greater than 1MW of capacity in **BOTH** the Winter and Summer Capability Periods.

 To finalize the choice of selected *Validated* Demand-Side Resources for the DSASP Aggregation, the DSASP Provider must click Submit in the lower right corner of the *Validated Resources* pane.

DRIS will calculate and validate the Demand-Side Resources at the aggregate level for consideration in the *Qualified* DSASP Aggregation

When all validations at the aggregate level are successful, DRIS will create a *Submitted* record for each Demand-Side Resource included in the aggregation and create an export of the DSASP Resource Report to be included with the DSASP Resource Registration Packet (see Section 11.2.3).

*Note:* If a DSASP Aggregation Submittal is generated in error, it must be canceled by calling the NYISO Stakeholder Services at 518-356-6060. When calling, have the Aggregation ID and Submittal ID associated with the Submission.

*Note:* Demand-Side Resources can be added or removed (checked or unchecked) as part of the same submittal for the DSASP Aggregation.

## 11.2.2. Removing a Validated Demand-Side Resource from the Qualified DSASP Aggregation

The DSASP Provider has the ability to select a *Validated* Demand-Side Resource in the Validated Resources pane of the DSASP Aggregation Management screen for the purpose of removing the Demand-Side Resource from the *Qualified* DSASP Aggregation.

## Pre-requisites

- The MP has enrolled resources in the DSASP program, as a DSASP Provider, as outlined under section 7.
- The DSASP Provider representative performing the task has been assigned the DRIS Web UI MP User privilege.
- The DSASP Provider organization has a *Qualified* DSASP Aggregation in DRIS.
- The DSASP Provider representative performing the task is logged in to DRIS (see Section 1.3, "Accessing the System").

- **To select Validated Demand-Side Resources for removal**
- 1. From the **DSASP** menu, choose **Aggregation Management**.

The system displays the DSASP Aggregation Management page.

2. From the corresponding search filters near the top of the page, the DSASP Provider has the option to choose either the applicable **Aggregation ID** or **Zone** (see Figure 237).

Figure 244: DSASP Aggregation Management Page as Initially Displayed with both *Validated* and *Qualified* Demand-Side Resources

| tain + MP+                                                                                                    | Resource -                                                                                                    | SCR                                                                                                 | + Perform                                                                       | nance Fact                                                                | lors - E  | R Event+                                                           | Mitigation                                                               | ▼ Ta                                               | ibles - N                                                         | otification+ D                                                                             | SASP.                                           | BTM-                                           |                                                           |                                                      |                                                               |                                                   |
|----------------------------------------------------------------------------------------------------|----------------------------------------------------------------------------------------------------|----------------------------------------------------------------------------------------------------|---------------------------------------------------------------------------------|---------------------------------------------------------------------------|-----------|--------------------------------------------------------------------|--------------------------------------------------------------------------|----------------------------------------------------|-------------------------------------------------------------------|--------------------------------------------------------------------------------------------|-------------------------------------------------|------------------------------------------------|-----------------------------------------------------------|------------------------------------------------------|---------------------------------------------------------------|---------------------------------------------------|
| MP Name:                                                                                                    | Market Partici                                                                                                    | pant                                                                                                | ~ Appre                                                                         | egation: 100                                                              | 1         | ✓ Zone:                                                            | *                                                                        |                                                    | lisplay                                                           |                                                                                            |                                                 |                                                |                                                           |                                                      |                                                               |                                                   |
| SASP Aggregati                                                                                                    | ion Management                                                                                                    |                                                                                                    | _                                                                               | _                                                                         | _         |                                                                    |                                                                          |                                                    | _                                                                 |                                                                                            |                                                 |                                                |                                                           |                                                      |                                                               |                                                   |
| p.                                                                                                    |                                                                                                    | Aggre                                                                                               | pation ID Zone                                                                  | Aggregation<br>Type                                                       | Resource  | Gen PTIC Pr                                                        | roduct Type                                                              | Summer<br>Load(M                                   | Subscribed                                                        | Summer Subscribed<br>Gen(I/IW)                                                             | Summer<br>Ratiog(I/V                            | Winter Subsc<br>() Load(MW)                    | ibed Winter Subscril<br>Gen(MW)                           | Rating(MW)                                           | Direct<br>Communication                                       |                                                   |
| Marke                                                                                                    | et Participant                                                                                                    | 1000                                                                                                | c                                                                               | 3 - Group                                                                 | 4         | 24188 No                                                           | on - Synchr                                                              | 1.2                                                |                                                                   | ¢                                                                                          | 1.2                                             | 1.1                                            | 0                                                         | 1.1                                                  | 81                                                            |                                                   |
|                                                                                                    |                                                                                                    |                                                                                                    |                                                                                 |                                                                           |           |                                                                    |                                                                          |                                                    |                                                                   |                                                                                            |                                                 |                                                |                                                           |                                                      |                                                               |                                                   |
| Validated & Qua                                                                                                    | alified Resources                                                                                                    | Subri                                                                                               | itted Resources                                                                 |                                                                           |           |                                                                    |                                                                          |                                                    |                                                                   |                                                                                            |                                                 |                                                |                                                           | τι                                                   | otal count: 1                                                 | ™a) Ex                                            |
| Validated & Qua                                                                                                    | alified Resources                                                                                                    | Subr                                                                                                | Atted Resources                                                                 |                                                                           |           |                                                                    |                                                                          |                                                    | Qualified                                                         | Resources: 01/30/                                                                          | 2013 09:1                                       | 2:10                                           |                                                           | Ti                                                   | olai count. 1                                                 | *a) Ex                                            |
| Validated & Qua<br>Validated Resou                                                                                     | alified Resources<br>unces<br>Resource Name                                                                           | Subr                                                                                                | itted Resources                                                                 | e Summer Su                                                               | 20scribed | Summer Subscrib<br>Gen(KW)                                         | eo Summer<br>Rating(kil/)                                                | W                                                  | Qualified I                                                       | Resources: 01/30/<br>D Resource Name                                                       | 2013 09:1                                       | 2:10<br>Response Type                          | Summer Subscribed<br>Load(XVV)                            | Ti<br>Summer Subscribe<br>Gen(VIV)                   | otai count: 1<br>d. Summer<br>Rating(kW)                      | *a) Ex<br>Win<br>Loa                              |
| Validated & Qua<br>Validated Resou<br>Resource O<br>Z 207380                                                           | alified Resources<br>ress<br>Resource Name<br>Resource 1                                                              | Subm<br>Zone<br>C                                                                                   | itted Resources<br>Response Typ<br>C                                            | e Summer Su<br>Load(xW)<br>301                                            | soscribed | Summer Subscrib<br>GeniktV)<br>0                                   | eo Summer<br>Rating(kW)<br>301                                           | W Lo 30                                            | Qualified I<br>Resource I<br>207360                               | Resources: 01/30/<br>Resource Name<br>Resource 1                                           | 2013 09:1<br>Zone<br>  C                        | 2:10<br>Response Type<br>C                     | Summer Subscribed<br>Load(NV)<br>301                      | Ti<br>Summer Subsorice<br>Gen(KW)<br>0               | otal count: 1<br>d Summer<br>Rating(KW)<br>301                | *a) Ex<br>Vin<br>Loa<br>300                       |
| Validated & Qua<br>Validated Resou<br>Resource O<br>Z 207380<br>207381                                                 | alified Resources<br>arces<br>Resource Name<br>Resource 1<br>Resource 2                                               | Zone<br>C.<br>C                                                                                     | itted Resources<br>Reaponse Typ<br>C<br>C                                       | e Summer Su<br>Load(kW)<br>301<br>100                                     | zecribed  | Summer Subscrib<br>GenikW)<br>0                                    | ed Summer<br>Rating(k)(/<br>301<br>100                                   | Wi<br>Lo<br>30                                     | Qualified I<br>Resource I<br>207360<br>207362                     | Resources: 01/30/<br>Resource tame<br>Resource 1<br>Resource 3                             | 2013 09:1<br>Zone<br>  C<br>} C                 | 2:10<br>Response Type<br>C<br>C                | Summer Subscribed<br>Load(KW)<br>301<br>400               | To<br>Summer Subscribe<br>Gen(WV)<br>0               | otal count: 1<br>d. Summér<br>Rating(kW)<br>301<br>400        | *a) Ex<br>Vint<br>Loat<br>300<br>400              |
| Validated & Qua<br>Validated Resou<br>Resource O<br>2 207360<br>207361<br>2 207361<br>2 207362                         | Alfried Resources<br>arces<br>Resource Name<br>Resource 1<br>Resource 2<br>Resource 3                                 | Zone<br>C<br>C                                                                                      | itted Resources<br>Reaponse Typ<br>C<br>C<br>C                                  | e Summer S<br>Load(kW)<br>301<br>100<br>400                               | specified | Summer Subscrib<br>GenikW)<br>0<br>0                               | ed Summer<br>Rating(k)(/<br>301<br>100<br>400                            | W/<br>Lo<br>30<br>10<br>40                         | Qualified 1<br>Resource 1<br>207360<br>207362<br>207364           | Resources: 01/30/<br>Resource tarse<br>Resource 1<br>Resource 3<br>Resource 5              | 2013 09:1<br>Zone<br>I C<br>S C<br>S C          | 2:10<br>Response Type<br>C<br>C<br>C           | Summer Subscribed<br>Load(XV)<br>301<br>400<br>100        | Summer Subscribe<br>GeejtVV)<br>0<br>0               | otal count: 1<br>d. Summér<br>Rating(kW)<br>301<br>400<br>100 | *a) Ex<br>Vint<br>200<br>400<br>80                |
| Validated & Qua<br>Validated Resource ©<br>2 207360<br>207361<br>2 207362<br>2 207363                                  | Alified Resources<br>arces<br>Resource lame<br>Resource 1<br>Resource 3<br>Resource 3<br>Resource 4                   | Silon<br>Zone<br>C<br>C<br>C                                                                        | Response Typ<br>C<br>C<br>C<br>C                                                | e Summer S<br>Load(XV)<br>301<br>100<br>400<br>615                        | Decroed   | Summer Subscrib<br>Genik(V)<br>0<br>0                              | ee Summer<br>Rating(kW)<br>301<br>100<br>400<br>615                      | Wi<br>Lo<br>30<br>10<br>40<br>61                   | Qualified I<br>Resource I<br>207360<br>207362<br>207364<br>207364 | Resources: 01/30/<br>Resource tase<br>Resource 1<br>Resource 5<br>Resource 5<br>Resource 7 | 2013 09:1<br>Zone<br>C<br>S<br>C<br>S<br>C<br>C | 2:10<br>Response Type<br>C<br>C<br>C<br>C      | Summer Subscribed<br>Load(NY)<br>301<br>400<br>100<br>400 | To<br>Summer Subscribe<br>Gen(KW)<br>0<br>0<br>0     | d Summer<br>Rating(xW)<br>301<br>400<br>100<br>400            | *a) Ex<br>Vint<br>Loat<br>300<br>400<br>80<br>320 |
| Validated & Qua<br>Validated Resort<br>207380<br>207381<br>207382<br>207382<br>207382<br>207383<br>207383              | Alfried Resources<br>Resource Name<br>Resource 1<br>Resource 2<br>Resource 3<br>Resource 4<br>Resource 5              | Zone<br>C<br>C<br>C<br>C<br>C                                                                       | thed Resources<br>Reaponse Typ<br>C<br>C<br>C<br>C<br>C<br>C                    | e Summer Sk<br>Load(KV)<br>301<br>100<br>400<br>615<br>100                | Secribed  | Summer Subscrib<br>Gen(kW)<br>0<br>0<br>0                          | ed Summer<br>Rating(KW)<br>100<br>400<br>615<br>100                      | Wi<br>Lo<br>30<br>10<br>40<br>61<br>80             | Qualified I<br>Resource I<br>207360<br>207362<br>207364<br>207366 | Resources: 01/30/<br>Resource 1<br>Resource 3<br>Resource 5<br>Resource 5                  | 2013 09:3<br>Zone<br>C<br>S<br>C<br>S<br>C<br>C | 2:10<br>Response Type<br>C<br>C<br>C<br>C<br>C | Summer Subscribed<br>Load(xVy)<br>301<br>400<br>400       | Summer Subscribe<br>Gen(WV)<br>0<br>0<br>0<br>0<br>0 | d Summer<br>Rating(WV)<br>201<br>400<br>100<br>400            | *a) Ex<br>Viint<br>200<br>400<br>320              |
| Validated & Qua<br>Validated Resou<br>Resource 0<br>2 207380<br>207361<br>2 207363<br>2 207363<br>2 207363<br>2 207363 | Alfied Resources<br>Resource Iane<br>Resource 2<br>Resource 2<br>Resource 3<br>Resource 5<br>Resource 6               | Zone<br>C<br>C<br>C<br>C<br>C<br>C<br>C                                                             | Reaponse Typ<br>C<br>C<br>C<br>C<br>C<br>C<br>C<br>C<br>C                       | e Summer Si<br>Load(KW)<br>301<br>100<br>400<br>400                       | cecroed   | Summer Subscrib<br>Gen(KW)<br>0<br>0<br>0<br>0<br>0<br>0           | ed Summer<br>Rating(kW)<br>301<br>100<br>400<br>615<br>100<br>400        | W)<br>Lo<br>30<br>10<br>40<br>61<br>80<br>32       | Qualified I<br>Resource I<br>207360<br>207362<br>207364<br>207366 | Resources: 01/30/<br>Resource tisse<br>Resource 3<br>Resource 5<br>Resource 7              | 2013 09:1<br>Zone<br>I C<br>3 C<br>5 C<br>7 C   | 2:10<br>Response Type<br>C<br>C<br>C<br>C      | Summer Subscribed<br>Load(XV)<br>301<br>400<br>100<br>400 | Summer Subscribe<br>Gen(XV)<br>0<br>0<br>6<br>0      | d Summer<br>Rating(VV)<br>201<br>400<br>400                   | *a) Exi<br>Vint<br>200<br>400<br>80<br>320        |
| Validated & Qua<br>Validated Resou<br>2010<br>2010<br>2010<br>2010<br>2010<br>2010<br>2010<br>201                      | Alfied Resources<br>Resource Name<br>Resource 1<br>Resource 2<br>Resource 3<br>Resource 5<br>Resource 6<br>Resource 7 | Zone<br>C<br>C<br>C<br>C<br>C<br>C<br>C<br>C<br>C<br>C<br>C<br>C<br>C<br>C<br>C<br>C<br>C<br>C<br>C | Resources<br>C<br>C<br>C<br>C<br>C<br>C<br>C<br>C<br>C<br>C<br>C<br>C<br>C<br>C | e Summer Ss<br>Load(XVV)<br>301<br>100<br>400<br>615<br>100<br>400<br>400 | 20scribed | Summer Subscrib<br>Gen(tW)<br>0<br>0<br>0<br>0<br>0<br>0<br>0<br>0 | eo Summer<br>Rating(kW)<br>301<br>100<br>400<br>615<br>100<br>400<br>400 | Wi<br>Lo<br>30<br>10<br>40<br>61<br>80<br>32<br>32 | Qualified 1<br>Resource 1<br>207360<br>207362<br>207366           | Resources: 01/30/<br>Resource lans<br>Resource 1<br>Resource 5<br>Resource 5               | 2013 09:1<br>Zone<br>C<br>S<br>C<br>S<br>C<br>C | 2:10<br>Response Type<br>C<br>C<br>C<br>C      | Summer Subscribed<br>Load(XV)<br>400<br>100<br>400        | Summer Subscribe<br>Gen(W/)<br>0<br>0<br>0<br>0      | 5 Summer<br>Rating(WV)<br>201<br>400<br>400                   | *a) Ex<br>Viin<br>Loa<br>900<br>400<br>80<br>320  |

3. Near the top of the page, activate the **Display** button.

The DSASP Aggregation Management grid below the filters refreshes to display data for each DSASP Aggregation meeting the criteria chosen at step 2, including the DSASP Aggregation field values found in Section 11.1.1.

4. From the **DSASP Aggregation Management** grid, select the DSASP Aggregation which the DSASP Provider will manage.

The system displays a record for each Demand-Side Resource for the selected DSASP Aggregation within the appropriate enrollment status panes (see Figure 238 and Section

11.1.2).

Note: In the lower left pane of the DSASP Aggregation Management screen, Validated Demand-Side Resources may appear checked or un-checked, as well as highlighted, based on the resource enrollment status and the Validated resource record values as compared to the Qualified resource record values (see Figure 240).

Note: Completely removing a DSASP Demand-Side Resource from a DSASP Provider Portfolio requires the action of first removing the Qualified resource from the aggregation and then separating the resource from the DSASP Provider portfolio on the DSASP Enrollment Details screen (see Figure 111).

5. From the Validated Resources pane, de-select the Validated Demand-Side Resources which will be removed from the *Qualified* DSASP Aggregation.

The DSASP Provider has the option to select or select all from the upper most check box in the

lower left pane.

Note: The system will display Qualified Demand-Side Resources only if a Qualified DSASP Aggregation currently exists. If no Qualified DSASP Aggregation exists for the Aggregation ID, the right most Qualified Resource pane will be empty. In this instance, there will be no Demand-Side Resources to remove from the DSASP Aggregation (see Figure 245).

Note: If a Qualified DSASP Aggregation exists, the associated Demand-Side Resources will populate in the Qualified Resources pane. Only the Validated resource records which also have a Qualified resource record can be de-selected for removal from the DSASP Aggregation (see Figure 246).

| val  | dated & Qua | lified Resources | Subr | nitted Resources |                               |                              |                      |          |               |                 |        |               |                               |                              |                      |        |
|------|-------------|------------------|------|------------------|-------------------------------|------------------------------|----------------------|----------|---------------|-----------------|--------|---------------|-------------------------------|------------------------------|----------------------|--------|
| Vali | dated Resou | irces            |      |                  |                               |                              |                      |          | Qualified Res | ources: 01/30/2 | 013 09 | :12:10        |                               |                              |                      |        |
|      | Resource ID | Resource Name    | Zone | Response Type    | Summer Subscribed<br>Load(kW) | Summer Subscribed<br>Gen(kW) | Summer<br>Rating(kW) | Wi<br>Lo | Resource ID   | Resource Name   | Zone   | Response Type | Summer Subscribed<br>Load(kW) | Summer Subscribed<br>Gen(kW) | Summer<br>Rating(kW) | Win    |
| 1    | 207360      | Resource 1       | С    | С                | 301                           | 0                            | 301                  | 30       |               |                 |        |               |                               |                              |                      |        |
|      | 207361      | Resource 2       | С    | с                | 100                           | 0                            | 100                  | 10       |               |                 |        |               |                               |                              |                      |        |
| /    | 207362      | Resource 3       | С    | С                | 400                           | 0                            | 400                  | 40       |               |                 |        |               |                               |                              |                      |        |
|      | 207363      | Resource 4       | С    | С                | 615                           | 0                            | 615                  | 61       |               |                 |        |               |                               |                              |                      |        |
|      | 207364      | Resource 5       | С    | С                | 100                           | 0                            | 100                  | 80       |               |                 |        |               |                               |                              |                      |        |
| 1    | 207365      | Resource 6       | С    | С                | 400                           | 0                            | 400                  | 32       |               |                 |        |               |                               |                              |                      |        |
| 7    | 207366      | Resource 7       | С    | C                | 400                           | 0                            | 400                  | 32       |               |                 |        |               |                               |                              |                      |        |
|      |             |                  |      |                  |                               |                              |                      |          |               |                 |        |               |                               |                              |                      |        |
|      |             |                  |      |                  | Total co                      | unt: 7 Submit Leo            | end 💌 🗐 Ex           | cel      | <             |                 |        |               |                               | То                           | tal count: 4 🖷       | a) Exc |

## Figure 245: DSASP Demand-Side Resources with a Validated Record and no Qualified Record

|            | lidente d O Our | life of Deservices | Cube | inter a Deserver |                               |                              |                      |          | -             |                  |        |               |                               |                              |                      |                  |
|------------|-----------------|--------------------|------|------------------|-------------------------------|------------------------------|----------------------|----------|---------------|------------------|--------|---------------|-------------------------------|------------------------------|----------------------|------------------|
| Vd         | liuateu & Qua   | inted Resources    | Subr | nitted Resources |                               |                              |                      |          |               |                  |        |               |                               |                              |                      |                  |
| Va         | lidated Resou   | irces              |      |                  |                               |                              |                      |          | Qualified Res | sources: 01/30/2 | 013 09 | :12:10        |                               |                              |                      |                  |
| <b>[</b> ] | Resource ID     | Resource Name      | Zone | Response Type    | Summer Subscribed<br>Load(KW) | Summer Subscribed<br>Gen(KW) | Summer<br>Rating(kW) | Wi<br>Lo | Resource D    | Resource Name    | Zone   | Response Type | Summer Subscribed<br>Load(kW) | Summer Subscribed<br>Gen(kW) | Summer<br>Rating(kW) | Winter<br>Load(F |
| 1          | 207360          | Resource 1         | С    | С                | 301                           | 0                            | 301                  | 30       | 207360        | Resource 1       | С      | С             | 301                           | 0                            | 301                  | 300              |
|            | 207361          | Resource 2         | С    | С                | 100                           | 0                            | 100                  | 10       | 207362        | Resource 3       | С      | С             | 400                           | 0                            | 400                  | 400              |
| 7          | 207362          | Resource 3         | С    | С                | 400                           | 0                            | 400                  | 40       | 207364        | Resource 5       | С      | С             | 100                           | 0                            | 100                  | 80               |
|            | 207363          | Resource 4         | С    | С                | 615                           | 0                            | 615                  | 61       | 207366        | Resource 7       | С      | С             | 400                           | 0                            | 400                  | 320              |
| 7          | 207364          | Resource 5         | С    | С                | 100                           | 0                            | 100                  | 80       |               |                  |        |               |                               |                              |                      |                  |
|            | 207365          | Resource 6         | С    | C                | 400                           | 0                            | 400                  | 32       |               |                  |        |               |                               |                              |                      |                  |
| 7          | 207366          | Resource 7         | С    | С                | 400                           | 0                            | 400                  | 32       |               |                  |        |               |                               |                              |                      |                  |
|            |                 |                    |      |                  |                               |                              |                      |          |               |                  |        |               |                               |                              |                      |                  |
| <          |                 |                    |      |                  |                               |                              |                      | >        | <             |                  |        |               |                               |                              |                      | >                |
|            |                 |                    |      |                  | Total co                      | unt: 7 Submit Leg            | end 🔻 🗐a Exe         | cel      |               |                  |        |               |                               | To                           | al count: 4 🖷        | a Excel          |

Figure 246: DSASP Demand-Side Resources with a Validated Record and a Qualified Record

6. Repeat step 5, until all Demand-Side Resources are de-selected as desired for removal from the *Qualified* DSASP Aggregation.

**Note:** The individual Demand-Side Resources which comprise the DSASP Aggregation do not require seasonal reduction capability for both Capability Periods but the aggregate of the Demand-Side Resources which form the DSASP Aggregation must provide greater than 1MW of capacity in **BOTH** the Winter and Summer Capability Periods.

**Note:** When removing Demand-Side Resources from the DSASP Aggregation, the aggregation must maintain 1MW or greater of reduction capability for **BOTH** the Winter and Summer Capability Periods. If the DSASP Aggregation is no longer able to maintain these limits, all Demand-Side Resources are required to be de-selected for removal from the aggregation.

7. To finalize the choice of de-selected *Validated* Demand-Side Resources for removal from the DSASP Aggregation, the DSASP Provider must click Submit in the lower right corner of the *Validated Resources* pane.

DRIS will calculate and validate the individual Demand-Side Resources at the aggregate level for consideration in the *Qualified* DSASP Aggregation.

When all validations at the aggregate level are successful, DRIS will create a *Submitted* record for each Demand-Side Resource to be removed from the aggregation and create an export of the DSASP Resource Report to be included with the DSASP Resource Registration Packet (see Section 11.2.3).

*Note:* If a DSASP Aggregation Submittal is generated in error, it must be canceled by calling the NYISO Stakeholder Services at 518-356-6060. When calling, have the Aggregation ID and Submittal ID associated with the Submission.

*Note:* Demand-Side Resources can be added or removed (checked or unchecked) as part of the same submittal for the DSASP Aggregation.

#### 11.2.3. DSASP Resource Report

DSASP Providers will be given the option to open or save the DSASP Resource Report after successfully submitting Demand-Side Resources for the DSASP Aggregation. Attaching Sections 1 and 2 of the DRIS generated DSASP Resource Report to the DSASP Resource Registration Packet is required when it is the first submission and *Qualification* of the DSASP Resource. The DRIS DSASP Resource Report and the DSASP Resource Registration Packet must be sent to Registration in the NYISO Member Relations Department as part of the DSASP Resource registration process.

After the first successful submission and *Qualification* of the DSASP Resource, subsequent DRIS DSASP Resource Report Sections 1 and 2, generated based on the addition of a new Demand-Side Resources, updates to existing Demand-Side Resources, or removal of Demand-Side Resources, are required to be sent to Registration in the NYISO Member Relations Department. The DSASP Resource Registration Packet is not required to be sent with each subsequent DRIS DSASP Resource Report.

The subsequent DRIS DSASP Resource Report serves as a DSASP Resource update form for the following changes to the initial DSASP Aggregation; changes to the count of Demand-Side Resource, changes to capacity of the DSASP Aggregation and changes to market segment information.

The DRIS DSASP Resource Report Section 3 is to be retained by the DSASP Provider.

*Note:* The DSASP Resource Report is initially generated and viewable from the DSASP Aggregation Management screen when the DSASP Provider elects to submit a DSASP Aggregation for Qualification (see Managing DSASP Aggregations Section 11.2). Historical DSASP Resource Reports can be accessed from the DSASP Submittals screen (see Viewing DSASP Submittals Section 11.3).

#### 11.2.3.1. DSASP Resource Report Section 1

The DSASP Resource Report Section 1 is populated with all *Validated* Demand-Side Resources which are either being added to or updated for the DSASP Resource. This section will populate when the DSASP Resource Report is generated and is required to be sent with Section 2 of the DSASP Resource Report to Registration in the NYISO Member Relations Department.

## Figure 247: DSASP Resource Report Section 1 Fields

## Responsible Entity for Populating Information

| I | OSASP Resource Report Section 1 | DRIS | MP |
|---|---------------------------------|------|----|
| • | Submittal ID                    | Y    | Ν  |
| • | DSASP Aggregation ID            | Y    | Ν  |
| • | Generator PTID                  | Y    | Ν  |
| • | DRIS Resource ID                | Y    | Ν  |
| • | Resource Name                   | Y    | Ν  |
| • | Zip Code                        | Y    | Ν  |
| • | TO Account #                    | Y    | Ν  |
| • | Seasonal Total MWs              | Y    | Ν  |
| • | Change From Inception           | Y    | Ν  |
| • | Change From Last                | Y    | Ν  |
| • | Provider Name                   | Ν    | Y  |
| • | Provider Signature              | Ν    | Y  |
| • | Provider Company Name           | Ν    | Y  |
| • | Date Signed                     | Ν    | Y  |

#### Figure 248: DSASP Resource Report Section 1 Example

|                        |                      | DRIS = Value v<br>All others to b | vill be populated by DRIS<br>e filled out by DSASP Provi | der                                   |                  |
|------------------------|----------------------|-----------------------------------|----------------------------------------------------------|---------------------------------------|------------------|
|                        | DSASP Ag             | gregation                         | Submittal Report                                         |                                       | Date: 09/27/2013 |
|                        | Part 2: DSASP De     | emand Side Res                    | ource(s) Reporting: DRIS Form                            |                                       | Page 1 of 2      |
|                        |                      |                                   |                                                          | Submittal ID:                         | DRIS             |
|                        |                      |                                   |                                                          | DSASP Agg ID:                         | DRIS             |
|                        |                      |                                   |                                                          | Generator PTID:                       | DRIS             |
|                        |                      |                                   |                                                          |                                       |                  |
| DRIS Resource ID       | Resource Name        | Zip Code                          | TO Account #                                             | Summer kW                             | Winter kW        |
| DRIS                   | DRIS                 | DRIS                              | DRIS                                                     | DRIS                                  | DRIS             |
|                        |                      |                                   |                                                          |                                       |                  |
|                        |                      |                                   |                                                          |                                       |                  |
|                        |                      |                                   | i i                                                      |                                       |                  |
|                        |                      |                                   |                                                          |                                       |                  |
|                        |                      |                                   |                                                          |                                       |                  |
|                        |                      |                                   | t                                                        |                                       |                  |
|                        |                      |                                   |                                                          |                                       |                  |
|                        |                      |                                   |                                                          | · · · · · · · · · · · · · · · · · · · |                  |
|                        |                      |                                   | 4                                                        |                                       |                  |
|                        |                      |                                   |                                                          |                                       |                  |
|                        |                      |                                   |                                                          |                                       |                  |
|                        |                      |                                   | · — — — —                                                |                                       |                  |
|                        |                      |                                   | ÷ — — —                                                  |                                       |                  |
|                        |                      |                                   |                                                          |                                       |                  |
|                        |                      |                                   | + <u> </u>                                               |                                       |                  |
|                        |                      |                                   |                                                          |                                       |                  |
|                        |                      |                                   |                                                          |                                       |                  |
|                        |                      |                                   |                                                          |                                       |                  |
|                        |                      |                                   |                                                          |                                       |                  |
|                        |                      |                                   |                                                          |                                       |                  |
|                        |                      | <i>w</i>                          |                                                          |                                       |                  |
|                        |                      |                                   |                                                          |                                       |                  |
|                        |                      |                                   | 5414/ T-1-18                                             | Summer                                | Winter           |
|                        |                      |                                   | Change From Incontion*                                   | DRIS                                  | DRIS             |
|                        |                      |                                   | Change From Last*                                        | DRIS                                  | DRIS             |
|                        |                      |                                   | *Totals will be on final page                            | Ditto                                 | Ditto            |
|                        |                      |                                   | of DSASP Aggregation                                     |                                       |                  |
|                        |                      |                                   | Submittal Report                                         |                                       |                  |
| Authorized DSASD       |                      |                                   |                                                          |                                       |                  |
| Demand Reduction       | To be complet        | ted by                            | Date Signed                                              | To be co                              | mpleted by       |
| Provider Signature     | DSASP Provi          | der                               | Date Signed                                              | DSASP                                 | Provider         |
| Authorized DSASP       |                      |                                   |                                                          |                                       |                  |
| Demand Reduction       | To be complet        | ed by                             | DSASP Demand Reduction                                   | To be co                              | mpleted by       |
| Provider Printed Name  | DOA OF PTOVI         | uei                               | Provider Company Name                                    | DSASP                                 | Provider         |
| Return Completed and S | igned form to:Mem be | r Relations, I                    | YISO, 10 Krey boulevard, Rens                            | selaer, NY 12144                      |                  |

Note: Section 1 of the DSASP Resource Report is required to be sent to Registration in the NYISO Member Relations Department when the DSASP Provider submits a DSASP Aggregation.

Note: If a DSASP Aggregation Submittal is generated in error, it must be canceled by calling the NYISO Stakeholder Services at 518-356-6060. When calling, have the Aggregation ID and Submittal ID associated with the Submission.

#### 11.2.3.2. DSASP Resource Report Section 2

The DSASP Resource Report Section 2 is populated with the DSASP Resource Type, Bid Privileges and Unit Commitment Parameters. This section will populate when the DSASP Resource Report is generated and is required to be sent with Section 1 of the DSASP Resource Report to Registration in the NYISO Member Relations Department.

## Figure 249: DSASP Resource Report Section 2 Fields

## Responsible Entity for Populating Information

| Ľ | SASP Resource Report Section 2 | DRIS | МР |
|---|--------------------------------|------|----|
| • | Submittal ID                   | Y    | Ν  |
| • | DSASP Aggregation ID           | Y    | Ν  |
| • | Generator PTID                 | Y    | Ν  |
| • | DSASP Aggregation Type         | Y    | Ν  |
| • | DSASP Product Type             | Y    | Ν  |
| • | Seasonal MW Ratings            | Y    | Ν  |
| • | Physical Min Gen               | Ν    | Y  |
| • | Response Rates                 | Ν    | Y  |
| • | Appropriate DAM Flags          | Ν    | Y  |
| • | Appropriate RTM Flags          | Ν    | Y  |
| • | Provider Name                  | Ν    | Y  |
| • | Provider Signature             | Ν    | Y  |
| • | Provider Company Name          | Ν    | Y  |
| • | Date Signed                    | Ν    | Y  |

#### Figure 250: DSASP Resource Report Section 2 Example

|                                                            | ORIS = Value will be po<br>All others to be filled o | pulated by DRIS<br>ut by <b>DSASP Provide</b> r |                                                    |                                      |
|------------------------------------------------------------|------------------------------------------------------|-------------------------------------------------|----------------------------------------------------|--------------------------------------|
| DSASP                                                      | Resource Sub                                         | omittal                                         |                                                    |                                      |
| Resource Type, Bid P                                       | rivelages and Unit Con                               | nmitment Parameters                             |                                                    | Date: 09/27/2013<br>Page 2 of 2      |
|                                                            | Ŭ                                                    |                                                 | Submittal ID:                                      | DRIS                                 |
| Part 2: DSASP Dema                                         | nd Side Resource(s) Re                               | eporting: DRIS Form                             | DSASP Agg ID:                                      | DRIS                                 |
|                                                            |                                                      |                                                 | Generator PTID:                                    | DRIS                                 |
| DSASP Aggregation Type:                                    | DRIS                                                 | DS of Project Type:                             | DRIS                                               |                                      |
| Generator Limits                                           | 4                                                    | Biu 🐂 J                                         | DAM                                                | RTM                                  |
| Summer MW Rating                                           | DRIS                                                 | Dispatch Energy                                 | *                                                  | *                                    |
| Winter MW Rating                                           | DRIS                                                 | 10 min Spin                                     | *                                                  | *                                    |
| Physical min Gen (MWs)                                     |                                                      | 30 min Spin                                     | *                                                  | *                                    |
| Emergency Response Rate (MWs/Min)                          |                                                      | 10 min Non-Sync                                 | *                                                  | *                                    |
| Max Regulation Response Rate (MWs/Min                      |                                                      | 30 min Non-Sync                                 | *                                                  | *                                    |
| Normal Response Rate (MWs/Min)                             |                                                      | Regulation Control                              | *                                                  | *                                    |
|                                                            |                                                      | *Subject to NYISO Gen                           | Bid Rules                                          |                                      |
|                                                            |                                                      |                                                 |                                                    |                                      |
| Authorized DSASP Demand Redn<br>Provider Signature         | To be completed b                                    | y DSASP Provider                                | Date Signed                                        | To be completed by<br>DSASP Provider |
| Authorized DSASP Demand Reduction<br>Provider Printed Name | To be completed b                                    | y DSASP Provider                                | DSASP Demand<br>Reduction Provider<br>Company Name | To be completed by<br>DSASP Provider |
| Return Completed and Signed form to: Men                   | ber Relations NYIS                                   | ), 10 Krey boulevard, Rer                       | sselaer, NY 12144                                  |                                      |

\* To be completed by DSASP Provider If not applicable, enter "N/A"

*Note:* Section 2 of the DSASP Resource Report is required to be sent to Registration in the NYISO Member Relations Department when the DSASP Provider submits a DSASP Aggregation.

*Note:* If a DSASP Aggregation Submittal is generated in error, it must be canceled by calling the NYISO Stakeholder Services at 518-356-6060. When calling, have the Aggregation ID and Submittal ID associated with the Submission.

#### 11.2.3.3. DSASP Resource Report Section 3

The DSASP Resource Report Section 3 is populated with all *Qualified* Demand-Side Resources which are being removed from the DSASP Aggregation. This section will populate when the DSASP Resource Report is generated and one or more Demand-Side Resources are being removed from the *Qualified* aggregation. The DSASP Resource Report Section 3 is *NOT* required and should not be sent with Sections 1 & 2 of the DSASP Resource Report. The DSASP Provider is required to maintain the DSASP Resource Report Section 3 for the records of the organization.

## Figure 251: DSASP Resource Report Section 3 Fields

|                                             | Respons  | ible Entity for |
|---------------------------------------------|----------|-----------------|
|                                             | Populati | ng Information  |
| DSASP Resource Report Section 1             | L DRIS   | MP              |
| <ul> <li>Submittal ID</li> </ul>            | Y        | Ν               |
| <ul> <li>DSASP Aggregation ID</li> </ul>    | Y        | Ν               |
| <ul> <li>Generator PTID</li> </ul>          | Y        | Ν               |
| <ul> <li>DRIS Resource ID</li> </ul>        | Y        | Ν               |
| <ul> <li>Resource Name</li> </ul>           | Y        | Ν               |
| <ul> <li>Zip Code</li> </ul>                | Y        | Ν               |
| <ul> <li>TO Account #</li> </ul>            | Y        | Ν               |
| <ul> <li>Resource Summer kW</li> </ul>      | Y        | Ν               |
| <ul> <li>Resource Winter kW</li> </ul>      | Y        | Ν               |
| <ul> <li>Seasonal Aggregation MW</li> </ul> | Y        | Ν               |

#### Figure 252: DSASP Resource Report Section 3 Example

| De                   | emand-Sid        | e Resource Re     | moval Summ   | ary             | Date: 09/27/2013 |
|----------------------|------------------|-------------------|--------------|-----------------|------------------|
|                      |                  |                   |              | Submittal ID:   | DRIS             |
|                      |                  |                   |              | DSASP Agg ID:   | DRIS             |
| *These Resources wil | l be removed     | from this Aggrega | tion         | Generator PTID: | DRIS             |
| DRIS Resource ID     | Resource<br>Name | Zip Code          | TO Account # | Summer kW       | Winter kW        |
| DRIS                 | DRIS             | DRIS              | DRIS         | DRIS            | DRIS             |
|                      |                  |                   | _            |                 |                  |
|                      |                  |                   | /_           |                 |                  |
|                      |                  |                   |              |                 |                  |
|                      |                  |                   |              |                 |                  |
|                      |                  |                   |              |                 |                  |
|                      |                  |                   |              |                 |                  |
|                      | -                |                   |              |                 |                  |
|                      |                  |                   |              |                 |                  |
|                      |                  |                   |              |                 |                  |
|                      |                  | f                 |              |                 |                  |
|                      |                  | 7                 |              |                 |                  |
|                      |                  |                   |              |                 |                  |
|                      |                  |                   |              |                 |                  |
|                      |                  |                   |              |                 |                  |
|                      | ·                |                   | Summer       | Winter          |                  |
|                      | Total MW         | / Being Removed:  | DRIS         | DRIS            |                  |

#### DRIS = Value will be populated by DRIS

\*Do not include this form with the DSASP Resource Report submitted to the NYISO Please keep this document for your own records.

*Note:* Section 3 of the DSASP Resource Report is not required, and should not be sent to Registration in the NYISO Member Relations Department when the DSASP Provider submits a DSASP Resource Aggregation. The DSASP Provider must retain the DSASP Resource Report Section 3 for the records of the organization.

*Note:* If a DSASP Aggregation Submittal is generated in error, it must be canceled by calling the NYISO Stakeholder Services at 518-356-6060. When calling, have the Aggregation ID and Submittal ID associated with the Submission.

## **11.3. Viewing DSASP Submittals**

Viewing DSASP Submittals involves both summary and detailed views of the DSASP Aggregation, as it existed at the time of submission. DSASP Providers can view the DSASP Submittals summary grid which displays data at the aggregation level or Submitted Resources grid which displays details of the Demand-Side Resources which were included as part of the Qualified aggregation or which were included to be removed from the Qualified aggregation at the time of the submission. (see Figure 253). Some or all of the following details and functions can be accessed from the DSASP Submittals screen within DRIS:

- Aggregation Submittal Summary
- Demand-Side Resource Submittal Details
- Demand-Side Resource Submittal Action
- Download Historical DSASP Resource Reports

#### Figure 253: DSASP Submittals Screen

| lain - MP -                         | Resource -                     | SCR -    | Performance         | Eactors - D             | R Event -                 | Mitigation - Tables - Notific                                          | ation - DSASP                              | BTM                  |                                     |                           |
|-------------------------------------|--------------------------------|----------|---------------------|-------------------------|---------------------------|------------------------------------------------------------------------|--------------------------------------------|----------------------|-------------------------------------|---------------------------|
|                                     |                                |          |                     |                         |                           |                                                                        |                                            | S                    | earch Crite                         | eria                      |
| MP Name:                            |                                | ×        | Aggregation:        | *                       | Zone:                     | Submittal From Date:                                                   | ×                                          |                      |                                     |                           |
|                                     |                                |          | Submittal ID:       | *                       |                           | Submittal To Date:                                                     | × 🔤 Disp                                   | ay 🗧                 |                                     | -                         |
| ASP Submittals                      |                                |          |                     |                         |                           |                                                                        |                                            |                      |                                     |                           |
|                                     | Subr                           | nittal D | Submital Date       | Submittal End Date      | Submitted By              | Aggregation ID Gen PTID Zone Resource                                  | Aggregation Product Ty                     | pe Summer Sub        | bscribed Summer Subscrit<br>Gen/I/W | bed Summe<br>Rating/      |
|                                     |                                |          |                     |                         |                           |                                                                        |                                            |                      |                                     |                           |
|                                     |                                |          | -                   | 1                       |                           |                                                                        |                                            |                      |                                     |                           |
|                                     |                                |          | S                   | Jmm                     | arv                       | Grid Deta                                                              | ils                                        |                      |                                     |                           |
|                                     |                                | _        | 212.21              |                         | J                         | 0110 2000                                                              |                                            |                      |                                     |                           |
|                                     |                                |          |                     |                         |                           |                                                                        |                                            |                      |                                     |                           |
|                                     |                                |          |                     |                         |                           |                                                                        |                                            |                      |                                     |                           |
|                                     |                                |          |                     |                         |                           |                                                                        |                                            |                      |                                     |                           |
|                                     |                                |          |                     |                         |                           |                                                                        | Tot                                        | al count: 0 Do       | whiload Registration Detail         | s (43)E                   |
| bmitted Resourc                     | es                             |          |                     |                         |                           |                                                                        | Toti                                       | il count: 0 Do       | wnload Registration Detail          | s ( 4) E                  |
| bmitted Resource                    | tes<br>turce Name Aggregatio   | on ID Su | omittal Action Zone | Response Type Su        | mmer Subscribed           | Summer Subscribed Summer Winter Subscribed Summer                      | ribed Winter Subscribed                    | Winter<br>Ration(MV) | whiload Registration Detail         | s ( (*a) 5                |
| bmitted Resourd                     | ces<br>surce Name Aggregatio   | on ID Su | omittal Action Zone | Response Type Su        | mmer Subscribed<br>ad(KW) | Summer Subscribed Summer Winter Subsc<br>Gen(kW) Rating(kW) Load(kW)   | ribed Winter Subscribed<br>Gen(KW)         | Winter<br>Rating(KW) | wnload Registration Detail          | s (4 <u>3</u> ):          |
| bmitted Resource                    | tes<br>surce filame Aggrégatio | on D Su  | omttal Action Zone  | Response Type Su        | mmer Subscribed<br>ad(KW) | Summer Subscribed Summer Winter Subscribed Gen(WV) Rating(KW) Load(WV) | ribed Winter Subscribed<br>Gen(KW)         | Winter<br>Rating(kW) | wnload Registration Details         | 8 (19)                    |
| bmitted Resource                    | urce Name Aggregatio           | on ID Su | omital Action Zone  | Response Type Lou       | mmer Subscribed<br>ad(KW) | Summer Subscribed Summer Winter Subsc<br>Gen(WV) Rating(KV) Loao(KV)   | ribed Winter Subscribed<br>Gen(KW)         | Winter<br>Rating(kW) | wnload Registration Detaib          | 8 ( <b>1</b> <u>1</u> ) E |
| abmitted Resource                   | ces<br>nurce liame Aggregatio  | on ID Su | omital Action Zone  | Response Type Su<br>Let | mmer Subscribed<br>ad(KV) | Sumer Subschled Sumer Winter Subs<br>Gen(W) Rating(W) Lead(W):         | Tots                                       | Winter<br>Rating(KW) | wonload Registration Detail         | s (4 <u>3</u> )E          |
| bmitted Resource                    | ces<br>nurce liame Aggregate   | on D Su  | omittel Action Zone | Response Type Lev       | mmer Subscribed<br>ad(KW) | Sumer Suscrites Sumer<br>Benow Rategiow Leadow                         | Tota<br>Vinter Subscribed<br>Gen(NV)       | Winter<br>Rating(KW) | wonload Registration Detail         | s (* <u>a</u> )E          |
| isource D Resc                      | ses<br>surce Name Aggregate    | on ID Su | omital Action Zone  | Response Type Lot       | mmer Subscribed<br>ad(KW) | Grid Deta                                                              | Total<br>Vinter Subscribed<br>Gen(NV)      | Winter<br>Rating(kW) | wonload Registration Details        | 3 <u>1</u> 6              |
| source D Resc                       | ses<br>surce /iame Aggrégato   | on D Su  | onital Action Zone  | Response Type Su<br>Lec | nmer Subscribed<br>ad(KV) | Summer Subscribes Summer<br>Gen(XV) Rang(XVI) Lead(XV)                 | rited Winter Subscrited<br>Gen(XV)         | Winter<br>Rating(KW) | wonload Registration Details        | s <u>n</u> gj 5           |
| source D Resc                       | uurce Name Aggregatz           | on D Su  | onital Action Zone  | Response Type Lee       | nmer Subscribed<br>ad(KV) | Summer Subscribed Summer<br>Gen(UV) Rang(UV) Lead(UV)                  | nteed Winter Subscribed<br>Gen(WY)         | Winter<br>Rating(KW) | wwnload Registration Detail         | s   4 <u>3</u> ,5         |
| abmitted Resource<br>esource D Reso | uurce Name Aggregatio          | on ID Su | ental Action Zene   | Response Type           | nmer Subscribed<br>ad(KV) | Summer Subacrided Summer<br>Gentivity Raingstviti Lead(sv)             | Tele<br>Verse Winter Subscribed<br>Gen(XV) | Winter<br>Rating(KW) | wwnload Registration Details        | 3,69                      |

When viewing DSASP Submittals and Demand-Side Resources within a DSASP Submittal, the DSASP Provider is not required to initially select search criteria, after navigating to the page.

#### 11.3.1. Viewing DSASP Aggregation Submittal Summary

Viewing DSASP Submittals at the aggregation level, containing either an individual DSR or a group of DSRs, is the first step in viewing summary data of the aggregation at the time it was submitted for Qualification and downloading previously generated DSASP Resource Reports. Performing search functionality from the DSASP Submittals screen allows the DSASP Provider to view and select DSASP Aggregations to view additional details of the Demand-Side Resources within the aggregation.

The DSASP Provider can narrow the data the system displays by any or all of the following additional parameters:

- Aggregation
- Zone

- Submittal ID
- Submittal From Date
- Submittal To Date

Regardless of viewing scope, the system displays data for each DSASP Submittal, by Submittal ID descending.

## **DSASP Submittals**

- MP Name
- Submittal ID
- Submittal Date
- Submittal End Date
- Submitted By
- Aggregation ID
- Gen PTID
- Zone
- Resource Count
- Aggregation Type
- Product Type
- Summer Subscribed Load(kW)
- Summer Subscribed Gen(kW)
- Summer Rating (MW)
- Winter Subscribed Load(kW)
- Winter Subscribed Load(kW)
- Winter Rating (MW)
- Direct Communication
- Canceled Flag
- Last Update Time
- Last Updated By

**Note:** In the DSASP menu the selection of "Submittals" will navigate the user to the DSASP Submittals screen which provides the ability to view DSASP Aggregations at a snapshot in time, as they existed for a submission. This screen will be viewable upon MP registration as a DSASP Provider and will begin to populate once the first DSASP Submittal has occurred.

**Note:** In the Submittal End Date field column, a populated value signifies that the Submittal has been closed out, either due to becoming *Qualified* and participating in the market or by being *Canceled* at the request of the DSASP Provider or by the NYISO (see Figure 254).

*Note:* When the first Submittal occurs for a DSASP Aggregation, the summary level details displayed will not include the *Submittal End Date, Gen PTID* and *Canceled* fields. These field values will populate once the DSASP Aggregation has become *Qualified* or the submission has been *Canceled*, (see Figure 254).

#### Figure 254: DSASP Submittals

| -                   | SOMEW YORK        | ENT<br>ERATOR<br>10/ Tomorrow. | Deman<br>DSASP      | d Response<br>Submittals | Informa        | tion Sy       | stem         |         |                   |                     |              |                               |                              |                     |
|---------------------|-------------------|--------------------------------|---------------------|--------------------------|----------------|---------------|--------------|---------|-------------------|---------------------|--------------|-------------------------------|------------------------------|---------------------|
| Main <del>+</del> M | P ▼ Resource ▼    | SCR - Pe                       | erformance Factors  | → DR Event → N           | Aitigation - T | ables - No    | otification  | • DS    | ASP - I           | втм⊸                |              |                               |                              |                     |
| MP Name             | Market Particip   | pant                           | ✓ Aggregation:      | ~                        | Zone:          | × :           | Submittal Fr | rom Dat | e:                | × (                 | a            |                               |                              |                     |
|                     |                   |                                | Submittal ID:       | *                        |                |               | Submittal    | To Dat  | e:                | ×                   | 3 Display    |                               |                              |                     |
| DSASP Subm          | ittals            |                                |                     |                          |                |               |              |         |                   |                     |              |                               |                              | _                   |
| MP                  |                   | Submittal ID                   | Submittal Date      | Submittal End Date       | Submitted By   | Aggregation I | Gen PTID     | Zone    | Resource<br>Count | Aggregation<br>Type | Product Type | Summer Subscribed<br>Load(MW) | Summer Subscribed<br>Gen(MW) | Summer<br>Rating(MW |
| M                   | arket Participant | 104                            | 01/14/2013 13:47:19 |                          | MP User        | 1010          |              | F       | 2                 | 2 - Group           | Spinning & R | 1.5                           | 0                            | 1.5                 |
| М                   | arket Participant | 103                            | 01/14/2013 13:04:04 | 01/14/2013 13:46:50      | MP User        | 1009          |              | С       | 2                 | 2 - Group           | Spinning     | 1.4                           | 0                            | 1.4                 |
|                     |                   |                                |                     |                          |                |               |              |         |                   |                     |              |                               |                              |                     |
| ¢                   |                   |                                |                     |                          |                |               |              |         |                   |                     |              |                               |                              |                     |
|                     |                   |                                |                     |                          |                |               |              |         |                   |                     | Total co     | unt: 2 Download               | Registration Details         | a) Exce             |

#### **Pre-requisites**

- The MP is registered in MIS to participate in the DSASP program, as a DSASP Provider.
- The DSASP Provider representative performing the task has been assigned the DRIS Web UI MP Read-Only or the DRIS Web UI MP User privilege.
- The MP DRIS Web UI MP User has selected and submitted a DSASP Aggregation
- The DSASP Provider representative performing the task is logged in to DRIS (see Section 1.3, "Accessing the System").

#### To view DSASP Submittals summary data

1. From the **DSASP** menu, choose **Submittals**.

The system displays the DSASP Submittals page.

2. From the corresponding search filter(s) in the uppermost frame on the DSASP Submittals page (see Figure 255), choose the **search filters** for which the system should display DSASP Aggregations.

## Figure 255: DSASP Submittals Search Filters

| Demand Response Information System |                            |                              |                        |            |  |  |  |  |  |
|------------------------------------|----------------------------|------------------------------|------------------------|------------|--|--|--|--|--|
| Main + MP + Resource + SCR + Perfo | mance Factors - DR Event - | Mitigation - Tables - Notifi | cation + DSASP + BTM + |            |  |  |  |  |  |
| MP Name: Market Participant        | Aggregation:               | Y Zone:                      | Submittal From Date:   | ×          |  |  |  |  |  |
|                                    | Submittal ID:              | *                            | Submittal To Date:     | X B Daplay |  |  |  |  |  |

3. Near the top of the DSASP Submittals page, click the **Display** button.

The system populates the DSASP Submittals summary grid below the search filters with data for those DSASP Aggregations meeting the criteria chosen in Step 2.

**Note:** The system will display one entry per DSASP Submittal, depending on the defined criteria. Entries in the DSASP Submittals summary grid are displayed in ascending order based on the Submittal ID.

To refresh the DSASP Enrollment Details grid so that it displays up-to-date information, click the 👻 button in the grid status bar.

4. Optionally, download the DSASP Submittals summary data by clicking the Excel button in the lower right-hand corner of the screen, just below the summary grid.

A file containing enrollment details data for all enrollments matching the criteria specified in step 2 is saved to the designated location.

5. Additionally, optionally, the DSASP Provider has the ability to download the DSASP Resource Report represented by the selected DSASP Submittal data by highlighting the desired DSASP Aggregation and Submittal ID and then clicking the DSASP Resource Report button in the lower right-hand corner of the screen, just below the summary grid (see Figure 256).

A file containing the DSASP Resource Report for the selected record, as it existed at the time of submission, is saved to the designated location.

#### Figure 256: Download DSASP Resource Report

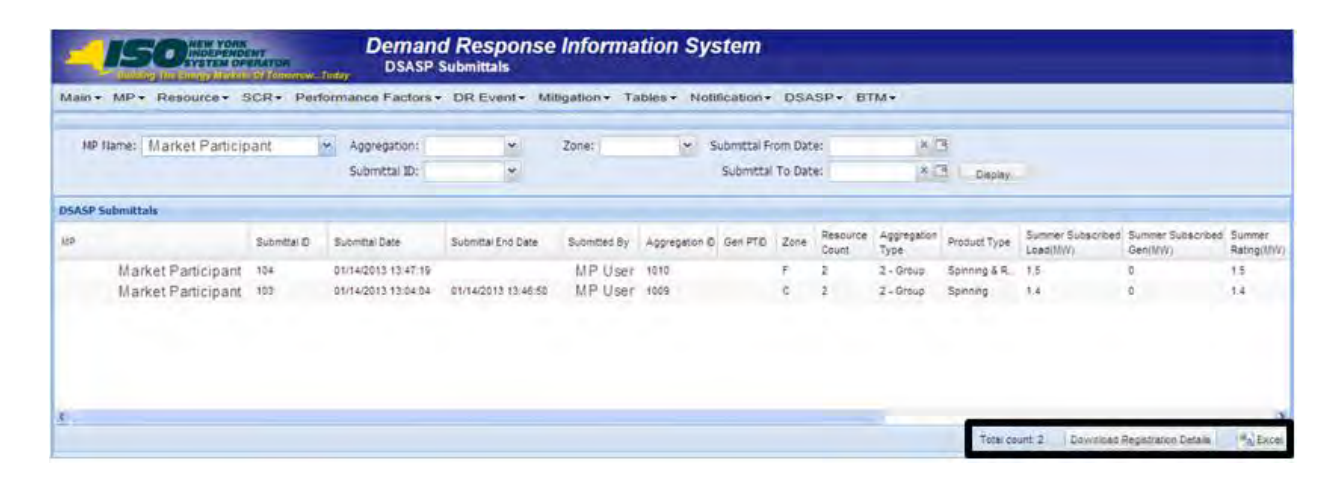

#### 11.3.2. Viewing Demand-Side Resources within a DSASP Submittal

Viewing Demand-Side Resources within a DSASP Submittal allows the DSASP Provider to view the Demand-Side Resource details as they existed at the time of submittal. Performing search functionality from the DSASP Submittals screen allows the DSASP Provider to view and select DSASP Aggregations in greater detail. Once a DSASP Aggregation has been selected, the Submitted Resources grid on the lower half of the DSASP Submittals screen will populate with the aggregation details.

In addition to the field values for the Demand-Side Resources, the DSASP Provider can also view the specific action that was taken on each Demand-Side Resource for the selected Submittal (see Figure 257).

| Submittal Action | Definition                                                                                                    |
|------------------|----------------------------------------------------------------------------------------------------|
| Add              | When a <i>Qualified</i> DSASP<br>Enrollment record does not exist<br>for the resource.                                       |
| <u>Update</u>    | When a <i>Qualified</i> DSASP<br>Enrollment record exists for the<br>resource and a field value has<br>been modified.        |
| <u>No Change</u> | When a <i>Qualified</i> DSASP<br>Enrollment record exists for the<br>resource and there are no field<br>value modifications. |
| <u>Remove</u>    | When a <i>Qualified</i> DSASP<br>Enrollment record exists for the<br>resource and it has been selected                       |

#### Figure 257: DSASP Submittal Action

|                  | for removal from the DSASP<br>Aggregation.                                    |
|------------------|-------------------------------------------------------------------------------|
| <u>Separated</u> | When the resource has been<br>separated from the DSASP<br>Provider Portfolio. |

The system displays data for each Demand-Side Resource within the aggregation, by Resource ID ascending.

## Submitted Demand-Side Resource

- Resource ID
- Resource Name
- Aggregation ID
- Submittal Action
- Zone
- Response Type
- Summer Subscribed Load(kW)
- Summer Subscribed Gen(kW)
- Summer Rating (kW)
- Winter Subscribed Load(kW)
- Winter Subscribed Gen(kW)
- Winter Rating(kW)

#### Figure 258: DSASP Submitted Resources Details

| Submitted R                                                                               | esources      |               |                  |      |               |                               |                              |                      |                               |                              |                      |  |                |           |
|-------------------------------------------------------------------------------------------|---------------|---------------|------------------|------|---------------|-------------------------------|------------------------------|----------------------|-------------------------------|------------------------------|----------------------|--|----------------|-----------|
| Resource D                                                                                | Resource Name | Aggregation D | Submittal Action | Zone | Response Type | Summer Subscribed<br>Load(kW) | Summer Subscribed<br>Gen(kW) | Summer<br>Rating(KW) | Winter Subscribed<br>Load(kW) | Winter Subscribed<br>Gen(KW) | Winter<br>Rating(kW) |  |                |           |
| 203625                                                                                    | Name 1        | 1009          | Add              | C    | c             | 800                           | 0                            | 800                  | 800                           | 0                            | 800                  |  |                |           |
| 203628                                                                                    | Name 4        | 1009          | Ads              | c    | c             | 600                           | 0                            | 600                  | 600                           | 0                            | 600                  |  |                |           |
|                                                                                           |               |               |                  |      |               |                               |                              |                      |                               |                              |                      |  | Total count: 2 | 4a) Excel |
| 2009-2013 New York Independent System Operator: All rights reserved     You are logged in |               |               |                  |      |               |                               |                              | d in as              | Legout                        |                              |                      |  |                |           |

#### **Pre-requisites**

• The MP is registered in MIS to participate in the DSASP program, as a DSASP Provider.

- The DSASP Provider representative performing the task has been assigned the DRIS Web UI MP Read-Only or the DRIS Web UI MP User privilege.
- The DSASP Provider representative performing the task has selected a DSASP Submittal from the DSASP Submittals screen.
- The DSASP Provider representative performing the task is logged in to DRIS (see section 1.3, "Accessing the System").

## To view DSASP Submittal details for an aggregation

- From the DSASP Submittals summary grid, choose a DSASP Aggregation Submittal. The system displays the Submitted Resources details in the corresponding *Submitted Resources* grid.
- 2. Optionally, download the Submitted Resources details data by clicking the Excel button in the lower right-hand corner of the corresponding tab, just below the grid.

A file containing Submitted enrollment details data for all enrollments matching the criteria specified in the search criteria for the DSASP Aggregation selected is saved to the designated location.

# 12. Performing Reliability Program Demand Response Event-Specific or Test-Specific Tasks

For NYISO's Reliability Programs, Demand Response Events and Tests consist of receiving Event Notifications, reporting expected curtailment values by zone or subload pocket and reporting resource load reduction data following the event or test.

DRIS Event Notification provides the means to perform the following:

- Receive Event Notifications for events and performance tests
- View Event Notifications requiring an expected curtailment value
- Report expected curtailment values by zone or subload pocket
- View summary data of a specific event or test notification
- Receive and acknowledge Event Notifications for Communication Tests

For those MPs with resources that curtailed load in response to a Demand Response Event or Test, DRIS provides the means to perform the following:

- View details of a specific event or test
- Report and view resource responses to an event or test
- View resource payment details for an event or test
- Export payment details for an event or test

## **12.1. Receiving Event Notifications**

Market Participants will be notified of Demand Response events, SCR performance tests, and communication tests through an email message and an automated phone message.

Before an MP organization can receive Event Notifications, the following criteria must be met:

The MP organization must have set up and assigned one or more Event-Responder Contacts in DRIS for the specific DR program (see Section 6 "

Managing Market Participant Organization Contacts").

- The MP must have enrolled resources for the Capability Period and auction month in one or more zones or subload pockets indicated on the Event Notification.
- An MP organization participating in the SCR program must establish an Event-Responder Contact for both the SCR and EDRP programs to ensure receipt of Event Notifications in auction months when an SCR resource has zero auction sales and is converted to an EDRP resource.

*Note:* Only contacts within DRIS with a contact type association of Event-Responder will receive Event Notifications of Demand Response events, SCR performance tests, and communication tests called by the NYISO.

As illustrated in Figure 259 and Figure 260, both email and automated phone Event Notifications contain the following parameters:

- Notification Type: NYISO Event, Targeted Demand Response Program Event, Performance Test 1, or Performance Test 2
- *Program:* SCR or EDRP
- Message Type: Day-Ahead Advisory, In-Day Advisory, 2-Hour Activation, Immediate Activation, Extension, Early Termination, or Communication Test
- Zone(s) or Subload Pocket(s)
- Start Time of Event
- End Time of Event
- *Date of Performance Tests:* for Performance Test Event Notifications only

Additionally, the email Event Notification will indicate the "From" email address as edrp-

<u>scr@nyiso.com</u> and display a "Subject" line stating the Message Type, Program, Zone(s) or Subload Pocket(s), Date of Event, Start Time of Event and End Time of Event (see Figure 259).

The automated phone Event Notification will display the caller ID as the NYISO Customer Relations phone number, "518-356-6060" and begin with "This is a message from the New York ISO" (see Figure 260).

*Note:* After the initial automated phone statement, "This is a message from the New York ISO", the automated phone system will prompt the listener to "Press 1" to play the Event Notification message. Once the message has completed, the system will prompt the listener to "Press 1" to confirm receipt of the message or "Press 2" to replay the message.

#### Figure 259: Example Email Message for SCR 2-Hour Activation

- Email from: <u>edrp-scr@nyiso.com</u>
- Email Subject Line:
  - Activation(2 Hour Notice) Notification for SCR Resources in Zones G,
     I, J, K starting on 05/24/2012 at 14:00 and ending at 18:00

## Email Content:

Special Case Resources are needed today starting at 14:00 and ending at 18:00 Special Case Resources located in zones G, I, J, K are subject to this notice. Each Responsible Interface Party (RIP) must respond within one hour by logging into the NYISO Demand Response Information System (DRIS) and entering the load reduction levels (KWs) expected to be achieved on the system in each zone. This data is used for reliability purposes.

Participation in this event is mandatory for each Special Case Resource sold during 05/2012 and load reduction achieved by each Special Case Resource during this event is expected to be at the value of the KWs sold. Special Case Resources that fail to participate in this event at the value of the KWs sold during 05/2012 will be subject to future de-rating, as described in the applicable ISO Procedures and the corresponding RIPs may be subject to deficiency penalties pursuant to ISO Procedures.

This constitutes an official Special Case Resource Event Activation Two Hour notice. If any questions arise concerning this Special Case Resource Activation Two Hour notice please contact NYISO Customer Relations at 518-356-6060.

#### Figure 260: Example Phone Message for SCR 2-Hour Activation

- Phone Caller ID: 518-356-6060
- Phone Introduction:
  - "This is a message from the New York ISO"
- Phone Message Content:

**Special Case Resources** are needed today starting at **14:00** and ending at **18:00**. Special Case Resources located in zones **G**, **I**, **J**, **K** are subject to this notice. Each Responsible Interface Party must respond within one hour in accordance with separate email instructions. Participation in this event is mandatory for each Special Case Resource sold during 05/2012 and load reduction achieved by each Special Case Resource during this event is expected to be at the value of the KWs sold. This constitutes an official Special Case Resource <u>Event Activation 2 Hour notice</u>. If any questions arise concerning this Special Case Resource Event 2 Hour notice please contact NYISO Customer Relations at 518-356-6060.
# 12.2. Viewing Event Notifications Requiring an Expected Curtailment Response

After MPs have received an Event Notification, which requires a response in the form of an expected curtailment value, the Event Notification is viewable in DRIS.

Event Notifications which require an expected curtailment value include:

- All NYISO and TDRP Events with the Message Type of:
  - Day-Ahead Advisory
  - In-Day Advisory
  - 2-Hour Activation
  - Immediate Activation
- SCR Performance Test 1 and SCR Performance Test 2 with the Message Type of:
  - Day-Ahead Advisory
  - 2-Hour Activation

Viewing Event Notifications requiring an expected curtailment value provides the MP with a snapshot of notifications that may be narrowed by the following parameters:

- Capability Period
- Events from date
- Notification type
- Message type
- Program
- Zone or Subload Pocket
- Include Expired

The system initially displays all notifications for the current Capability Period. The following data is displayed for each notification:

- Capability Period
- Notification type
- Notice sent date/time
- Message type
- Program
- Event start date/time

- Event end date/time
- Zone(s) or Subload pocket(s)
- Response expiration date/time
- Notification created by

## **Pre-requisites**

- The MP representative performing the task is logged in to DRIS (see section 1.3, "Accessing the System").
- An Event Notification requiring an expected curtailment value exists in DRIS.

# To view an Event Notification requiring an excepted curtailment value

1. From the Notification menu, choose Response Summary.

The system displays the Notification Responses page with search criteria defaulted to initially display all Event Notifications for the current Capability Period. To further narrow or expand the display of Event Notifications, from the corresponding search filters in the uppermost frame on the Notification Responses page (see Figure 261), choose from any combination of **Capability Period, Events from Date, Notification Type, Program, Message Type, Zone,** and/or **Exclude Expired** for which the system should display Event Notifications.

#### Figure 261: Notification Responses Page Search Filters

| - 150              | NEW YORK    | 10morpor | Demand Re<br>Notification Re | sponse l<br>esponses | nformation Syste | em       |                     |   |           |
|--------------------|-------------|----------|------------------------------|----------------------|------------------|----------|---------------------|---|-----------|
| lain + MP + Resou  | Irce - SCR- | Perform  | nance Factors - DR Event -   | Mitigation • 1       | Tables           | SP• BTM• | -                   |   |           |
| Capability Period: |             | *        | Notification Type:           | Y                    | Message Type:    | ×        | Include Expired: 11 | ~ |           |
| Events From Date:  | 05/24/2012  | XT       | Program:                     | *                    | Zone:            | ~        |                     |   | - Control |

2. Near the top of the Notification Responses page, click the **Display** button.

The system populates the Notification Responses page below the search filters with data for the events or tests meeting the criteria chosen in at step 2 (see Figure 262).

#### Figure 262: Notification Responses Page Populated with Data

| 1/2012 × 3          | Disame.                                                                      |                                                                                                    |                                                                                                    |                                                                                                    |                                                                                                    |                                                                                                    |                                                                                                    |
|---------------------|------------------------------------------------------------------------------|----------------------------------------------------------------------------------------------------|----------------------------------------------------------------------------------------------------|----------------------------------------------------------------------------------------------------|----------------------------------------------------------------------------------------------------|----------------------------------------------------------------------------------------------------|----------------------------------------------------------------------------------------------------|
|                     | Programs                                                                     | *                                                                                                    | Zone:                                                                                                    | ۷                                                                                                    |                                                                                                    | Display                                                                                                    |                                                                                                    |
| onse Summary        |                                                                              |                                                                                                    |                                                                                                    |                                                                                                    |                                                                                                    |                                                                                                    |                                                                                                    |
| aton Notice Date Tr | ne Wessage Type                                                              | Program                                                                                                    | Event Start<br>Date/Time                                                                                                    | Event End<br>Date/Time                                                                                                    | Zones                                                                                                    | Response<br>Expiration Date Time                                                                                                    | Notification<br>Created By                                                                                                    |
| Event 05/24/2012 05 | 500 Day-Ahead Advisory                                                       | SCR                                                                                                    | 05/25/2012 14:00                                                                                                    | 05/25/2012 18:00                                                                                                    | G, L J, K                                                                                                    | 05/24/2012 10:00                                                                                                    | NYISO                                                                                                    |
| Event 05/24/2012 08 | 201 Day-Ahead Advisory                                                       | EDRP                                                                                                    | 05/25/2012 14:00                                                                                                    | 05/25/2012 18:00                                                                                                    | G.I.J.K                                                                                                    | 15/24/2012 10:01                                                                                                    | 10/80                                                                                                    |
|                     | nse Summary<br>ton Notce DateT<br>Event 05:24/2012 00<br>Event 05:24/2012 00 | Inse Summary           101         Notice Date/Time         Hessage Type           Event         05/24/2012/08/00         Day-Ahead Advisory           Event         05/24/2012/08/01         Day-Ahead Advisory | Inse Summary           Ion         Nonce Date-Time         Wessage Type         Program           Event         05/24/2012 08:00         Day-Ahead Advisory         SCR           Event         05/24/2012 08:01         Day-Ahead Advisory         SCR | Inse Summary         Program         Event Start           Ion         Nonce Date Time         Message Type         Program         Event Start           Event         05/24/2012 08:00         Day-Ahead Advisory         SCR         05/25/2012 14:00           Event         05/24/2012 08:01         Day-Ahead Advisory         EDRP         05/25/2012 14:00 | Inse Summary         Event Start         Event Start         Event End           Ion         Micce DataTime         Wessage Type         Program         Event Start         Event End           Event         05/24/2012 08:00         Data-Time         Data-Time         Data-Time           Event         05/24/2012 08:00         Data-Advisory         SCR         05/25/2012 18:00         05/25/2012 18:00           Event         05/24/2012 08:01         Day-Anead Advisory         ECRP         05/25/2012 14:00         05/25/2012 18:00 | Inse Summary         Event Start         Event End         Zones           Ion         Microe Date/Time         Message Type         Program         Event Start         Event End         Zones           Event         05/24/2012 08:00         Date/-Aneed Advisory         SCR         05/25/2012 18:00         G, U, K           Event         05/24/2012 08:00         Date/-Aneed Advisory         SCR         05/25/2012 18:00         G, U, K           Event         05/24/2012 08:01         Dave/Aneed Advisory         FTOP         05/25/2012 18:00         G, U, K | Ase Summary ton Noice Date/Time Vessage Type Program Event Start Date/Time Date/Time Zones Response Event 05/24/2012/05/00 Date/Time Date/Time Concernance Response Event 05/24/2012/05/00 Date/Time Date/Time Concernance Response Event 05/24/2012/05/00 Date/Time Concernance Response Event 05/24/2012/05/00 Date/Time Concernance Response Event 05/24/2012/05/2012/05/00 Date/Time Concernance Response Event 05/24/2012/05/2012/05/2000/05/2000/05/2000/05/20 |

*Note:* The Notification Responses page defaults to display all Event Notifications requiring an expected curtailment value that have a Response Expiration Date/Time which has not yet expired.

3. In the Notification Requiring a Response Summary grid below the search filters, click the row corresponding to the Event Notification for which expected curtailment values have been previously entered.

The Notification Responses frame in the lowermost area of the page refreshes to display the expected curtailment values for the specific zones or subload pockets on the Event Notification (see Figure 263).

| Figure 263: Notification Responses | Frame Populated with | Expected Curtailment Values |
|------------------------------------|----------------------|-----------------------------|
|------------------------------------|----------------------|-----------------------------|

| Capability Peri                                            | od: Summer 2012      | · Notfication Tyr                   | NC .                             | · Mess    | ape Type:                |                                    | * Inclus                                     | e Expired: N                      | × |                                  |                            |      |
|------------------------------------------------------------|----------------------|-------------------------------------|----------------------------------|-----------|--------------------------|------------------------------------|----------------------------------------------|-----------------------------------|---|----------------------------------|----------------------------|------|
| Events From Da                                             | ce: 05/24/2012       | X C Props                           | en:                              | ~         | Zone:                    |                                    | ~                                            |                                   |   | Capity                           |                            |      |
| dification Require                                         | ng è Response Sun    | mary                                |                                  |           |                          |                                    |                                              |                                   |   |                                  |                            |      |
| spability Period                                           | Notification<br>Type | Notice Date/Time                    | Wessage Type                     | Program   | Event Start<br>Date/Time | Ev                                 | vers End<br>ala/Time                         | Zones                             |   | Response<br>Expiration Date/Time | Notification<br>Created By |      |
| Summer 2012                                                | NYISO Event          | 05/24/2012 08:00                    | Day-Ahead Advaory                | SCR       | 05/25/2012 14            | 00 05                              | 5/25/2012 10:00                              | OLLK                              |   | 05/24/2012 10:00                 | NVISO                      |      |
| Summer 2012                                                | NVISO Event          | 05/24/2012 08:01                    | Day-Aneas Advisory               | 60.99     | 05/25/2012 14            | 100 05                             | 5/25/2012 18:00                              | 0.11.1                            |   | 05/24/2012 10:01                 | 10/100                     |      |
| Ufication Respon                                           | nes                  |                                     |                                  |           |                          |                                    |                                              |                                   |   | Te                               | te court 2 Respond         | 1420 |
| offication Respon                                          |                      | Terar ny Avalabe                    | Expected xil/ Con                | inthere N | ict Participating        | Response U                         | ser Response                                 | Date-Time                         |   | Te                               | tal court 2 Respond        | 1920 |
| Uffication Respon<br>Ne UP fiame<br>Market Pa<br>Market Pa | nicipant<br>rtopant  | Tear to Avalable<br>25.000<br>1.900 | Expected xill Con<br>20,000<br>0 | inthert N | Int Participating        | Response U<br>User Nam<br>User Nam | er Response<br>6 05/24/2012<br>19 05/24/2012 | Date/Time<br>06.12.22<br>08.12.22 |   | Tu                               | la court 2 Annoord         | (*2) |

#### 12.3. Responding to Event Notifications Requiring an Expected Curtailment Value

Market Participants should respond through DRIS with the expected curtailment values for each zone or subload pocket indicated in the Event Notification for which resources are enrolled.

The Response Expiration Date/Time of the Event Notification specifies at what time expected curtailment values will no longer be accepted into DRIS. The Response Expiration Date/Time is determined by the Notice Sent Date/Time (see Figure 262). Market Participants will have one hour to respond with expected curtailment values for all event and performance test notifications which require a response.

Market Participants may update expected curtailment values to an Event Notification multiple times prior to the Response Expiration Date/Time. The zonal or subload pocket expected curtailment value with the most recent submittal date will be saved in DRIS.

Once the Response Expiration Date/Time has passed, MPs will not be able to enter an expected curtailment value for the Event Notification.

*Note:* Market Participants and their resources are expected to reduce load during the hours of the Event even if the MP has not entered the expected curtailment values before the Response Expiration Date/Time. Reporting of the expected curtailment values in response to an Event Notification does not modify the actual load reduction that is expected of the resource during the actual hours of the event.

**Note:** MPs will receive a separate Event Notification for Events that are either extended or terminated early from the original event end time for one or more of the zones or subload pockets on the original Event Notification. MPs will not respond with expected kW curtailment values to Events that are extended or terminated early. The MP expected kW curtailment value from the original Event Notification will be used as the MP expected kW curtailment value for Events which are extended.

# **Pre-requisites**

- The MP organization is registered in MIS on the date that the event or test occurs.
- The MP organization is enrolled in DRIS in the DR program and Capability Period for which the event or test occurs.
- The MP representative performing the task has been assigned the DRIS Web UI MP User privilege.
- The MP representative performing the task is logged in to DRIS (see Section 1.3, "Accessing the System").
- The MP organization must have enrolled resources for the Capability Period and auction month in one or more zones or subload pockets indicated on the Event Notification.
- The Event Notification to which the MP is responding has not yet expired.

# **To respond to an Event Notification**

1. From the **Notification** menu, choose **Response Summary**.

The system displays the Notification Responses page with search criteria defaulted to initially display all Event Notifications for the Capability Period.

 To further narrow or expand the display of Event Notifications, from the corresponding search filters in the uppermost frame on the Notification Responses page (see Figure 264), choose from any combination of Capability Period, Events from Date, Notification Type, Program, Message Type, Zone, and/or Exclude Expired for which the system should display Event Notifications.

#### Figure 264: Notification Responses Page Search Filters

| -150               | NEW YORK<br>INDEPENDENT<br>YSTEM OPERATOR | Demand Re<br>Notification R | esponse In<br>Responses | formation Sys            | tem         |               |   |         |
|--------------------|-------------------------------------------|-----------------------------|-------------------------|--------------------------|-------------|---------------|---|---------|
| Main • MP • Resour | ce · SCR · Perform                        | nance Factors + DR Event +  | Mitigation - Tab        | eles - Notification - DS | ASP ▼ BTM ▼ |               |   |         |
| Capability Period: | v                                         | Notification Type:          | × 1                     | lessage Type:            | ✓ Ind       | ude Expred: N | × |         |
| Events From Date:  | 05/24/2012 × 🖪                            | Program:                    | ~                       | Zone:                    | *           |               |   | Display |

3. Near the top of the Notification Responses page, click the **Display** button.

The system populates the Notification Responses page below the search filters with data for the events or tests meeting the criteria chosen in at step 2 (see Figure 265).

# Figure 265 : Notification Responses Page with Notification Selected for Responding with Expected Curtailment Values

| on<br>By |
|----------|
|          |
|          |
|          |

4. Select the row containing the Event Notification for which expected curtailment values are to be entered and click the **Respond** button in the lower-right corner of the frame to initiate the Notification Response window (see Figure 265).

5. The Notification Response window provides the text of the email from the Event Notification message, the zone(s) or subload pocket(s) from the Event Notification which are specific to the MP organization, and the Total kW Available curtailment by zone or subload pocket (see Figure 266).

| Notificati | on Response    |                                                                                         |                                                                              |                        |                   |               |                    |
|------------|----------------|-----------------------------------------------------------------------------------------|------------------------------------------------------------------------------|------------------------|-------------------|---------------|--------------------|
| Email      | Message Sent:  | A NYISO Day-Ahead<br>program is being call<br>and ending at hour<br>zones (G, I, J, K). | Advisory for the SCR<br>ed starting at hour 14:00<br>18:00 on 05/25/2012 for |                        |                   |               |                    |
| Notifica   | tion Decoonces |                                                                                         |                                                                              |                        |                   |               |                    |
| Zone       | MP Name        |                                                                                         | Total kW Available                                                           | Expected kW Commitment | Not Participating | Response User | Response Date/Time |
| J          | Market P       | articinant                                                                              | 25 000                                                                       |                        |                   |               |                    |
| к          | Market P       | articipant                                                                              | 1,900                                                                        |                        |                   |               |                    |
|            |                |                                                                                         |                                                                              |                        |                   |               |                    |
|            |                |                                                                                         |                                                                              |                        |                   |               |                    |
|            |                |                                                                                         |                                                                              |                        |                   |               |                    |
|            |                |                                                                                         |                                                                              |                        |                   |               |                    |
| Save       | Cancel         |                                                                                         |                                                                              |                        |                   |               |                    |

#### Figure 266: Notification Response Window

6. To enter the expected curtailment value for each zone or subload pocket click the Expected kW Commitment field to make it editable (see Figure 267) and type in the numeric value of expected curtailment in kW increments (see Figure 268).

*Note:* The Expected kW Commitment may be greater than the Total kW Available. DRIS will provide a Warning message when the Expected kW Commitment exceeds 110% of the Total kW Available for a specific zone or subload pocket. The user should accept the Warning message and the value will be saved in DRIS. The value may then be changed by clicking on the Expected kW Curtailment field and entering and saving a new Expected kW Commitment.

7. Alternately, to indicate no expected curtailment value for a specific zone or subload pocket, check the Not Participating box for the row of the zone or subload pocket.

DRIS will automatically assign an Expected kW Commitment value of zero (see Figure 268).

Figure 267: Notification Response Window with Expected kW Commitment field made Editable

| otificati | on Response     |                                                                                        |                                                                                 |                        |                   |               |                    |  |
|-----------|-----------------|----------------------------------------------------------------------------------------|---------------------------------------------------------------------------------|------------------------|-------------------|---------------|--------------------|--|
| Email     | Message Sent:   | A NYISO Day-Aheac<br>program is being cal<br>and ending at hour<br>zones (G, I, J, K). | l Advisory for the SCR<br>led starting at hour 14:00<br>18:00 on 05/25/2012 for | ×                      |                   |               |                    |  |
| otifica   | tion Responses  |                                                                                        |                                                                                 |                        |                   |               |                    |  |
| Zone      | MP Name         |                                                                                        | Total kW Available                                                              | Expected kW Commitment | Not Participating | Response User | Response Date/Time |  |
|           | Market Particip | pant                                                                                   | 25,000                                                                          |                        |                   |               |                    |  |
| <b>(</b>  | Market Particip | ant                                                                                    | 1,900                                                                           |                        |                   |               |                    |  |
|           |                 |                                                                                        |                                                                                 |                        |                   |               |                    |  |
|           |                 |                                                                                        |                                                                                 |                        |                   |               |                    |  |
|           |                 |                                                                                        |                                                                                 |                        |                   |               |                    |  |
| ave       | Cancel          |                                                                                        |                                                                                 |                        |                   |               |                    |  |

# Figure 268: Notification Response Window with Expected kW Commitment Values

| Email Message    | Sent: A NYISO Day<br>program is by<br>and ending a<br>zones (G, I, J | /-Ahead Advisory for the SCR<br>eing called starting at hour 14:<br>at hour 18:00 on 05/25/2012<br>J, K). | :00<br>for             |                   |               |                    |
|------------------|----------------------------------------------------------------------|----------------------------------------------------------------------------------------------------|------------------------|-------------------|---------------|--------------------|
| otification Resp | onses                                                                |                                                                                                    |                        |                   |               |                    |
| Zone MP Name     |                                                                      | Total kW Available                                                                                        | Expected kW Commitment | Not Participating | Response User | Response Date/Time |
| Market           | Participant                                                          | 25,000                                                                                                    | 20,000                 |                   |               |                    |
| ( Market I       | Participant                                                          | 1,900                                                                                                    | 0                      | <b>V</b>          |               |                    |
|                  |                                                                      |                                                                                                    |                        |                   |               |                    |
|                  |                                                                      |                                                                                                    |                        |                   |               |                    |
|                  |                                                                      |                                                                                                    |                        |                   |               |                    |

- 8. When all zones or subload pockets have had Expected kW Commitment values assigned or been indicated as Not Participating, click the **Save** button in the lower-left corner of the frame to save the response to the Event Notification (see Figure 268).
- 9. View the saved responses to the Event Notification from the lowermost area of the Notification Responses page (see Figure 269).

Figure 269: Notification Responses Frame Populated with Expected Curtailment Values

| E.        | 150             | A STATE OF STATE   | Gron . | Den<br>No        | nand Re      | sponses        | e Info | ormation                 | Syst     | em                     |           |              |      |            |                       |                           |          |
|-----------|-----------------|--------------------|--------|------------------|--------------|----------------|--------|--------------------------|----------|------------------------|-----------|--------------|------|------------|-----------------------|---------------------------|----------|
| Main      | MP+ R           | esource +          | SCR-   | Performance      | e Factors -  | DR Even        | t+ M   | itigation -              | Tables + | Notificat              | tion +    | DSASP-       | BTM- | _          |                       |                           |          |
| 0         | publicy Period: | Summer 201         | 2 ~    | Notification Typ | e:           |                | - Mei  | aage Type:               |          |                        | Includ    | e Expred: II |      | ~          |                       |                           | _        |
| Eve       | nts From Date:  | 05/24/2012         | 10     | Program          | mi;          |                | ÷      | Zone:                    |          |                        |           |              |      | -          | Descing               |                           |          |
| Notifical | tion Requiring  | a Response Su      | in     |                  |              |                |        |                          |          |                        |           |              |      |            |                       |                           |          |
| Capablit  | Period          | hosticator<br>Type | histor | Date/Time        | Measage Type |                | Pogran | Event Start<br>Date/Time |          | Event End<br>Date/Time |           | Zores        |      | Res<br>Exc | Internation Date/Time | Nonfication<br>Created By |          |
| Summ      | er 2012         | NVISO Event        | 05/24  | 2012 08:00       | Day-Areas As | weery-         | SCR    | 05/05/0012               | 14:00    | 05/25/2012 1           | 00:00     | 0.12.8       |      | 050        | 24/2012 10:00         | NVI60                     |          |
| Summ      | r 2012          | NVISO Event        | 05/24  | 2012 08 01       | Cay-Aheat Ad | vietry:        | 1099   | 05/05/0012               | 14 00    | 05/25/2012 1           | 18.00     | GULK         |      | 550        | 24/2012 10:01         | NVIB0                     |          |
| etika     | tion Response   | Þ                  |        |                  |              |                |        |                          |          |                        |           |              |      |            | Tel                   | el courit 2. Respons      | - Matrix |
| Zone      | UP Name         |                    | 7      | Walkers WAIste   | Expec        | sed IVV Commit | rent   | Not Partopeting          | Respon   | Ne Caler Re            | expense ( | Date/Time    |      |            |                       |                           |          |
| 1         | Market Partic   | iparit             | -      | 25,000           | 20.000       | 2              |        | 0                        | Userh    | iame 05                | 1/24/2012 | 06 12 22     |      |            |                       |                           |          |
|           | Mane Parto      | φur.               |        | 1,000            |              |                |        | 8)                       | Citri I  | 2014 OJ                | 02*2012   | 09 16.22     |      |            |                       |                           |          |
|           |                 |                    |        |                  |              |                |        |                          |          |                        |           |              |      |            |                       | Tetal court               | 2 ALExan |

# **12.4. Viewing Event Notifications**

Market Participants can view summary information for event, SCR performance test, and communication test notifications issued by the NYISO. This allows for viewing of all notifications, including those for which the MP was not eligible to participate.

Viewing Event Notifications provides the MP with a snapshot of notifications which may be narrowed by the following parameters:

- Capability Period
- Events from date
- Notification type

- Message type
- Program
- Zone or Subload Pocket

The system initially populates the Events from Date with the system date and displays all notifications that have an Event End Date that occurs on or after the system date. The following data is displayed for each notification:

- Capability Period
- Notification type
- Notice date/time
- Message type
- Program
- Event start date/time
- Event end date/time
- Zone(s) or Subload pocket(s)
- Response expiration date/time
- Notification created by

# **Pre-requisites**

- The MP representative performing the task is logged in to DRIS (see section 1.3, "Accessing the System").
- An Event Notification exists in DRIS.

# **To view an Event Notification**

1. From the **Notification** menu, choose **Summary**.

The system displays the Notification Summary page with search criteria defaulted to initially display all Event Notifications with an Event End Date that occurs on the system date.

 To further narrow or expand the display of Event Notifications, from the corresponding search filters in the uppermost frame on the Notification Summary page (see Figure 270), choose from any combination of Capability Period, Events from Date, Notification Type, Program, Message Type, and Zone for which the system should display Event Notifications.

## Figure 270: Notification Summary Page Search Filters

| Linding Text         | NEW YORK<br>INDEPENDENT<br>SYSTEM OPERATOR | orrow. Today | Demand Re<br>Notification S | esponse l<br><sup>Summary</sup> | nformation Sys             | tem |         |
|----------------------|--------------------------------------------|--------------|-----------------------------|---------------------------------|----------------------------|-----|---------|
| Main • MP • Resource | SCR 	Perform                               | ance Factors | s▼ DR Event▼ Mitigati       | on + Tables + No                | tification ▼ DSASP ▼ BTM ▼ |     |         |
| Capability Period:   |                                            | Y Notifi     | cation Type:                | *                               | Message Type:              | *   |         |
| Events From Date:    | 05/24/2012                                 | 3            | Program:                    | *                               | Zone:                      | *   | Display |

3. Near the top of the Notification Summary page, click the **Display** button.

The system populates the Notification Summary page below the search filters with data for the events or tests meeting the criteria chosen in at step 2 (see Figure 271).

Figure 271: Notification Summary Page Populated with Date

|                                           | 10300100 . 501             | R - Performance Fa                   | ctors · DR Event ·        | Mitigation | <ul> <li>Tables - Noti</li> </ul> | fication · DSASP ·     | BTM-   |                                  |                            |  |
|-------------------------------------------|----------------------------|--------------------------------------|---------------------------|------------|-----------------------------------|------------------------|--------|----------------------------------|----------------------------|--|
| Capability Per                            | od:                        | <ul> <li>Notification Typ</li> </ul> | et                        | ✓ Mess     | age Type:                         | v                      |        |                                  |                            |  |
| Events From Da                            | ate: 05/24/2012            | × Program                            | π                         | ۷          | Zone:                             | ¥ _0a                  | oley   |                                  |                            |  |
| iotification Summ                         | ary                        |                                      |                           |            |                                   |                        |        |                                  |                            |  |
| Capability Period                         | Notification<br>Type       | Notice Date/Time                     | Wessage Type              | Program    | Event Start<br>Date/Time          | Event End<br>Date/Time | Zones  | Response<br>Expiration Date/Time | Notification<br>Created By |  |
| Summer 2012                               | NVISO Event                | 05/24/2012 13:29                     | Extension                 | SCR        | 05/24/2012 14:00                  | 05/24/2012 20:00       | 1      |                                  | NYIS0                      |  |
| Summer 2012                               | MVISO Event                | 05/24/2012 13:08                     | Communication Test        |            | 05/24/2012 13:08                  | 05/24/2012 14:30       |        | 05/24/2012 14:30                 | NY/SO                      |  |
|                                           | NVISO Event                | 05/24/2012 12:50                     | Activation(2 Hour Notice) | EDRP       | 05/24/2012 14:00                  | 05/24/2012 18:00       | G.LJ.K | 05/24/2012 13:30                 | NYIS0                      |  |
| Summer 2012                               |                            | 05/24/2012 12:49                     | Activation(2 Hour Notice) | SCR        | 05/24/2012 14:00                  | 05/24/2012 18:00       | G.LJ.K | 05/24/2012 13:30                 | NVISO.                     |  |
| Summer 2012<br>Summer 2012                | NY/SQ Event                |                                      | -                         | 6003       | 05/25/2012 14:00                  | 05/25/2012 18:00       | QULK   | 05/24/2012 10:01                 | NVISO.                     |  |
| Summer 2012<br>Summer 2012<br>Summer 2012 | NVISO Event<br>NVISO Event | 05/24/2012 08:01                     | Day-Altead Advisory       | 2010       |                                   |                        |        |                                  |                            |  |

*Note:* The Notification Summary page defaults to display all Event Notifications with an Event End Date that occurs on or after the system date.

# 12.5. Receiving and Acknowledging Communication Tests

A Communication Test is a notification which provides for testing of the Event Notification process. The test allows for MPs to verify receipt of communications from the NYISO through email and phone and verify the ability of the MP organization to access DRIS to respond to a notification.

After MPs have received a Communication Test which requires an acknowledgement of receipt in DRIS, the Event Notification is viewable in DRIS.

Before an MP organization can receive a Communication Test, the following criteria must be met:

The MP organization must have set up and assigned one or more Event-Responder Contacts in DRIS for the specific DR program (see section 6 "

Managing Market Participant Organization Contacts").

Additionally, the email Communication Test will indicate the "From" email address as <u>edrp-</u> <u>scr@nyiso.com</u> and display a "Subject" line announcing that it is a Communication Test (see Figure 272).

The automated phone Event Notification will display the caller ID as the NYISO Customer Relations phone number, "518-356-6060" and begin with "This is a message from the New York ISO" (see Figure 273).

*Note:* After the initial automated phone statement, "This is a message from the New York ISO", the automated phone system will prompt the listener to "Press 1" to play the Event Notification message. Once the message has completed the system will prompt the listener to "Press 1" to confirm receipt of the message or "Press 2" to replay the message.

#### Figure 272: Example Email Message for Communication Test

- Email from: <u>edrp-scr@nyiso.com</u>
- Email Subject Line:
  - NYISO Communication Test

# Email Content:

This is a communications test of the Demand Response Emergency Notification System for Emergency Demand Response Program (EDRP) resources and Special Case Resources in Zones A through K. This communication test is used to verify that Event Responder contacts in the Demand Response Information System (DRIS) are receiving e-mail and phone messages.

Individual resources are not required to respond.

Please have one representative from your organization provide a response within one hour by logging into the NYISO Demand Response Information System.

If any questions arise concerning this communications test please contact NYISO Customer Relations at 518-356-6060.

#### Figure 273: Example Phone Message for Communication Test

- Phone Caller ID: 518-356-6060
- Phone Introduction:
  - "This is a message from the New York ISO"
- Phone Message Content:

This is a <u>communications test</u> of the Demand Response Emergency Notification System for Emergency Demand Response Program resources and Special Case Resources in Zones A through K. This communication test is used to verify that all Event Responder contacts in the Demand Response Information System are receiving e-mail and phone messages. Individual resources are not required to respond. Please have one representative from your organization respond within one hour in accordance with separate email instructions. If any questions arise concerning this communications test please contact NYISO Customer Relations at 518-356-6060.

# Pre-requisites to view a Communication Test

- The MP representative performing the task is logged in to DRIS (see section 1.3, "Accessing the System").
- A Communication Test requiring an acknowledgement exists in DRIS.

# To view a Communication Test

1. From the Notification menu, choose Response Summary.

The system displays the Notification Responses page with search criteria defaulted to initially display all Event Notifications for the Capability Period.

 To further narrow or expand the display of Event Notifications, from the corresponding search filters in the uppermost frame on the Notification Responses page (see Figure 274), choose from any combination of Capability Period, Events from Date, Notification Type, Program, Message Type, Zone, and/or Exclude Expired for which the system should display Event Notifications.

# Figure 274: Notification Responses Page Search Filters

| Demand Response Information System Notification Responses |             |           |                |                     |               |                       |                    |   |         |
|-----------------------------------------------------------|-------------|-----------|----------------|---------------------|---------------|-----------------------|--------------------|---|---------|
| Main + MP + Resour                                        | rce• SCR•   | Performan | ce Factors • D | R Event - Mitigatio | n≁ Tables≁ N  | lotification - DSASP- | BTM•               | _ |         |
| Capability Period:                                        |             | ✓ Notfic  | ration Type:   | *                   | Message Type: |                       | Include Expired: N | * |         |
| Events From Date: 0                                       | 5/24/2012 * | B         | Program:       | v                   | Zone:         | ×                     |                    |   | Display |

3. Near the top of the Notification Responses page, click the **Display** button.

The system populates the Notification Responses page below the search filters with data for the events or tests meeting the criteria chosen in at step 2 (see Figure 275).

4. A Communication Test can be identified by viewing the Message Type of the Event Notification (see Figure 275). Communication Tests will have no associated program or zone(s) or subload pocket(s).

#### Figure 275: Notification Responses Page with Communication Test

| Capability Period:   | Summer 2012          | <ul> <li>Notificati</li> </ul> | on Type:    | ~       | Message Type:                 | <ul> <li>Includ</li> </ul> | e Expired: N | ~                               |              |  |
|----------------------|----------------------|--------------------------------|-------------|---------|-------------------------------|----------------------------|--------------|---------------------------------|--------------|--|
| Events From Date:    | 05/24/2012           | ×B                             | Programs    | *       | Zone:                         | *                          |              | Display                         |              |  |
| tification Requiring | a Response Sum       | many                           |             |         |                               |                            |              |                                 |              |  |
| spability Period     | Notification<br>Type | Notice Date/Time               | Message Ty  | Pro Pro | pram Event Start<br>Date/Time | Event End<br>Date/Time     | Zones        | Response<br>Expiration Date/Tim | e Created By |  |
| Summer 2012          | NVISO Event          | 05/24/2012 13:08               | Communicati | on Test | 05/24/2012 13:08              | 05/24/2012 14:30           |              | 05/24/2012 14:30                | NVISO        |  |
|                      |                      |                                |             |         |                               |                            |              |                                 |              |  |

# Pre-requisites to respond to a Communication Test

- The MP representative performing the task has been assigned the DRIS Web UI MP User privilege.
- The MP representative performing the task is logged in to DRIS (see Section 1.3, "Accessing the System").
- A Communication Test requiring an acknowledgement exists in DRIS.
- The Communication Test the MP is acknowledging has not yet expired.

# **—** To respond to a Communication Test

 From the Notification Responses page, select the row housing the Communication Test notification and click the **Respond** button in the lower-right corner of the frame to initiate the Notification Response window (see Figure 276). Figure 276: Notification Responses Page with Communication Test Selected for Responding with Acknowledgement

| Capability Period:      | Summer 2012          | ۷        | Notification Type | e                  | × 16   | essage Type:               |                        | Include Expred: N | ۷ |                                  |                            |
|-------------------------|----------------------|----------|-------------------|--------------------|--------|----------------------------|------------------------|-------------------|---|----------------------------------|----------------------------|
| Events From Date:       | 05/24/2012           | ×        | Program           | 2                  | *      | Zone:                      | *                      | -                 |   | Deplay                           |                            |
| otification Requiring a | a Response Sum       | mary     |                   |                    |        |                            |                        |                   |   |                                  |                            |
| apability Period        | Notification<br>Type | Notice I | Date/Time         | Wessage Type       | Progra | m Event Start<br>Date/Time | Event End<br>Date/Time | Zones             |   | Response<br>Expiration Date/Time | Notification<br>Created By |
| Summer 2012             | NVISO Event          | 05/24/2  | 1012 13:0         | Communication Test | )      | 05/24/2012 1               | 108 05/24/2012 1       | 14:30             |   | 05/24/2012 14:30                 | NVISO.                     |

2. A Confirm Message window appears requesting acknowledgement of receipt of the Communication Test (see Figure 277). Click **OK** to acknowledge receipt as a response to the Communication Test. Figure 277: Communication Test Acknowledgement Confirmation Window

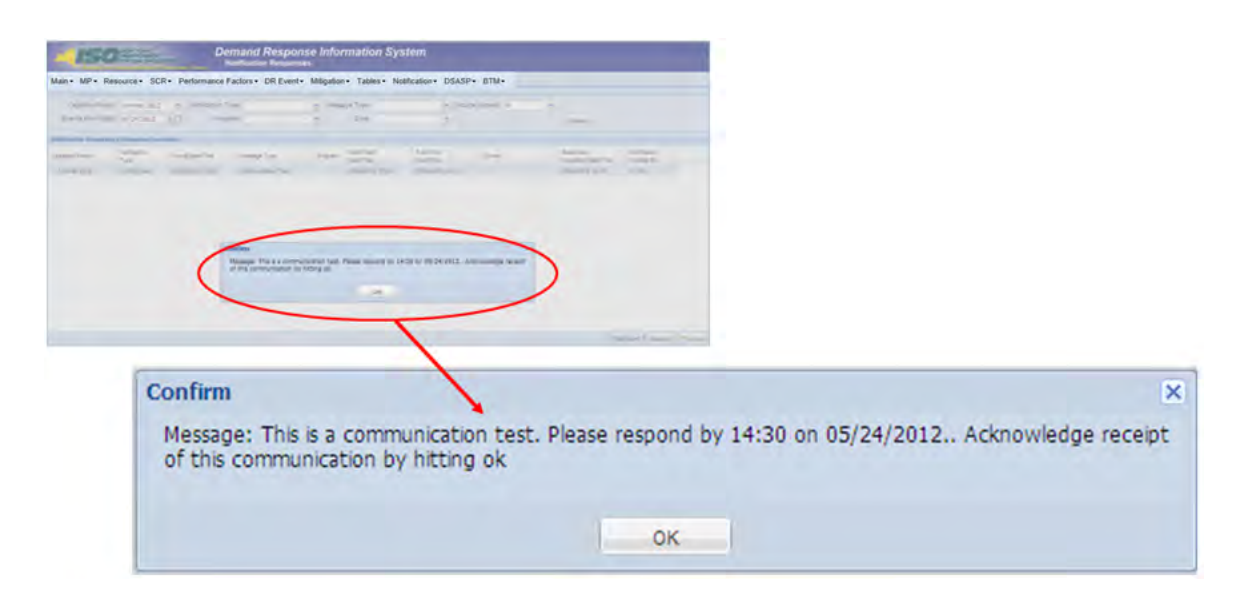

3. DRIS returns to the Notification Responses screen and refreshes to display the Notification Responses frame in the lowermost area of the page with the acknowledgement of the Communication Test displayed with the Response User and Response Date/Time saved (see Figure 278).

*Note:* When multiple contacts at an MP organization receive the Communication Test, only one user acknowledgement per MP organization is required in DRIS. If multiple contacts from the same MP organization acknowledge the Communication Test, the confirmation with the most recent submittal date will be saved in DRIS.

#### Figure 278: Notification Responses Frame Populated with Communication Test Acknowledgement

| Main + MP + Re                                                       | esource • S                         | CR-             | Performance             | Factors - D                       | R Event -    | Mitigation - T                                                  | ables - Notifi                                  | cation - DS                          | SASP . BTN | N <del>'</del> |                                                      |                                     |      |
|----------------------------------------------------------------------|-------------------------------------|-----------------|-------------------------|-----------------------------------|--------------|-----------------------------------------------------------------|-------------------------------------------------|--------------------------------------|------------|----------------|------------------------------------------------------|-------------------------------------|------|
| Capability Period:                                                   | Summer 2012                         | *               | Notification Type       |                                   | ×            | Message Type:                                                   |                                                 | <ul> <li>Include B</li> </ul>        | Bipred: N  | ×              |                                                      |                                     |      |
| Events From Date:                                                    | 05/24/2012                          | хC              | Program                 |                                   | ٣            | Zone:                                                           |                                                 | *                                    |            |                | Display                                              |                                     |      |
| Affication Requiring a                                               | Response Sum                        | many            | _                       |                                   |              |                                                                 |                                                 |                                      |            |                | _                                                    |                                     |      |
|                                                                      |                                     |                 |                         |                                   |              | 10.000                                                          |                                                 |                                      |            |                |                                                      | Interior                            |      |
| pability Period                                                      | Notification<br>Type                | Notice          | Cate/Time               | lfessage Type                     | Proj         | yan Date/Time                                                   | Date Tr                                         |                                      | Zones      |                | Expiration Date-Time                                 | Created By                          |      |
| pability Period<br>Summer 2012                                       | Notification<br>Type<br>NY/SO Event | Notice<br>05/24 | Date-Time<br>2012 13:08 | lfessage Type<br>Communication Te |              | yam Date/Time<br>05/24/2012 13                                  | Date 72                                         | 112 14 30                            | Zones      |                | Response<br>Expiration Date-Time<br>05(24/2012 14:30 | Created By<br>NVISO                 |      |
| pability Period<br>Summer 2012                                       | Notication<br>Type<br>NY/SO Event   | Notice<br>05/24 | Date-Time               | Message Type<br>Communication Te  |              | yan Evet Start<br>Date/Time<br>05/24/2012 10                    | Deter C<br>Date Tr<br>2 08 05242                | 9<br>212 14 30                       | Zores      |                | Hergonia<br>Exprator Data Time<br>(552422121430      | Increased By<br>Created By<br>NYISO | 1 15 |
| pability Period<br>Summer 2012<br>Statution Responses<br>to 319 Name | Notication<br>Type<br>NVISO Event   | Notice<br>05/24 | Date-Time<br>2012 13:05 | Kessage Type<br>Comunication Te   | NI Conntract | yan Ever Start<br>Date Time<br>05242012 13<br>Not Participating | Den Tr<br>Den Tr<br>108 (55242<br>Response User | e<br>e<br>212 14 30<br>Response Date | Zores      |                | Hergonia<br>Exprator Data Time<br>(552422121430      | incruction<br>Created By<br>NYISO   | 1.6  |

# 12.6. Viewing Event or Test Details

Once the event or test has taken place, the following details about the event will be made available for viewing in DRIS. These details will be used in ascertaining proper resource response data for import into DRIS.

- *Capability Period:* Capability Period in which the event or test occurred
- *Event Type:* Designation of the event as NYISO Event, Test, or TDRP Event
- *Program:* SCR or EDRP
- *Event Start Date:* The Start Date and Time of the event
- Event End Date: The End Date and Time of the event
- *Zones:* The zones and percentages or subload pockets and percentages called for the event
- *First Hour of Payment:* The first resource response hour that will be accepted for payment, Hour Beginning
- Last Hour of Payment: The last resource response hour that will be accepted for payment, Hour Beginning

- First Hour of Performance: The first resource response hour that will be accepted for the purpose of performance calculation, Hour Beginning
- Last Hour of Performance: The last resource response hour that will be accepted for the purpose of
  performance calculation, Hour Beginning
- *CBL Start Date:* The first date of the date range that may be used as a resource CBL Date when reporting the resource response to the event
- *CBL End Date:* The last date of the date range that may be used as a resource CBL Date when reporting the resource response to the event
- *Response Submittal End Date:* The last date when resource responses will be accepted, as an import into DRIS, for the event

**Note:** A null value displayed in the *First Hour of Performance* and the *Last Hour of Performance* indicates an event for which there was no day-ahead notice. The performance of SCR resources in an event for which there was no day-ahead notice will not be used in the calculations of the SCR resource performance factor. However, metered kW values are still required for all event hours on the event response import file when reporting resource data for event payments for an event for which there was no day-ahead notice.

- **To view event or test details**
- 1. From the **DR Event** menu, choose **DR Event Summary**.

The system displays the Summary of Demand Response Events page.

 From the corresponding search filters in the uppermost frame on the Summary of Demand Response Events page (see Figure 279), choose from any combination of Capability Period, Month, Event Type, Program and/or Zone for which the system should display events or tests.

# Figure 279: Summary of Demand Response Events Page Search Filters

|                    | NEW YORK<br>INDEPENDENT<br>SYSTEM OPERATOR<br>Energy Markets Of TomorrowTo | Demand Re<br>Summary of De  | sponse Informatio             | on Sys | stem  |   |   |
|--------------------|----------------------------------------------------------------------------|-----------------------------|-------------------------------|--------|-------|---|---|
| n▼ MP▼ Resource▼   | SCR - Performance Factors                                                  | <ul> <li>DR Event</li></ul> | les▼ Notification▼ DSASP▼ BTM |        |       |   |   |
| Capability Period: | ¥                                                                          | Event Type:                 | Y Program:                    | *      | Zone: | ~ |   |
| all and            | -                                                                          |                             |                               |        |       |   | - |

3. Near the top of the Summary of Demand Response Events page, click the **Display** button.

The system populates the DR Summary page below the search filters with data for the events or tests meeting the criteria chosen at step 2 (see Figure 280).

| IS                |               | NAT OF A | De<br>s              | mand Res          | ponse Informa<br>hand Response Ever | nts                      | em                      |                              |                             |                   |                 |                                   |
|-------------------|---------------|----------|----------------------|-------------------|-------------------------------------|--------------------------|-------------------------|------------------------------|-----------------------------|-------------------|-----------------|-----------------------------------|
| Main • MP •       | Resource -    | SCR+ P   | erformance Fa        | actors . DR Ev    | ent • Mitigation • Ta               | ibles - Notifica         | stion + DSASP           | • BTM •                      |                             |                   |                 |                                   |
| Capability Peri   | od: Summer 21 | 010      | × Event Ty           | pe:               | Program:                            |                          | Zone: 👻                 |                              |                             |                   |                 |                                   |
| Mor               | the .         | ~        |                      |                   |                                     |                          |                         | Deslay                       |                             |                   |                 |                                   |
| Event Summary     |               |          |                      |                   |                                     |                          |                         | _                            |                             |                   |                 |                                   |
| Capability Period | Event Type    | Program  | Everal<br>Shart Dete | Evert<br>End Date | Zones                               | First Hour of<br>Payment | Last Hour of<br>Payment | First Hour of<br>Performance | Last Hour of<br>Performance | CBL<br>Start Date | CBL<br>End Date | Response<br>Subrittel<br>End Date |
| Summer 2010       | NVISO Event   | SOR      | 10/28/2010 09:15     | 10/26/2010 14:15  | A, 8, C, D, E, F, G, H, I, J, K     | 10/26/2010 09:00         | 10/25/2010 14:00        | 10/26/2010 09:00             | 10/28/2010 14:00            | 09/28/2010        | 10/26/2010      | 01/21/2011 19:00                  |
| Summer 2010       | NVISO Event   | EDRP     | 08/10/2010 05:00     | 08/10/2010 10:00  | 1                                   | 08/10/2010 05:00         | 08/10/2010 10:00        | 08/10/2010 05:00             | 08/10/2010 10:00            | 07/10/2010        | 08/08/2010      | 12/10/2010 19:00                  |
| Summer 2010       | Test          | SCR      | 06/03/2010 14:00     | 08/03/2010 15:00  | A.B.C.D.E.F.O.H.I.J.K               | 08/03/2010 14:00         | 05/03/2010 14:00        | 05/03/2010 14:00             | 08/03/2010 14:00            | 07/04/2010        | 06/01/2010      | 11/00/2010 19:00                  |

# Figure 280: Summary of Demand Response Events Page Populated with Data

# 12.7. Managing Resource Responses to an Event or Test

Resource responses to an event or test must be imported into DRIS within a pre-established time frame. This limited response acceptance period occurs up to and including seventy five days from the event or test date as specified on the DRIS Event Calendar (refer to Section 2.1).

It is the responsibility of the MP to perform the following:

- 1. Create a correctly structured, formatted, and populated event response file
- 2. Import the event response file to DRIS
- 3. Review and manage as necessary the results of the import process

Task 3 immediately preceding may require the MP take an additional action in the form of, for example, correcting exceptions (i.e., data errors, changes, or omissions) that prevent import of some or all data.

**Note:** Reporting resource event response data through the event response import file in DRIS is the **only** means by which response data will be accepted by the NYISO. The imported data will be used for both the determination of future performance calculations and for the processing of payment for the event or test.

#### 12.7.1. Creating an Event Response File

Resource response to an event or test for the purposes of payment processing and/or for future performance calculations is initiated via MP import of the 'Event Response Import Template' File to DRIS. The 'Event Response Import Template' file can be accessed at www.nyiso.com >demand-response >SCR

Forms & Template> DRIS\_SCR\_Event\_Response\_Import\_Template.xlsx. Responses from multiple resources may be submitted at one time, provided that the responses are for the same event or test as specified by DRIS.

As illustrated by the sample event response file in Figure 281, the .xlsx file header must identify the event type, DR program, and event start date and time. The file must also contain data for each resource that responded to the event or test, and must contain column headings.

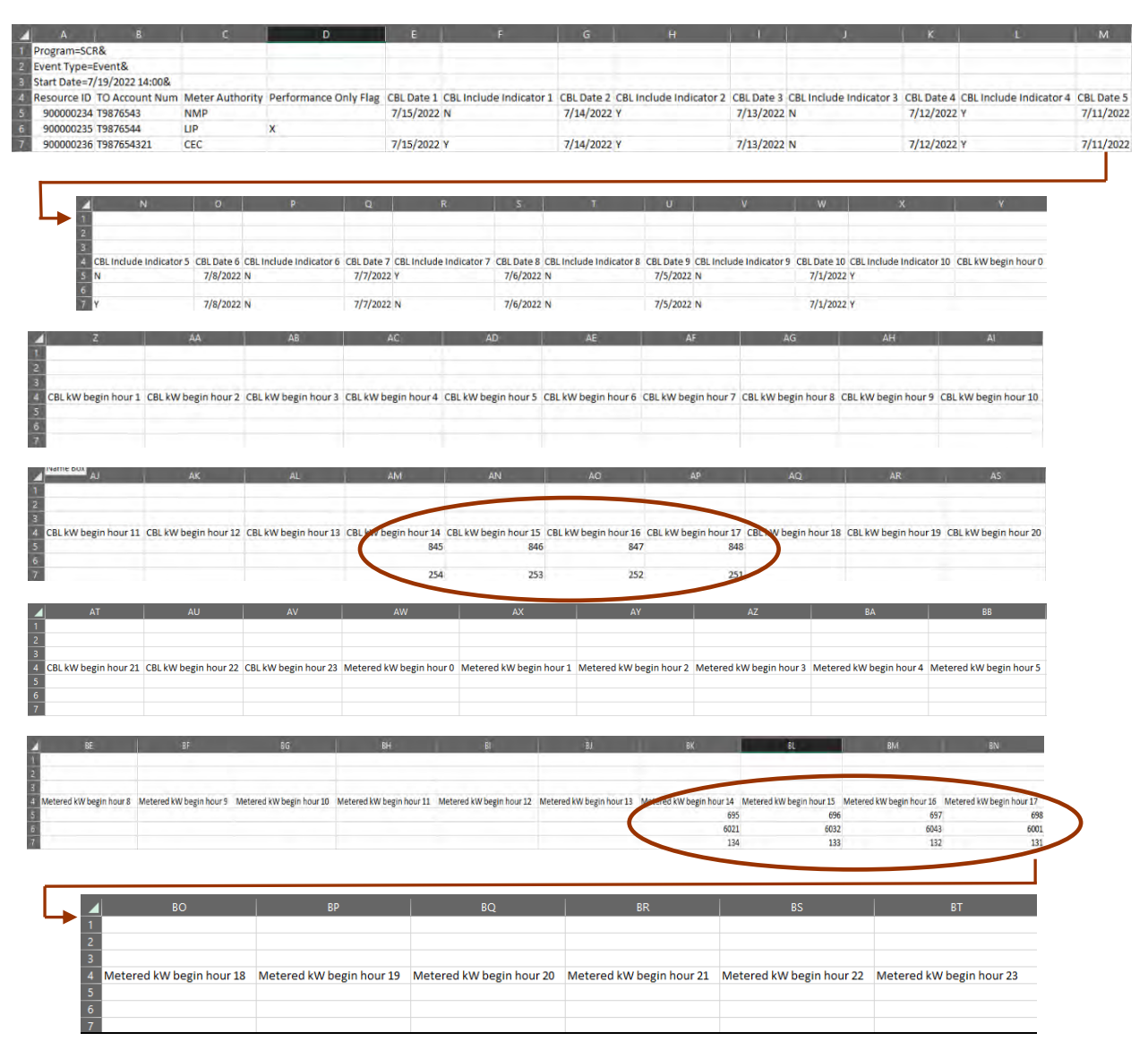

Figure 281: Sample Event Response File in Excel

In order for an event response file to be successfully processed by DRIS, the header data must meet predefined rules. Figure 282 details these rules along with the error messages the system will generate should the file violate any of the rules. Likewise, in order for resource event response data to be imported to the system, the data must meet pre-defined rules related to formatting and value, based on the DR program rules. Figure 283 details the rules specific to the resource event response data.

After creating a properly structured, formatted, and populated event response file, the MP must import the file to DRIS as the next step in reporting resource responses to an event or test.

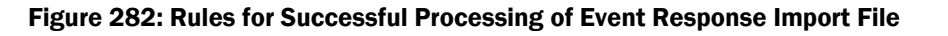

| Attribute  | Rule                                                                                                    | Error Message                                                                                                    |
|------------|----------------------------------------------------------------------------------------------------|----------------------------------------------------------------------------------------------------|
| Event Type | The event type in the header must match<br>that corresponding to the event chosen via<br>the system interface.                                                                  | Event Type <event type=""> in the Import File<br/>header does not match Event Type<br/>corresponding to the event selected for Import.</event> |
| Program    | The program in the header must match that corresponding to the event chosen via the system interface.                                                                           | Program <program> in the Import File header<br/>does not match Program corresponding to the<br/>event selected for Import.</program>           |
| Start Date | The start date and time in the header must<br>match that corresponding to the event<br>chosen via the system interface.<br>Must be in the following format:<br>MM/DD/YYYY HH:MM | Start Date <start date=""> in the Import File header<br/>does not match Start Date corresponding to the<br/>event selected for Import.</start> |

### Figure 283: Rules Specific to Resource Data in Event Response File

| Event Response Field<br>Name | Column<br>in<br>Import<br>File | Field Format                   | Description and Rule(s)                                                                                                    |
|------------------------------|--------------------------------|--------------------------------|----------------------------------------------------------------------------------------------------|
| Resource ID                  | А                              | Numeric                        | The Resource ID assigned by the NYISO.                                                                                                    |
| TO Account Number            | В                              | Text<br>Up to 30<br>characters | The account number that is associated with the resource in DRIS.                                                                                                    |
| Performance Only Flag        | С                              | Text<br>1 character            | If Resource response is to be used for<br>Performance calculations only, enter an X into<br>the Performance Only Flag field and the CBL<br>Date, CBL Include Indicator, and CBL kW<br>fields remain blank.<br>If Resource response is to be used for both<br>Payment and Performance calculations, leave<br>the Performance Only field blank. |
| Meter Authority              | D                              | Text<br>Up to 3<br>characters  | The Transmission Owner or Meter Services<br>Entity that is providing the meter data used for<br>the Top 40 ACL values for the resource being<br>enrolled.<br>The Meter Authority will be the 3 character<br>abbreviation for the Meter Authority being<br>used for the resource. The list of abbreviated                                      |

| Event Response Field<br>Name | Column<br>in<br>Import<br>File | Field Format        | Description and Rule(s)                                                                                                    |
|------------------------------|--------------------------------|---------------------|----------------------------------------------------------------------------------------------------|
|                              |                                |                     | Meter Authority names can be found on the NYISO: <u>Approved Meter Services Entities</u>                                                                                                    |
| CBL Date 1                   | D                              | Date<br>MM/DD/YYYY  | Customer Baseline calculation date 1.                                                                                                    |
| CBL Include Indicator 1      | E                              | Text<br>1 character | If CBL Date 1 is included in the CBL<br>calculation, enter a Y into the CBL Indicator 1<br>field.<br>If CBL Date 1 is not included in the CBL<br>calculation, enter an <i>N</i> into the CBL Indicator<br>1 field. |
| CBL Date 2                   | F                              | Date<br>MM/DD/YYYY  | Customer Baseline calculation date 2.                                                                                                    |
| CBL Include Indicator 2      | G                              | Text<br>1 character | If CBL Date 2 is included in the CBL<br>calculation, enter a Y into the CBL Indicator 2<br>field.<br>If CBL Date 2 is not included in the CBL<br>calculation, enter an 'N' into the CBL Indicator<br>2 field.      |
| CBL Date 3                   | Н                              | Date<br>MM/DD/YYYY  | Customer Baseline calculation date 3.                                                                                                    |
| CBL Include Indicator 3      | 1                              | Text<br>1 character | If CBL Date 3 is included in the CBL calculation, enter a Y into the CBL Indicator 3 field.<br>If CBL Date 3 is not included in the CBL calculation, enter an <i>N</i> into the CBL Indicator 3 field.             |
| CBL Date 4                   | J                              | Date<br>MM/DD/YYYY  | Customer Baseline calculation date 4.                                                                                                    |
| CBL Include Indicator 4      | к                              | Text<br>1 character | If CBL Date 4 is included in the CBL<br>calculation, enter a Y into the CBL Indicator 4<br>field.<br>If CBL Date 4 is not included in the CBL<br>calculation, enter an <i>N</i> into the CBL Indicator<br>4 field. |
| CBL Date 5                   | L                              | Date<br>MM/DD/YYYY  | Customer Baseline calculation date 5.                                                                                                    |
| CBL Include Indicator 5      | М                              | Text<br>1 character | If CBL Date 5 is included in the CBL calculation, enter a Y into the CBL Indicator 5 field.<br>If CBL Date 5 is not included in the CBL calculation, enter an <i>N</i> into the CBL Indicator 5 field.             |
| CBL Date 6                   | Ν                              | Date<br>MM/DD/YYYY  | Customer Baseline calculation date 6.                                                                                                    |

| Event Response Field<br>Name                           | Column<br>in<br>Import<br>File | Field Format                                                                | Description and Rule(s)                                                                                                    |
|--------------------------------------------------------|--------------------------------|-----------------------------------------------------------------------------|----------------------------------------------------------------------------------------------------|
| CBL Include Indicator 6                                | 0                              | Text<br>1 character                                                         | If CBL Date 6 is included in the CBL calculation, enter a Y into the CBL Indicator 6 field.<br>If CBL Date 6 is not included in the CBL calculation, enter an <i>N</i> into the CBL Indicator 6 field.             |
| CBL Date 7                                             | Р                              | Date<br>MM/DD/YYYY                                                          | Customer Baseline calculation date 7.                                                                                                    |
| CBL Include Indicator 7                                | Q                              | Text<br>1 character                                                         | If CBL Date 7 is included in the CBL<br>calculation, enter a Y into the CBL Indicator 7<br>field.<br>If CBL Date 7 is not included in the CBL<br>calculation, enter an <i>N</i> into the CBL Indicator<br>7 field. |
| CBL Date 8                                             | R                              | Date<br>MM/DD/YYYY                                                          | Customer Baseline calculation date 8.                                                                                                    |
| CBL Include Indicator 8                                | S                              | Text<br>1 character                                                         | If CBL Date 8 is included in the CBL<br>calculation, enter a 'Y' into the CBL Indicator<br>8 field.<br>If CBL Date 8 is not included in the CBL<br>calculation, enter an 'N' into the CBL Indicator<br>8 field.    |
| CBL Date 9                                             | Т                              | Date<br>MM/DD/YYYY                                                          | Customer Baseline calculation date 9.                                                                                                    |
| CBL Include Indicator 9                                | U                              | Text<br>1 character                                                         | If CBL Date 9 is included in the CBL<br>calculation, enter a Y into the CBL Indicator 9<br>field.<br>If CBL Date 9 is not included in the CBL<br>calculation, enter an <i>N</i> into the CBL Indicator<br>9 field. |
| CBL Date 10                                            | V                              | Date<br>MM/DD/YYYY                                                          | Customer Baseline calculation date 10.                                                                                                    |
| CBL Include Indicator 10                               | W                              | Text<br>1 character                                                         | If CBL Date 10 is included in the CBL calculation, enter a Y into the CBL Indicator 10 field.<br>If CBL Date 10 is not included in the CBL calculation, enter an <i>N</i> into the CBL Indicator 10 field.         |
| CBL kW Begin Hour 0<br>through<br>CBL kW Begin Hour 23 | X<br>through<br>AU             | Numeric<br>Up to 6 digits<br>before decimal<br>and 1 digit after<br>decimal | Resource hourly CBL calculation for each event hour.                                                                                                    |
| Metered kW Begin Hour 0<br>through                     | AV<br>through                  | Numeric                                                                     | Resource hourly metered load for each event hour.                                                                                                    |

| Event Response Field<br>Name | Column<br>in<br>Import<br>File | Field Format                                                     | Description and Rule(s) |
|------------------------------|--------------------------------|------------------------------------------------------------------|-------------------------|
| Metered kW Begin Hour 23     | BS                             | Up to 6 digits<br>before decimal<br>and 1 digit after<br>decimal |                         |

*Note:* The Event Response Import template is available for download from the NYISO Website. The template accounts for a 24- or 23-hour day and has 24 hours for the CBL kW and Metered KW hour fields. In case of 25-hour day for the CBL kW and Metered kW hours fields, "CBL kW begin hour 2" and "Metered kW begin hour 2" should be used twice in the template.

# 12.7.2. Importing the Event Response File

After creating a properly structured, formatted, and populated event response file, the MP must import the file to DRIS as the next step in the process to report resource responses to an event or test.

# **Pre-requisites**

- The MP organization was registered in MIS on the date that the event or test occurred.
- The MP organization was enrolled in DRIS in the DR program and Capability Period for which the event or test occurred.
- The DRIS Event Calendar indicates that the event or test for which the MP intends to import resource responses is open for performing this task (refer to Section 2.1).
- The MP has created a properly structured, formatted, and populated .csv or .xlsx or .xlsx file for upload of resource event response data to the system, as outlined under Section 12.7.1.
- The MP representative performing the task has been assigned the DRIS Web UI MP User privilege.
- The MP representative performing the task is logged in to DRIS (see Section 1.3, "Accessing the System").

# **To import an event response file**

1. From the **Main** menu, choose **Imports/Exports**.

The system displays the Imports/Exports page (see Figure 284).

# Figure 284: Import/Export Page as Initially Displayed

| -USO NEW YORK<br>INDEPENDENT<br>SYSTEM OPERATO | Der<br>morrowToday Im | nand Re<br>ports/Exp | esponse<br>orts | e Infor  | mation         | Systen  | n     |
|------------------------------------------------|-----------------------|----------------------|-----------------|----------|----------------|---------|-------|
| Main • MP • Resource • SCR •                   | Performance Factors + | DR Event +           | Mitigation -    | Tables • | Notification - | DSASP - | BTM - |
| Capability Period: Summer 2015                 | ✓ Display             |                      |                 |          |                |         |       |
| 🖃 🔂 Imports                                    |                       |                      |                 |          |                |         |       |
| SCR Resource Imports                           |                       |                      |                 |          |                |         |       |
| \Xi Provisional ACL Eligibility                |                       |                      |                 |          |                |         |       |
| EDRP Resource Import                           |                       |                      |                 |          |                |         |       |
| E DSASP Resource Import                        |                       |                      |                 |          |                |         |       |
| E Resource Auction Sales                       |                       |                      |                 |          |                |         |       |
| Event Response                                 |                       |                      |                 |          |                |         |       |
| 🖃 🗁 Exports                                    |                       |                      |                 |          |                |         |       |
| SCR Resource Exports                           |                       |                      |                 |          |                |         |       |
| \Xi Provisional ACL Eligibility                |                       |                      |                 |          |                |         |       |
| EDRP Resource Export                           |                       |                      |                 |          |                |         |       |
| E DSASP Resource Export                        |                       |                      |                 |          |                |         |       |
| Energy Payments                                |                       |                      |                 |          |                |         |       |
| E Aggregation Performance Factors              |                       |                      |                 |          |                |         |       |
| Aggregation UCAP Summary Export                |                       |                      |                 |          |                |         |       |

- 2. From the corresponding filter near the top of the page, choose the **Capability Period** in which the event occurred.
- 3. Beside the Capability Period filter, click the **Display** button.

The system activates the middle frame and populates the lowermost frame with a list of import events for the Capability Period chosen at step 2.

4. On the left side of the middle frame and under the **Imports** heading, click **Event Response**.

The area to the right refreshes to display input components specific to the event for which responses are being imported (see Figure 285).

Figure 285: Import/Export Page Displaying Input Components Specific to Event Responses

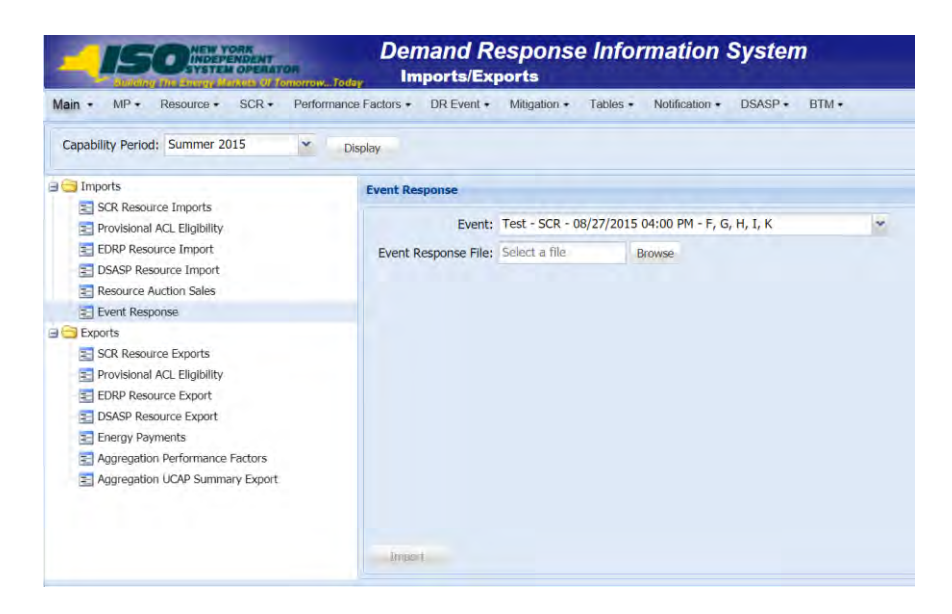

- 5. Choose the applicable **Event** from the corresponding drop-down filter on the right side of the middle frame.
- 6. On the right side of the middle frame, click the **Browse** button.

The system displays a File Upload dialog box.

7. Via the File Upload dialog box, navigate to and choose the file containing the data for the event, then click the **Open** button.

The File Upload dialog box closes, and the system populates the Event Response File field in the right pane of the middle frame with the name of the chosen file.

8. Click the **Import** button, located in the lower-left corner of the right side of the middle frame.

The system displays a dialog box summarizing the results of the import process (see Figure 286).

9. Review the import results and proceed accordingly, as outlined under Section 12.7.3.

*Note:* Records Payment indicates the number of resource responses to an event or test accepted into DRIS for possible energy payment. Any resource responses indicated as Performance Only in the event response import file will not be included in the Records Payment count.

Figure 286: Sample Import Summary Dialog Box for Resource Event Responses

| Import Type:       EVENT_RESPONSE       Record Counce       2         File Name:       EventResponses_12-09-2010.csv       Records Addedi       2         Start Time:       12/10/2010 14:21:39       Records Exception:       0         End Time:       12/10/2010 14:21:39       Records Pending:       0         Records Pending:       0       Records Pending:       0         Records Pending:       0       Records Pending:       0         Records Pending:       0       Records Pending:       0         Records Payment:       2       Records No Change:       0         Mitigation:       0       Records No Change:       0         Preceptions       Field Value       Exception Code       Unique Id                                                                                                    |                          |                               |                                  |   |           |  |
|----------------------------------------------------------------------------------------------------|--------------------------|-------------------------------|----------------------------------|---|-----------|--|
| File Name:       EventResponses_12-09-2010.csv       Records Added:       2         Start Time:       12/10/2010 14:21:39       Records Exception:       0         End Time:       12/10/2010 14:21:39       Records General Alerts:       0         Records Pending:       0       Records Potential       0         Records Potential       0       Records Potential       0         Nitigation:       0       Records Payment:       2         Records No Change:       0       0       0         Records No Change:       0       0       0         Records No Change:       0       0       0         Records No Change:       0       0       0         Records No Change:       0       0       0         Records No Change:       0       0       0         Records No Change:       0       0       0         Records No Change:       0       0       0         Records No Change:       0       0       0         Records No Change:       0       0       0         Records No Change:       0       0       0         Records No Change:       0       0       0         Records No Cha | Import Type:             | EVENT_RESPONSE                | Record Count:                    | 2 |           |  |
| Start Time: 12/10/2010 14:21:39 Records Exception: 0 End Time: 12/10/2010 14:21:39 Records General Alerts: 0 Records Pending: 0 Records Pocential Mitigation: Records Payment: 2 Records No Change: 0                                                                                                    | File Name:               | EventResponses_12-09-2010.csv | Records Added:                   | 2 |           |  |
| End Time: 12/10/2010 14:21:39 Records General Alarts: 0<br>Records Pending: 0<br>Records Potential<br>Mitigation:<br>Records Payment: 2<br>Records No Change: 0<br>Tessage                                                                                                    | Start Time:              | 12/10/2010 14:21:39           | Records Exception:               | 0 |           |  |
| Records Pending: 0<br>Records Potential<br>Nitigation:<br>Records Payment: 2<br>Records No Change: 0<br>Records No Change: 0<br>Records No Change: 0                                                                                                    | End Time:                | 12/10/2010 14:21:39           | Records General Alerts:          | 0 |           |  |
| Records Potential O<br>Nitrigation: 2<br>Records No Change: 0<br>Tessage                                                                                                    |                          |                               | Records Pending:                 | 0 |           |  |
| Records Payment: 2<br>Records No Change: 0                                                                                                    |                          |                               | Records Potential<br>Mitigation: | 0 |           |  |
| Records No Change: 0  Acceptions Field Value Exception Code Unique Id                                                                                                    |                          |                               | Records Payment:                 | 2 |           |  |
| Message<br>Exceptions<br>Field Name Field Value Exception Code Unique Id                                                                                                    |                          |                               | Records No Change:               | 0 |           |  |
| tessage<br>xceptions<br>Tield Name Field Value Exception Code Unique Id                                                                                                    |                          |                               |                                  |   |           |  |
| Exceptions<br>Field Name Field Value Exception Code Unique Id                                                                                                    | nessage                  |                               |                                  |   |           |  |
| ielu vanie new value Exception code Onique tu                                                                                                    | ressage                  |                               |                                  |   |           |  |
|                                                                                                    | ixceptions               | Faithful Faithful Faith       |                                  |   | Transie a |  |
|                                                                                                    | ixceptions<br>Field Name | Field Value Exception Code    |                                  |   | Unique Id |  |

#### 12.7.3. Rectifying Resource Response Exceptions

Once the MP initiates import of the event response file, DRIS evaluates the file and displays a Summary dialog box detailing a number of statistics (see Figure 286). Relevant to the results of the event response import are the count of total records in the file and the count of records in the file reported for payment processing. The difference in the two counts is the resulting number of records in the file reported for Performance Only.

If the displayed dialog box indicates that one or more rows have been designated as having exceptions, the MP must take further action to determine the reason(s) for the exceptions(s) and take corrective action in order to proceed with reporting the resource responses.

*Note:* If instead of similar information to that illustrated in Figure 286, the *Message* pane in the Summary dialog box displayed by the system indicates that the import failed, no resource response data will be imported. In order to proceed with the event response import process in this case, the MP must rectify the errors in the file header, as outlined in the *Exceptions* pane of the dialog box, and report the revised file containing data for all resources. Section 12.7.1, provides guidance on creating a properly structured and formatted event response file

If the data for one or more resources in the event response file contain exceptions (i.e., data errors, changes, or omissions) that prevent one or more responses from being imported to the system, the import results report details each exception on a separate line and identifies for each exception the resource ID of the record containing the exception, the specific field containing the exception, the value supplied in the field containing the exception, and a message specifying the nature of the exception (see Figure 287). The MP must review the report for purposes of creating and reporting a file containing correct data for the resource responses in question, along with correct header data, prior to the deadline for importing resource responses as specified on the DRIS Event Calendar (refer to Section 2.1).

*Note:* The MP may access the import report directly from the Summary dialog box displayed immediately following import by clicking the **Excel** button in the lower right-hand corner of the dialog box then taking the requisite steps to either open or save the corresponding file.

|    | А                                 | В                        | C            | D              | E                                                         |
|----|-----------------------------------|--------------------------|--------------|----------------|-----------------------------------------------------------|
| 1  | File Name                         | Response-11-29-2010.xls  |              |                |                                                           |
| 2  | MP Name                           | NYISO Market Participant |              |                |                                                           |
| 3  | User                              | MP User                  |              |                |                                                           |
| 4  | Upload Type                       | EVENT_RESPONSE           |              |                |                                                           |
| 5  | Capability Period                 | Winter 2010-2011         |              |                |                                                           |
| 6  | Auction Month                     | Salah Arthur at          |              |                |                                                           |
| 7  | Start Date of Import              | 12/22/2010 10:08:45 EST  | -            |                |                                                           |
| 8  | End Date of Import                | 12/22/2010 10:08:47 EST  |              |                |                                                           |
| 9  | Records in File                   | 25                       | i            |                |                                                           |
| 10 | Records Saved                     | 0                        |              |                |                                                           |
| 11 | Records Pending Approval          | 0                        |              |                |                                                           |
| 12 | Records With Exceptions           | 1                        |              |                |                                                           |
| 13 | Records With General Alerts       | 0                        |              |                |                                                           |
| 14 | Records With Energy Payment       | 23                       |              |                |                                                           |
| 15 | Records With Potential Mitigation |                          |              |                |                                                           |
| 16 | Records No Change in DRIS         |                          | 1            | 1              |                                                           |
| 17 | Reference #                       | Message Type             | Field        | Value Supplied | Message                                                   |
| 18 | Resource ID: 2345678              | Exception                | Metered kW11 | -200.6         | Metered kW for hour 11 must be greater than or equal to 0 |
| 19 | Resource ID: 8765403              | Exception                | CBL kW11     | -30            | CBL kW for hour 11 must be greater than or equal to 0     |
| 20 |                                   |                          |              |                |                                                           |

Figure 287: Sample Import Results Report for an Event Response File Import

#### Pre-requisite

• The MP representative performing the task is logged in to DRIS (see Section 1.3, "Accessing the

System").

# **To access the import report and manage related errors**

**Note:** If the Summary dialog box displayed after import is open, the import report may instead be accessed by clicking the **Excel** button in the lower right corner of the dialog box then taking the requisite steps to either open or save the corresponding file.

1. From the **Main** menu, choose **Imports/Exports**.

The system displays the Imports/Exports page (see Figure 288).

## Figure 288: Imports/Exports Page

|                                 | Der<br>morrowToday    | nand Re<br>ports/Exp | espons<br>orts | e Infor  | mation         | Systen  | n     |
|---------------------------------|-----------------------|----------------------|----------------|----------|----------------|---------|-------|
| Main • MP • Resource • SCR •    | Performance Factors • | DR Event •           | Mitigation -   | Tables • | Notification - | DSASP - | BTM • |
| Capability Period: Summer 2015  | ✓ Display             |                      |                |          |                |         |       |
| 🖃 🔂 Imports                     |                       |                      |                |          |                |         |       |
| SCR Resource Imports            |                       |                      |                |          |                |         |       |
| \Xi Provisional ACL Eligibility |                       |                      |                |          |                |         |       |
| EDRP Resource Import            |                       |                      |                |          |                |         |       |
| E DSASP Resource Import         |                       |                      |                |          |                |         |       |
| E Resource Auction Sales        |                       |                      |                |          |                |         |       |
| Event Response                  |                       |                      |                |          |                |         |       |
| 🗉 🔄 Exports                     |                       |                      |                |          |                |         |       |
| SCR Resource Exports            |                       |                      |                |          |                |         |       |
| Provisional ACL Eligibility     |                       |                      |                |          |                |         |       |
| EDRP Resource Export            |                       |                      |                |          |                |         |       |
| E DSASP Resource Export         |                       |                      |                |          |                |         |       |
| Energy Payments                 |                       |                      |                |          |                |         |       |
| Aggregation Performance Factors |                       |                      |                |          |                |         |       |
| Summary Export                  |                       |                      |                |          |                |         |       |

- 2. From the corresponding filter near the top of the page, choose the **Capability Period** for the previously reported event response file that generated the exception(s).
- 3. Beside the Capability Period filter, click the **Display** button.

The Import History frame at the bottom of the page refreshes to display a grid listing each import event for the chosen Capability Period (see Figure 289).

#### Figure 289: Populated Import History Grid on Imports/Exports Page

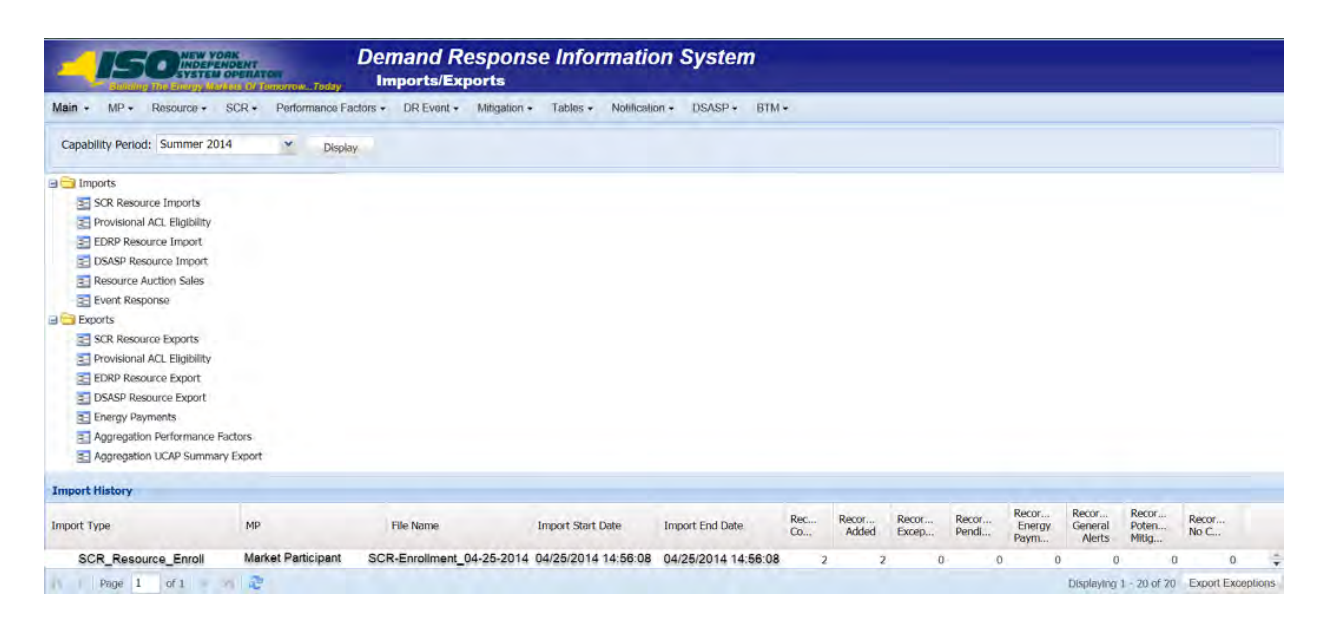

- 4. In the **Import History** grid, select the entry for the import event that generated the exception(s).
- 5. In the lower-right corner of page, click the **Export Exceptions** button.

The system displays a dialog box via which the import report can be saved or opened.

- Take the requisite steps to either save or open the import report.
   The report is either saved to the designated location or displayed on screen.
- 7. Review the report, correct all exceptions in the resource enrollment file, then import the

#### 12.7.4. Viewing Resource Responses to an Event or Test

updated file to DRIS.

Once the MP has successfully imported resource responses to an event or test, the response data can be viewed at varying levels of detail. In addition, MPs can monitor when a resource response that was reported for payment has been processed, billed, and invoiced. Finally, DRIS provides for downloading event payment details for viewing payment data by a specific event or test.

Resource responses can be viewed at varying levels of detail in DRIS. The MP can view resource responses by:

summary,

- hourly detail, or
- event or test.

### 12.7.4.1. Viewing a Summary of Resource Responses

Viewing resource responses at a summary level provides the MP with a snapshot of the response to a specific event or test.

When viewing resource responses at the summary level, the MP must, at a minimum, specify a Capability Period and an event or test, or select a specific resource for which to view event or test data.

The MP can further narrow the data the system displays by any of the following additional parameters:

- Zone
- Aggregation
- Response status

Regardless of viewing scope, the system initially displays the following data for each resource response:

- Event, which includes Event Type, Program, Start Date and Time, Zones, and Zonal percentages
- Resource ID
- Resource name
- Program
- Aggregation ID
- Proxy Test indicator
- Provisional ACL indicator
- Incremental ACL indicator
- Response status
- Reason for under review
- Status comments
- Submittal date
- Reported by
- Performance only indicator
- Prepared for settlements indicator
- Invoiced indicator

Small customer aggregation indicator

# **Pre-requisites**

- The MP has imported resource responses to an event or test.
- The MP has logged in to DRIS, as outlined under Section 1.3, "Accessing the System".

**To view a summary of resource responses** 

1. From the **DR Event** menu, choose **Event Response Details**.

The system displays the Event Response Details page.

 From the corresponding search filter(s) in the uppermost frame on the Event Response Details page (see Figure 290), choose the **Capability Period** and **Event** and/or the **Resource ID** for which the system should display resource responses.

# Figure 290: Event Response Details Page Search Filters

|                                | Tomarrow. | Today     | Demand Respon<br>Event Response Det | ise Informati         | on Syst  | em            |   |  |
|--------------------------------|-----------|-----------|-------------------------------------|-----------------------|----------|---------------|---|--|
| Main - MP - Resource - SCR -   | Performan | ce Factor | s      DR Event                     | Tables - Notification | - DSASP- | BTM <b></b> ≁ |   |  |
| Capability Period: Summer 2011 | ×         | Zone:     | DR Event Summary                    | Resource ID:          | *        | Status:       | * |  |
| Event:                         | ~         | MP:       | Event Response Details              |                       |          | Aggregation:  | ~ |  |
|                                |           |           |                                     |                       |          |               |   |  |
| Resource Responses to Events   |           |           |                                     |                       |          |               |   |  |

- Optionally, further limit the scope of resource responses to be displayed by the system to only a specific **Zone**, **Aggregation** and/or **Status** by choosing the applicable option(s) from the corresponding search filter(s) near the top of the page.
- 4. Near the top of the Event Response Details page, click the **Display** button.

The system populates the Resource Responses to Events grid below the search filters with an entry for each resource response meeting the criteria chosen at steps 2 and 3 (see Figure 291).

**Tip:** If the number of responses exceeds the space available in the grid, the program breaks the data set across separate pages, as reflected on the left side of the status bar. To navigate among multiple pages of resource enrollments, click the applicable button to either move forward one page ( $\checkmark$ ), move back one page ( $\checkmark$ ), move to the beginning of the data set ( $\blacksquare$ ), or move to the end of the data set ( $\blacksquare$ ).

#### Figure 291: Event Response Details Page Populated with Data

|                     |                | NENT<br>PERATON |       | Deman<br>Event R   | d Res      | ponse In<br>Details | formation    | n Syste      | m               |                 |                 |                 |                |                   |
|---------------------|----------------|-----------------|-------|--------------------|------------|---------------------|--------------|--------------|-----------------|-----------------|-----------------|-----------------|----------------|-------------------|
| Main - MP -         | Resource       | - SCR-          | Pe    | rformance Fa       | ctors -    | DR Event -          | Mitigation - | Tables -     | Notificatio     | DSASP           | • втм •         |                 |                |                   |
| Capability Period:  | Summer 2013    | ~               | Zone  | 1                  | · Resource | ce ID:              | ~            | Status:      |                 | *               |                 |                 |                |                   |
| Event:              | Test - SCR - 0 | 8/08/201 ~      | MP:   | Market Participant | ~          |                     |              | Aggregation: |                 | Y Reporting:    |                 | Display         |                |                   |
| Resource Response   | s to Events    |                 |       |                    |            |                     |              |              |                 |                 |                 |                 |                |                   |
| Event               |                | Resource        | D     | Resource Name      | Program    | Aggrega             | tion ID Pro  | xy Test      | Provisional ACL | Incremental ACL | Response Status | Reason for Und_ | Submittal Date | Submitted By      |
| Test - SCR - 08/08/ | 2013 4:00 PM   | 234             | 56789 | Resource 1         | SCR        | 987                 | 4            | 8            | 0               | 21              | Approved        |                 | 10/15/2013 12  | Market Participan |

5. Optionally, view further details for a specific resource response by clicking the corresponding row in the Resource Responses to Events grid.

The system expands a two-pane frame at the bottom of the page, where additional event or test and response data in the form of *Event Information* are displayed on the left and *Hourly Meter Data, CBL Dates, and Hourly Billing Data* are displayed on the right (see Figure 292).

Figure 292: Event Response Details Page with Additional Details Visible

| Contraction of the Association of the Association o                                                                                                    |                                                                           | Event R                   | a Response Deta                                                                                         | ise inform                                                 | ation S                             | syster                            | m                                 |                                                                                                    |                                         |                                |                                                           |                   |                  |                                 |                             |
|----------------------------------------------------------------------------------------------------|---------------------------------------------------------------------------|---------------------------|----------------------------------------------------------------------------------------------------|------------------------------------------------------------|-------------------------------------|-----------------------------------|-----------------------------------|----------------------------------------------------------------------------------------------------|-----------------------------------------|--------------------------------|-----------------------------------------------------------|-------------------|------------------|---------------------------------|-----------------------------|
| Main . MP . Resource                                                                                                    | <ul> <li>SCR+ Per</li> </ul>                                              | ormance Fac               | dom + DR Ev                                                                                             | ent - Miliaa                                               | ion• Tal                            | bies • 1                          | Notificatio                       | n . DSASP .                                                                                                    | UTM-                                    |                                |                                                           |                   |                  |                                 |                             |
| Solution in such the second                                                                                                    |                                                                           |                           |                                                                                                    | 100                                                        | Tell.                               | -                                 |                                   | The second second second second second second second second second second second second second second second se |                                         | _                              |                                                           |                   |                  |                                 |                             |
| Capacitory Period: Summer 2011                                                                                                    | 2 w Zone:                                                                 | Market Red Land           | * Resource EC:                                                                                          |                                                            |                                     | 3465                              |                                   | -                                                                                                    |                                         |                                |                                                           |                   |                  |                                 |                             |
| Event: Test + SCR - 0                                                                                                    | 06/08/201 MP:                                                             | Nave Hanoper              |                                                                                                    |                                                            | 499                                 | prepation:                        |                                   | Reporting                                                                                                    |                                         | Display                        |                                                           |                   |                  |                                 |                             |
| Resource Responses to Events                                                                                                    |                                                                           |                           |                                                                                                    |                                                            |                                     |                                   |                                   |                                                                                                    |                                         |                                |                                                           |                   |                  |                                 |                             |
| Event                                                                                                    | Sessience ID                                                              | Resource Name             | Program                                                                                                 | Apprepation 1D                                             | Pracy T                             | int i                             | Provisional ACI                   | Lincremental ACL                                                                                                | / Response Status                       | Reason for                     | Und Submittel Date                                        | Submitted By      | Performance Celu | Prepared for Sa.                | Invoiced                    |
| lest - SCR - 00/00/2013 4:00 PM                                                                                                    | 23456709                                                                  | Resource 1                | SOR                                                                                                    | 1674                                                       | (D)                                 |                                   | 10                                | 10                                                                                                    | Approved                                |                                | 10/15/2013 12:                                            | Market Participar | - EL             | 2                               | R.                          |
| Test - SCR - 8896/2013 5:00 PM                                                                                                    | 9874561                                                                   | Resource 2                | SIDR                                                                                                    | 2354                                                       | - 25                                |                                   | 14                                |                                                                                                    | Approvet                                |                                | 1915/2013 12                                              | Market Participan | 1                | 1                               |                             |
|                                                                                                    |                                                                           |                           |                                                                                                    |                                                            |                                     |                                   |                                   |                                                                                                    |                                         |                                |                                                           |                   |                  |                                 |                             |
|                                                                                                    |                                                                           |                           |                                                                                                    |                                                            |                                     |                                   |                                   |                                                                                                    |                                         |                                |                                                           |                   |                  |                                 |                             |
| il 4 Pag 6 stV                                                                                                    |                                                                           |                           |                                                                                                    |                                                            | Performance                         | a theory                          | Neter Data                        | fronderent froat                                                                                                | v Protes Data 1                         | BL Dates                       | theorify Rolling Costs                                    |                   |                  | Depense                         | ant - ant of an             |
| H 4 Page 6 stV<br>Sense Deformation<br>Type: Test                                                                                                    | 2<br>Program: SCR                                                         |                           | Zpres; F. G. H                                                                                          | 1.6                                                        | Performanc                          | a tionly i                        | Neter Data                        | foredirect fourt                                                                                                | y Picture Gada II<br>Pactured           | BL Dates                       | neurify Halling Coto<br>Declared ValueTest Val            | e Cepel           | fy Reduction KW  | Depirying<br>Resson for Under   | att - 187 d iss<br>Review   |
| H & Page & set =<br>Tenes Information<br>Type: Test<br>Devel Tata                                                                                                    | Program: SCR<br>Tetrimmuna Hee                                            | x                         | Zones: F. G. H<br>Response Salend                                                                       | 1.K                                                        | Performance<br>Resource<br>9674581  | = Hourig D<br>Hour — 1<br>17 i    | Meter Data<br>Met ACL Ve<br>296   | FromBreed Frank<br>reled ACL CRL IN<br>175                                                                      | y Picture Gada 6<br>Petaned<br>380      | BL Dates<br>Langy Red.<br>75   | mentin failing Soto<br>Declared ValueTinst Valu           | u: Capaci<br>95   | fy Reduction KW  | Depirring<br>Reason for Under   | ant - 1957 el 195<br>Annon  |
| H & Page & of Y ==<br>Free Indexectors<br>Topic Test<br>Topic Test<br>Test (2019/051181:00                                                                                                    | Program: SCR<br>Performance Hot<br>Peret: 00/20/20                        | x<br>U 1800               | Zones: F. G. H<br>Reserve Salvet<br>End: 10/22/20                                                       | 1. K<br>M Datas<br>13 17:00                                | Performance<br>Resource<br>9674581  | ar Hougely I<br>Hour — I<br>17 i  | Neter Data<br>Net ACL Ve<br>296   | TomBreet Fast<br>red ACL CBL IN<br>175                                                                          | Picter Data D<br>Reterio 1<br>386       | The Dates<br>Energy Red.<br>75 | towerfor Halling Data<br>Occlared Value/Test Value<br>56  | a Capaci<br>95    | fy Reduction XW  | Depirying<br>Reason for Under   | anton a anton .             |
| 11 4 rept 6 of 9<br>Freed Information<br>Type: Test<br>Type: Test<br>Start: 04/02013 35:00<br>End: 04/02013 35:00                                                                                                    | Program: ISCR<br>Preference Hoe<br>Pres: 00/00/20<br>Last: 00/01/20       | s<br>L3 18:00<br>L3 18:00 | Zones: F. G. H<br>Reservo Salvel<br>End: 10/22/20<br>CB. Data                                           | 1.K<br>W Detes<br>13 17:00                                 | Performance<br>Resource<br>9674581  | a Hourly I<br>Hour - 1<br>17      | Neter Data<br>Net ACL Ve<br>296   | Transferrent Frankf<br>riftet ACL CRK IN<br>175                                                                 | Picter Data D<br>Rosed 3<br>380         | RL Dutes<br>Campy Red.<br>75   | towerfor Hollong Goto<br>Godineet ValuetText Valu<br>Se   | ur Capaci<br>93   | fy Reduction RW  | Departing<br>Resson for Under   | anton<br>Marian             |
| N 4 Proc 6 of 9<br>Event Educations<br>Topic: Treats<br>Educations<br>Educations<br>Educations<br>Environment<br>Environment<br>Environmen | Program SCR<br>Endemminis Hot<br>Peter 04/38/20<br>Last: 04/08/20         | a<br>13 16:00<br>13 16:00 | Zones: F. G. H<br>Researce Salend<br>End: 10.12200<br>CSL Date:<br>Statt: 07/50/20                      | 1. K<br>tal Datas<br>13 17:00                              | Performance<br>Resource<br>987 4581 | ar Hourly I<br>Hour – 1<br>17 2   | Neter Data<br>Net ACL Ve<br>286   | Freediment Frank<br>effect ACL CBL INF<br>175                                                                   | Pictur Data E<br>Potent 1<br>380        | R. Dutes<br>Carego Red.<br>73  | meering Raillang Darty<br>Declared Value/Test Value<br>50 | e Ceper<br>95     | fy Reduction KW  | Displaying<br>Resson for Under  | anti-may al ins             |
| H & hue & at 9<br>Tent Information<br>Type: Test<br>Test Call<br>State: 04/09/0013 17:00<br>End: 04/09/0013 15:00<br>End: 04/09/0013 15:00                                                                                                    | Program: SCR<br>Infirmance Hoo<br>Prate: 00/08/20<br>Late: 00/08/20       | x<br>L3 16:00<br>L3 16:00 | Zones: F. G. H<br>Resource Salmit<br>End: 13/22/20<br>CS: Outros<br>Salart: 07/09/20<br>End: 10/10/2070 | 1.K<br>tol Datas<br>13.1/308                               | Performance<br>Resource<br>9074581  | ar Housely I<br>House – I<br>17 1 | Meter Duba<br>Net ACL Ve<br>286   | From Director Frontier<br>related ACL COX LOW<br>175                                                            | y Micher Clarks C<br>Methined. 1<br>390 | IR. Dutes<br>Dampy Red.<br>75  | teering Nationg Data<br>Declared Value/Test Value<br>- 58 | ur Capaci<br>95   | fy Reduction XV  | Desirence<br>Remon for Under    | ant - mar al ma<br>Annion   |
| 11 4 top: 6 of 9<br>Test Information<br>Type: Test<br>Top: Test<br>Deat Cala<br>Set: 6(40)(2013) 10:00<br>End: 4(40)(2013) 10:00<br>Format Read<br>Post: 10:00<br>Format Set: 00<br>Format Set: 00                                                                                                    | Program: ISCR<br>Professories Mor<br>Pred:: 08/08/20<br>Last:: 08/08/20   | s<br>13 16:00<br>13 16:00 | Zones: F. G. H.<br>Bussons Tabel<br>Eric: 10.7220<br>CR: Data<br>Stare: 07/09/20<br>Eric: 10.76220      | 1, K<br>tal Data<br>12 17:00<br>13<br>13<br>13<br>13<br>13 | Performance<br>Resource<br>9674581  | a Hourly I<br>Hour - 1<br>17      | Neter Data<br>Neter ACL Ve<br>296 | From Reserved Frances<br>relied ACL COS LOW<br>175                                                              | y Neder Class (<br>Network) 3<br>589    | IR. Overs<br>Dangy Red.<br>75  | tmenfe Relling Dolp<br>Declared ValuedTent Valu<br>58     | ar Capac<br>95    | fy Reduction KW  | Desivering<br>Reason for Under  | ant - mor el inst<br>Revore |
| H & two & et al.<br>Tent Information<br>Test Information<br>Test Contact<br>End: 04/00/0013 10:00<br>End: 04/00/0013 10:00<br>Let: 04/00/2013 10:00<br>Let: 04/00/2013 10:00                                                                                                    | 2<br>Program: SSR<br>Prodrivence Neo<br>Pract: 00/02/02<br>Late: 00/08/20 | x<br>L3 16:00<br>L3 16:00 | Zanes: F. G. H<br>Researce Links<br>End: 10/22/20<br>Ok.Date<br>Side: 07/09/20<br>End: 08/06/20         | -1. K<br>M Delm<br>13. 17:00<br>13.<br>13.                 | Performance<br>Resource.<br>8674581 | s Hourfy P<br>Hour - 1<br>17 1    | Neter Data<br>Net ACL Ve<br>294   | Transformed Finance<br>effect ACC ON Line<br>175                                                                | y index Globa C<br>Research I<br>1980   | N. Dotes<br>Dangy Red.<br>73   | teerfy fulling Doto<br>Docker? VelociTet Velo<br>86       | ur Capaca<br>93   | ty Reduction XV  | Dispersed<br>Research for Under | an 1 - may of an<br>Environ |

#### 12.7.4.2. Viewing Hourly Resource Response Details

In viewing resource responses by detail, the MP can see comprehensive response data, including details pertaining to the specific event or test, broken down by resource for each hour of the event or test.

This data is visible in a two-pane frame at the bottom of the Event Response Details page, in the form of *Event Information* displayed on the left and *Hourly Meter Data, CBL Dates, and Hourly Billing Data* displayed on the right (see Figure 292).

The system displays the following Event Information for the selected event or test:

- Event type
- Program
- Zones including zonal percentages
- Event start date and time
- Event end date and time
- First hour of performance
- Last hour of performance
- First hour of payment
- Last hour of payment
- CBL date start date
- CBL date end date
- Response submittal end date

**Note:** A null value displayed in the *First Hour of Performance* and the *Last Hour of Performance* indicates an event for which there was no day-ahead notice. The performance of SCR resources in an event for which there was no day-ahead notice will not be used in the calculations of the SCR resource performance factor. However, metered kW values are still required for all event hours on the event response import file when reporting resource data for event payments for an event for which there was no day-ahead notice.

Additionally, the system displays event- and resource-specific response data in tabular format. Beginning with the Summer 2011 Capability Period, SCR resource response data will include Average Coincident Load (ACL) for the resource as a result of the program change from the Average Peak Monthly Demand (APMD) baseline methodology to the ACL baseline methodology. SCR resource response date which uses APMD data will continue to be viewable to the MP for Capability Periods prior to Summer 2011.

- Performance Hourly meter data
  - Resource ID
  - Hour beginning of the event
  - Net APMD, which is the result of APMD less any Shutdown kW value (prior to Summer 2011)
- Net ACL, which is the result of ACL including any Shutdown kW value (Summer 2011 and greater) and Incremental ACL kW value (Summer 2014 and greater) or the Verified ACL kW for resources enrolled with a Provisional ACL or Incremental ACL for the period of the event selected
- Verified ACL indicator
- CBL kW value
- Metered kW
- Energy reduction kW
- Declared value
- Capacity Reduction kW
- Reason for under review
- Enrollment Hourly meter data
  - Resource ID
  - Hour beginning of the event
  - Net APMD, which is the result of APMD less any Shutdown kW value (prior to Summer 2011)
  - Net ACL, which is the result of ACL including any Shutdown kW value (Summer 2011 and greater) and Incremental ACL kW value (Summer 2014 and greater)
  - CBL kW value
  - Metered kW
  - Energy reduction kW
  - Declared value
  - Reason for under review
- CBL dates
  - Date
  - Included indicator
- Hourly billing data
  - Settlement kW
  - Zonal LBMP
  - Net energy payment

- Adjusted for program overlap indicator
- Con invoice version

The *Enrollment Hourly Meter Data* tab will represent the primary view of event response data for the user until the window for importing Verified ACL data opens for the Capability Period of the event type selected. At this point, the *Performance Hourly Meter Data* tab representing updated meter data will become the primary view. For resources enrolled with a Provisional ACL or Incremental ACL for the month of the event selected, the value displayed in the **Net ACL** field will represent the Verified ACL of the resource and all capacity reduction calculations will be updated and based off of this value.

# **Pre-requisites**

- The MP has imported resource responses to an event or test.
- The MP has logged in to DRIS, as outlined under section 1.3, "Accessing the System".

**To view hourly resource response details by event** 

1. From the **DR Event** menu, choose **Event Response Details**.

The system displays the Event Response Details page.

 From the corresponding search filter(s) in the uppermost frame on the Event Response Details page (see Figure 293), choose, at a minimum, the **Capability Period** and **Event** and/or the **Resource ID** for which the system should display resource responses.

## Figure 293: Event Response Details Page Search Filters

|                   | NEW YORK<br>INDEPENDENT<br>SYSTEM OPERATOR | nowToday                               | Demand Respon<br>Event Response Det              | ise Informati<br><sup>ails</sup> | on Syst  | em           |   |  |
|-------------------|--------------------------------------------|----------------------------------------|--------------------------------------------------|----------------------------------|----------|--------------|---|--|
| Main + MP + Res   | ource + SCR + Perfor                       | mance Facto                            | rs • DR Event • Mitigation •<br>DR Event Summary | Tables + Notification            | - DSASP- | BTM-         |   |  |
| Event:            | Summer 2011                                | <ul> <li>Zone:</li> <li>MP:</li> </ul> | Event Response Details                           | Resource ID:                     | ×        | Aggregation: | * |  |
| Resource Response | es to Events                               |                                        |                                                  |                                  |          |              |   |  |

3. Near the top of the Event Response Details page, click the **Display** button.

The system populates the Resource Responses to Events grid below the search filters with an entry for each resource response meeting the criteria chosen at step 2 (see Figure 294).

## Figure 294: Event Response Details Page Populated with Data

|                     | MEN YONK        | ENT<br>DERATOR<br>DERATOR | Tothi | Deman<br>Event F   | l <b>d Resp</b><br>Response D | onse Informa<br><sup>Details</sup> | ation Syst     | em              |                 |                 |                |
|---------------------|-----------------|---------------------------|-------|--------------------|-------------------------------|------------------------------------|----------------|-----------------|-----------------|-----------------|----------------|
| Main + MP + R       | tesource + St   | CR+ Perf                  | orman | ce Factors + D     | OR Event+                     | Mitigation + Tables +              | Notification + | DSASP+ BT       | N. <del>.</del> |                 |                |
| Capability Period:  | Summer 2013     | *                         | Zone: |                    | * Resource                    | ID:                                | ✓ State        | us:             | ×               |                 |                |
| Event:              | Test - SCR - 08 | 8/08/201 ~                | MP:   | Market Participant | *                             |                                    | Aggregatio     | en:             | Y Reporting     | *               | Display        |
| Resource Response   | es to Events    |                           |       |                    |                               |                                    |                |                 |                 |                 |                |
| Event               |                 | Resource II               |       | Resource Name      | Program                       | Aggregation ID                     | Proxy Test     | Provisional ACL | Incremental ACL | Response Status | Reason for Und |
| est - SCR - 08/08/  | 2013 4:00 PM    | 2345                      | 6789  | Resource 1         | SCR                           | 9874                               | 12             | 13              | - 13            | Approved        |                |
| est - SCR - 08/08/2 | 2013 5:00 PM    | 987                       | 1561  | Resource 2         | SCR                           | 2354                               |                |                 |                 | Approved        |                |

*Note:* Upon initial import of the resources responses to events or tests file, DRIS will calculate the resource response data in the file which pass all validations. After performance factors are calculated for the following equivalent Capability Period resources which did not have event or test responses imported into DRIS may be identified, by utilizing the "Reporting" feature in the search criteria. Two options can be found in this filter, *"Failure to Report"* and *"Failure to Report for 2<sup>nd</sup> Test"*.

4. View further details for a specific resource response by clicking the corresponding row in the Resource Responses to Events grid.

The system expands a two-pane frame at the bottom of the page, where additional event or test and response data in the form of *Event Information* are displayed on the left and *Performance Hourly Meter Data, Enrollment Hourly Meter Data, CBL Dates, and Hourly Billing Data* are displayed on the right (see Figure 295).

| Main + MD + Dara                                                                                                    | No Sector Diversion                                         | Event F                                       | Response Det                                                                                 | ise Inform                                      | nation Syst                                        | em                                   |                                    |                                         |                 |                                                   |                                                        |                  |                  |                     |
|----------------------------------------------------------------------------------------------------|-------------------------------------------------------------|-----------------------------------------------|----------------------------------------------------------------------------------------------|-------------------------------------------------|----------------------------------------------------|--------------------------------------|------------------------------------|-----------------------------------------|-----------------|---------------------------------------------------|--------------------------------------------------------|------------------|------------------|---------------------|
| Capability Period: Summer                                                                                                    | urbe - SCR - 1<br>r 2013 // Zr                              | Performance Fi                                | * Resource ID:                                                                               | Event • Millig                                  | gation + Tables                                    | r Notificati                         | on • DSASP                         | • BTM-                                  |                 |                                                   |                                                        |                  |                  |                     |
| Resource Responses to Even<br>Event<br>est - SCR - 05/00/2013 4 0<br>est - SCR - 06002013 3 0                                                                                                    | nts<br>Resource 1D<br>0 PM 2343677<br>0 PM 907456           | Resource Name<br>9 Resource 1<br>1 Resource 2 | Program<br>SCR<br>SCR                                                                        | Aggingation ID<br>9874<br>2354                  | Provy Test                                         | Provisional ACL                      | Incremental ACL                    | Response Status<br>Approved<br>Approved | Reason for Und. | Submittal Date<br>1915/2013 12:<br>10/15/2013 12: | Submitted By<br>Market Participae<br>Market Participae | Performance Only | Prepared for Se. | Invoiced<br>77      |
|                                                                                                    |                                                             |                                               |                                                                                              |                                                 |                                                    |                                      |                                    |                                         |                 |                                                   |                                                        |                  |                  |                     |
|                                                                                                    |                                                             |                                               |                                                                                              |                                                 |                                                    |                                      |                                    |                                         |                 |                                                   |                                                        |                  |                  |                     |
| 14 6 Page 9 419                                                                                                    | 2                                                           |                                               |                                                                                              |                                                 |                                                    |                                      |                                    |                                         |                 |                                                   |                                                        |                  | Desire           | g mot - Auto ef a   |
| 14 F. Page 9 (d.9.)<br>Event Information                                                                                                    | 2                                                           |                                               |                                                                                              |                                                 | Performance Hum                                    | ny Million Data                      | Enrollinent Hissely                | Perior Data                             | Bates the       | fy fulling Data                                   |                                                        |                  | Desire           | g 2001 - 8447 of 10 |
| 14         8         Page 0         44 %           Event Edformation         Trype: Test         -           Event Data         -         -           Start:         04/04/2013 18:00         -           End:         04/04/2013 18:00         -           Pages and Hous         -         -           First:         04/04/2013 16:00         -           Last:         04/04/2013 16:00         - | Program: SCP<br>Performance<br>Peter On You<br>Last: Device | Nova<br>2013 16:00<br>2013 16:00              | Zenes: F. G. H<br>Regene Sales<br>End: 10/22/2<br>CR Cales<br>Sales: 00/06/2<br>End: 00/06/2 | t. L. K<br>Ind Dates<br>013 17:00<br>013<br>013 | Performance Final<br>Research Made 9<br>9574551 17 | Minister Galas<br>Net ACL COL<br>120 | Errollmond Haush<br>Heinrik<br>100 | e Preise bata<br>Bargo Bat<br>435       | Dates Insci     | fly Dilling Dota                                  | Roman for Under Rowe                                   | -                | Desirper         | g 2001 - 6407 yif a |

Figure 295: Event Response Details Page with Enrollment Hourly Meter Data Tab Enabled

To view additional tabular data provided by the system, click the *Performance Hourly Meter Data*, *CBL Dates* or *Hourly Billing Data* tab (see Figure 296 or Figure 297).

| * Nort * Mile Mile Solution * Solution * Solution * Mile * Male       * See: Test - SCR - Montant Dimension * Mile * Male * Male *                                        | And a Add of Color                                                                                                    | percent of the                                                         |                          |                                                                                                |                                                   |                                                      | The second second                     |                                           |                                     |                               | No.                                 | P.0 4 000              |                  |               |                    |
|----------------------------------------------------------------------------------------------------|----------------------------------------------------------------------------------------------------|------------------------------------------------------------------------|--------------------------|------------------------------------------------------------------------------------------------|---------------------------------------------------|------------------------------------------------------|---------------------------------------|-------------------------------------------|-------------------------------------|-------------------------------|-------------------------------------|------------------------|------------------|---------------|--------------------|
| Plant for 10 Mark Plant Plant |                                                                                                    | tesource -                                                             | SCR-                     | Perform                                                                                        | sance Pac                                         | tors - DR                                            | Event+                                | Miligabo                                  | an + Tab                            | les + N                       | otification .                       | DSASP                  | - BIM            | -             | -                  |
| Parte:     Text     Text     Mage right     Mage right     Mager                                                                                                    | abability Period: Summer 2011                                                                                                    | 2 Y. Zane:                                                             |                          | · Ansource ED:                                                                                 |                                                   | * Statu                                              | 6C                                    |                                           |                                     |                               |                                     |                        |                  |               |                    |
| Process 10 process         Process 10 process 10 process                                | Beent: Test - SCR - I                                                                                                    | 06/06/301 ··· MP:                                                      | Market Participant       | 2                                                                                              |                                                   | Aggregation                                          | ¢.                                    | Y. Reporting                              |                                     | Display                       |                                     |                        |                  |               |                    |
| diametric         Research Time         Program         Appresant ID         Program (AC)         Separate ID (Ac)         Separate ID (Ac)         Separate I                                                                                                    | omer Responses to Events                                                                                                    |                                                                        |                          |                                                                                                |                                                   |                                                      |                                       |                                           |                                     |                               |                                     |                        |                  |               |                    |
| No.e         Page 10         Page 10         P                                                                                                    | 4                                                                                                    | Resource ID                                                            | Resource Name            | Program                                                                                        | Apprepation ID                                    | Prova Test                                           | Provinsenal ACL                       | Incompartal ACL                           | Response Status                     | - Readons for Line            | Subestal Date                       | Submitted By           | Performance Only | Popent In Sc. | Intel              |
| Proc. 1 of a re-     Program. SCR: 2010; F. G. H. L. K.     Research Heart, Market Rate, C. R. R. Market Rate, Theory follows Isolater Rate (Program: SCR: 2010; F. G. H. L. K.     Research Heart, Market Rate, C. R. R. Market Rate, Theory follows Isolater Rate (Program: SCR: 2010; F. G. H. L. K.     Research Heart, Market Rate, C. R. R. Market Rate, Theory follows Isolater Rate (Program: SCR: 2010; F. G. H. L. K.     Research Heart, Market Rate, Theory follows Isolater Rate (Program: SCR: 2010; F. G. H. L. K.     Research Heart, Market Rate, Rate (Program: SCR: 2010; F. G. H. L. K.     Research Heart, Market Rate, Rate (Program: SCR: 2010; F. G. H. L. K.     Research Heart, Market Rate, Rate (Program: SCR: 2010; F. G. H. L. K.     Research Heart, Market Rate, Rate (Program: SCR: 2010; F. G. H. L. K.     Research Heart, Market Rate, Rate (Program: SCR: 2010; F. G. H. L. K.     Research Heart, Market Rate, Rate (Program: SCR: 2010; F. G. H. L. K.     Research Heart, Market Rate, Rate (Program: SCR: 2010; F. G. H. L. K.     Research Heart, Market Rate (Program: SCR: 2010; F. G. H. L. K.     Research Heart, Market Rate (Program: SCR: 2010; F. G     | - SCH - 0505/2013 4 00 PM                                                                                                    | 23456789                                                               | Resource 3               | SCR                                                                                            | 2054                                              | 1                                                    | 0.                                    |                                           | Approved                            | _                             | 1015/2013 12:                       | Market Parks gas       | 0                | at.           | 10                 |
| Page 9 of 7     Page 9 of 7     Page 9 of 7     Page 9 of 7     Page 9 of 7     Page 9 of 7     Page 9 of 7     Page 9 of 7     Page 9 of 7     Page 9 of 7     Page 9 of 7     Page 9 of 7     Page 9     Page 9     P     |                                                                                                    |                                                                        |                          |                                                                                                |                                                   |                                                      |                                       |                                           |                                     |                               |                                     |                        |                  |               |                    |
| Type:         Text         Program:         SX         Zame:         F, G, H, L, K         Personal:         Hear = Mat.ACL         CBL NP         Hear = Mat.ACL         CBL NP         Hea                                                                                                    |                                                                                                    |                                                                        |                          |                                                                                                |                                                   |                                                      |                                       |                                           |                                     |                               |                                     |                        |                  |               |                    |
| Divert Dation         Prefinance Intern         Registere Indentital Dation         Service Indentital Dation         Service Indentitation Indentitation         Service Indentitation Indentitation         Service Indentitation Indentitation         Service Indentitation Indentitation         Service Indentitation Indentitation         Service Indentitation Indentitation         Service Indentitation Indentitation         Service Indentitation Indentitation         Service Indentitation Indentitation         Service Indentitation         Service Indentitation <thservice indentitation<="" th="">         Service Ind</thservice>                                                                                                    | 8 Page 19 after an a                                                                                                    | - ÷                                                                    |                          |                                                                                                |                                                   | Pafermani Ilan                                       | ty Peaker Data                        | Faciliared David                          | Pieles Eufa                         | June 10                       | willy finding limits                |                        |                  | Delet         | 1871 - 1877 d      |
| Card:         Control (Control (Contro) (Control (Contro) (Control (Contro) (Control (Co                                | 4 Proc. 14 of 9                                                                                                    | Program SOk                                                            |                          | Zones: 7, G.                                                                                   | H.L.K.                                            | Performant Hart                                      | Ny Penders Data                       | Execution of Description                  | Metro Lata (<br>Eserge Sal          | Dates In                      | why filling lipid.<br>1 Mar 1       | lasson for Under Emile | -                | Distores      | 801 - 867 d        |
| Linker:         CMI: One (W) (2013 18:00         CMI: One (W) (2013 18:00         CMI: One (W) (2013 18:00           Parametric Toxicity         Startit:         (27)/97/2013         Startit:         (27)/97/2013           Parametric Toxicity         Exect:         (26)/97/2013         Exect:         (26)/97/2013           Linker:         CMI: (26)/97/2013         Exect:         (26)/97/2013         Exect:         (26)/97/2013                                                                                                    | 8 Proc. 10 of 8                                                                                                    | Program SOk<br>Performance imp                                         | a                        | Zones: F. G.<br>Banjawa Sale                                                                   | n. L.K.<br>Mai Calo                               | Performant Harri<br>Research Harris<br>9874561 17    | Ny Peaker (hat)<br>Net ACL CRL<br>120 | Facilitation I found                      | Preter Data<br>Exercy Sol<br>435    | Dates to                      | wity follows limits<br>I Maker 1    | laser for Under Real   | -                | Deploye       | 161 - 167 <i>d</i> |
| Function         Stant:         07/09/2013           Funct:         Reverse:         Reverse:         Reverse:           Exerct:         Reverse:         Reverse:         Reverse:                                                                                                    | Projec (9 4/1                                                                                                    | Program: SCR<br>Performance imm<br>Find: 00/09/20                      | D 16:00                  | Zones: F. G.<br>Basister Safe<br>End: 10/227                                                   | HL L K<br>Mai Data<br>913 17:00                   | Performance Hann's<br>Research Hann's<br>5674561 17  | Ny Peaker (Sal)<br>Net ACL CRL<br>120 | Received Topological<br>Historical<br>100 | Preter Data<br>Deny Data<br>43.5    | Dates to                      | wily follows limits<br>it Sides I   | lasson for Under Revi  | -                | Depters       | 101 - 167 e        |
| Hadi: (04/04/2013 36:09 EH4): (96/04/2013 3<br>Ladi: (06/04/2013 36:09                                                                                                    | Page (9 eVP                                                                                                    | Program: SCR<br>Performance Ima<br>First: 04/09/20<br>Last: 06/09/20   | D 16:00                  | Zones: F. G.<br>Pastano Sale<br>End: 10/227<br>CS. Date:                                       | HLLK<br>Hal Data<br>913 17:00                     | Professional Hand<br>Research Hand<br>\$674561 17    | Ny Perdese Data<br>Nel ACL COL<br>120 | Harmond Towards                           | e Meter Data<br>Deny Data<br>43.5   | Durine Instantion             | wity fitting (color<br>1 Yolaw 1    | lasson for Under Revie | -                | Deploye       | 801 - 867 -        |
| Last: 06/09/2013 16:30                                                                                                    | 8 Press (9 eff)<br>and before writes<br>Type: Test<br>based pairs<br>Rate: 00:002:033 16:00<br>effic: 00:002:033 17:00<br>Paramet frame:                                                                                                    | Program: SCR<br>Performance Imme<br>Rent: 08/08/20<br>Last: 08/08/20   | 0<br>13 16:00            | Zones: F. G.<br>Fastance Sale<br>Edd: 10/22/7<br>CBL Date:<br>Start: 07/09/7                   | H, L, K<br>Mai Dalan<br>913 17:09                 | Professional Hand<br>Research Hand -<br>5674561 17   | ty motion (har)<br>her ACL COL<br>120 | Received Travel                           | Preter Data<br>Compr Data<br>43.5   | Tutys to                      | willy follows trate<br>1 Males 1    | laser for Under Real   | -                | Intern        | 861 - 867 -        |
|                                                                                                    | Traje: 9 of 1     original Solutions (         Traje: 1 original         Solution (         Solution ( | Program: SCR<br>Performance immo<br>Perf: 04/08/20<br>Late: 04/08/20   | n<br>D 16:00<br>13 16:00 | Zones: F. G.<br>Parateuro Sale<br>Endt: 10/72/7<br>CBL Date:<br>Start: 07/79/7<br>End: 08/06/7 | H. I. K<br>Mal Calo<br>1013 17:00<br>1013<br>1013 | Performant Harri<br>Retaint Harr'<br>9674561 17      | ty Packer Dark<br>Net ACL COLU<br>720 | Received Insued                           | Printing Datas<br>Barry Data<br>435 | Dutys In<br>Intered Volusi Te | wity follows trate<br>it Value 1    | lamon for Under Real   | -                | Distores      | 161 - 167 d        |
|                                                                                                    | Proc. 9 4/7                                                                                                    | Propriant SCR<br>Professional from<br>Partic (00/00)<br>Last: 00/00/00 | n<br>D 16:00<br>13 16:00 | Zones: F. G.<br>Paginos Sale<br>Edit: 10/2027<br>CSL Datas<br>Start: 07/2027<br>End: 08/06/2   | N. L. K.<br>mil Delo<br>913 17:59<br>913<br>913   | Professional Stand<br>Research 1969 -<br>50274551 17 | ty makes (bars)<br>bei ACL CR<br>120  | Feedback Reev<br>In Hered<br>100          | Photos Guida<br>Comp D<br>435       | Butto Ito                     | wite Affilians Linea - 1<br>1 Yalaw | issuer for tinder Real |                  | Depters       | 101-1              |

Figure 296: Event Response Details Page with Performance Hourly Meter Data Tab Enabled

Figure 297: Event Response Details Page with Hourly Billing Data Tab Enabled before the Verification

Window Opens and the Performance Hourly Meter Data Tab is Available

| - And Million                                                                                              |                                               | Deman<br>Event R | d Respo<br>esponse D                           | etails          | inclusion off                                                                                                    |                                           |                                                |                                                    |                                  |                                     |                              |                             |                                                                   |                                |
|----------------------------------------------------------------------------------------------------|-----------------------------------------------|------------------|------------------------------------------------|-----------------|----------------------------------------------------------------------------------------------------|-------------------------------------------|------------------------------------------------|----------------------------------------------------|----------------------------------|-------------------------------------|------------------------------|-----------------------------|-------------------------------------------------------------------|--------------------------------|
| Main - MP - Re                                                                                             | source -                                      | SCR-             | Perton                                         | mance Fa        | ctors + D                                                                                                    | R Event-                                  | Millgabe                                       | an+ Tab                                            | ins - No                         | uncation                            | DSASP                        | - BTM-                      | -                                                                 | _                              |
| Capability Period: Summer 2014                                                                             | r Zore                                        |                  | Personance 1                                   | 00              | 17 S                                                                                                    | nni.                                      |                                                |                                                    |                                  |                                     |                              |                             |                                                                   |                                |
| Event: Test - SCR - DE                                                                                     | 19/201 × HM                                   | Energy Curtalin  | Y.                                             |                 | Apprepr                                                                                                    | NH                                        | - Reporting                                    | × *                                                | Durie                            |                                     |                              |                             |                                                                   |                                |
| essence Responses to Events                                                                                |                                               |                  |                                                |                 |                                                                                                    |                                           |                                                |                                                    |                                  |                                     |                              |                             |                                                                   |                                |
| went                                                                                                    | Resource ID                                   | Relation Name    | Program                                        | • Appropriate E | 9 Proce Test                                                                                                    | Provisional ACL                           | Secretoretal ACL                               | Response Statut                                    | Reason for Und.                  | Submittel Data                      | Submitted By                 | Performance Only            | Prepared for Se.                                                  | Invoiced                       |
|                                                                                                    |                                               |                  |                                                |                 |                                                                                                    |                                           |                                                |                                                    |                                  |                                     |                              |                             |                                                                   |                                |
|                                                                                                    |                                               |                  |                                                |                 |                                                                                                    |                                           |                                                |                                                    |                                  |                                     |                              |                             |                                                                   |                                |
| 4. 4. fee 3. et 2                                                                                          | 2                                             |                  |                                                |                 | Pedarsaars II                                                                                                    | andre Messaw Essay                        | Territoria di Nacio                            | v Perev Sala - 1                                   | (                                |                                     |                              |                             | Joulary 270                                                       | +<br>1 k ett -                 |
| ( 4 May 3 w/3 minut                                                                                        | 2                                             |                  |                                                |                 | Performance (I                                                                                                    | anty Henry Lists                          | Foreillenset Maari                             | y Protor Data ( )<br>Zonal ( )Prot                 | N Date ( Au                      | fly follows (barls                  | aut. Can invoice W           | en Satur Under              | Stratement 200                                                    | - 273 al 2                     |
| 4 Page 3 al 2<br>met lakenalase<br>Tigen<br>Tagen                                                          | 2<br>Program                                  |                  | I I                                            |                 | Performance It<br>Reserve Item                                                                                                    | with Hotor Lista<br>Status                | Encolment Hand                                 | y Plotter Dalla ( 1)<br>Zynod (1999)               | St. Baier (Baar<br>Ref Char Pay  | Ay Billing Data<br>Adapted for 19   | ant Can Invence Vi           | est Stein Upde              | Stephones 200                                                     | - 279 of 2                     |
| 4 frage 3 w/3<br>est beforeation<br>Type<br>(not balan<br>Start)                                           | 20<br>Nogan<br>Tedesary Inc.                  |                  | Inst.<br>Int                                   | - Tai Cal-      | Performance IV<br>Researce I Inse<br>2 Lensted<br>2445779 14                                                                                                    | andly Picture Lists<br>Statue<br>Desicol  | Encollimat Hours                               | y Pertor Salas ()<br>Javad (1999<br>15.21500000    | No Dates Francisco Per           | dy Billing Gala<br>Adjusted for 19  | and Can Soundary W           | est. Som Updat              | Deploying 201                                                     | - 273 of<br>e Date<br>4 - 1172 |
| 4 f free 3 ef 3<br>weet beforesteres<br>Trans<br>Seret<br>Seret<br>Seret                                   | 2<br>Program<br>Federates Inco<br>Ret:<br>Lat |                  | Desc<br>Report of<br>Ref.                      | end dae         | Performance in<br>Reserve - How<br>a Invested<br>2346779 - 14                                                                                                    | andry receive Landa<br>Solution<br>Second | Foreilland Head<br>Selfenets kit<br>45.7       | y recey bala ()<br>Devid (BRW<br>15.01500000       | N. Bales (Final<br>Ref Con Pay   | ny billing Gola<br>Adapted for 5    | )<br>and Cam Invalue Ve<br>2 | 946 (J20291)                | Singleying 200<br>in Outer Level Vehicle<br>10:15:05:02           | -273 ef<br>e Date<br>a 1173    |
| 4 Ange 3 H3<br>red Education<br>Type<br>Dest Cultor<br>Sect<br>Edu                                         | 2<br>Regram<br>Reference from<br>Ref:<br>Let: |                  | Internet for<br>Both<br>Oh Dans                | and One         | Performance in<br>Risouria Paur<br>2 Jacobia<br>2 Jacobia<br>2 Jacob | anty receiv Linta i<br>Solar<br>Invesced  | Encollisional House<br>Settlements Kit<br>45.7 | y Theory States (<br>Zond (STM<br>1) 215550000     | N Date Frank                     | ny Billing Guta<br>Adapted for 19   | ant. Can Invite V            | es Sten (pla<br>1300200     | Singularying 200<br>in Quere Level Volydair<br>10 15 52 ST4055201 | - 275 of<br>e Date<br>4 1177 1 |
| 6 4 Pope 3 e/3<br>seet takenation<br>Topot<br>Seet 1<br>seet 1<br>set<br>foil                              | 2<br>Program<br>Fact<br>Last                  |                  | Transit<br>Report of<br>End<br>State           |                 | Performance II<br>Reserve - Hare<br>2 Interded<br>2340/21] 16                                                                                                    | why Herier Batu<br>Stea<br>Inocid         | Encolored Head<br>Selficients bit<br>45.7      | y Pertor Salas (<br>Jand 1999<br>18.215500000      | No Dates Francisco Para          | dy Billings Data<br>Adjusted for sy | ant. Can break W             | est Stew Updat<br>1999/2013 | Stephones 200<br>In Other Land Values<br>10 78 52 87455201        | - 223 of<br># Dote<br># 1172   |
| 4 4 App 3 al 3<br>vest biomedian<br>Type I<br>best biom<br>Start<br>End<br>Press Type<br>Fred<br>Lang      | 2<br>Nogam<br>Federates Hos<br>Ret<br>Lat     |                  | Desc<br>forgensi for<br>Oh bans<br>Satt<br>Bat |                 | Performance (A<br>Benurg, Awa<br>3 Invested<br>2345/731 (4                                                                                                    | anty Henrie Liste<br>Status<br>Innecod    | For silvest that<br>Settlement bit<br>45.7     | y Person Status (<br>2 Jonal 1999<br>His (15500000 | St Dates Frances                 | dy billing folds<br>Adjusted for m  | ent.   Can Innea W           | est Some lade<br>1399/2011  | Strational 201<br>to Date Leaf Under<br>10 19 52 01/05/201        | - 275 al<br>e Date<br>6 1173 5 |
| 4 Pope 3 ef 3<br>rest Educations<br>Trans<br>Sect -<br>Sect -<br>Sect -<br>Poper House<br>Perton<br>Latt - | 2<br>Program<br>Fred<br>Fred<br>Last          |                  | Dense<br>Arrayat da<br>Esta<br>Stati<br>Esta   |                 | Performant in<br>Results, free<br>3 Instanti<br>2345731 14                                                                                                    | ndry tector (ana.<br>Stata<br>Insector    | Torolli and Hand<br>Selfavorts in<br>45.7      | y Pressor State (<br>2and JBPP<br>18.915500000     | R. Baire Roman<br>Feet from Page | Ay Billing Goda<br>Adapted Serv     | ant. Can hove a Va           | es. Stava Quide<br>12642703 | Steaking 210<br>a One (, cat table<br>10 % 52 8 75/55201          | - 225 al<br>8 Date<br>8 1 12   |

#### 12.7.5. Monitoring Results of the Event Response Import

Upon completion of the event response import, each resource response receiving no exceptions on import will receive one of the following Response Statuses:

- Approved
- Under Review

The NYISO may also assign one of the following Response Statuses to an imported response record:

- Denied
- Approved
- Under Review

Responses with an Approved status reported for payment have completed all requirements for payment processing and require no further action by the MP. Responses with an Approved status reported for performance only have also completed all requirements for processing and require no further action by the MP. Responses with an Under Review status, regardless of reporting for payment, performance, or both, require that further action be taken by the NYISO in evaluating the reported resource data. The reason(s) a specific resource response was placed under review can be found on the Event Response Details page (see Figure 298 and Figure 299).

Reasons for Under Review are shown at the response summary level, when applicable to the resource response as a whole, and at the hourly level, when applicable to only a specific hour(s) of the event response. Regardless of a record being placed under review for the entire resource response or only a specific hour(s), the resource response will not be processed for payment or performance until the response receives an Approved status by the NYISO.

Additionally, a resource response may receive a Denied status by the NYISO, which prevents the response from being processed for payment or performance.

## **Pre-requisites**

- The MP has imported resource responses to an event or test.
- The MP has logged in to DRIS, as outlined under Section 1.3, "Accessing the System".

# **To view resource event response status**

1. From the **DR Event** menu, choose **Event Response Details**.

The system displays the Event Response Details page.

 From the corresponding search filter(s) in the uppermost frame on the Event Response Details page (see Figure 298), choose, at a minimum, the **Capability Period** and **Event** and/or the **Resource ID** for which the system should display resource responses.

## Figure 298: Event Response Details Page Search Filters

|                    | NEW YORK           | Tomorrov | vToday     | Demand Respon<br>Event Response Det                 | nse Informatio          | on Syst | em           |   |  |
|--------------------|--------------------|----------|------------|-----------------------------------------------------|-------------------------|---------|--------------|---|--|
| /lain + MP + Reso  | urce + SCR + Perfo | rmance F | actors + D | R Event • Mitigation • Tables •<br>DR Event Summary | Notification      DSASP | ВТМ▼    |              |   |  |
| Capability Period: | Summer 2011        | ~        | Zone:      | Event Despense Datails                              | Resource ID:            | *       | Status:      | ~ |  |
| Event:             |                    | v        | MP:        | Event Response Details                              |                         |         | Aggregation: | Y |  |

3. Near the top of the Event Response Details page, click the **Display** button.

The system populates the Resource Responses to Events grid below the search filters with an entry for each resource response meeting the criteria chosen at step 2 (see Figure 299).

| 150                             | News<br>Press and the | Deman<br>Event R   | d Response Deta | se Informat<br><sup>Ils</sup> | ion Syste   | em              |                      |               |               |                |                  |                  |                  |         |
|---------------------------------|-----------------------|--------------------|-----------------|-------------------------------|-------------|-----------------|----------------------|---------------|---------------|----------------|------------------|------------------|------------------|---------|
| Main - MP - Resour              | nce- SCR-             | Performan          | nce Factors     | - DR Event-                   | Mitigation  | - Tables-       | Notification -       | DSASP         | - BTM-        |                |                  |                  |                  |         |
| Capability Period: Summer 3014  | v Zone                | e i                | * Resource ID:  |                               | * Status    | t               | ~                    |               |               |                |                  |                  |                  |         |
| Event: Test - SCR - D           | 6/19/201 ~ MP         | Market Participant | \$              |                               | Apprepation | 1               | * Reporting:         |               | Dupler        |                |                  |                  |                  |         |
| Resource Responses to Events    |                       |                    |                 |                               |             |                 | -                    | _             |               |                |                  |                  |                  |         |
| Event-                          | Resource ID           | Resource Name      | Program         | Appropriation ID              | Praxy Test  | Provisional ACL | Incremental ACL Pass | porse Station | Remon for Und | Submittal Date | Submitted By     | Performance Only | Prepared for Se. | invoced |
| Test - SCR - 05/09/2013 4:00 PM | 23436789              | Resource 1         | SCR             | 9674                          | 0           | 12              | IN ADD               | Berror        |               | 915(2913 12:   | Market Participa | ent.             |                  |         |

Figure 299: Event Response Details Page Highlighting Response Status and Reason for Under Review

- 4. View the Response Status and summary level Reason for Under Review for a specific resource response in the Resource Responses to Events grid (see Figure 299).
- View the hourly level Reason for Under Review by clicking the corresponding row in the Resource Responses to Events grid and viewing the displayed Hourly Meter Data tab (see Figure 300).

Figure 300: Event Response Details Page Highlighting Reason for Under Review at the Hourly Level on the Hourly Meter Data Tab

| arante of                                                                                                    | ENT<br>PERATOR                                     | Deman<br>Event R                                   | d Response                                                     | ponse Inform<br>Details                                                              | nation Sy                          | stem                                     |                                                  |                               |                                                         |
|----------------------------------------------------------------------------------------------------|----------------------------------------------------|----------------------------------------------------|----------------------------------------------------------------|--------------------------------------------------------------------------------------|------------------------------------|------------------------------------------|--------------------------------------------------|-------------------------------|---------------------------------------------------------|
| Main - MP - Resource                                                                                                    | - SCR-                                             | Performance Fa                                     | ctors - E                                                      | OR Event - Mitig                                                                     | ation - Tabl                       | es - Notificat                           | ion - DSASP-                                     | BTM-                          |                                                         |
| Capability Period: Summer 2013                                                                                                    |                                                    | Zone:                                              | · Resource                                                     | e ID:                                                                                | · ·                                | Status:                                  | ~                                                |                               |                                                         |
| Event: Test - SCR - 1                                                                                                    | 0/17/201 ~                                         | MP: Market Participant                             | *                                                              |                                                                                      | Appres                             | pation:                                  | * Reporting                                      | 1                             | T Display                                               |
| Resource Responses to Events                                                                                                    |                                                    |                                                    |                                                                |                                                                                      |                                    |                                          |                                                  |                               | -                                                       |
| Event                                                                                                    | Resource ID                                        | Resource Name                                      | Program                                                        | Aggregation ID                                                                       | Proxy Test                         | Provisional A                            | 1. Incremental ACL                               | Response St                   | tatus Reason for Under R                                |
| Test-SCR-08/02/2013 1:00PM                                                                                                    | 123378                                             | Resource 1                                         | SCR                                                            | 6542                                                                                 |                                    | 10                                       | 65                                               | Approved                      |                                                         |
| fest-SCR-08/02/2013 1:00PM                                                                                                    | 546890                                             | Resource 1                                         | SCR                                                            | 3257                                                                                 | 12                                 | 10                                       | 10                                               | Approved                      | -                                                       |
| Test-SCR-08/02/2013 2:00PM                                                                                                    | 789654                                             | Resource 1                                         | SCR                                                            | 1999                                                                                 |                                    | 12                                       | 13                                               | Approved                      |                                                         |
|                                                                                                    |                                                    |                                                    |                                                                |                                                                                      |                                    |                                          |                                                  |                               |                                                         |
|                                                                                                    |                                                    |                                                    |                                                                |                                                                                      |                                    |                                          |                                                  |                               |                                                         |
| - Page I of the P                                                                                                    | 2                                                  |                                                    |                                                                |                                                                                      |                                    |                                          |                                                  |                               |                                                         |
| Page I of 9 5 5                                                                                                    | 12                                                 |                                                    |                                                                |                                                                                      | Performance Hop                    | ofy Huller Data - Data                   | diment theory Pictur Dat                         | CBL Distan                    | Standy Diff Bills                                       |
| Page 1 of 2 + P<br>vent followsation<br>Type: Test                                                                                                    | Program: S                                         | KOR                                                | Zonest                                                         | RGHIK                                                                                | Performante Han<br>Reserce. Han    | efy Hutter Data Exer<br>Net ACL COLLAN   | diment theory Picture Data<br>Meternal Energy Fa | cos Galers<br>d. Declared Val | Disordy Diffield Table                                  |
| Page 1 of 3 > ><br>twent information<br>Type: Test<br>South Dates                                                                                                    | Program: S<br>Perfumues                            | ICR I                                              | Zonesi                                                         | F. G. H. T. K<br>Submittal Dates                                                     | Performance Itor<br>Resource Prov  | ely Mester Data Com<br>9et ACL COLLON    | diment House Data                                | e CDL Dates<br>d. Gedand Val  | Strawig Dit to Jako<br>ug/Teal Val                      |
| Page 1 of 9 b p<br>trent information<br>Type: Test<br>Start: 06/08/2013 16:00                                                                                                    | Program: S<br>Performan<br>Fest: 08                | ICR<br>ICR 10000<br>108/2013 18:00                 | Zonesi<br>Research                                             | F. G. H, I. K<br>solenita Dates<br>9/22/2013 17:00                                   | Performance Has<br>Reserved. Have  | ofy Hoster Links Core<br>Ref. ACL COLLOW | dinest insuly Peter Cat<br>Heard Comp Fe         | e CSK Gales<br>d. Dedared Val | Iteraty Date & Take<br>up?Tet Val                       |
| Page 1 of 3 b b<br>twent Information<br>Type: Test<br>Duent Dates<br>Stat: 06/08/2013 15:00<br>End: 06/08/2013 17:00                                                                                                    | Program: S<br>Perfumue<br>Fest: 08,<br>Last: 08,   | KR<br>68 Haast<br>19822013 18:00<br>19822013 18:00 | Zones:<br>Reserve<br>End: 11                                   | F. G. H. J. K<br>Sciential Datas<br>2022/2013 17:00                                  | Performance Has<br>Reserve. Have   | ofy Hoster Data Con<br>Not ACL COLON     | dinest Hearly Peter Data<br>Heard Decy Fe        | CBL Galaxy                    | Stearly ST & Pills<br>upTed Viz<br>Keases for Under     |
| Page 1 of 8 b p<br>twent Information<br>Type: Test<br>Event Dates<br>Start: 06/08/2013 15:00<br>End: 06/08/2013 15:00                                                                                                    | Program: S<br>Performan<br>First: 08,<br>Last: 08, | CR:<br>cr Haus<br>(04/2013 16:00<br>(04/2013 16:00 | Zonest<br>Rogenee<br>End: 1<br>CDL Date<br>Start: 0            | F. G. H. I. K<br>Subilitat Dates<br>0/22/2013 17:00<br>19<br>19/09/2013              | Performante Han<br>Pennetit Pare - | nty Hester Chick Core<br>Sect.ACL COLLAR | dhurst, Huarly Pictor Data<br>Midand. Daray Fe   | e CBL Gales<br>4 Oedard Val   | Insuity Date of Table<br>United Val Accessors for Under |
| Page 1 of 8 b p<br>Event Information<br>Type: Test<br>Event Dates<br>Stat: 08/08/2013 16:00<br>End: 08/08/2013 16:00<br>Pagment Hausy<br>Fast: 08/08/2013 16:00                                                                                                    | Program: S<br>Performan: First: 08,<br>Last: 08,   | KR<br>KR Hises<br>108/2013 16:00<br>068/2013 16:00 | Zones:<br>Reserve<br>End: 1<br>CDL Date<br>Start: 0<br>End: 0  | F. G. H. J. K<br>subintal Dates<br>ar/22/2013 17:00<br>se<br>7/09/2013<br>co/22013   | Performante Har<br>Pennetik Fine - | efy Hester Chaix Core<br>944 ACL COR UN  | dinesit Huging Peter Data<br>Heland Dangy Re     | CRC Gales<br>4 Declared Val   | Heady Birly Take<br>unTer Val<br>Reason for Under       |
| Page 1         of #         >           First Information         Type: Test         .           Event Dates         Stat:: 0#/08/2013 16:00         .           End:: 0#/08/2013 16:00         .         .           First:: 0#/08/2013 16:00         .         .           Last:: 0#/08/2013 16:00         .         . | Program: S<br>Ferleman<br>First: 08,<br>Last: 08,  | KR<br>KR Havet<br>198/2013 18:00<br>198/2013 18:00 | Zones:<br>Reserved<br>End: 1<br>CDL Date<br>Start: 0<br>End: 0 | F. G. H. J. K<br>- Solonikal Datas<br>9/22/2013 17:00<br>56<br>7/09/2013<br>#06/2013 | Performance Star<br>Parateck Prov  | efy Hoster Data Con                      | alwarat Housely Picture Dat<br>Hedwid Dorsgy Fo  | CRC Gebra                     | Baudy Dia g Bala<br>Mg7 ed Va<br>Ressan for Under       |

### 12.7.6. Monitoring Results of Event Responses Reported for Payment

Resource responses to an event or test reported for purposes of payment may be monitored at the summary or payment detail levels. The Resource Responses to Events summary view provides knowledge as to when a specific resource response record has been Prepared for Settlements by the NYISO and when the same record has been Invoiced by the NYISO Consolidated Invoice system.

The Hourly Billing Data view provides specific Payment Statuses as the resource response moves through the NYISO payment process. Payment Statuses that can be assigned to a resource response include the following:

- Prepared for Settlements: The event or test for which the resource response has been reported has been processed for payment by the NYISO and is waiting to be billed.
- *Billed:* The resource response has been processed by the NYISO settlement system, payment data is visible on the Billing Details tab in DRIS, and the response is waiting to be invoiced.
- *Invoiced:* The resource response has been processed by the NYISO Consolidated Invoice system, received an invoice number, and has completed the payment process.
- *Resettlement Copy:* A copy of the resource response has been made, post invoicing, for use in the event that the date of the event or test requires re-spinning by the NYISO payment process.
- *Pulled:* An updated resource response record for the resource, event, and MP has been Prepared for Settlements, causing an existing Prepared for Settlements, Billed, or Resettlement Copy to be pulled from the invoicing process and replaced with the newest version.
- *Canceled:* The resource response record has not yet reached the Billed stage of the payment process and has been removed from the payment process by the NYISO.

## **Pre-requisites**

- The MP has imported resource responses to an event or test for payment.
- The MP has logged in to DRIS, as outlined under Section 1.3, "Accessing the System."

# **To view resource event response payment status**

1. From the **DR Event** menu, choose **Event Response Details**.

The system displays the Event Response Details page.

 From the corresponding search filter(s) in the uppermost frame on the Event Response Details page (see Figure 301), choose, at a minimum, the **Capability Period** and **Event** and/or the **Resource ID** for which the system should display resource responses.

Figure 301: Event Response Details Page Search Filters

|                                | if<br>VATOR<br>M Tomorrow, | Today     | Demand Respon<br>Event Response De | nse Informatio          | on Syst | em           |   |  |
|--------------------------------|----------------------------|-----------|------------------------------------|-------------------------|---------|--------------|---|--|
| Main 		 MP 		 Resource 		 SCR  | Performan                  | ce Factor | s                                  | Tables - Notification - | DSASP-  | BTM •        |   |  |
| Capability Period: Summer 2011 | *                          | Zone:     | DR Event Summary                   | Resource ID:            | *       | Status:      | * |  |
| Event:                         | *                          | MP:       | Event Response Details             |                         |         | Aggregation: | ~ |  |
| Resource Responses to Events   |                            |           |                                    |                         |         |              |   |  |

3. Near the top of the Event Response Details page, click the **Display** button.

The system populates the Resource Responses to Events grid below the search filters with an entry for each resource response meeting the criteria chosen at step 2 (see Figure 302).

# Figure 302: Event Response Details Page Highlighting Response Status Indicators

| IS                 | CALL TONS        | -           | Titte  | Deman<br>Event R | d Response<br>Sponse Detai | se Informa<br>s  | tion Sys     | tem            |           |        |                  |                 |          |                  |                |
|--------------------|------------------|-------------|--------|------------------|----------------------------|------------------|--------------|----------------|-----------|--------|------------------|-----------------|----------|------------------|----------------|
| Main - MP - Reas   | ource+ SCR+ P    | entormiance | Factor | s+ DR Event+     | Miligation • Table         | s+ Notification+ | DSASP+ 8TM   | •              |           |        |                  |                 |          |                  |                |
| Capability Period: | Winter 2013-201  | 4 *         | Zone:  |                  | Resource ID:               |                  | - Stat       | us:            | *         |        |                  |                 |          |                  |                |
| Event:             | NYISO Event - Se | CR - 01~    | MP:    | All              | Gen PTID:                  |                  | Y Appregatio | ani:           | Y 0       | Saplay |                  |                 |          |                  |                |
| Resource Response  | es to Events     |             |        |                  |                            |                  |              |                |           |        | -                |                 | _        |                  |                |
| Provisional ACL    | Incremental ACL  | Response 1  | Ratur  | Status Comment   | Reason for Und             | Submittal Date   | Gen PTID     | Market Overlap | Submitted | 0      | Performance Only | Prepared for Se | 1mvoiced | Last Update Date | Last Update By |
| 10                 | 11               | Approved    |        |                  |                            | 02/28/2014 13:   |              |                | MP Lis av | -      | -                | (37)            | 10       | 02/28/2014 13:   | MP User        |

4. Note the summary level Prepared for Settlements indicator and Invoiced indicator for a specific resource response in the Resource Responses to Events grid (see Figure 302).
View the Payment Status on the Hourly Billing data tab by clicking the corresponding row in the Resource Responses to Events grid and then clicking the displayed Hourly Billing Data tab (see Figure 303).

Figure 303: Event Response Details Page Highlighting Response Status on the Hourly Billing Data Tab

| - 150                                                                                                    | Antore                                    |                                                 | -                                             | Deman<br>Event R | d Respon<br>esponse Deta                                                                           | ise Inform                                      | nation                            | Syste                 | m               |                                                             |                            |                                 |
|----------------------------------------------------------------------------------------------------|-------------------------------------------|-------------------------------------------------|-----------------------------------------------|------------------|----------------------------------------------------------------------------------------------------|-------------------------------------------------|-----------------------------------|-----------------------|-----------------|-------------------------------------------------------------|----------------------------|---------------------------------|
| Main . MP . Re                                                                                                    | source -                                  | SCR+ P                                          | erforman                                      | nce Factors      | · DR Event ·                                                                                       | Mitigation -                                    | Tables                            | Notific               | ation - DS/     | ASP+ BTM+                                                   |                            |                                 |
| Capability Period: Su                                                                                                    | ammer 2013                                |                                                 | Zonac                                         |                  | Resource ID:                                                                                       |                                                 |                                   | 2.6.4                 |                 |                                                             |                            |                                 |
| Event: Te                                                                                                    | nt - SCR - 18                             | /12/201 -                                       | 100: Ila                                      | itel Parlicipant | •                                                                                                  |                                                 |                                   | pprepation.           |                 | * Reporting                                                 |                            | - Deplay                        |
| Resource Responses to                                                                                                    | Events                                    |                                                 |                                               |                  |                                                                                                    |                                                 |                                   |                       |                 |                                                             |                            |                                 |
| Event                                                                                                    |                                           | Resource 10                                     | - Res                                         | ource Name       | Program                                                                                            | Appropriate ID                                  | Praty                             | Tell                  | Provisional ACL | Incremental AG.                                             | Response Stat              | Aus. Reason for Under Ro        |
| Test-SCR-08/02/201                                                                                                    | 31:00PM                                   | 123378                                          | R                                             | esource 1        | SCR                                                                                                | 6542                                            | 0                                 |                       | 13              |                                                             | Approved                   |                                 |
| fest-SCR-08/02/2013                                                                                                    | 31:00PM                                   | 545890                                          | R                                             | esource 1        | SCR                                                                                                | 3257                                            | 0                                 |                       | 13              |                                                             | Approved                   |                                 |
|                                                                                                    |                                           |                                                 |                                               |                  |                                                                                                    |                                                 |                                   |                       |                 |                                                             |                            |                                 |
|                                                                                                    |                                           |                                                 |                                               |                  |                                                                                                    |                                                 |                                   |                       |                 |                                                             |                            |                                 |
| t i Pape 1 i                                                                                                    | at 2 2                                    | -                                               |                                               |                  |                                                                                                    |                                                 |                                   |                       | _               |                                                             |                            |                                 |
| s<br>11 + Pape 1 - P                                                                                                    | er + 11                                   | -                                               |                                               |                  |                                                                                                    |                                                 | Time Terry 1                      | 0 31                  | -               | u forte                                                     |                            |                                 |
| <ul> <li>Pape 1 =</li> <li>Event Information</li> <li>Type: Test</li> </ul>                                                                                                    | ate de la                                 | 2<br>Program: 5                                 | 0                                             |                  | Zones: F. G. H                                                                                     | 4.L.K                                           | Transference (                    | n (2)                 | - 1ml ) 10      |                                                             |                            |                                 |
| Type: Test<br>Cont Only                                                                                                    | ate de la                                 | Program: 5<br>Federate                          | Ol.                                           |                  | Zones: F. G. H                                                                                     | ¢LK<br>Rai Data                                 | and then the                      | n [3]                 | and the         |                                                             | ng Passes Add              | aler for Querley / De Musice    |
| Control Sector 2010                                                                                                    | af 9 - 24<br>19 - 24<br>19 - 24           | Program: 5<br>Pederman<br>Fest: 08              | (28)<br>(26)[2013] 1                          | 56:00            | Zones: F. G. H<br>Reports Salad<br>End: 10/22/20                                                   | 4. L. K<br>Mai Datas<br>013 17:00               | and the la                        | n [3])                | 5               |                                                             | ng <sup>1</sup> 6.000 1.60 | nere twee / termore             |
| Pope 1      Pope 1     Pope 1     Pope Test     Control Dates     Spart: - ON/OR/2013 1     End: - ON/OR/2013 1                                                                                                    | afs () ()<br>16:00<br>17:00               | Propant S<br>Polyment S<br>Fest: 06<br>Last: 08 | K28.<br>00(2013) 1<br>00(2013) 1              | 16:00            | Zones: F. G. H<br>Reports Salad<br>End: 10/22/20<br>CR, Outer                                      | 6. L. K<br>Raj Datas<br>013 17:00               | mai may la<br>approximation<br>at | er (31)<br>er gridde  |                 | u for<br>a for<br>a                                         | eg hansi Akri              | metre Overlag / De Troper       |
| The Pape 1 Pope 1 Pope | afs (+ 14)<br>15:00<br>17:00              | Propant 5<br>Performan<br>Ferti 00<br>Latt 00   | KOR<br>(x Hours<br>(x6(2013) 1<br>(x6(2013) 1 | 16:00            | Zones: F, G, H<br>Resource School<br>End: 10/22/21<br>CR, Oalen<br>Start: 07/09/28                 | 6, L, K<br>and Dates<br>013 17:00               | and the la                        | er (31)<br>Or getune  | 5               | and and and and and and and and and and                     | ng hunur Adr               | nerne tweek / textusjer<br>12 e |
| The Pape 1 Post Second Second | afs (r ) (r)<br>(5:00<br>(7:00)<br>(5:00) | Program: 5<br>Pediaman<br>Fest: 08              | KCR.<br>(06)/2013 1<br>(06)/2013 1            | 56-00            | Zones: F, G, H<br>Reports School<br>End: 10/22/21<br>CR, Date:<br>Start: 07/06/27<br>End: 06/06/21 | 4, I, K<br>mad Dates<br>013 17:00<br>013<br>013 | multime la<br>graphical a         | en (24)<br>en gestabe | Section and the | u Mas<br>u Mas<br>u Mas<br>u Mas<br>u Mas<br>u Mas<br>u Mas | ng have Add                | nete (vela / De note<br>11 e    |

## 12.7.7. Downloading Energy Payment Details

Energy payment details are viewable via a download initiated from the DRIS Imports/Exports page. Payment details, based on reported and processed resource responses to an event or test, can be exported by selecting a specific event or test. Resource responses must have a Payment Status of Invoiced to appear on the energy payment export. The following data is provided for each resource on the energy payment export:

- Resource ID
- Resource name
- TO account number
- Aggregation ID
- Strike price
- Zone
- CBL MW for each event hour
- Load MW for each event hour
- Performance MW for each hour
- LBMP for each event hour

- LBMP payment for each event hour
- Total LBMP payment for the resource for the event
- Total BPCG payment for the resource for the event
- Total payment for the resource for the event

# **Pre-requisites**

- The MP has imported resource responses to an event or test for payment.
- The resource responses for the event selected have been processed for payment and the responses have received a payment status of Invoiced.
- The MP has logged in to DRIS, as outlined under Section 1.3, "Accessing the System".

# **To download Energy Payment details**

# 1. From the **Main** menu, choose **Imports/Exports**.

The system displays the Imports/Exports page (see Figure 304).

# Figure 304: Import/Export Page Showing Energy Payment Export Option

| ain • MP • Resource • SCR •     | Performance Factors • | DR Event - | Mitigation - | Tables • | Notification - | DSASP - | BTM • |
|---------------------------------|-----------------------|------------|--------------|----------|----------------|---------|-------|
| Capability Period: Summer 2015  | Display               |            |              |          |                |         |       |
| 🔄 Imports                       |                       |            |              |          |                |         |       |
| SCR Resource Imports            |                       |            |              |          |                |         |       |
| 📰 Provisional ACL Eligibility   |                       |            |              |          |                |         |       |
| EDRP Resource Import            |                       |            |              |          |                |         |       |
| DSASP Resource Import           |                       |            |              |          |                |         |       |
| Resource Auction Sales          |                       |            |              |          |                |         |       |
| 🔁 Event Response                |                       |            |              |          |                |         |       |
| 🔁 Exports                       |                       |            |              |          |                |         |       |
| SCR Resource Exports            |                       |            |              |          |                |         |       |
| 📰 Provisional ACL Eligibility   |                       |            |              |          |                |         |       |
| EDRP Resource Export            |                       |            |              |          |                |         |       |
| DSASP Resource Export           |                       |            |              |          |                |         |       |
| Energy Payments                 |                       |            |              |          |                |         |       |
| Aggregation Performance Factors |                       |            |              |          |                |         |       |

- 2. From the corresponding filter in the uppermost frame on the Imports/Exports page, choose the **Capability Period** encompassing the event or test for which Energy Payment values are to be downloaded.
- 3. Beside the Capability Period filter, click the **Display** button.

The system makes available the middle frame.

 Under the Exports heading in the left pane of the middle frame, choose Energy Payments. The system refreshes the right pane of the middle frame to display additional filters along with a button to initiate download of the file (see Figure 305).

#### Figure 305: Filters for Downloading an Energy Payment File

| Capability Period: Summer 2015                                                                                                    | Display                                                 |
|----------------------------------------------------------------------------------------------------|---------------------------------------------------------|
| 🗃 🗁 Imports                                                                                                    | Energy Payments                                         |
| <ul> <li>SCR Resource Imports</li> <li>Provisional ACL Eligibility</li> <li>EDRP Resource Import</li> <li>DSASP Resource Import</li> <li>Resource Auction Sales</li> <li>Event Response</li> <li>Exports</li> <li>SCR Resource Exports</li> <li>Provisional ACL Eligibility</li> <li>EDRP Resource Export</li> </ul> | Event: Test - SCR - 08/27/2015 04:00 PM - F, G, H, I, K |
| <ul> <li>DSASP Resource Export</li> <li>Energy Payments</li> <li>Aggregation Performance Factors</li> <li>Aggregation UCAP Summary Export</li> </ul>                                                                                                    | Export                                                  |

- 5. From the corresponding filter in the right pane of the middle frame, choose the applicable **Event or Test**.
- Click the Export button, located in the lower-left corner of the right pane in the middle frame.
   The system displays a dialog box via which the energy payment file can either be saved or opened.
- 7. Take the requisite steps to either save or open the energy payment file.

The energy payment file for the chosen event or test is either saved to the designated location or displayed on screen.

*Note:* If the energy payment file is saved, it is named according to the convention *EventPayments\_[mm-dd-yyyy].csv*, where bracketed content is replaced with actual values to result in a file name such as *EventPayments\_05-19-2010.csv* 

# **13.** Viewing Behind-the-Meter Net Generation Resource related Information

A BTM:NG Resource's Average Coincident Host Load (ACHL) and all related data will reside in DRIS and is able to be viewed by Market Participants who register BTM:NG Resources. For BTM:NG Resources that are participating in the NYISO Capacity market, once a Resource's ACHL has been calculated for a Capability Year by DRIS, the NYISO's ICAP Automated Market System (AMS) will use the ACHL to calculate the Average Host Load (AHL) used to determine the Resource's Net-ICAP.

BTM:NG Resource viewing screens show:

- BTM:NG Resource peak Load hours once they have been imported into DRIS, and
- the Resource's ACHL on the Enrollment screen

*Note:* For the purposes of the DRIS screens "BTM" refers specifically to "BTM:NG" Resources.

# 13.1. Viewing BTM:NG Resource Peak Load Hours

The NYISO will provide the BTM:NG Resource peak Load hours for each Capability Year. The BTM:NG Resource peak Load hours are the top forty (40) NYCA peak Load hours that occurred in the prior Summer Capability Period and the Winter Capability Period immediately prior to that.

The Peak Load Hours screen displays the BTM:NG Resource peak Load hours imported into DRIS by the NYISO for each Capability Year. The data displayed includes:

- Date Hour: This is the Date and Hour Beginning of each of the top 40 NYCA peak Load hours, and
- NYCA Rank: the rank (from 1 to 40) of each of the top 40 NYCA peak Load hours

# **Pre-requisites**

 The Market Participant performing the task is logged in to DRIS (see section 1.3, "Accessing the System").

## To view the BTM:NG Resource peak Load hours

- 1. From the menu, choose "Peak Load Hours" (see Figure 306).
- 2. The system displays the BTM Peak Load Hours page.

## Figure 306: Dropdown options from Home Page - Peak Load Hours

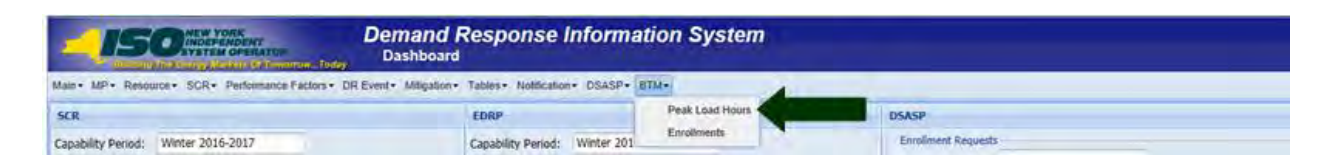

3. Select "Capability Year" from the dropdown and click "Display" button (see Figure 307).

### Figure 307: Capability Year Search Filter

| Demand Response Infor<br>BTM Peak Load Hours                                                            | mation System                 |
|----------------------------------------------------------------------------------------------------|-------------------------------|
| Main + MP + Resource + SCR + Performance Factors + DR Event + Mitigation + Tables + Notification + DSAS | SP- BTM-                      |
| Capability Year:                                                                                        | Peak Load Hours<br>Emolyments |
| B191 Peak Load Manes                                                                                    |                               |
| Dute Hour INYCA Rank                                                                                    |                               |

- 4. The system displays the BTM Peak Load Hours page with the BTM:NG Resource peak Load hours for the Capability Year selected at step 12 (see Figure 308).
- 5. The hours displayed are by NYCA rank ascending.

## Figure 308: BTM Peak Load Hours

| Demand Response Information System |                   |                                                                                  |                          |  |  |  |  |  |  |  |  |
|------------------------------------|-------------------|----------------------------------------------------------------------------------|--------------------------|--|--|--|--|--|--|--|--|
| Main+ MP+ Re                       | esource + SCR+ Pe | formance Factors + DR Event + Millipation + Tables + Notification + DSASP + BTM+ |                          |  |  |  |  |  |  |  |  |
| Capability Y                       | Year: 2017/2018   | ♥ Display                                                                        |                          |  |  |  |  |  |  |  |  |
| BTM Peak Load                      | d Hours           |                                                                                  |                          |  |  |  |  |  |  |  |  |
| Date Hour                          | NYCA Rank         |                                                                                  |                          |  |  |  |  |  |  |  |  |
| 12/01/2015 00                      | 1                 |                                                                                  |                          |  |  |  |  |  |  |  |  |
| 12/01/2015 01                      | 2                 |                                                                                  | °                        |  |  |  |  |  |  |  |  |
| 12/01/2015 02                      | 3                 |                                                                                  |                          |  |  |  |  |  |  |  |  |
| 12/01/2015 03                      | 4                 |                                                                                  |                          |  |  |  |  |  |  |  |  |
| 12/01/2015 04                      | 5                 |                                                                                  |                          |  |  |  |  |  |  |  |  |
| 12/01/2015 05                      | 6                 |                                                                                  |                          |  |  |  |  |  |  |  |  |
| 03/17/2016-06                      | 7                 |                                                                                  |                          |  |  |  |  |  |  |  |  |
| 03/17/2016 07                      | 8                 |                                                                                  |                          |  |  |  |  |  |  |  |  |
| 03/17/2016 08                      | 9                 |                                                                                  |                          |  |  |  |  |  |  |  |  |
| 12/01/2015 19                      | 10                |                                                                                  |                          |  |  |  |  |  |  |  |  |
| 06/19/2016 00                      | 11                |                                                                                  |                          |  |  |  |  |  |  |  |  |
| 06/19/2016 01                      | 12                |                                                                                  |                          |  |  |  |  |  |  |  |  |
| 06/19/2016-02                      | 13                |                                                                                  |                          |  |  |  |  |  |  |  |  |
| 06/19/2016 03                      | 14                |                                                                                  |                          |  |  |  |  |  |  |  |  |
| 06/19/2016 04                      | 15                |                                                                                  |                          |  |  |  |  |  |  |  |  |
| 06/19/2016-05                      | 16                |                                                                                  |                          |  |  |  |  |  |  |  |  |
| 06/19/2016 06                      | 17                |                                                                                  |                          |  |  |  |  |  |  |  |  |
| 06/19/2016 07                      | 18                |                                                                                  |                          |  |  |  |  |  |  |  |  |
| 06/19/2016-08                      | 19                |                                                                                  |                          |  |  |  |  |  |  |  |  |
| 06/19/2016 09                      | 20                |                                                                                  |                          |  |  |  |  |  |  |  |  |
| 12/01/2015 09                      | 21                |                                                                                  |                          |  |  |  |  |  |  |  |  |
| 12/01/2015 10                      | 22                |                                                                                  | ~                        |  |  |  |  |  |  |  |  |
| 13/01/3015 11                      | 12                |                                                                                  |                          |  |  |  |  |  |  |  |  |
|                                    |                   |                                                                                  | Total count: 40 4a Excel |  |  |  |  |  |  |  |  |

*Note:* The MP may export the report directly from the BTM Peak Load Hours page by clicking the **Excel** button in the lower right-hand corner of the dialog box then taking the requisite steps to either open or save the corresponding file.

# 13.2. Viewing BTM:NG Resource Enrollment

The BTM Enrollment screen is composed of three inter-related grids: BTM Enrollment Summary, BTM Enrollment History and ACHL Hourly Details.

The **BTM Enrollment Summary** grid allows the Market Participant to view the ACHL for a BTM:NG Resource for each month of enrollment in the NYISO's markets.

The **BTM Enrollment History** grid shows the MP all prior ACHL values (if any) for the month selected in the BTM Enrollment Summary grid.

The **ACHL Hourly Details** grid shows the hourly Host Load data that has been used to calculate the selected ACHL record in the BTM Enrollment History grid.

# **Pre-requisites**

 The Market Participant performing the task is logged in to DRIS (see section 1.3, "Accessing the System").

# To view BTM:NG Resource Enrollment

1. From the BTM menu, choose "Enrollment"

## Figure 309: Resource Enrollment Dropdown options from Home Page

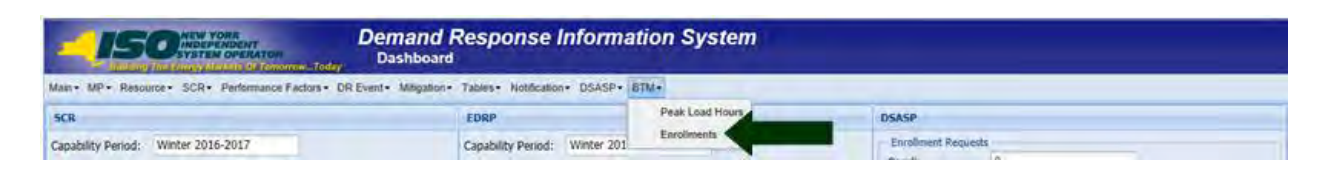

- 2. From the BTM Enrollment screen, the following search criteria will be displayed:
  - Capability Year: Required field. Users can select from a list of all available Capability Years, sorted by Capability Year Descending
  - Resource: Users can enter the Generator Point Identifier (PTID), the Generator Name or the Transmission Owner Account Number of the BTM:NG Resource
  - Zone: Users can enter the NYISO Load zone in which the resource is physically located
  - ACHL Type: How the ACHL information was received: by Telemetry, Import, or Override
    - "Telemetry" indicates that the BTM:NG Resource's hourly Host Load data for the peak Load hours was received by the NYISO via telemetry
    - "Import" indicates that the BTM:NG Resource's hourly Host Load data for the peak Load hours was imported by the NYISO into DRIS using data provided by the Market Participant via the form posted on the NYISO website
    - "Override" indicates that the BTM:NG Resource does not have verifiable or sufficient hourly Host Load data and a forecasted ACHL is being used to establish the ACHL
  - Auction Month: Individual Months and Year associated with the selected Capability Year, sorted by Auction Month ascending
  - MP
  - Status = Published

*Note:* Status of "Published" indicates that the ACHL has been published from DRIS to ICAP AMS for the month to be used to calculate Average Host Load.

3. Optionally, view details of the Monthly Enrollment by specific search criteria listed above by selecting from the drop down lists and click Display.

# Figure 310: BTM Enrollment Search Filter

|                  |            | ORK<br>ENDENT<br>I OPERATOR<br>View Of TemorrowToday | Demand Re<br>BTM Enrollm | n                |                     |         |         |
|------------------|------------|------------------------------------------------------|--------------------------|------------------|---------------------|---------|---------|
| Main • MP •      | Resource • | SCR - Performance F                                  | actors • DR Event •      | Mitigation - Tab | eles • Notification | DSASP • | BTM •   |
| Capability Year: | 2015-2016  | ✓ Resource:                                          | ✓ Zone                   | s 👻              | ACHL Type:          | *       |         |
| Auction Month:   |            | Y MP:                                                | ✓ Status                 | : Published      |                     |         | Display |
| BTM Enrollment S | ummary     |                                                      |                          |                  |                     |         |         |

- 4. The following results display on the BTM Enrollment Summary grid based on search criteria selected:
  - Capability Year
  - PTID
  - Generator Name
  - TO Account Number of the BTM:NG Resource
  - Zone: Load Zone
  - Auction Month
  - MP (Market Participant representing the BTM:NG Resource)
  - Status of the ACHL
  - ACHL Type
  - Average Load MW: Peak Proxy Load Value (i.e., Average of the Resource's top 20 hourly Host Loads coincident with the BTM:NG Resource peak Load hours)
  - WNF: Weather Normalization Factor applicable to the BTM:NG Resource
  - RLGF: Regional Load Growth Factor applicable to the BTM:NG Resource
  - DRIS ACHL MW
  - Energy Only: Flag indicating whether a resource is participating only in the energy market
  - DRIS Submitted Date: Date and time DRIS submitted data to ICAP AMS
  - ICAP Published Date: Date and time ICAP AMS received the data from DRIS

Figure 311: BTM Enrollment screen populated with Summary, History, and ACHL Hourly Details Data

| Main • MP •                                                                             | Res                   | eurce •                                                  | SCR •                                              | norrowToday<br>Performance Fa                                | BT<br>ctors •             | DR Event • N                                                                                            | ent<br>litigation • Ta                               | bles • Notif                                                               | lication • DS                                                                       | ASP •                                                       | BTM •                                                                                        |                                                                    |                                               |             |                                                                                  |                                                                                                    |                                                                                                    |
|-----------------------------------------------------------------------------------------|-----------------------|----------------------------------------------------------|----------------------------------------------------|--------------------------------------------------------------|---------------------------|----------------------------------------------------------------------------------------------------|------------------------------------------------------|----------------------------------------------------------------------------|-------------------------------------------------------------------------------------|-------------------------------------------------------------|----------------------------------------------------------------------------------------------|--------------------------------------------------------------------|-----------------------------------------------|-------------|----------------------------------------------------------------------------------|----------------------------------------------------------------------------------------------------|----------------------------------------------------------------------------------------------------|
| Capability Yes                                                                          | ar: 201               | 15-2016                                                  | ✓ Res                                              | MP:                                                          | MP A                      | <ul><li>Zone:</li><li>Status:</li></ul>                                                                 | ✓ Published                                          | ACHL Type:                                                                 |                                                                                     | *                                                           | Display                                                                                      |                                                                    |                                               |             |                                                                                  |                                                                                                    |                                                                                                    |
| BTM Enrollmen                                                                           | t Sumn                | nary                                                     |                                                    |                                                              |                           |                                                                                                    |                                                      |                                                                            |                                                                                     |                                                             |                                                                                              |                                                                    |                                               |             |                                                                                  |                                                                                                    |                                                                                                    |
| Capability Year                                                                         | PTID                  | Gene                                                     | rator Name                                         | TO Account<br>Number                                         | Zone                      | Auction Month                                                                                           | мр                                                   | Status                                                                     | ACHL Type                                                                           | Avera<br>Load N                                             | WNF                                                                                          | RLGF                                                               | DRIS ACHL MW                                  | Energy Only | DRIS Subm                                                                        | itted ICAP Publis                                                                                                    | hed Date                                                                                            |
| 2016-2017<br>2016-2017<br>2016-2017<br>2016-2017<br>2016-2017<br>2016-2017<br>2016-2017 | 1<br>1<br>1<br>1<br>1 | Genera<br>Genera<br>Genera<br>Genera<br>Genera<br>Genera | tor A<br>tor A<br>tor A<br>tor A<br>tor A<br>tor A | T123<br>T123<br>T123<br>T123<br>T123<br>T123<br>T123<br>T123 | <u>к</u><br>к к к к к к к | October 2016<br>November 20<br>December 20<br>January 2017<br>February 2017<br>March 2017<br>April 2017 | MP A<br>MP A<br>MP A<br>MP A<br>MP A<br>MP A<br>MP A | Published<br>Published<br>Published<br>Published<br>Published<br>Published | TELEMETRY<br>TELEMETRY<br>TELEMETRY<br>TELEMETRY<br>TELEMETRY<br>IMPORT<br>OVERRIDE | 1<br>1<br>1<br>1<br>1<br>1                                  | 0.1<br>0.1<br>0.1<br>0.1<br>0.1<br>0.1<br>0.1                                                | 0.4512<br>0.4512<br>0.4512<br>0.4512<br>0.4512<br>0.4512<br>0.4512 | 159<br>159<br>159<br>159<br>159<br>159<br>159 |             | 09/16/2016<br>09/16/2016<br>09/16/2016<br>09/16/2016<br>09/16/2016<br>09/16/2016 | 10:2         09/16/2016           10:2         09/16/2016           10:2         09/16/2016           10:2         09/16/2016           10:2         09/16/2016           10:2         09/16/2016           10:2         09/16/2016           10:2         09/16/2016           10:2         09/16/2016           10:2         09/16/2016           10:2         09/16/2016 | 10:21:03<br>10:23:50<br>10:23:20<br>10:21:28<br>10:21:53<br>10:22:31<br>10:24:23<br>count: 7 *a Exc |
| BTM Enrollment                                                                          | Histor                | Y                                                        |                                                    |                                                              |                           |                                                                                                    |                                                      |                                                                            | ACHL H                                                                              | ourly De                                                    | tails                                                                                        |                                                                    |                                               |             |                                                                                  |                                                                                                    |                                                                                                    |
| Auction Month                                                                           | Statu                 | is<br>shed                                               | ACHL                                               | ACHL Type                                                    | Submitt                   | ted Date *                                                                                              | -                                                    |                                                                            | PTID                                                                                | Peak                                                        | Load Da                                                                                      | Raw Me                                                             | eter M Station                                | PowerSt     | ation Power                                                                      | Final Meter MW                                                                                                    | Used In<br>Calculation                                                                              |
| Dctober 2016                                                                            | Calcu                 | ulated                                                   | 1.59                                               | TELEMETRY                                                    | 09/08/3                   | 2016 14:49:30                                                                                           |                                                      |                                                                            |                                                                                     | 12/01<br>12/01<br>12/01<br>12/01<br>12/01<br>12/01<br>12/01 | /2014 12<br>/2014 13<br>/2014 14<br>/2014 15<br>/2014 15<br>/2014 16<br>/2014 17<br>/2014 18 | 1<br>1<br>1<br>1<br>1<br>1                                         |                                               |             |                                                                                  | 1<br>1<br>1<br>1<br>1<br>1<br>1                                                                                                    | <u>s</u> sss<br>ss<br>s<br>s<br>s<br>s<br>s<br>s<br>s<br>s<br>s<br>s<br>s<br>s<br>s<br>s<br>s       |

- 5. The Market Participant selects a month to view the history and hourly host Load data.
- 6. Based on the selection in the Summary grid, historical ACHL data for the month selected will be displayed (if any) in the History grid.

*Note:* A status of "Calculated" indicates that DRIS has calculated the ACHL for the BTM:NG Resource for the month, but has not been published to ICAP AMS.

- 7. The DRIS auto-selects the row with the most recent submitted date in the History Grid and displays the corresponding hourly Host Load data in the ACHL Hourly Details grid.
- 8. The ACHL Hourly Details grid displays the following:
  - PTID
  - Peak Load Date HB: Date and Hour Beginning of the Peak Load value displayed
  - Raw Meter MW: This is the hourly Host Load meter data of the Resource
  - Station Power MW: This is the hourly Station Power Load data (if applicable)
  - Station Power Operation: "Add" or "Subtract"

*Note:* "Add" indicates that the Station Power MW will be added to the Raw Meter MW. This is typically done when Raw Meter MW does not already include Station Power MW.

*Note:* "Subtract" indicates that the Station Power MW will be subtracted from the Raw Meter MW. This is typically done when (i) a Resource elects to perform a DMNC test instead of a DMGC test and (ii) the Raw Meter MW includes Station Power MW.

- Final Meter MW: The BTM:NG Resource's top forty metered hourly Host Load values.
- Used in Calculation: Flag indicating whether the specific hourly Host Load was included in

the top 20 hourly values used in calculating the Resource's ACHL. This data is auto populated by DRIS.

*Note:* The MP may export the report directly from the BTM Monthly Enrollment page by clicking the **Excel** button in the lower right-hand corner of the dialog box then taking the requisite steps to either open or save the corresponding file.